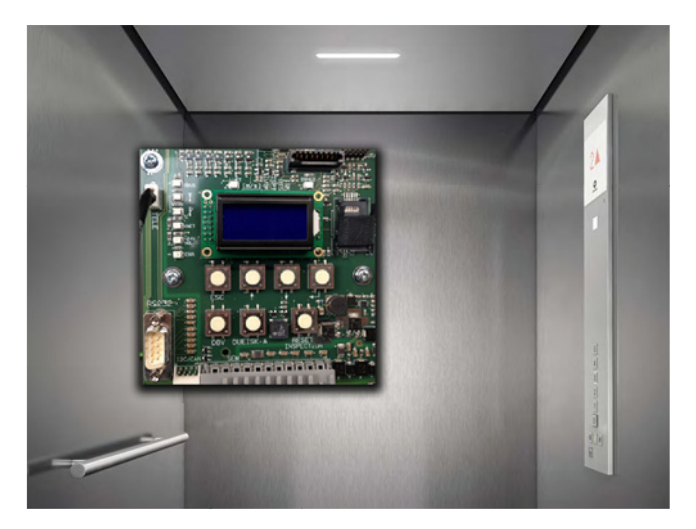

# Schindler 3100/3300/3600/5300/6300 Bionic 5, Rel. 04/05/06/07/09 Bionic 6, Rel. 01

MMS Configuration et diagnostic Aide rapide K 608208\_FR\_11 Edition 02-2015

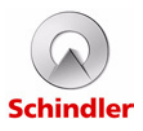

| Le présent document est une                                                                                                 | KG :   |                              |
|----------------------------------------------------------------------------------------------------|--------|------------------------------|
| traduction de la version maître<br>publiée en anglais K 608208_11.<br>Le service mentionné ci-contre en<br>est responsable. | Nom :  | euroscript<br>Switzerland AG |
|                                                                                                    | Date : | 22.06.2015                   |

| Modification : | 11         |  |  |
|----------------|------------|--|--|
| Nº KA :        | 600060     |  |  |
| Date KA :      | 04.07.2015 |  |  |

#### Copyright © 2015 INVENTIO AG

Tous droits réservés.

INVENTIO AG, Seestrasse 55, CH-6052 Hergiswil est propriétaire et détenteur de tous les droits d'auteurs et autres droits de propriété intellectuelle de ce manuel. Celui-ci doit être utilisé exclusivement par des membres du personnel de SCHINDLER ou des agents agréés par SCHINDLER à des fins servant les intérêts de SCHINDLER.

Toute reproduction, traduction, copie ou enregistrement dans des unités de traitement des données sous quelque forme ou de quelque façon que ce soit, sans autorisation préalable d'INVENTIO AG sera considéré comme une violation de ces droits et fera l'objet de poursuites.

# Sommaire

| 1 | Info | rmations générales 6                                   |
|---|------|--------------------------------------------------------|
|   | 1.1  | Sécurité                                               |
|   | 1.2  | A propos de cette Aide rapide 9                        |
|   |      | 1.2.1 Droits d'auteur et utilisation de ce fascicule 9 |
|   |      | 1.2.2 Domaine d'application de ce fascicule 9          |
|   |      | 1.2.3 Options livrées et disponibles 9                 |
|   |      | 1.2.4 Autres informations et support 10                |
|   | 1.3  | Positions de l'IHM 11                                  |
|   | 1.4  | Fonctions OEM ( $\geq$ V9.8x)                          |
|   |      | 1.4.1 Niveaux OEM et descriptions                      |
|   |      | 1.4.2 Niveau d'accessibilité OEM 12                    |
|   | 1.5  | Aperçu des circuits imprimés 13                        |
|   | 1.6  | Tableaux de commande   14                              |
|   | 1.7  | Version matériel et logiciel                           |
|   | 1.8  | Télésurveillance 16                                    |
| _ | 1.9  | Documentation et logiciel 16                           |
| 2 | Vue  | d'ensemble du système 17                               |
|   | 2.1  | BIC5 - Rel. 2 Composants principaux /                  |
|   |      | Système de bus                                         |
|   | 2.2  | BIC5 - Rel. $\geq$ 4 Composants principaux             |
|   | 2.3  | BIC6 - Rel. 1 Composants principaux                    |
|   | 2.4  | Systèmes bus                                           |
|   |      | 2.4.1 Bionic 5 19                                      |
|   |      | 2.4.2 Bionic 6 20                                      |
|   | 2.5  | Options de carte SIM (Chip Card)                       |
|   | 2.6  | Etat de l'ascenseur (sur IHM)                          |
| 3 | Inte | faces utilisateur 32                                   |
|   | 3.1  | Interface utilisateur IHM                              |
|   |      | 3.1.1 Affichage en fonctionnement normal 32            |
|   |      | 3.1.2 Fonctionnement de base                           |
|   | ~ ~  | 3.1.3 Structure du menu principal                      |
|   | 3.2  |                                                        |
| 4 | Diag | Inostics et remplacement                               |
|   | 4.1  | Alimentation (Euclidean 200                            |
|   | 4.2  | Allmentation / Fusibles                                |
|   |      | 4.2.1 Aperçu de raimentation electrique                |
|   | 10   | 4.Z.Z FUSIDIES                                         |
|   | 4.3  | 1 2 1 LED dans LDU (sodre de porte politice) 41        |
|   |      | 4.3.1 LED dans LDD (cadre de porte pallere) 41         |
|   |      | 4.3.2 LED LKEU ELKEU-A                                 |

|      | 4.3.3      | LED dans le CCU (toit de cabine)            | 45 |
|------|------------|---------------------------------------------|----|
|      | 4.3.4      | LED sur LCUX, LOP, BIOGIO, COP et VCA       | 45 |
| 4.4  | Circuit d  | e sécurité                                  | 46 |
| 4.5  | Codes d    | 'évènement (menu 50) Codes d'erreur         | 47 |
| 4.6  | Erreurs    | spéciales                                   | 49 |
| 4.7  | ACVF : I   | Données de surveillance, menu 70            |    |
|      | (ou 30 >   | 306)                                        | 51 |
| 4.8  | Résoluti   | on des erreurs                              | 57 |
|      | 4.8.1      | Réinitialisation normale de la manœuvre     |    |
|      |            | de l'ascenseur                              | 57 |
|      | 482        | Réinitialisation normale de la manœuvre     | •. |
|      | 1.0.2      | d'ascenseur sur le toit de cabine           | 58 |
|      | 483        | Reset erreur fatale permanente manœuvre     | 58 |
|      | 4.8.4      | Reset erreur fatale du convertisseur de     | 00 |
|      | 4.0.4      | fréquence ACVE                              | 59 |
| 49   | Modes s    | néciaux commandes spéciales (menu 10)       | 60 |
| 4.5  | 4 0 1      | Course de synchronisation                   | 66 |
|      | 492        | Course d'apprentissage                      | 68 |
|      | 403        | Mode course en boucle ouverte               | 00 |
|      | 4.5.5      | (IHM menu 102)                              | 71 |
|      | 101        | Mode course de réinitialisation GBP         | 11 |
|      | 4.5.4      | (IHM monu 103)                              | 73 |
|      | 105        | Réinitialisation du parachuto               | 73 |
|      | 4.9.5      | Modo courso local dos machinos KEM          | /4 |
|      | 4.9.0      |                                             | 75 |
|      | 407        |                                             | 75 |
|      | 4.9.7      | Course de rapper (ESE) et d'Inspection      | 75 |
|      | 4.9.0      |                                             | 76 |
|      | 400        |                                             | 10 |
|      | 4.9.9      | Acceder au toit de la cabine avec la course |    |
|      | 4 0 4 0    |                                             | 11 |
|      | 4.9.10     | Calibrage pre-couple manuel                 |    |
|      | <b>D</b> . | (IHM menu 123)                              | 78 |
| 4.10 | Diagnos    | tics pour l'Overlay                         | 80 |
| 4.11 | Commu      | nication avec l'ordinateur de service.      | 82 |
|      | 4.11.1     | Communication avec la manœuvre Bionic 5     | 82 |
|      | 4.11.2     | Communication avec IACVF                    | 82 |
| 4.12 | Mise a jo  |                                             | 82 |
|      | 4.12.1     | Mise a jour du logiciel de manoeuvre        | 82 |
|      | 4.12.2     |                                             | 87 |
|      | 4.12.3     | ivise a jour du logiciel de Servitel 1 M4   | 87 |
| 4.13 | Sematic    | C-MOD (Schindler 6300)                      | 87 |
| 4.14 | ⊢ermato    | r Compact (Schindler 6300)                  | 87 |

|   | 4.15 | Procédu   | res de remplacement                          | 87  |
|---|------|-----------|----------------------------------------------|-----|
|   |      | 4.15.1    | Remplacement des circuits imprimés           | 87  |
|   |      | 4.15.2    | Remplacement d'autres composants             | 91  |
| 5 | Mise | en servi  | ce et configuration                          | 92  |
|   | 5.1  | Procédu   | re de mise en service                        | 92  |
|   | 5.2  | Configur  | ations obligatoires et ordre                 | 94  |
|   | 5.3  | Paramèt   | res de commande (menu 40)                    | 95  |
|   |      | 5.3.1     | Principe de base                             | 95  |
|   |      | 5.3.2     | Liste des paramètres - Vue d'ensemble        | 98  |
|   |      | 5.3.3     | Liste des paramètres - Description détaillée | 101 |
|   |      | 5.3.4     | Codes de fonctions BMK                       | 150 |
|   | 5.4  | Descripti | ons détaillées de la configuration           | 160 |
|   |      | 5.4.1     | Calibrage de la cellule de charge de cabine  |     |
|   |      |           | CLC (CF = 96 99)                             | 160 |
|   |      | 5.4.2     | Reconfiguration de la cellule de charge de   |     |
|   |      |           | cabine (CF = 96 98)                          | 165 |
|   |      | 5.4.3     | Configuration du clavier COP (CF = 15)       | 167 |
|   |      | 5.4.4     | Configuration des LOP (CF = 00)              | 169 |
|   |      | 5.4.5     | Comptage des LOP [LE 00]                     | 173 |
|   |      | 5.4.6     | Erreurs pendant la configuration des LOP     | 174 |
|   |      | 5.4.7     | Configuration des LIN et LCUX                | 176 |
|   |      | 5.4.8     | Interrupteur service incendie JBF (BR)       |     |
|   |      |           | sur LOP (Simplex)                            | 178 |
|   |      | 5.4.9     | Interrupteur à clé d'appel d'étage JDE       |     |
|   |      |           | sur LOP (CF = 40)                            | 179 |
|   |      | 5.4.10    | Interrupteur à clé mise hors service         |     |
|   |      |           | JAB sur LOP                                  | 180 |
|   |      | 5.4.11    | Duplex, Informations générales               | 181 |
|   |      | 5.4.12    | Duplex, configuration des LOP                |     |
|   |      |           | avec carte SBBD                              | 181 |
|   |      | 5.4.13    | Duplex asymétrique (CF = 86)                 | 183 |
|   |      | 5.4.14    | LCUX, entrées et sorties supplémentaires.    | 189 |
|   |      | 5.4.15    | Désignation des étages (CF = 01)             | 192 |
|   |      | 5.4.16    | ZB1, code PIN pour ordres en cabine          |     |
|   |      |           | sécurisés (CF = 41, PA = 1)                  | 193 |
|   |      | 5.4.17    | ZB3, ordre en cabine avec interrupteur à clé |     |
|   |      |           | (CF = 41, PA = 2)                            | 195 |
|   |      | 5.4.18    | GS, Manœuvre visiteurs (CF = 17 ou           |     |
|   |      |           | CF = 41, PA = 03)                            | 198 |
|   |      | 5.4.19    | SAS Schindler Access System (LiftKey).       | 201 |
|   |      | 5.4.20    | Lecteur de carte parallèle CRC, ZBC2         | 204 |
|   |      |           |                                              |     |

|   |      | 5.4.21     | LIFD, longue distance entre étages         |     |
|---|------|------------|--------------------------------------------|-----|
|   |      |            | (CF = 26)                                  | 206 |
|   |      | 5.4.22     | Configuration Triplex avec boîtier Overlay | 206 |
|   |      | 5.4.23     | Porte indépendantes (ZZ2, ZZ3)             | 208 |
|   |      | 5.4.24     | ETM, télésurveillance embarquée            | 210 |
|   |      | 5.4.25     | ETMA, télésurveillance et alarme           |     |
|   |      |            | embarquées                                 | 216 |
|   |      | 5.4.26     | ETMA sans fil                              | 219 |
|   |      | 5.4.27     | Configuration du STM.                      | 227 |
|   |      | 5.4.28     | Configuration Retainer Plus                | 228 |
|   | 5.5  | Sematic    | C-MOD (Schindler 6300)                     | 228 |
|   | 5.6  | Fermato    | r Compact (Schindler 6300)                 | 228 |
|   | 5.7  | Varidor 1  | 15                                         | 228 |
| 6 | Main | tenance    | préventive                                 | 229 |
|   | 6.1  | Informat   | ions générales                             | 229 |
|   | 6.2  | Alarme of  | d'essai                                    | 229 |
| 7 | Anne | exe A : C  | ircuits imprimés et composants             | 230 |
|   | 7.1  | Circuits i | imprimés importants                        | 230 |
|   |      | 7.1.1      | Interface principale - SMIC(E)61/63.Q,     |     |
|   |      |            | SCPU1.Q                                    | 230 |
|   |      | 7.1.2      | Module d'évacuation - SEM11/12/21/22.Q.    | 234 |
|   |      | 7.1.3      | CI de télésurveillance ETM CLSD11.Q        | 236 |
|   | 7.2  | CI d'inte  | rface de cabine - SDIC 51/52.Q             | 238 |
|   | 7.3  | CI d'ison  | ivelage - SIEU1/11.Q                       | 240 |
|   | 7.4  | Circuit in | nprimé de pontage de porte - SUET3.Q       | 242 |
|   | 7.5  | Procédu    | res d'ouverture de COP                     | 244 |
|   | 7.6  | COP5 av    | vec maximum 12 boutons                     | 245 |
|   |      | 7.6.1      | CI d'indicateur - SCOPM 51/53.Q            | 245 |
|   |      | 7.6.2      | Circuits imprimés COP5 -                   |     |
|   |      |            | SCOPC/SCOPK/SCOPBM 5.Q                     | 246 |
|   |      | 7.6.3      | Circuit imprimé COP5 - SCOPB 5.Q           | 248 |
|   |      | 7.6.4      | Circuit imprimé COP5 - SCOPD               |     |
|   |      |            | 5.Q/SCOPDC 5.Q                             | 248 |
|   | 7.7  | COP5 av    | vec maximum 27 boutons                     | 250 |
|   |      | 7.7.1      | CI d'indicateur - SCOPM 53.Q               | 250 |
|   |      | 7.7.2      | CI SCOPA5.Q.                               | 250 |
|   |      | 7.7.3      | CI SCOPBTA5.Q et SCOPBTE5.Q                | 251 |
|   |      | 7.7.4      | CI SCOPCA5.Q et SCOPCE5.Q                  | 252 |
|   | 7.8  | COP4 .     |                                            | 253 |
|   |      | 7.8.1      | Circuit imprime COP4, SCOPB4               | 253 |
|   |      | 7.8.2      | Circuit imprimé COP4 - SCPI4               | 255 |
|   | 7.9  | COP Ha     | ndicapes et lecteur de carte externe       | 256 |
|   | 7.10 | Circuit in | nprime d'annonceur vocal - VCA 1/11.Q      | 260 |
|   |      |            |                                            |     |

|    | 7.11 | Boîtes à   | boutons palières LOP5                         | 263 |
|----|------|------------|-----------------------------------------------|-----|
|    | 7.12 | Boîtes à   | boutons palières LOPB4                        | 264 |
|    | 7.13 | CI d'indi  | cateur d'étage - SLINV5/51/52.Q               | 265 |
|    | 7.14 | CI d'entr  | rée/sortie de palier - SLCUX1/2.Q             | 266 |
|    | 7.15 | Surveilla  | ance bâtiment GUE/GLT - BIOGIO1.N             | 269 |
|    | 7.16 | Circuit ir | mprimé de bus BIO Duplex - SBBD24.Q           | 271 |
|    | 7.17 | Tableau    | x de commande Dual Brand                      | 272 |
|    |      | 7.17.1     | Circuit imprimé COP Dual Brand -              |     |
|    |      |            | SCOPMXB3.Q                                    | 272 |
|    |      | 7.17.2     | Circuits imprimés de LOP Dual Brand -         |     |
|    |      |            | SLCU(M)2.Q                                    | 274 |
|    | 7.18 | Boîtier C  | Overlay, MCM (Triplex, Quadruplex)            | 276 |
|    | 7.19 | Alarme e   | et télésurveillance embarquées ETMA           | 277 |
|    | 7.20 | Téléalar   | me GNT TAM2 (Servitel 10)                     | 279 |
|    | 7.21 | Système    | e pour cuvette et haut de gaine réduits TSD21 | 281 |
|    | 7.22 | Entraîne   | ment de porte Fermator Compact VVVF4+.        | 282 |
|    | 7.23 | Entraîne   | ment de porte Sematic C-MOD                   | 284 |
|    |      | 7.23.1     | Configuration                                 | 284 |
|    |      | 7.23.2     | Paramètres                                    | 286 |
|    |      | 7.23.3     | Diagnostics                                   | 288 |
|    | 7.24 | Entraîne   | ement de porte Varidor15                      | 289 |
|    |      | 7.24.1     | Configuration                                 | 289 |
|    |      | 7.24.2     | Paramètres                                    | 292 |
|    |      | 7.24.3     | Diagnostics                                   | 293 |
| 8  | Anne | exe B : D  | escription des codes d'erreur                 | 295 |
| 9  | Anne | exe D : S  | tructure du menu principal                    | 432 |
|    | 9.1  | Comma      | ndes (menu 10)                                | 432 |
|    | 9.2  | Essais d   | le réception automatiques (menu 20)           | 433 |
|    | 9.3  | Infos sys  | stème (menu 30)                               | 434 |
|    | 9.4  | Statistiq  | ues (menu 60)                                 | 439 |
| 10 | Anne | exe E : P  | ièces de rechange                             | 441 |
|    |      |            | -                                             |     |

# 1 Informations générales

### 1.1 Sécurité

Tout intervenant doit connaître et respecter toutes les règles de sécurité spécifiques à l'entreprise ou locales. Il est impératif de porter des vêtements de protection et des équipements de sécurités appropriés.

### Équipement de protection

| Vêtements de              | Casque                   | Chaussures de                  | Gants de                 |
|---------------------------|--------------------------|--------------------------------|--------------------------|
| protection                |                          | sécurité                       | protection               |
|                           |                          |                                |                          |
| Lunettes de<br>protection | Protection<br>anti-bruit | Harnais de<br>sécurité complet | Masque<br>anti-poussière |

#### DANGER

# Tension dangereuse (pendant les travaux de maintenance ou de diagnostic)

Tout contact avec des pièces sous tension aura pour conséquence un choc électrique, susceptible de provoquer des blessures graves ou mortelles.

Prendre les précautions suivantes durant les travaux :

- Ne pas toucher les pièces sous tension.
- Mettre l'interrupteur principal hors circuit et isoler entièrement l'installation du secteur avantde retirer les couvercles de protection ou de commencer à travailler sur des composants électriques participant à une tension > 50 V ou des courants élevés.
- Lorsque les travaux de maintenance sont terminés, vérifier que tous les couvercles de protection sont remis en place.

### DANGER

#### **Tension dangereuse**

Un contact avec des pièces sous tension provoquera un choc électrique.

Couper l'interrupteur principal et attendre au moins 10 minutes avant de débuter les travaux sur l'installation.

#### DANGER

#### Energie capacitive dangereuse

Un contact avec les pièces sous tension d'un circuit d'alimentation comportant des condensateurs chargés provoquera un choc électrique.

- Attendre au moins 10 minutes après la déconnexion de l'alimentation pour que les condensateurs soient totalement déchargés.
- Garder le circuit capacitif relié à la terre pendant les travaux sur l'installation.

#### **AVERTISSEMENT**

#### Pratiques de câblage non sûres

Des interconnexions électriques de qualité médiocre affectent le fonctionnement sûr d'un ascenseur.

- Respecter les instructions obligatoires de mise à la terre et de blindage fournies.
- Ne connecter qu'un seul fil sur chaque borne.
- Ne pas serrer trop fort les brides de mise à la terre pour relier les blindages de câble à la terre.

### AVIS

#### Exposition à une décharge électrostatique (ESD)

Une exposition à une ESD détruit les composants sensibles aux ESD.

Respecter strictement les procédures antistatiques lors de la manipulation des composants sensibles aux ESD.

### 1.2 A propos de cette Aide rapide

L'objectif de cette aide rapide est de fournir des informations appropriées aux **techniciens de maintenance (qui ont suivi une formation préalable)** afin de faciliter les travaux de configuration et de diagnostic.

#### 1.2.1 Droits d'auteur et utilisation de ce fascicule

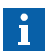

Le technicien de maintenance est tenu de garder ce manuel secret, de ne pas le divulguer à un quelconque tiers et de le protéger en conséquence. Le technicien de maintenance est également tenu de restituer ce manuel à sa hiérarchie dès qu'elle lui en fait la demande.

### 1.2.2 Domaine d'application de ce fascicule

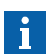

Ce document ne décrit que les interfaces utilisateurs et outils qui sont mis à la disposition du technicien de maintenance habituel. En conséquence, ce document ne décrit pas l'utilisation de l'ordinateur de service (CADI), par exemple.

#### 1.2.3 Options livrées et disponibles

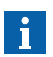

Cette aide rapide décrit le système tel qu'il est livré sur le terrain.

Certaines des options disponibles ne sont pas officiellement autorisées à la vente. Pour les options autorisées et disponibles, se reporter aux **fiches techniques** K 609826, K 609827, K 609828, K 609829 et K 43401267.

Pour avoir des détails sur les nouvelles fonctions, améliorations et corrections de bogues, voir J 42106494 Notes de publication et informations sur le logiciel Bionic.

Ce manuel décrit les Schindler 3100/3300/3600/5300 et Schindler 6300 tels qu'ils sont **livrés dans l'UE** et dans les pays **fournis par l'UE**.

### 1.2.4 Autres informations et support

Cette aide rapide ne prétend pas aborder tous les cas de figure. Informations complémentaires sur Schindler 3100/3300/5300 et 6300 :

#### Intranet :

Intranet Product Navigation Center PNC (pour les catalogues techniques, les spécifications, etc.) : http://pnc.ebi.schindler.com

« Elevator Systems » > « Commodity »

Intranet Schindler : http://intranet.eu.schindler.com

« Products » > « Elevators Europe » > « Global Commodity Program »

#### Hotline :

### Pour toute question sur la manœuvre et l'entraînement électrique : Hotline Locarno

Schindler Electronics Ltd., Via della pace 22, 6600 Locarno, Suisse

Tél. : +41 91/756 97 85, Fax : +41 91/756 97 54

E-mail : hotline.locarno@ch.schindler.com

### 1.3 Positions de l'IHM

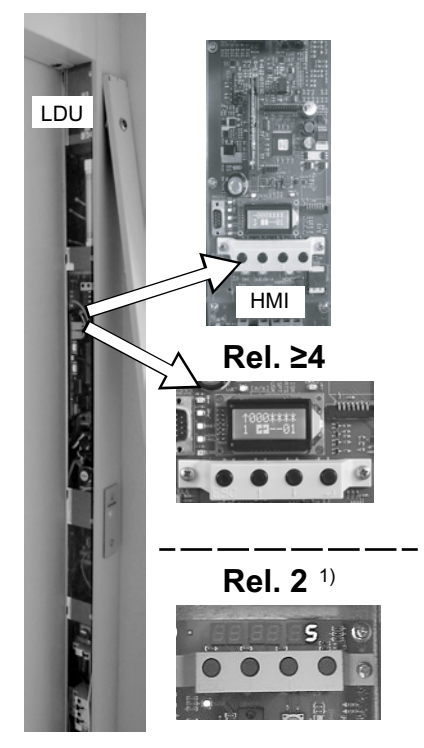

Versions d'IHM [402002 ; 02.12.14]

1) N'est plus traité dans cette version de document.

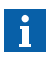

Pour des détails sur la Rel. 2, se reporter à K 608208 / Version 10.

### 1.4 Fonctions OEM (≥ V9.8x)

### 1.4.1 Niveaux OEM et descriptions

Le logiciel OEM définit trois niveaux d'accès dans l'IHM.

**Niveau [0]** = Accès aux informations de maintenance adéquates pour tiers et OEM.

Niveau [1] = Accès pour tiers et OEM.

Niveau [2] = Accès uniquement pour spécialiste OEM.

Habilitation de l'OEM : habilitation signifie que le logiciel démarre un décompte de 10 000 courses avant d'activer les niveaux définis dans la manoeuvre de l'ascenseur.

Activation de l'OEM : activation signifie que le logiciel de l'ascenseur a introduit les niveaux définis dans la manoeuvre de l'ascenseur.

**Processus :** Il existe deux méthodes d'activation des fonctions OEM dans la manoeuvre de l'ascenseur :

- Option 1 : A l'aide d'un indicateur placé sur la carte SIM. Une fois cet indicateur placé, le logiciel lance un décompte de 10 000 courses, puis active automatiquement les niveaux définis dans la manoeuvre de l'ascenseur.
- Option 2 : Aucun indicateur n'est placé sur la carte SIM (pas de remplacement de carte SIM), l'outil SPECI dispose d'une commande à deux niveaux permettant d'activer les fonctions OEM :
  - Etape 1 : Mise en service uniquement  $\rightarrow$  démarre le décompte des 10 000 courses, puis activation automatique.
  - Etape 2 : Mise en service ET activation  $\rightarrow$  contourne le décompte des 10000 courses et l'activation est instantanée.

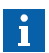

Pour l'option 2, la mise en service avec activation des fonctions OEM ne peut être réalisée que lorsque l'outil SPECI est connecté. Pour SPECI sur iPhone, se reporter à la section 3.2

Le CADI ne peut pas mettre en service ou activer les fonctions OEM.

### 1.4.2 Niveau d'accessibilité OEM

Pour des détails sur les différents accès aux niveaux OEM et leur contenu, se reporter aux sections suivantes :

- 4.9 Modes spéciaux / Commandes spéciales
- 5.3.3 Liste des paramètres Description détaillée

### 1.5 Aperçu des circuits imprimés

CI utilisés dans les versions Bionic 5

| CI      |    | Rel. |   |   |   | CI       |   |   | Rel |   |   |
|---------|----|------|---|---|---|----------|---|---|-----|---|---|
|         | 4  | 5    | 6 | 7 | 9 |          | 4 | 5 | 6   | 7 | 9 |
| LDU     |    |      |   |   |   | CCU      |   |   |     |   |   |
| SMIC6x  | Х  |      |   |   |   | SDIC5x   | Х | Х | Х   | Х |   |
| SMICE6x | 1) | Х    | Х | Х |   | SCMI2x   |   |   |     |   | Х |
| SMICE7x |    |      |   |   | Х | SCCI3x   |   |   |     |   | Х |
| SCPU    | Х  | Х    | Х | Х | Х | SIEU     |   | Х | Х   | Х |   |
| SEM2x   | Х  | Х    | Х | Х |   | SUET3    | Х | Х | Х   | Х | Х |
| SEM3x   |    |      |   |   | Х | TAM2     | Х |   |     |   |   |
| CLSD    | Х  |      |   |   |   | ETMA-CAR |   | Х | Х   | Х |   |
| ETMA-MR |    | Х    | Х | Х | Х |          |   |   |     |   |   |

1) disponible sous forme de pièce de rechange

#### CI utilisés dans les versions Bionic 6 Rel. 01

| CI      | Rel. | CI       | Rel. |
|---------|------|----------|------|
|         | 01   |          | 01   |
| LDU     |      | CCU      |      |
| SMICFC  | Х    | SDIC5x   | Х    |
| SMICHMI | Х    | SIEU1.Q  | Х    |
| SCPU    | Х    | SUET3    | Х    |
| ETMA-MR | Х    | TAM2     | Х    |
|         |      | ETMA-CAR | Х    |

### 1.6 Tableaux de commande

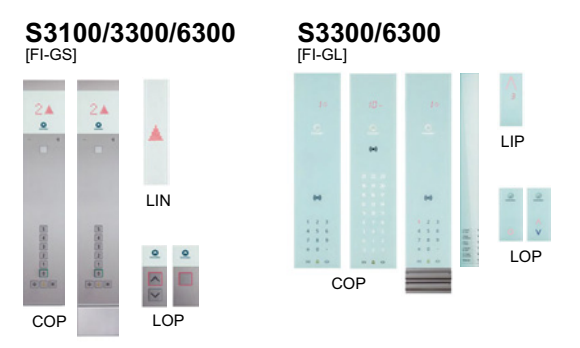

Exemples de tableaux utilisés [402029 ; 01.12.2014]

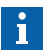

Les exemples montrés ci-dessus ne sont que quelques représentations possibles.

Pour des informations détaillées sur les COP, LOP, LIP etc. actuels, se reporter au TK TICO FI-GS EJ 41320445.

### 1.7 Version matériel et logiciel

| Matériel / logiciel | Bionic 5 ≥ Rel. 04                                                                                                    |
|---------------------|----------------------------------------------------------------------------------------------------|
| Logiciel            | <ul> <li>Fourni depuis janv. 2008 :<br/>Version de logiciel 9.34</li> <li>Fourni depuis janv. 2010 :<br/>Version de logiciel 9.53</li> <li>Fourni depuis sept. 2011 :<br/>Version de logiciel 9.74</li> <li>Fourni depuis déc. 2011 :<br/>Version de logiciel 9.82</li> <li>Fourni depuis déc. 2012 :<br/>Version de logiciel 9.85</li> <li>Fourni depuis mai 2013 :<br/>Version de logiciel 9.94</li> <li>Fourni depuis déc. 2013 :<br/>Version de logiciel 10.02 (10.03)</li> <li>Fourni depuis juin 2014 :<br/>Version de logiciel 10.06</li> <li>Fourni depuis oct. 2014 :<br/>Version de logiciel 10.07</li> </ul> |
| Matériel            | Composants principaux : Voir section 2.2 et 7<br>(Circuits imprimés)                                                                                                    |

| Matériel / logiciel | Bionic 6 Rel. 01                                                     |
|---------------------|----------------------------------------------------------------------|
| Logiciel            | Pas encore édité                                                     |
| Matériel            | Composants principaux : Voir section 2.3 et 7<br>(Circuits imprimés) |

#### Comment identifier la version du logiciel de ce système ?

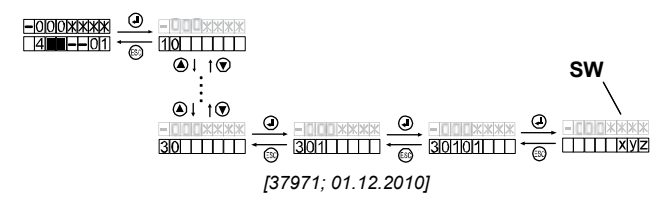

K 608208\_FR\_11

La version logicielle est visible avec l'interface utilisateur IHM :

- A l'aide des infos système, Menu 30, sous-menu 301 > 30101 (= version logiciel SCPU) (voir section 9.3).
- Ou avec la configuration Menu 40, CF = 12, PA = 1 (description section 5.3)

La version logicielle du système  $\geq$  Rel. 4 s'affiche également sur l'IHM à chaque démarrage.

### 1.8 Télésurveillance

Une unité correctement raccordée via la télésurveillance (par ex. ETM/ETMA) apporte les avantages suivants :

- Obtention de conseils spécifiques pour l'élimination des défauts via FieldLink avant même d'arriver sur le site et à tout moment au démarrage d'une activité (CBK, MNT, REP).
- Obtention d'une intervention à distance, par ex. connexion à distance d'un expert en ascenseurs via CADI-GC ou programmation de cartes SIM par les services KW.
- Obtention d'un support à distance puisque tous les détails techniques et l'ensemble de l'historique de l'ascenseur sont disponibles dans la suite d'outils de la télésurveillance.

### 1.9 Documentation et logiciel

Pour de plus amples détails, voir :

- EJ 604639 Manœuvre Bionic 5/Bionic 6 Diagnostics
- EJ 604620 Manœuvre Bionic 5/Bionic 6 Mise en service

# 2 Vue d'ensemble du système

### 2.1 BIC5 - Rel. 2 Composants principaux / Système de bus

Pour des détails sur la Rel. 2, se reporter à K 608208 / Version 10.

### 2.2 BIC5 - Rel. ≥ 4 Composants principaux

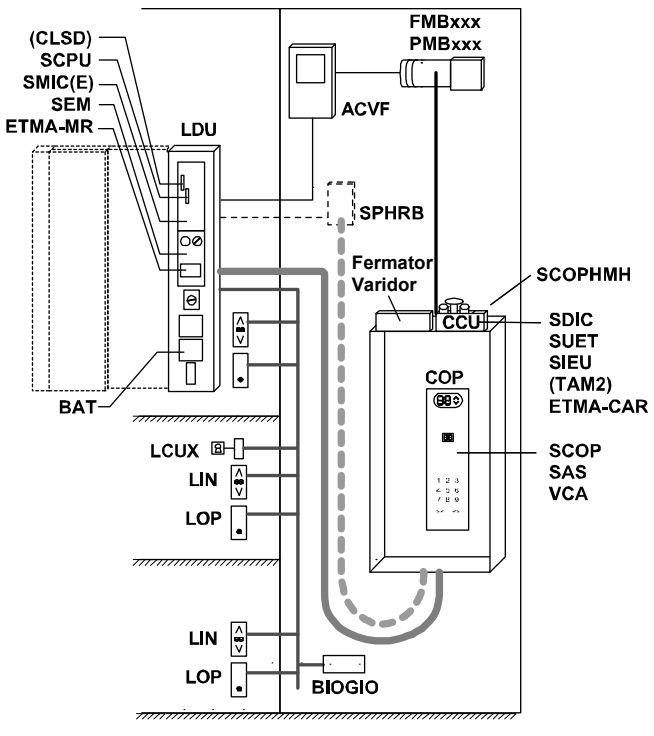

Bionic 5 Rel. 4/5/6/7/9 [402004 ; 11.08.2014]

K 608208\_FR\_11

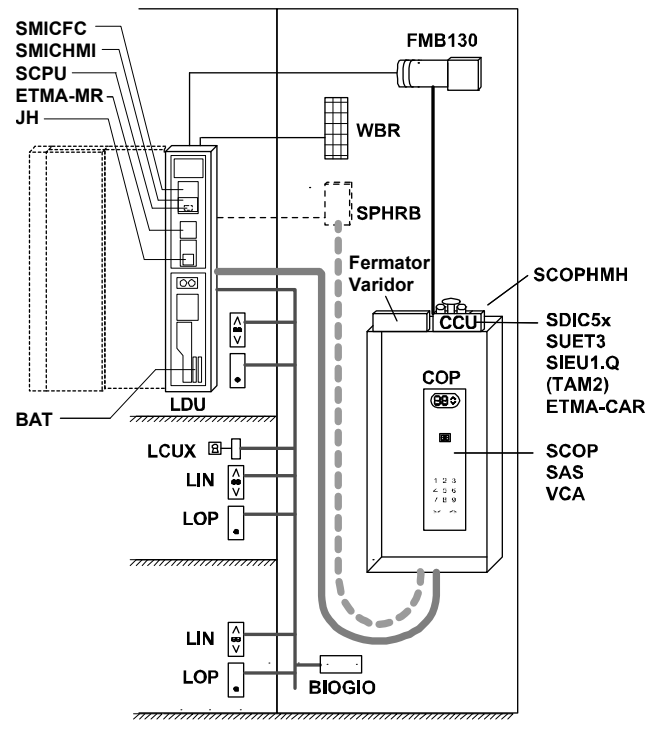

Bionic 6 Rel. 1 [402011 ; 09.09.2014]

### 2.4 Systèmes bus

### 2.4.1 Bionic 5

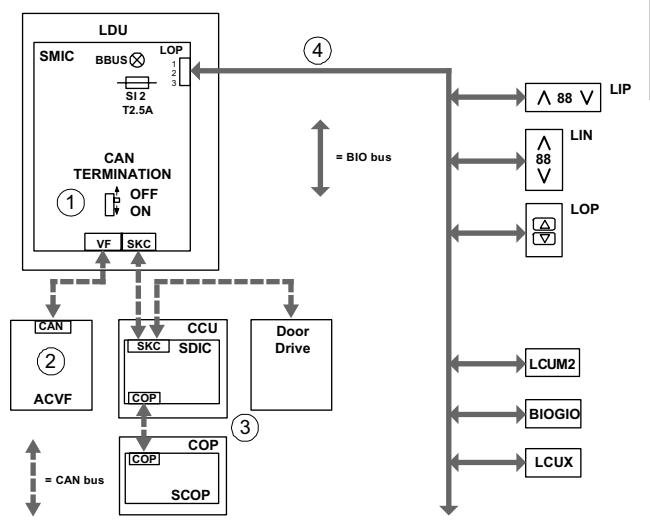

[402016; 13.10.2014]

- Commutateur de terminaison bus CAN sur SMIC : Position par défaut : « OFF ». (ACVF et CCU raccordés). Si CCU non raccordé → mettre le commutateur sur « ON » (terminaison de bus sur SMIC, par exemple pendant le mode course de montage).
- 2) Le bus CAN est automatiquement terminé dans l'ACVF.
- 3) Le bus CAN est automatiquement terminé (soit sur le CCU sur le COP).
- 4) Bus BIO 24 V pour LOP/LIN, LIP et périphériques (LCUX, BIOGIO, etc.).

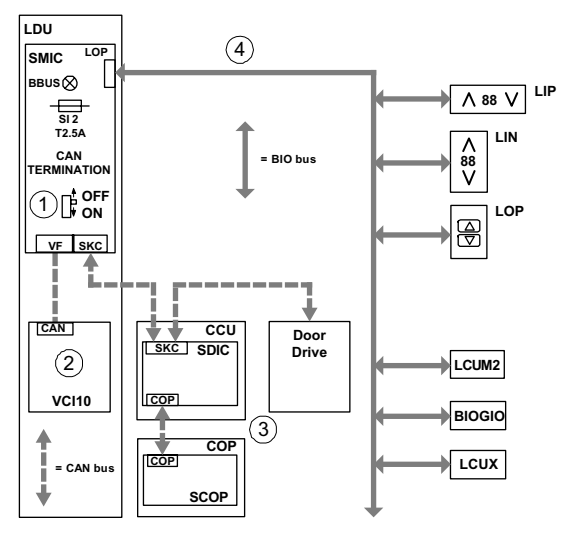

[402017; 13.10.2014]

- Commutateur de terminaison bus CAN sur SMICFC : Position par défaut : « OFF ». (ACVF et CCU raccordés). Si CCU non raccordé → mettre le commutateur sur « ON » (terminaison de bus sur SMIC, par exemple pendant le mode course de montage).
- 2) Le bus CAN est automatiquement terminé dans l'ACVF.
- 3) Le bus CAN est automatiquement terminé (soit sur SDIC, soit) sur SCOP
- 4) Bus BIO 24 V pour LOP/LIN, LIP et périphériques (LCUX, BIOGIO, etc.).

### 2.5 Options de carte SIM (Chip Card)

#### **Remarques :**

- Pour contrôler quelles options sont disponibles dans le système (activées sur la carte SIM): se reporter à la page de garde du schéma de câblage.
- Le tableau ci-dessus montre toutes les options qui peuvent être commandées pour Schindler 3100/3300/3600/5300 et Schindler 6300.
- Une description de la plupart des fonctions (Elevator Systems Standards ESS) est disponible sur l'Intranet, Product Navigation Center.

| Option     | Description                                        | Logi-<br>ciel |
|------------|----------------------------------------------------|---------------|
|            | Fonctions de base                                  |               |
| Algorithme | 1 = KA                                             |               |
|            | 2 = PI                                             |               |
|            | 3 = KS                                             |               |
|            | Fonctions du service incendie                      |               |
| BR1        | Service incendie type 1 standard                   | 1.0           |
| BR1_LUX    | Service incendie type 1, Luxembourg (KBFH1,2)      | 2.1           |
| BR1_NOR    | Service incendie type 1 Norvège (KBF)              | 5.0           |
| BR1_CH     | Service incendie type 1 Suisse<br>(JBF/JBF-A, KBF) | 7.1           |
| BR1_MAR    | Service incendie type 1 Marine (JBF)               | 9.0           |
| BR1_CN     | Service incendie type 1 Chine(JBF)                 | 9.0           |
| BR1_KR     | Service incendie type 1 Corée (JBF)                | 9.0           |
| BR1_TW     | Service incendie type 1 Taiwan (JBF)               | 9.0           |
| BR1_GB     | Service incendie type 1 Royaume-Uni (JBF)          | 9.0           |
| BR1_HK     | Service incendie type 1 Hong-Kong (JBF)            | 9.3           |
| BR1_SG     | Service incendie type 1 Singapour (JBF)            | 9.3           |
| BR1_MY     | Service incendie type 1 Malaysie (JBF)             | 9.3           |
| BR1_AU     | Service incendie type 1 Australie (JBF)            | 9.3           |
| BR1_NZ     | Service incendie type 1 Nouvelle-Zélande (JBF)     | 9.3           |

| Option     | Description                                                                               | Logi-<br>ciel |
|------------|-------------------------------------------------------------------------------------------|---------------|
| BR1_JP     | Service incendie type 1 Japon                                                             | 9.9           |
| BR1_8173A  | Service incendie type 1 EN 8173 Type A                                                    | 9.0           |
| BR1_8173B  | Service incendie type 1 EN 8173 Type B                                                    | 9.3           |
| BR1_8173C  | Service incendie type 1 EN 8173 Type C                                                    | 9.3           |
| BR2        | Service incendie type 2 standard (JBF)                                                    | 9.0           |
| BR2_FR     | Service incendie type 2 France (JNFF)                                                     | 1.1           |
| BR2_NL     | Service incendie type 2 Pays-Bas (JNFF, KBF)                                              | 8.1           |
| BR2_CN     | Service incendie type 2 Chine (JBF, JNFF)                                                 | 9.0           |
| BR2_SG     | Service incendie type 2 Singapour (JBF, JNFF)                                             | 9.3           |
| BR2_HK     | Service incendie type 2 Hong-Kong (JBF, JNFF)                                             | 9.3           |
| BR2_8172UK | Service incendie type 2 Royaume-Uni<br>(JBF, JNFF)                                        | 9.8           |
| BR3        | Service incendie type 3 standard (JBF, JNFF)                                              | 8.1           |
| BR3_IN     | Service incendie type 3 Inde (JBF)                                                        | 2.1           |
| BR3_BEL    | Service incendie type 3 Belgique (JBF, JNFF)                                              | 5.0           |
| BR3_KR     | Service incendie type 3 Corée<br>(JBF, JNFF/JNFF-S)                                       | 9.0           |
| BR3_TW     | Service incendie type 3 Taiwan (JBF, JNFF)                                                | 9.2           |
| BR3_AU     | Service incendie type 3 Australie<br>(JBF, JNFF/JNFF-S)                                   | 9.1           |
| BR3_AU_B   | Service incendie type 3 Australie type B<br>(JBF, JNFF/JNFF-S)                            | 9.38          |
| BR3_RUS    | Service incendie type 3 Russie (JBF, JNFF)                                                | 9.7           |
| BR4_HK     | Service incendie type 4 Hong-Kong                                                         | 9.3           |
| BR4_MY     | Service incendie type 4 Malaysie                                                          | 9.3           |
| BR4_NZ     | Service incendie type 4 Nouvelle-Zélande                                                  | 9.3           |
| EBR1       | Incendie à l'étage (détecteur d'incendie, LCUX requis, seulement en combinaison avec BR2) | 6.1           |

| Option                        | Description                                                                                                    | Logi-<br>ciel |   |
|-------------------------------|----------------------------------------------------------------------------------------------------|---------------|---|
| Signalisation (Signalization) |                                                                                                    |               |   |
| CPIF (ASE)                    | Indicateur de position de cabine à l'étage<br>principal (CF2 PA2)                                                                           | 1.0           | ſ |
| CPIAF (ASE)                   | Indicateur de position de cabine à tous les étages                                                                                          | 4.2           | 2 |
| GA                            | Gong de cabine type B                                                                                                    | 4.2           |   |
| PA1                           | Sirène d'alarme                                                                                                    | 1.0           |   |
| PA2                           | Sirène d'alarme                                                                                                    | 1.0           |   |
| PA4                           | Sirène d'alarme                                                                                                    | 9.3           |   |
| PA5                           | Sirène d'alarme                                                                                                    | 9.3           |   |
| TDIF (LW, LA)                 | Indicateur de direction de course à tous les étages                                                                                         | 1.0           |   |
| VA                            | Annonceur vocal (nécessite le<br>« Kit annonceur vocal »)                                                                                   | 1.1           |   |
| VS_D                          | Annonce vocale porte                                                                                                    | 9.3           |   |
| VS_DIR                        | Annonce vocale direction                                                                                                    | 9.3           |   |
| VS_ALARM                      | Annonce vocale alarme                                                                                                    | 9.3           |   |
| VS_OL                         | Annonce vocale surcharge                                                                                                    | 9.3           |   |
| VS_RLAB                       | Annonce vocale « hors service »                                                                                                    | 9.3           |   |
| VS_BR                         | Annonce vocale incendie                                                                                                    | 9.3           |   |
| VS_RNO                        | Annonce vocale alimentation de secours                                                                                                    | 9.3           |   |
| VS_EQ                         | Annonce vocale tremblement de terre                                                                                                    | 9.3           |   |
| DM236                         | Gong d'ouverture de porte                                                                                                    | 8.3           |   |
|                               | Sécurité                                                                                                    |               |   |
| ZB_LA                         | Sortie restreinte                                                                                                    | 9.3           |   |
| ZB1                           | Code PIN pour accès restreint (COP avec<br>clavier téléphonique) (pas ensemble avec<br>GS au même étage) (CF10 ou CF41 PA1.<br>Et CF06 PA3) | 1.0           |   |
| ZB3                           | Clé d'accès restreint JDC (02) (CF05 ou CF55.<br>CF83 ou CF41 PA2)                                                                          | 8.3           |   |

K 608208\_FR\_11

| Option      | Description                                                                                                    | Logi-<br>ciel |  |
|-------------|----------------------------------------------------------------------------------------------------|---------------|--|
| ZBC1        | Interface de lecteur de carte parallèle, clé                                                                    | 8.3           |  |
| ZBC2        | Interface lecteur de carte parallèle<br>(pas possible avec ZZ2 ou ZZ3)                                          | 9.2           |  |
| ZBCE        | Interface de lecteur de carte parallèle, clé                                                                    | 9.0           |  |
| GS          | Manoeuvre visiteurs (seulement simplex PI,<br>pas couplé avec ZB1 au même étage,<br>requiert ZB3 ou SAS) (CF17) | 8.1           |  |
|             | Capacité                                                                                                    |               |  |
| KL-V        | Commande pleine charge<br>(KA ou KS uniquement)                                                                 | 1.0           |  |
| RL1         | Retour à l'étage principal depuis n'importe<br>quel étage (CF2 PA3, 4)                                          | 1.0           |  |
| RL2         | Retour à l'étage principal depuis les étages<br>inférieurs (CF2 PA3, 5)                                         | 1.0           |  |
|             | Confort                                                                                                    |               |  |
| Duplex      | Duplex                                                                                                    |               |  |
| JLC (RLC-A) | Eclairage automatique en cabine<br>(relais RLC-A) (CF8 PA2)                                                     | 1.1           |  |
| BEA         | Commande d'éclairage à l'étage (LCUX requis)<br>(RFBE : BMK = 213)                                              | 1.1           |  |
| VCF         | Distribution des cabines libres (Moscou<br>uniquement. Impossible en combinaison<br>avec RL1 ou RL2)            | 9.7           |  |
| VEC         | Ventilateur en cabine type E (DVEC)                                                                             | 9.7           |  |
|             | Transport spécial                                                                                               |               |  |
| BF          | Service pour personnes handicapées                                                                              | 9.3           |  |
| RV1         | Service indépendant sans stationnement<br>(réservation, JRVC : BMK = 59)                                        | 1.1           |  |
|             | Urgence                                                                                                    |               |  |
| NF1         | Service de secours                                                                                              | 9.0           |  |

| Option        | Description                                                                                                    | Logi-<br>ciel |   |
|---------------|----------------------------------------------------------------------------------------------------|---------------|---|
| NS21 (type C) | Fonctionnement en alimentation de secours<br>(1,6 m/s uniquement. Pas possible avec<br>BIOGIO (GUE/GLT), pas possible avec les<br>systèmes TSD). | 7.1           | 2 |
| EB            | Tremblement de terre standard                                                                                                    | 9.34          |   |
| EB (NZ)       | Service tremblement de terre Nouvelle-Zélande                                                                                                    | 9.34          |   |
| EB (JP)       | Service tremblement de terre Japon                                                                                                    | 9.9           |   |
| SAFE EXIT     | -                                                                                                    | 9.9           |   |
|               | Mode de porte                                                                                                    |               |   |
| DDC           | Annulation d'appel de cabine                                                                                                    | 9.2           |   |
| DH            | Maintien de porte                                                                                                    | 2.1           |   |
| ZZ1           | Deux entrées de cabine avec fonctionnement des portes en parallèle                                                                               | 9.7           |   |
| ZZ2           | Deux entrées de cabine avec fonctionnement sélectif des portes                                                                                   | 9.7           |   |
| ZZ3           | Ouvertures arrière (verrouillées)                                                                                                    | 9.7           |   |
|               | Surveillance du verrouillage de porte                                                                                                    |               |   |
| DLM           | Seulement en RU ou UA. Selon le code russe PUBEL. Impossible avec TSD.                                                                           | 9.7           |   |
|               | Abus                                                                                                    |               |   |
| FT            | Temporisateur final, pour cellule de porte occulté (Final Timer)                                                                                 | 9.2           |   |
| AN1           | Ordre en cabine annulé dans cabine vide :<br>(« charge minimale »)                                                                               | 7.1           |   |
| AN3           | Ordre en cabine annulé après arrêt d'ordre<br>à vide : (« protection de porte »)                                                                 | 9.0           |   |
|               | Maintenance                                                                                                    |               |   |
| E-RE          | Service d'inspection étendu<br>(1,6 m/s uniquement)                                                                                              | 9.2           |   |

| Option                      | Description                                                                | Logi-<br>ciel |
|-----------------------------|----------------------------------------------------------------------------|---------------|
| Divers                      |                                                                            |               |
| ASMTL_EMIA                  | Contrôle de vitesse d'approche sur palier terminal                         | 9.3           |
| ASMTL_SG                    | Contrôle de vitesse d'approche sur palier terminal                         | 9.3           |
| C_xx                        | xx = Indicatif pays                                                        | 9.3           |
| ATTENUATION<br>DE LA DERIVE | Voir CF = 02, PA = 19, 20                                                  | 9.8           |
| Numéro<br>d'équipement      | -                                                                          | 9.31          |
| E_RE                        | Inspection étendue jusqu'à CBD                                             | 9.2           |
| GS                          |                                                                            | 8.1           |
| GSC                         | Cabine dépassant un niveau                                                 | 9.3           |
| ID                          | Numéro de mise en service                                                  | 1.0           |
| ISPT_<br>Monitoring         | Surveillance de chaîne de sécurité ISPT<br>(information bloquant la porte) | 9.91          |
| JAB                         | Hors service (BMK = 49)                                                    | 9.0           |
| KB_KB1                      | Surveillance des contacts de frein                                         | 10.01         |
| LI                          | Service liftier                                                            | 9.0           |
| LIFD                        | Etage sans porte                                                           | 9.2           |
| LPC                         | Faible consommation électrique                                             | 9.8           |
| LUB                         | Indicateur de maintenance                                                  | 9.0           |
| LW_A                        | Direction de course suivante                                               | 9.3           |
| LIFD                        | Longue distance entre étages. Requiert le kit<br>étage fictif. (CF26)      | 9.2           |
| OEM                         | Activation des fonctions OEM                                               | 9.8           |
| RetainerPlus                | Surveillance Retainer                                                      | 10.01         |
| ROPELC                      | Compensation de charge de câble                                            | 9.3           |
| RVC                         | Service indépendant sans stationnement                                     | 1.1           |
| RVPC                        | Service indépendent avec stationnement                                     | 9.0           |

| Option         | Description                                              | Logi-<br>ciel |
|----------------|----------------------------------------------------------|---------------|
| SAS            | Transpondeur                                             | 6.1           |
| SR             | Rappel sprinkler                                         | 9.3           |
| STMM           | Surveillance STM (y compris la surveillance de fixation) | 10.0          |
| SYSTEM<br>TYPE | Politique de contrôle du trafic                          | 1.0           |
| тт             | Porte de séparation cabine                               | 7.1           |
|                | Paramètres ACVF                                          |               |
| ACVF           | Paramètres spécifiques systèmes (toujours)               | 8.5           |

# 2.6 État de l'ascenseur (sur IHM)

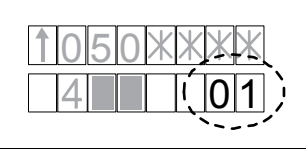

L'état du système montre l'état ou le mode actuel de la manoeuvre (fonctionnement actuel).

|    | Description                                                                                                    |
|----|----------------------------------------------------------------------------------------------------|
| 00 | <ul> <li>Fonctionnement hors service</li> <li>L'ascenseur est hors service (JAB ou SAB).</li> <li>Contrôler si JAB est activé (LCUX, BIOGIO ou LOP).</li> <li>Vérifier le menu 10 &gt; 108</li> <li>Pour la réinitialisation de SAB (JAB distant via Servitel),<br/>utiliser le menu 10 &gt; 114.</li> </ul> |
| 01 | Fonctionnement en course passagers<br>L'ascenseur fonctionne en mode normal.                                                                                                    |
| 02 | Fonctionnement indépendant<br>L'ascenseur fonctionne en mode indépendant (réservation,<br>par exemple JRVC)                                                                                                    |
| 03 | <b>Mode incendie</b><br>L'ascenseur fonctionne en mode de rappel incendie<br>(par exemple JBF)                                                                                                    |
| 04 | Mode pompiers<br>L'ascenseur est en mode de fonctionnement pompiers                                                                                                    |
| 05 | Fonctionnement sur courant de secours<br>L'ascenseur fonctionne sur courant de secours, après avoir<br>désactivé le dispositif de mesure de la charge.                                                                                                    |
| 06 | Mode séisme<br>Le mode séisme a été activé suite à la détection d'un<br>tremblement de terre.                                                                                                    |
| 08 | Fonctionnement extinction automatique<br>Le service extinction automatique a été activé suite à l'activation<br>du système d'extincteurs automatiques.                                                                                                    |

|    | Description                                                                                                    |
|----|----------------------------------------------------------------------------------------------------|
| 10 | Fonctionnement course passagers par liftier<br>Un service liftier a été activé : le fonctionnement de l'ascenseur<br>est commandé par le liftier en cabine.                                                                                                    |
| 11 | Fonctionnement en course passagers sans surveillance<br>de la charge<br>L'ascenseur fonctionne normalement (fonctionnement normal)<br>mais avec la mesure de charge désactivée.                                                                                 |
| 13 | Mode économie d'énergie                                                                                                    |
| 16 | Course d'urgence hôpital (log. ≥ V11.0)                                                                                                    |
| 19 | Service pleine charge course passagers (log. $\ge$ V11.0)                                                                                                    |
| 20 | Service course passagers alarme en cabine (log. $\ge$ V11.0)                                                                                                    |
| 29 | Fonctionnement de déplacement<br>L'ascenseur réalise une simulation de trafic (déplacement).                                                                                                    |
| 37 | Pas de fonctionnement à cause d'un arrêt depuis<br>l'intérieur de la cabine<br>L'ascenseur est bloqué à la suite d'un arrêt d'urgence<br>demandé par un passager en cabine.                                                                                     |
| 39 | Pas de fonctionnement à cause d'une surcharge cabine.<br>La cabine est bloquée par une condition de surcharge qui<br>a duré plus de 30 secondes.                                                                                                    |
| 40 | Pas de fonctionnement à cause de données de<br>configuration non valides<br>L'ascenseur est bloqué car la manœuvre a détecté des données<br>de configuration non valides, p. ex. une carte SIM manquante<br>ou défectueuse.                                     |
| 42 | Pas de fonctionnement à cause d'une configuration de<br>charge non valide (log. ≥ V9.83)<br>L'ascenseur est bloqué car la configuration de la mesure de la<br>charge est invalide ou absente (par ex. système de mesure de<br>la charge de cabine non calibré). |
| 44 | Hors service du dispositif à distance                                                                                                    |
| 45 | Hors service défaillance du dispositif de surveillance du STM<br>Le fonctionnement automatique de l'ascenseur est bloqué<br>suite à une défaillance de la surveillance de la résistance<br>résiduelle du STM.                                                   |

K 608208\_FR\_11

|    | Description                                                                                                    |
|----|----------------------------------------------------------------------------------------------------|
| 51 | Course de montage<br>L'ascenseur fonctionne en mode de course de montage,<br>appelé également Montagefahrt (activation par commande<br>spéciale sur l'IHM).                                                                                   |
| 52 | Mode de configuration<br>L'ascenseur fonctionne en mode de configuration (activation<br>par l'IHM).                                                                                                    |
| 53 | Inspection local des machines<br>L'ascenseur fonctionne en mode de course de rappel, commandé<br>par une personne dans le local des machines ou sur le LDU.                                                                                   |
| 54 | Inspection toit de cabine<br>L'ascenseur fonctionne en mode de course d'inspection,<br>commandé par une personne sur le toit de la cabine.<br>(peut être indiqué lors du démarrage de l'ascenseur)                                            |
| 57 | <b>Course d'essai</b><br>L'ascenseur fonctionne en mode de course de test, appelé<br>également KFM (activation par l'IHM).                                                                                                    |
| 58 | Mode d'essai<br>L'ascenseur fonctionne en « mode d'essai de réception<br>automatique ».                                                                                                    |
| 59 | Course d'apprentissage<br>L'ascenseur fonctionne en mode de course d'apprentissage.                                                                                                    |
| 60 | Course préparation d'inspection<br>Un positionnement automatique de la cabine est en cours pour<br>faciliter l'accès au toit de la cabine.                                                                                                    |
| 61 | Course de réinitialisation de limiteur de vitesse<br>L'ascenseur est dans un mode spécifique de course de<br>réinitialisation du limiteur de vitesse qui permet la réinitialisation<br>manuelle d'un limiteur de vitesse qui s'est déclenché. |
| 70 | Restauration d'ascenseur<br>Une restauration de l'ascenseur est en cours après une erreur<br>réparable. (ou l'ascenseur tente de se remettre en route).                                                                                       |
| 71 | Restauration de température d'ascenseur<br>Une restauration de l'ascenseur est en cours après une condition<br>de température excessive (moteur de levage, moteur de porte).                                                                  |

|    | Description                                                                                                    |   |
|----|----------------------------------------------------------------------------------------------------|---|
| 72 | <b>Restauration de position de cabine d'ascenseur</b><br>Une restauration de l'ascenseur est en cours après une erreur<br>de position de cabine (synchronisation, ASMTL, etc.).                                                   |   |
|    | (si la cabine ne se déplace pas, vérifier s'il y a des erreurs.<br>Par exemple, une connexion de bus CAN défectueuse).                                                                                                    | 2 |
| 73 | Restauration de position de porte d'ascenseur<br>Une restauration de l'ascenseur est en cours après une erreur<br>de porte ou de signal Heartbeat de porte.                                                                       |   |
| 75 | Pas de fonctionnement à cause d'une chaîne de sécurité<br>ouverte sur ISPT<br>L'ascenseur est bloqué à cause de l'interruption de la chaîne<br>de sécurité sur l'ISPT.                                                            |   |
| 80 | Interrupteur d'arrêt<br>L'ascenseur est bloqué après un arrêt d'urgence initié par<br>l'actionnement d'un interrupteur d'arrêt.                                                                                                   |   |
| 97 | Panne d'ascenseur persistante fonctionnement limité<br>(Log. ≥ V10.0)                                                                                                    |   |
| 91 | Démarrage de l'ascenseur (log. ≥ V9.5)                                                                                                    |   |
| 98 | Panne de l'ascenseur<br>L'ascenseur est bloqué à la suite d'une erreur fatale.<br>Déblocage après une réinitialisation manuelle ou un cycle<br>d'extinction/remise en route.<br>Une course d'évacuation préalable a été possible. |   |
| 99 | Panne permanente de l'ascenseur (log. ≥ V9.72)<br>L'ascenseur est bloqué en permanence.<br>Déblocage après une procédure spéciale sur place.<br>Une course d'évacuation préalable a été possible.                                 |   |

# 3 Interfaces utilisateur

- 3.1 Interface utilisateur IHM
- 3.1.1 Affichage en fonctionnement normal

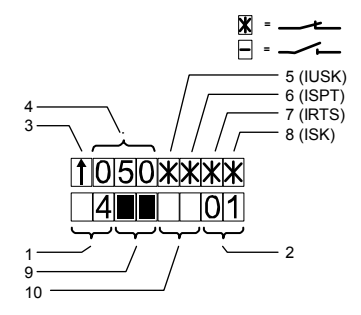

[402005; 12.08.2014]

| 1 | Nombre = étage actuel de la cabine                                                                                            |                       |       |       |
|---|----------------------------------------------------------------------------------------------------|-----------------------|-------|-------|
|   | Log. $\geq$ V9.7 : Si la position de l'étage est inconnue, la position approximative de la cabine dans la gaine est affichée. |                       |       |       |
|   | Symbole                                                                                                    | Position de la cabine | KSE-U | KSE-D |
|   | ?                                                                                                    | Invalide              | 0     | 0     |
|   |                                                                                                    | Au-dessus de KSE-U    | 0     | 1     |
|   |                                                                                                    | Entre KSE-D et KSE-U  | 1     | 1     |
|   |                                                                                                    | En dessous de KSE-D   | 1     | 0     |

| 2  | Etat/mode de commande actuels (service réel en cours.<br>Voir les informations dans la section 2.6) |                                                                       |
|----|----------------------------------------------------------------------------------------------------|-----------------------------------------------------------------------|
| 3  | Sens de déplacement de la cabine (montée ou descente),<br>« - » = indéfini                          |                                                                       |
| 4  | Vitesse réelle de la cabine [0,01 m/s]                                                              |                                                                       |
| 5  | Circuit de sécurité, IUSK LED virtuel                                                               | [ * ] = fermé                                                         |
| 6  | Circuit de sécurité, ISPT LED virtuel                                                               | [ _ ] = ouvert                                                        |
| 7  | Circuit de sécurité, IRTS LED virtuel                                                               | IUSK clignotant =                                                     |
| 8  | Circuit de sécurité, ISK LED virtuel                                                                | circuit de sécurité                                                   |
| 9  | Etat de porte - porte 1                                                                             | Description détaillée                                                 |
| 10 | Etat de porte - porte 2                                                                             | de l'état de la porte :<br>Voir section 3.2<br>(description du SPECI) |

### 3.1.2 Fonctionnement de base

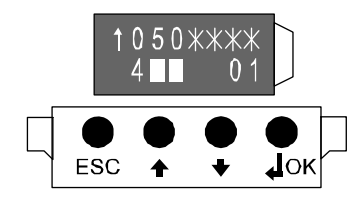

[402006 ; 12.08.2014]

| Bouton       | Fonction                                                                              |
|--------------|---------------------------------------------------------------------------------------|
| ESC          | Remonter d'un niveau dans le menu<br>Quitter menu/rubrique (sans aucune modification) |
| MONTEE/      | Se déplacer dans le menu (changer de menu).                                           |
| DESCENTE     | Changer la valeur                                                                     |
| OK           | Descendre d'un niveau dans le menu.                                                   |
| (« Entrée ») | Confirmer la valeur saisie                                                            |

K 608208\_FR\_11

### 3.1.3 Structure du menu principal

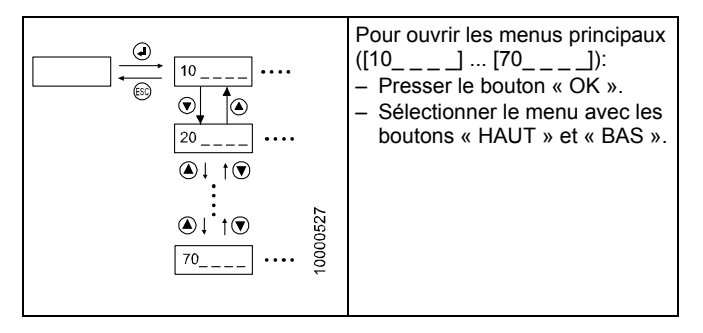

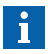

Pour de plus amples informations sur la structure des menus en détails et ses fonctions, se reporter au chapitre 10 « Structure du menu principal ».
## 3.2 SPECI sur iPhone

SPECI (= Interface de communication ascenseur personnel Schindler)

Depuis le logiciel version ≥ V9.8x., iSPECI est utilisé sur l'iPhone.

Cette appli peut être téléchargée dans le catalogue d'applications Schindler.

Pour plus de détails sur la gestion de l'appli, voir le « Manuel de l'utilisateur » ou contacter votre administrateur SPECI local.

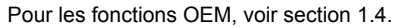

| SPECI Vn.nn – User Manual |                     |                |
|---------------------------|---------------------|----------------|
|                           | sett<br>is          | indler<br>PECI |
|                           | BIONIC (KS)         | *              |
|                           | L1 0 = 5 1 n/a 1    |                |
|                           | 10 Special Commands | >              |
|                           | 30 System Info      | >              |
|                           | 40 Configuration    | >              |
|                           | 50 Diagnostics      | >              |
|                           | 60 Statistics       | >              |
|                           |                     |                |
| J 4252008                 | 3                   |                |

## 4 Diagnostics et remplacement

## 4.1 Procédure d'élimination des défauts

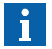

- Ne PAS commencer le diagnostic par une réinitialisation du système !
- Faire le plus de contrôles possible avant une réinitialisation pour obtenir des informations sur la cause du problème.

Pour le diagnostic, l'ordre indiqué ci-dessous est recommandé.

#### 1 Avant de commencer

- S'informer auprès du client sur le comportement de l'ascenseur
- Contrôler le système par vous-même (si possible : appels d'étage, ordres cabine, fonction interrupteur à clé, indicateurs, bruit, etc.)
- Si FieldLink et la Télésurveillance sont utilisés, contrôler s'il y a des « Symptômes RM » en cours (dans FieldLink) associés avec l'activité avant d'arriver sur le site afin de pouvoir se procurer les pièces de rechange à l'avance.

| 2 | Alimentation électrique et circuit de sécurité                                                                                                    | Section   |
|---|----------------------------------------------------------------------------------------------------|-----------|
|   | Vérifier l'alimentation électrique générale<br>– Interrupteurs (dans la partie inférieure du LDU)<br>– Fusibles (SMIC, SEM, Fermator)<br>– Indication LED pour l'alimentation | 4.2 / 4.3 |
|   | Circuit de sécurité<br>– Indication sur l'IHM                                                                                                    | 4.4       |

| 3 | Mode spécial actif ?                                                                                                    | Section    |
|---|----------------------------------------------------------------------------------------------------|------------|
|   | Avec l'IHM, vérifier l'état du système d'ascenseur ou le fonctionnement.                                                                                                    | 2.6        |
|   | Contrôler si un mode spécial est activé (course de<br>montage, JEM évacuation manuelle, bouton d'arrêt<br>d'urgence actionné, etc)<br>– Vérifier les boutons-poussoirs et commutateurs<br>– les modes spéciaux sont activés avec le menu 10<br>– Vérifier les LED (Inspection allumée ?)<br>LED clignotantes ?) | 4.9<br>4.3 |

| 4 | Indication des LED                                                                                                    | Section                             |
|---|----------------------------------------------------------------------------------------------------|-------------------------------------|
|   | Contrôler toutes les autres indications par LED.<br>(KNET = ON ?, Inspection ? BBUS clignotant<br>rapidement ? WDOG clignotant ? LED d'alimentation<br>de secours sur SNGL ou SEM ?                                                                                                    | 4.3                                 |
| 5 | Codes d'erreur                                                                                                    | Section                             |
|   | <ul> <li>Lire les codes d'erreur de la manoeuvre (menu 50).</li> <li>Ne pas lire seulement la dernière erreur mais aussi<br/>les précédentes.</li> <li>Lire également les horodatages des erreurs.</li> </ul>                                                                                                    | 4.5<br>8                            |
|   | Indications d'erreur spéciale                                                                                                    | 4.6                                 |
|   |                                                                                                    |                                     |
| 6 | Outils de détection des défauts                                                                                                    | Section                             |
| 6 | Outils de détection des défauts<br>Le Bionic 5 offre des menus supplémentaires pour le<br>diagnostic :                                                                                                    | Section                             |
| 6 | Outils de détection des défauts           Le Bionic 5 offre des menus supplémentaires pour le diagnostic :           Essayer de donner des commandes directement sur l'IHM (ordres cabine, DTO, etc)                                                                                                    | Section<br>9.1                      |
| 6 | Outils de détection des défauts         Le Bionic 5 offre des menus supplémentaires pour le diagnostic :         Essayer de donner des commandes directement sur l'IHM (ordres cabine, DTO, etc)         Contrôler les signaux en provenance/vers l'ACVF (contacteurs, contacts de frein KB/KB1, LUET, etc) sur l'IHM menu 70 (723, 724, 725)                                                                                                    | <b>Section</b><br>9.1<br>4.7        |
| 6 | Outils de détection des défauts         Le Bionic 5 offre des menus supplémentaires pour le diagnostic :         Essayer de donner des commandes directement sur l'IHM (ordres cabine, DTO, etc)         Contrôler les signaux en provenance/vers l'ACVF (contacteurs, contacts de frein KB/KB1, LUET, etc) sur l'IHM menu 70 (723, 724, 725)         Ordinateur de service(CADI) : Voir document K 608218                                                                                                    | <b>Section</b><br>9.1<br>4.7        |
| 6 | Outils de détection des défauts         Le Bionic 5 offre des menus supplémentaires pour le diagnostic :         Essayer de donner des commandes directement sur l'IHM (ordres cabine, DTO, etc)         Contrôler les signaux en provenance/vers l'ACVF (contacteurs, contacts de frein KB/KB1, LUET, etc) sur l'IHM menu 70 (723, 724, 725)         Ordinateur de service(CADI) : Voir document K 608218         L'utilisation de SPECI vous donnera plus de détails sur les erreurs, leurs causes et les actions à mener. | Section           9.1           4.7 |

| 7 | Restauration du système                                                                                                    | Section |
|---|----------------------------------------------------------------------------------------------------|---------|
|   | Procédure de remise à zéro du logiciel (reset, reset en cas d'erreur fatale)                                                                                                    | 4.8     |
|   | Le Bionic 5 offre des modes de course spéciaux pour restaurer le système ou pour déplacer la cabine avec une seule partie de l'électronique. (course en boucle ouverte, course sans l'électronique de cabine, etc)                     | 4.9     |
|   | Dans certains cas, le système peut perdre des éléments<br>de configuration (par exemple après une course<br>d'apprentissage ou après le mode course de montage).<br>Contrôler le système et répéter les configurations<br>nécessaires. | 5       |

K 608208\_FR\_11

| 7 | Restauration du système                                                                                                    | Section |
|---|----------------------------------------------------------------------------------------------------|---------|
|   | Dans des conditions normales, il n'y a pas besoin de faire la mise à jour du logiciel. Avant de faire la mise à jour du logiciel, contacter un spécialiste ou la Hotline à Locarno. | 4.12    |
|   | Procédures de remplacement (circuits imprimés, batteries)                                                                                                    | 4.15    |

## 4.2 Alimentation / Fusibles

Contrôler :

- Interrupteurs (LDU)
- Fusibles (SMIC, SNGL, Fermator /VD15)
- Indication LED

## 4.2.1 Aperçu de l'alimentation électrique

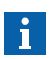

Le schéma suivant n'est qu'un exemple. Vérifier le schéma sur le site car il peut varier par rapport à celui-ci.

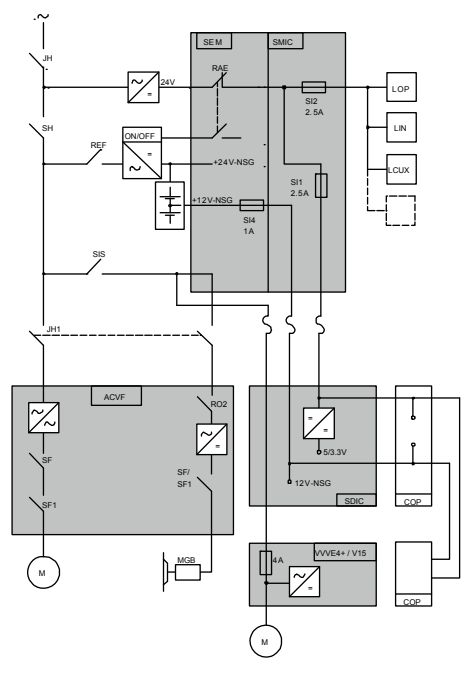

[402008; 12.08.2014]

K 608208\_FR\_11

## 4.2.2 Fusibles

| Fusibles sur SMIC6x, SMIC6Ex, SMICE7x |                                                                 |  |
|---------------------------------------|-----------------------------------------------------------------|--|
| SKC (T2.0A)                           | .0A) Alimentation 24 V <sub>CC</sub> vers SDIC, cabine (2.0 AT) |  |
|                                       | (nom sur le schéma : SI1)                                       |  |
| LOP (T2.5A)                           | A) Alimentation 24 V <sub>CC</sub> bus BIO, LOP (2.5 AT)        |  |
| (nom sur le schéma : SI2)             |                                                                 |  |

| Fusibles sur SMICFC |                                                            |  |
|---------------------|------------------------------------------------------------|--|
| SKC (T2.0A)         | Alimentation 24 V <sub>CC</sub> vers SDIC, cabine (2.0 AT) |  |
|                     | (nom sur le schéma : SI1)                                  |  |
| LOP (T2.5A)         | Alimentation 24 V <sub>CC</sub> bus BIO, LOP (2.5 AT)      |  |
|                     | (nom sur le schéma : SI2)                                  |  |

| Fusibles sur SEM2x, SEM3x                                |                                        |  |
|----------------------------------------------------------|----------------------------------------|--|
| VPUF (T10A)                                              | IF (T10A) Protection interne, 24 V-NSG |  |
|                                                          | (nom sur le schéma : T10A)             |  |
| 12 V-T1 Protection de l'alimentation de secours 12 V-NSG |                                        |  |
| (T1A)                                                    | (nom sur le schéma : SI4)              |  |

| Fusibles sur BID |                                              |  |
|------------------|----------------------------------------------|--|
| SIT              | Fusible T1.6A_H pour l'alimentation de porte |  |
| SIB              | Fusible T1.6A_H pour l'alimentation du frein |  |

| Fusibles sur l'entraînement de porte Fermator Compact VVVF4 |                             |
|-------------------------------------------------------------|-----------------------------|
| 4 A 250 V rapide, entrée alimentation électrique 230 VCA    |                             |
|                                                             | (nom sur le schéma : FH 4A) |

## 4.3 Indication LED

## 4.3.1 LED dans LDU (cadre de porte palière)

#### LED sur SMIC(E)61/63.Q

|                | Affichage<br>normal              | Description                                                                                                    |
|----------------|----------------------------------|----------------------------------------------------------------------------------------------------|
| + 24 V<br>NGL  | ON                               | ON = 24 $V_{CC}$ disponibles du CI SEM                                                                                                    |
| LREC<br>LREC-A | ON/OFF                           | Voir le tableau séparé « Modes fonctionnels<br>TSD » dans la section 4.3.2                                                                                                    |
| KNET           | Dans les<br>systèmes<br>TSD : ON | OFF = Au moins un contact de déverrouillage<br>de porte est activé (option TSD)<br>Sans TSD : La LED KNET peut être ON ou<br>OFF en permanence                                        |
| ERR            | OFF                              | ON = Erreur fatale<br>Clignotante = Avertissement                                                                                                    |
| LUET           | ON/OFF                           | ON = La cabine se situe en zone de porte                                                                                                    |
| DWNLD          | OFF                              | ON = Téléchargement de logiciel en cours (MMC)<br>ON = Ecriture de données dans EEPROM. Ne<br>pas appuyer sur RESET pendant ce temps.                                                 |
| BBUS           | Clignotant<br>rapidement         | <ul> <li>LED Bus BIO</li> <li>Clignote rapidement = Fonctionnement<br/>normal</li> <li>ON = Court-circuit ou reset sur bus BIO</li> <li>OFF = Pas de communication bus BIO</li> </ul> |

## LED sur SCPU1.Q

| LED           | Affichage normal | Description                                                                   |
|---------------|------------------|-------------------------------------------------------------------------------|
| WDG/<br>DWNLD | Clignotant       | Clignote toutes les 2 secondes = Microprocesseur<br>en mode de travail normal |

K 608208\_FR\_11

#### LED sur SEM11/12/21/22.Q

| LED                     | Affichage<br>normal | Description                                                                                                    |
|-------------------------|---------------------|----------------------------------------------------------------------------------------------------|
| EVAC.ERR                | OFF                 | ON = Erreur interne du CI SEM1x.Q.<br>Evacuation encore possible mais risque<br>d'endommager le relais. $\rightarrow$ Remplacer le<br>CI SEM dès que possible.                                                                                          |
| BATT.WARN<br>(BATT LOW) | OFF                 | <ul> <li>ON (avec JEM ALLUME) = Capacité de la batterie inférieure à 10 %.</li> <li>Eclairage de secours pendant plus d'une heure</li> <li>Evacuation manuelle et automatique possibles en fonction de la capacité restante</li> </ul>                  |
|                         |                     | L'état de la batterie est actualisé toutes les<br>dix minutes. Si la LED BATT.WARN reste<br>allumée pendant plus de 10 heures (avec<br>l'alimentation secteur active):<br>– Batterie défectueuse (une ou les deux)<br>– Chargeur de batterie défectueux |
| VBAT                    | ON                  | ON = Tension de batterie disponible                                                                                                    |
| (12V-NSG)               |                     | OFF = Soit les batteries sont déconnectées<br>soit la tension de batterie est < 3 VCC                                                                                                    |
| BOOST<br>(BOOSTER)      | OFF/ON              | En mode normal : OFF = Fonctionnement<br>normal                                                                                                    |
|                         |                     | En cas d'évacuation manuelle, tout en<br>appuyant sur DEM : ON = Tension de sortie<br>disponible                                                                                                    |
| DEM                     | OFF                 | DEL sous le bouton jaune DEM.                                                                                                    |
|                         |                     | LED clignotante = JEM est activé.                                                                                                    |

## 4.3.2 LED LREC et LREC-A

Le tableau ci-après est valable pour le système TSD (systèmes avec haut de gaine réduit).

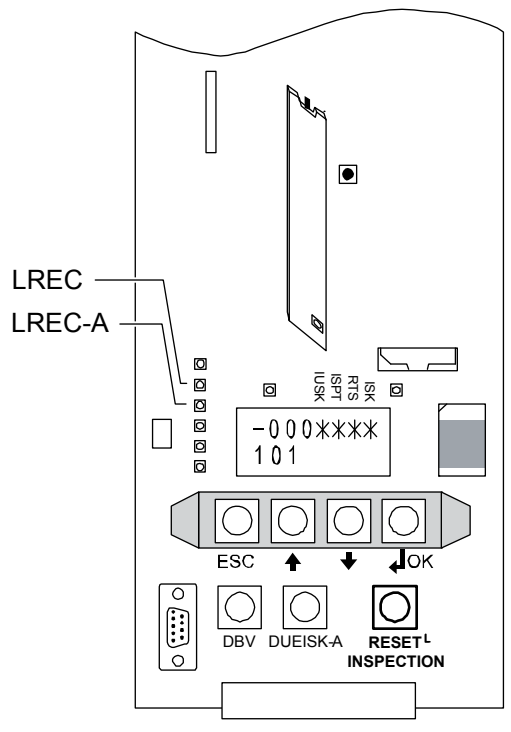

Positions des LED [402009 ; 13.08.2014]

### Modes fonctionnels TSD

| LED verte<br>« Normal<br>Mode »<br>LREC-A | LED jaune<br>« Inspection »<br>LREC | Ronfleur de<br>cabine et<br>LDU                                       | Mode de<br>fonctionnement                                                                                                    |
|-------------------------------------------|-------------------------------------|-----------------------------------------------------------------------|----------------------------------------------------------------------------------------------------|
| ON                                        | OFF                                 | OFF                                                                   | Mode Normal                                                                                                    |
| OFF                                       | ON                                  | OFF                                                                   | Mode Inspection                                                                                                    |
| Clignotant                                | Clignotant                          | Bip rapide par<br>intermittence<br>(uniquement<br>portes<br>fermées≈) | STOP Mode Auto Reset<br>Par exemple : après<br>positionnement cabine<br>pour maintenance.<br>« Ready to access car<br>roof after $\approx$ 3 min. »                |
| OFF                                       | Clignotant                          | OFF                                                                   | Silent STOP Mode<br>Pour réinitialiser :<br>Appuyer sur Reset sur<br>le SMIC. Le système<br>revient à « STOP<br>Mode Manual<br>Resetafter ≈ 3 min. »               |
| Clignotant                                | Clignotant                          | Bip lent par<br>intermittence<br>(uniquement<br>portes<br>fermées)    | STOP Mode Manual<br>Reset<br>Pour réinitialiser :<br>Appuyer sur « RESET<br>INSPECTION » sur<br>le SMIC. Le système<br>revient à « Normal Mode<br>after ≈ 3 min. » |
| comme avant<br>le rappel                  | comme avant<br>le rappel            | OFF                                                                   | Mode de rappel                                                                                                    |
| Clignotant                                | OFF                                 | ON                                                                    | Mode Pré-Normal                                                                                                    |
| ON                                        | Clignotant                          | 1 bip                                                                 | Positionnement<br>maintenance cabine                                                                                                    |

## 4.3.3 LED dans le CCU (toit de cabine)

#### LED sur SDICx.Q

| LED                 | Affichage normal | Description                                                                                                    |
|---------------------|------------------|----------------------------------------------------------------------------------------------------|
| 24 V                | ON               | ON = Alimentation 24 $V_{CC}$ (P01) du LDU                                                                                     |
| NSG 12 V            | ON               | ON = Alimentation 12 $V_{CC}$ (VDD) du LDU                                                                                     |
| 3,3 V/5 V           | ON               | ON = Alimentation en 3,3 V/5 V (générée<br>par SDIC) pour MMC/logique interne                                                  |
| PHS                 | ON/OFF           | ON = Cellule photoélectrique interrompue<br>(informations de gaine, cabine en zone de<br>porte)                                |
| 2PHS                | ON/OFF           | ON = Cellule photoélectrique interrompue<br>(informations de gaine, cabine en zone de<br>porte, 2 <sup>eme</sup> côté d'accès) |
| WDOG                | Clignotant       | Clignote toutes les 2 s si logiciel OK                                                                                         |
| SW<br>DOWN-<br>LOAD | OFF/<br>clignote | OFF = Affichage normal<br>Clignote = Téléchargement logiciel en cours                                                          |
| ERREUR              | OFF              | ON = ERREUR                                                                                                    |
|                     |                  | Clignote = Peut indiquer une défaillance du<br>bus CAN                                                                         |
| LMG                 | ON               | ON = Fréquence de cellule de charge de<br>cabine disponible                                                                    |

## 4.3.4 LED sur LCUX, LOP, BIOGIO, COP et VCA

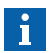

Vous trouverez la description des LED LCUX, LOP, COP et VCA dans la section correspondante du circuit imprimé.

- LCUX : Section 7.14
- SCOP : Section 7.6 à 7.8
- VCA : Section 7.10
- LOP, BIOGIO et LIN : Section 7.11 à 7.17

K 608208\_FR\_11

## 4.4 Circuit de sécurité

Les signaux du circuit de sécurité à l'aide de l'interface utilisateur IHM (LED virtuelles). • [X] = fermé • [\_] = ouvert • IUSK clignotant = LUEISK (court-circuit dans le circuit de sécurité)

| Signal | Normal | Description                                                            |  |
|--------|--------|------------------------------------------------------------------------|--|
| LUEISK | OFF    | ON = IUSK clignotant                                                   |  |
|        |        | ON = L'alimentation du circuit de sécurité<br>est coupée.              |  |
|        |        | Raison éventuelle :<br>– Courant du circuit de sécurité > 800 mA       |  |
| IUSK   | ON     | ON = Alimentation du circuit de sécurité<br>24 à 55 V <sub>CC</sub> OK |  |
| ISPT   | ON     | ON = Circuit de sécurité cuvette de gaine<br>fermé                     |  |
| RTS    | ON     | ON = Circuit de sécurité cuvette de gaine et<br>portes palières fermé  |  |
| ISK    | ON     | ON = Circuit de sécurité entièrement fermé                             |  |

| Bouton   | Description                                                                                    |
|----------|------------------------------------------------------------------------------------------------|
| DUEISK-A | Interrupteur du circuit de sécurité alimentation<br>MARCHE à nouveau (une fois LUEISK activé). |

## 4.5 Codes d'évènement (menu 50) Codes d'erreur

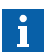

Les codes d'erreur font partie du niveau OEM [0]. Voir les informations dans la section 1.4.

L'historique des codes d'erreur peut être lue à l'aide de l'interface utilisateur IHM, menu 50 :

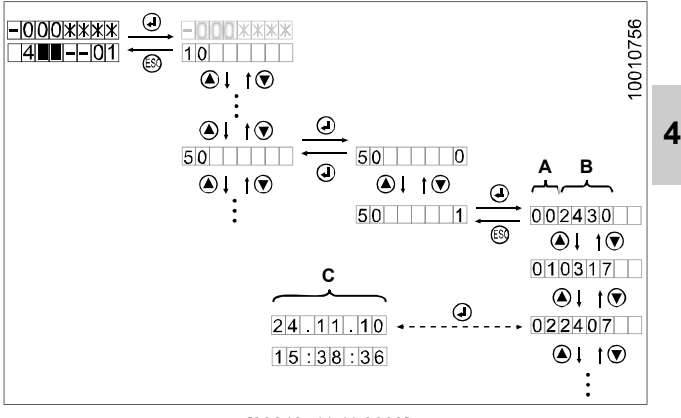

[32319; 11.11.2009]

– A = Enregistrement des erreurs

 $Log \geq 9.34:00 ... 49$  = erreur la plus récente .. erreur la plus ancienne

- B = code d'erreur à 4 caractères
- C = date et heure (seulement disponible avec log. ≥ 9.53. Peut être réglée manuellement avec CF = 04, PA = 2, 5. Configurée automatiquement sur connecté à un système de télésurveillance).

#### Informations supplémentaires

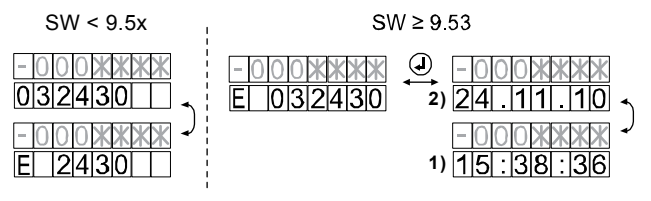

[402013;09.09.2014]

- Type de message :

E = Erreur ; F = Erreur fatale ; P = Erreur fatale permanente ; I = Information

- Heure (1) et date (2)

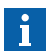

- Pour avoir une meilleure image d'ensemble sur l'erreur, ne pas lire seulement l'erreur la plus récente. Toujours lire les erreurs les plus anciennes.
- Pour effacer l'historique, appuyer sur le bouton OK jusqu'à ce « E- » apparaisse, mais il est recommandé de laisser les erreurs pour des raisons d'élimination des défauts.
- Les erreurs fatales permanentes requièrent une procédure de restauration spéciale (IHM menu 10 > 101, voir section 4.8.3)
- La description des codes d'erreur se trouve dans l'annexe B, chapitre 8 de ce document.

## 4.6 Erreurs spéciales

Indication d'erreur spéciale sur l'interface utilisateur IHM

| Indication                                                 | Signification                                                                                                    |
|------------------------------------------------------------|----------------------------------------------------------------------------------------------------|
| Version log.                                               | Version du logiciel (par ex.: « V9.34.04 »)                                                                                                    |
| (par exemple<br>« V9.34.04 »)<br>ou<br>« 70 » ou<br>« 72 » | <ul> <li>Affichage normal pendant quelques secondes au démarrage du système. Si cette indication ne disparaît pas après quelques secondes, contrôler les motifs ci-après : <ul> <li>L'ACVF a-t-il démarré correctement ?</li> <li>Pas de connexion du bus CAN vers l'ACVF (toujours au cours du démarrage. Doit disparaître après quelques secondes).</li> <li>Interface bus CAN sur ACVF défectueuse (après connexion erronée de l'encodeur/bus CAN)</li> <li>Bus CAN perturbé par un SDIC ou un SCOP défectueux. Pour vérifier, essayer de déplacer la cabine sans l'électronique de cabine (voir chapitre 4.9.9). Si la cabine se déplace, le problème vient de l'électronique de sparamètres de carte SIM vers aCVF. S'assurer de la compatibilité ACVF (version logicielle) ↔ carte SIM (version du fichier de paramètre FC). Pour de plus amples informations, veuillez contacter votre spécialiste de terrain local.</li> </ul> </li> </ul> |
| CF 16                                                      | Pendant le démarrage : Les paramètres sur la carte<br>SIM diffèrent de ceux stockés dans l'ACVF.<br>Possibilité 1 : Au bout de quelques secondes, le système                                                                                                    |
|                                                            | va démarrer avec les paramètres stockés dans l'ACVF<br>et « CF 16 » va disparaître. (ou appuyer sur « ESC »<br>pour démarrer immédiatement).                                                                                                    |
|                                                            | Possibilité 2 : Appuyer sur « OK » sur l'IHM pour voir<br>quels paramètres sont différents. Confirmer ou modifier<br>les paramètres.                                                                                                    |

| Indication | Signification                                                                                                    |  |  |
|------------|----------------------------------------------------------------------------------------------------|--|--|
| [E_000020] | E_ELEVATOR_SAFETY_CHAIN                                                                                                    |  |  |
|            | L'IHM indique dans l'ordre :<br>- la date (jj.mm.aa)<br>- l'heure (hh:mm:ss)<br>- l'état de la chaîne de sécurité au format LLIRPUCS :<br>- LL = niveau (si 00 le niveau est inconnu)<br>- I = ISK est ouvert<br>- R = RTS est ouvert<br>- P = ISPT est ouvert<br>- U = IUSK est ouvert<br>- C = La cause de l'erreur de chaîne de sécurité<br>était le KTC<br>- S = La cause de l'erreur de chaîne de sécurité<br>était le KTC |  |  |
|            | Remarque : Si un tiret est affiché, le signal ou l'état<br>était zéro.                                                                                                    |  |  |
|            | Pour plus d'informations, voir le chapitre 8<br>« Descriptions des codes d'erreur ».                                                                                                    |  |  |

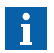

#### Problèmes avec les cartes SIM

Si une carte SIM défectueuse, vide ou incorrecte est utilisée sur CI SMIC, l'ascenseur continue à fonctionner pendant 5 min. mais seulement en service restreint, p. ex. Simplex DE, sans manœuvre pompiers, sans manœuvre stationnement, etc.. Au bout des 5minutes, la cabine se déplace jusqu'à l'étage le plus bas et y reste bloquée (DT-O et la cellule photoélectrique restent activés).

## 4.7 ACVF : Données de surveillance, menu 70 (ou 30 > 306)

i

Le menu 70 fait partie du niveau OEM [0] (voir les informations de la section 1.4).

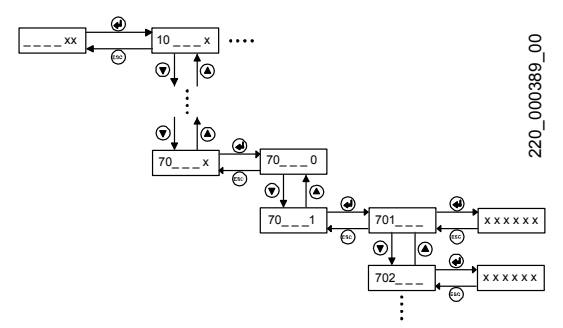

Surveillance ACVF, menu 70 [13024; 26.11.2010]

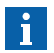

Avec SPECI, les données de surveillance Vacon sont énumérées dans le menu 30 > sous-menu 306. Δ

| IHM          | ACVF | Signification                                                                                                    | Unités                    |
|--------------|------|----------------------------------------------------------------------------------------------------|---------------------------|
| 701<br>3061  | 1.16 | Vitesse réelle de l'ascenseur.<br>Valeur calculée basée sur les paramètres<br>de l'ascenseur et les signaux d'entrée de<br>l'encodeur | mm/s                      |
| 702<br>3062  | 1.21 | Vitesse linéaire nominale, calculée                                                                                                   | mm/s                      |
| 703<br>3063  | 1.17 | Vitesse de l'encodeur                                                                                                    | tr/min                    |
| 704<br>3064  | 1.18 | Impulsions d'encodeur (sur logiciel V8.x :<br>l'unité est 0,01 Hz)                                                                    | mHz                       |
| 705<br>3065  | 1.3  | Régime moteur                                                                                                    | tr/min                    |
| 706<br>3066  | 1.4  | Courant moteur                                                                                                    | 0,01<br>A <sub>eff.</sub> |
| 707<br>3067  | 1.7  | Tension du moteur                                                                                                    | 0,1 V                     |
| 708<br>3068  | 1.24 | Température moteur<br>Température moteur mesurée sur la base<br>du capteur thermique KTY84-130                                        | °C                        |
| 709<br>3069  | 1.1  | Fréquence de sortie de l'ACVF                                                                                                    | mHz                       |
| 710<br>30610 | 1.2  | Fréquence de consigne<br>Fréquence de consigne FC à la commande<br>de moteur                                                          | mHz                       |
| 711<br>30611 | 1.8  | Tension du circuit intermédiaire CC                                                                                                   | 0,1<br>V <sub>CC</sub>    |
| 712<br>30612 | 1.10 | Entrée de tension Al1<br>Al1 = thermostat de la résistance de<br>rupture KTHBR                                                        | 0,1 V                     |
| 713<br>30613 | 1.11 | Tension d'entrée Al2<br>Al2 = thermistance moteur KTHMH                                                                               | 0,1 V                     |
| 714<br>30614 | 1.9  | Unité de température<br>Se réfère à la mesure interne de la<br>température du module IGBT                                             | °C                        |

| IHM          | ACVF | Signification                                                                                                    | Unités |
|--------------|------|----------------------------------------------------------------------------------------------------|--------|
| 715<br>30615 | 1.23 | Essai de courant lq<br>Courant filtré lq mesuré au milieu de la course<br>en mode position pendant during 16 ms.<br>lq = vecteur du courant de sortie produit par<br>le couple. | 0,01 A |
| 716<br>30616 | 1.26 | Courant moteur maximal                                                                                                    | mA     |
| 717<br>30617 | 1.28 | Position_mm<br>Position de cabine relative à partir du début<br>de la course de déplacement. (valeur calculée<br>après le départ d'une course.)                                 | mm     |
| 718<br>30618 | 1.29 | Requête de distance<br>Distance requise par la manœuvre pour la<br>course suivante. (valeur indiquée après le<br>départ d'une course.)                                          | mm     |
| 719<br>30619 | 1.30 | StopDistance_mm<br>Indique la distance de freinage calculée pour<br>chaque course                                                                                               | mm     |
| 720<br>30620 | 1.35 | FirstFlagCorr<br>ACVF Correction de position interne lorsque<br>la cabine quitte la zone de porte (fanion PHS)                                                                  | mm     |
| 721<br>30621 | 1.36 | LastFlagCorr<br>ACVF Correction de position interne lorsque<br>la cabine entre dans la zone de porte<br>(fanion PHS)                                                            | mm     |
| 722<br>30622 | 1.31 | LastRisingFreq<br>ACVF Fréquence de l'encodeur lorsque la<br>cabine passe l'arête ascendante du fanion PHS                                                                      | mHz    |
| 723<br>30623 | 1.12 | Etats des entrées numériques DIN1, DIN2,<br>DIN3<br>→ Voir le tableau supplémentaire ci-dessous                                                                                 | 07     |
| 724<br>30624 | 1.13 | Etats des entrées numériques DIN4, DIN5,<br>DIN6<br>→ Voir le tableau supplémentaire ci-dessous                                                                                 | 07     |

K 608208\_FR\_11

| IHM          | ACVF | Signification                                                                                                    | Unités |
|--------------|------|----------------------------------------------------------------------------------------------------|--------|
| 725<br>30625 | 1.14 | Etats des sorties numériques DO1, RO1,<br>RO2, RO3. Pour le moment, seuls RO1,<br>RO2 et RO3 sont utilisés.<br>→ Voir le tableau supplémentaire ci-dessous                                               | 015    |
| 726          | 1.38 | Informations CLC                                                                                                    |        |
| 30626        |      | Si le paramètre « Information CLC » est réglé<br>sur « 0 » par défaut : Information CLC actuelle                                                                                                    |        |
|              |      | Si le paramètre « Information CLC » est réglé<br>par défaut sur <> « 0» : Valeur du paramètre                                                                                                    |        |
|              |      | Plage CLC : - 1 000 signifie que la cabine est<br>vide et + 1 000 que la cabine est en pleine<br>charge (= paramètre « GQN Payload »)                                                                    |        |
| 727<br>30627 | 1.44 | Mode d'alimentation.<br>0 : Arrêt, 1 : Moteur, 2 : Générateur                                                                                                    | 02     |
| 728<br>30628 | 1.45 | Indique le niveau réel de réinitialisation de<br>défaut de température de moteur. Biodyn<br>xx C BR : L'ACVF est disponible lorsque la<br>température est inférieure à ce niveau de<br>réinitialisation. | С      |
| 729<br>30629 | 1.46 | Régime du ventilateur                                                                                                    | %      |
| 730<br>30630 | 1.47 | Température de la résistance sur le frein                                                                                                    | С      |
| 731<br>30631 | 1.49 | Régime nominal moteur actuel lors du<br>passage d'identification tr/min                                                                                                    | tr/min |
| 732<br>30632 | 1.50 | Courbe U/f, ID état<br>0 : Non utilisé, 1 : Veille, 2 : En service,<br>3 : OK, 4 : pas OK                                                                                                    | 04     |
| 733<br>30633 | 1.51 | tr/min, ID état<br>0 : Non utilisé, 1 : Veille, 2 : En service,<br>3 : OK, 4 : pas OK                                                                                                    | 04     |
| 734<br>30634 | 1.25 | Courant moteur moy.                                                                                                    | 0,01 A |

|        | Explication 723 / 30623 (entrées DIN1 DIN3) |                                            |                                                     |                   |  |  |  |
|--------|---------------------------------------------|--------------------------------------------|-----------------------------------------------------|-------------------|--|--|--|
| Valeur | DIN1<br>SF<br>(contact NC)<br>(0 = actif)   | DIN2<br>SF1<br>(contact NC)<br>(0 = actif) | DIN3<br>mode évacuation<br>(de HCU)<br>(1 = activé) | Etat              |  |  |  |
| 0      | 0                                           | 0                                          | 0                                                   | Course<br>normale |  |  |  |
| 1      | 0                                           | 0                                          | 1                                                   |                   |  |  |  |
| 2      | 0                                           | 1                                          | 0                                                   |                   |  |  |  |
| 3      | 0                                           | 1                                          | 1                                                   |                   |  |  |  |
| 4      | 1                                           | 0                                          | 0                                                   |                   |  |  |  |
| 5      | 1                                           | 0                                          | 1                                                   |                   |  |  |  |
| 6      | 1                                           | 1                                          | 0                                                   | Veille            |  |  |  |
| 7      | 1                                           | 1                                          | 1                                                   |                   |  |  |  |

| Explication 724 / 30624 (entrées DIN4 DIN6) |                                                 |                                              |                                               |                                        |  |  |
|---------------------------------------------|-------------------------------------------------|----------------------------------------------|-----------------------------------------------|----------------------------------------|--|--|
| Valeur                                      | DIN4<br>« Cabine<br>à l'étage »<br>(1 = activé) | DIN5<br>KB<br>(contact<br>NC)<br>(0 = actif) | DIN6<br>KB1<br>(contact<br>NO)<br>(1 = actif) | Etat                                   |  |  |
| 0                                           | 0                                               | 0                                            | 0                                             | Panne KB/KB1                           |  |  |
| 1                                           | 0                                               | 0                                            | 1                                             | Course normale, cabine<br>entre étages |  |  |
| 2                                           | 0                                               | 1                                            | 0                                             | En attente, cabine entre<br>étages     |  |  |
| 3                                           | 0                                               | 1                                            | 1                                             | Panne KB/KB1                           |  |  |
| 4                                           | 1                                               | 0                                            | 0                                             | Panne KB/KB1                           |  |  |
| 5                                           | 1                                               | 0                                            | 1                                             | Course normale, cabine<br>à l'étage    |  |  |
| 6                                           | 1                                               | 1                                            | 0                                             | En attente, cabine à l'étage           |  |  |
| 7                                           | 1                                               | 1                                            | 1                                             | Panne KB/KB1                           |  |  |

K 608208\_FR\_11

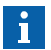

L'état indiqué au tableau 724 vaut pour les systèmes avec HCU. Sur les systèmes sans HCU, le DIN4 est toujours sur 0.

|        | Explication 725 / 30625 (sorties R01 R03) |            |            |                                         |  |  |  |
|--------|-------------------------------------------|------------|------------|-----------------------------------------|--|--|--|
| Valeur | R01<br>SF/SF1                             | R02<br>MGB | R03<br>MVE | Etat                                    |  |  |  |
| 0      | 0                                         | 0          | 0          | Veille (sans MVE)                       |  |  |  |
| 1      | 0                                         | 0          | 1          | Veille (MVE en marche)                  |  |  |  |
| 2      | 0                                         | 1          | 0          |                                         |  |  |  |
| 3      | 0                                         | 1          | 1          |                                         |  |  |  |
| 4      | 1                                         | 0          | 0          | Début/fin de course (sans MVE)          |  |  |  |
| 5      | 1                                         | 0          | 1          | Début/fin de course<br>(MVE fonctionne) |  |  |  |
| 6      | 1                                         | 1          | 0          | Course normale (sans MVE)               |  |  |  |
| 7      | 1                                         | 1          | 1          | Course normale (MVE en marche)          |  |  |  |

## 4.8 Résolution des erreurs

4.8.1 Réinitialisation normale de la manœuvre de l'ascenseur

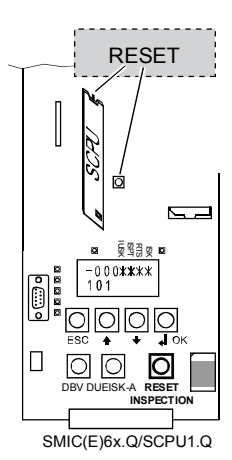

[402014 ; 10.09.2014]

Appuyer une fois sur le bouton RESET sur le SCPU (haut du SCPU, sur l'arrière) dans le LDU.

(avec SMICE6x.Q : bouton de réinitialisation supplémentaire sur le CI SMICE6x.Q).

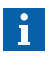

Une réinitialisation doit être effectuée après une défaillance logicielle ou un changement de configuration.

## 4.8.2 Réinitialisation normale de la manœuvre d'ascenseur sur le toit de cabine

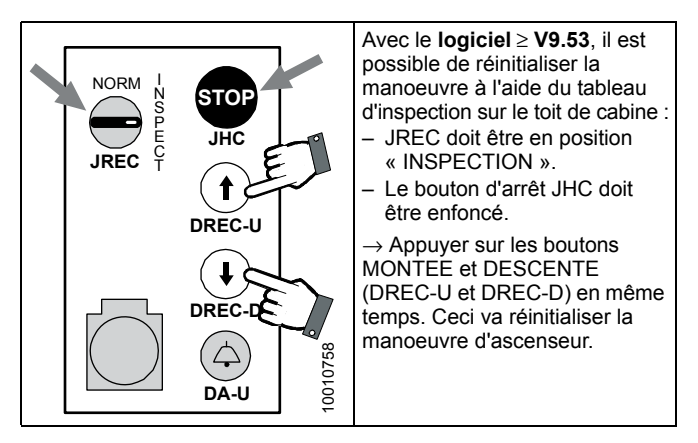

#### 4.8.3 Reset erreur fatale permanente manœuvre

Une erreur fatale permanente est causée par ex. par des problèmes au niveau du circuit de sécurité dans la zone de pré-ouverture de porte.

La procédure décrite réinitialise les éléments suivants :

- Erreurs fatales persistantes du système Bionic (pré-ouverture, isonivelage, KSE, KNE, PHSx ponté, circuit de sécurité)
- Erreurs fatales d'ACVF (Vacon) (par exemple KB/KB1)
- Efface divers états : état service incendie, dernier étage pompiers, condition de surveillance du verrouillage de porte)

#### Procédure de réinitialisation avec l'interface utilisateur IHM :

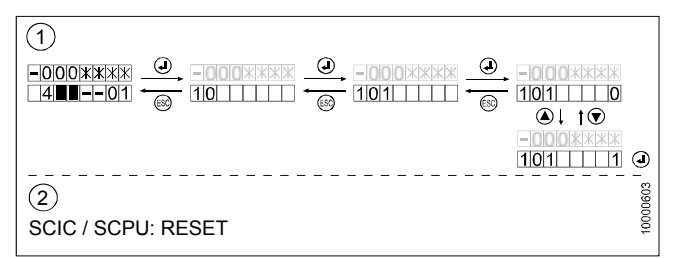

#### [25788; 27.08.2009]

| 1 | Sur l'interface utilisateur IHM, choisir le menu principal 10 et appuyer sur OK pour valider $\rightarrow$ L'IHM affiche [101] |  |
|---|----------------------------------------------------------------------------------------------------|--|
| 2 | Appuyer à nouveau sur OK pour confirmer le sous-menu 101 $ ightarrow$ L'IHM affiche [101 0]                                    |  |
| 3 | Changer la valeur de [101 0] à [101 1] puis appuyer sur OK.<br>Après quelques secondes, l'IHM affiche à nouveau [101 0]        |  |
| 4 | Quitter le menu 10 et appuyer sur le bouton RESET sur le<br>CI SMIC ou SCPU                                                    |  |

#### 4.8.4 Reset erreur fatale du convertisseur de fréquence ACVF

En fonction de la cause de l'erreur, l'état d'erreur fatale de l'ACVF n'est indiqué nulle part.

#### Procédure de réinitialisation avec l'interface utilisateur IHM :

Utiliser la même procédure de réinitialisation que cette utilisé pour remettre à zéro une erreur fatale permanente de la manœuvre. Voir section 4.8.3.

# Procédure de réinitialisation avec le tableau d'interface utilisateur Vacon (en option):

Si vous disposez d'un tableau d'interface utilisateur Vacon (non livré en standard), le Vacon ACVF peut être réinitialisé avec le bouton Reset.

# 4.9 Modes spéciaux, commandes spéciales (menu 10)

L'IHM menu 10 offre des commandes spéciales pour le diagnostic et l'élimination des défauts :

- Effectuer des commandes d'ascenseur (ordres cabine, ouverture de porte, KFM, etc)
- Désactiver des modes spéciaux (tremblement de terre, SAB, etc)
- Activer des modes de course spéciaux (ACVF boucle ouverte, course de montage, etc)

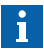

Si OEM est activé, utiliser la fonction « Enable HMI » dans SPECI pour activer l'IHM.

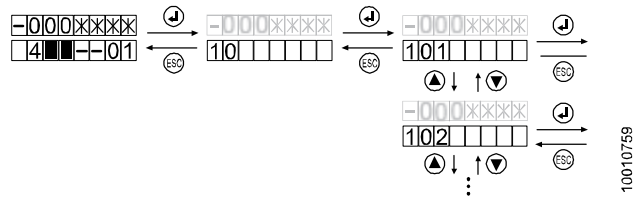

[32328; 11.11.2009]

| Menu | Description                                                                                                    | OEM |
|------|----------------------------------------------------------------------------------------------------|-----|
| 101  | Envoie une commande de RAZ d'erreur fatale<br>permanente à la manoeuvre d'ascenseur et à l'ACVF.                                                                                                    | 2   |
|      | Ceci efface les erreurs fatales liées à : pré-ouverture,<br>isonivelage, KNE, KSE, KB/KB1, circuit de sécurité et<br>pontage PHSx.                                                                      |     |
| 102  | Active le mode boucle ouverte sur l'ACVF                                                                                                    | 2   |
|      | Ceci permet un déplacement à l'aide de la manoeuvre<br>d'inspection ou de rappel malgré la défaillance de<br>l'encodeur moteur, du contact de frein KB/KB1 ou<br>du capteur de température moteur/ACVF. |     |
| 103  | Active le mode de réinitialisation GBP pour la course<br>d'inspection au-delà de KSU afin de réinitialiser le<br>contact du limiteur de vitesse.                                                        | 2   |
|      | Désactivé automatiquement.                                                                                                    |     |

| Menu | Description                                                                                                    | OEM |
|------|----------------------------------------------------------------------------------------------------|-----|
| 104  | Active ou désactive le mode KFM (également appelé mode maintenance ou mode course d'essai)                                                            | 2   |
| 105  | Active ou désactive le mode course de montage (ce mode n'est pas affecté par une réinitialisation)                                                    | 0   |
|      | Remarque : Après désactivation, une réinitialisation<br>est nécessaire pour retourner en mode normal.                                                 |     |
| 107  | Active ou désactive la mesure de charge (CLC) (désactiver 0 $\rightarrow$ 1)                                                                          | 1   |
| 108  | Active ou désactive la fonction d'interrupteur à clé (JAB) (activer $0 \rightarrow 1$ , ce qui met l'ascenseur hors service)                          | 1   |
| 109  | Active la fonctionnalité OEM Avec ce menu, il est<br>possible d'activer l'OEM avec une avance de<br>10 000 courses.                                   | 0   |
| 110  | Envoie un ordre en cabine                                                                                                    | 1   |
| 111  | Envoie un appel d'étage                                                                                                    | 1   |
| 112  | Envoie une commande d'ouverture de porte (la porte ne se fermera pas automatiquement)                                                                 | 1   |
| 113  | Envoie une commande de fermeture de porte                                                                                                    | 1   |
| 114  | Désactive SAB                                                                                                    | 0   |
|      | Le Telealarm Control Center peut mettre l'ascenseur<br>hors service à distance. La commande 114 est utilisée<br>pour remettre l'ascenseur en service. |     |
| 115  | Désactive le service tremblement de terre (EB) (désactiver $0 \rightarrow 1$ ).                                                                       | 2   |
| 116  | Lance une course d'apprentissage.                                                                                                    | 0   |

| Menu | Description                                                                                                    | OEM |
|------|----------------------------------------------------------------------------------------------------|-----|
| 117  | <ul> <li>Visite d'entretien ON/OFF (Désactive/Active la télésurveillance)</li> <li>Ce menu permet de désactiver l'envoi des erreurs au RMP pendant un certain temps si le technicien a besoin d'intervenir sur l'ascenseur.</li> <li>0 = Les erreurs ne sont pas filtrées et envoyées via la télésurveillance. Réglé automatiquement sur 0 après 30 minutes si aucune activité de maintenance n'est détectée.</li> <li>1 = Les erreurs ne sont pas envoyées via la télésurveillance. Réglé automatiquement sur 1 si la maintenance est commencée (par ex. à l'ouverture du mode inspection).</li> </ul> | 2   |
| 123  | Active ou désactive le calibrage du pré-couple<br>(activer $0 \rightarrow 1$ )<br>Procédure utile pour les ascenseurs qui ne sont <b>pas</b>                                                                                                    | 0   |
|      | équilibrés comme le Schindler 3100 par ex.                                                                                                    |     |
| 124  | Désactive le service de rappel sprinkler (SR) (désactiver 0 $\rightarrow$ 1)                                                                                                    | 2   |
| 125  | Envoie une commande de réinitialisation de GBP<br>à distance                                                                                                    | 2   |
| 126  | Next call (prochain appel)                                                                                                    | 0   |
|      | Force un appel TM immédiat, généralement utile pour<br>accélérer l'auto-configuration.<br>Remarque : Non effectif en cas de CGW.                                                                                                    |     |
| 128  | Détection de modem                                                                                                    | 0   |
|      | A utiliser après le montage, le remplacement du<br>dispositif TM ou si la communication TM ne fonctionne<br>pas (voir 5.4.24 Télésurveillance embarquée ETM).                                                                                                    |     |
| 129  | Détection COP                                                                                                    | 0   |
|      | A utiliser après le montage d'un COP neuf.                                                                                                    |     |
| 130  | Détection LOP (comme CF = 00, LE = 00, comptage<br>LOP) (Affichage pendant le comptage LOP : [1301 ])                                                                                                    | 0   |

| Menu | Description                                                                                                    | OEM |   |
|------|----------------------------------------------------------------------------------------------------|-----|---|
| 133  | Confirmation type LMS<br>L'activation de ce menu confirme que le LMS installé<br>est de type à commutation. La confirmation n'est<br>nécessaire qu'en cas d'installation d'un LMS à<br>commutation.<br>– LMS à commutation confirmé, montrant l'état 11<br>– LMS à commutation non confirmé, montrant l'état 01 | 0   |   |
| 134  | Désactivation temporaire du filtre d'alarmes. Utilisé<br>pour les alarmes d'essai.<br>Lorsqu'elle est activée, l'alarme n'est pas filtrée, même<br>si la cabine se déplace ou les portes sont ouvertes.<br>134 est remis à « 0 » automatiquement après<br>30 seconds.                                           | 2   | 4 |
| 135  | Arrêt de l'activité de téléalarme. Utilisé pour réinitialiser<br>une alarme en suspens. (indication d'alarme sur le COP).                                                                                                    | 2   |   |
| 136  | Détection d'Overlay. (Triplex, Quadruplex)<br>Doit être effectuée à la fin de la mise en service du<br>groupe. Doit être répétée si un Overlay est supprimé<br>du système.<br>Indication [136 1] = détection correcte<br>Indication [136 _ 0] = détection incorrecte                                            | 0   |   |
| 137  | Réinitialisation d'Overlay.<br>Réinitialise le boîtier overlay. Fonction identique au<br>bouton de réinitialisation du boîtier overlay. Doit être<br>réalisée après une configuration CF = 04, PA = 01.                                                                                                    | 0   |   |
| 138  | Détection/calibrage d'éclairage de cabine (log. $\geq$ V11)                                                                                                    | 0   |   |
| 139  | Calibrage d'éclairage de secours de cabine (log. $\geq$ V11)                                                                                                    | 0   |   |
| 140  | Mise au point automatique du moteur stationnaire.<br>(disponible avec log. ≥ V9.8 et Commodity Mid Rise,<br>Schindler 3600 seulement.)                                                                                                    | 1   |   |
|      | L'IHM signale les phases de mise au point automatique et affiche à la fin 0 = échec, 1 = succès.                                                                                                    |     |   |

| Menu | Description                                                                                                    | OEM |
|------|----------------------------------------------------------------------------------------------------|-----|
| 141  | Mise au point automatique du décalage d'encodeur.<br>(log. $\geq$ V9.8 et Commodity Mid Rise, Schindler 3600<br>seulement.)                                                                                                    | 1   |
|      | L'IHM signale les phases de mise au point automatique et affiche à la fin $0 = $ échec, $1 = $ succès.                                                                                                    |     |
| 142  | Mise au point automatique du moteur dynamique.<br>(log. $\geq$ V9.8 et Commodity Mid Rise, Schindler 3600 seulement.)                                                                                                    | 1   |
|      | L'IHM signale les phases de mise au point automatique et affiche à la fin 0 = échec, 1 = succès.                                                                                                    |     |
| 143  | Course à couple élevé (log. ≥ V9.9)                                                                                                    | 1   |
| 144  | Détection CDD (log. ≥ V10.0)                                                                                                    | 1   |
| 145  | Calibrage ECM (log. ≥ V10.0) Ce menu est visible<br>seulement si le menu 190 est activé.                                                                                                    | 1   |
| 146  | Effacement des erreurs ECM (log. ≥ V10.0)                                                                                                    | 1   |
| 147  | Détection d'entraînement de porte (log. $\geq$ V11.0)                                                                                                    | -   |
| 148  | Contournement de surveillance KB/KB1 (Variodyn)                                                                                                    | -   |
| 149  | Contournement de surchauffe moteur (Variodyn)                                                                                                    | -   |
| 190  | Activer un changement de configuration de STM une seule fois (log. $\geq$ V10.0)                                                                                                    | 1   |
| 199  | Simulateur d'ordres/appels (log. ≥ V10.0)                                                                                                    | 2   |
|      | La personne responsable de la maintenance peut<br>effectuer une simulation d'ordre ou d'appel avec un<br>comportement configurable.<br>Cette personne peut saisir un nombre en format hex<br>dans ce menu pour indiquer le type de simulation<br>requise : |     |

| Menu Description O                                                                                                    | EM         |
|----------------------------------------------------------------------------------------------------|------------|
| Menu         Description         O           Ce paramètre est au format XYYZZ format ;<br>paramètre X : modèle d'ordre/appel : | <u>'EM</u> |

K 608208\_FR\_11

| Menu | Description                                                                                                    | OEM |
|------|----------------------------------------------------------------------------------------------------|-----|
|      | Remarque :<br>Une coupure de l'alimentation de l'ascenseur ajouterait<br>des erreurs dans le comptage des courses<br>(+/- 100 courses).                                                           |     |
|      | Le comportement des ascenseurs dépend de la<br>configuration du ou des ascenseur(s) et du mode<br>de fonctionnement actuel.                                                                       |     |
|      | Les ordres/appels générés ne doivent pas être en mode handicapés et ne doivent pas être authentifiés (les accès réservés ne peuvent pas être atteints).                                           |     |
|      | Si le simulateur d'ordres/appels est actif, le menu doit<br>indiquer le modèle instantané actuel et le paramètre ZZ<br>montre le nombre de courses restantes (en format hex,<br>en unités x 100). |     |
|      | Exemple : « 2 100 A » : simulateur d'ordres en cabine actif avec une durée de 16 secondes entre chaque ordre et environ 1 000 courses restantes.                                                  |     |

## 4.9.1 Course de synchronisation

Une course de synchronisation ne peut pas être démarrée manuellement. Dans les situations suivantes, une course de synchronisation sera automatiquement effectuée :

- au démarrage du système
- · après réinitialisation
- · après course d'inspection
- après mode de course de montage
- en cas de survenance d'une erreur récupérable dans les informations de gaine
- Dans les systèmes TSD/TSD21 : surveillance KNET activée sans ouverture de la porte palière (KTS reste fermé)

La séquence de la course de synchronisation sera différente en fonction de la position de départ de la cabine (la direction de départ dépend des états de KSE-D et KSE-U. Voir le schéma ci-dessous).

A la fin de la course de synchronisation, la cabine reste à l'arrêt PHS le plus bas.

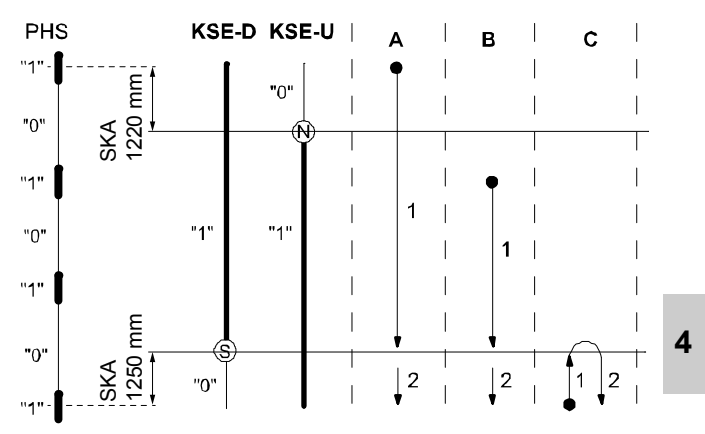

Séquence de courses de synchronisation, selon les positions de départ A, B ou C [402037\_00 ; 29.01.2015]

#### Problèmes pendant la course de synchronisation

Causes possibles :

- Si la porte ne se ferme pas : Contrôler la cellule photoélectrique ou le rideau lumineux.
- La course de synchronisation peut refuser de démarrer si la cellule de charge de cabine n'est pas encore calibrée. → Désactive temporairement la cellule de charge de cabine.
- Problèmes avec les aimants ou interrupteurs magnétiques KSE-D et KSE-U
- · Informations de gaine : réglage incorrect de SKA

## 4.9.2 Course d'apprentissage

La course d'apprentissage sert :

- à calculer le diamètre de la poulie de traction DD et d'autres paramètres d'entraînement
- à compter le nombre d'arrêts et les distances entre les étages
- à apprendre les informations concernant les côtés de portes et de pré-ouverture des portes
- à lire les informations concernant le matériel et les logiciels (COP, SDIC)

La course d'apprentissage peut soit être déclenchée automatiquement, par ex. en sortant du mode de course de montage, soit être forcée manuellement.

Raisons pour lesquelles une course d'apprentissage peut être forcée :

· Relecture des informations de gaine

#### Séquence de la course d'apprentissage :

- Course de synchronisation conformément à la description « Course de synchronisation » ci-dessus.
- Course complète jusqu'en butée supérieure (calcul du diamètre de poulie DD après le passage sur les fanions)
- En haut : calcul du pré-couple par l'ACVF (ouverture de frein). Avec log. ≥ V9.71 : Déverrouiller / verrouiller la porte (pour prévenir tout problème avec le temporisateur de verrouillage de porte maximal en cas de gaine longue).
- Course complète jusqu'en butée inférieure (lecture du nombre d'arrêts et informations de gaine complètes et enregistrement dans l'EEPROM)
- En bas : calcul du pré-couple par l'ACVF (ouverture de frein).

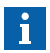

Après une course d'apprentissage, la configuration du système doit être recontrôlée. Certains paramètres sont modifiés ou réinitialisés automatiquement pendant une course d'apprentissage :

- Configuration COP5B-N est réinitialisé. CF = 15 doit être refait. (seulement avec log. < V9.5x)</li>
- Le calibrage 0 kg du Digisens est effectué à la fin de la course d'apprentissage. (si la cabine n'était pas vide, ce calibrage devra être refait avec la cabine vide. CF = 98) (Ou désactiver le Digisens pendant la course d'apprentissage sur l'IHM menu 10 > 107 = 1).

- Le calibrage du pré-couple ACVF est effectué pendant la course d'apprentissage (si la cabine n'était pas vide, ce calibrage devra être refait avec la cabine vide. IHM menu 10 > 123 = 1. Voir section 4.9.10).
- Les étages « fictifs » sont réactivés. CF = 26 doit être refait. (voir section 5.4.21).

#### Log. $\geq$ V9.34 : Forcer une course d'apprentissage à l'aide de l'IHM :

| 1 | Sur l'IHM, activer le menu 10                                                                                   |   |
|---|----------------------------------------------------------------------------------------------------|---|
| 2 | Sélectionner le sous-menu 116                                                                                   |   |
| 3 | Changer [116 0] en [116 1] et appuyer sur « OK ».                                                               |   |
|   | $\rightarrow$ L'IHM affiche [116 0]. Le « 0 » clignote.                                                         | ĺ |
|   | ightarrow La course d'apprentissage commence                                                                    | 1 |
| 4 | Une fois la course d'apprentissage terminée, appuyer sur ESC à plusieurs reprises pour quitter le sous-menu 116 |   |
| 5 | Voir la « Remarque » au début de cette section. Tâches à effectuer après la course d'apprentissage              |   |

# Causes éventuelles des problèmes lors de course de synchronisation et la course d'apprentissage

- Si la porte ne se ferme pas : Contrôler la cellule photoélectrique ou le rideau lumineux.
- La course de synchronisation peut refuser de démarrer si la cellule de charge de cabine n'est pas encore calibrée. → Désactive temporairement la cellule de charge de cabine.
- Problèmes avec les aimants ou interrupteurs magnétiques KSE-D et KSE-U
- · Informations de gaine : réglage incorrect de SKA
- Paramètres ACVF mal réglés (par exemple vitesse basse ou vitesse de nivelage (trop faible))

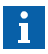

#### En cas de problèmes en termes de précision d'arrêt

Certaines configurations de système spéciales peuvent engendrer des problèmes en termes de précision d'arrêt.

- Systèmes avec une longue distance entre étages : Dans ce cas, l'option « étages fictifs » peut être commandée. (fanions PHS supplémentaires. Pour la configuration voir CF = 26)
- Systèmes avec 2 étages seulement ou en cas de problèmes généraux avec la précision d'arrêt :
   Dans ce cas la course d'apprentissage peut être effectuée avec la cabine équilibrée (50 % de charge environ).
  - Etape 1 : Course d'apprentissage avec cabine équilibrée
  - Etape 2 : Initiation manuelle du calibrage du pré-couple ACVF avec cabine vide (charge cabine 0 %). Voir section 4.9.10, menu 123.
  - Etape 3 : si le Digisens n'a pas été désactivé pendant la course d'apprentissage, le calibrage 0 kg doit être refait avec la cabine vide (0 % charge cabine). CF = 98, voir section 5.4.1.
# 4.9.3 Mode course en boucle ouverte (IHM menu 102)

Le mode course en boucle ouverte est utilisé pour remplacer des unités défectueuses dans le haut de gaine qui sont utilisées normalement pour une course en mode course fermée (encodeur, contacts de frein, thermorupteur).

En fonction de la raison de la course en mode boucle ouverte, deux procédures différentes s'appliquent :

- Procédure 1 : Course en boucle ouverte en cas d'encodeur IG défectueux ou de contacts de frein KB défectueux
- Procédure 2 : Course en boucle ouverte en cas de surveillance thermique THMH défectueuse.

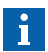

Le mode Open Loop est automatiquement commuté sur ARRET (OFF) dès que la manœuvre de rappel ou le mode de course d'inspection est commuté sur ARRET (OFF) !

#### Ne pas désactiver la manœuvre « Rappel » ou « Inspection » lors d'une course dans la gaine en dehors d'une zone de porte.

Vous ne pourriez pas recommuter sur le mode boucle ouverte et seriez bloqué sur le toit de la cabine !

# Procédure 1 : Course en boucle ouverte en cas d'encodeur IG défectueux ou de contacts de frein KB défectueux :

|   | Procédure 1                                                                                                    |
|---|----------------------------------------------------------------------------------------------------|
| 1 | Connecter la manoeuvre de rappel ESE sur le CI SMIC dans le LDU.                                                                                                    |
| 2 | Activer la manœuvre de rappel pour passer en mode « RAPPEL ».                                                                                                    |
| 3 | <ul> <li>Sur l'interface utilisateur IHM, activer le mode de course en boucle ouverte.</li> <li>Sélectionner menu principal 10 et appuyer sur OK</li> <li>Sélectionner le sous-menu 102 et appuyer sur OK</li> <li>Changer [102 0] en [102 1] et appuyer sur OK</li> <li>→ L'IHM indique [102 1] (le « 1 » clignote)</li> </ul> |
| 4 | Le système est maintenant en mode boucle ouverte jusqu'à ce<br>que la manœuvre de rappel soit désactivée ou que le menu 102<br>soit ramené à « 0 ».                                                                                                    |

K 608208\_FR\_11

|   | Procédure 1                                                                                                    |
|---|----------------------------------------------------------------------------------------------------|
| 5 | Utiliser la manoeuvre de rappel pour déplacer la cabine jusqu'au LDU pour atteindre le toit de cabine.                                                                                                    |
|   | Remarque : Il est conseillé de placer le toit de cabine juste<br>au-dessus de l'étage LDU au niveau du KSE. De cette manière,<br>vous pouvez monter sur le toit de la cabine et atteindre le<br>moteur et l'ACVF. |
|   | Les étapes suivantes (6 à 9) ne s'appliquent que si le technicien doit se déplacer sur le toit de la cabine à l'aide de la manœuvre d'inspection.                                                                 |
| 6 | Ouvrir la porte palière et désactiver le mode inspection sur le toit de la cabine.                                                                                                    |
|   | $\rightarrow$ Ceci peut réinitialiser le système en mode de course en boucle fermée (indication sur l'IHM [102 0])                                                                                                |
| 7 | Ramener la manœuvre de rappel ESE en mode « NORMAL ».                                                                                                    |
| 8 | Sur l'interface utilisateur IHM, réactiver le mode de course en<br>boucle ouverte. (si nécessaire)<br>– Changer [102 0] en [102 1] et appuyer sur OK                                                              |
|   | $\rightarrow$ L'IHM indique [102 1] (le « 1 » clignote)                                                                                                    |
| 9 | Vous pouvez maintenant vous déplacer en mode de course en<br>boucle ouverte jusqu'en haut de gaine (niveau KSE) et contrôler<br>les pièces défectueuses.                                                          |
|   | Si nécessaire, utiliser le dispositif de blocage de la cabine avant<br>d'effectuer des travaux sur la machine ou sur l'ACVF.                                                                                      |

# Procédure 2 : Course en boucle ouverte en cas de thermocontact THMH défectueux :

|   | Procédure 2 (log. ≥ V9.34)                                                                                                    |
|---|----------------------------------------------------------------------------------------------------|
|   | En cas de problèmes avec la surveillance thermique THMH, il<br>existe un compte à rebours pendant lequel aucun déplacement<br>n'est possible. |
| 1 | Attendre <b>15 minutes</b> jusqu'à ce que le compte à rebours THMH soit écoulé.                                                               |

|   | Procédure 2 (log. ≥ V9.34)                                                                                                    |
|---|----------------------------------------------------------------------------------------------------|
| 2 | Après ces 15 minutes, connecter la manoeuvre de rappel ESE sur le CI SMIC dans le LDU.                                                                                                    |
| 3 | Activer la manœuvre de rappel pour passer en mode « RAPPEL ».                                                                                                    |
| 4 | <ul> <li>Sur l'interface utilisateur IHM, activer le mode de course en boucle ouverte.</li> <li>Sélectionner menu principal 10 et appuyer sur OK</li> <li>Sélectionner le sous-menu 102 et appuyer sur OK</li> <li>Changer [102 0] en [102 1] et appuyer sur OK</li> <li>→ L'IHM indique [102 1] (Le « 1 » clignote)</li> </ul> |
| 5 | Appuyer sur le bouton RESET sur le SCPU et attendre jusqu'au redémarrage du système.                                                                                                    |
| 6 | Continuer avec l'étape 3 de la procédure1 ci-dessus.                                                                                                    |
|   | (Repasser en mode course en boucle ouverte [102 1])<br>Ensuite la manoeuvre de rappel ESE peut être utilisée).                                                                                                    |

# 4.9.4 Mode course de réinitialisation GBP (IHM menu 103)

Le mode course de réinitialisation GBP est utilisé après que le limiteur de vitesse a été enclenché. Il permet de déplacer la cabine depuis le toit vers le haut de la gaine (au-delà du point KSE-U) pour réinitialiser KBV.

| 1 | Débrancher SMIC.KBV puis brancher la fiche cavalier spéciale<br>« GBP Reset » sur SMIC.KBV               |
|---|----------------------------------------------------------------------------------------------------|
| 2 | Entrer dans le menu principal 10 sur l'IHM et choisir le<br>sous-menu 103                                |
| 3 | Changer la valeur dans le sous-menu 103 de 0 à 1 puis appuyer sur OK.                                    |
| 4 | Activer la manœuvre d'inspection sur le toit de cabine.<br>(La manœuvre de rappel doit être désactivée). |
|   | Le système est maintenant prêt à effectuer une course en mode<br>d'inspection vers le haut de la gaine.  |

# 4.9.5 Réinitialisation du parachute

| 1 | <ul> <li>Si le parachute a été activé, dégager la cabine du parachute<br/>à l'aide de la boîte de rappel ESE.</li> <li>Descendre la cabine en appuyant sur DRH-D pendant 1 s.</li> <li>Pour libérer le parachute, déplacer la cabine vers le haut en<br/>appuyant sur DRH-U</li> <li>Répéter cette procédure 2 à 4 fois.</li> </ul>                                                                                  |
|---|----------------------------------------------------------------------------------------------------|
| 2 | <ul> <li>Si la cabine ne bouge pas une fois l'essai de réception du parachute :</li> <li>1<sup>ère</sup> étape : Effectuer une course à couple élevé (menu 143).</li> <li>2<sup>ème</sup> étape : Sortir une partie du poids de test de la cabine et réessayer.</li> </ul>                                                                                                    |
| 3 | Si la cabine ne bouge pas : Essayer la même procédure (étape 1)<br>en mode de course en boucle ouverte (IHM menu 102.<br>Voir section 4.9.3)                                                                                                    |
| 4 | Avec la manœuvre de rappel ESE, déplacer la cabine à l'étage<br>le plus bas pour pouvoir atteindre dans la cuvette le contact KF<br>situé sous la cabine.                                                                                                    |
| 5 | Déplacer la cabine à l'aide de la manœuvre ESE jusqu'en haut<br>de la gaine (toit de cabine juste au-dessus de l'étage LDU). De<br>cette manière, vous pouvez grimper sur le toit de la cabine et<br>réinitialiser le contact KBF.<br>Ou utiliser le « mode course de réinitialisation GBP »<br>(IHM menu 103, voir section 4.9.4) pour se déplacer avec la<br>mangeuvre d'inspection jusqu'en baut de la gaine pour |
|   | réinitialiser le contact KBV.                                                                                                    |
| 6 | <ul> <li>Ventier que la cellule de charge de cabine fonctionne<br/>correctement (CF = 95).</li> <li>Vérifier que les fixations des moyens de traction sont<br/>positionnées correctement.</li> <li>Vérifier que les moyens de traction sont bien placés sur la<br/>poulie de mouflage.</li> <li>Contrôler les rails de guidage.</li> </ul>                                                                           |

# 4.9.6 Mode course local des machines KFM (IHM menu 104)

Le mode course local des machines peut être activé par l'IHM menu 104.

Le mode de course local des machines sert à envoyer la cabine de l'étage le plus haut vers l'étage le plus bas et vice-versa. (Course d'essai à travers toute la gaine.)

#### Activation de KFM avec l'interface utilisateur IHM :

| 1 | Entrer dans le menu principal 10 sur l'IHM                                                                                           |
|---|----------------------------------------------------------------------------------------------------|
| 2 | Sélectionner le sous-menu 104                                                                                                    |
| 3 | Changer la valeur dans le sous-menu 104 de 0 à 1 puis appuyer sur OK.                                                                |
| 4 | Faire monter et descendre la cabine : Pour démarrer une course d'essai, appuyer sur le bouton « OK » de l'interface utilisateur IHM. |

#### 4.9.7 Course de rappel (ESE) et d'inspection

#### **Course d'inspection**

La manœuvre d'inspection est mise en marche à l'aide de l'interrupteur JREC du boîtier d'inspection situé sur le toit de la cabine.

La cabine peut être déplacée à une vitesse très faible. La distance de course est limitée par KSE.

#### ESE (Manœuvre de rappel)

La cabine peut être déplacée à une vitesse très faible à l'aide de la manœuvre de rappel. La manœuvre ESE est bloquée lorsque la course d'inspection est activée.

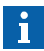

La distance de course **n'est pas** limitée par KSE ou KNE. La cabine peut descendre directement sur l'amortisseur. (avec la manoeuvre de rappel, les contacts de sécurité suivants ne sont pas contrôlés : KF, KF1, KNE, 2KNE, KFG et KBV. KSE-D et KSE-U pour l'information de gaine et PHS/PHUET sont aussi ignorés).

# 4.9.8 Positionnement de la cabine pour accéder au toit

Les Schindler 3100/3300/3600/5300/6300 offrent aux techniciens de service une fonction de positionnement automatique de la cabine pour accéder au toit. Cette procédure doit être suivie avant tout travail de maintenance sur l'ascenseur.

|   | Description                                                                                                    |
|---|----------------------------------------------------------------------------------------------------|
| 1 | Dans le LDU sur le SMIC, appuyer au moins trois secondes sur le bouton « RESET INSPECTION ». (vous entendrez un bip sonore à titre d'acquittement).                                                                                                    |
| 2 | La cabine se déplace vers l'étage LDU et la porte s'ouvre.<br>Vérifier qu'il n'y a pas de passager dans la cabine.                                                                                                    |
| 3 | Presser à nouveau le bouton « RESET INSPECTION ».                                                                                                    |
| 4 | La porte se ferme et la cabine se déplace lentement vers le bas jusqu'à ce que son toit affleure avec l'étage LDU. (ceci est indiqué par un ronfleur et par le clignotement des LED LREC et LREC-A).                                                                                                    |
| 5 | Ouvrir la porte à l'aide de la clé triangulaire, presser le bouton<br>STOP sur le toit de la cabine et activer le mode d'inspection.<br>(soit avec JREC sur « INSPECTION » ou sur les systèmes TSD<br>à l'aide du levier jaune).                                                                                                    |
|   | <ul> <li>Pour les systèmes TSD seulement (systèmes avec haut de gaine réduit),</li> <li>le comportement des LED est décrit à la section 4.3.2:</li> <li>A la fin des travaux sur le toit de cabine : <ul> <li>Se déplacer avec la manoeuvre d'inspection jusqu'à l'étage LDU</li> <li>Quitter le toit de cabine et repasser en mode normal avec le levier jaune</li> <li>Fermer la porte palière</li> </ul> </li> </ul> |
|   | <ul> <li>Le ronfleur émet des bips et LREC et LREC-A clignotent.</li> <li>→ Appuyer sur le bouton RESET INSPECTION du SMIC pour revenir en mode normal. (confirmation que personne ne se trouve sur le toit de cabine).</li> </ul>                                                                                                    |

# 4.9.9 Accéder au toit de la cabine avec la course de montage

S'il y a une défaillance dans l'électronique sur le toit de cabine ou sur l'entraînement de porte, la cabine ne pourra plus bouger en mode normal.

Les procédures suivantes peuvent aussi être suivies pour vérifier si l'ACVF fonctionne.

#### Procédure 1 : Manœuvre de rappel ESE

|   | Description                                                                                                    |
|---|----------------------------------------------------------------------------------------------------|
| 1 | Connecter la manoeuvre de rappel ESE sur le SMIC dans le LDU.                                                                                                    |
|   | Essayer de déplacer la cabine en mode course manœuvre de RAPPEL.                                                                                                    |
|   | (Avec la manoeuvre de rappel, les contacts de sécurité suivants<br>ne sont pas contrôlés : KF, KF1, KNE, 2KNE, KFG et KBV. KSE-D<br>et KSE-U pour l'information de gaine et PHS/PHUET sont aussi<br>ignorés). |
| 2 | Si la cabine ne bouge pas, continuer avec la procédure 2.                                                                                                    |

# Procédure 2 : Manoeuvre de rappel ESE avec mode course de montage

|   | Description                                                                                                    |
|---|----------------------------------------------------------------------------------------------------|
| 1 | La manœuvre de rappel ESE est toujours connectée                                                                                                    |
| 2 | Activer le mode course de montage                                                                                                    |
|   | <ul> <li>Sélectionner le menu principal 10 sur l'IHM</li> <li>Sélectionner le sous-menu 105</li> <li>Changer [105 0] en [105 1] et appuyer sur OK</li> </ul> |
| 3 | Essayer de déplacer la cabine avec la manœuvre de rappel ESE.                                                                                                |
|   | (En mode course de montage, les signaux de porte sont ignorés. Le circuit de sécurité doit être fermé).                                                      |
| 4 | Si la cabine ne bouge pas, continuer avec la procédure 3.                                                                                                    |

K 608208\_FR\_11

# Procédure 3 : Mode course de montage sans l'électronique de cabine

|   | Description                                                                                                    |
|---|----------------------------------------------------------------------------------------------------|
| 1 | La manoeuvre de rappel ESE est toujours connectée et le<br>système est en mode course de montage                                                                                |
| 2 | Désactiver la communication par bus CAN vers l'électronique<br>de cabine.                                                                                                    |
|   | En haut du CI SMIC (entre les connecteurs) mettre l'interrupteur de terminaison CAN sur la position ON.                                                                         |
| 3 | Essayer de déplacer la cabine avec la manœuvre de rappel ESE.<br>Dans ce mode, la cabine peut être déplacée dans une<br>configuration de base avec LDU et ACVF seulement. Si la |
|   | cabine peut être déplacée c'est que le problème vient de<br>l'électronique de cabine (SDIC, SUET, SCOP cellule photo<br>ou entraînement de porte)                               |

#### 4.9.10 Calibrage pré-couple manuel (IHM menu 123)

Un calibrage correct du pré-couple est nécessaire pour une bonne qualité de marche (jerk au démarrage de chaque course). Le calibrage du pré-couple est effectué automatiquement pendant la course d'apprentissage. Si la cabine n'était pas vide pendant la course d'apprentissage, le calibrage du pré-couple doit être refait.

|   | Description                                                                                                    |
|---|----------------------------------------------------------------------------------------------------|
| 1 | Condition préalable : La cabine est entièrement montée (y compris<br>toute la décoration) et le contrepoids est lesté conformément<br>aux instructions.                                                                                     |
| 2 | Vérifier que la cabine est vide (charge 0 kg).                                                                                                    |
| 3 | Sur l'interface utilisateur IHM, activer le calibrage du pré-couple<br>manuel.<br>– Sélectionner menu principal 10 et appuyer sur OK<br>– Sélectionner le sous-menu 123 et appuyer sur OK<br>– Changer [123 0] en [123 1] et appuyer sur OK |
| 4 | → La cabine se déplace vers l'étage LDU et la porte s'ouvre.<br>→ L'IHM affiche le code [123nn 1] (« nn » indique l'étage<br>actuel, le « 1 » clignote).                                                                                    |

|   | Description                                                                                                    |  |  |  |  |
|---|----------------------------------------------------------------------------------------------------|--|--|--|--|
| 5 | Vérifier que la cabine est vide.                                                                                                    |  |  |  |  |
|   | Appuyer sur OK sur l'IHM.                                                                                                    |  |  |  |  |
|   | <ul> <li>→ La porte se ferme et le calibrage du pré-couple commence.</li> <li>La cabine monte à l'étage le plus haut et effectue le calibrage<br/>du pré-couple</li> <li>La cabine descent à l'étage le plus bas et effectue le calibrage<br/>du pré-couple</li> </ul> |  |  |  |  |
| 6 | Après le calibrage du pré-couple, l'IHM affiche [123 1] (1 clignote)                                                                                                    |  |  |  |  |
| 7 | Changer [123 1] en [123 0] et appuyer sur OK pour quitter le mode de calibrage du pré-couple.                                                                                                    |  |  |  |  |

# 4.10 Diagnostics pour l'Overlay

Si l'un des ascenseurs doit être mis hors service pour des raisons de maintenance, ou s'il doit être désactivé,il est nécessaire de connecter le reste des ascenseurs du groupe l'un à l'autre.

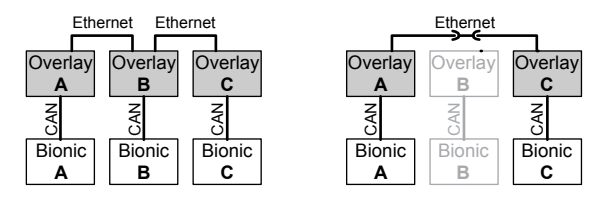

Groupe d'ascenseurs avec Overlay, pont temporaire [37579; 08.11.2010]

#### Cas d'erreurs caractéristiques et indications sur l'IHM :

Description détaillée de 309-1 à 309-6 (menu IHM 30) : Section 9.3

| IHM    |                             | Cas 1                                      |                              | IHM    |                | Cas 2                                      |                              |
|--------|-----------------------------|--------------------------------------------|------------------------------|--------|----------------|--------------------------------------------|------------------------------|
|        | Overlay<br>A<br>Bionic<br>A | Overlay<br>B<br>Verlay<br>B<br>Bionic<br>B | Overlay<br>CV<br>Bionic<br>C |        | Ethe A Overlay | Overlay<br>B<br>Verlay<br>B<br>Bionic<br>B | Overlay<br>CV<br>Bionic<br>C |
| 309-1  | 1                           | 1                                          | 1                            | 309-1  | -              | 1                                          | 1                            |
| 309-2  | 0                           | 1                                          | 1                            | 309-2  | -              | 1                                          | 1                            |
| 309-3  | х                           | 3                                          | 3                            | 309-3  | -              | 3                                          | 3                            |
| 309-4  | х                           | 2                                          | 2                            | 309-4  | -              | 2                                          | 2                            |
| 309-5  | х                           | 2                                          | 2                            | 309-5  | -              | 2                                          | 2                            |
| 309-6  | 3                           | 3                                          | 3                            | 309-6  | -              | 3                                          | 3                            |
| Erreur | 4701                        | 4705                                       | 4705                         | Erreur | -              | 4705                                       | 4705                         |

| IHM    |                            | Cas 3                       |                              | ІНМ    |                                   | Cas 4            |                              |
|--------|----------------------------|-----------------------------|------------------------------|--------|-----------------------------------|------------------|------------------------------|
|        | Ethe<br>CAN<br>Bionic<br>A | Overlay<br>B<br>Bionic<br>B | Overlay<br>CV<br>Bionic<br>C |        | Overlay<br>A<br>Ne<br>Bionic<br>A | Bionic<br>Bionic | Overlay<br>CV<br>Bionic<br>C |
| 309-1  | 1                          | 1                           | 1                            | 309-1  | 1                                 | 1                | 1                            |
| 309-2  | 0                          | 1                           | 1                            | 309-2  | 1                                 | 0                | 1                            |
| 309-3  | х                          | 2                           | 2                            | 309-3  | 1                                 | х                | 1                            |
| 309-4  | x                          | 2                           | 2                            | 309-4  | 1                                 | х                | 1                            |
| 309-5  | x                          | 2                           | 2                            | 309-5  | 1                                 | х                | 1                            |
| 309-6  | 3                          | 3                           | 3                            | 309-6  | 3                                 | 3                | 3                            |
| Erreur | 4701                       | 4705                        | 4705                         | Erreur | 4705                              | 4701             | 4705                         |

| IHM   |                                     | Cas 5                                          |                              | IHM   |                                           | Cas 6                                         |                                       |
|-------|-------------------------------------|------------------------------------------------|------------------------------|-------|-------------------------------------------|-----------------------------------------------|---------------------------------------|
|       | Overlay<br>A<br>Nevo<br>Bionic<br>A | Overlay<br>B<br>Verlay<br>B<br>Bionic<br>ERROR | Overlay<br>CV<br>Bionic<br>C |       | Ethe<br>Overlay<br>A<br>NV<br>Bionic<br>A | Overlay<br>B<br>Verlay<br>B<br>Bionic<br>JRVC | Overlay<br>C<br>Verlay<br>Bionic<br>C |
| 309-1 | 1                                   | 1                                              | 1                            | 309-1 | 1                                         | 1                                             | 1                                     |
| 309-2 | 1                                   | 1                                              | 1                            | 309-2 | 1                                         | 1                                             | 1                                     |
| 309-3 | 3                                   | 3                                              | 3                            | 309-3 | 3                                         | 3                                             | 3                                     |
| 309-4 | 3                                   | 3                                              | 3                            | 309-4 | 3                                         | 3                                             | 3                                     |
| 309-5 | 2                                   | 2                                              | 2                            | 309-5 | 2                                         | 2                                             | 2                                     |
| 309-6 | 3                                   | 3                                              | 3                            | 309-6 | 3                                         | 3                                             | 3                                     |

Les cas 5 et 6 ne créent pas d'erreurs d'overlay dans l'historique.

K 608208\_FR\_11

# 4.11 Communication avec l'ordinateur de service

### 4.11.1 Communication avec la manœuvre Bionic 5

Voir l'aide rapide K 608218 « Diagnostics et mise à jour logicielle pour les experts »

### 4.11.2 Communication avec I'ACVF

Voir l'aide rapide K608218 « Diagnostics et mise à jour logicielle pour les experts »

# 4.12 Mise à jour du logiciel

# 4.12.1 Mise à jour du logiciel de manoeuvre

Contrôles généraux requis avant d'effectuer la mise à jour du logiciel :

|   | Contrôles généraux requis avant d'effectuer la mise à jour<br>du logiciel :                                                                                                    |
|---|----------------------------------------------------------------------------------------------------|
| 1 | S'assurer que la manœuvre est un Bionic 5 Rel. 04 ou supérieur<br>(l'écran doit être un LCD bleu). Si elle est plus ancienne que<br>BIC 5.4, ne pas procéder à la mise à jour.                                                                                                    |
| 2 | Télécharger les infos de système actuelles vers le CADI,<br>si applicable.                                                                                                    |
| 3 | Vérifier les versions de logiciel et de firmware actuellement<br>installées pour :<br>– Log. SCPU (CF12 PA1)<br>– Firmware SDIC (CF12 PA2)<br>– Firmware COP (CF12 PA5)<br>– SMIC CPLD (CF12 PA9) et SMICFC BIC 6<br>– Chargeur d'amorçage (CF12 PA13)<br>Si l'une des versions de logiciel ou de firmware mentionnées<br>ci-dessus est déjà la version requise, ce logiciel ou firmware |
|   | spécifique ne doit pas être mis à jour.                                                                                                    |
| 4 | Vérifier que le logiciel SCPU actuel installé figure dans J 42107990,<br>si la version logicielle n'est pas mentionnée, ne pas effectuer la<br>mise à jour.                                                                                                    |

|   | Contrôles généraux requis avant d'effectuer la mise à jour<br>du logiciel :                                                                                                    |
|---|----------------------------------------------------------------------------------------------------|
| 5 | Lire les données du compteur de courses (CF11 PA1), les<br>paramètres CLC (CF96 PA1/2/3) et noter ces valeurs dans le<br>carnet d'entretien de l'ascenseur afin de les rétablir après la<br>mise à jour. |
| 6 | Déplacer la cabine jusqu'à l'emplacement du LDU et activer le mode de configuration (CF40).                                                                                                    |
| 7 | Mettre l'ascenseur hors tension et retirer la MMC.                                                                                                    |

#### Etapes de mise à jour du logiciel Bionic :

La mise à jour du logiciel Bionic comporte les étapes suivantes :

- Mise à jour du COP5x
- Mise à jour du SDIC5x
- Mise à jour du chargeur d'amorçage sur le SCPU
- Mise à jour de CPLD et du logiciel de la manœuvre principale sur SMIC et SMICFC BIC 6

|   | Etape 1 : Mise à jour du COP5x                                                                |
|---|-----------------------------------------------------------------------------------------------|
| 1 | Accéder au COP et ouvrir le tableau de commande COP.                                          |
| 2 | Insérer la carte MMC (par ex. COP5 V3.4) dans le COP et<br>appuyer sur Reset.                 |
| S | Patienter (quelques secondes) jusqu'à ce que les LED WDG et DWNLD soient allumées en continu. |
| 4 | Retirer la carte MMC et appuyer sur Reset sur le COP.                                         |
| 5 | Une alarme d'essai est émise automatiquement vers le centre<br>d'appels.                      |
| 6 | Quitter le mode de configuration (menu 40).                                                   |
|   |                                                                                               |

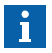

En présence d'une sirène d'alarme, celle-ci déclenchera l'alarme. Si la sirène d'alarme a été déconnectée au cours de la mise à jour, contrôler sa reconnexion après la mise à jour.

|    | Etape 2 : Mise à jour de SDIC5x (seulement si version de firmware $\leq$ 3.1 mise à niveau vers version firmware $\geq$ 3.2)                                            |
|----|----------------------------------------------------------------------------------------------------|
| 1  | Positionner l'ascenseur de façon à pouvoir accéder facilement<br>au toit de cabine (appuyer sur le bouton « Reset inspection »<br>sous l'IHM sur SMIC ou SMICFC BIC 6). |
| 2  | Retirer le couvercle CCU.                                                                                                    |
| 3  | Insérer la carte MMC pour le chargeur d'amorçage SDIC5x<br>(par ex. SDIC5x chargeur d'amorçage bl08_100) dans le SDIC5x<br>et et appuyer sur Reset sur le SDIC5x.       |
| 4  | Attendre que la LED DWNLD commence à clignoter.                                                                                                    |
| 5  | Attendre que les LED WDOG et ERR commencent à clignoter rapidement.                                                                                                    |
| 6  | Retirer la carte MMC.                                                                                                    |
| 7  | Insérer la carte MMC pour le logiciel SDIC5x (par ex. SDIC5x V3.2) dans le SDIC5x et et appuyer sur Reset sur le SDIC5x.                                                |
| 8  | Attendre (± 3 s) et appuyer à nouveau sur Reset.                                                                                                    |
| 9  | Patienter (± 30 secondes) jusqu'à ce que la LED DWNLD soit éteinte en continu.                                                                                          |
| 10 | Retirer la carte MMC et appuyer sur Reset sur le SDIC5x.                                                                                                    |

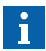

Dans certains cas, la MMC n'est pas correctement détectée, dans ce cas il suffit de réinsérer la MMC plusieurs fois.

|   | Etape 3 : Mise à jour du chargeur d'amorçage sur le SCPU                                                       |
|---|----------------------------------------------------------------------------------------------------|
| 1 | Insérer la carte MMC (par ex. SCPU chargeur d'amorçage V2.1) dans la carte SMIC et appuyer sur Reset sur SMIC. |
| 2 | Attendre (± 3 s) et appuyer à nouveau sur Reset.                                                               |
| 3 | Patienter (environ 15 secondes) jusqu'à ce que les LED WDG et DWNLD soient éteintes en continu.                |
| 4 | Retirer la carte MMC et appuyer sur Reset                                                                      |

|   | Etape 3 : Mise à jour du chargeur d'amorçage sur le SCPU                                                                                                    |
|---|----------------------------------------------------------------------------------------------------|
| 5 | Avant la mise à jour du chargeur d'amorçage, un compte à rebours de 20 secondes est lancé. Après ce compte à rebours, ne pas réinitialiser/couper le courant ou retirer la MMC avant l'apparition du message de téléchargement terminé (« BOOT OK ») sur l'IHM. |
| 6 | Quitter le mode de configuration (menu 40).                                                                                                    |

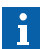

Une fois le chargeur d'amorçage V2.1 installé, il n'est plus possible de revenir à une version de logiciel de SCPU antérieure.

|   | Etape 4 : Mise à jour du logiciel de manoeuvre principale<br>sur le SMIC et/ou mise à jour du CPLD                                                                                                    |
|---|----------------------------------------------------------------------------------------------------|
| 1 | Insérer la carte MMC (logiciel de manœuvre principale V10.00 +<br>SMIC CPLD V2.1) dans la carte SMIC et appuyer sur Reset sur<br>le SCPU.                                                                                                    |
| 2 | Avant la mise à jour, un compte à rebours de 20 secondes est<br>lancé. Après ce compte à rebours, ne pas réinitialiser/couper le<br>courant ou retirer la MMC avant l'apparition du message de<br>téléchargement terminé (Download OK) sur l'IHM. |
| 3 | Retirer la carte MMC et appuyer sur Reset sur le SCPU.                                                                                                    |
| 4 | Au démarrage, vérifier que la version de logiciel est mise à jour (par exemple. V9.85.33).                                                                                                    |
|   |                                                                                                    |

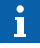

Le rétroéclairage de l'IHM est allumé et « MMC detected » => « Downloading » => « Download OK » s'affichent.

#### Contrôles finaux :

- Configurer le comptage LOP (un ou deux côtés d'accès).
- Vérifier que toutes les versions de logiciel/firmware nécessaires sont installées :
  - Log. SCPU (CF12 PA1)
  - Firmware SDIC (CF12 PA2)
  - Firmware COP (CF12 PA5)
  - SMIC CPLD (CF12 PA9) et SMICFC BIC 6

- Chargeur d'amorçage (CF12 PA13)
- Rétablir les valeurs du compteur de courses (CF11 PA1) et des paramètres CLC (CF96PA1/2/3) en se reportant au carnet d'entretien si nécessaire.
- Quitter tous les menus et remettre l'ascenseur en mode de fonctionnement normal.
- Vérifier les fonctions de tous les ascenseurs et les options spécifiques telles que GS, Services incendie, touches ZB3, Code pin, étages fictifs, etc.
- Retirer les étiquettes « En cours de maintenance » à tous les étages et sur le COP.

# 4.12.2 Mise à jour du logiciel d'ACVF

Voir l'aide rapide K 608218 « Diagnostics et mise à jour logicielle pour les experts »

### 4.12.3 Mise à jour du logiciel de Servitel TM4

Voir l'aide rapide K 608218 « Diagnostics et mise à jour logicielle pour les experts »

# 4.13 Sematic C-MOD (Schindler 6300)

Pour le diagnostic de l'entraînement de porte Sematic C MOD, se reporter à la section 7.23.

# 4.14 Fermator Compact (Schindler 6300)

Pour le diagnostic de l'entraînement de porte Fermator Compact, se reporter à la section 7.22.

# 4.15 Procédures de remplacement

#### **Règles générales**

- · Prendre des précautions contre les décharges électrostatiques (ESD)
- Ne jamais brancher ou débrancher un connecteur sous tension
- Avant de débrancher un connecteur, s'assurer qu'il est correctement identifié (pour être rebranché dans la bonne position par la suite).
- Après le remplacement d'un composant : Vérifier le bon fonctionnement du système.

### 4.15.1 Remplacement des circuits imprimés

| CI     | Tâches                                                                                       |
|--------|----------------------------------------------------------------------------------------------|
| SMIC61 | Après le remplacement :                                                                      |
|        | <ul> <li>Vérifier que la carte SIM est insérée</li> </ul>                                    |
|        | <ul> <li>Contrôler le bon réglage de l'interrupteur de terminaison<br/>du bus CAN</li> </ul> |
|        | <ul> <li>Vérifier que le SCPU et le CLSD ont été correctement<br/>installés</li> </ul>       |

| CI   | Tâches                                                                                                    |
|------|----------------------------------------------------------------------------------------------------|
| SCPU | Sur le SCPU, la configuration complète est enregistrée<br>dans l'EEPROM. Parce qu'il n'existe aucune possibilité<br>d'effectuer une sauvegarde électronique, toute la configu-<br>ration doit être refaite après le remplacement. Relever le<br>plus d'informations possibles sur la configuration actuelle.                                                                                                    |
|      | <ul> <li>Avant le remplacement :</li> <li>Lire les données du compteur de courses et de durée de déplacement (CF = 11 ou IHM menu 60 &gt; 601, 602) et noter ces valeurs dans le camet d'entretien de l'ascenseur.</li> <li>Lire les données de la cellule de charge de cabine (voir section 5.4.2) <ul> <li>CF = 96, PA = 1, PA = 2 et PA = 3</li> <li>CF = 08, PA = 01 et PA = 08</li> </ul> </li> <li>Lire la direction de l'encodeur et la séquence des phases – CF = 16, PA = 14 et 15</li> <li>Les paramètres suivants doivent être lus seulement si les points correspondants sont disponibles dans le système – Etage de stationnement, attique ? → CF = 02</li> <li>Interrupteurs à clé en cabine ? → CF = 05/55, CF = 41, CF = 17</li> <li>Code PIN ? → CF = 41, PA = 1</li> </ul> |
|      | − JDE ou JAB sur le LOP ? $\rightarrow$ CF = 40, L = n, PA = 21<br>− LCUX aux étages ? $\rightarrow$ CF = 40, L = n                                                                                                    |
| SCPU | <ul> <li>Après le remplacement :</li> <li>Si nécessaire, changer la direction de l'encodeur et la séquence des phases (CF = 16, PA = 14 et 15)</li> <li>Effectuer une course d'apprentissage (voir section 4.9.2)</li> <li>Si disponibles, saisir les données de la cellule de charge de cabine (CF = 08, PA = 01 et PA = 08, CF = 97) (voir section 5.4.2)</li> <li>Effectuer un comptage LOP (CF = 00, LE = 00) (voir section 5.4.5)</li> <li>Saisir les paramètres relevés précédemment</li> <li>Effectuer les configurations obligatoires (voir section 5.2)</li> <li>Régler la date et l'heure (CF = 04)</li> <li>Effectuer la configuration de l'ETM(A) (voir section 5.4.24, 5.4.25)</li> <li>Si nécessaire, effectuer les configurations des autres options</li> </ul>               |

| CI   | Tâches                                                                                                    |  |  |  |
|------|----------------------------------------------------------------------------------------------------|--|--|--|
| CLSD | Après le remplacement :<br>• Effectuer la configuration de l'ETM (voir section 5.4.24,<br>5.4.25)                                                                                                    |  |  |  |
| SEM  | près le remplacement :<br>Contrôler les connecteurs de pontage<br>Appuyer sur le bouton DEM<br>Contrôler les évacuations manuelle et automatique                                                                                                    |  |  |  |
| SDIC | <ul> <li>Après le remplacement :</li> <li>Contrôler les connecteurs de pontage</li> <li>Contrôler le bouton d'alarme (sur la cabine et sur le COP)</li> </ul>                                                                                                    |  |  |  |
| SUET | Pas d'action particulière requise                                                                                                    |  |  |  |
| COP  | <ul> <li>Avant le remplacement : <ul> <li>Pour ouvrir les COP, se reporter à la section 7.5</li> </ul> </li> <li>Après le remplacement : <ul> <li>Si présents : S'assurer que l'annonceur vocal VCA et le lecteur de carte SAS sont posés correctement</li> <li>Contrôler leur bon fonctionnement et l'affichage</li> <li>Si nécessaire, refaire les configurations des COP. (CF = 01, CF = 15) (voir sections 5.4.3, 5.4.15)</li> <li>Si présents : Contrôler le bon fonctionnement de l'interrupteur à clé</li> <li>Contrôler le bouton d'alarme</li> </ul> </li> </ul> |  |  |  |
|      | Seulement si problèmes : il est possible que le COP n'ait pas été reconnu correctement. Effectuer une détection de COP avec l'IHM menu 10, sous-menu 129 ([129 0] en [129 1] et OK), (avec log. $\geq$ V9.34)                                                                                                    |  |  |  |

| CI   | Tâches                                                                                                    |
|------|----------------------------------------------------------------------------------------------------|
| LOP  | Avant le remplacement :<br>– Pour retirer le LOP du cadre de porte : pousser le LOP<br>vers le haut pour le faire sortir du cadre.                                                                                                    |
|      | <ul> <li>Après le remplacement :</li> <li>Si présents : Contrôler que les contacts LIN, LCUX et interrupteur clé sont bien reconnectés.</li> <li>Effectuer la configuration du LOP à l'étage correspondant (voir sections 5.4.4 à 5.4.6)</li> <li>Si un interrupteur à clé est connecté au LOP, contrôler son bon fonctionnement. Si nécessaire, refaire la configuration (voir sections 5.4.8 à 5.4.10)</li> </ul>  |
| LIN  | <ul> <li>Après le remplacement :</li> <li>S'assurer que le LIN est connecté au LOP et au bus BIO</li> <li>Effectuer la configuration du LOP à l'étage correspondant (voir sections 5.4.4 à 5.4.6)</li> </ul>                                                                                                    |
| LCUX | <ul> <li>Après le remplacement :</li> <li>S'assurer que le LCUX est connecté au LOP et au bus BIO</li> <li>Vérifier la connexion de toutes les entrées et sorties</li> <li>Effectuer la configuration du LOP à l'étage correspondant (voir sections 5.4.4 à 5.4.6)</li> <li>Contrôler le fonctionnement de toutes les entrées et sorties. Si nécessaire, refaire les configurations (voir section 5.4.14)</li> </ul> |

# 4.15.2 Remplacement d'autres composants

#### Remplacement de l'ACVF

|      | Tâches                                                                                                    |
|------|----------------------------------------------------------------------------------------------------|
| ACVF | <ul> <li>Après le remplacement :</li> <li>Si l'IHM indique [CF 16] pendant le démarrage : L'ACVF a pu être déjà utilisé dans un autre système. Dans ce cas les paramètres ACVF sur la carte SIM doivent être téléchargés manuellement vers l'ACVF. Utiliser CF = 16, PA = 99 pour cette procédure.</li> <li>Si l'ascenseur s'arrête avec une erreur pendant la première course : Contrôler la direction de l'encodeur et la séquence des phases : CF = 16, PA = 14 et PA = 15</li> </ul> |

#### Remplacement des batteries dans le LDU

|   | Séquence                                                                                                    |
|---|----------------------------------------------------------------------------------------------------|
|   | Pour remplacer les batteries, les capots de LDU doivent être retirés.                                                             |
| 1 | Débrancher le connecteur CC-CA sur le CI SEM                                                                                      |
| 2 | Débrancher les batteries et les retirer (s'assurer de rétablir par la suite le câble dans la bonne position).                     |
| 3 | Connecter les nouvelles batteries sur les câbles d'inverseur<br>(il peut y avoir quelques petites étincelles sur les connecteurs) |
| 4 | Une fois les batteries reconnectées : brancher le connecteur CC-CA sur le SEM                                                     |
| 5 | Appuyer sur le bouton DEM sur le CI SEM.                                                                                          |
| 6 | Contrôler l'évacuation manuelle                                                                                                   |
| 7 | Contrôler l'évacuation automatique                                                                                                |

#### Remplacement de l'encodeur, contacts de frein KB, THMH

Pour remplacer l'encodeur, les contacts KB ou THMH sur la machine, la course en boucle ouverte doit être utilisée. Voir section 4.9.3.

K 608208\_FR\_11

# 5 Mise en service et configuration

# 5.1 Procédure de mise en service

Une procédure détaillée de mise en service figure dans le document K 609754 (Aide rapide « Montage et mise en service » Schindler 3100/3300/3600/5300/6300).

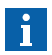

- · Menus et paramètres se trouvent tous sur l'IHM SPECI.
- Ils ne sont pas tous visibles sur l'IHM selon si OEM est activé ou non.

|   | Description et remarques                                                                                                    |  |  |  |  |
|---|----------------------------------------------------------------------------------------------------|--|--|--|--|
| 1 | Course de montage                                                                                                    |  |  |  |  |
|   | Contrôles à effectuer : Lancer une course vers le bas avec la<br>manœuvre de rappel.                                                                                         |  |  |  |  |
|   | <ul> <li>Si la course de montage s'arrête avec une erreur (d'encodeur<br/>ou de vitesse de gaine), changer la direction de l'encodeur<br/>avec CF = 16. PA = 14</li> </ul>   |  |  |  |  |
|   | <ul> <li>Si l'ascenseur se déplace dans la mauvaise direction, changer<br/>la séquence des phases avec CF = 16, PA = 15</li> </ul>                                           |  |  |  |  |
| 2 | Montage mécanique terminé                                                                                                    |  |  |  |  |
|   | (contrepoids lesté, décoration de la cabine terminée)                                                                                                    |  |  |  |  |
| 3 | Course d'apprentissage avec charge de cabine 0 %.                                                                                                    |  |  |  |  |
|   | (Menu 10, sous-menu 116 = 1)                                                                                                    |  |  |  |  |
|   | (Digisens activé, 107 = 0)                                                                                                    |  |  |  |  |
|   | (voir section 4.9.2)                                                                                                    |  |  |  |  |
| 4 | Configurations obligatoires                                                                                                    |  |  |  |  |
|   | Voir section 5.2.                                                                                                    |  |  |  |  |
| 5 | Reset                                                                                                    |  |  |  |  |
|   | Certaines modifications ne seront activées qu'après un reset.<br>$\rightarrow$ Attendre 30 s une fois la configuration terminée. Puis appuyer<br>sur le bouton Reset (SCPU). |  |  |  |  |

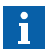

#### En cas de problèmes avec la précision d'arrêt Certaines configurations de système spéciales peuvent engendrer des problèmes avec la précision d'arrêt.

- Systèmes avec une grande distance entre étages Dans ce cas, l'option « étages fictifs » peut être commandée. (fanions PHS supplémentaires. Pour la configuration voir CF = 26)
- Systèmes avec 2 étages seulement ou en cas de problèmes généraux avec la précision d'arrêt Dans ce cas la course d'apprentissage peut être effectuée avec la cabine équilibrée (50 % de charge environ)
  - Etape 1 : Course d'apprentissage avec cabine équilibrée
  - Etape 2 : Initiation manuelle du calibrage du pré-couple ACVF avec cabine vide (charge cabine 0 %). Voir section 4.9.10 « Calibrage pré-couple manuel (IHM menu 123) »
  - Etape 3 : l'étape 3 ne s'applique que si le Digisens a été 5 calibré mais n'a pas été désactivé pendant la course d'apprentissage : Renouveler le calibrage 0 kg (CF = 98) avec la cabine vide

# 5.2 Configurations obligatoires et ordre

Des descriptions détaillées figurent dans la section « Paramètres de manoeuvre (Menu 40) » et « Descriptions détaillées de la configuration ».

| 1 | Seulement si option « attique » (LDU à<br>l'avant-dernier étage) : configurer l'étage<br>ou le LDU est installé.                                                                                                    | -                | CF                         | = 02,                                  | PA =         | 07       |
|---|----------------------------------------------------------------------------------------------------|------------------|----------------------------|----------------------------------------|--------------|----------|
| 2 | Si nécessaire (avant la course<br>d'apprentissage) :<br>– Direction de l'encodeur<br>– Séquence de phase                                                                                                    |                  | CF<br>CF                   | = 16,<br>= 16,                         | PA =<br>PA = | 14<br>15 |
| 3 | Seulement si des fanions d'étage fictif sont<br>posés :<br>Configuration longue distance entre étages<br>LIFD                                                                                                    | -                | CF                         | = 26                                   |              |          |
| 4 | Uniquement en cas de fonctionnement avec des portes indépendantes :                                                                                                    | -                | CF                         | = 30                                   |              |          |
| 5 | Calibrage de la cellule de charge de cabine<br>– Définition de GQ<br>– Définition du Digisens<br>– Calibrage 0 kg<br>– Calibrage avec charge de référence<br>– Sauvegarde du calibrage                              | _<br>_<br>_<br>_ | CF<br>CF<br>CF<br>CF<br>CF | = 08,<br>= 08,<br>= 98<br>= 99<br>= 96 | PA =<br>PA = | 01       |
| 6 | COP5B-N, COP4B et FI-GS seulement :<br>Configuration du clavier                                                                                                    | _                | CF                         | = 15                                   |              |          |
| 7 | Désignation d'étage                                                                                                    | -                | CF                         | = 01                                   |              |          |
| 8 | Configuration LOP<br>(si nécessaire : comptage LOP manuel)<br>Remarque : En cas de systèmes Duplex avec<br>1 seul LOP par étage : se reporter à la section<br>« Duplex, configuration des LOP avec carte<br>SBBD ». | _                | CF<br>(CF<br>LE            | = 00<br>= 00<br>= 00)                  | , LE :<br>), | =        |
| 9 | Toutes les autres configurations dépendent<br>des options du système.<br>Aucun ordre spécial n'est requis pour la<br>configuration.                                                                                 |                  |                            |                                        |              |          |

# 5.3 Paramètres de commande (menu 40)

#### 5.3.1 Principe de base

#### Configuration de la manœuvre d'ascenseur avec l'IHM

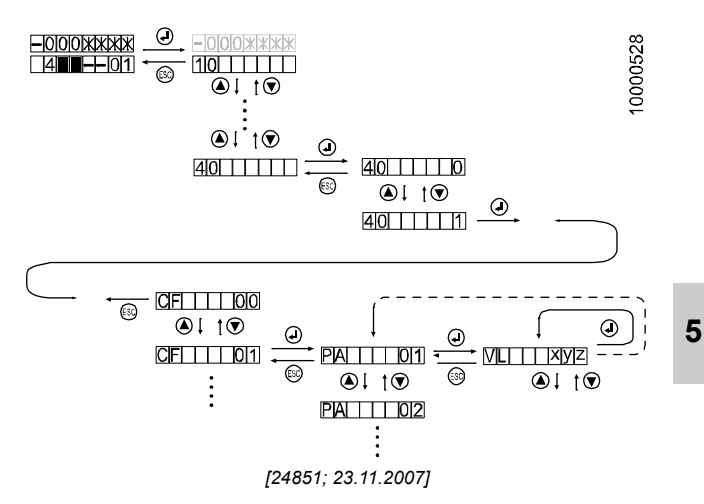

#### Signification des abréviations

| CF | Groupe de configuration (menu principal)                                                                                                    |
|----|----------------------------------------------------------------------------------------------------|
| C  | CF = 05 C = Identification COP (C1 C4 ; 1 <sup>er</sup> 4 <sup>ème</sup> )                                                                                             |
| Ч  | CF = 40 et CF = 41 uniquement. L = Niveau d'étage                                                                                                    |
| S  | CF = 40 et CF = 41 uniquement. S = côté de porte (1 ou 2)                                                                                                    |
| PA | Paramètre (sous-menu)<br>(si PA = 1n, VL est défini par étage où PA1 = Etage1,<br>PA2 = Etage2, PAn = l'étage le plus haut disponible de la<br>course d'apprentissage) |
| VL | Valeur                                                                                                    |

K 608208\_FR\_11

#### Pour ouvrir le mode de configuration

|   | Interaction utilisateur                                                                                          | Affichage |
|---|----------------------------------------------------------------------------------------------------|-----------|
|   | L'IHM indique le niveau actuel d'état de l'ascenseur                                                             |           |
| 1 | Appuyer sur « OK » sur l'IHM.                                                                                    | 10        |
| 2 | Passer à 40 avec les boutons HAUT/BAS                                                                            | 40        |
| 3 | Appuyer sur « OK ».                                                                                              | 400       |
| 4 | Passer à « 40 1 » avec les boutons HAUT/BAS (activation du mode de configuration)                                | 40 1      |
| 5 | Appuyer sur « OK ».                                                                                              |           |
|   | La cabine se déplace vers l'étage de configuration et<br>la porte s'ouvre. Le système est prêt à être configuré. | CF01      |

#### Pour changer un paramètre

|   | Interaction utilisateur                                                                                                    | Affichage  |
|---|----------------------------------------------------------------------------------------------------|------------|
|   | Le système est prêt à être configuré.                                                                                                    | CF01       |
| 6 | Choisir le menu principal CF que vous voulez<br>configurer à l'aide des boutons HAUT/BAS.<br>Appuyer sur « OK ».                                                       |            |
|   | $\rightarrow$ L'IHM affiche le premier sous-menu PA.<br>(Remarque, dans CF = 40 et CF = 41, le niveau L<br>doit être choisi avant l'affichage du sous-menu PA).        | PA 01      |
| 7 | Choisir le sous-menu PA que vous voulez configurer<br>à l'aide des boutons HAUT/BAS.<br>Appuyer sur « OK ».                                                            |            |
|   | $\rightarrow$ L IHM indique la valeur enregistree actuelle VL                                                                                                    | VL_xyz     |
| 8 | Appuyer sur OK pour modifier le premier caractère<br>de la valeur<br>→ Le chiffre modifiable clignote.                                                                 | VL _ x y z |
| 9 | Appuyer sur OK pour confirmer le chiffre modifié et<br>changer le chiffre suivant.<br>Répéter les étapes 8 et 9 jusqu'à ce que le sous-menu<br>PA s'affiche à nouveau. | РАху       |

#### Pour quitter le mode de configuration

|    | Interaction utilisateur                                                                                                    | Affichage |
|----|----------------------------------------------------------------------------------------------------|-----------|
| 10 | Appuyer sur le bouton « ESC » jusqu'à ce que l'IHM affiche 40 1                                                                     | 401       |
| 11 | Passer à 40 0 avec les boutons HAUT/BAS.                                                                                            | 400       |
| 12 | Appuyer sur « OK ». $\rightarrow$ Le menu du premier niveau est affiché à nouveau.                                                  | 40        |
| 13 | Appuyer sur le bouton ESC. L'IHM indique à nouveau l'état actuel de l'ascenseur.                                                    |           |
| 14 | Une fois la configuration terminée, appuyer sur RESET<br>sur SCPU. (certains paramètres ne deviendront<br>actifs qu'après une RAZ). |           |

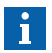

Ne modifier les valeurs par défaut qu'en cas de nécessité !

Attendre 30 s une fois la configuration terminée. Puis appuyer sur le bouton Reset (SCPU). Certaines modifications ne seront activées qu'après la RAZ.

### 5.3.2 Liste des paramètres - Vue d'ensemble

- Cette liste est valable pour les versions de logiciel V9.34.04, V9.38.08, V9.53, V9.56, V9.73, V9.85 et V10.07 (sauf indication contraire).
- Pour connaître le paramètre le plus récent, se reporter au TK Mise en service EJ 604620.

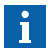

La visibilité des paramètres dépend de : la version logicielle, le matériel installé et les options disponibles sur la carte SIM.

| CF | Détails                                                                                                    | Remarques          |  |
|----|----------------------------------------------------------------------------------------------------|--------------------|--|
| 00 | Configuration LOP (adressage et comptage)                                                                                                    | -                  |  |
| 01 | Désignation de l'étage (dénomination pour le client)                                                                                                    | -                  |  |
| 02 | Etages principaux, étages de stationnement,<br>étages de service                                                                                                    | -                  |  |
| 03 | Temporisateurs de porte                                                                                                    | -                  |  |
| 04 | Configuration des données d'ascenseur (groupe (duplex, triplex), date et heure)                                                                                                    | -                  |  |
| 05 | Interrupteurs à clé entrée COP                                                                                                    | -                  |  |
| 06 | Paramètres COP (config - rebond, sensibilité, langue, volume)                                                                                                    | -                  |  |
| 07 | Paramètres LOP/LIN (sensibilité, volume)                                                                                                    | -                  |  |
| 08 | Paramètres de cabine (charge, éclairage, etc.)                                                                                                    | -                  |  |
| 09 | Paramètres de filtre d'alarme                                                                                                    | -                  |  |
| 10 | Codes PIN pour ordre en cabine sécurisé                                                                                                    | $\rightarrow$ CF41 |  |
| 11 | Statistiques (compteur de courses, heures de service)                                                                                                    | -                  |  |
| 12 | Versions de logiciel - en lecture seule - (SCIC,<br>SDIC, DRIVE, SEM, 1 <sup>er</sup> 4 <sup>ème</sup> COP, ETMA,<br>CPLD, Overlay, chargeur d'amorçage,<br>entraînement de porte côté 1/2) | -                  |  |
| 13 | Versions de matériel - en lecture seule - (SCIC,<br>SDIC, DRIVE, SEM, 1 <sup>er</sup> 4 <sup>ème</sup> COP, MCCxx,<br>ETMA, SMIC, Overlay, entraînement de porte<br>côté 1/2)               | -                  |  |
| 14 | Paramètres NS21 (ZNO, JNO, minuteurs d'ouverture de porte)                                                                                                    | -                  |  |

| CF   | Détails                                                                                                | Remarques          |
|------|----------------------------------------------------------------------------------------------------|--------------------|
| 15   | Configuration COP                                                                                      | -                  |
| 16   | Paramètres FC                                                                                          | -                  |
| 17   | Manœuvre visiteurs GS                                                                                  | 1)                 |
| 18   | Gong de cabine (type, volume)                                                                          | 2)                 |
| 19   | Paramètre ASMTL                                                                                        | 3)                 |
| 20   | Paramètres d'entraînement hydraulique                                                                  | -                  |
| 21   | Télésurveillance (et alarme) embarquée<br>ETM(A)                                                       | -                  |
| 25   | Portes mixtes                                                                                          | -                  |
| 26   | Grande distance entre étages LIFD                                                                      | -                  |
| 28   | Surveillance du STM                                                                                    | -                  |
| 30   | Portes indépendantes (ZZ2, ZZ3)                                                                        | 3)                 |
| 31   | Service incendie personnalisé                                                                          | 2)                 |
| 32   | Economie d'énergie                                                                                     |                    |
| 40   | Configuration des noeuds de bus BIO (entrées LOP, entrées et sorties LIN, LCUX et BIOGIO)              | -                  |
| 41   | Fonctions d'accès réservé (accès étage et<br>cabine réservé)                                           | -                  |
| 49   | Entrées et sorties SIEU                                                                                | 4)                 |
| 55   | Entrée/sortie auxiliaires premier SCOPH(MH), SCOPMX-B double marque                                    | -                  |
| 56   | Entrée/sortie auxiliaires deuxième SCOPH(MH),<br>SCOPMX-B double marque                                | -                  |
| 60   | Entrée sur broche 4 sur LOP(bus BIO type 1)                                                            | $\rightarrow$ CF40 |
| 6180 | Entrées/sorties auxiliaires SLCUX, entrée LOP<br>(bus BIO type 2), étage 1 (CF61) à étage 20<br>(CF80) | $\rightarrow$ CF40 |
| 83   | Affectation des niveaux Touche COP 1-4 pour ZB3                                                        | $\rightarrow$ CF41 |
| 84   | Mappage COPH entrée sur CF83 (ZB3)                                                                     | $\rightarrow$ CF41 |
| 86   | Groupe asymétrique                                                                                     | 3)                 |

K 608208\_FR\_11

| CF   | Détails                                          | Remarques          |
|------|--------------------------------------------------|--------------------|
| 8789 | LCUX dans le local des machines                  | $\rightarrow$ CF40 |
| 94   | Effacement des adresses de système de<br>bus BIO | $\rightarrow$ CF40 |
| 95   | Charge actuelle de la cabine - en lecture seule  | -                  |
| 96   | Valeurs de calibrage CLC - en lecture seule      | -                  |
| 97   | Configuration CLC                                | -                  |
| 98   | Calibrage Fréquence Charge nul en cabine         | -                  |
| 99   | Calibrage de mesure de charge de cabine          | -                  |

1) non pris en charge par les log.  $\geq$  V9.7 (voir CF = 41, PA = 03)

2) pas encore pris en charge

3) non utilisé sur Schindler 3100/3300/5300 ou non utilisé sur Schindler 3100/3300/5300 version UE

## 5.3.3 Liste des paramètres - Description détaillée

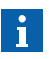

- Pour tous les paramètres qui manquent, se reporter au TK Mise en service EJ 604620.
- La visibilité des paramètres dépend de : la version logicielle, le matériel installé et les options disponibles sur la carte SIM et l'activation OEM.

#### Structure du tableau des paramètres

| CF   | Nom du groupe de paramètres                |                                           |  |  |
|------|--------------------------------------------|-------------------------------------------|--|--|
|      | PA                                         | <i>Nom</i> (défaut = <i>valeur</i> )      |  |  |
|      |                                            | [VLmin, VLmax, étape = unité] Description |  |  |
| Ahré | Abréviations CE PA VI : voir section 5.3.1 |                                           |  |  |

#### Tableau des paramètres

| CF | PA                                                                                                    | VL : Valeurs et description                                                                | OEM | 5 |
|----|----------------------------------------------------------------------------------------------------|--------------------------------------------------------------------------------------------|-----|---|
| 00 | 00 Configurationetadressage LOP                                                                                |                                                                                            |     |   |
|    | (voir les explications supplémentaires dans la section 5.4<br>« Descriptions détaillées de la configuration ») |                                                                                            |     |   |
|    |                                                                                                    | [LE]: Adressage LOP.                                                                       | [2] |   |
|    |                                                                                                    | Configurer chaque LOP au cours du compte<br>à rebours de 12 s en appuyant sur DE- <b>U</b> |     |   |
|    | 00                                                                                                    | [LE 00] : Comptage LOP                                                                     | [2] |   |
|    |                                                                                                    | (indiqué par « LC » et le clignotement de « »)                                             |     |   |
|    |                                                                                                    | Sauvegarde les adresses de tous les LOP dans<br>l'EEPROM.                                  |     |   |

| CF | PA                                                                                                    | VL : Valeurs et description                                                                                                    | OEM     |
|----|----------------------------------------------------------------------------------------------------|----------------------------------------------------------------------------------------------------|---------|
| 01 | Dés<br>si lo                                                                                                   | ignation de l'étage (dénomination des étages du cl<br>bg. < V11                                                                                                    | lient), |
|    | (voir les explications supplémentaires dans la section 5.4<br>« Descriptions détaillées de la configuration ») |                                                                                                    |         |
|    | 1<br>                                                                                                    | Nom de l'étage (défaut = étage 1 = 0, 2 = 1, etc.<br>[- 9 99, 1]                                                                                                    | [2]     |
|    | n                                                                                                    | La désignation est affichée sur les indicateurs de<br>position. Activation des « boutons » d'ordre en<br>cabine correspondants sur le COP5-N.                                                                                                    |         |
|    |                                                                                                    | Aide pour la configuration : Un changement d'étage 1<br>(PA1) provoquera la modification automatique de<br>tous les étages situés au-dessus.                                                                                                    |         |
|    |                                                                                                    | Avec FIGS100 et COP AP : L'emploi de lettres<br>(B, G, L, M, P, H, A, R, F) est aussi possible.<br>(certaines restrictions peuvent s'appliquer.)                                                                                                    |         |
|    | Dés                                                                                                    | ignation de l'étage (toujours), si log. > V11                                                                                                    |         |
|    | 1<br>                                                                                                    | <b>Niveau</b> (1 nombre maximal de niveaux physiques existants, Floor_designation = Floor_level)                                                                                                    | [2]     |
|    | 35                                                                                                    | C'est la position de chaque étage.                                                                                                    |         |
|    |                                                                                                    | Quand la position de l'étage le plus bas est saisie,<br>tous les autres étages sont calculés en fonction<br>(incrémentiel). Seuls les étages existants sont affichés<br>(il est aussi utile de contrôler le nombre d'étages).<br>Les « désignations d'étage » possibles sont limitées<br>par : le type d'affichage sur les appareils (7 segments,<br>16 segments, matrice, code Gray) et sur les<br>dispositifs de saisie (clavier 10 touches ou 1 n). |         |
|    |                                                                                                    | Les lettres de l'alphabet ne sont pas toutes<br>configurables et elles sont limitées à B, G, L, M, P,<br>H, A, R, F (certaines restrictions peuvent s'appliquer).                                                                                                    |         |
|    |                                                                                                    | Exemples : « 01 », « 12A », « 11-F ».                                                                                                    |         |

| CF | PA           | VL : Valeurs et description                                                                                                    | OEM        | ) |
|----|--------------|----------------------------------------------------------------------------------------------------|------------|---|
| 02 | Etag<br>de s | ges principaux, étages de stationnement, étages<br>service                                                                                                    |            |   |
|    | 1            | Etage de rappel incendie [1 n, 1 = 1]<br>Etage principal utilisé pour chaque service BR.<br>Cette valeur est affectée automatiquement pendant<br>le comptage des LOP au premier étage détecté où<br>un JBF/KBF est raccordé (en partant du bas).<br>En cas de Duplex, les deux ascenseurs doivent être<br>configurés de manière identique.<br>(l'ascenseur ne disposant pas de sa propre colonne<br>montante (c-à-d. SBBD) doit être configuré<br>manuellement). | [0]<br>SIM |   |
|    | 2            | En cas de portesindependantes : Verifier CF30, PA1.<br>Politique d'étage principal (KA, KS) (par défaut = 1)<br>[1 n, 1 = 1]                                                                                                    | [2]<br>SIM | E |
|    |              | Etage principal utilisé pour la manœuvre collective.<br>Il contient la même valeur que l'étage de rappel<br>incendie mais peut être modifié.<br>Il s'agit de l'étage utilisé en cas d'activation du<br>bouton « étoile » du COP.<br>(dans les systèmes avec option CPIF, ce paramètre<br>doit être réglé à l'étage où le LIN est installé).                                                                                                    |            | 5 |
|    |              | Dans le cas de portes sélectives : régler le côté de porte avec CF30, PA2.                                                                                                    |            |   |
|    | 3            | <b>Etage de stationnement</b> (par défaut = 1) [1 n, 1 = 1]<br>Etage principal utilisé pour les deux options « retour<br>à l'étage de stationnement » (CF02, PA4 et PA5).<br>Il reçoit la même valeur que l'étage de rappel<br>incendie mais peut être modifié. Egalement utilisé<br>pour JAB.                                                                                                    | [2]<br>SIM |   |
|    |              | En présence de portes indépendantes, et en cas de<br>stationnement avec les portes ouvertes : régler le<br>côté de porte avec CF30, PA3.                                                                                                    |            |   |

| CF | PA           | VL : Valeurs et description                                                                                                    | OEM        |
|----|--------------|----------------------------------------------------------------------------------------------------|------------|
| 02 | Etaç<br>de s | jes principaux, étages de stationnement, étages<br>ervice                                                                                                    |            |
|    | 4            | Temporisateur de retour à l'étage de<br>stationnement (par défaut = $12 \leftrightarrow 120 \text{ s}$ )<br>[0 90, 1 = 10 s]                                                                                                    | [2]<br>SIM |
|    |              | Temporisateur pour l'option (RL1) « Retour à l'étage<br>de stationnement depuis n'importe quel étage »<br>(« 0 » = désactive RL1)                                                                                                    |            |
|    | 5            | Temporisateur de retour au stationnement pour<br>les étages sous l'étage de stationnement<br>(par défaut = 5, [0 90, 1 = 1 s]                                                                                                    | [2]<br>SIM |
|    |              | Durée utilisée dans l'option (RL2) « retour à l'étage<br>de stationnement de n'importe quel étage au dessous<br>de l'étage de stationnement » si RL1 et RL2 sont<br>activés : la durée la plus courte est utilisée<br>(« 0 » = désactive RL2).                                                                                                    |            |
|    | 6            | Etage de rappel incendie alternatif 2<br>(par défaut = 1), [1 n,1]                                                                                                    | [0]<br>SIM |
|    |              | 2 <sup>ème</sup> étage principal, utilisé pour chaque service<br>BR-ALT LUX.<br>Cette valeur est affectée automatiquement pendant<br>le comptage des LOP au deuxième étage détecté où<br>un JBF/KBF est raccordé (en partant du bas). Si non<br>utilisé, définir la même valeur que pour CF02, PA1.<br>En cas de duplex, les deux ascenseurs doivent être<br>configurés de manière identique. (l'ascenseur ne<br>disposant pas de sa propre colonne montante<br>(c-à-d. SBBD) doit être configuré manuellement).<br>En cas de portesindépendantes : régler le côté de<br>porte avec CF30, PA6. |            |
|    | 7            | Etage de configuration (par défaut = étage le plus haut), [1 n, 1]                                                                                                    | [2]        |
|    |              | Etage vers lequel la cabine est envoyée quand le mode de configuration est activé.                                                                                                    |            |
|    |              | CF30 PA7 : régler le côté pour la configuration LDU.                                                                                                    |            |

| CF | PA                                                               | VL : Valeurs et description                                                                                                    | OEM          |   |
|----|------------------------------------------------------------------|----------------------------------------------------------------------------------------------------|--------------|---|
| 02 | Etages principaux, étages de stationnement, étages<br>de service |                                                                                                    |              |   |
|    | 8                                                                | Local des machines disponible (par défaut = 0)<br>[0 1, 1]                                                                                                    | [2]          |   |
|    |                                                                  | Distingue les ascenseurs MRL et MR. Si 1 est réglé<br>pour les ascenseurs avec MR, KFM n'ouvre pas la<br>porte à l'étage le plus élevé.                                                                                        |              |   |
|    | 9                                                                | Temps de maintien de la porte ouverte après<br>une évacuation incendie (par défaut = 0)<br>[0 99, 1 = 1 s]                                                                                                    | [2]          |   |
|    |                                                                  | Durée de maintien de la porte ouverte après une<br>évacuation incendie.                                                                                                    |              |   |
|    | 18                                                               | Mode d'annulation d'appel (par défaut = 32)<br>[0 32,1]                                                                                                    | [2]<br>≥ 9.8 |   |
|    |                                                                  | <ul> <li>0 = annulation des appels de cabine et d'étage<br/>désactivée</li> </ul>                                                                                                    |              | 5 |
|    |                                                                  | <ul> <li>11 = annulation des appels de cabine, pression<br/>simple</li> </ul>                                                                                                    |              |   |
|    |                                                                  | <ul> <li>12 = annulation des appels de cabine, pression<br/>double</li> </ul>                                                                                                    |              |   |
|    |                                                                  | <ul> <li>21 = annulation des appels d'étage, pression<br/>simple</li> </ul>                                                                                                    |              |   |
|    |                                                                  | <ul> <li>22 = annulation des appels d'étage, pression<br/>double</li> </ul>                                                                                                    |              |   |
|    |                                                                  | <ul> <li>- 31 = annulation des appels de cabine et d'étage,<br/>pression simple</li> </ul>                                                                                                    |              |   |
|    |                                                                  | <ul> <li>32 = annulation des appels de cabine et d'étage,<br/>pression double</li> </ul>                                                                                                    |              |   |
|    | 19                                                               | Compte à rebours dérive vers le haut<br>(par défaut = 5), [0 90, 1 = 1 min]                                                                                                    | [0]<br>≥ 9.8 |   |
|    |                                                                  | Stationne la cabine à l'écart de l'étage le plus haut à<br>l'issue de la temporisation définie. (envoie la cabine<br>à l'étage de stationnement défini par CF02, PA3, ou<br>à l'avant-dernier étage). 0 = fonction désactivée. | SIM          |   |

K 608208\_FR\_11

| CF | PA                                                              | VL : Valeurs et description                                                                                                    | OEM                 |  |
|----|-----------------------------------------------------------------|----------------------------------------------------------------------------------------------------|---------------------|--|
| 02 | 2 Etages principaux, étages de stationnement, étages de service |                                                                                                    |                     |  |
|    | 20                                                              | Compte à rebours de pré-nivelage<br>(par défaut = 2), [0 72, 1 = 10 min]                                                                                                    | [1]<br>≥ 9.8        |  |
|    |                                                                 | Les STM peuvent légèrement dériver sur la poulie<br>d'adhérence après un certain temps. Lorsque cette<br>durée est écoulée, l'ascenseur effectue une légère<br>course de correction pour retrouver la position<br>exacte de l'étage (à une distance de 12 cm de<br>la bordure PHS). 0 = fonction désactivée | SIM                 |  |
|    | 21                                                              | Distance de position cabine cuvette<br>(par défaut = 150), [0 200, 1 = 1 cm]<br>Cette valeur définit la distance entre le premier<br>étage et la cabine pour accéder à la cuvette.                                                                                                    | [2]<br>≥ 9.9        |  |
|    | 22                                                              | ISPT (par défaut = 3), [2 10, 1]<br>Cette valeur définit le nombre maximum d'ouvertures<br>ISPT inattendues avant de déclencher une panne.                                                                                                    | [2]<br>≥ 9.9<br>SIM |  |

| CF | PA                      | VL : Valeurs et description                                                                                                | OEM |  |  |
|----|-------------------------|----------------------------------------------------------------------------------------------------|-----|--|--|
| 03 | Temporisateurs de porte |                                                                                                    |     |  |  |
|    | 1                       | Temps de maintien de la porte ouverte pour<br>embarquement<br>(par défaut = 40 $\leftrightarrow$ 4 s), [10 255, 1 = 0,1 s] | [0] |  |  |
|    |                         | Durée de maintien de la porte ouverte après un appel d'étage                                                               |     |  |  |
|    | 2                       | Temps de maintien de la porte ouverte pour sortie (par défaut = $30 \leftrightarrow 3$ s), [10 255, 1 = 0,1 s]             | [0] |  |  |
|    |                         | Durée de maintien de la porte ouverte après un<br>ordre cabine                                                             |     |  |  |
| CF | PA  | VL : Valeurs et description                                                                                                    | OEM |   |
|----|-----|----------------------------------------------------------------------------------------------------|-----|---|
| 03 | Ten | nporisateurs de porte                                                                                                    |     |   |
|    | 3   | Temporisateur minimal d'ouverture de porte (par défaut = 20 $\leftrightarrow$ 2 s), [10 255, 1 = 0,1 s]                                                                                                    | [2] |   |
|    |     | Constitue la durée minimale d'ouverture des portes<br>utilisée par les services (pas en cas de trafic<br>normal, par ex. AAT, tremblement de terre, NS21,<br>DKFM, positionnement automatique de la cabine,<br>surcharge), généralement durant la phase de<br>conclusion. |     |   |
|    |     | Pour CDD commandé par relais : par défaut = 30                                                                                                    |     |   |
|    | 4   | Temps minimum de maintien de la porte<br>ouverte après DT-O<br>(par défaut = $10 \leftrightarrow 1$ s), [10 255, 1 = 0,1 s]                                                                                                    | [2] |   |
|    |     | Durée de maintien de la porte ouverte après DT-O                                                                                                    |     |   |
|    |     | Pour CDD commandé par relais : par défaut = 30                                                                                                    |     | 5 |
|    | 5   | Temps supplémentaire de maintien de la porte<br>ouverte (par défaut = $20 \leftrightarrow 2$ s), [10 255, 1 = 0,1 s]                                                                                                    | [2] |   |
|    |     | Appel Combo (appel de cabine et appel d'étage<br>simultanés) CF3, PA5 est ajouté à CF3, PA1                                                                                                    |     |   |
|    | 6   | Temporisation de pré-ouverture des portes<br>(par défaut = 0, [0 99, 1 = 0,1 s]                                                                                                    | [2] |   |
|    |     | Temporisation entre l'activation de PHUET et le début<br>de la préouverture. Les problèmes de préouverture<br>causés par des fanions PHS à PHUET non alignés<br>peuvent être compensés par ce paramètre de<br>temporisation de la préouverture.                           |     |   |
|    | 7   | Durée maximale de verrouillage porte (par défaut = $50 \leftrightarrow 500 \text{ s}$ ), [6 60, 1 = 10 s]                                                                                                    | [2] |   |
|    |     | Durée maximale de verrouillage de porte pendant<br>une course d'évacuation ou d'apprentissage.<br>(n'affecte pas le délai de verrouillage maximal<br>standard de 3 minutes).                                                                                              |     |   |

| CF | PA   | VL : Valeurs et description                                                                                                    | OEM       |
|----|------|----------------------------------------------------------------------------------------------------|-----------|
| 03 | Terr | porisateurs de porte                                                                                                    |           |
|    | 8    | Temps de rebond porte<br>(par défaut = $3 \leftrightarrow 0,3$ s), [1 30, 1 = 0,1 s]                                                                                                    | [2]       |
|    |      | Délai d'attente de la manœuvre entre le verrouillage<br>de porte (SV activé) et le contrôle du circuit de<br>sécurité (KV). Cette temporisation est utilisée<br>même en absence de SV/KV                                                                                     |           |
|    | 9    | Temps de maintien de la porte ouverte après<br>réouverture<br>(par défaut = $20 \leftrightarrow 2$ s), [0 255, 1 = 0,1 s]                                                                                                    | [2]       |
|    |      | Durée de maintien de la porte ouverte après activation<br>des éléments de réouverture (KSKB et RPHT).                                                                                                    |           |
|    |      | Pour CDD commandé par relais : par défaut = 30                                                                                                    |           |
|    | 10   | Temps de maintien de la porte ouverte après<br>réouverture KSKB<br>(par défaut = $20 \leftrightarrow 2$ s), [0 255, 1 = 0,1 s]                                                                                                    | [2]       |
|    |      | Ce paramètre n'est visible et configurable que<br>lorsque CF03, PA9 est réglé sur VL = 0.<br>Durée de maintien de la porte ouverte après<br>activation de KSKB.                                                                                                    |           |
|    |      | Pour CDD commandé par relais : par défaut = 30                                                                                                    |           |
|    | 11   | Temps de maintien de la porte ouverte après<br>réouverture RPHT<br>(par défaut = $20 \leftrightarrow 2$ s), [0 255, 1 = 0,1 s]                                                                                                    | [2]       |
|    |      | Ce paramètre n'est visible et configurable que<br>lorsque CF03, PA9 est réglé sur VL = 0.<br>Durée de maintien de la porte ouverte après<br>interruption de la cellule photoélectrique RPHT.                                                                                 |           |
|    |      | Pour CDD commandé par relais : par défaut = 30                                                                                                    |           |
|    | 14   | <b>NE PAS MODIFIER CE PARAMETRE !</b><br>(par défaut = $120 \leftrightarrow 12 \text{ s}$ )<br>(compte à rebours d'ouverture de porte : si la porte<br>n'est pas complètement ouverte après ce délai, le<br>moteur de porte est désactivé et une erreur est<br>enregistrée). | 1)<br>[2] |

| CF | PA  | VL : Valeurs et description                                                                                                    | OEM        |   |
|----|-----|----------------------------------------------------------------------------------------------------|------------|---|
| 03 | Tem | porisateurs de porte                                                                                                    |            |   |
|    | 15  | NE PAS MODIFIER CE PARAMETRE !<br>(par défaut = 120 ↔ 12 s)<br>(Compte à rebours de fermeture de porte : si la porte<br>n'est pas complètement fermée après ce délai, le<br>moteur de porte est désactivé et une erreur est<br>enregistrée).                                                                                             | 1)<br>[2]  |   |
|    | 20  | NE PAS MODIFIER CE PARAMETRE !<br>(par défaut = 10 ↔ 1 s)<br>Durée d'ouverture minimale : si l'interrupteur KET-O<br>est activé en permanence (défectueux) et que la porte<br>doit s'ouvrir à partir de la position fermée, la porte<br>se déplace dans le sens de l'ouverture pendant ce<br>temps minimum.                              | 1)<br>[2]  |   |
|    | 21  | <b>Temporisateur final</b> (par défaut = $30 \leftrightarrow 30$ s)<br>[0 100, 1 = 1 s]                                                                                                    | 1)<br>[2]  | 5 |
|    |     | Non disponible pour l'UE.<br>(cette fonction nécessite une option de carte SIM<br>« Temporisateur final ».) Si RPHT est interrompu et<br>qu'un appel reste en suspens après l'écoulement<br>du temporisateur final, l'ascenseur ignore le RPHT<br>et essaie de fermer la porte à vitesse lente pour<br>que l'ascenseur desserve l'appel. | SIM        |   |
|    |     | Le temporisateur final est exclusif ou fourni avec la surveillance RPHT depuis la version de logiciel $\geq$ V9.5, et activé par CF22, PA2.                                                                                                    |            |   |
|    | 25  | Type de stationnement 6<br>(par défaut =12 $\leftrightarrow$ 120 s), [1 90, 1 = 10 s]                                                                                                    | [2]<br>SIM |   |
|    |     | En mode de stationnement 6, il s'agit du délai durant<br>lequel la porte reste ouverte lorsque la cabine est<br>stationnée à l'étage prédéfini. (utilisé à Moscou<br>uniquement).                                                                                                    |            |   |

| CF | PA   | VL : Valeurs et description                                                                                                    | OEM         |
|----|------|----------------------------------------------------------------------------------------------------|-------------|
| 03 | Terr | porisateurs de porte                                                                                                    |             |
|    | 26   | Compte à rebours hors du groupe<br>(par défaut = $3 \leftrightarrow 30$ s), [0 60, 1 = 10 s]<br>Définit le délai requis pour activer des fonctions hors<br>du groupe. Si sa valeur est réglée sur 0, la fonction<br>hors du groupe est désactivée. (pour éviter la mise<br>en œuvre d'une opération de fermeture forcée de la<br>porte lorsque l'ascenseur fonctionne dans le cadre<br>d'un groupe mais est bloqué à un étage suite à<br>l'obstruction d'une cellule photoélectrique, il est<br>recommandé de programmer CF22 PA2 en lui<br>attribuant une valeur supérieure à CF03 PA26<br>(max 255 s) ou de désactiver la fonction de<br>fermeture forcée en réglant le paramètre<br>CF22 PA2 sur VL = 0). | [2]<br>≥9.7 |
|    | 27   | Temporisateur d'ouverture de porte après évacuation<br>tremblement de terre (S00x $\geq$ V9.9)<br>Par défaut = 15 s [0 60, 1 = 1 sec.]<br>Après un tremblement de terre, la porte reste<br>ouverte pendant une période définie.<br>0 = indéfiniment                                                                                                    | [0]         |
|    | 28   | Temporisateur d'ouverture de porte après évacuation<br>automatique (S00x $\ge$ V9.9)<br>Par défaut = 15 s [0 60, 1 = 1 sec.]<br>Après une évacuation automatique, la porte reste<br>ouverte pendant une période définie.<br>0 = indéfiniment                                                                                                    | [0]         |
|    | 29   | Durée d'arrêt étendue pour bouton d'ouverture<br>de porte étendue (S00x ≥ V9.9, carte SIM)<br>Par défaut = 20 s [1 180, 1 = 1 sec.]<br>Ce paramètre représente le temporisateur d'ouverture<br>de porte activé lorsque dtx-o est enfoncé.<br>Remarque : il est recommandé de garder cette durée<br>plus courte que le temporisateur final CF3PA21.                                                                                                    | [2]         |

| CF | PA  | VL : Valeurs et description                                                                                                    | OEM           |
|----|-----|----------------------------------------------------------------------------------------------------|---------------|
| 04 | Don | nées de l'ascenseur                                                                                                    |               |
|    | 1   | ID d'ascenseur dans un groupe (par défaut = 1)<br>[1 4, 1]                                                                                                    | [2]<br>SIM    |
|    |     | 1 = premier ascenseur,, 4 = quatrième ascenseur                                                                                                    |               |
|    |     | En cas de systèmes Duplex avec <b>option de carte</b><br><b>SIM « DUPLEX »</b> : La valeur est réglée<br>automatiquement en fonction du numéro de mise<br>en service. (lecture uniquement)                                                                                                    |               |
|    |     | Pour des log. $\geq$ V9.7 et en cas d' <b>Overlay</b> (pas d'option de carte SIM « Duplex ») : La valeur doit être réglée pour chaque ascenseur du groupe. (voir section 5.4 « Descriptions détaillées de la configuration »).                                                                                                    |               |
|    | 2   | Heure locale [00.00.00 23.59.59]                                                                                                    | [0]           |
|    |     | Heure locale en hh.mm.ss. Horodatage. Utilisé<br>entre autres pour l'historique des erreurs.                                                                                                    | ≥ 9.34        |
|    | 5   | Date locale<br>[01.01.00 31.12.99] (année 2000 2099)                                                                                                    | [0]<br>≥ 9.34 |
|    |     | Date locale en jj.mm.aa. Datage. Utilisé entre autres<br>pour l'historique des erreurs.<br><b>Remarque :</b> Le système de télésurveillance règle<br>automatiquement l'horloge interne, mais une date<br>trop loin dans le passé ou dans le futur (des années)<br>peut être la cause d'une télésurveillance qui ne<br>fonctionne pas. |               |

| CF | С     | PA          | VL : Valeurs et description                                                                                                    | OEM          |
|----|-------|-------------|----------------------------------------------------------------------------------------------------|--------------|
| 05 | Inte  | rrupt       | eurs à clé d'entrée COP5 (si log. ≤ V9.8x)                                                                                                    |              |
|    | -     | 1<br>4      | Key1, Key2, Key3, Key4 sur COP #1 (par défaut = $0 \leftrightarrow$ pas de fonction), [0 255, 1]                                                                             | [2]          |
|    |       |             | Fonctions d'entrée sur COP n° 1, KKey1<br>XKey4 : BMK voir section 5.3.4 « Codes de<br>fonction BMK ». (séquence de câblage : SDIC<br>$\rightarrow$ COP2 $\rightarrow$ COP1) |              |
|    |       |             | Remarque : Ne pas utiliser les BMK déjà<br>utilisés dans CF05, PA11 14.                                                                                                    |              |
|    |       | 11<br>      | Key1, Key2, Key3, Key4 sur COP #2<br>(par défaut = $0 \leftrightarrow$ pas de fonction), [0 255, 1]                                                                          | [2]<br>≥9.34 |
|    |       | 14          | Fonctions d'entrée sur COP n° 2 : voir PA1 4                                                                                                    |              |
|    |       |             | Numéro de COP selon l'ordre du câblage : SDIC $\rightarrow$ COP2 $\rightarrow$ COP1)                                                                                         |              |
|    |       |             | Ne pas utiliser les BMK déjà utilisés dans<br>CF05, PA1 4.                                                                                                    |              |
|    | Si lo | <b>9.</b> ≥ | V9.9 et COP détecté : Entrée COP                                                                                                    |              |
|    | C1    | 1<br>3      | Touche d'entrée 1 3 (par défaut = 0),<br>[0 999, 1]                                                                                                    | [2]<br>≥ 9.9 |
|    |       |             | Pour le code de fonction BMK, voir section 5.3.4<br>« Codes de fonction BMK ».                                                                                               |              |
|    |       | 4           | Si COP5/COPPI : Touche d'entrée 4<br>(par défaut = 0),<br>[0 999, 1]                                                                                                    | [2]<br>≥ 9.9 |
|    |       |             | Pour le code de fonction BMK, voir section 5.3.4<br>« Codes de fonction BMK ».                                                                                               |              |
|    |       | 5<br>6      | Si COPPI : Touche d'entrée 5 6<br>(par défaut = 0),<br>[0 999, 1]                                                                                                    | [2]<br>≥ 9.9 |
|    |       |             | Pour le code de fonction BMK, voir section 5.3.4<br>« Codes de fonction BMK ».                                                                                               |              |
|    |       | 51<br>      | Si COPPI : Sorties 1 6 (par défaut = 0),<br>[0 999, 1]                                                                                                    | [2]<br>≥ 9.9 |
|    |       | 56          | Pour le code de fonction BMK, voir section 5.3.4<br>« Codes de fonction BMK ».                                                                                               |              |

| CF | С    | PA                    | VL : Valeurs et description                                                                                                    | OEM          |   |
|----|------|-----------------------|----------------------------------------------------------------------------------------------------|--------------|---|
|    | C2   | 1<br>56               | 2 <sup>ème</sup> COP pour les détails, voir CF05, C1,<br>PA1 56                                                                        | [2]<br>≥ 9.9 |   |
|    |      |                       | Pour le code de fonction BMK, voir section 5.3.4<br>« Codes de fonction BMK ».                                                         |              |   |
| CF | PA   | VL:                   | Valeurs et description                                                                                                    | OEM          | 1 |
| 06 | Para | amèt                  | res COP                                                                                                    |              |   |
|    | 1    | Dure<br>(par          | ée pour la saisie à 2 chiffres<br>défaut = 20 ↔ 2 s), [1 50, 1 = 0,1 s]                                                                | [2]          |   |
|    |      | Duré<br>à 2 c         | e maximale pour saisir une commande chiffres                                                                                           |              |   |
|    | 2    | Dure<br>en c<br>(par  | ée d'affichage de l'acquittement d'ordre<br>abine<br>défaut = 5 ↔ 0,5 s) [1 50, 1 = 0,1 s]                                             | [2]          |   |
|    |      | Duré<br>(pou          | ée d'affichage de la confirmation d'ordre cabine<br>r système collectif)                                                               |              | 5 |
|    | 3    | <b>Dur</b> e<br>(par  | ée pour saisie du code PIN<br>défaut = 50 ↔ 5 s), [1 99, 1 = 0,1 s]                                                                    | [2]          |   |
|    |      | Duré<br>(CO<br>Duré   | ée max. pour saisir un appel sécurisé par code<br>P5x avec un clavier à 10 touches) Avec SAS :<br>ée pour saisir l'ordre.              |              |   |
|    | 4    | Sen                   | sibilité du COP (par défaut = 5) [0 7, 1]                                                                                              | [1]          |   |
|    |      | Sens<br>(0 =<br>VL =  | sibilité du clavier COP5x (touches à effleurement)<br>sensibilité minimale). Résultats optimaux avec<br>: 04.                          |              |   |
|    | 6    | <b>Volu</b><br>0 = r  | me du gong du COP (par défaut = 3), [0 10, 1]<br>ninimum 10 = maximum                                                                  | [0]<br>COP   |   |
|    |      | Le g<br>La n<br>influ | ong sert uniquement aux DM236 (Italie).<br>nodification de ce paramètre n'exerce une<br>ence que depuis le logiciel de COP $\ge$ V3.1. | ≥ 3.1        |   |
|    | 7    | <b>Cod</b><br>(par    | e d'indicateur de position COP<br>défaut = 1) [1 2, 1]                                                                                 | [2]<br>1)    |   |
|    |      | Pour<br>1 = (<br>Schi | r indicateur de position d'un autre fabricant :<br>Code Gray, 2 = Code binaire. Non utilisé sur<br>ndler 3100/3300/5300                |              |   |

| CF | PA  | VL : Valeurs et description                                                                                                    | OEM          |
|----|-----|----------------------------------------------------------------------------------------------------|--------------|
| 06 | Par | amètres COP                                                                                                    |              |
|    | 14  | NE PAS MODIFIER CE PARAMETRE !                                                                                                    | [2]          |
|    |     | NF 1 Type 1 ou 2 (par défaut = 1), [1 2, 1]                                                                                                    | 1)           |
|    | 15  | NE PAS MODIFIER CE PARAMETRE !                                                                                                    | [2]          |
|    |     | Annonce vocale de porte<br>(par défaut = 3), [0 3, 1]                                                                                                    | 1)<br>SIM    |
|    |     | 0 = pas d'annonce, 1 = fermeture de porte,<br>2 = ouverture de porte, 3 = ouverture et fermeture<br>de porte.                                                                                                    |              |
|    | 16  | NE PAS MODIFIER CE PARAMETRE !                                                                                                    | [2]          |
|    |     | <b>Temporisateur annonce vocale de porte</b><br>(par défaut = 0), [1 255, 1 = 0,1 s]                                                                                                    | 1)<br>SIM    |
|    |     | Durée entre l'annonce vocale et le début du<br>mouvement de porte.                                                                                                    |              |
|    | 20  | Volume d'annonce vocale de porte pendant une<br>durée spécifiée<br>(par défaut = 0), [0 10, 1]<br>1 = minimum 10 = maximum<br>0 = Annonce vocale de porte désactivée<br>Il s'agit du volume appliqué pendant la durée définie<br>par PA21 et PA22. Si PA21 et PA22 sont tous les<br>deux sur 00:00 la fonction est désactivée.<br>A ce moment-là, modifier PA20 n'a aucun effet. Du<br>point de vue interne PA20 conserve toujours VL = 0. | [2]<br>≥ 9.7 |
|    | 21  | Heure de début du changement de volume de<br>l'annonce vocale<br>(par défaut = 00:00), [00:00 23:59, 1]<br>Il s'agit de l'heure de début d'application du volume<br>définit par PA20. (pour le moment : heure de<br>désactivation de l'annonce vocale).                                                                                                    | [2]<br>≥9.7  |
|    | 22  | Heure d'arrêt du changement de volume de<br>l'annonce vocale<br>(par défaut = 00:00), [00:00 23:59, 1]                                                                                                    | [2]<br>≥ 9.7 |
|    |     | Il s'agit de l'heure de fin d'application du volume<br>définit par PA20. (pour le moment : heure de<br>réactivation de l'annonce vocale).                                                                                                    |              |

| CF | PA   | VL : Valeurs et description                                                                                                    | OEM          |   |
|----|------|----------------------------------------------------------------------------------------------------|--------------|---|
| 07 | Par  | amètres LOP/LIN                                                                                                    |              |   |
|    | 1    | <b>Code d'indicateur de position LOP</b><br>(par défaut = 1), [1 2, 1]<br>Pour indicateur de position d'un autre fabricant.<br>1 = Code Gray, 2 = Code binaire. Non utilisé sur<br>Schindler 3100/3300/5300 | [2]<br>1)    |   |
|    | 2    | Sensibilité du LOP (par défaut = 4), [1 7, 1]<br>Sensibilité des LOP Bionic 5 (touches à effleurement)<br>(7 = sensibilité minimale)                                                                        | [0]          |   |
|    | 3    | Volume du LOP (par défaut = 3), [0 5, 1]<br>N'a un effet que sur les LOP mécaniques.                                                                                                    | [2]          |   |
|    | 4    | Volume du LIN (par défaut = 3), [0 5, 1]                                                                                                    | [2]          |   |
|    |      | Réglage du volume du gong, connecté au LIN5x.                                                                                                    |              |   |
|    | 8    | Ascenseur préférentiel pour CP (par défaut = 0),<br>[0 1, 1]                                                                                                    | [2]          | Ę |
|    |      | Définit la cabine du groupe utilisée en service<br>préférentiel de cabine (CP). Utilisé pour les appels<br>de palier DCW-U et DCW-D.<br>0 = ascenseur non CP, 1 = ascenseur CP                              |              |   |
|    |      | Voir les explications supplémentaires dans la<br>section 5.4 « Descriptions détaillées de la<br>configuration, duplex asymétrique ».                                                                        |              |   |
|    | 10   | Comte à rebours de configuration LOP<br>(par défaut = 12 [6 24, 1 s]                                                                                                    | [2]<br>≥ 9.7 |   |
|    |      | Compte à rebours durant la configuration LOP                                                                                                    |              | ļ |
| CF | PA   | VL : Valeurs et description                                                                                                    | OEM          |   |
| 08 | Para | amètres de cabine                                                                                                    |              |   |
|    | 1    | <b>Charge nominale</b> (par défaut = 0), [20 113,<br>1 = 10 kg] (exemple : 625 kg = 62)                                                                                                    | [2]          |   |

Charge nominale de la cabine (GQ)

| CF | PA   | VL : Valeurs et description                                                                                                    | OEM        |
|----|------|----------------------------------------------------------------------------------------------------|------------|
| 08 | Para | amètres de cabine                                                                                                    |            |
|    | 2    | <ul> <li>Temporisateur d'éclairage de cabine automatique</li> <li>Log. &lt; V9.5 : (par défaut = 10 min.), [1 40, 1 = 1 min]</li> <li>Log. ≥ V9.5 : (par défaut = 60 min.), [30 90, 1 = 1 min]</li> <li>Log. ≥ V9.7 : (par défaut = 60 min.), [1 90, 1 = 1 min]</li> <li>Pour l'option « éclairage de cabine automatique ».</li> </ul> | [0]<br>SIM |
|    |      | Après cette periode d'inactivité, l'éclairage de la cabine s'éteint.                                                                                                    |            |
|    | 7    | Activation de pré-ouverture des portes<br>(par défaut = 1 = activée), [0 1, 1]                                                                                                    | [1]        |
|    |      | Commande logicielle de la fonction de pré-ouverture<br>des portes avec le CI SUET.<br>1 = activée, 0 = désactivée                                                                                                    |            |
|    | 8    | <b>Type de capteur de charge de cabine</b><br>(par défaut = 0), [0 1, 1]<br>- 0 = Digisens rouge KL250<br>- 1 = Digisens blanc KL66                                                                                                    | [1]        |
|    | 9    | Seuil de pleine charge<br>(par défaut = 90 %), [50 90, 1 %]                                                                                                    | [1]        |
|    |      | Seuil pour l'activation pleine charge en pourcentage de la charge nominale.                                                                                                    |            |
|    | 10   | Annulation d'un ordre en cabine enregistré<br>après une réouverture des portes<br>(par défaut = 1), [0 1, 1]                                                                                                    | [2]        |
|    |      | En politique DE et PI, l'ordre en cabine peut être<br>annulé après une réouverture des portes. 0 = pas<br>d'annulation, 1 = annulation après réouverture.                                                                                                    |            |

| CF | PA   | VL : Valeurs et description                                                                                                    | OEM           | 1 |
|----|------|----------------------------------------------------------------------------------------------------|---------------|---|
| 08 | Para | amètres de cabine                                                                                                    |               |   |
|    | 11   | Action de l'interrupteur d'éclairage de cabine JLC<br>0 = Type A<br>JLC désactivé : éteint la lumière en permanence ;<br>JLC activé : allume ou éteint la lumière en cabine<br>conformément à la fonction (RLC) | [1]<br>1)     |   |
|    |      | 1 = Type B (par défaut)<br>JLC désactivé : allume ou éteint la lumière en cabine<br>conformément à la fonction (RLC) ; JLC activé : allume<br>la lumière en permanence.                                         |               |   |
|    | 13   | Compte à rebours d'éclairage de cabine<br>et de ventilateur en service incendie<br>(par défaut = 0), [0 300, 1 = 1 s]<br>Utilisé à Hong-Kong et à Singapour pour le service                                     | [0]           |   |
|    |      | (pour log. ≥ V9.8 : voir CF31, PA21)                                                                                                    |               | 5 |
|    | 19   | <b>Seuil de surcharge</b><br>(par défaut = 105), [50 105, 1 = 1 %]<br>Seuil pour l'activation de la surcharge en<br>pourcentage de la charge nominale.                                                          | [1]<br>≥ 9.81 |   |
|    |      | Limites definies dans EN 81-1 :<br>Si GQ > 750 kg au maximum = GQ + 5 %<br>Si GQ < 750 kg au maximum = GQ + 38 Kg<br>(figé dans le code)                                                                        |               |   |
|    | 20   | Seuil de précision d'arrêt<br>(par défaut = 1), [0 10, 1 = 1 mm]<br>Etape minimale pour action corrective.                                                                                                    | [1]<br>≥ 9.9  |   |
|    | 21   | Correction de précision d'arrêt<br>(par défaut = 6), [0 15, 1 = 1 mm]                                                                                                    | [1]<br>≥ 9.81 |   |
|    |      | Nombre de millimètres qui peuvent être ajoutés<br>ou retirés lors de chaque action corrective.<br>Si cette valeur est réglée sur 0, la fonction<br>d'amélioration de la précision d'arrêt est désactivée.       |               |   |

| CF | PA   | VL : Valeurs et description                                                                                                    | OEM  |
|----|------|----------------------------------------------------------------------------------------------------|------|
| 09 | Para | mètres de filtre d'alarme                                                                                                    |      |
|    | 1    | Log. ≤ V9.38 :                                                                                                    |      |
|    |      | Filtre d'alarme (par défaut = 1), [0 1, 1]                                                                                                    |      |
|    |      | Filtrage au bouton d'alarme (pendant que la<br>cabine se déplace ou porte ouverte à l'étage).<br>0 = désactivé, 1 = activé. Systèmes avec SDIC5 :<br>selon l'interrupteur JRA-A.                                                                                                    |      |
|    |      | Log. > V9.38 et < V9.5 (non utilisé avec S3300 UE) :                                                                                                    | 1)   |
|    |      | Filtre d'alarme (par défaut = 1), [0 3, 1]                                                                                                    |      |
|    |      | Filtrage au bouton d'alarme (pendant que la<br>cabine se déplace ou porte ouverte à l'étage).<br>0 = désactivé, 1 = activé. VL = 2 ou 3 ne doit pas<br>être utilisé sauf sur instruction d'un expert !                                                                                                    |      |
|    |      | Log. ≥ V9.5 :                                                                                                    | [0]  |
|    |      | <ul> <li>Filtre d'alarme (par défaut = 1 ou 2), [0 2, 1]</li> <li>VL = 0 : Désactiver</li> <li>VL = 1 : Filtrage standard. Quand la cabine se déplace ou quand la porte est ouverte l'alarme est filtrée. L'appui sur le bouton d'alarme ne déclenche pas d'alarme dans le centre de contrôle.</li> <li>VL = 2 : Filtrage avancé. Comme VL = 1. Mais lorsque l'ascenseur arrive à l'étage il essaie d'abord d'ouvrir les portes (DTO). Si cela reste sans effet, une alarme est envoyée au centre de commande.</li> </ul> | ≥9.5 |
|    |      | En cas de COP5 capacitif et de firmware COP $\ge$ V3.1, VL = 2 est réglé par défaut.                                                                                                    |      |
|    |      | Le filtre d'alarme peut être désactivé temporairement<br>à l'aide du menu 10 > 134.                                                                                                    |      |

| CF | PA   | VL : Valeurs et description                                                                                                    | OEM          |   |
|----|------|----------------------------------------------------------------------------------------------------|--------------|---|
| 09 | Para | amètres de filtre d'alarme                                                                                                    |              |   |
|    | 3    | <b>NE PAS MODIFIER CE PARAMETRE</b> sauf sur instruction d'un expert.                                                                                                    | [0]<br>≥ 9.5 |   |
|    |      | Temporisateur de bouton d'alarme<br>(par défaut = 30), [0 255, 1 = 100 ms]                                                                                                    |              |   |
|    |      | Si le bouton d'alarme est enfoncé plus longtemps<br>que cette durée, la demande d'alarme est reconnue<br>comme valide La surveillance de l'alarme commence<br>par vérifier si la porte s'ouvre correctement, ou si<br>la cabine démarre une course normale.<br>Disponible uniquement avec le filtrage d'alarme<br>avancé CF09, PA1, VL = 02. |              |   |
|    | 4    | NE PAS MODIFIER CE PARAMETRE sauf sur<br>instruction d'un expert.                                                                                                    | [0]<br>≥ 9.5 |   |
|    |      | Temporisateur d'ouverture de porte en alarme<br>(par défaut = 20), [0 255, 1 = 1 s]                                                                                                    |              | Ę |
|    |      | Une fois l'alarme considérée comme valide, il s'agit<br>de la durée maximale durant laquelle le système<br>tente d'ouvrir la porte ou de lancer une course<br>normale.<br>Disponible uniquement avec le filtrage d'alarme<br>avancé CF09, PA1, VL = 02.                                                                                      |              |   |
|    | 5    | <b>NE PAS MODIFIER CE PARAMETRE</b> sauf sur instruction d'un expert.                                                                                                    | [0]<br>≥ 9.5 |   |
|    |      | <b>Temporisateur de relais d'alarme</b><br>(par défaut = 10), [0 255, 1 = 1 s]                                                                                                    |              |   |
|    |      | Durée pendant laquelle le relais est commuté par<br>la commande pour générer une alarme réelle<br>après le temps de filtrage spécifié par PA4.                                                                                                    |              |   |

| CF | PA             | VL : Valeurs et description              | OEM |  |  |
|----|----------------|------------------------------------------|-----|--|--|
| 11 | I Statistiques |                                          |     |  |  |
|    | 1              | Compteur de courses [0 999 999, 1 = 100] | [0] |  |  |
|    |                | Exemple : 26 = 2 600 courses             |     |  |  |

| CF | PA   | VL : Valeurs et description                                                      | OEM           |
|----|------|----------------------------------------------------------------------------------|---------------|
| 11 | Stat | istiques                                                                         |               |
|    | 2    | Heures de service cumulées<br>[0 9 999, 1 = 1 heure]                             | [0]           |
|    |      | Heures de service totales (déplacement de cabine)                                |               |
| CF | PA   | VL : Valeurs et description                                                      | OEM           |
| 12 | Vers | sion de logiciel (lecture seule)                                                 |               |
|    | 1    | Version de logiciel <b>SCPU</b> (exemple : $95 \leftrightarrow V.9.5$ )          | [2]           |
|    | 2    | Version de logiciel <b>SDIC</b> (exemple : $21 \leftrightarrow V.2.1$ )          | [2]           |
|    |      | (valeur mise à jour après la course d'apprentissage)                             |               |
|    | 3    | Version de logiciel ACVF (boucle fermée uniquement)                              | [2]           |
|    | 4    | Version log. SEM (SMART MRL SEM)                                                 | [2], 2)       |
|    | 5    | Version de logiciel COP nº 1                                                     | [2]           |
|    | 6    | Version de logiciel COP nº 2 (si disponible)                                     | [2]           |
|    | 8    | Version de logiciel <b>CLSD</b> (exemple : $1205 \leftrightarrow V1.2.05$ )      | [2]           |
|    | 9    | Version de logiciel <b>SMIC CPLD</b> (exemple : $18 \leftrightarrow V1.8$ )      | [2]<br>Rel. 4 |
|    | 10   | Version <b>Overlay</b><br>(xx.xx.xx = « version ».« sous-version ».« révision ») | [2]<br>Rel. 6 |
|    | 11   | Version logiciel COP nº 3 (si disponible)                                        | [2]<br>≥ 9.7  |
|    | 12   | Version de logiciel COP nº 4 (pas encore utilisée)                               | [2]           |
|    | 13   | Version de chargeur d'amorçage                                                   | [2]           |
|    |      |                                                                                  | 0.514         |

| CF | PA                                                                     | VL : Valeurs et description                                                                       | OEM |  |  |
|----|------------------------------------------------------------------------|---------------------------------------------------------------------------------------------------|-----|--|--|
| 13 | 13 Version de matériel (lecture seule), voir le tableau o<br>EJ 604639 |                                                                                                   |     |  |  |
|    | 1                                                                      | Version mat. SCPU                                                                                 | [2] |  |  |
|    | 2                                                                      | Version mat. <b>SDIC</b> (51 58 = SDIC5, 60,<br>63 = SDIC51,<br>61, 64 = SDIC52, 62, 65 = SDIC53) | [2] |  |  |

| CF | PA                                                                 | VL : Valeurs et description                                                          | OEM           |  |  |
|----|--------------------------------------------------------------------|--------------------------------------------------------------------------------------|---------------|--|--|
| 13 | Version de matériel (lecture seule), voir le tableau dan EJ 604639 |                                                                                      |               |  |  |
|    | 3                                                                  | Version de matériel ACVF (boucle fermée uniquement)                                  | [2]           |  |  |
|    | 4                                                                  | Version mat. SEM (SMART MRL SEM)                                                     | [2], 2)       |  |  |
|    | 5                                                                  | Version mat. COP nº 1 (voir tableau supplémentaire)                                  | [2]           |  |  |
|    | 6                                                                  | Version mat. <b>COP nº 2</b> (si disponible) (voir tableau supplémentaire)           | [2]           |  |  |
|    | 7                                                                  | Version de matériel MCCxx                                                            | [2], 2)       |  |  |
|    | 8                                                                  | Version mat. <b>CLSD ou ETMA</b><br>(65 69 = CLSD11, 49 = ETMA)                      | [2]           |  |  |
|    | 9                                                                  | Version mat. <b>SMIC</b> (5 = SMIC5, 6 = SMIC6)                                      | [2]<br>Rel. 4 |  |  |
|    | 10                                                                 | Version de matériel <b>Overlay</b>                                                   | [2]<br>Rel. 6 |  |  |
|    | 11                                                                 | Version de matériel <b>COP nº 3</b> (si disponible)<br>(voir tableau supplémentaire) | [2]<br>≥ 9.7  |  |  |
|    | 12                                                                 | Version de matériel COP nº 4 (pas encore utilisé)                                    | [2]           |  |  |

| 0  | Matériel inconnu       | 10<br><br>40 | Anciens COP, non valides pour<br>Schindler 3100/3300/5300 |
|----|------------------------|--------------|-----------------------------------------------------------|
| 51 | COP5_N                 | 52           | COP5_10                                                   |
| 53 | COP5B_10 ou COP5B_N    | 54           | COP4_B (5 étages)                                         |
| 55 | COP5 AP (tous)         | 56           | COP5_N ZLA                                                |
| 57 | COP5_10 ZLA            | 58           | COP5B_10 ZLA                                              |
| 59 | matériel COP5 inconnu  | 75           | SCCI                                                      |
| 80 | SCOPH3                 | 81           | SCOPHM3                                                   |
| 82 | SCOPHMH3               | 83           | SCOPMXB3                                                  |
| 90 | COP5B_10 AU            | 93           | COP5 AP avec tableaux EU                                  |
| 94 | COP4_B_EU_8 (8 étages) | 95           | COP4_B_EU_12 (12 étages)                                  |
| 96 | FIGS (tous)            | 99           | POP1.Q                                                    |

Valeurs pour CF13 PA5, 06, 11, 12, version de matériel COP

| CF | PA                                                                                                    | VL : Valeurs et description                                                                                                    | OEM        |  |  |  |
|----|----------------------------------------------------------------------------------------------------|----------------------------------------------------------------------------------------------------|------------|--|--|--|
| 14 | Image: Paramètres NS21 (log. ≥ V9.38)           Pas possible avec BIOGIO (GUE/GLT), pas possible ave les systèmes TSD21.           Image: Image: Image: Parameter Image: Parameter Imater Image: Parameter Image: Parameter Image: Parameter |                                                                                                    |            |  |  |  |
|    |                                                                                                    |                                                                                                    |            |  |  |  |
|    |                                                                                                    | Durée entre l'activation RNO et le début de<br>l'évacuation. (pour commencer l'évacuation,<br>le signal RFEF est nécessaire).                                                                                                    | SIM        |  |  |  |
|    | 2                                                                                                    | <b>Compte à rebours JNO</b> (par défaut = 0),<br>[0 99, 10 s]                                                                                                    | [1]<br>SIM |  |  |  |
|    |                                                                                                    | Durée entre la fin de l'évacuation et le moment<br>auquel l'ascenseur doit commencer à assurer le<br>suivi du signal JNO (pour autoriser le mode de<br>fonctionnement normal de la cabine). (0 = pas<br>d'autorisation pour cette cabine). |            |  |  |  |
|    | 3                                                                                                    | Temporisateur d'ouverture de porte pour<br>évacuation (par défaut = 0), [0 99, 1 = 1]                                                                                                    | [1]<br>SIM |  |  |  |
|    |                                                                                                    | Durée de maintien de la porte ouverte à l'étage<br>d'évacuation après l'évacuation (NS21 Marine)                                                                                                    |            |  |  |  |
| CF | PA                                                                                                    | VL : Valeurs et description                                                                                                    | OEM        |  |  |  |
| 15 | Configuration du clavier COP5B N, COP4B, FI-GS                                                                                                    |                                                                                                    |            |  |  |  |

| 15 | Configuration du clavier COP5B_N, COP4B, FI-GS<br>(voir les explications supplémentaires dans la section 5.4<br>« Descriptions détaillées de la configuration ») |                                                                                                    |  |  |
|----|----------------------------------------------------------------------------------------------------|----------------------------------------------------------------------------------------------------|--|--|
|    | -                                                                                                    | Configuration du clavier COP (log. < V9.5),<br>[- 3 8, 1]                                                                                                    |  |  |
|    |                                                                                                    | La configuration du clavier COP commence toujours<br>par l'étage le plus bas. Le COP affiche FL et n (« n »<br>représente l'étage prêt à être configuré).<br>COP5B_N : COP avec boutons mécaniques<br>nécessitant une assignation d'étage avant utilisation.<br>Pour conserver CF15 sans changer quoi que ce soit :<br>Appuyer sur DTO pendant 3 secondes ou appuyer<br>sur <esc>.</esc> |  |  |
|    |                                                                                                    | Log. < V9.5 : une course d'apprentissage efface la<br>configuration CF15.                                                                                                    |  |  |

| CF | PA                                                                                                    | VL : Valeurs et description                                                                                                    | OEM           |  |
|----|----------------------------------------------------------------------------------------------------|----------------------------------------------------------------------------------------------------|---------------|--|
| 15 | Con<br>(voir<br>« De                                                                                                    | figuration du clavier COP5B_N, COP4B, FI-GS<br>r les explications supplémentaires dans la section 5.4<br>escriptions détaillées de la configuration »)                                                           |               |  |
|    | 1                                                                                                    | Configuration du clavier COP n° 1 (log. $\ge$ V9.5),<br>[- 3 8, 1]<br>(le COP n° 1 est physiquement le dernier COP5<br>dans la chaîne)                                                                           | [2]<br>≥9.5x  |  |
|    |                                                                                                    | La configuration du clavier COP commence toujours<br>par l'étage le plus bas. Le COP affiche FL et n (« n »<br>représente l'étage prêt à être configuré).                                                        |               |  |
|    |                                                                                                    | Pour quitter CF15 sans rien changer : Appuyer sur DTO pendant 3 secondes ou appuyer sur <esc>.</esc>                                                                                                    |               |  |
|    | 2                                                                                                    | Configuration du clavier COP n° 2 (log. $\geq$ V9.7),<br>[- 3 8, 1]<br>(le COP n° 2 est physiquement le premier COP5<br>dans la chaîne)                                                                          | [2]<br>≥ 9.7  |  |
|    |                                                                                                    | (voir PA1)                                                                                                    |               |  |
|    | 11                                                                                                    | Effacer la configuration du clavier COP n° 1 (log. $\ge$ V9.5), [0 1, 1]                                                                                                    | [2]<br>≥ 9.5x |  |
|    |                                                                                                    | Pour effacer la configuration du clavier (= revenir<br>à la valeur par défaut). VL = 1 : Commande<br>d'effacement.<br>(Avec FIGS100 : pour restaurer lesvaleurs par<br>défaut d'usine = boutons non disponibles. |               |  |
|    | 12                                                                                                    | Effacer la configuration du clavier COP nº 2 (log. $\geq$ V9.7), [0 1, 1] (voir PA11)                                                                                                    | [2]<br>≥ 9.7  |  |
| CF | PA                                                                                                    | VL : Valeurs et description                                                                                                    | OEM           |  |
| 16 | Paramètres FC (Vacon xx C NXP avec bus CAN) (pour des explications supplémentaires voir document J 42101238)<br>Les valeurs par défaut dépendent de la spécification système. |                                                                                                    |               |  |
|    | Ne                                                                                                    | Ne pas changer les paramètres sauf si vous êtes expert                                                                                                    |               |  |

Ne pas changer les paramètres sauf si vous êtes expert système. Pour un usage normal, seuls PA14 et 15 doivent être modifiés.

01 Vitesse de nivelage (par défaut =  $20 \leftrightarrow 0,20$  m/s) [2] [5 ... 30, 1 = 0,01 m/s]

| CF | PA | VL : Valeurs et description                                                                                                    | OEM        |
|----|----|----------------------------------------------------------------------------------------------------|------------|
|    | 02 | Vitesse d'inspection (par défaut = $25 \leftrightarrow 0.25$ m/s),<br>[10 30, 1 = 0.01 m/s]<br>Si Schindler 3600 : vitesse d'inspection | [2]<br>SIM |
|    |    | maximale = 0,6 m/s                                                                                                    |            |
|    | 03 | Vitesse basse nominale (par défaut = $50 \leftrightarrow 0,50$ m/s),<br>[10 80, 1 = 0,01 m/s]                                           | [2]        |
|    | 04 | Vitesse d'évacuation (par défaut = $10 \leftrightarrow 0,10$ m/s), [10 30, 1 = 0,01 m/s]                                                | [2]        |
|    | 05 | Limite de vitesse de gaine (par défaut = $30 \leftrightarrow$ 0,30 m/s), [0 30, 1 = 0,01 m/s]                                           | [2]        |
|    | 06 | Limite de surveillance de vitesse (par défaut = $80 \leftrightarrow 0,80 \text{ m/s}$ ), [0 80, 1 = 0,01 m/s]                           | [2]        |
|    | 07 | Accélération1 (par défaut = $50 \leftrightarrow 0.50 \text{ m/s}^2$ ),<br>[10 90, 1 = 0,01 m/s <sup>2</sup> ]                           | [2]        |
|    | 08 | Décélération1 (par défaut = $50 \leftrightarrow 0,50 \text{ m/s}^2$ ),<br>[10 90, 1 = 0,01 m/s <sup>2</sup> ]                           | [2]        |
|    | 09 | Distance d'arrêt évacuation (par défaut = 100 mm),<br>[5 250, 1 mm]                                                                     | [2]        |
|    | 10 | Distance finale (par défaut = 120 mm), [5 250, 1 mm]                                                                                    | [2]        |
|    | 11 | PosCorrectLim (par défaut = 30 mm), [0 200, 1 mm]                                                                                       | [2]        |
|    | 12 | Erreur moyenne palier (par défaut = 0),<br>[- 20 20, 1 mm]                                                                              | [2]        |
|    | 13 | Facteur d'équilibrage KG (par défaut = 50 %),                                                                                           | [2]<br>SIM |
|    |    | (dépend de la carte SIM)                                                                                                    | SIIVI      |
|    | 14 | Direction d'encoder (par défaut = 1), [0 1, 1]                                                                                          | [2]        |
|    | 15 | <b>Séquence des phases</b> (par défaut = 1), [0 1, 1]:<br>0 = U - V - W, 1 = U - W - V                                                  | [2]        |
|    | 16 | Couple haut (par défaut = 0 %), [- 50 50 %]<br>(exemple : 117 = 11,7 %)                                                                 | [2]        |
|    |    | Ne pas modifier cette valeur, elle a été calculée lors de la course d'apprentissage !                                                   |            |

| CF | PA | VL : Valeurs et description                                                                               | OEM       |
|----|----|----------------------------------------------------------------------------------------------------|-----------|
|    | 17 | Couple bas (par défaut = 0 %), [- 50 50 %]<br>(exemple : 117 = 11,7 %)                                    | [2]       |
|    |    | Ne pas modifier cette valeur, elle a été calculée lors<br>de la course d'apprentissage !                  |           |
|    | 18 | Durée vitesse de gaine (par défaut = $40 \leftrightarrow 0,40$ m/s),<br>[0 500, 1 = 0,01 s]               | [2]       |
|    | 19 | Durée service de gaine (par défaut = $20 \leftrightarrow 0,20$ m/s),<br>[0 500, 1 = 0,01 s]               | [2]       |
|    | 20 | Limite de vitesse service gaine (par défaut = 8 $\leftrightarrow$ 0,08 s), [0 30, 1 = 0,01 m/s]           | [2]       |
|    | 21 | Surveillance KB/KB1 (par défaut = 1 $\leftrightarrow$ activée),<br>[0 1, 1] :                             | [2]<br>1) |
|    |    | 1 = Activé, 0 = Désactivé. NE PAS DESACTIVER<br>sur un système Schindler 3100/3300/5300 !                 |           |
|    | 22 | (Courbe U/f) et identification d'impédance du stator<br>[0 1, 1]                                          | [2]       |
|    | 23 | Identification tr/min [0 4, 1]                                                                            | [2]       |
|    | 24 | Temporisation serrage de frein (par défaut = $125 \leftrightarrow 1,25 \text{ s}$ ), [35 200, 1 = 0,01 s] | [2]<br>1) |
|    | 25 | Temporisation desserrage de frein (par défaut = $9 \leftrightarrow 0.09 \text{ s}$ ), [5 18, 1 = 0.01 s]  | [2]<br>1) |
|    | 26 | Type de thermistance moteur (par défaut = 1 $\leftrightarrow$ activé), [0 1,1] :                          | [2]<br>1) |
|    |    | 1 = Activé, 0 = Désactivé                                                                                 |           |
|    | 27 | Distance finale d'isonivelage (par défaut = $15 \leftrightarrow 15$ mm), [0 120, 1 = 1 mm]                | [2]<br>1) |
|    | 28 | Distance maximale d'isonivelage (par défaut = $40 \leftrightarrow 40$ mm), [0 250, 1 = 1 mm]              | [2]<br>1) |
|    | 29 | Pré-couple manuel (par défaut = ),<br>[- 1 000 1 000, 1]                                                  | [2]<br>1) |
|    | 30 | Limite de vitesse de gaine en isonivelage<br>(par défaut = 0,08 m/s), [0 30, 1 = 0,01 m/s]                | [2]<br>1) |

| CF | PA | VL : Valeurs et description                                                                                                    | OEM        |
|----|----|----------------------------------------------------------------------------------------------------|------------|
|    | 31 | Vitesse maximale d'isonivelage (par défaut = 0,02 m/s),<br>[1 30, 1 = 0,01 m/s]                                                        | [2]<br>1)  |
|    | 32 | Durée de gaine isonivelage (par défaut = 0,02 m/s),<br>[0 100, 1 = 0,01 m/s]                                                           | [2]<br>1)  |
|    | 33 | Inertie du système (par défaut : CBR :- 0,1,<br>PBR-OL = 0, PBR-CL = - 0,1) [- 1 160, 1 = 0,01 kgm <sup>2</sup> ]                      | [2]<br>1)  |
|    | 34 | Nombre d'impulsions par tour encodeur<br>(par défaut = 4 096) (*), [500 9 999, 1]                                                      | [2]<br>SIM |
|    | 35 | Vitesse nominale (par défaut = 100 ↔ 1 m/s),<br>[10 VKN, 1 = 0,01 m/s]                                                                 | [2]<br>SIM |
|    | 36 | Tension nominale moteur (par défaut = 340 V),<br>[180 420, 1 V]                                                                        | [2]<br>SIM |
|    | 37 | Fréquence nominale moteur (par défaut = 5 000 $\leftrightarrow$ 50 Hz) (*) [1 000 7 000, 1 = 0,01 Hz]                                  | [2]<br>SIM |
|    | 38 | Régime moteur nominal (par défaut = 1 440 tr/min) (*),<br>[100 3 000, 1 tr/min]                                                        | [2]<br>SIM |
|    | 39 | Courant nominal du moteur (par défaut =12 $\leftrightarrow$ 1,2 A),<br>[12 330, 1 = 0,1 A] La plage dépend du type de<br>Vacon         | [2]<br>SIM |
|    | 40 | Cos phi moteur (par défaut = 85 %), [70 90, 1 = 1 %]                                                                                   | [2]<br>SIM |
|    | 41 | Courant magnétisant (par défaut = $68 \leftrightarrow 6,8$ A) (*),<br>[3 300, 1 = 0,1 A] La plage dépend de PA39                       | [2]<br>SIM |
|    | 42 | Puissance nominale moteur PMN (par défaut = $75 \leftrightarrow 7,5 \text{ kW}$ ) [0 300, 1 = 0,1 kW]                                  | [2]<br>SIM |
|    | 43 | Impédance stator (par défaut = 1 000 $\leftrightarrow$ 1 Ohm)<br>[0 20 000, 1 = 0,001 Ohm]                                             | [2]<br>SIM |
|    | 44 | IW - Rapport de réduction (par défaut = $100 \leftrightarrow 1$ ) (*),<br>[100 4 000, 1 = 0,01]                                        | [2]<br>SIM |
|    |    | Un changement ou une validation de ce paramètre<br>peut modifier : PA26, 34, 21 et d'autres paramètres<br>de régulation de la vitesse. |            |

| CF | PA | VL : Valeurs et description                                                                                                    | OEM         |
|----|----|----------------------------------------------------------------------------------------------------|-------------|
|    | 45 | Facteur de mouflage KZU (par défaut = 2 $\leftrightarrow$ 2:1) (*), [1 2, 1]                                                                  | [2]<br>SIM  |
|    |    | 1 = 1:1, 2 = 2:1                                                                                                    |             |
|    | 46 | GQN - Charge utile nominale (par défaut = 400 kg),<br>[0 1 300, 1 kg]                                                                         | [2]<br>SIM  |
|    | 47 | DD - Diamètre de la poulie d'adhérence (par défaut = 870 $\leftrightarrow$ 87 mm) [600 30 000, 1 = 0,1 mm] (*)                                | [2]<br>SIM  |
|    | 48 | Limite de température défaillance moteur<br>(par défaut = 120 °C),<br>[5 140, 1 °C] Dépend du type de moteur                                  | [2]<br>SIM  |
|    | 49 | Version des paramètres AVCF (lecture seule)                                                                                                   | [2]         |
|    | 50 | Numéro de mise en service AVCF (lecture seule)                                                                                                | [2], 1)     |
|    | 51 | Contrôle vitesse KP 1 (P gain accélération) (par<br>défaut : CBR = 20, PBR-OL = 100, PBR-CL = 20),<br>[0 1 000, 1 = 0,1 x]                    | [2]<br>V9.8 |
|    | 52 | Contrôle vitesse KP 2 (P gain vitesse constante),<br>(par défaut = 30) [0 1000, 1 = 0,1 x]                                                    | [2]<br>V9.8 |
|    | 53 | Contrôle vitesse KP 3 (P gain décélération) (par<br>défaut : CBR = 20, PBR-OL = 100, PBR-CL = 20),<br>[0 1 000, 1 = 0,1 x]                    | [2]<br>V9.8 |
|    | 54 | Contrôle vitesse Ti 1 (Ti durée d'intégration<br>accélération), (par défaut : CBR = 15, PBR-OL = 10,<br>PBR-CL = 15), [0 500, 1 = 0,1x]       | [2]<br>V9.8 |
|    | 55 | Contrôle vitesse Ti 2 (Ti durée d'intégration vitesse<br>constante), (par défaut : CBR = 45, PBR-OL = 20,<br>PBR-CL = 45), [0 500, 1 = 0,1 x] | [2]<br>V9.8 |
|    | 56 | Contrôle vitesse Ti 3 (Ti durée d'intégration<br>décélération), (par défaut : CBR = 15,<br>PBR-OL = 10, PBR-CL = 15),<br>[0 500, 1 = 0,1 x]   | [2]<br>V9.8 |
|    | 57 | Type de moteur, 0 = non défini, 1 = asynchrone,<br>2 = synchrone à aimants permanents, (par défaut = 0)                                       | [2]<br>V9.8 |
|    | 58 | Impédance d'axe d de moteur, (par défaut = 0),<br>[0, 65535, 1 = 1 mOhm]                                                                      | [2]<br>V9.8 |

| CF | PA            | VL : Valeurs et description                                                                                                   | OEM         |
|----|---------------|----------------------------------------------------------------------------------------------------|-------------|
|    | 59            | Impédance d'axe q de moteur, (par défaut = 0),<br>[0, 65535, 1 = 1 mOhm]                                                      | [2]<br>V9.8 |
|    | 60            | Tension réseau, (par défaut = 3), [1 6, 1]                                                                                    | [2]         |
|    |               | 1 = 230 V, 2 = 380 V, 3 = 400 V, 4 = 415 V, 5 = 460 V,<br>6 = 480 V.                                                          |             |
|    | 61            | Type d'encoder (par défaut = 0), [0 4, 1]                                                                                     | [2]         |
|    |               | 0 = incrémental, 1 = sinusoïdal, 2 = pas d'encodeur,<br>3 = sincos ENDAT, 4 = sincos HYPERFACE.                               |             |
|    | 62            | Type de mesure de charge, (par défaut = 2),<br>[0 130, 1] 0 = pas de mesure, 1 = contacts,<br>2 = capteur de charge,          | [2]         |
|    |               | 128 = pas de mesure et commande vitesse rapide,                                                                               |             |
|    |               | 129 = contacts et commande vitesse rapide,                                                                                    |             |
|    |               | 130 = capteur de charge et commande vitesse rapide.                                                                           |             |
|    | 63            | Type de réducteur, (par défaut = 0), [0 3, 1]                                                                                 | [2]         |
|    |               | 0 = pas de réducteur, 1 = réducteur à vis sans fin,<br>2 = réducteur planétaire,<br>3 = courroie traction semi-directe (SGB). |             |
|    | 95            | Restauration (EEPROM $\rightarrow$ carte SIM) (autorisé seulement après une sauvegarde avec PA96)                             | [2]         |
|    | 96            | Sauvegarde (Carte SIM $\rightarrow$ EEPROM)                                                                                   | [2]         |
|    | 97            | Comparaison ACVF contre carte SIM                                                                                             | [2]         |
|    |               | Exemple : [340] : PA34 a la même valeur sur<br>ACVF et SIM, [351] : PA35 a des valeurs<br>différentes sur SIM et ACVF.        |             |
|    | 98            | Chargement ascendant des paramètres FC (ACVF $\rightarrow$ carte SIM)                                                         | [2]         |
|    | 99            | Chargement descendant des paramètres FC (carte SIM $\rightarrow$ ACVF)                                                        | [2]         |
|    | (*) u<br>d'ap | ne modification de ce paramètre force une course prentissage                                                                  |             |

| CF | PA                                                                                                    | VL : Valeurs et description                                                                                                    | OEM             |  |
|----|----------------------------------------------------------------------------------------------------|----------------------------------------------------------------------------------------------------|-----------------|--|
| 17 | Mano<br>Seule                                                                                                    | æuvre visiteurs GS<br>ement pour log. < V9.7. (log. ≥ V9.7 : voir CF = 41, P/                                                                                                    | A = 03)         |  |
|    | 1n                                                                                                    | <b>Durée d'acquittement pour les appels visiteurs</b><br>(défaut = 0 = GS désactivée) [012, 1 = 10 s] :                                                                                                    | SIM<br>< 9.7    |  |
|    |                                                                                                    | définit la durée de signalisation de la demande de visiteur et celle d'activation pour le bouton d' « accès accordé ». Pour GS, régler sur $3 \leftrightarrow 30$ s comme valeur standard. GS est limité à Simplex avec PI. Voir aussi section 5.4 « Descriptions détaillées de la configuration ». |                 |  |
| CF | PA                                                                                                    | VL : Valeurs et description                                                                                                    | OEM             |  |
| 19 | Non utilisé sur Schindler 3100/3300/5300 UE<br>Contrôle de vitesse d'approche sur palier terminal (ASMTL)<br>Seulement pour log. ≥ V9.34 |                                                                                                    |                 |  |
|    | 4                                                                                                    | Non utilisé sur Schindler 3100/3300/5300 UE<br>Distance KSE (par défaut = 1 250 $\leftrightarrow$ 1 250 mm)<br>[3503 000, 1 = 1 mm]<br>Distance KSE Cotto valour passo on « locturo                                                                                                    | L2<br>1)<br>SIM |  |
|    |                                                                                                    | seule » après la course d'apprentissage.                                                                                                    |                 |  |
|    | 5                                                                                                    | Non utilisé sur Schindler 3100/3300/5300 UE                                                                                                    | L2              |  |
|    |                                                                                                    | $985 \leftrightarrow 985$ mm/s),<br>[350 3 000, 1 = 1 mm]<br>Cette valeur passe en « lecture seule » après la                                                                                                    | SIM             |  |

| CF | PA                                            | VL : Valeurs et description                                                                                                    | OEM        |  |  |  |  |
|----|-----------------------------------------------|----------------------------------------------------------------------------------------------------|------------|--|--|--|--|
| 21 | Télésurveillance (et alarme) embarquée ETM(A) |                                                                                                    |            |  |  |  |  |
|    | Pour Rel. 04 seulement (log. ≥ V9.3x)         |                                                                                                    |            |  |  |  |  |
|    | 1                                             | <b>Servitel-ID (partie supérieure)</b><br>(par défaut = 000000)                                                                 | [1]<br>SIM |  |  |  |  |
|    |                                               | Ce paramètre fait partie de l'identification du système<br>de télésurveillance auprès du centre de commande<br>à distance RMCC. |            |  |  |  |  |

| CF | PA          | VL : Valeurs et description                                                                                                    | OEM          |
|----|-------------|----------------------------------------------------------------------------------------------------|--------------|
| 21 | Télé<br>Pou | surveillance (et alarme) embarquée ETM(A)<br>r Rel. 04 seulement (log. ≥ V9.3x)                                                                                                    |              |
|    | 2           | Servitel-ID (partie inférieure) (par défaut = 00000)<br>Ce paramètre fait partie de l'identification du<br>système de télésurveillance auprès du centre de<br>commande à distance RMCC.                                                                                                    | [1]<br>SIM   |
|    | 3           | Numéro de module (par défaut = 10), [1 254,<br>typiquement 10, 20, 30,]<br>Désigne un module TM au sein d'un groupe<br>d'installations derrière la même ligne téléphonique.                                                                                                    | [1]          |
|    | 4           | <b>ID de gaine</b> (par défaut = 1), [1 254, 1], [0 5, 1]<br>Désigne une gaine d'ascenseur au sein d'un groupe<br>d'installations derrière la même ligne téléphonique.                                                                                                    | [1]          |
|    | 5           | <ul> <li>Numéro de téléphone de télésurveillance<br/>(partie gauche) (par défaut = aucun), [six chiffres]</li> <li>Partie gauche du numéro de téléphone de<br/>télésurveillance.</li> <li>Pour log. ≥ 9.56 : PA5 affiche le numéro de téléphone<br/>complet. (plus d'informations à la fin du tableau CF21).</li> </ul> | [1]          |
|    | 6           | Numéro de téléphone de télésurveillance<br>(partie centrale)<br>(par défaut = aucun), [six chiffres]                                                                                                    | [1]<br><9.56 |
|    | 7           | Numéro de téléphone de télésurveillance<br>(partie droite)<br>(par défaut = aucun), [six chiffres]                                                                                                    | [1]<br><9.56 |
|    | 8           | <b>Type de modem</b><br>Type de modem (par défaut = 0), [0, 1, 2, 3],<br>Type de modem. (0 = pas de modem détecté,<br>1 = CLSD, 4 = ETMA (sans fil/RTC), 5 = CGW)<br>Montre le résultat de la commande « Détection de<br>modem » (menu 10 > 128).                                                                       | [1]          |
|    | 33          | Valeur de pays du modem<br>Cette valeur provient de ce qui est enregistré sur la<br>carte SIM. Si elle n'est pas correcte, saisir la valeur<br>correcte :                                                                                                    | [1]          |

| ID  |     | Pays              | ID  | Pays |           |  |
|-----|-----|-------------------|-----|------|-----------|--|
| 13  | WII | Autriche          | 20  | BRU  | Belgique  |  |
| 40  | SCH | Suisse (idem ASZ) | 53  | DEU  | Allemagne |  |
| 63  | ESP | Espagne           | 70  | PAR  | France    |  |
| 72  | UKC | Grande Bretagne   | 102 | MIL  | Italie    |  |
| 155 | HAG | Pays-Bas          | 172 | POR  | Portugal  |  |

i

Pour les autres KG, se référer à EJ 604639. La valeur correcte est absolument nécessaire pour pouvoir

effectuer la configuration automatique de l'ETM(A).

| CF | PA                                                                     | VL : Valeurs et description                                                                                                    | OEM   |  |  |  |
|----|------------------------------------------------------------------------|----------------------------------------------------------------------------------------------------|-------|--|--|--|
| 21 | Télé<br>Pou                                                            | surveillance (et alarme) embarquée ETM(A)<br>r Rel. 04 seulement (log. ≥ V9.3x)                                                                                                    |       |  |  |  |
|    | 34                                                                     | Volume des sonneries (par défaut = 0) [0 3, 1]                                                                                                    | [1]   |  |  |  |
|    | Définit le niveau de volume du modem (CLSD uniquement). 0 = désactivé. |                                                                                                    |       |  |  |  |
|    | 35                                                                     | Numérotation ligne externe<br>(par défaut = ↔ pas de préfixe = pas de<br>pré-numérotation requise)                                                                                                    | [1]   |  |  |  |
|    |                                                                        | <ul> <li>Ce paramètre détermine le préfixe à composer<br/>avant le numéro de téléphone pour appeler une<br/>ligne externe si le modem se trouve derrière un<br/>commutateur téléphonique.</li> <li>0 (appeler la ligne téléphonique externe<br/>avec « 0 », numérotation immédiate)</li> <li>0 (appeler la ligne téléphonique externe avec<br/>« 0 », attendre un peu avant la numérotation)</li> <li>0 (appeler la ligne téléphonique externe avec<br/>« 0 », attendre un peu avant la numérotation)</li> </ul> |       |  |  |  |
|    | 50                                                                     | Numéro de téléphone TACC nº 1 (défaut = aucun)                                                                                                    | [1]   |  |  |  |
|    |                                                                        | Numéro de téléphone TACC pour les alarmes,<br>numéro principal. Utilisé pour les ETMA. (plus<br>d'informations à la fin du tableau CF21).                                                                                                    | ≥9.56 |  |  |  |

K 608208\_FR\_11

| CF | PA          | VL : Valeurs et description                                                                                                    | OEM          |
|----|-------------|----------------------------------------------------------------------------------------------------|--------------|
| 21 | Télé<br>Pou | surveillance (et alarme) embarquée ETM(A)<br>r Rel. 04 seulement (log. ≥ V9.3x)                                                                                                    |              |
|    | 53          | Numéro de téléphone TACC nº 2 (défaut = aucun)                                                                                                    | [1]          |
|    |             | Numéro de téléphone TACC pour les alarmes,<br>premier numéro de sauvegarde. Utilisé pour les<br>ETMA. (plus d'informations à la fin du tableau CF21).                                                                                                    | ≥9.56        |
|    | 70          | Numéro de téléphone TACC nº 3 (défaut = aucun)                                                                                                    | [1]          |
|    |             | Numéro de téléphone TACC pour les alarmes, second<br>numéro de sauvegarde. Utilisé pour les ETMA.<br>(plus d'informations à la fin du tableau CF21).<br>- vide = pas de numéro<br>- 0 9 = tonalités DTMF<br>- , (virgule) = attendre 2 secondes<br>- W = attendre la tonalité | ≥9.56        |
|    | 73          | Numéro de téléphone TACC nº 4<br>(par défaut = aucun), voir PA70                                                                                                    | [1]<br>≥9.56 |
|    | 76          | Numéro de téléphone TACC, alarme d'essai<br>(défaut = aucun)                                                                                                    | [1]<br>≥9.56 |
|    |             | Numéro de téléphone TACC utilisé pour les alarmes d'essai périodiques. (plus d'informations à la fin du tableau CF21).                                                                                                    |              |
|    |             | <ul> <li>vide = pas de numero</li> <li>0</li> <li>9 = tonalités DTME</li> </ul>                                                                                                    |              |
|    |             | <ul> <li>– (virgule) = attendre 2 secondes</li> </ul>                                                                                                    |              |
|    |             | <ul> <li>W = attendre la tonalité</li> </ul>                                                                                                    |              |

| CF | PA          | VL : Valeurs et description                                                                                                    | OEM           |   |
|----|-------------|----------------------------------------------------------------------------------------------------|---------------|---|
| 21 | Télé<br>Pou | surveillance (et alarme) embarquée ETM(A)<br>r Rel. 04 seulement (log. ≥ V9.3x)                                                                                                    |               |   |
|    | 79          | Numéro de téléphone TACC, surveillance<br>des entrées<br>(par défaut = aucun)                                                                                                    | [1]<br>≥9.56  |   |
|    |             | <ul> <li>L'unité ETMA assure la surveillance du bouton<br/>d'alarme. Si le bouton d'alarme est abîmé (le bouton<br/>d'alarme est toujours actif), l'ETMA appelle ce numéro<br/>de téléphone TACC pour transmettre le défaut.<br/>(plus d'informations à la fin du tableau CF21).</li> <li>vide = pas de numéro = pas d'appel en cas<br/>de défaut</li> <li>0 9 = tonalités DTMF</li> <li>, (virgule) = attendre 2 secondes</li> </ul> |               |   |
|    | 82          | <ul> <li>W = attendre la tonalité</li> <li>Compte à rebours d'essai de ligne - partie haute</li> </ul>                                                                                                    | [1]           | 5 |
|    |             | Compte à rebours (en minutes) pour l'appel d'essai<br>de la ligne.                                                                                                    | 29.00         |   |
|    |             | VL = vide ou 0 : Réinitialise le compte à rebours<br>avec une valeur de 4 320 minutes                                                                                                    |               |   |
|    | 83          | Compte à rebours d'essai de ligne - partie basse<br>(par défaut = 0), [0 99 999, 1 min.]                                                                                                    | [1]<br>≥9.56  |   |
|    |             | Compte à rebours (en minutes) pour l'appel d'essai de la ligne.                                                                                                    |               |   |
|    |             | VL = vide ou 0 : Réinitialise le compte à rebours<br>avec une valeur de 4 320 minutes                                                                                                    |               |   |
|    | 84          | Compte à rebours rebond d'alarme<br>(par défaut = 3), [0 254, 1 s]                                                                                                    | [1]<br>≥9.56  |   |
|    |             | Durée de rebond pour les entrées du bouton ALARME                                                                                                    |               |   |
|    | 84          | Compte à rebours d'alarme de rebond                                                                                                    | [1]<br>≥ 9.56 |   |

| CF | PA          | VL : Valeurs et description                                                                    | OEM          |
|----|-------------|------------------------------------------------------------------------------------------------|--------------|
| 21 | Télé<br>Pou | surveillance (et alarme) embarquée ETM(A)<br>r Rel. 04 seulement (log. ≥ V9.3x)                |              |
|    | 85          | Haut-parleur de cabine (par défaut = 5), [0 8, 1]                                              | [1]          |
|    |             | Volume du haut-parleur dans la cabine                                                          | ≥9,56        |
|    | 86          | Sensibilité du micro de COP<br>(par défaut = 5) [0 8, 1]                                       | [1]<br>≥9.56 |
|    |             | Sensibilité du picrophone dans la cabine                                                       |              |
|    | 87          | Haut-parleur de local des machines (par défaut = 5),<br>[0 8, 1]                               | [1]<br>≥9.56 |
|    |             | Utilisé uniquement pour l'interphone. Volume du haut-parleur dans le local des machines.       |              |
|    | 88          | Sensibilité du micro de local des machines<br>(par défaut = 0) [0 8, 1]                        | [1]<br>≥9.56 |
|    |             | Utilisé uniquement pour l'interphone. Sensibilité du<br>microphone dans le local des machines. |              |

Configuration des numéros de téléphone CF = 21, PA = 5, 50, 53, 70, 73, 76, 79 :

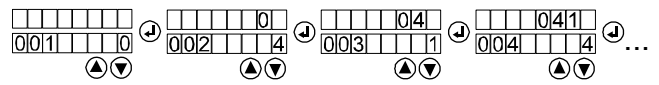

Exemple, configuration de numéro de téléphone 0414..., [38363; 01.02.2011]

| CF | PA       | VL : Valeurs et description                                                                                                    | OEM        |
|----|----------|----------------------------------------------------------------------------------------------------|------------|
| 26 | Lon      | gue distance entre étages (LIFD)                                                                                                    |            |
|    | 2<br>n-1 | Affectation d'étage fictif<br>(par défaut = 0), [0 1, 1] 0 = étage normal,<br>1 = étage fictif (sans portes)<br>(voir les explications supplémentaires dans la<br>section 5.4 « Descriptions détaillées de la<br>configuration ») | [2]<br>SIM |

| CF | PA                 | VL : Valeurs et description                                                                                                    | OEM           |   |
|----|--------------------|----------------------------------------------------------------------------------------------------|---------------|---|
| 28 | Sur<br>Pou<br>et « | veillance STM<br>r plus de détails, voir section : 5.4.29 « Configuration :<br>Reconfiguration STM »                                                                                                    | STM »         |   |
|    | 1                  | Non utilisé                                                                                                    | -             |   |
|    | 2                  | Avertissement de comptage de flexion de STM<br>en pourcent (lecture seule)<br>(par défaut dérivée de la carte à puce), [50 90, 1 %]<br>Pourcentage du comptage de courses max. de STM<br>autorisées à envoyer au centre de service pour<br>avertissement de remplacement de STM.                  | SIM<br>≥ 10.0 |   |
|    | 3                  | Limite de comptage de flexion de STM<br>(lecture seule)<br>(par défaut dérivée de la carte à puce),<br>[0 200 000, 1 = 100 courses]                                                                                                    | SIM<br>≥ 10.0 |   |
|    |                    | Comptage des courses max. de STM autorisées.<br>Si le STM atteint la limite de maintenance,<br>l'ascenseur est mis hors service.                                                                                                    |               | 5 |
|    | 4                  | Date de fabrication du STM<br>[10100 75399, JSSAA]<br>J = jour de la semaine (1 7)<br>SS = semaine de l'année (1 53)<br>AA = année (00 99)                                                                                                    | SIM<br>≥ 10.0 |   |
|    | 5                  | Non utilisé                                                                                                    |               |   |
|    | 6                  | Numéro de mise en service (lecture seule)<br>[0 9 999 9999, 1] Numéro de mise en service si<br>erreur 4611.<br>Ce paramètre peut être modifié seulement après<br>activation du menu 190.                                                                                                    | SIM<br>≥ 10.0 |   |
|    | 7                  | Niveau d'avertissement de vieillissement de<br>STM (lecture seule)<br>(par défaut dérivée de la carte à puce),<br>[0 65 000, 1 = 1 mois]<br>Nombre de mois précédant la fin de la durée de vie<br>du STM qui déclenche l'envoi d'un avertissement<br>de remplacement de STM au centre de service. | SIM<br>≥ 10.0 |   |

| CF | PA                                                                                                    | VL : Valeurs et description                                                                                                    | OEM           |  |  |  |  |  |  |  |
|----|----------------------------------------------------------------------------------------------------|----------------------------------------------------------------------------------------------------|---------------|--|--|--|--|--|--|--|
| 28 | Surveillance STM<br>Pour plus de détails, voir section : 5.4.29 « Configuration STM<br>et « Reconfiguration STM »                                                  |                                                                                                    |               |  |  |  |  |  |  |  |
|    | 8                                                                                                    | Limite de vieillissement de STM (lecture seule)<br>(par défaut dérivée de la carte à puce),<br>[0 65 000, 1 = 1 mois]<br>Age maximum autorisé pour le STM.<br>Si le STM atteint la limite de maintenance,<br>l'ascenseur est mis hors service. | SIM<br>≥ 10.0 |  |  |  |  |  |  |  |
|    | <ul> <li>9 Compteur de flexion STM</li> <li>[0 4 000 000, 1 = 1 course]</li> <li>Ce paramètre peut être modifié seulement après activation du menu 190.</li> </ul> |                                                                                                    |               |  |  |  |  |  |  |  |
|    | 10                                                                                                    | Flexion simple par course (lecture seule)<br>(par défaut dérivée de la carte à puce),<br>[0 10, 1 = 1 flexion]<br>Flexion simple par course : utilisé pour incrémenter<br>le compteur de flexion.                                              | SIM<br>≥ 10.0 |  |  |  |  |  |  |  |
| CF | PA                                                                                                    | VL : Valeurs et description                                                                                                    | OEM           |  |  |  |  |  |  |  |
| 30 | Portes indépendantes (log. > V9.7x seulement)                                                                                                    |                                                                                                    |               |  |  |  |  |  |  |  |

| <br> |                                                                    |              |
|------|--------------------------------------------------------------------|--------------|
| 1    | Etage de rappel d'incendie (étage principal),<br>côté de porte     | [0]<br>≥ 9.7 |
|      | (par défaut = 3), [0 3, 1]                                         | SIM          |
|      | Définit le côté de porte s'ouvrant durant un service incendie.     |              |
|      | VL : 0 = indéfini , 1 = côté 1, 2 = côté 2,<br>3 = les deux côtés. |              |

| CF | PA                                                                                              | VL : Valeurs et description OEM                                                                                                    |                     |  |  |  |  |  |  |  |
|----|-------------------------------------------------------------------------------------------------|----------------------------------------------------------------------------------------------------|---------------------|--|--|--|--|--|--|--|
| 30 | Ро                                                                                              | ortes indépendantes (log.≥ V9.7x seulement)                                                                                                    |                     |  |  |  |  |  |  |  |
|    | 2                                                                                               | 2 Politique collective étage principal, côté de porte<br>(par défaut = 3), [0 3, 1]                                                                                                    |                     |  |  |  |  |  |  |  |
|    |                                                                                                 | Côté de politique d'étage principal. Utilisé entre<br>autres pour un NS21.                                                                                                    | SIM                 |  |  |  |  |  |  |  |
|    |                                                                                                 | $\begin{array}{l} VL: 0= indéfini, 1= côté 1, 2= côté 2, 3= des\\ deux côtés.\\ (avec un log. \geq V9.72, la valeur est réglée automati-quement sur 3 en cas de modification de CF02, PA2). \end{array}$ |                     |  |  |  |  |  |  |  |
|    | 3 Etage de stationnement, côté de porte<br>(par défaut = 3), [0 3, 1]                           |                                                                                                    |                     |  |  |  |  |  |  |  |
|    | Utilisé pour un stationnement avec les portes<br>ouvertes. Utilisé à Moscou uniquement. Pour un |                                                                                                    |                     |  |  |  |  |  |  |  |
|    | cabines libres).                                                                                |                                                                                                    |                     |  |  |  |  |  |  |  |
|    |                                                                                                 | 0 = indéfini , 1 = côté 1, 2 = côté 2, 3 = les deux côtés.                                                                                                    |                     |  |  |  |  |  |  |  |
|    | 6                                                                                               | Etage de rappel d'incendie (étage alternatif),<br>côté de porte<br>(par défaut = 3), [0 3, 1]                                                                                                    | [0]<br>≥ 9.7<br>SIM |  |  |  |  |  |  |  |
|    |                                                                                                 | Définit le côté de porte s'ouvrant durant un service incendie.                                                                                                    |                     |  |  |  |  |  |  |  |
|    |                                                                                                 | VL : 0 = indéfini , 1 = côté 1, 2 = côté 2,<br>3 = les deux côtés.                                                                                                    |                     |  |  |  |  |  |  |  |
|    | 7                                                                                               | 7 Configuration, côté de porte (par défaut = 3),<br>[0 3, 1]                                                                                                    |                     |  |  |  |  |  |  |  |
|    |                                                                                                 | Côté d'accès s'ouvrant durant la configuration.                                                                                                    |                     |  |  |  |  |  |  |  |
|    |                                                                                                 | VL : 0 = indéfini , 1 = côté 1, 2 = côté 2,<br>3 = les deux côtés.                                                                                                    |                     |  |  |  |  |  |  |  |

| CF | PA                                                                                                    | VL : Valeurs et description                                                                                                    |  |  |  |  |  |  |  |
|----|----------------------------------------------------------------------------------------------------|----------------------------------------------------------------------------------------------------|--|--|--|--|--|--|--|
| 30 | Po                                                                                                    | Portes indépendantes (log.≥ V9.7x seulement)                                                                                                    |  |  |  |  |  |  |  |
|    | 21 Côté de porte desservi par le COP nº 1<br>(par défaut = 1), [0 3, 1]<br>Définit le côté d'accès auquel le COP nº 1<br>appartient. (la numérotation du COP est définit pas sa<br>position physique : SDIC $\rightarrow$ COP nº 2 $\rightarrow$ COP nº 1) |                                                                                                    |  |  |  |  |  |  |  |
|    |                                                                                                    |                                                                                                    |  |  |  |  |  |  |  |
|    | VL : 0 = indéfini , 1 = côté 1, 2 = côté 2,<br>3 = les deux côtés.                                                                                                    |                                                                                                    |  |  |  |  |  |  |  |
|    | 22                                                                                                    | [2]<br>≥9.7                                                                                                    |  |  |  |  |  |  |  |
|    |                                                                                                    | Définit le côté d'accès auquel le COP n° 2<br>appartient. (la numérotation du COP est définit pas sa<br>position physique : SDIC $\rightarrow$ <b>COP n° 2</b> $\rightarrow$ COP n° 1) |  |  |  |  |  |  |  |
|    |                                                                                                    | VL : 0 = indéfini , 1 = côté 1, 2 = côté 2,<br>3 = les deux côtés.                                                                                                    |  |  |  |  |  |  |  |

| CF | L                                                                                                    | S                 | PA     | VL : Valeurs et description                                                                                                    | OEM                |   |  |  |  |
|----|----------------------------------------------------------------------------------------------------|-------------------|--------|----------------------------------------------------------------------------------------------------|--------------------|---|--|--|--|
| 40 | Configuration des noeuds de bus BIO (L = niveau d'étage)<br>Seulement pour log. ≥ V9.34                                                                                                    |                   |        |                                                                                                    |                    |   |  |  |  |
|    | La disponibilité des <b>paramètres (PA)</b> dépend du matériel raccordé<br>à l'étage respectif. (par exemple, PA1 14 n'est visible que si un<br>LCUX est connecté et détecté pendant la configuration du LOP.<br>Connecté avec un câble XCF). |                   |        |                                                                                                    |                    |   |  |  |  |
|    | Le <b>côté d'accès S (1,2)</b> n'est disponible que pour les logiciels $\ge$ V9.7 et en présence de portes indépendantes (ZZ2 ou ZZ3 sur la carte SIM).                                                                                       |                   |        |                                                                                                    |                    |   |  |  |  |
|    | (voir<br>« De                                                                                                    | · les e<br>escrip | explic | cations supplémentaires dans la section 5.4<br>s détaillées de la configuration »).                                                                     |                    |   |  |  |  |
|    | 0                                                                                                    | L = (             | 0 : af | fecte tous les nœuds de tous les étages                                                                                                    |                    |   |  |  |  |
|    | 0                                                                                                    | -                 | 31     | Sortie LIN à tous les niveaux<br>(par défaut = $0 \leftrightarrow$ pas de fonction),<br>[0 999]                                                         | [2]<br>≥9.38<br>3) | 5 |  |  |  |
|    |                                                                                                    |                   |        | VL = BMK : voir section 5.3.4 « Codes de<br>fonction BMK » (VL = 213 : Commande<br>d'éclairage d'étage)                                                 |                    |   |  |  |  |
|    |                                                                                                    |                   |        | (disponible avec un LINV51 ou plus récent)                                                                                                    |                    |   |  |  |  |
|    | 0                                                                                                    | -                 | 99     | Effacement du nœud bio Bus à tous les<br>étages<br>(par défaut = 0), [0 1, 1] 1 = commande<br>d'effacement<br>(ramène l'adresse à la valeur prédéfinie) | [2]<br>≥9.34       |   |  |  |  |
|    | 1       L = 1 n : N'affecte que le niveau d'étage défini         n       (1 n)                                                                                                    |                   |        |                                                                                                    |                    |   |  |  |  |
|    | 1<br>n                                                                                                    | 1,2               | 1      | Fonction d'entrée 1 LCUX.I/O1<br>(par défaut = $0 \leftrightarrow$ pas de fonction),<br>[0 999]                                                         | [2]<br>≥9.34       |   |  |  |  |
|    |                                                                                                    |                   |        | VL = BMK : voir section 5.3.4 « Codes de fonction BMK ».                                                                                                |                    |   |  |  |  |
|    |                                                                                                    |                   |        | Pour les fonctions groupées en Duplex :<br>les deux LCUX doivent être configurés de<br>manière identique.                                               |                    |   |  |  |  |

| CF | L                                                   | S   | PA           | VL : Valeurs et description                                                                                                    | OEM          |  |  |
|----|-----------------------------------------------------|-----|--------------|----------------------------------------------------------------------------------------------------|--------------|--|--|
| 40 | Configuration des noeuds de bus BIO (L = niveau d'é |     |              |                                                                                                    |              |  |  |
|    | Seulement pour log. 2 V9.34                         |     |              |                                                                                                    |              |  |  |
|    | 1<br>n                                              | 1,2 | 2            | Fonction d'entrée 2 LCUX.I/O2<br>(par défaut = $0 \leftrightarrow$ pas de fonction), [0 999]                                                                                                    | [2]<br>≥9.34 |  |  |
|    | 1<br>n                                              | 1,2 | 3            | Fonction d'entrée 3 LCUX.I/O3 (par défaut = $0 \leftrightarrow$ pas de fonction), [0 999]                                                                                                    | [2]<br>≥9.34 |  |  |
|    | 1<br>n                                              | 1,2 | 4            | Fonction d'entrée 4 LCUX.I/O4 (par défaut = $0 \leftrightarrow$ pas de fonction), [0 999]                                                                                                    | [2]<br>≥9.34 |  |  |
|    | 1<br>n                                              | 1,2 | 5<br>8       | BIOGIO.INPUT1 4, fonction entrée 1 4<br>(par défaut = 0 ↔ pas de fonction), [0 999]<br>Disponible si BIOGIO configuré avec<br>bouton TEACH-IN. Non utilisé pour le<br>moment. Voir aussi PA91 93. | [2]<br>≥9.34 |  |  |
|    | 1<br>n                                              | 1,2 | 11           | Fonction de sortie 1 LCUX.I/O1<br>(par défaut = $0 \leftrightarrow$ pas de fonction), [0 999]                                                                                                    | [2]<br>≥9.34 |  |  |
|    |                                                     |     |              | VL = BMK : voir section 5.3.4 « Codes de fonction BMK ».                                                                                                    |              |  |  |
|    |                                                     |     |              | Pour les fonctions groupées en Duplex :<br>les deux LCUX doivent être configurés de<br>manière identique.                                                                                         |              |  |  |
|    | 1<br>n                                              | 1,2 | 12           | Fonction de sortie 2 LCUX.I/O2<br>(par défaut = $0 \leftrightarrow$ pas de fonction), [0 999]                                                                                                    | [2]<br>≥9.34 |  |  |
|    | 1<br>n                                              | 1,2 | 13           | Fonction de sortie 3 LCUX.I/O3 (par défaut = $0 \leftrightarrow$ pas de fonction), [0 999]                                                                                                    | [2]<br>≥9.34 |  |  |
|    | 1<br>n                                              | 1,2 | 14           | Fonction de sortie 4 LCUX.I/O4<br>(par défaut = $0 \leftrightarrow$ pas de fonction), [0 999]                                                                                                    | [2]<br>≥9.34 |  |  |
|    | 1<br>n                                              | 1,2 | 15<br><br>18 | BIOGIO.OUTPUT1 4, fonction de sortie<br>(par défaut = 0 ↔ pas de fonction), [0 999]<br>Disponible si BIOGIO configuré avec<br>bouton TEACH-IN. Non utilisé pour le<br>moment. Voir aussi PA91 93. | [2]<br>1)    |  |  |

| CF | L            | S            | PA             | VL : Valeurs et description                                                                                                    | OEM          |   |  |  |  |
|----|--------------|--------------|----------------|----------------------------------------------------------------------------------------------------|--------------|---|--|--|--|
| 40 | Con<br>Seu   | figu<br>Ieme | ratio<br>ent p | ation des noeuds de bus BIO (L = niveau d'étage)<br>nt pour log. ≥ V9.34                                                                                                    |              |   |  |  |  |
|    | 1<br>n       | 1,2          | 21             | Fonction d'entrée broche 4 LOP.XBIO<br>(par défaut = $0 \leftrightarrow$ pas de fonction), [0 999]                                                                                                    | [2]<br>≥9.34 |   |  |  |  |
|    |              |              |                | BMK : voir section 5.3.4 « Codes de<br>fonction BMK ».                                                                                                    |              |   |  |  |  |
|    |              |              |                | (avec l'ancien logiciel :<br>CF60, PA = n ou CF61 80, PA17)                                                                                                    |              |   |  |  |  |
|    | 1<br>n       | 1,2          | 31             | <b>Sortie LINV51</b> (par défaut = $0 \leftrightarrow$ pas de fonction), [0 999]                                                                                                    | [2]<br>≥9.38 |   |  |  |  |
|    |              |              |                | VL = BMK : voir section 5.3.4 « Codes de<br>fonction BMK » (VL = 213 : Commande<br>d'éclairage d'étage)                                                                                                    |              |   |  |  |  |
|    |              |              |                | (Disponible avec un LINV51 ou plus récent)                                                                                                    |              |   |  |  |  |
|    | 1<br>n       | 1,2          | 99             | Effacement du nœud bio Bus à cet étage<br>(par défaut = 0), [0 1, 1] 1 = commande<br>d'effacement<br>(Ramène l'adresse à la valeur prédéfinie)                                                                                                    | [2]<br>≥9.34 | 5 |  |  |  |
|    | 91<br><br>93 |              | Noe<br>BIO     | uds de local des machines (LCUX ou<br>GIO, étage indépendant)                                                                                                    |              |   |  |  |  |
|    | 91           | -            | 1<br>4         | LCUX ou BIOGIO avec adresse<br>prédéfinie n° 1, fonction d'entrée<br>(CFG1 = ON, CFG2 = ON, section 7.14,<br>7.15)<br>(par défaut = 0 ↔ pas de fonction), [0 999]<br>VL = BMK : voir section 5.3.4 « Codes de<br>fonction BMK ».<br>(PA1 : entrée I/O1, PA2 : entrée I/O2, etc)<br>Avant d'effectuer la configuration :<br>Régler les commutateurs DIP correctement,<br>connecter le LCUX ou le BIOGIO au bus<br>BIO et lancer un comptage LOP<br>manuellement | [2]<br>≥9.34 |   |  |  |  |

| CF | L                                                        | S    | PA      | VL : Valeurs et description                                                                                                    | OEM           |  |
|----|----------------------------------------------------------|------|---------|----------------------------------------------------------------------------------------------------|---------------|--|
| 40 | Configuration des noeuds de bus BIO (L = niveau d'étage) |      |         |                                                                                                    |               |  |
|    | Seu                                                      | leme | ent p   | our log. ≥ V9.34                                                                                                    |               |  |
|    | 91                                                       | -    | 5<br>8  | BIOGIO avec adresse prédéfinie nº 1,<br>fonction d'entrée                                                                                                    | [2]<br>≥ 9.34 |  |
|    |                                                          |      |         | (PA5 : entrée1, PA6 : entrée2, etc)                                                                                                    |               |  |
|    |                                                          |      |         | (détails voir PA1 PA4)                                                                                                    |               |  |
|    | 91                                                       | -    | 11<br>  | LCUX ou BIOGIO avec adresse<br>prédéfinie nº 1, fonction de sortie                                                                                                    | [2]<br>≥ 9.34 |  |
|    |                                                          |      | 14      | (CFG1 = ON, CFG2 = ON, section 7.14,<br>7.15)                                                                                                    |               |  |
|    |                                                          |      |         | (par défaut = $0 \leftrightarrow$ pas de fonction), [0 999]                                                                                                    |               |  |
|    |                                                          |      |         | VL = BMK : voir section 5.3.4 « Codes de fonction BMK ».                                                                                                    |               |  |
|    |                                                          |      |         | (PA11 : sortie I/O1, PA12 : sortie I/O2, etc)                                                                                                    |               |  |
|    |                                                          |      |         | Avant d'effectuer la configuration :<br>Régler les commutateurs DIP correctement,<br>connecter le LCUX ou le BIOGIO au bus<br>BIO et lancer un comptage LOP<br>manuellement. |               |  |
|    | 91                                                       | -    | 15      | BIOGIO avec adresse prédéfinie nº 1,                                                                                                    | [2]           |  |
|    |                                                          |      | <br>18  | fonction de sortie                                                                                                    | ≥ 9.34        |  |
|    |                                                          |      |         | (details voir PA11 14)                                                                                                    | 101           |  |
|    | 92                                                       | -    | 1<br>18 | prédéfinie nº 2                                                                                                    | [2]<br>≥ 9.34 |  |
|    |                                                          |      |         | (CFG1 = OFF, CFG2 = ON, section 7.14, 7.15)                                                                                                    |               |  |
|    |                                                          |      |         | (détails voir L = 91)                                                                                                    |               |  |
|    | 93                                                       | -    | 1<br>18 | LCUX ou BIOGIO avec adresse<br>prédéfinie nº 3                                                                                                    | [2]<br>≥ 9.34 |  |
|    |                                                          |      |         | (CFG1 = ON, CFG2 = OFF, section 7.14, 7.15)                                                                                                    |               |  |
|    |                                                          |      |         | (détails voir L = 91)                                                                                                    |               |  |
| CF                                                                                                    | L                                                                                                    | s                                | PA                             | VL : Valeurs et description                                                                                                    | OEM                 |   |  |
|----------------------------------------------------------------------------------------------------|----------------------------------------------------------------------------------------------------|----------------------------------|--------------------------------|----------------------------------------------------------------------------------------------------|---------------------|---|--|
| 41                                                                                                    | Fon<br>Seu                                                                                                    | ctior<br>leme                    | ns d'a<br>ent p                | accès réservé (L = niveau d'étage)<br>our log. ≥ V9.34                                                                                                    |                     |   |  |
|                                                                                                    | Le <b>c</b><br>≥ V9<br>sur l                                                                                   | ô <b>té d</b><br>).7 et<br>a car | d <b>'acc</b><br>en p<br>te Sl | cès S (1,2) n'est disponible que pour les log<br>présence de portes indépendantes (ZZ2 ou M).                                                                                                    | iciels<br>ZZ3       |   |  |
|                                                                                                    | (voir les explications supplémentaires dans la section 5.4<br>« Descriptions détaillées de la configuration ») |                                  |                                |                                                                                                    |                     |   |  |
|                                                                                                    | 0                                                                                                    | L = (                            | 0 : af                         | fecte tous les nœuds de tous les étages                                                                                                    |                     |   |  |
| 0       -       1       CF41, L = 0, PA1 : Comportement de la course indépendante, manoeuvre de réservation (JRCV) (s'applique à tous les types d'étage et de limitation de CF41) |                                                                                                    |                                  |                                |                                                                                                    | [2]<br>≥ 9.34       |   |  |
|                                                                                                    |                                                                                                    |                                  |                                | <ul> <li>(par défaut = 0 ↔ pas de fonction), [0, 1]</li> <li>0 = JRVC peut accéder aux étages<br/>réservés</li> <li>1 = JRVC ne peut pas accéder aux<br/>étages réservés</li> </ul>                             |                     | 5 |  |
|                                                                                                    | 1     L = 1 n : N'affecte que le niveau d'étage défini       n     (1 n)                                       |                                  |                                |                                                                                                    |                     |   |  |
|                                                                                                    | 1<br>n                                                                                                    | 1,<br>2                          | 1                              | <b>ZB1 : Code PIN sur COP</b><br>(par défaut = 0) ↔ pas de limitation),<br>[- 999 9 999, 1]                                                                                                    | [2]<br>≥9.34<br>SIM |   |  |
|                                                                                                    |                                                                                                    |                                  |                                | Un code PIN à quatre chiffres pour accès<br>limité, désactive le bouton d'ordre cabine<br>normal à cet étage. Pour les codes à<br>3 chiffres, utiliser « - » comme premier<br>caractère. (par exemple « -123 ») |                     |   |  |
|                                                                                                    | VL = 0000 : pas de code PIN                                                                                    |                                  |                                |                                                                                                    |                     |   |  |
|                                                                                                    | 1<br>n                                                                                                    | 1, 2                             | 2                              | <b>ZB3 : Interrupteur à clé en cabine</b><br>(par défaut = $0 \leftrightarrow$ pas de fonction), [ $0 \dots 4$ ]                                                                                                | [2]<br>≥9.34        |   |  |
|                                                                                                    |                                                                                                    |                                  |                                | Exemple :                                                                                                    | 31IVI               |   |  |
|                                                                                                    |                                                                                                    |                                  |                                | VL = 1 : Interrupteur à clé connecté à XKEY1<br>sur le COP (correspond à CF05 ou 55)                                                                                                    |                     |   |  |

| CF | L                                                                             | S    | PA | VL : Valeurs et description                                                                                                    | OEM                 |  |  |
|----|-------------------------------------------------------------------------------|------|----|----------------------------------------------------------------------------------------------------|---------------------|--|--|
| 41 | Fonctions d'accès réservé (L = niveau d'étage)<br>Seulement pour log. ≥ V9.34 |      |    |                                                                                                    |                     |  |  |
|    | 1<br>n                                                                        | 1, 2 | 3  | <b>GS : Manœuvre visiteurs</b><br>(par défaut = $0 \leftrightarrow$ désactivée),<br>[0 12, 1 = 10 s]                                                                                                    | [2]<br>≥ 9.7<br>SIM |  |  |
|    |                                                                               |      |    | Disponible avec un log. ≥ V9.7. (pour un<br>log. < V9.7 se référer à CF17)                                                                                                    |                     |  |  |
|    |                                                                               |      |    | définit la durée de signalisation de la<br>demande de visiteur et celle d'activation<br>pour le bouton d' « accès accordé ». Pour<br>GS, régler sur 3 ↔ 30 s comme valeur<br>standard. GS est limité à Simplex avec PI.<br>Voir aussi section 5.4 « Descriptions<br>détaillées de la configuration ». |                     |  |  |
|    | 1<br>n                                                                        | 1, 2 | 99 | ZBC2 : utilisé uniquement pour un<br>lecteur de carte parallèle                                                                                                    | [2]<br>>9.38        |  |  |
|    |                                                                               |      |    | <b>Restrictions d'étage</b> (par défaut = $0 \leftrightarrow$<br>pas de restriction),<br>[0, 1, 2, 3]<br>- $0 =$ pas de restriction (accès libre)<br>- $1 =$ Sortie restreinte vers l'étage<br>- $2 =$ Sortie restreinte depuis l'étage<br>- $3 =$ Sortie restreinte vers/depuis l'étage              | SIM                 |  |  |
|    |                                                                               |      |    | (blocage total).                                                                                                    |                     |  |  |

| CF | PA                                                                                                    | VL : Valeurs et description                                                                   | OEM          |  |  |  |  |  |
|----|----------------------------------------------------------------------------------------------------|-----------------------------------------------------------------------------------------------|--------------|--|--|--|--|--|
| 49 | Enti                                                                                                   | Entrée/sortie SIEU auxiliaire(sur SDIC, CCU)                                                  |              |  |  |  |  |  |
|    | 1<br>8                                                                                                 | <b>Entrées SIEU</b> (par défaut = $0 \leftrightarrow \text{pas}$ de fonction), [0 999, 1]     | [2]<br>≥ 9.7 |  |  |  |  |  |
|    | BMK voir section 5.3.4 « Codes de fonction BMK ».                                                      |                                                                                               |              |  |  |  |  |  |
|    |                                                                                                    | PA1 = IN1, PA8 = IN6                                                                          |              |  |  |  |  |  |
|    | Utilisé pour MOS uniquement. (seules les entrées 1,<br>4, 7, 8 sont disponibles)                       |                                                                                               |              |  |  |  |  |  |
|    | <b>9</b> Sorties SIEU OUT1 (par défaut = $0 \leftrightarrow$ pas de fonction),<br><b>10</b> [0 999, 1] |                                                                                               |              |  |  |  |  |  |
|    | BMK voir section 5.3.4 « Codes de fonction BMK ».                                                      |                                                                                               |              |  |  |  |  |  |
|    |                                                                                                    | PA9 = OUT1.1, PA10 = OUT1.2                                                                   |              |  |  |  |  |  |
|    |                                                                                                    | Non utilisé pour le moment.                                                                   |              |  |  |  |  |  |
|    | 11<br>                                                                                                 | <b>11</b> Sorties SIEU OUT2 (par défaut = $0 \leftrightarrow$ pas de fonction),<br>[0 999, 1] |              |  |  |  |  |  |
|    | 12                                                                                                    | BMK voir section 5.3.4 « Codes de fonction BMK ».                                             |              |  |  |  |  |  |
|    |                                                                                                    | PA11 = OUT2.1, PA12 = OUT2.2                                                                  |              |  |  |  |  |  |
|    |                                                                                                    | Utilisé pour MOS uniquement.                                                                  |              |  |  |  |  |  |

| CF                                        | PA                                                                                    | PA VL : Valeurs et description                                      |     |  |  |  |  |
|-------------------------------------------|---------------------------------------------------------------------------------------|---------------------------------------------------------------------|-----|--|--|--|--|
| 55                                        | Ent<br>dou                                                                            | Entrée/sortie auxiliaires premier SCOPH(MH), SCOPMX-B double marque |     |  |  |  |  |
| 56                                        | Entrée/sortie auxiliaires deuxième SCOPH(MH), SCOPMX-B double marque                  |                                                                     |     |  |  |  |  |
|                                           | <b>1</b> Entrées COP (par défaut = $0 \leftrightarrow$ pas de fonction)<br>[0 255, 1] |                                                                     |     |  |  |  |  |
|                                           | 6                                                                                     | BMK voir section 5.3.4 « Codes de fonction BMK ».                   |     |  |  |  |  |
|                                           | PA1 = XIO1, PA6 = XIO6 (broche 2 et 3)                                                |                                                                     |     |  |  |  |  |
| 7 Sorties COP<br>(par défaut = 0 = pas de |                                                                                       | Sorties COP<br>(par défaut = 0 = pas de fonction) [0 255, 1]        | [2] |  |  |  |  |
|                                           | 12                                                                                    | BMK voir section 5.3.4 « Codes de fonction BMK ».                   |     |  |  |  |  |
|                                           |                                                                                       | PA7 = XIO1, PA12 = XIO6 (broche 1 et 2)                             |     |  |  |  |  |

| CF | PA                                                                                      | VL : Valeurs et description                                                                                                    | OEM                          |  |  |  |
|----|-----------------------------------------------------------------------------------------|----------------------------------------------------------------------------------------------------|------------------------------|--|--|--|
| 86 | Gro<br>(gro<br>logi<br>Dan<br>VL0                                                       | upe asymétrique<br>upe asymétrique pris en charge uniquement par<br>ciels ≥ V9.7)<br>s les systèmes Duplex symétriques, CF86, PA1 do<br>1.                                                                                                 | les<br>bit être              |  |  |  |
|    | 1                                                                                       | Niveau de groupe de départ de l'ascenseur<br>(par défaut = 1) [1 n, 1]<br>Le niveau le plus bas du groupe est toujours « 1 ».<br>Dans le cas d'un duplexasymétrique : Le niveau de<br>départ (en termes de groupe) doit être configuré sur | [2]<br>SIM<br>log.<br>< 11.0 |  |  |  |
|    |                                                                                         | les deux ascenseurs.<br>Voir la section 5.4 « Descriptions détaillées de la<br>configuration »                                                                                                    |                              |  |  |  |
|    | Groupe asymétrique (1 nombre maximal de niveaux physiques existants), si log. $\ge$ V11 |                                                                                                    |                              |  |  |  |
|    | 1                                                                                       | Niveau d'étage 1 (par défaut = 1),<br>[1 nombre maximal de niveaux (≤ 35)]<br>Niveau du bâtiment affecté à ce niveau d'étage 1                                                                                                    | [0]                          |  |  |  |
|    | 2                                                                                       | Niveau d'étage 2 (par défaut = 2),<br>[1 nombre maximal de niveaux (≤ 35)]<br>Niveau du bâtiment affecté à ce niveau d'étage 2                                                                                                    | [0]                          |  |  |  |
|    | 3                                                                                       | Niveau d'étage 3 (par défaut = 3),<br>[1 nombre maximal de niveaux (≤ 35)]<br>Niveau du bâtiment affecté à ce niveau d'étage 3                                                                                                    | [0]                          |  |  |  |
|    |                                                                                         |                                                                                                    |                              |  |  |  |
|    | 35                                                                                      | Niveau d'étage 35 (par défaut = 35),<br>[1 nombre maximal de niveaux (35)]                                                                                                    | [0]                          |  |  |  |
|    |                                                                                         | Niveau du bâtiment affecté à ce niveau d'étage 35                                                                                                    |                              |  |  |  |

| CF           | PA                                                                                        | VL : Valeurs et description                                                                                                    | OEM   |   |  |  |
|--------------|-------------------------------------------------------------------------------------------|----------------------------------------------------------------------------------------------------|-------|---|--|--|
| 87<br><br>89 | LCUX avec adresses prédéfinies<br>Pour log. ≥ V9.3x (avec SCPU) : voir CF41, PA91, 92, 93 |                                                                                                    |       |   |  |  |
| 87           | LCI<br>Dip                                                                                | JX avec adresse prédéfinie 1 (réglage des commuta<br>, voir section 7.14)                                                                                    | teurs |   |  |  |
| 88           | LCI<br>DIP                                                                                | JX avec adresse prédéfinie 2 (réglage des commuta<br>, voir section 7.14)                                                                                    | teurs |   |  |  |
| 89           | LCI<br>DIP                                                                                | JX avec adresse prédéfinie 3 (réglage des commuta<br>, voir section 7.14)                                                                                    | teurs |   |  |  |
|              | 1<br><br>4                                                                                | Fonction d'entrée LCUX (par défaut = 0 = pas de fonction),<br>[0 255, 1]<br>VL = BMK : voir la liste indépendante de codes de                                | -     |   |  |  |
|              |                                                                                           | fonctions BMK<br>PA1 : LCUX.I/O1, PA2 : LCUX.I/O2,<br>Avant d'effectuer la configuration : régler les                                                        |       | 5 |  |  |
|              |                                                                                           | commutateurs DIP correctement, connecter le<br>LCUX au bus BIO et lancer un comptage LOP<br>manuellement.                                                    |       |   |  |  |
|              | 9<br><br>12                                                                               | Fonction de sortie LCUX (par défaut = 0 = pas de fonction), [0 255, 1]<br>VL = BMK : voir la liste indépendante de codes de fonctions BMK                    | -     |   |  |  |
|              |                                                                                           | PA9 : LCUX.I/O1, PA10 : LCUX.I/O2,                                                                                                    |       |   |  |  |
|              |                                                                                           | Avant d'effectuer la configuration : régler les<br>commutateurs DIP correctement, connecter le<br>LCUX au bus BIO et lancer un comptage LOP<br>manuellement. |       |   |  |  |
|              |                                                                                           |                                                                                                    |       |   |  |  |

| CF | PA                                                | VL : Valeurs et description         |     |  |  |
|----|---------------------------------------------------|-------------------------------------|-----|--|--|
| 95 | Charge actuelle de la cabine [kg] (lecture seule) |                                     |     |  |  |
|    | -                                                 | Charge réelle de cabine (1 = 10 kg) | [1] |  |  |

| CF | PA                                                                                                    | VL : Valeurs et description                                                                                                    | OEM            |  |  |  |
|----|----------------------------------------------------------------------------------------------------|----------------------------------------------------------------------------------------------------|----------------|--|--|--|
| 96 | Après le calibrage du Digisens. Possibilité de lire les valeurs<br>de calibrage du Digisens. Peut être utilisé pour reconfigurer<br>ultérieurement le Digisens sans charge de référence. (voir les<br>explications supplémentaires dans la section 5.4 « Descriptions<br>détaillées de la configuration ») |                                                                                                    |                |  |  |  |
|    | 1 Fréquence zéro charge de cabine (1 = 10 Hz)                                                                                                    |                                                                                                    |                |  |  |  |
|    | 2 Fréquence de consigne charge de cabine<br>(1 = 10 Hz)                                                                                                    |                                                                                                    |                |  |  |  |
|    | 3                                                                                                    | Poids de référence charge de cabine (1 = 10 kg)                                                                                                    | [1]            |  |  |  |
| CF | PA                                                                                                    | VL : Valeurs et description                                                                                                    | OEM            |  |  |  |
| 97 | Configuration CLC                                                                                                    |                                                                                                    |                |  |  |  |
|    | A utili<br>été lu<br>supple<br>de la                                                                                                    | ser pour reconfigurer le Digisens avec les valeurs q<br>es avec CF = 96 auparavant. (voir les explications<br>émentaires dans la section 5.4 « Descriptions détail<br>configuration »)    | ui ont<br>lées |  |  |  |
|    | 1         Configuration fréquence zéro charge de cabin           - [13 400 14 800 Hz, 10 Hz] :         Si KL255 (CF08, PA08, VL = 1)           - [10 000 18 000 Hz, 10 Hz] :         Si KL66 (CF08, PA08, VL = 0)                                                                                          |                                                                                                    |                |  |  |  |
|    | 2                                                                                                    | Configuration fréquence de consigne charge<br>de cabine<br>- [12 100 16 100 Hz, 10 Hz] :<br>Si KL255 (CF08, PA08, VL = 1)<br>- [8 000 20 000 Hz, 10 Hz] :<br>Si KL66 (CF08, PA08, VL = 0) | [1]            |  |  |  |
|    | 3                                                                                                    | Configuration poids de la charge de référence dans la cabine, [0113, 10 kg]                                                                                                    | [1]            |  |  |  |

| CF | PA                                          | VL : Valeurs et description                                                                                                    | OEM |  |  |
|----|---------------------------------------------|----------------------------------------------------------------------------------------------------|-----|--|--|
| 98 | Recalibrage fréquence zéro charge de cabine |                                                                                                    |     |  |  |
|    | -                                           | Vérifier que la cabine est vide (charge 0 kg) à un étage.                                                                                                    | [1] |  |  |
|    |                                             | Saisir CF = 98 et appuyer sur « OK ». (l'IHM indique la charge actuelle).                                                                                                    |     |  |  |
|    |                                             | Appuyer à nouveau sur « OK » pour démarrer le recalibrage entièrement automatique. (un compte à rebours commence et cinq mesures sont effectuées). [CF 98] indique que le recalibrage est terminé. |     |  |  |

| CF | PA                                                                                                    | VL : Valeurs et description        | OEM |  |  |
|----|----------------------------------------------------------------------------------------------------|------------------------------------|-----|--|--|
| 99 | Calib                                                                                                    | rage de mesure de charge de cabine |     |  |  |
|    | (voir les explications supplémentaires dans la section 5.4<br>« Descriptions détaillées de la configuration ») |                                    |     |  |  |
|    | -                                                                                                    | -                                  | [1] |  |  |

- 1) = non utilisé sur Schindler 3100/3300/5300 ou non utilisé sur la version UE
- 2) = pas disponible avec le logiciel actuel
- SIM = Option carte SIM
- [0] = OEM niveau 0 conformément à la définition de la section 1.4
- [1] = OEM niveau 1 conformément à la définition de la section 1.4
- [2] = OEM niveau 2 conformément à la définition de la section 1.4
- Si Schindler 3100/3300/5300 : n = 25
- Si Schindler 3600 : n = 35.

# 5.3.4 Codes de fonctions BMK

# Entrées - Codes fonction pour CF 05, 40, 55 et 56

| VL | Code           | Description                                                               | 1)  | Empla-<br>cement |
|----|----------------|---------------------------------------------------------------------------|-----|------------------|
| 00 | -              | Sans fonction                                                             |     |                  |
| 02 | JDC            | Ordre en cabine par interrupteur<br>à clé [ZB3]                           | NON | COP              |
| 04 | DFDC           | Bouton-poussoir d'autorisation<br>de bouton-poussoir d'ordre en<br>cabine | NON | -                |
| 07 | DCW-U          | Bouton-poussoir de sélection<br>de cabine en montée                       | NON | -                |
| 08 | DCW-D          | Bouton-poussoir de sélection<br>de cabine en descente                     | NON | -                |
| 10 | JDNF           | Interrupteur à clé / voyant de<br>secours appel d'étage                   | NON | -                |
| 11 | KL-V           | Contact pleine charge                                                     | NC  | -                |
| 12 | KL-X           | Contact surcharge                                                         | NC  | -                |
| 13 | KL-M           | Contact charge minimale                                                   | NON | -                |
| 17 | DE-U,<br>LDE-U | Bouton-poussoir et voyant<br>d'appel d'étage MONTEE                       | NON | LOP              |
| 18 | DE-D,<br>LDE-D | Bouton-poussoir et voyant<br>d'appel d'étage DESCENTE                     | NON | LOP              |
| 19 | JDE-U          | Interrupteur à clé pour appel<br>d'étage MONTEE                           | NON | LOP              |
| 20 | JDE-D          | Interrupteur à clé pour appel<br>d'étage DESCENTE                         | NON | LOP              |
| 22 | KTTC           | Porte de séparation cabine                                                | NC  | -                |
| 23 | JBFFG          | Service incendie pompiers                                                 | NON | COP              |
| 24 | JBFFGH1        | Service incendie pompiers -<br>étage de rappel 1                          | NC  | -                |

| VL | Code      | Description                                                                                    | 1)  | Empla-<br>cement     |
|----|-----------|------------------------------------------------------------------------------------------------|-----|----------------------|
| 25 | JBFFGH2   | Service incendie pompiers -<br>étage de rappel 2                                               | NC  | -                    |
| 26 | JBFH1     | Service incendie premier étage de rappel                                                       | NC  | -                    |
| 27 | JBFH2     | Service incendie deuxième<br>étage de rappel                                                   | NC  | -                    |
| 34 | KL-H      | Contact demi-charge                                                                            | NON | -                    |
| 36 | KKE       | Contact de surveillance<br>déverrouillé                                                        | NON | -                    |
| 39 | DDFLI     | Contournement des appels<br>d'étage, bouton-poussoir de<br>service liftier course directe [LI] | NON | -                    |
| 40 | DLI       | Course de départ, service liftier, voir CF06 PA12 [LI]                                         | NON | -                    |
| 41 | DLI-U     | Changement de préavis de<br>direction MONTEE [LI]                                              | NON | -                    |
| 42 | DLI-D     | Changement de préavis de<br>direction DESCENTE [LI]                                            | NON | -                    |
| 48 | KTHS      | Thermostat de gaine                                                                            | NON | LCUX                 |
| 49 | JAB / RAB | Interrupteur/relais hors service<br>[JAB]                                                      | NON | LOP,<br>LCUX         |
| 52 | JKLBL     | Interrupteur de blocage d'ordre<br>en cabine, lecteur de carte<br>parallèle, [ZBC2]            | NON | -                    |
| 53 | JLC       | Interrupteur de blocage d'ordre<br>en cabine, lecteur de carte<br>parallèle, [ZBC2]            | NON | -                    |
| 54 | JLI       | Interrupteur ON/OFF service<br>liftier [LI]                                                    | NON | COP                  |
| 56 | JNFF      | Interrupteur service pompiers                                                                  | NC  | COP,<br>LOP,<br>LCUX |

| VL  | Code   | Description                                                                                              | 1)  | Empla-<br>cement |
|-----|--------|----------------------------------------------------------------------------------------------------|-----|------------------|
| 57  | JNFF-S | Commutateur service pompiers démarrage de course                                                         | NC  | -                |
| 58  | JNO    | Interrupteur service sur<br>alimentation de secours.<br>Libération de la cabine pour<br>la course [NS21] | NON | LCUX             |
| 59  | JRVC   | Interrupteur service de<br>réservation [RV1]                                                             | NON | COP              |
| 61  | JRVCP  | Interrupteur stationnement de réservation [RV2]                                                          | NON | -                |
| 66  | JVEC   | Interrupteur ventilateur de cabine                                                                       | NON | -                |
| 69  | KGEB   | KGEB contact contrepoids<br>déplacé [EB]                                                                 | NC  | -                |
| 77  | RFEF   | Relais autorisation course<br>d'évacuation [NS21]                                                        | NON | -                |
| 87  | JHCL-I | Interrupteur d'arrêt en cabine -<br>Retour d'information en cabine                                       | NC  | -                |
| 91  | DH     | Bouton-poussoir d'arrêt                                                                                  | NC  | COP              |
| 97  | DEB-A  | Bouton-poussoir de<br>réinitialisation tremblement<br>de terre contrepoids                               | NON | -                |
| 99  | JBF    | Commutateur de service<br>incendie (entrée sécurisée)                                                    | NC  | LOP,<br>LCUX     |
| 100 | JBF-A  | Commutateur de service<br>incendie désactivé (entrée<br>sécurisée)                                       | NON | LCUX             |
| 106 | JSDC   | Interrupteur à clé de blocage<br>d'ordre en cabine                                                       | NON | -                |
| 111 | JZH    | Interrupteur d'arrêt forcé                                                                               | NON | -                |
| 112 | KBF    | Contact d'activation service<br>incendie détecteur d'incendie                                            | NC  | LCUX             |

| VL  | Code           | Description                                                                                  | 1)  | Empla-<br>cement |
|-----|----------------|----------------------------------------------------------------------------------------------|-----|------------------|
| 113 | KBFH1          | Contact d'activation service<br>incendie, premier étage de rappel                            | NC  | LCUX             |
| 114 | KBFH2          | Contact d'activation service<br>incendie, deuxième étage de<br>rappel                        | NC  | LCUX             |
| 116 | KEB            | Contact tremblement de terre [EB]                                                            | NC  | -                |
| 120 | RNO            | Relais service sur alimentation de secours [NS21]                                            | NC  | -                |
| 121 | RSPE /<br>KSPE | Relais de blocage d'étage<br>[EBR1] (entrée sécurisée)                                       | NC  | LCUX             |
| 179 | JSDC_G         | Interrupteur à clé de verrouillage<br>d'ordre en cabine pour groupe<br>[ZBC1] CF81           | NON | LCUX             |
| 184 | JHCC           | Interrupteur d'arrêt de cabine -<br>En cabine                                                | NON | -                |
| 185 | DVEC           | Bouton de ventilateur de cabine                                                              | NON | -                |
| 241 | DEH-U          | Bouton-poussoir d'appel<br>d'étage handicapé - montée                                        | NON | -                |
| 242 | DEH-D          | Bouton-poussoir d'appel<br>d'étage handicapé - descente                                      | NON | -                |
| 256 | KKE2           | Surveillance de verrouillage<br>porte côté 2, utilisé pour les<br>systèmes de porte Haushahn | NON | -                |
| 257 | JDE-E          | Interrupteur à clé de permission<br>de verrouillage d'étage                                  | NON | -                |
| 260 | KUESG          | Contact de pontage des contacts de cuvette de gaine - premier                                | NC  | -                |
| 261 | KUESG1         | Contact de pontage des contacts de cuvette de gaine - deuxième                               | NC  | -                |
| 263 | KSG-A          | Contact de désactivation des<br>contacts de cuvette de gaine                                 | NON | -                |

| VL  | Code  | Description                                               | 1)  | Empla-<br>cement |
|-----|-------|-----------------------------------------------------------|-----|------------------|
| 264 | JSPS  | Interrupteur à clé de verrouillage<br>d'étage [ZBCE] CF82 | NON | -                |
| 265 | KTL   | Contact mécanique de lisse<br>de sécurité de porte        | NC  | -                |
| 266 | KSR   | Contact rappel sprinkler                                  | NC  | -                |
| 274 | JSK-A | Contact fumée rappel désactivé                            | NON | -                |
| 276 | KOL-M | Contact niveau d'huile minimum                            | NON | -                |
| 279 | KTEC  | Contact porte armoire de<br>manœuvre d'ascenseur          | NC  | -                |
| 281 | KNA-I | Contact de retour de sortie<br>de secours                 | NON | -                |
| 546 | KSKHW | Contact de détecteur de fumée de gaine                    | NC  | -                |
| 789 | KET-O | Contact fin d'ouverture de porte                          | NON | -                |
| 790 | KET-S | Contact fin de fermeture de porte                         | NON | -                |
| 792 | KSKB  | Contact limiteur de force<br>de fermeture                 | NON | -                |
| 848 | PHS   | PHS                                                       | NON | -                |
| 871 | KEBVL | Contact tremblement de terre très bas                     | NC  | -                |
| 872 | KEBL  | Contact tremblement de terre bas                          | NC  | -                |
| 873 | KEBH  | Contact tremblement de terre haut                         | NC  | -                |
| 875 | JEB   | Interrupteur à clé tremblement<br>de terre                | NC  | -                |
| 883 | JZHPK | Interrupteur d'arrêt forcé<br>manœuvre d'urgence          | NON | -                |
| 886 | KLS-D | Contact de limite de gaine - bas                          | NC  | -                |
| 887 | KLS-U | Contact de limite de gaine - haut                         | NC  | -                |

| VL   | Code     | Description                                                  | 1)  | Empla-<br>cement |
|------|----------|--------------------------------------------------------------|-----|------------------|
| 889  | JZHPK-A  | Interrupteur d'arrêt forcé<br>manœuvre d'urgence - désactivé | NON | -                |
| 891  | KNET     | Contact d'urgence<br>déverrouillage porte palière            | NC  | -                |
| 892  | KSM      | Position de cabine par rapport<br>au milieu de gaine         | -   | -                |
| 896  | DTX-O    | Bouton-poussoir durée<br>d'ouverture de porte étendue        | NON | -                |
| 900  | GPIN1AND | Entrée d'ordre général 1 avec<br>logique AND                 | NON | -                |
| 902  | GPIN2OR  | Entrée d'ordre général 2 avec<br>logique OR                  | NON | -                |
| 967  | DVEC     | Interrupteur à bascule pour ventilation de cabine            | NON | -                |
| 1091 | 2PHS     | 2PHS                                                         | NON | -                |
| 1095 | 2KET-O   | Contact fin d'ouverture de porte arrière                     | NON | -                |
| 1096 | 2KET-S   | Contact fin de fermeture de<br>porte arrière                 | NON | -                |
| 1097 | 2KSKB    | Contact limiteur de force de<br>fermeture arrière            | NON | -                |

1) Type de contact : NO = contact de travail, NC = contact de repos

Sorties - Codes de fonction (VL) pour CF40, 55, 56, 61-80, 87-89

| VL  | Code    | Description                                                                                 | Empla-<br>cement |
|-----|---------|---------------------------------------------------------------------------------------------|------------------|
| 37  | LUB     | Voyant maintenance et erreurs, Corée                                                        | -                |
| 38  | LRV     | Voyant manœuvre indépendante<br>RESERVATION                                                 | -                |
| 49  | LAB     | Voyant hors service (ancien code,<br>le nouveau code est 131)                               | LCUX             |
| 56  | LFF     | Voyant de service pompiers                                                                  | -                |
| 131 | LAB     | Voyant hors service (nouveau code)<br>sortie LED sur LCUX éteinte en cas<br>de hors service | LCUX             |
| 134 | LAB - E | Voyant hors service actif,<br>acquittement JAB                                              | LCUX             |
| 136 | LBFC    | Voyant service incendie activé,<br>en cabine                                                | -                |
| 140 | LHC     | Voyant cabine présente                                                                      | LCUX             |
| 145 | LEF     | Voyant course d'évacuation [BR4-NZ]                                                         | -                |
| 146 | LGEB    | Voyant contrepoids déplacé [EB]                                                             | -                |
| 147 | LGS     | Voyant course d'évacuation [BR4-NZ]                                                         | -                |
| 151 | LLI-U   | Voyant de préavis de direction<br>MONTEE, service liftier [LI]                              | -                |
| 152 | LLI-D   | Voyant de préavis de direction<br>DESCENTE, service liftier [LI]                            | -                |
| 154 | LNFC-U  | Voyant service de secours, en cabine<br>[NF1]                                               | -                |
| 156 | LNOC    | Voyant service sur alimentation de secours, en cabine [NS21]                                | -                |
| 157 | LRC-U   | Voyant de direction de cabine MONTEE                                                        | -                |
| 158 | LRC-D   | Voyant de direction de cabine<br>DESCENTE                                                   | -                |
| 163 | LW-U    | Voyant de préavis de direction montée                                                       | -                |

| VL  | Code                | Description                                                      | Empla-<br>cement |   |
|-----|---------------------|------------------------------------------------------------------|------------------|---|
| 164 | LW-D                | Voyant de préavis de direction descente                          | -                |   |
| 167 | LL-X                | Voyant Surcharge                                                 | -                |   |
| 170 | RBF                 | Service incendie actif dans le local<br>des machines [JBF]       | -                |   |
| 172 | RE-A                | Service appels d'étage suspendu (par ex. réservation)            | -                |   |
| 173 | REFE1               | Relais de fin de course d'évacuation                             | -                |   |
| 174 | REFEH1              | Relais de in de course d'évacuation<br>étage de rappel 1         | -                |   |
| 175 | REFEH2              | Relais de in de course d'évacuation<br>étage de rappel 2         | -                |   |
| 177 | RIB                 | Ascenseur en mode normal                                         | -                |   |
| 183 | RSM                 | Ascenseur en erreur fatale ou erreur<br>fatale permanente        | -                | 5 |
| 186 | SUMC                | Ronfleur de cabine                                               | -                |   |
| 190 | GA-k <sup>1)</sup>  | Gong d'arrivée (k = numéro d'étage)                              | LCUX             |   |
| 205 | LBF                 | Voyant service incendie activé<br>à l'étage, pour groupe [KBF]   | -                |   |
| 207 | LEB                 | Voyant service tremblement de terre activé, pour groupe [EB]     | -                |   |
| 213 | RFBE-k <sup>1</sup> | Relais d'éclairage d'étage (k = numéro d'étage)                  | LCUX             |   |
| 214 | SUMP                | Ronfleur gardien                                                 | -                |   |
| 225 | LL-V                | Voyant pleine charge                                             | -                |   |
| 251 | GA-D                | Gong d'arrivée à l'étage pour descente                           | -                |   |
| 252 | GA-U                | Gong d'arrivée à l'étage pour montée                             | -                |   |
| 258 | RUESG               | Relais de pontage des contacts de<br>cuvette de gaine - premier  | -                |   |
| 259 | RUESG1              | Relais de pontage des contacts de<br>cuvette de gaine - deuxième | -                |   |

| VL  | Code    | Description                                                                          | Empla-<br>cement |
|-----|---------|--------------------------------------------------------------------------------------|------------------|
| 262 | RSG-A   | Relais de désactivation des contacts de cuvette de gaine                             | -                |
| 275 | LOL-M   | Voyant niveau d'huile minimum                                                        | -                |
| 277 | RLUO    | Relais indicateur d'ouverture non<br>autorisée d'une porte palière                   | -                |
| 280 | RKTEC   | Relais de contact de porte d'armoire<br>de manœuvre d'ascenseur                      | -                |
| 797 | LE-D    | Voyant d'acquittement d'appel d'étage<br>pour descente                               | -                |
| 798 | LE-U    | Voyant d'acquittement d'appel d'étage<br>pour montée                                 | -                |
| 857 | RLC-A   | Relais Lampe de la cabine éteint                                                     | -                |
| 859 | RPSC-D  | Relais mode d'alimentation veille sur signal de commande de cabine                   | -                |
| 860 | RPSM-D  | Relais mode d'alimentation veille sur<br>signal de commande de local des<br>machines | -                |
| 868 | LAPS    | Voyant de mode d'alimentation veille activé                                          | -                |
| 874 | LEBIB   | Voyant évacuation tremblement<br>de terre                                            | -                |
| 879 | LEBEFE  | Voyant évacuation tremblement<br>de terre terminée                                   | -                |
| 880 | LEBEFEG | Voyant évacuation tremblement<br>de terre terminée groupe                            | -                |
| 881 | LVC     | Voyant d'évacuation de cabine                                                        | -                |
| 882 | LDTOB   | Voyant de rétro-éclairage DTO                                                        | -                |
| 885 | LAEFE   | Voyant de course d'évacuation<br>automatique terminée                                | -                |
| 888 | LEFFS   | Voyant de course d'évacuation - arrêt<br>forcé à chaque étage                        | -                |

| VL  | Code   | Description                                                        | Empla-<br>cement |   |
|-----|--------|--------------------------------------------------------------------|------------------|---|
| 890 | LNOIB  | Voyant d'alimentation de secours<br>UPS en fonctionnement          | -                |   |
| 895 | LDA    | Voyant de rétro-éclairage DA                                       | -                |   |
| 897 | LEH-U  | Voyant d'acquittement d'appel d'étage<br>pour montée - handicapé   | -                |   |
| 898 | LEH-D  | Voyant d'acquittement d'appel d'étage<br>pour descente - handicapé | -                |   |
| 898 | LEH-D  | Voyant d'acquittement d'appel d'étage<br>pour descente - handicapé | -                |   |
| 899 | LSI    | Voyant d'incident de sécurité                                      | -                |   |
| 901 | GPOUT1 | Sortie d'ordre général 1                                           | -                |   |
| 903 | GPOUT2 | Sortie d'ordre général 2                                           | -                | _ |
| 906 | LDTXOB | Voyant de rétro-éclairage DTO étendu                               | -                | 5 |

1) k est un nombre chronologique

# 5.4 Descriptions détaillées de la configuration

5.4.1 Calibrage de la cellule de charge de cabine CLC (CF = 96 ... 99)

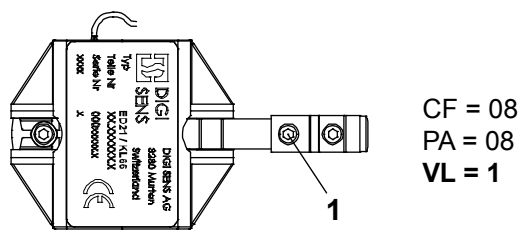

Digisens blanc KL66 [402022 : 14.10.2014]

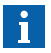

- Pour la charge de consigne, 75 % de la charge nominale (charge nominale GQ) sont recommandés
- Toute erreur affichée pendant le calibrage appartient au groupe d'erreur 11. (Exemple : Er 9 = Erreur 1109)

#### Conditions préalables :

- contrepoids entièrement lesté
- Cabine entièrement montée, y compris la décoration, la balustrade, etc.
- Aucune précontrainte ne doit être exercée sur le Digisens (desserrer les vis de réglage (1) et les resserrer avant de commencer le calibrage).
- Sur Schindler 3100 : le Digisens blanc doit être monté à 45° sur la poulie (voir document K 609754\_04)
- La course d'apprentissage avec le Digisens activé a été effectuée

Le calibrage de la cellule de charge de cabine s'effectue en 3 étapes :

- 1) Préparation avec les valeurs propres au système (charge nominale, etc.)
- 2) Calibrage 0 kg (avec cabine vide)
- 3) Calibrage avec charge de référence

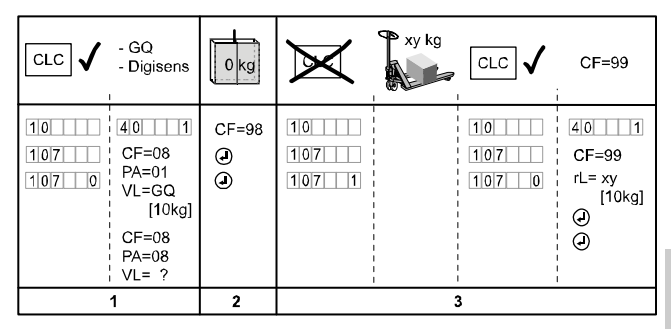

Procédures de calibrage [402023 ; 08.10.2014]

**Exemple :** charge nominale cabine 450 kg ; charge de référence rL : 380 kg.

#### Calibrage avec CDD installé (Schindler 3600)

| N٥ | Étape                                                                  |
|----|------------------------------------------------------------------------|
| 1  | Accéder au toit de la cabine.                                          |
| 2  | Fermer la porte de cabine en utilisant le bouton de commande de porte. |
| З  | Attendre jusqu'à ce que le CDD soit ouvert.                            |
| 4  | Désactiver JH.                                                         |
| 5  | Débrancher l'alimentation du CDD.                                      |
| 6  | Fermer l'OKR.                                                          |
| 7  | Activer le JH.                                                         |
| 8  | Effectuer le calibrage de la CLC.                                      |

K 608208\_FR\_11

161

## Etape 1 : Préparatifs

| N٥ | Étape                                                                                                    |
|----|----------------------------------------------------------------------------------------------------|
| 1  | Contrôler que les conditions préalables sont remplies.                                                                            |
| 2  | S'assurer que la cellule de charge de cabine est activée.<br>(menu 10, sous-menu 107 = 0)                                         |
| 3  | Activer le mode de configuration menu 40.                                                                                         |
|    | Configurer la charge (nominale) de la cabine (GQ) avec CF = 08, PA = 01. (Dans notre exemple : Charge nominale 450 kg : VL = 045) |
| 4  | Configurer le type de Digisens avec CF = 08, PA = 08.<br>– VL = 1 : Digisens blanc KL66                                           |

# Etape 2 : Calibrage du point 0 kg (cabine vide)

| N٥ | Étape                                                                                                    |
|----|----------------------------------------------------------------------------------------------------|
| 5  | S'assurer que la cabine est vide. (charge 0 kg)                                                                                                    |
| 6  | Sélectionner CF = 98 et appuyer sur « OK ».                                                                                                    |
|    | $\rightarrow$ L'IHM indique la charge actuelle. [Ld xx] (cette valeur peut être erronée car le système n'est pas encore calibré).                                                                                                    |
| 7  | Appuyer sur « OK » sur l'IHM pour lancer le calibrage 0 kg.                                                                                                    |
|    | $\rightarrow$ Après un compte à rebours de 10 secondes, 5 mesures sont effectuées.                                                                                                    |
|    | $\rightarrow$ L'IHM doit indiquer [Ld 0] (= 0 kg)                                                                                                    |
|    | Si une erreur se produit pendant ce calibrage :                                                                                                    |
|    | <ul> <li>Contrôler la définition correcte du type de Digisens<br/>(CF = 08, PA = 08)</li> </ul>                                                                                                    |
|    | <ul> <li>Renouveler la course d'apprentissage (avec le Digisens activé).</li> </ul>                                                                                                    |
| 8  | Sélectionner CF = 96, PA = 01 et contrôler la fréquence 0 kg :<br>La fréquence doit être 16 500 Hz $\pm$ 500 Hz (si la valeur est hors<br>limite, contrôler le montage mécanique du Digisens. Desserrer<br>et resserrer les vis. Contrôler la position à 45° sur la poulie du<br>Schindler 3100. Refaire le calibrage 0 kg). |

# Etape 3 : Calibrage avec charge de référence

| N٥ | Étape                                                                                                    | IHM        |
|----|----------------------------------------------------------------------------------------------------|------------|
| S  | Désactiver la cellule de charge de cabine.<br>(Menu 10, sous-menu 107 = 1). Ceci permet de<br>se déplacer avec la cabine tant que la cellule de<br>charge de cabine n'est pas calibrée. |            |
| 10 | Charger la cabine avec la charge de consigne.<br>(Au moins 75 % de la charge nominale GQ.<br>Dans cet exemple, 380 kg).                                                                 |            |
| 11 | Envoyer la cabine à l'étage de configuration.                                                                                                    |            |
| 12 | Activer la cellule de charge de cabine.<br>(Menu 10, sous-menu 107 = 0)                                                                                                    |            |
| 13 | Activer le mode de configuration menu 40.                                                                                                    | CF 00      |
| 14 | Sélectionner CF = 99                                                                                                    | CF 99      |
| 15 | Appuyer sur « OK » $\rightarrow$ L'écran indique la charge de référence par défaut [rL]                                                                                                 | rL_ xxx    |
| 16 | Saisir la charge de référence actuellement<br>présente dans la cabine. (1 = 10 kg. Dans cet<br>exemple, 38 = 380 kg).                                                                   | rL38       |
| 17 | Appuyer sur « OK ».                                                                                                    | Ld _ x x x |
|    | → L'écran indique la charge de cabine actuellement<br>mesurée. (cette valeur peut être erronée ou 0,<br>car la cellule de mesure de charge n'est pas<br>encore calibrée).               |            |
| 18 | Appuyer sur « OK » sur l'IHM.                                                                                                    | Cd 1 0     |
|    | $\rightarrow$ Un compte à rebours de 10 secondes est lancé.                                                                                                    | Cd0        |
| 19 | Au bout de ces 10 secondes, il y a 5 mesures.                                                                                                    | CI5        |
|    |                                                                                                    | CI1        |
| 20 | Ces 5 mesures étant effectuées, le système est<br>calibré et indique la charge effective. (Dans cet<br>exemple, 380 kg)                                                                 | Ld 3 8     |

| N٥ | Étape                                                                                                    | IHM |
|----|----------------------------------------------------------------------------------------------------|-----|
| 21 | Si la valeur est correcte (correspondant au poids<br>dans la cabine), valider le calibrage en appuyant<br>sur OK sur l'IHM. L'écran retourne sur CF = 99<br>Si la valeur affichée est erronée ou si une erreur<br>s'est produite, recommencer avec l'étape 9 et<br>refaire le calibrage. |     |
| 22 | Lire les données de calibrage et les noter. (Par<br>exemple sur la page de garde du schéma de<br>câblage avec un feutre résistant à l'eau, à l'intérieur<br>du capot du LDU).<br>- Lire CF = 96, PA = 1<br>- Lire CF = 96, PA = 2<br>- Lire CF = 96, PA = 3                              |     |
| 23 | Quitter le mode configuration en appuyant sur<br>« ESC » et modifier [40 1] en [40 0].                                                                                                    |     |

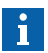

Après le calibrage, lire les valeurs calibrées avec CF = 96, PA = 1, 2, 3, et les noter, par exemple sur la page de garde du schéma de câblage avec un feutre résistant à l'eau, ou à l'intérieur du capot du LDU (utiliser l'étiquette fournie).

En cas d'erreur pendant le calibrage 0 kg (CF = 98), essayer la procédure suivante :

- Sélectionner CF = 97, PA = 01 et saisir une valeur caractéristique (pour le Digisens blanc 16500).
- Refaire la procédure complète de calibrage CLC.

# 5.4.2 Reconfiguration de la cellule de charge de cabine (CF = 96 ... 98)

### Reconfiguration de CLC sans poids

Cette procédure peut être utilisée si la carte microprocesseur (SCPU) doit être remplacée.

#### Préparatifs

Pour pouvoir reconfigurer la CLC plus tard, les valeurs de CLC du calibrage initial doivent être notées. Avec l'ancienne carte microprocesseur insérée, lire les valeurs CLC :

1) Saisir le mode de configuration 96

 2) Lire et relever les données actuelles (par exemple sur la page de garde du schéma de câblage avec un feutre résistant à l'eau, à l'intérieur du capot du LDU). Exemple : 1 450 = 14 500 Hz

| CF | PA | Signification VL (lecture seule) Valeur actuelle |  |
|----|----|--------------------------------------------------|--|
| 96 | 1  | Fréquence de charge de cabine 0 kg               |  |
|    | 2  | Fréquence charge de cabine de consigne           |  |
|    | 3  | Poids de consigne de charge de cabine            |  |

#### Procédure de reconfiguration

Avec le nouveau CI SPCU inséré, configurer le système avec les anciennes valeurs :

| N٥ | Étape                                                                                                    |
|----|----------------------------------------------------------------------------------------------------|
|    | Vérifier que le Digisens est bien activé (107 = 0)                                                                                            |
| 1  | Activer le mode de configuration menu 40.                                                                                                    |
| 2  | Ouvrir <b>CF = 08</b> , <b>PA = 01</b> et saisir la charge nominale de la cabine(GQ).                                                         |
| 3  | Sélectionner <b>CF = 08</b> , <b>PA = 08</b> et saisir le type de Digisens type (VL = 1 : Digisens blanc, voir le schéma de la section 5.4.1) |

| N٥ | Étape                                                                                                    |
|----|----------------------------------------------------------------------------------------------------|
| 4  | <ul> <li>Ouvrir CF = 97 et saisir les valeurs qui ont été lues auparavant avec CF = 96.</li> <li>- CF = 97, PA = 1 : Fréquence de charge de cabine 0 kg [1 = 10 Hz]</li> <li>- CF = 97, PA = 2 : Fréquence de charge de cabine de référence [1 = 10 Hz]</li> <li>- CF = 97, PA = 3 : Poids de référence charge de cabine [1 = 10 kg] (exemple : 500 kg = 50)</li> </ul> |
| 5  | Quitter le mode configuration en appuyant sur « ESC » et modifier [40 1] en [40 0].                                                                                                    |

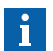

Toute erreur affichée pendant le calibrage appartient au groupe d'erreur 11. Par exemple Er 9 = Erreur 1109.

# 5.4.3 Configuration du clavier COP (CF = 15)

Les touches du COP doivent être affectées aux niveaux d'étage réels.

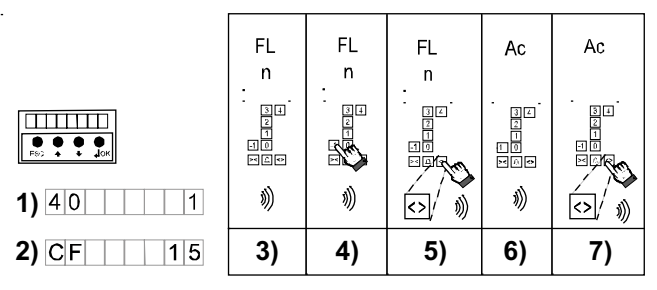

Configuration du COP [402039\_00 ; 31.1.2015]

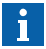

La configuration du clavier COP commence toujours avec l'étage **le plus bas**. L'ordre de configuration est : Niveau d'étage  $1 \rightarrow 2 \rightarrow 3 \rightarrow 4 \rightarrow 5$ .

| Étape | Description                                                                                                    |  |
|-------|----------------------------------------------------------------------------------------------------|--|
| 1     | Ouvrir le mode de configuration menu 40.                                                                                              |  |
| 2     | Log. < V9.5x : Sélectionner CF = 15                                                                                                   |  |
|       | Log. ≥ V9.5x : Sélectionner CF = 15, PA = 1                                                                                           |  |
| 3     | L'IHM affiche [CF15 ]. Le COP émet un bip.<br>« FL » et « n » (COP5) s'affichent. (« n » représente l'étage<br>prêt à être configuré) |  |
|       | La configuration du clavier COP commence toujours par<br>l'étage <b>le plus bas</b> .                                                 |  |
| 4     | Appuyer sur le bouton-poussoir correspondant à l'étage<br>affiché sur le COP ou sur l'indicateur (par ex. CPI 4 pour<br>COP4B).       |  |
| 5     | Appuyer sur « DT-O » pour valider votre choix (le COP émet un bip).                                                                   |  |
| 6     | Le COP ou l'indicateur (par ex. CPI 4 pour COP4B) affiche<br>« Ac ». Le bouton-poussoir est configuré.                                |  |

K 608208\_FR\_11

| Étape | Description                                                                                                    |  |
|-------|----------------------------------------------------------------------------------------------------|--|
| 7     | Appuyer sur « DT-O » ou le bouton-poussoir supérieur suivant (COP4B) pour passer à l'étage supérieur suivant.        |  |
|       | <b>Remarque :</b> Sur le COP ou sur l'indicateur (par ex. CPI4), l'étage supérieur suivant à configurer est affiché. |  |
| 8     | Répéter les étapes 3) à 7) pour tous les étages supérieurs suivant (1 $\rightarrow$ 2 $\rightarrow$ 3 etc.).         |  |
|       | Contrêlor ai las incorintions cur las houtans correspondent                                                          |  |

Contrôler si les inscriptions sur les boutons correspondent avec les étages affichés sur le COP ou sur l'indicateur CPI4 (si COP4B installé). S'ils diffèrent, la configuration de « désignation des étages » CF = 01 doit être effectuée.

Ť

# 5.4.4 Configuration des LOP (CF = 00)

- Chaque LOP doit avoir une adresse unique.
- En présence de deux côtés d'accès, la configuration du LOP doit être réalisée des deux côtés à l'étage correspondant :
  - Log. < V9.7 : Le même étage doit être saisir manuellement.
  - Log.  $\geq$  V9.7 : La commande propose le même étage de façon automatique.
- En présence de systèmes de groupe (duplex, triplex et quadruplex) employant un CI SBBD, veuillez vous référer au chapitre 5.4.12.
- Description des codes d'erreur durant la configuration LOP : Voir la section 5.4.6.

La configuration du LOP consiste en deux étapes :

- Etape 1 : Adressage des LOP
- Etape 2 : Comptage des LOP

## Etape 1 : Adressage LOP [LE - -]

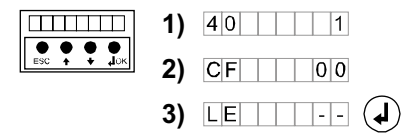

[402042\_00 ; 01.02.2015]

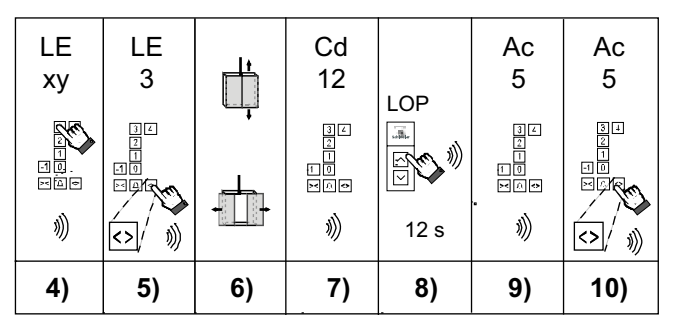

[402041\_00 ; 01.02.2015]

K 608208\_FR\_11

| Étape | Description                                                                                                    |  |  |
|-------|----------------------------------------------------------------------------------------------------|--|--|
| 1     | Activer le mode de configuration menu 40.                                                                                                    |  |  |
| 2     | Sélectionner CF = 00 et appuyer sur « OK ».<br>$\rightarrow$ L'IHM affiche [LE]                                                                                                    |  |  |
| 3     | Appuyer sur « OK » pour ouvrir la configuration des LOP.<br>$\rightarrow$ L'IHM affiche [] ou [CF00]                                                                                                    |  |  |
| 4     | Le COP affiche « LE ».<br>Choisir l'étage à configurer. Appuyer sur le bouton correspondant<br>sur le COP. (dans notre exemple, nous avons choisi l'étage 3).                                             |  |  |
| 5     | Le COP montre l'étage que vous voulez configurer.<br>Appuyer sur « DT-O » pour valider le choix.                                                                                                    |  |  |
| 6     | La cabine se déplace vers l'étage choisi et la porte s'ouvre.                                                                                                    |  |  |
| 7     | Une fois la porte ouverte, le COP émet un bip. Le COP ou<br>l'indicateur (par ex. CPI 4 pour COP4B) affiche « Cd » « 12 ».<br>Ce bip sonore indique que le compte à rebours de 12 secondes<br>a commencé. |  |  |
| 8     | Pendant ces 12 secondes, presser le bouton « MONTEE »<br>sur le LOP et le maintenir jusqu'à émission d'un bip.                                                                                            |  |  |

| Étape | Description                                                                                                    |   |
|-------|----------------------------------------------------------------------------------------------------|---|
| 9     | Attendre que le compte à rebours se soit écoulé. Ceci est signalé<br>par un autre bip. La configuration du LOP est correcte si le<br>COP ou l'indicateur (par ex. CPI4) affiche « AC » ou « BR »<br>si un JBF a été détecté.                                                                                                    |   |
|       | Indications d'erreur COP :<br>– Le COP émet un double bip et affiche « Er » ou<br>« E0 »« E9 » : Configuration LOP erronée.                                                                                                    |   |
|       | Confirmer l'erreur en appuyant une fois sur DT-O et répéter la configuration du LOP pour le même étage (étape 4). Description détaillée des erreurs pour les logiciels $\geq$ V9.7 : Voir section 5.4.6                                                                                                    |   |
|       | Indications d'erreur COP4B :<br>– COP4 avec CPI4 : une erreur est indiquée par un double<br>bip. « Er » s'affiche sur le CPI4.<br>COP4 sage CPI4 : une erreur est indiquée par un bip                                                                                                    |   |
|       | unique, et le témoin d'acquittement du bouton est éteint.                                                                                                    | _ |
|       | Confirmer l'erreur en appuyant deux fois sur DT-O et relancer le compte à rebours.                                                                                                    | 5 |
| 10    | Appuyer sur DT-O pour valider la configuration correct du LOP<br>qui vient d'être configuré. Le système répond par un bip et le<br>COP ou l'indicateur (par ex. CPI4) indique le niveau « LE » de<br>l'étage suivant.                                                                                                    |   |
|       | <ul> <li>Dans le cas de 2 côtés d'accès : Répéter la configuration pour<br/>le LOP se trouvant du second côté (étape 4).</li> <li>Log. &lt; V9.7 : Le même étage doit être saisir manuellement.</li> <li>Log. ≥ V9.7 : La commande propose le même étage de<br/>façon automatique. Il suffit d'appuyer sur DT-O pour ouvrir<br/>la seconde porte d'accès.</li> </ul> |   |
| 11    | Répéter les étapes 4 10 pour tous les étages.                                                                                                    |   |

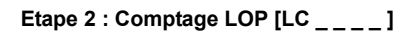

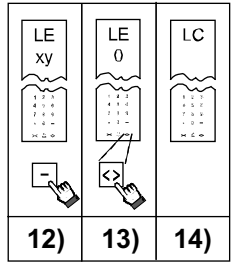

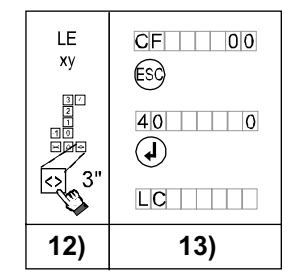

COP5/5-10, COP5B-10

COP4B, COP5B-N, FI-GS

[402043\_00;01.02.2015]

| Étape | Comptage des LOP au niveau d'étage pour COP5, 5-10, 5B-10                                                 |  |
|-------|----------------------------------------------------------------------------------------------------|--|
| 12    | Quand « LE » s'affiche sur le COP, appuyer sur « - »                                                      |  |
| 13    | Appuyer sur DT-O pour confirmer.                                                                          |  |
| 14    | Le comptage LOP est indiqué par « Lc » sur le COP et l'IHM.<br>Attendre que le comptage LOP soit terminé. |  |

| Étape | Comptage LOP avec IHM                                                                                                    |  |
|-------|----------------------------------------------------------------------------------------------------|--|
| 12    | Si « LE » est affiché sur le COP ou sur l'indicateur (par ex. CPI4), appuyer sur « DTO » pendant 3 secondes jusqu'à un bip.                                                                                                    |  |
| 13    | <ul> <li>L'IHM indique CF = 00 à nouveau.</li> <li>Appuyer sur ESC et quitter le mode de configuration.<br/>([40 0] et appuyer sur « OK »)</li> <li>Le comptage LOP est indiqué par « Lc » sur le COP et<br/>l'IHM. Attendre que le comptage des LOP soit terminé.</li> </ul> |  |

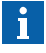

Si le comptage LOP ne démarre pas automatiquement, il doit être lancé manuellement.  $\rightarrow$  Lancement manuel du comptage LOP : Voir section 5.4.5 « Comptage des LOP [LE 00] »

# 5.4.5 Comptage des LOP [LE 00]

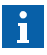

Le comptage LOP interroge tous les dispositifs biobus et les enregistre comme information permanente ans l'EEPROM. Cette procédure s'effectue automatiquement après tout changement effectué dans CF00 ou dans la configuration des E/S (CF40 ou CF 60-80).

- Si le comptage LOP ne démarre pas automatiquement, il doit être lancé manuellement.
- Le comptage manuel des LOP doit également être effectué après le remplacement de la carte microprocesseur.

Le lancement manuel de « Comptage LOP » doit être démarré avec l'interface utilisateur IHM.

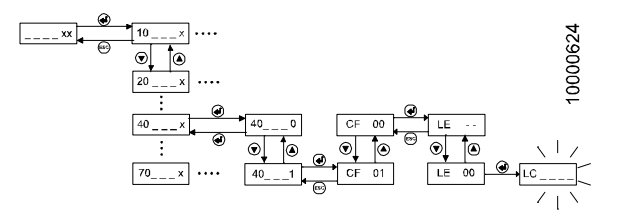

#### [25822; 13.02.2008]

| Étape | Interaction utilisateur                                                                                                    | IHM                |   |
|-------|----------------------------------------------------------------------------------------------------|--------------------|---|
| 1     | Ouvrir le mode de configuration menu 40                                                                                                    |                    |   |
| 2     | Choisir CF = 00 puis valider avec OK.                                                                                                    | LE                 |   |
| 3     | Passer à [LE 00] avec les boutons HAUT/BAS.                                                                                                    | LE 00              | ) |
| 4     | Appuyer sur OK.<br>$\rightarrow$ Le comptage LOP est signalé par le<br>clignotement de [LC]. Ceci peut durer<br>plusieursminutes.                                         | LC                 | _ |
| 5     | Une fois le comptage LOP terminé, quitter le<br>mode configuration en appuyant sur ESC et en<br>désactivant le menu 40.<br>(Passer de [401] à [400] et appuyer<br>sur OK) | 40 1<br>40 0<br>40 |   |

# 5.4.6 Erreurs pendant la configuration des LOP

### Pour un logiciel < V9.7x :

Les erreurs durant la configuration LOP sont indiquées par « Er » sur le COP (ou le CPI).

En cas d'erreur : confirmer l'erreur en appuyant sur DT-O et répéter la configuration de l'étage correspondant.

#### Pour un logiciel $\ge$ V9.7x

Les erreurs durant la configuration LOP sont indiquées par « E0 » à « E7 » sur le COP (ou le CPI).

| E0 | Aucun bouton n'a été<br>enfoncé.                                                | confirmer l'erreur en appuyant sur DT-O.                                                                                                    |
|----|---------------------------------------------------------------------------------|----------------------------------------------------------------------------------------------------|
| E1 | Un bouton erroné a été<br>enfoncé. (BAS au lieu<br>de HAUT)                     | Répéter la configuration de l'étage<br>correspondant.                                                                                                    |
| E2 | Le bouton a été relâché<br>trop tôt (avant 3 secondes)<br>ou enfoncé deux fois. |                                                                                                    |
| E3 | Etat de bouton LOP absent                                                       | Confirmer l'erreur en appuyant<br>sur DT-O.<br>Répéter la configuration de l'étage<br>correspondant.<br>Si l'erreur se répète, s'assurer<br>qu'aucun connecteur n'est<br>débranché, ou remplacer le LOP.                  |
| E4 | Etat de bouton esclave<br>(LIN ou LCUX) absent                                  | Confirmer l'erreur en appuyant sur DT-O.                                                                                                    |
| E5 | Etat de bouton esclave<br>(LIN ou LCUX) BIO 1 absent                            | <ul> <li>Répéter la configuration de l'étag<br/>correspondant.</li> <li>Si l'erreur se répète, s'assurer<br/>qu'aucun connecteur n'est<br/>débranché sur le LIN ou le LCUX<br/>ou remplacer le LIN ou le LCUX.</li> </ul> |

| E6 | Etat de bouton esclave<br>(LIN ou LCUX) BIO 2<br>absent                                              | Confirmer l'erreur en appuyant<br>sur DT-O.<br>Répéter la configuration de l'étage<br>correspondant.<br>Si l'erreur se répète, s'assurer<br>qu'aucun connecteur n'est<br>débranché sur le LCUX, ou<br>remplacer le LCUX. |
|----|----------------------------------------------------------------------------------------------------|----------------------------------------------------------------------------------------------------|
| E7 | Pas d'adresse de réserve<br>disponible (si deux côtés<br>d'accès et apprentissage<br>LOP/LIN séparé) | Effacer la configuration pour cet<br>étage xy (avec CF = 40, L = xy,<br>PA = 99, VL = 1) et redémarrer<br>la configuration de l'étage<br>correspondant.                                                                  |

# 5.4.7 Configuration des LIN et LCUX

- De plus, chaque LIN et LCUX doit être configuré à l'aide d'une adresse unique.
- Normalement, cette opération est réalisée durant la configuration LOP.
- La configuration des entrées et sorties du LCUX doit être réalisée ultérieurement. Celle-ci est décrite dans la section 5.4.14
- Il est aussi possible d'utiliser un LCUX indépendant d'un étage spécifique. (appelé « LCUX de local des machines »). Dans un tel cas, l'adressage du LCUX est réalisé à l'aide des commutateurs DIP du LCUX. Détails voir section 7.14

#### Procédures de configuration possibles :

| Version                        | LIN5, LIN51<br>LCUX1.Q | LIN52<br>LCUX2.Q |
|--------------------------------|------------------------|------------------|
| Log. < V9.7                    | Α                      | Α                |
| $\text{Log.} \geq \text{V9.7}$ | Α                      | A ou B           |

#### Procédure de configuration A

| 1 | Veiller à ce que le LIN et/ou le LCUX soit connecté au LOP à l'aide du câble de synchronisation (XCF).                                                                                                    |
|---|----------------------------------------------------------------------------------------------------|
|   | (si l'étage dispose d'un LIN et d'un LCUX, il peut s'avérer<br>nécessaire de réaliser la configuration à deux reprises. La<br>première fois en connectant le LIN, et la seconde en connectant<br>le LCUX). |
| 2 | Réaliser la configuration LOP de cet étage, y compris le comptage des LOP, comme décrit dans les sections « Configuration LOP » (5.4.4 à 5.4.6).                                                           |

## Procédure de configuration B :

En présence d'un LIN**52** ou LCUX**2**.Q disposant d'un logiciel  $\geq$  V9.7, il est possible de configurer le LIN et le LCUX sans brancher le câble de synchronisation (XCF) sur le LOP.

LIN52 :

|   | Le LIN52 peut être configuré à l'aide d'un aimant. (par exemple<br>un aimant d'information de gaine).                                                                                                    |
|---|----------------------------------------------------------------------------------------------------|
| 1 | Saisir la configuration LOP (CF = 00, LE =) et sélectionner<br>l'étage auquel le LIN est installé.                                                                                                    |
| 2 | Placer l'aimant sur la surface située au milieu du LIN durant les<br>12 secondes du compte à rebours.<br>La nature correcte de l'adressage est confirmé par un bip émis<br>par le COP.<br>Il est recommandé de configurer simultanément le LOP (à l'aide<br>du bouton) et le LIN (à l'aide de l'aimant) durant le même compte<br>à rebours.<br><b>Conseil</b> : Il est possible d'augmenter la durée du compte<br>à rebours à l'aide de CF = 07, PA = 10. |
| 3 | Le comptage LOP doit être effectué une fois tous les LIN<br>configurés.                                                                                                    |

# LCUX2.Q:

|   | Le LCUX2.Q peut être configuré à l'aide des entrées (IO1 à IO4).<br><b>Remarque</b> : La disponibilité de cette fonction dépend du<br>micrologiciel installé sur le LCUX2.Q. Cette fonction n'avait pas<br>encore été publiée au début de l'année 2011.                                                                                                    |
|---|----------------------------------------------------------------------------------------------------|
| 1 | Saisir la configuration LOP (CF = 00, LE =) et sélectionner<br>l'étage auquel le LCUX est installé.                                                                                                    |
| 2 | Fermer l'une des entrées IO1IO4, broche 3-4 durant le compte<br>à rebours de 12 secondes. (par exemple à l'aide de l'interrupteur<br>(à clé) connecté au LCUX.)<br>La nature correcte de l'adressage est confirmé par un bip émis<br>par le COP.<br>Il est recommandé de configurer simultanément le LOP (à l'aide<br>du bouton) et le LIN (à l'aide de l'aimant) durant le même compte<br>à rebours.<br><b>Conseil</b> : Il est possible d'augmenter la durée du compte<br>à rebours à l'aide de CF = 07, PA = 10. |
| 3 | Le comptage LOP doit être effectué une fois tous les LCUX configurés.                                                                                                    |

K 608208\_FR\_11

5.4.8 Interrupteur service incendie JBF (BR) sur LOP (Simplex)

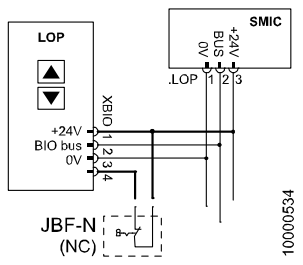

Connexion de JBF au LOP en cas de systèmes Simplex [24877; 27.11.2007]

#### Conditions préalables :

- Sur la carte SIM, un service incendie BRx doit être défini.
- Pour JBF, un interrupteur à clé normalement fermé (NC) doit être utilisé.
- JBF doit être connecté au LOP entre XBIO.1 et XBIO.4 conformément aux schémas.
- JBF est en position normale (contact fermé).

## Configuration :

| 1 | Faire la configuration du LOP (CF = 00, LE =) à l'étage ou le JBF est connecté. JBF doit être en position normale (fermée). (voir sections $5.4.4 \text{ à } 5.4.6$ )                                                                                 |  |
|---|----------------------------------------------------------------------------------------------------|--|
| 2 | Vérifier que le comptage LOP a été fait.                                                                                                    |  |
|   | Durant le comptage LOP, le JBF est automatiquement détecté et configuré par le système.                                                                                                    |  |
|   | Aucune configuration supplémentaire n'est requise.                                                                                                    |  |
|   | Une reconnaissance correcte de JBF est indiquée par « Br »<br>(au lieu de « Ac ») pendant l'adressage du LOP. (sur les systèmes<br>sans témoins visuels -Dual Brand- la reconnaissance correcte<br>est indiquée par l'absence de bip d'acquittement). |  |
|   | Voir la remarque à part pour les systèmes Duplex.                                                                                                    |  |
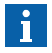

Si, sur un **même**étage, **un** JBF et un autre interrupteur (JAB ou JDE) sont installés, le JBF doit alors être connecté à un LCUX (consulter les schémas)

Sur un système **Duplex** avec 1 seul LOP par étage et un Cl SBBD, l'interrupteur à clé JBF (avec 2 contacts synchrones) doit être connecté à deux LCUX. (contrôler sur les schémas)

Dans les deux cas, la configuration doit être effectuée manuellement avec CF = 40 (avec log.  $\ge$  V9.34) (voir section 5.4.14)

## 5.4.9 Interrupteur à clé d'appel d'étage JDE sur LOP (CF = 40)

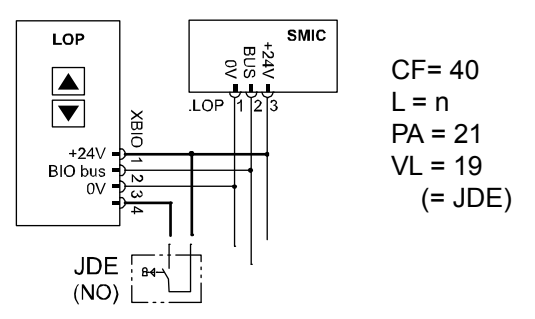

Configuration de JDE [402026 ; 15.10.2014]

#### Conditions préalables :

- Pas d'option nécessaire sur la carte SIM
- Pour JDE, un interrupteur à clé normalement ouvert (NO) doit être utilisé.
- JDE doit être connecté au LOP entre XBIO.1 et XBIO.4 conformément aux schémas.
- JDE est en position normale (contact ouvert).

## Configuration :

| Étape | Log. ≥ V9.34                                                                                                    |  |
|-------|----------------------------------------------------------------------------------------------------|--|
| 1     | Ouvrir le mode de configuration menu 40.                                                                                                    |  |
| 2     | Faire la configuration du LOP (CF = 00, LE =) à l'étage ou le<br>JDE est connecté. JDE doit être en position normale (ouverte).                                                                                                    |  |
|       | Vérifier que le comptage LOP a été fait.                                                                                                    |  |
| 3     | Sélectionner CF = 40, L = n (niveau d'étage)                                                                                                    |  |
|       | Choisir PA = 21                                                                                                    |  |
|       | Configurer VL :                                                                                                    |  |
|       | <ul> <li>JDE et JDE-U → VL = 019</li> <li>JDE-D → VL = 020</li> </ul>                                                                                                    |  |
| 3     | JDE est connecte. JDE doit être en position normale (ouvert<br>Vérifier que le comptage LOP a été fait.<br>Sélectionner CF = 40, L = n (niveau d'étage)<br>Choisir PA = 21<br>Configurer VL :<br>• JDE et JDE-U $\rightarrow$ VL = 019<br>• JDE-D $\rightarrow$ VL = 020 |  |

# 5.4.10 Interrupteur à clé mise hors service JAB sur LOP

Pour l'interrupteur à clé JAB « Hors service », les mêmes conditions préalables et la même procédure de configuration que pour l'interrupteur à clé JDE s'appliquent. (voir section précédente)

Seules différences :

- Option carte SIM « JAB Hors service »
- Code BMK programme VL = 049 (= JAB)

#### JAB étage de stationnement

L'étage où l'ascenseur revient alors que JAB est actif peut être configuré avec CF = 02, PA = 03. (Indépendamment de l'étage où JAB est installé).

# 5.4.11 Duplex, Informations générales

## Connexion duplex directe à l'aide d'un câble RS232 :

- L'option de carte SIM « DUPLEX » doit être disponible sur les deux ascenseurs
- Quand connecter les ascenseurs :
  - duplex standard : la connexion peut être réalisée avant ou après la configuration complète
  - Duplex asymétrique : La connexion doit être réalisée **avant** la configuration. (voir section 5.4.13).
  - Duplex avec portes indépendantes (ZZ2 ou ZZ3) : La connexion doit être réalisée **après** la configuration indépendante complète de chaque ascenseur.
- Duplex avec colonne unique et SBBD : Voir la configuration LOP section 5.4.12

## Connexion duplex avec boîtier Overlay :

- L'option de carte SIM « DUPLEX » ne doit pas être présente
- Impossible avec des portes indépendantes (ZZ2 ou ZZ3) :
- Voir la configuration section 5.4.12

# 5.4.12 Duplex, configuration des LOP avec carte SBBD

## Pour systèmes Duplex avec 1 seul LOP par étage

Si les ascenseurs A et B sont tous deux alimentés, les LOP sont connectés à A. Si A n'est pas alimenté et B est alimenté, les LOP sont alors connectés à B automatiquement.

Les LIN sont toujours connectés à l'ascenseur correspondant.

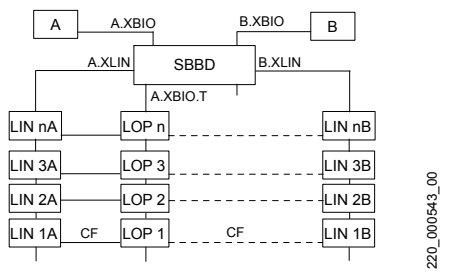

Duplex avec 1 seul LOP par étage [17363; 02.02.2011]

K 608208\_FR\_11

5

| Étape | Description                                                                                                    |
|-------|----------------------------------------------------------------------------------------------------|
| 1     | Connecter tous les LIN de l'ascenseur B aux LOP avec un<br>câble XCF.                                                                                                    |
| 2     | Couper l'alimentation de l'ascenseur A.                                                                                                    |
|       | (les LOP sont alors connectés au bus BIO de l'ascenseur B)                                                                                                    |
| 3     | Effectuer la configuration d'adresse LOP de l'ascenseur B pour tous les étages.                                                                                                    |
|       | (le comptage LOP n'est pas requis puisqu'il doit être fait<br>à l'étape 5).                                                                                                    |
| 4     | Rétablir l'alimentation de l'ascenseur A.                                                                                                    |
|       | (les LOP sont alors connectés au bus BIO de l'ascenseur A)                                                                                                    |
| 5     | Effectuer le comptage LOP (CF = 00, LE = 00) pour<br>l'ascenseur B.                                                                                                    |
|       | Seuls les dispositifs connectés à l'ascenseur B sont<br>enregistrés dans le tableau de la manoeuvre d'ascenseur B.                                                                                                    |
| 6     | Répéter la configuration d'adresse LOP de l'ascenseur A pour tous les étages.                                                                                                    |
|       | (l'ascenseur B peut rester sous alimentation)                                                                                                    |
| 7     | Répéter le comptage LOP (CF = 00, LE = 00) pour l'ascenseur A                                                                                                    |
| i     | Sur les étages avec LCUX et LIN, il sera peut-être nécessaire<br>de connecter les LCUX et LIN au LOP avec un « câble de<br>une faite ser les LCUX et LIN au LOP avec un « câble de<br>une faite serait de les serait de les seraits de les seraits de les se |

de connecter les LCUX et LIN au LOP avec un « câble de synchronisation XCF en Y » fait spécialement. (LCUX et LIN sont connectés en parallèle au LOP). Sinon des problèmes peuvent se poser pour configurer les entrées et sorties de la clé. Ou la configuration de l'adresse du LIN52 et du LCUX2.Q doit être réalisée à l'aide de l'aimant ou de l'entrée pendant le compte à rebours durant lequel d'adressage du LOP est réalisé.

# 5.4.13 Duplex asymétrique (CF = 86)

## Conditions préalables et restrictions :

- Il convient de mettre en place une connexion RS232 directe entre les deux commandes. (à l'heure actuelle, il est impossible de réaliser un duplex asymétrique avec des boîtiers overlay).
- Algorithme KS. (pour permettre l'émission d'un appel en direction des étages extrêmes au niveau du dernier étage commun).
- Pour assurer un plus grand confort aux utilisateurs, il est recommandé d'installer des appels de palier supplémentaires (interrupteurs à clé DCW-U/D ou boutons poussoir) pour appeler l'ascenseur à CP desservant tous les étages. Dans le cas contraire, le client est susceptible de devoir changer d'ascenseur au niveau du dernier étage commun.
- Option de carte SIM « DUPLEX » sur les deux ascenseurs
- Seuls les 2 types d'asymétrie suivant sont autorisés, si log. < V11 :</li>

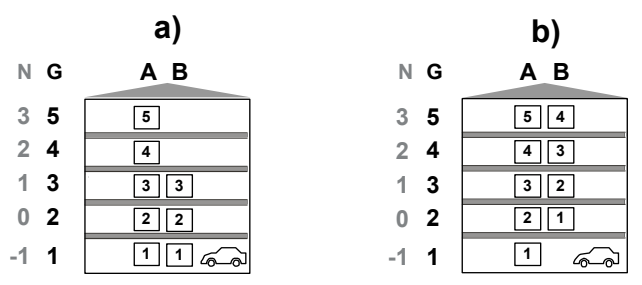

Implantations asymétriques [37752; 02.02.2011]

- a), b) Types d'asymétries possibles
- A, B Etages d'ascenseurs pour chaque ascenseur (utilisés par la manoeuvre, par exemple durant la configuration)
- N Nom attribué à l'étage par le client (visible sur le COP)
- G Niveaux d'étages de groupe (démarre toujours à la position la plus basse de tout le groupe)

Si log. < V11

| Étape | Description                                                                                                    |  |  |
|-------|----------------------------------------------------------------------------------------------------|--|--|
| 1     | Connecter les 2 ascenseurs à l'aide du câble RS232.                                                                                                    |  |  |
| 2     | <ul> <li>Si disponibles, installer les entrées d'appels de palier<br/>supplémentaires (DCW-U/D).</li> <li>Ces appels de palier peuvent être installés à des étages<br/>desservis par les deux ascenseurs. (le client aimerait<br/>peut-être disposer de la possibilité de n'appeler l'ascenseur<br/>préférentiel qu'à certains de ces étages)</li> <li>Utiliser un LCUX (ou l'entrée 4 du LOP) pour connecter soit<br/>un bouton-poussoir supplémentaire soit un interrupteur à clé.</li> </ul> |  |  |
| 3     | Mettre les deux ascenseurs sous tension.                                                                                                    |  |  |
| 4     | Configurer <b>CF = 86</b> sur les deux ascenseurs. CF = 86 définit<br>l'étage de groupe le plus bas pour chaque ascenseur.                                                                                                    |  |  |
|       | Exemple a) (voir illustration) :<br>• A : CF = 86, PA = 01, VL = 1<br>• B : CF = 86, PA = 01, VL = 1<br>• B : CF = 86, PA = 01, VL = 1                                                                                                    |  |  |
| 5     | En présence d'entrées de DCW-U/D, configurer l'ascenseur desservant tous les étages en tant qu'ascenseur CP. (CF = 07, PA = 08 : ascenseur préférentiel).                                                                                                    |  |  |
|       | Exemple a) (voir illustration) :<br>• A : CF = 07, PA = 08, VL = 1<br>• B : CF = 07, PA = 08, VL = 0<br>• B : CF = 07, PA = 08, VL = 0                                                                                                    |  |  |
| 6     | Effectuer la configuration du LOP des deux ascenseur.                                                                                                    |  |  |
| 7     | En présence d'entrées de DCW-U/D, configurer ces entrées<br>avec<br>- BMK = 007 (DCW-U = cabine préférentielle vers le haut) ou<br>- BMK = 008 (DCW-D = cabine préférentielle vers le bas)                                                                                                    |  |  |

Depuis le log. V11, les types d'asymétrie suivants sont aussi autorisés : c) Asymétrie intérieure

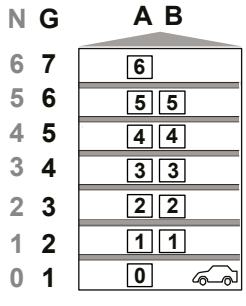

[604620\_001; 10.09.2014]

- A, B Etages d'ascenseurs pour chaque ascenseur (utilisés par la manoeuvre, par exemple durant la configuration)
- N Nom attribué à l'étage par le client (visible sur le COP)
- G Niveaux d'étages de groupe (démarre toujours à la position la plus basse de tout le groupe)

d) Asymétrie montée et descente (utilisée par exemple à la fois pour attique et garage)

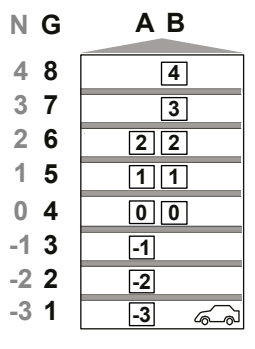

- A, B Etages d'ascenseurs pour chaque ascenseur (utilisés par la manoeuvre, par exemple durant la configuration)
- N Nom attribué à l'étage par le client (visible sur le COP)
- G Niveaux d'étages de groupe (démarre toujours à la position la plus basse de tout le groupe)

# e) Asymétrie globale (par exemple, certains étages ne sont pas disponibles pour un ascenseur)

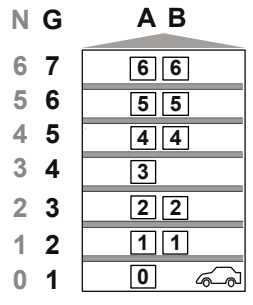

[604620\_003; 10.09.2014]

- A, B Etages d'ascenseurs pour chaque ascenseur (utilisés par la manoeuvre, par exemple durant la configuration)
- N Nom attribué à l'étage par le client (visible sur le COP)
- G Niveaux d'étages de groupe (démarre toujours à la position la plus basse de tout le groupe)

A partir de V11 il est possible de définir des niveaux de bâtiments précis pour représenter des implantations complexes.

Choisir le niveau de base via le menu CF86.

Exemple de configuration :

| Bâtiment | Ascenseur<br>A | Ascenseur<br>B |
|----------|----------------|----------------|
| 15       | A3             |                |
| 14       | A2             |                |
| 13       | A1             |                |
| 12       | D7             | D7             |
| 11       | D6             | D6             |
| 10       |                | 5              |
| 9        |                | 4              |
| 8        |                | 3              |
| 7        |                | 2              |
| 6        |                | 1              |
| 5        | J              | J              |
| 4        | - 1            |                |
| 3        | - 2            |                |
| 2        | - 3            |                |
| 1        | U              | U              |

- L'ascenseur A a 10 étages, l'ascenseur B a 9 étages
- Les ascenseurs A et B partagent le sous-sol (U), l'accueil (G) et la salle de restaurant (D)
- L'ascenseur A a un accès exclusif à l'attique (A) et au garage (-1 ... 3)
- L'ascenseur B a un accès exclusif aux chambres d'hôtels (1 ... 5)
- Le paramètre du menu CF86 sera configuré comme :

| Ascenseur A |    |  |
|-------------|----|--|
| CF86 PA     | VL |  |
| 1           | 1  |  |
| 2           | 2  |  |
| 3           | 3  |  |
| 4           | 4  |  |
| 5           | 5  |  |
| 6           | 11 |  |
| 7           | 12 |  |
| 8           | 13 |  |
| 9           | 14 |  |
| 10          | 15 |  |

| Ascenseur B |    |  |
|-------------|----|--|
| CF86 PA     | VL |  |
| 1           | 1  |  |
| 2           | 5  |  |
| 3           | 6  |  |
| 4           | 7  |  |
| 5           | 8  |  |
| 6           | 9  |  |
| 7           | 10 |  |
| 8           | 11 |  |
| 9           | 12 |  |

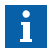

- Si SBBD est disponible, configurer l'asymétrie avant de configurer la boîte à boutons palière
- En cas d'étages fictifs, il est important de les définir (CF26) avant de configurer l'asymétrie (CF86).

# 5.4.14 LCUX, entrées et sorties supplémentaires Conditions préalables :

- Pour certaines options, il est nécessaire de disposer d'une option de carte SIM
- Le logiciel doit prendre en charge le code de fonctionnement BMK configuré.
- Entrées et sorties connectés conformément aux schémas. (Informations supplémentaires : voir LCUX, section 7.14)
- Impossible avec LOPB4
- La configuration LOP et le comptage LOP ont été effectués avec LCUX connecté conformément aux schémas (bus BIO et XCF)

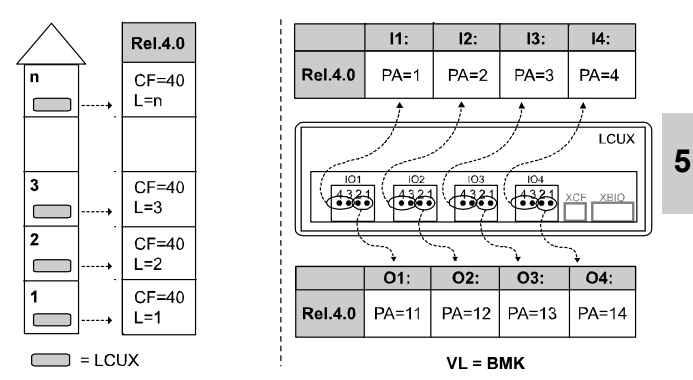

Exemple : JBF et LEFEH à l'étage 3 :

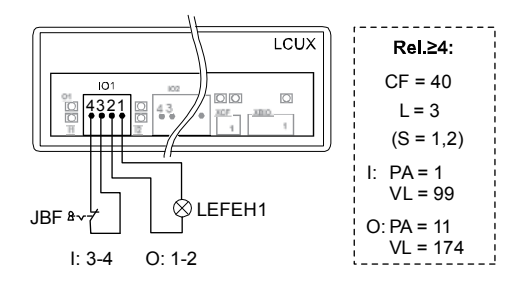

## Configuration d'une entrée :

|   | Description                                                                                               |  |  |
|---|----------------------------------------------------------------------------------------------------|--|--|
| 0 | Ouvrir le mode de configuration menu 40.                                                                  |  |  |
| 1 | Définition du niveau d'étage ou le LCUX est connecté                                                      |  |  |
|   | <ul> <li>CF = 40</li> <li>L = n (niveau d'étage)</li> <li>(S = 1,2 = côté d'accès)</li> </ul>             |  |  |
| 2 | Définition de l'entrée où le contact est connecté                                                         |  |  |
|   | <ul> <li>Entrée 3 : PA = 3</li> <li>Entrée 4 : PA = 4</li> </ul>                                          |  |  |
| 3 | Définition de la fonction d'entrée (BMK)                                                                  |  |  |
|   | <ul> <li>VL = BMK (le code est disponible dans la section 5.3.4<br/>« Codes de fonction BMK »)</li> </ul> |  |  |

## Configuration d'une sortie :

|   | Description                                                                                               |  |  |
|---|----------------------------------------------------------------------------------------------------|--|--|
| 0 | Ouvrir le mode de configuration menu 40.                                                                  |  |  |
| 1 | Définition du niveau d'étage ou le LCUX est connecté                                                      |  |  |
|   | <ul> <li>CF = 40</li> <li>L = n (niveau d'étage)</li> <li>(S = 1,2 = côté d'accès)</li> </ul>             |  |  |
| 2 | 2 Définition des sorties auxquelles le signal (24 V, 400 mA ma<br>est connecté                            |  |  |
|   | <ul> <li>PA = 1114</li> <li>Sortie 1 : PA = 11</li> <li>Sortie 2 : PA = 12</li> <li></li> </ul>           |  |  |
| 3 | Définition de la fonction de sortie (BMK)                                                                 |  |  |
|   | <ul> <li>VL = BMK (le code est disponible dans la section 5.3.4<br/>« Codes de fonction BMK »)</li> </ul> |  |  |

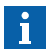

Pour les fonctions groupées sur les systèmes Duplex : les deux LCUX doivent être configurés de manière identique.

LCUX avec adresse prédéfinie qui n'a pas de connexion XCF vers un LOP (utilisé par ex. pour la surveillance de température de gaine) :

- La définition de l'adresse doit être effectuée avec les commutateurs DIP sur le LCUX. Voir chapitre 7.14.
- − La configuration doit être effectuée avec CF = 40, L = 91, L = 92, L = 93 (log.  $\ge$  9.34)

# 5.4.15 Désignation des étages (CF = 01)

Exemple : le premier étage doit être désigné par « - 2 ». (CF = 01, PA = 03, VL = - 2)

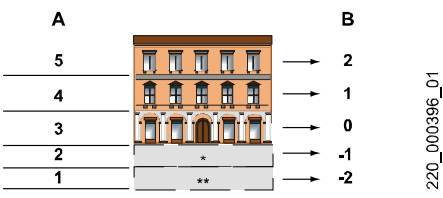

A = Niveau d'étage, B = Désignation d'étage [13026; 19.07.2005]

|   | Description                                                                                                    | IHM                        |
|---|----------------------------------------------------------------------------------------------------|----------------------------|
| 1 | Ouvrir le mode de configuration menu 40.                                                                                                  | 401                        |
| 2 | Choisir « Configuration de la désignation des<br>étages » CF = 01                                                                         | CF01                       |
| 3 | Appuyer sur « OK ». $\rightarrow$ Le premier niveau d'étage s'affiche.                                                                    | PA1                        |
| 4 | Choisir l'étage à désigner. (dans notre exemple, le niveau d'étage 1).                                                                    | PA1                        |
| 5 | Presser « OK » sur l'IHM pour valider votre choix.<br>$\rightarrow$ La désignation actuelle de l'étage s'affiche.                         | VL1                        |
| 6 | Remplacer la désignation de l'étage par le numéro souhaité. (dans notre exemple, la désignation « - 2 »).                                 | VL2                        |
| 7 | Presser « OK » sur l'IHM pour confirmer la<br>modification. Le niveau d'étage suivant s'affiche.                                          | PA2                        |
|   | Répéter les étapes 4) à 7) pour tous les étages.                                                                                          |                            |
|   | Remarque : Les désignations des étages au-dessus<br>du niveau d'étage le plus bas sont modifiées<br>automatiquement dans l'ordre montant. |                            |
|   | Quitter le mode configuration en appuyant sur<br>« ESC » et modifier [40 1] en [40 0] et<br>appuyer sur « OK »                            | $40_{}1$<br>$40_{}0$<br>40 |

# 5.4.16 ZB1, code PIN pour ordres en cabine sécurisés (CF = 41, PA = 1)

- CF = 41
- L = n (niveau d'étage)
- (S = côté d'accès 1 ou 2)
- **PA = 1** (ZB1)
- VL = PIN (code PIN)

#### Conditions préalables :

- Possible uniquement avec COP5-10 ou COP5B-10
- Option carte SIM « ZB1 code Pin »
- Non autorisé avec « Fonctionnement visiteurs GS » sur le même étage.

**Exemple :** l'accès au niveau d'étage 5 doit être protégé par le code Pin « 123 ».

|   | Description                                                                                                    | IHM     |
|---|----------------------------------------------------------------------------------------------------|---------|
| 1 | Ouvrir le mode de configuration menu 40                                                                                                    | 401     |
| 2 | Sélectionner CF = 41 (fonctions d'accès réservé)                                                                                                    | CF41    |
| 3 | Appuyer sur « OK ». $\rightarrow$ L'IHM affiche le niveau d'étage le plus bas.<br>Choisissez l'étage que vous voulez protéger.<br>(Dans notre exemple L = 05) | Ln      |
| 4 | Appuyer sur « OK ».<br>Seulement en cas de portes indépendantes (ZZ2 ou<br>ZZ3) : Sélectionner le côté de porte dont l'accès doit<br>être restreint.          | Sx      |
| 5 | Appuyer sur « OK » et sélectionner PA = 1<br>(restriction d'accès ZB1)                                                                                        | PA1     |
| 6 | Appuyer sur « OK ». $\rightarrow$ L'IHM affiche le code PIN actuel pour ce niveau d'étage.                                                                    | VL 0000 |
| 7 | Saisir le code (dans notre exemple [UL-123]).<br>Confirmer chaque chiffre en appuyant sur « OK »<br>(ensuite l'IHM affiche PA2)                               |         |
| 8 | Quitter le mode configuration en appuyant sur « ESC » et modifier [40 1] en [40 0] et appuyer sur « OK »                                                      |         |

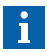

- Le code PIN peut comporter 3 ou 4 caractères
- Les codes à 3 chiffres doivent commencer par un « » pendant la configuration. Pour le fonctionnement, seuls les trois chiffres sont requis.
- Pour effacer le code : Saisir VL = 0000
- Il peut s'avérer nécessaire de modifier le délai de saisie du code PIN. Ceci peut être fait par CF = 06, PA = 03.
- En cas de fonctionnement avec portes indépendantes, il n'est pas possible de configurer le même code PIN pour le côté S1 et le côté S2 à certains étages.

## 5.4.17 ZB3, ordre en cabine avec interrupteur à clé (CF = 41, PA = 2)

#### Conditions préalables :

- Option carte SIM « ZB3 »

- Interrupteur à clé connecté à l'entrée COP XKEY (broche 2-3)

| Étape                 | Log. ≥ V9.34                                                                                                    |
|-----------------------|----------------------------------------------------------------------------------------------------|
| 1 : JDC               | <ul> <li>- CF = 05 (= 55)</li> <li>- PA = Entrée (XKEY)</li> <li>- VL = 002 (= JDC)</li> </ul>                                                             |
| 2 : ZB3               | <ul> <li>- CF = 41</li> <li>- L = n (niveau d'étage)</li> <li>- (S = côté d'accès 1 ou 2)</li> <li>- PA = 2 (ZB3)</li> <li>- VL = Entrée (XKEY)</li> </ul> |
| 3 : Comportement JRVC | <ul> <li>CF = 41</li> <li>L = n (niveau d'étage)</li> <li>(S = côté d'accès 1 ou 2)</li> <li>PA = 2 (ZB3)</li> <li>VL = Entrée (XKEY)</li> </ul>           |

#### Exemple :

L'étage 4 ne doit être accessible qu'à l'aide d'un interrupteur à clé.
 L'interrupteur à clé est connecté au SCOP fiche KEY3.

#### Version COP5, COP5-10, COP5B-N, COP5B-10, COP4B

|   | Etape 1 : Définition de clé comme JDC                                                           |
|---|-------------------------------------------------------------------------------------------------|
| 1 | Choisir « Définition de l'interrupteur à clé SCOP5 » : CF = 05                                  |
| 2 | Choisissez l'entrée (broche) à configurer : dans notre exemple,<br>la broche « KEY3 » : PA = 03 |
| 3 | Affecter la fonction JDC à cette entrée : VL = 02                                               |

|         | Etape 2 : Affectation de l'entrée de clé au niveau de l'étage protégé                                                                                                    |
|---------|----------------------------------------------------------------------------------------------------|
| 4       | Choisir « Accès réservé » : CF = 41                                                                                                    |
| 5       | Choisir le niveau d'étage : L = n. Dans notre exemple L = 4                                                                                                    |
| 6       | Seulement en cas de portes indépendantes (ZZ2 ou ZZ3) :<br>Choisir le côté d'accès S = 1 ou S = 2.                                                                                                    |
| 7       | Choisir la fonction ZB3 : PA = 2                                                                                                    |
| 8       | Définir la même entrée de clé (broche) qu'à l'étape 1.2.<br>Dans notre exemple, VL = 03                                                                                                    |
|         | •                                                                                                    |
|         |                                                                                                    |
|         | Etape 3 : Comportement JRVC                                                                                                    |
|         | Etape 3 : Comportement JRVC  - Cette étape ne s'applique qu'en présence d'un interrupteur à clé JRVC dans la cabine.  - L'étape 3 définit si une manoeuvre de réservation JRVC peut accéder aux étages réservés ou non.                                                                                                    |
| 9       | <ul> <li>Etape 3 : Comportement JRVC</li> <li>Cette étape ne s'applique qu'en présence d'un interrupteur<br/>à clé JRVC dans la cabine.</li> <li>L'étape 3 définit si une manoeuvre de réservation JRVC peut<br/>accéder aux étages réservés ou non.</li> <li>Choisir « Accès réservé » : CF = 41</li> </ul>                                                                                  |
| 9<br>10 | <ul> <li>Etape 3 : Comportement JRVC</li> <li>Cette étape ne s'applique qu'en présence d'un interrupteur à clé JRVC dans la cabine.</li> <li>L'étape 3 définit si une manoeuvre de réservation JRVC peut accéder aux étages réservés ou non.</li> <li>Choisir « Accès réservé » : CF = 41</li> <li>Choisir le niveau d'étage L = 0 (le comportement JRVC affecte tous les niveaux)</li> </ul> |

| - | - VL = 0 : la manoeuvre de réservation JRVC peut accéder aux |
|---|--------------------------------------------------------------|
|   | étages réservés                                              |

 VL = 1 : la manoeuvre de réservation JRVC ne peut pas accéder aux étages réservés

#### COPH version handicapés, SCOPH(MH), MX-B Dual Brand avec Bionic 5

|   | Etape 1 : Définition de clé                                                                    |
|---|------------------------------------------------------------------------------------------------|
| 1 | Choisir « Définition de l'interrupteur à clé SCOPH(MH) » : CF = 55                             |
| 2 | Choisissez l'entrée (broche) à configurer : dans notre exemple,<br>la broche « IO3 » : PA = 03 |
| 3 | Affecter la fonction JDC à cette entrée : VL = 02                                              |

|   | Etape 1b : Affectation d'entrée à l'entrée par clé SCOPH(MH)                                                                              |  |
|---|----------------------------------------------------------------------------------------------------|--|
| 4 | Choisir l'affectation de clé d'entrée : CF = 84                                                                                           |  |
| 5 | Définir la même entrée (broche « IO ») qu'à l'étape 1.2.<br>Dans notre exemple encore PA = 03                                             |  |
| 6 | Affecter cette entrée à une entrée de clé virtuelle de votre choix.<br>Dans notre exemple, nous avons choisi l'entrée de clé 03 : VL = 03 |  |

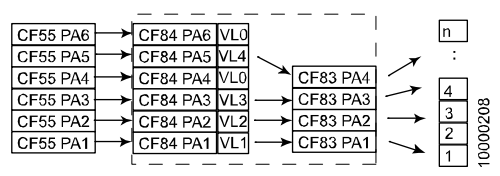

[20212; 15.01.2007]

|   | Etape 2 : Affectation de clé à un niveau d'étage réservé                                                                | ] ! |
|---|----------------------------------------------------------------------------------------------------|-----|
| 7 | Choisir l'affectation de clé ZB3 : CF = 83                                                                              |     |
| 8 | Définir la même entrée de clé (virtuelle) que celle utilisée<br>à l'étape 1b.6. Dans notre exemple, entrée 03 : PA = 03 |     |
| 9 | Affecter l'étage avec accès réservé à cette entrée virtuelle.<br>Dans notre exemple, l'étage 4 : VL = 04                |     |

5.4.18 GS, Manœuvre visiteurs (CF = 17 ou CF = 41, PA = 03)

|                  | Log. < V9.7                                                                                                    | Log. ≥ V9.73                                                                                                    |
|------------------|----------------------------------------------------------------------------------------------------|----------------------------------------------------------------------------------------------------|
| Etape 1 :<br>GS  | <ul> <li>CF = 17</li> <li>PA = n (niveau d'étage)</li> <li>VL = temps de réaction         <ul> <li>[1 = 10 s]</li> </ul> </li> </ul> | <ul> <li>- CF = 41</li> <li>- L = n (niveau d'étage)</li> <li>- (S = côté d'accès 1 ou 2)</li> <li>- PA = 3 (GS)</li> <li>- VL = temps de réaction         <ul> <li>[1 = 10 s]</li> </ul> </li> </ul> |
| Etape 2 :<br>ZB3 | Voir section 5.4.17                                                                                                    | Voir section 5.4.17                                                                                                    |

**Description des fonctions :** 

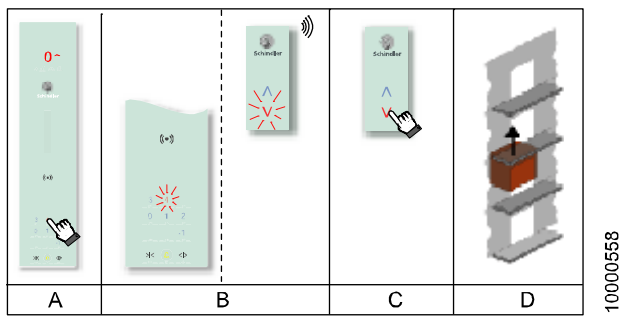

[25349; 18.12.2007]

Exemple. Protection de l'étage en attique 4 :

a) Un visiteur émet un ordre cabine vers l'étage protégé.

- b) L'ordre cabine est acquitté mais l'ascenseur ne démarre pas pour le moment. A l'étage protégé, un signal optique est émis (sur le LOP) ainsi qu'un signal sonore (gong connecté au LIN)
- c) A l'étage protégé, le résident de l'appartement doit approuver l'ordre cabine dans les 30 secondes en appuyant sur le bouton d'autorisation.
- d) Ce n'est qu'après cette autorisation que la cabine se déplacera à l'étage protégé.

#### Conditions préalables :

- Seul un étage est autorisé à avoir une manoeuvre visiteurs
- Manoeuvre PI
- Option « Manœuvre visiteurs (GS) » sur carte SIM
- Option « Accès réservé clé » ZB3 sur la carte SIM ou un système SAS doit être disponible
- « Accès réservé avec code PIN » ZB1 non autorisé sur le même étage
- A l'étage protégé, un LIN avec gong doit être monté

Remarque : Pour renforcer la sécurité du client, il est possible d'installer une connexion interphone avec la cabine. (la fonction de charge minimale n'est pas disponible sur Schindler 3100/3300/5300).

(Remarque : dans certains schémas électriques, le bouton d'appel d'étage et le bouton d'acquittement peuvent être interchangés).

#### Configuration :

|   | Etape 1 :<br>Configuration GS (CF = 17)<br>Log. < 9.7                                                                        | Etape 1 :<br>Configuration GS (CF = 17)<br>Log. ≥ V9.73                                                                      | ļ |
|---|----------------------------------------------------------------------------------------------------|----------------------------------------------------------------------------------------------------|---|
| 1 | Choisir « Manœuvre visiteurs<br>GS » : <b>CF = 17</b>                                                                        | Choisir « Accès réservé » :<br>CF = 41                                                                                       |   |
| 2 | Définir l'étage à protéger.<br>Dans notre exemple, le niveau<br>d'étage 4 : PA = 04                                          | Définir l'étage à protéger.<br>Dans notre exemple, le niveau<br>d'étage 4 : L = 04                                           |   |
| 3 | Programmer la durée pendant<br>laquelle le résident peut<br>approuver la visite. Dans notre<br>exemple, 30 secondes : VL = 3 | Seulement en cas de portes<br>indépendantes (ZZ2 ou ZZ3) :<br>Choisir le côté d'accès S = 1<br>ou S = 2.                     |   |
| 4 | -                                                                                                    | Choisir « Manœuvre visiteurs<br>GS » : <b>PA = 3</b>                                                                         |   |
| 5 | -                                                                                                    | Programmer la durée pendant<br>laquelle le résident peut<br>approuver la visite. Dans notre<br>exemple, 30 secondes : VL = 3 |   |

|   | Etape 2 :<br>Interrupteur à clé d'ordre cabine pour client<br>Log ≥ 9.34 : CF = 5 ou CF = 55, CF = 41 PA = 2                                                                                                    |
|---|----------------------------------------------------------------------------------------------------|
| 5 | <ul> <li>Pour permettre au client de se rendre à son appartement,<br/>un interrupteur à clé pour le niveau d'étage correspondant<br/>à l'appartement doit être programmé dans la cabine<br/>(voir section 5.4.17).</li> <li>A la place d'un interrupteur à clé, il est également possible<br/>d'utiliser le Schindler Access System SAS pour permettre au<br/>client de se rendre à son appartement (voir section 5.4.19).</li> </ul> |

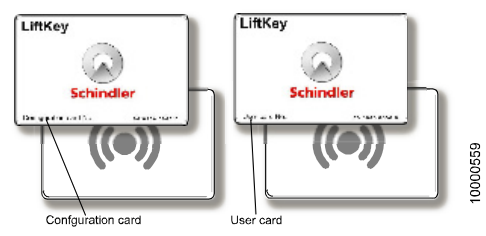

Configuration Card et User Card [25395; 20.12.2007]

#### Conditions préalables :

- Possible uniquement avec COP5, COP5-10 et COP5B-10
- Pas possible avec COP5B-N, COP5-1N 25 EU, COP5B-1N 25 EU or COPB4
- Pas possible avec FI-GS
- Nombre maximal d'étages pris en charge :  $ZE \le 15$
- Pour restreindre l'accès à un étage particulier, l'option de carte SIM « ZB1 code PIN » doit être disponible
- (le lecteur de carte SAS lui-même ne requiert pas d'option carte SIM)
- COP log.  $\geq$  V1.5
- L'option SAS (module KDCore et antenne SASA) doit être montée dans le COP
- Configuration possible seulement avec la Configuration Card désignée
- Un jeu de User Cards doit être disponible
- CF = 01 a été effectué
- Impossible avec des portes indépendantes (ZZ2 ou ZZ3)

#### Le SAS offre les possibilités suivantes

a) Ordre cabine vers un étage non protégé

Le client place la User Card sur le COP. Un ordre cabine vers l'étage programmé est émis (sans actionner de bouton-poussoir). L'accès à cet étage est aussi possible en appuyant sur le bouton-poussoir du COP. (le SAS offre juste des ordres cabine sans contact).

K 608208\_FR\_11

| b) | Ordre cabine vers un étage protégé par code PIN                                                                                                    |
|----|----------------------------------------------------------------------------------------------------|
|    | Le client place la User Card sur le COP. Un ordre cabine vers<br>l'étage programmé est émis (sans actionner de bouton-poussoir<br>et sans saisir le code PIN). (l'accès à cet étage particulier est<br>aussi possible sans la carte SAS en tapant le code PIN).                                                                                                    |
| C) | Accès vers (plusieurs) étages protégé par code PIN.                                                                                                    |
|    | Le client place la User Card sur le COP. Le COP affiche « FL ».<br>Le client peut alors choisir l'étage auquel il souhaite se rendre en<br>appuyant sur le bouton du COP correspondant. Avec cette option,<br>il est possible d'accéder à plus d'un étage avec la même User<br>Card. (l'accès aux étages est aussi possible sans la carte SAS<br>en tapant le code PIN). |

# Programmation d'une User Card

|   | Description                                                                                                    |
|---|----------------------------------------------------------------------------------------------------|
|   | Avant de commencer la configuration, vérifier que la<br>« Désignation des étages » CF = 01 a été effectuée. Pendant la<br>configuration SAS, les <b>noms</b> d'étage (désignés avec CF = 01)<br>sont utilisés (et non pas les <b>niveaux</b> d'étage).                                                     |
|   | Pour la configuration d'une User Card, la Configuration Card<br>spécifique de l'ascenseur doit être utilisée. (pour chaque<br>système SAS, deux Configuration Cards sont fournies, qui<br>fonctionnent exclusivement avec le COP monté). Tenir les<br>Configuration Card et User Card à programmer prêtes. |
| 1 | Placer la carte de configuration près du sigle de récepteur sur le COP.                                                                                                    |
|   | ightarrow Le COP émet un bip et affiche « Cr » (carte reçue).                                                                                                    |
| 2 | $\rightarrow$ Le COP bipe à nouveau et affiche « CF » (mode de configuration).                                                                                                    |
|   | (pour sortir de ce menu, presser DT-O pendant 3 secondes).                                                                                                    |
| 3 | Saisir « 1 » sur le COP (1 = activation carte utilisateur)                                                                                                    |
|   | ightarrow Le COP émet un bip et affiche « FL » (étage)                                                                                                    |
| 4 | Saisir le <b>nom</b> de l'étage à configurer. (le COP émet un bip).<br>Appuyer sur DT-O pour confirmer le niveau d'étage.                                                                                                    |
|   |                                                                                                    |

|    | Description                                                                                                    |
|----|----------------------------------------------------------------------------------------------------|
| 4a | Pour activer la carte d'utilisateur sur d'autres étages, répéter<br>l'étape 4 pour tous les étages qui doivent être accessibles avec<br>la User Card. |
| 5  | Pour activer la carte d'utilisateur pour cet (ces) étage(s),<br>presser DT-O pendant 3 secondes.                                                      |
|    | $\rightarrow$ Le COP émet un bip et affiche « CA » (attente de carte).                                                                                |
|    | (pour sortir de ce menu, presser DT-O pendant 3 secondes).                                                                                            |
| 6  | Placer la <b>carte d'utilisateur</b> près du sigle de récepteur sur le COP.                                                                           |
|    | $\rightarrow$ Le COP émet un bip et affiche « Cr » (carte reçue).                                                                                     |
|    | $\rightarrow$ Le COP émet à nouveau un bip et affiche « CA » (attente de carte).                                                                      |
| 6a | Pour activer d'autres cartes d'utilisateur avec les mêmes droits, répéter l'étape6 pour chaque carte d'utilisateur.                                   |
| 7  | Pour sortir de ce menu, appuyer sur DT-O pendant 3 secondes.                                                                                          |
|    | $\rightarrow$ Le COP bipe et affiche à nouveau « CF » (mode de configuration).                                                                        |
|    | Pour sortir du mode de configuration, appuyer sur DT-O pendant 3 secondes.                                                                            |

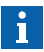

- Avant de transmettre les cartes d'utilisateur aux clients, noter les numéros des cartes employées. (ces numéros permettront de désactiver les cartes utilisateurs si nécessaire).
- Pour la désactivation d'une carte d'utilisateur ou d'une carte de configuration, se reporter au document J42103073
   « Description générale et guide utilisateur SAS » (en anglais).
- Les Configuration Cards doivent être conservées en lieu sûr. Il faut garder à l'esprit que les cartes de configuration sont « mariées » avec un COP.

|   | Description                                                                                                    |
|---|----------------------------------------------------------------------------------------------------|
| 8 | La carte d'utilisateur programmée fonctionne comme un<br>« interrupteur à clé pour ordre cabine ». L'accès à un étage<br>particulier n'est pas restreint automatiquement.                                 |
|   | → Pour limiter l'accès à un étage particulier, un code PIN doit<br>être programmé à cet étage. Se reporter à la section 5.4.16<br>« ZB1, code PIN pour ordres en cabine sécurisés (CF = 10,<br>CF = 41) » |

# 5.4.20 Lecteur de carte parallèle CRC, ZBC2

**Description des fonctions :** 

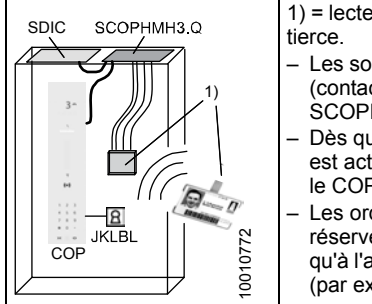

- 1) = lecteur de carte tiers avec carte ID tierce.
- Les sorties du lecteur de cartes tiers (contacts) sont connectées au SCOPHMH3.Q.
- Dès que l'interrupteur à clé JKLBL est activé (fermé), les boutons sur le COP normal sont désactivés.
- Les ordres cabine vers les étages réservés ne peuvent être donnés qu'à l'aide d'un lecteur de carte tiers. (par exemple, avec une carte ID).

## Conditions préalables et restrictions :

- Log. ≥ 9.38
- Option « Interface lecteur de cartes parallèle ZBC2 » sur carte SIM
- Impossible avec des ZZ2 ou ZZ3 (portes indépendantes)
- L'interface lecteur de carte parallèle SCOPHMH est posé conformément aux schémas S274199 et S274603. (L'alimentation pour le lecteur de carte tiers est prise sur SDIC.XPOW, 230V. Les sorties du lecteur de cartes tiers sont connectées en tant que contacts sans potentiel au SCOPHMH3.Q, connecteurs XDC1..XDC21, broche 2-3).

- Si le SCOPHMH est posé après la course d'apprentissage, il doit être affecté manuellement au système. Utiliser le menu 10, sous-menu 129 pour la détection du COP.
- Le contact normalement ouvert JKLBL est connecté soit à une entrée COP soit à une entrée LCUX.
- Avec les logiciels < V9.7, un seul COP « habituel » est autorisé dans la cabine.
- Avec les logiciels ≥ V9.7 il est possible de disposer de 2 COP « habituels » dans la cabine (mais pas avec des portes indépendantes ZZ2 ou ZZ3). (2 COP et ZBC2 sont susceptibles de ne pas être autorisés à la vente).
- Avec les logiciels ≥ V9.6 il est possible de disposer de ZBC2 à ordres en cabine multiples. (le client peut choisir l'étage sur le COP « habituel »).

#### Configuration

|   | Etape 1 : Configuration de JK                                                                         | LBL                                                                                                    |   |
|---|----------------------------------------------------------------------------------------------------|----------------------------------------------------------------------------------------------------|---|
|   | Le JKLBL est utilisé pour activer<br>Il peut être raccordé soit au COF                                | la limitation d'accès aux étages.<br>' soit à un LCUX.                                                                                                 | • |
|   | Variante A : JKLBL sur COP                                                                            | Variante B : JKLBL sur LCUX                                                                                                    |   |
| 1 | <ul> <li>- CF = 05</li> <li>- PA = Entrée<br/>(XKEY sur COP)</li> <li>- VL = 052 (= JKLBL)</li> </ul> | <ul> <li>CF = 40</li> <li>L = n (niveau d'étage où le<br/>LCUX est connecté)</li> <li>PA = Entrée (IO sur LCUX)</li> <li>VL = 052 (= JKLBL)</li> </ul> |   |

|   | Etape 2 : Configuration des étages où l'accès doit être restreint.                      |
|---|-----------------------------------------------------------------------------------------|
| 2 | CF = 41 (Accès réservé)                                                                 |
| 3 | L = n ( niveau d'étage où l'accès doit être restreint)                                  |
| 4 | PA = 99 (type de restriction)                                                           |
| 5 | <b>VL = 1</b> (ZBC2. Sortie réservée de la cabine vers l'étage. Appel cabine désactivé) |
|   | Répéter les étapes 3 à 5 pour tous les niveaux d'étage où l'accès doit être restreint.  |

# 5.4.21 LIFD, longue distance entre étages (CF = 26)

Le kit longue distance entre étages (LIFD) est utilisé pour réduire les problèmes dus au glissement dans les systèmes avec de grandes distances entre les étages. Pour réduire ce problème, un fanion PHS supplémentaire est posé entre les étages (étage « fictif »).

Pendant la course d'apprentissage, le fanion supplémentaire est reconnu comme les fanions des étages normaux (bien qu'il n'y ait pas de porte palière). C'est pourquoi cet étage doit être défini comme étage « fictif » après la course d'apprentissage.

#### Conditions préalables et restrictions :

- Option carte SIM « LIFD longue distance entre étages »
- Capteur PHS\_B sur la cabine et fanion supplémentaire posé sur l'étage « fictif »
- Course d'apprentissage effectuée
- La distance entre deux étages « réels » ne doit pas dépasser 11 mètres. (dans le cas contraire, il n'est plus possible de garantir une évacuation en cas de panne du système).

## Configuration :

| 1 | Choisir « LIFD » : CF = 26                                              |
|---|-------------------------------------------------------------------------|
| 2 | Choisir le niveau d'étage où il n'y a pas de porte palière. PA = n      |
| 3 | Marquer cet étage comme étage « fictif » VL = 1<br>(= étage sans porte) |

# 5.4.22 Configuration Triplex avec boîtier Overlay

## Mise en service : Conditions préalables et contrôle fonctionnel :

- Aucun câble n'est connecté aux boîtiers overlay
- Les câbles Ethernet sont posés entre les ascenseurs, mais pas encore connectés aux boîtiers Overlay
- L'algorihme de carte SIM doit être égal à KS. Aucune option de carte SIM spéciale n'est nécessaire en cas de triplex.

| 1 | Réaliser la mise en service de chaque ascenseur comme s'il s'agissait d'ascenseurs simplex (ou duplex).                                                                               |
|---|----------------------------------------------------------------------------------------------------|
|   | Effectuer la configuration du LOP de chaque ascenseur.                                                                                                    |
| 2 | Sur les ascenseurs sur lesquels les LOP et LIN/LCUX sont<br>connectés via SBBD : réaliser la configuration LOP des<br>ascenseurs comme décrit dans la section 5.4.12.                 |
| 3 | Contrôler le fonctionnement de chaque ascenseur.<br>(Appels de palier, appels de cabine, indicateurs).                                                                                |
| 4 | En présence d'un CI SBBD : Désactiver le premier ascenseur et vérifier le fonctionnement des appels de palier et des indicateurs de palier. Répéter l'essai pour le second ascenseur. |

## **Configuration triplex**

|   |                                                                                                    | 5 |
|---|----------------------------------------------------------------------------------------------------|---|
| 5 | Effectuer les configurations suivantes sur les ascenseurs<br>respectifs :<br>• Ascenseur $\mathbf{A}$ : CF = 04, PA = 01, VL = 1<br>• Ascenseur $\mathbf{B}$ : CF = 04, PA = 01, VL = 2<br>• Ascenseur $\mathbf{C}$ : CF = 04, PA = 01, VL = 3 |   |
| 6 | Désactiver tous les ascenseurs :                                                                                                    |   |
| 7 | Dans tous les ascenseurs, connecter :<br>• tous les câbles Y (LOP, VF)<br>• tous les boîtiers overlay avec les câbles Y (PWR, CAN)<br>• tous les câbles ethernet<br>(voir les schémas S277208)                                                 |   |
| 8 | Mettre tous les ascenseurs sous tension. (la séquence est indifférente).                                                                                                    |   |
| 9 | Sur chaque ascenseur, activer le menu 10 > sous-menu 136<br>(détection overlay)                                                                                                    |   |

# 5.4.23 Porte indépendantes (ZZ2, ZZ3)

#### Informations générales, conditions préalables et restrictions :

- Logiciel requis :
  - Logiciel SCPU  $\ge$  V10.07 requis
  - Testé et publié avec les logiciels SDIC  $\ge$  V3.2 et COP  $\ge$  V3.4
- Options nécessaires de carte SIM
  - ZZ2 pour la fonction de porte s
     élective (les deux portes peuvent être ouvertes ind
     épendamment).
  - ZZ3 pour fonction d'interverrouillage de porte (pour éviter que les deux portes ne s'ouvrent simultanément).
- Equipement requis :
  - 2 COP doivent être installés dans la cabine
- Restrictions :
  - Impossible avec un Triplex ou Quadruplex
  - Dans le cas d'un duplex : pour le moment, possible uniquement avec un duplex totalement symétrique.
  - Les COP Dual brand (MX basic) ne sont pas pris en charge.
  - Schindler Access System SAS (LiftKey) non pris en charge

## Configuration

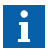

Dans le cas de systèmes duplex : procéder individuellement aux configurations suivantes pour chaque ascenseur, avant de connecter le groupe au câble RS232.

|   | Description                                                                                                    |   |
|---|----------------------------------------------------------------------------------------------------|---|
| 1 | <ul> <li>Vérifier les affectations des COP aux côtés d'accès :</li> <li>réaliser un appel sur l'un des COP, et vérifier si la porte correspondante s'ouvre.</li> <li>Répéter l'essai pour le second COP.</li> <li>Si l'affectation du COP est erronée, la modifier à l'aide de</li> </ul>                                                                                           |   |
|   | <ul> <li>CF = 30</li> <li>PA = 21 : Définit le côté d'accès auquel le COP nº 1 appartient.</li> <li>PA = 22 : Définit le côté d'accès auquel le COP nº 2 appartient.</li> <li>VL = 0 : Indéfini, VL = 1 : Côté 1, VL = 2 : Côté 2, VL = 3 : Les deux côtés</li> </ul>                                                                                                    |   |
|   | La numérotation du COP est définit pas sa position physique : SDIC $\rightarrow$ COP n° 2 $\rightarrow$ COP n° 1.                                                                                                    |   |
| 2 | Effectuer la configuration LOP.<br>Durant la configuration du LOP d'un étage disposant de deux<br>côtés d'accès, la commande commencera automatiquement par<br>proposer le côté d'accès 1 à la configuration du LOP, puis le<br>côté d'accès 2.                                                                                                    | 5 |
| 3 | Au besoin, configurer le côté d'accès pour des services spéciaux.<br>Contrôler <b>CF = 30, PA = 1, 2, 6, et 7</b>                                                                                                    |   |
| 4 | En cas de restriction d'accès ( <b>CF = 41</b> ) veiller à ce qu'ils soient<br>configurés correctement pour chaque côté d'accès.<br>C'est pour cette raison qu'il existe un sous-menu de sélection du<br>côté d'accès dans le menu de restriction d'accès CF = 41, <b>S1</b><br>(côté d'accès 1) et <b>S2</b> (côté d'accès 2).                                                     |   |
| 5 | En présence d'entrées et de sorties supplémentaires sur les nœuds de bus BIO (LOP, LIN, LCUX, BIOGIO) veiller à ce qu'elles soient configurées correctement pour chaque côté d'accès. C'est pour cette raison qu'il existe un nouveau sous-menu de sélection du côté d'accès dans le menu de restriction d'accès <b>CF = 40, S1</b> (côté d'accès 1) et <b>S2</b> (côté d'accès 2). |   |

# 5.4.24 ETM, télésurveillance embarquée

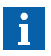

Sur la carte SIM (Chip card) se trouvent toutes les données importantes pour la configuration automatique de l'ETM (par exemple les informations sur le numéro de téléphone correct de la Remote Monitoring Platform RMP - plateforme de télésurveillance).

La configuration ETM doit être faite manuellement seulement si les données sur la carte SIM sont erronées ou absentes.

Cette section décrit les configurations suivantes :

- Configuration automatique de l'ETM (procédure par défaut)
- Configuration manuelle de l'ETM sans PABX
- Configuration manuelle de l'ETM avec PABX

#### Configuration automatique de l'ETM

| Étape | Description                                                                                                    |
|-------|----------------------------------------------------------------------------------------------------|
|       | Pour la bonne connexion du CLSD, du TAM2 (système<br>d'alarme GNT) et du PABX : se reporter aux schémas de<br>câblage.                                                                                                    |
| 1     | Ne pas connecter le TAM2 (système d'alarme GNT) pour<br>le moment. Vérifier qu'il n'y a pas d'alarme en cours.                                                                                                    |
| 2     | Ne pas brancher la ligne téléphonique sur le CLSD pour<br>le moment.                                                                                                    |
| 3     | <ul> <li>Sur le CI CLSD, placer le commutateur rotatif en position correcte :</li> <li>Position « 0 » : si le CLSD est connecté directement à la ligne téléphonique</li> <li>Position « F » : si le CLSD est connecté au PABX Schindler (le PABX est connecté à la ligne téléphonique). Ceci peut être le cas pour les systèmes Duplex ou les systèmes à gaines multiples.</li> </ul> |
| 4     | Brancher le connecteur RTC sur le CLSD.                                                                                                    |

| Étape | Description                                                                                                    |
|-------|----------------------------------------------------------------------------------------------------|
| 5     | Effectuer Ia « détection CLSD ».<br>– Sur l'IHM, choisir menu 10 et appuyer sur OK<br>– Choisir le sous-menu 128 et appuyer sur OK<br>– Changer [128 0] en [128 1] et appuyer sur OK                                                                                                    |
| 6     | <ul> <li>→ Le CLSD est ensuite détecté par le système.</li> <li>– L'IHM affiche [1281] pendant la détection</li> <li>– L'IHM affiche [128] 1] quand la détection est terminée</li> <li>(la nature correcte de la détection de CLSD (ETM) peut être contrôlée ultérieurement à l'aide de CF21, PA8. La valeur doit être différente de 0).</li> </ul> |
| 7     | $\rightarrow$ Après la détection CLSD, la configuration automatique de l'ETM commence.                                                                                                    |
| 8     | Si la configuration de l'ETM a échoué, procéder comme suit :<br>Effectuer l'une des « configurations manuelles » présentées<br>ci-après.                                                                                                    |

5

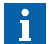

L'état de la configuration de l'ETM peut être vérifié avec le menu 30, sous-menu 308 (voir section 9.3)

Après la configuration de l'ETM, connecter le TAM2 (système d'alarme GNT). Appeler le Telealarm Control Center et leur demander de configurer le TAM2 à distance

#### **Configuration manuelle sans PABX**

| Étape | Description                                                                                      |
|-------|--------------------------------------------------------------------------------------------------|
| 0     | Cette configuration manuelle ne doit être faite que si la<br>configuration automatique a échoué. |
| 1     | Sur le CLSD, tourner le commutateur rotatif en position « 0 »                                    |

| Étape | Description                                                                                                    |
|-------|----------------------------------------------------------------------------------------------------|
| 2     | <ul> <li>Dans CF21 PA33, saisir le code de pays approprié, par exemple VL40 pour la Suisse.</li> <li>Voir l'annexe « List of Country Codes » dans EJ 604639 pour voir la liste des codes nationaux.</li> <li>Un réglage ou une modification de PA33 déclenche la mise à jour de : <ul> <li>CF21 PA15 PA19 (chaîne d'initialisation du modem selon le pays)</li> <li>CF21 PA5 (numéro de téléphone TACC).</li> </ul> </li> <li>Le paramètre de pays est réglé avec la valeur prise sur la carte SIM pendant la course d'apprentissage si PA33 est réglé sur le paramètre par défaut (« pas de pays défini ») et si la carte SIM contient cette option.</li> </ul> |
| 3     | Lancer une détection du modem sur l'IHM avec la commande<br>spéciale 128. Contrôler CF21 PA8 pour voir le résultat de la<br>détection du type de modem.                                                                                                    |
| 4     | Dans CF21 PA1 et PA2, saisir l'ID de l'installation (Box ID).<br>Exemple : si l'ID est « 88999111 », saisir :<br>• PA1 $\rightarrow$ VL000088<br>• PA2 $\rightarrow$ VL999111.                                                                                                    |
| 5     | Dans CF21 PA3, saisir VL1 comme numéro de module.                                                                                                    |
| 6     | Dans CF21 PA5, PA6 et PA7, saisir le numéro de téléphone<br>TACC approprié.<br>Exemple : si le numéro de téléphone est « 0917569785 », saisir :<br>• PA5 $\rightarrow$ VL091756<br>• PA6 $\rightarrow$ VL9785<br>• PA7 $\rightarrow$ VL                                                                                                    |
| 7     | Si applicable, régler CF21 PA35 pour déterminer comment numéroter pour accéder à la ligne extérieure.                                                                                                    |
| 8     | <ul> <li>Dans CF04 PA2 et PA5, régler la date et l'heure locales.</li> <li>Exemple : l'heure est 9.38.10 AM, la date est 20.06.2007 (20 juin 2007), saisir :</li> <li>PA2 → VL093810</li> <li>PA5 → VL200607 (→ va automatiquement être converti en 20.06.2007)</li> </ul>                                                                                                    |

| Étape | Description                                                                          |
|-------|--------------------------------------------------------------------------------------|
| 9     | Sortir du mode de configuration.                                                     |
| 10    | Vérifier que la commande spéciale 117, « Visite de<br>maintenance », est désactivée. |

# Configuration manuelle avec PABX

| Étape | Description                                                                                                    |
|-------|----------------------------------------------------------------------------------------------------|
| 0     | Cette configuration manuelle ne doit être faite que si la<br>configuration automatique a échoué.                                                                                                    |
| 1     | Sur le CLSD, tourner le commutateur rotatif en position « F » ( $\rightarrow$ avec PABX).                                                                                                    |
| 2     | <ul> <li>Dans CF21 PA33, saisir le code de pays approprié, par exemple VL40 pour la Suisse.</li> <li>Voir l'annexe « List of Country Codes » dans EJ 604639 pour les codes nationaux.</li> <li>Un réglage ou une modification de PA33 déclenche la mise à jour de : <ul> <li>CF21 PA15 PA19 (chaîne d'initialisation du modem selon le pays)</li> <li>CF21 PA5 (numéro de téléphone TACC).</li> </ul> </li> <li>Le paramètre de pays est réglé avec la valeur prise sur la carte SIM pendant la course d'apprentissage si PA33 est réglé sur le paramètre par défaut (« pas de pays défini ») et si la carte SIM contient cette option.</li> </ul> |
| 3     | Lancer une détection du modem sur l'IHM avec la commande spéciale 128. Contrôler CF21 PA8 pour voir le résultat de la détection du type de modem.                                                                                                    |
| 4     | Dans CF21 PA1 et PA2, saisir l'ID de l'installation (Box ID).<br>Exemple : si l'ID est « 88999111 », saisir :<br>• PA1 $\rightarrow$ VL000088<br>• PA2 $\rightarrow$ VL999111                                                                                                    |

| Étape | Description                                                                                                    |
|-------|----------------------------------------------------------------------------------------------------|
| 5     | Dans CF21 PA3, saisir le numéro de module conformément<br>à la configuration du câblage.                                                                                                    |
|       | <ul> <li>Exemple : Si la manoeuvre de :</li> <li>l'ascenseur A est connectée au dispositif TA sur la ligne<br/>téléphonique 1 sur le PABX et</li> <li>l'ascenseur B est connecté au dispositif TM sur la ligne<br/>téléphonique2 sur le PABX, saisir :</li> </ul> |
|       | <ul> <li>Sur l'ascenseur A : PA3 → VL010</li> <li>Sur l'ascenseur B : PA3 → VL020.</li> </ul>                                                                                                    |
| 6     | Dans CF21 PA4, saisir le numéro de gaine conformément à la<br>disposition de l'ascenseur.                                                                                                    |
|       | <ul> <li>Exemple : Si :</li> <li>l'ascenseur A est le premier ascenseur (c'est-à-dire situé dans la première gaine), et</li> <li>l'ascenseur B est le deuxième ascenseur (c'est-à-dire situé deuxième ascenseur (c'est-à-dire situé</li> </ul>                    |
|       | <ul> <li>dans la deuxième gaine), saisir :</li> <li>Sur l'ascenseur A : PA4 → VL001</li> <li>Sur l'ascenseur B : PA4 → VL002.</li> </ul>                                                                                                    |
| 7     | Dans CF21 PA5, PA6 et PA7, saisir le numéro de téléphone TACC approprié.                                                                                                    |
|       | Exemple : si le numéro de téléphone est « 0917569785 », saisir :<br>• PA5 $\rightarrow$ VL091756<br>• PA6 $\rightarrow$ VL9785<br>• PA7 $\rightarrow$ VL                                                                                                    |
| 8     | Si applicable, régler CF21 PA35 pour déterminer comment<br>numéroter pour accéder à la ligne extérieure.                                                                                                    |
| 9     | Dans CF04 PA2 et PA5, régler la date et l'heure locales.                                                                                                    |
|       | <ul> <li>Exemple : l'heure est 9.38.10 AM, la date est 20.06.2007</li> <li>(20 juin 2007), saisir :</li> <li>PA2 → VL093810</li> <li>PA5 → VL200607 (→ va automatiquement être converti en 20.06.2007)</li> </ul>                                                 |
| 10    | Sortir du mode de configuration.                                                                                                    |
| Étape | Description                                                                       |  |
|-------|-----------------------------------------------------------------------------------|--|
| 11    | Vérifier que la commande spéciale 117, « Visite de maintenance », est désactivée. |  |

## 5.4.25 ETMA, télésurveillance et alarme embarquées

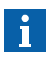

- Si l'on suit les procédures d'installation normales, l'ETM(A) doit se configurer automatiquement et l'ascenseur peut commencer à communiquer via la télésurveillance.
- Pour vérifier si l'unité communique déjà, la date du « Dernier appel TM réussi » peut être contrôlée par le menu 30 → commande 320-3.
- Si la date se trouve dans les 7 derniers jours : cela signifie que l'unité communique déjà.

 En l'absence de date ou s'il y a plus de 7 jours : cela signifie que l'unité n'est pas en mesure de communiquer avec le Centre et les sections suivantes peuvent aider à configurer et éliminer les défauts de l'ETM(A).

|   | Conditions préalables pour la configuration automatique                                                                                                    |
|---|----------------------------------------------------------------------------------------------------|
| 1 | Unité correctement enregistrée dans le système SAP (YEST) :<br>Normalement, ceci est fait au cours de la phase de montage.<br>Pour le vérifier et obtenir des informations supplémentaires,<br>s'adresser à votre centre d'appel ou service administratif.                                                   |
| 2 | Connexions effectuées conformément aux schémas de<br>câblage :<br>(en cas d'ETMA) A contrôler aussi avec les LED de diagnostic<br>de l'ETMA dans la section 7.19                                                                                                    |
| 3 | Ligne téléphonique / couverture GSM disponible :<br>Le vérifier par le menu $30 \rightarrow$ commande 308-5 (au moins<br>24 VCC / 14 (en cas d'ETMA sans fil))                                                                                                    |
| 4 | Un numéro d'équipement correct est configuré sur la carte SIM (carte à puce) :<br>Le vérifier par le menu $30 \rightarrow$ commande $320-1$<br>(si le numéro ne correspond pas au numéro d'équipement<br>attendu ou qu'il est 0, une nouvelle carte SIM avec le numéro<br>d'équipement correcte est requise) |
| 5 | Un code de pays correct est programmé sur la carte SIM<br>(carte à puce) :<br>Le vérifier par le menu 40 → paramètre CF21PA33 (le régler si<br>nécessaire) (se reporter à EJ 604639 pour voir la liste complète<br>des codes nationaux)                                                                      |

|   | Conditions préalables pour la configuration automatique                                                                                                    |
|---|----------------------------------------------------------------------------------------------------|
| 6 | Réglages d'horloge corrects (date et heure) :<br>Le vérifier par le menu 40 → paramètre CF4PA5 (le régler si<br>nécessaire, dans iSPECI ce paramètre est CF4PA98).<br>Le système de télésurveillance règle automatiquement l'horloge<br>interne, mais une date trop loin dans le passé ou dans le futur<br>(des années) peut être la cause d'une télésurveillance qui ne<br>fonctionne pas. |
| 7 | Dispositif TM correctement détecté :<br>Le vérifier par le menu 40 $\rightarrow$ paramètre CF21PA8<br>(0 = pas de modem détecté, 1 = CLSD, 4 = ETMA (sans fil / RTC),<br>5 = CGW)                                                                                                    |
| 8 | Commutateur rotatif (CLSD uniquement) :<br>Position « 0 » : si le CLSD est connecté directement à la ligne<br>téléphonique<br>Position « F » : si le CLSD est connecté au PABX Schindler                                                                                                    |
|   | Commont relancer la configuration automatique                                                                                                    |
|   | comment relativer la commy uration automatique                                                                                                    |
| 1 | Supprimer les alarmes en courspar le menu 10 $ ightarrow$ commande 135-1                                                                                                    |

- 2 Réinitialiser « Type de modem » en réglant le menu 40  $\rightarrow$  paramètre CF21PA8 = 0
- 3 Effectuer la « Détection du modem » par le menu  $10 \rightarrow$  commande 128-1 (cela dure environ 60 s.)
- 4 Réinitialiser le « Servitel ID » en réglant le menu 40  $\rightarrow$  paramètre CF21PA1 et PA2 = 0

5 Effectuer « Prochain appel » par le menu  $10 \rightarrow$  commande 126-1 (lancer la configuration automatique)

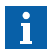

Après quelques minutes la date du « Dernier appel TM réussi » peut être à nouveau contrôlée et un appel test de téléalarme doit être effectué.

Si le système ne fonctionne toujours pas comme attendu :

- contacter votre Centre d'appel / service administratif afin de vérifier la situation et d'essayer éventuellement une configuration manuelle à distance.
- Contrôler la suite des détails de configuration et les conseils d'élimination des défauts à l'aide des références suivantes :

K 608208\_FR\_11

217 Copyright © 2015 INVENTIO AG

| Type de<br>dispositif | Document    | Titre du document                                     |
|-----------------------|-------------|-------------------------------------------------------|
| Tous                  | K 42520120  | RM Aide rapide                                        |
| Tous                  | J 42520128  | Processus d'enregistrement TA/TM dans SAP             |
| ETMA RTC              | K 40700049  | ETMA RTC Aide rapide                                  |
| ETMA RTC              | E J41700380 | ETMA RTC Montage et mise<br>en service                |
| ETMA RTC              | EJ 41700383 | ETMA RTC Diagnostic                                   |
| ETMA RTC              | EJ 41700381 | ETMA RTC Informations<br>techniques et Configuration  |
| ETMA RTC              | EJ 41700382 | ETMA RTC Maintenance                                  |
| ETMA sans fil         | EJ 41700661 | ETMA sans fil Montage                                 |
| ETMA sans fil         | EJ 41700662 | ETMA sans fil Mise en service                         |
| ETMA sans fil         | EJ 41700663 | ETMA sans fil Diagnostic                              |
| ETMA sans fil         | EJ 41700660 | ETMA sans fil Informations techniques & Configuration |
| ETMA sans fil         | EJ 41700664 | ETMA sans fil Maintenance                             |
| CGW/ETMA              | J 41700485  | Montage et mise en service<br>d'ETMA avec CGW         |
| CGW                   | K 40700048  | CGW Aide rapide                                       |
| CGW                   | EJ 604795   | CGW Installation et mise en service                   |
| CGW                   | EJ 604796   | CGW Diagnostic                                        |
| CGW                   | EJ 604794   | CGW Informations techniques &<br>Configuration        |
| CGW                   | EJ 604797   | CGW Maintenance                                       |
| PABX                  | S 42102258  | Mise en réseau avec PABX                              |

#### 5.4.26 ETMA sans fil

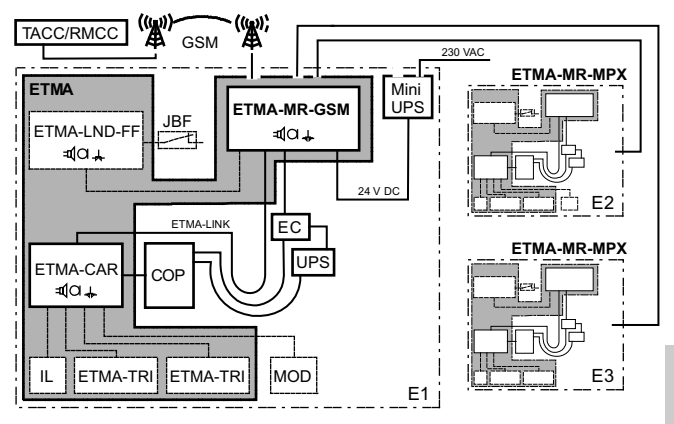

ETMA sans fil, vue d'ensemble du système Triplex [402035\_00 ; 02.02.2015]

Condition préalable : l'ETMA a été installé et pré-câblé.

- 1) Connecter l'antenne
- 2) Activer l'interrupteur principal JH

 $\rightarrow$  L'ETMA démarre. Vérifier que la LED de diagnostic sur le connecteur ANT passe au vert. Si ce n'est pas le cas, trouver une meilleure position pour l'antenne à l'aide du « Mode d'assistance pour l'installation de l'antenne ».

 $\rightarrow$  L'ETMA se configure automatiquement en se basant sur l'opérateur de téléphonie mobile et sur le numéro de série du système.

- $\rightarrow$  La manoeuvre se connecte au RMCC en passant par l'ETMA.
- $\rightarrow$  Le RMCC effectue la configuration automatique de la manoeuvre.

 $\rightarrow$  Tous les paramètres sont enregistrés dans l'EEPROM et une sauvegarde est faite dans l'ETMA.

 $\rightarrow$  La configuration automatique s'est terminée avec succès si le LAGC (cloche) est désactivé. (Le LARC clignote toujours.)

3) Déclencher une alarme d'essai pour contrôler la fonctionnalité d'alarme de l'ETMA.

K 608208\_FR\_11

#### **Configuration : Procédure automatique**

Conditions préalables :

- · ETMA-MR et ETMA-CAR sont installées et câblées correctement
- ETMA-MR est connectée avec la manoeuvre
- DAKI est connecté (entrée ETMA-CAR.X1-1-1 fermée)
- L'antenne est raccordée et la LED de diagnostic ANT est verte
- Les données concernant le système telles que le numéro de série de l'ETMA et le numéro d'équipement de l'ascenseur sont disponibles dans SAP OSC, transaction YEST de l'installation correspondante.

| N٥ | Étape                                                              | Remarque                                                                                                    |
|----|--------------------------------------------------------------------|----------------------------------------------------------------------------------------------------|
| 1  | Activer l'interrupteur principal<br>JH dans la manoeuvre.          | Le LAGC et le LARC sur le<br>COP se mettent à clignoter<br>pour indiquer que la mise en<br>service automatique n'a pas<br>encore été effectuée.                                                                                                    |
|    |                                                                    |                                                                                                    |
| 2  | ETMA-MR-GSM effectue la configuration automatique en arrière-plan. | Il reçoit la configuration du<br>fournisseur de la carte SIM, le<br>numéro de série du système et<br>les données d'installation<br>enregistrées dans la base de<br>données du RMCC. Remarque :<br>il est impératif que les données<br>soient présentes dans la<br>transaction YEST du SAP<br>OSC, faute de quoi la<br>configuration automatique<br>ne peut pas avoir lieu. |

| N٥ | Étape                                                                                                    | Remarque                                                                                                    |
|----|----------------------------------------------------------------------------------------------------|----------------------------------------------------------------------------------------------------|
|    | La première étape de la<br>procédure de mise en service<br>automatique est la « détection<br>du modem » :<br>• Soit elle est démarrée                                                                                                    | Course d'apprentissage :<br>démarrée automatiquement si<br>l'ascenseur est commuté en<br>mode de course normale pour<br>la première fois.                                                                                                   |
| 3  | <ul> <li>automatiquement par le<br/>système pendant la course<br/>d'apprentissage</li> <li>Soit elle peut être initiée<br/>manuellement avec l'IHM<br/>menu 10, sous-menu 128<br/>(= « détection du modem »)</li> </ul>                                                                                                    | Remarque : l'ETMA doit être<br>connectée pendant la course<br>d'apprentissage sinon elle ne<br>sera pas reconnue.                                                                                                    |
|    |                                                                                                    | La réussite de la détection du<br>modem peut être vérifiée sur<br>l'IHM : CF = 21, PA = 08. Il doit<br>y avoir la valeur VL = 4<br>(= ETMA).                                                                                                |
|    |                                                                                                    | ATTENTION : Ne pas régler<br>manuellement la valeur sur<br>VL = 4.                                                                                                    |
| 4  | Un fois la détection de modem<br>correctement terminée, l'ETMA<br>essaie de se connecter au<br>RMCC dès que l'ETMA elle-<br>même a terminé sa propre<br>configuration automatique.                                                                                                    | Sur la base de l'ID du pays<br>indiquée sur la carte à puce, la<br>manoeuvre choisit le numéro<br>de téléphone correspondant<br>enregistré dans l'EEPROM et<br>se connecte au RMCC à l'aide<br>de l'ETMA.                                   |
| 5  | <ul> <li>Le RMCC va régler<br/>automatiquement</li> <li>tous les paramètres ETMA<br/>associés dans la manoeuvre<br/>sur la base du numéro<br/>d'équipement enregistré<br/>dans la base de données.</li> <li>La manoeuvre copie les<br/>paramètres vers l'ETMA.</li> <li>L'ETMA lance un appel test<br/>vers le TACC (pour tester</li> </ul> | Le RMCC définit les numéros<br>de téléphone pour l'alarme,<br>pour la surveillance, pour l'appel<br>périodique, etc. et règle tous<br>les autres paramètres<br>applicables.<br>La réussite de la configuration<br>est indiquée sur le COP : |
|    | le canal vocal).<br>Cette procédure peut durer<br>quelques minutes.                                                                                                    |                                                                                                    |

K 608208\_FR\_11

| N٥ | Étape                                                                                                    | Remarque                                                                                                    |
|----|----------------------------------------------------------------------------------------------------|----------------------------------------------------------------------------------------------------|
| 6  | Déclencher une alarme d'essai<br>pour contrôler la fonctionnalité<br>de l'ETMA.                                                                                                    | <ul> <li>Possibilités de désactivation<br/>du filtrage d'alarme :</li> <li>Soit désactiver l'interrupteur<br/>principal (JH).</li> <li>Soit désactiver<br/>temporairement le filtrage<br/>d'alarme : IHM Menu 10,<br/>sous-menu 134.</li> <li>Soit (avec un COP capacitif<br/>uniquement) appuyer sur le<br/>bouton d'alarme sur le COP<br/>5 fois en moins de<br/>10 secondes. Le système<br/>acquitte par un double bip.<br/>Appuyer ensuite à nouveau<br/>sur le bouton d'alarme<br/>pendant plus de 3 secondes<br/>pour déclencher l'alarme<br/>d'essai.</li> </ul> |
| 7  | <ul> <li>L'ETMA appelle les numéros<br/>de téléphone d'alarme<br/>enregistrés.</li> <li>Contrôler la qualité vocale<br/>en parlant avec l'opérateur/<br/>trice du centre d'appels et<br/>vérifier le numéro<br/>d'équipement.</li> </ul> |                                                                                                    |
| 8  | La réussite de l'alarme d'essai<br>est indiquée par LAGC = éteint<br>et LARC = éteint.                                                                                                    |                                                                                                    |
|    |                                                                                                    |                                                                                                    |

#### Diagnostic : Procédure automatique

Liste de contrôle étape par étape avec l'IHM pour la configuration automatique :

| N٥ | Contrôles                                                                                                    | Actions à mener si<br>non-conformités                                                                                                    |
|----|----------------------------------------------------------------------------------------------------|----------------------------------------------------------------------------------------------------|
| 1  | Contrôler toutes les connexions<br>des câbles sur ETMA-MR et<br>ETMA-CAR. (voir aussi les<br>schémas de câblage).                                                                                |                                                                                                    |
| 2  | Contrôler les LED sur<br>ETMA-MR et ETMA-CAR<br>(et ETMA-LND-FF).                                                                                                    | S'il y a une LED rouge allumée<br>ou si aucune LED n'est allumée<br>sur l'une des interconnexions,<br>voir le <b>chapitre « Diagnostic</b><br><b>par LED »</b> dans ce document. |
|    | <ul> <li>Le système est installé<br/>correctement si :</li> <li>chaque module a au moins<br/>une LED verte allumée</li> <li>aucun module n'a une<br/>LED rouge allumée</li> </ul>                |                                                                                                    |
| 3  | Vérifier que l'entrée d'alarme<br>( <b>DAKI</b> ) est connectée et en<br>position de repos (NC). (La<br>mise en service automatique<br>ne démarre pas lorsque le<br>bouton d'alarme est absent.) | Connecter l'entrée d'alarme<br>(DAKI) et vérifier qu'elle est<br>fermée.                                                                                                    |

| N٥ | Contrôles                                                                                                    | Actions à mener si<br>non-conformités                                                                                                    |
|----|----------------------------------------------------------------------------------------------------|----------------------------------------------------------------------------------------------------|
| 4  | Sur le tableau de commande<br>en cabine <b>COP</b> , contrôler le<br>voyant <b>LAGC jaune (cloche)</b> .<br>Si le LAGC est allumé, il faut<br>alors réinitialiser l'alarme en<br>cours. | <ul> <li>Réinitialiser l'alarme en cours<br/>à l'aide de l'interface utilisateur</li> <li>IHM.</li> <li>Ouvrir le menu principal 10</li> <li>Sélectionner le<br/>sous-menu 135</li> <li>Régler 135 = 1</li> </ul> |

#### Contrôler CF21 / PA5 $\neq$ 0

| N٥ | Contrôles                                                                                                    | Actions à mener si<br>non-conformités                                                                                                    |
|----|----------------------------------------------------------------------------------------------------|----------------------------------------------------------------------------------------------------|
| 5  | Vérifier que c'est bien l' <b>ID</b><br><b>de pays correcte</b> qui est<br>enregistrée sur la carte à puce.<br>Sur l'IHM, vérifier l'ID de pays<br>par le menu 40, <b>CF = 21</b> ,<br><b>PA = 33</b> .                                                                                                    |                                                                                                    |
| 6  | A l'aide de l'interface utilisateur<br>IHM, contrôler le numéro<br>d'équipement :<br>IHM menu 30, sous-menu 320,<br>sous-menu <b>320-1</b><br>Remarque : Si le sous-menu<br>320 n'est pas disponible, il faut<br>mettre à jour le logiciel de la<br>manoeuvre. Si le sous-menu<br>320-1 n'est pas SPECI vers<br>manoeuvre. | Si le numéro d'équipement<br>est erroné ou absent, une<br>configuration manuelle de tous<br>les paramètres est requise.<br>S'adresser au responsable du<br>centre de commande pour<br>obtenir une assistance. |
| 7  | Si la manoeuvre est restée<br>longtemps sans alimentation<br>secteur, il se peut qu'il y a une<br>incompatibilité de <b>date</b><br>enregistrée dans l'EEPROM.<br>Contrôler la date du jour avec<br>l'IHM : Menu principal 40,<br><b>CF = 04, PA = 05</b> (jj.mm.aa)                                                       | Si nécessaire, régler la date<br>correcte avec l'IHM :                                                                                                    |

| N٥ | Contrôles                                                                                                    | Actions à mener si<br>non-conformités |
|----|----------------------------------------------------------------------------------------------------|---------------------------------------|
| 8  | Vérifier que le protocole de<br>communication correct est<br>réglé dans la manoeuvre de<br>l'ascenseur.<br>IHM menu 10, sous-menu 106 :<br>la valeur doit être <b>106 = 0</b>                                                                                                    | Régler 106 = 0.                       |
| 9  | Vérifier que la surveillance<br>n'est pas désactivée.<br>IHM menu 10, sous-menu 117 :<br>la valeur doit être <b>117 = 0</b>                                                                                                    | Régler 117 = 0.                       |
| 10 | Réinitialiser les paramètres de<br>base et relancer la détection<br>du modem :<br>• SV-ID : régler CF = 21,<br>PA = 01 et PA = 02 sur<br>VL = 000000<br>• Indicatif : régler CF = 21,<br>PA = 35 sur VL = END (vide)<br>• Type de modem : régler<br>CF = 21, PA = 08 sur VL = 0<br>Relancer la détection de<br>modem : IHM menu 10,<br>sous-menu 128, 128 = 1<br>$\rightarrow$ Après la détection du modem,<br>le type de modem (CF = 21,<br>PA = 08) doit être VL = 4.<br>$\rightarrow$ La mise en service<br>automatique doit redémarrer. |                                       |

| N٥ | Contrôles                                                                                                    | Actions à mener si<br>non-conformités                                                                                                    |
|----|----------------------------------------------------------------------------------------------------|----------------------------------------------------------------------------------------------------|
| 11 | <ul> <li>Contrôler la communication<br/>des données entre l'ETMA et<br/>le centre d'appels :</li> <li>Lancer une demande de<br/>données : IHM menu 10,<br/>sous-menu 126 = 1</li> <li>Vérifier la connexion avec<br/>l'IHM menu 30, sous-menu<br/>308, sous-menu 308-3 :</li> <li>308-3 = 7 : Connexion en<br/>cours (transaction PPP)</li> <li>308-3 = 8 : En ligne</li> </ul> | <ul> <li>Si le paramètre 308-3 reste sur<br/>la valeur « 2 », c'est que le<br/>nombre maximum de<br/>retentatives est atteint.</li> <li>Désactiver la manoeuvre<br/>de l'ascenseur.</li> <li>Déconnecter la batterie<br/>d'alimentation de secours.</li> <li>Attendre 30 secondes.</li> <li>Reconnecter la batterie.</li> <li>Activer la manœuvre de<br/>l'ascenseur.</li> <li>Relancer une demande de<br/>données (126 = 1).</li> <li>Si la valeur passe à « 7 » mais<br/>n'atteint pas le « 8 », veuillez<br/>contrôler les LED d'indication<br/>de connectivité sur ETMA-MR.</li> </ul> |

# 5.4.27 Configuration du STM

#### Configuration

| Étape | Description                                                                                                    |          |
|-------|----------------------------------------------------------------------------------------------------|----------|
| 1     | Contrôler l'heure dans la manœuvre.                                                                                                    | CF04 PA2 |
| 2     | Contrôler la date dans la manœuvre.                                                                                                    | CF04 PA5 |
| 3     | Régler la date de fabrication du plus ancien STM<br>installé.<br>[10100 75399, jssaa]<br>Exemple d'étiquette en face arrière du STM :<br>MEGADYNE STM-PV30-1.73S-PU-42<br>X <b>jssaa</b> 1XXD0<br>j = jour, 1 = Lundi 7 = Dimanche<br>ss = semaine, 01 52<br>aa = année, 04 99<br>Si l'IHM affiche « ER 46xx », c'est que la date de<br>fabrication du STM posé le plus récemment est la<br>même ou plus récente que la date de manoeuvre<br>actuelle. | CF28 PA4 |
| 4     | Appuyer sur bouton de réinitialisation.                                                                                                    | -        |

#### Reconfiguration

| Étape | Description                                                                                   |          |
|-------|-----------------------------------------------------------------------------------------------|----------|
| 1     | Contrôler l'heure dans la manœuvre.                                                           | CF04 PA2 |
| 2     | Contrôler la date dans la manœuvre.                                                           | CF04 PA5 |
| 3     | Activer le menu 190.<br>Le menu de configuration du STM CF28 est<br>activé pour 300 secondes. | -        |

| Étape | Description                                                                                                    |          |
|-------|----------------------------------------------------------------------------------------------------|----------|
| 4     | Régler la date de fabrication du plus ancien STM<br>installé.<br>[10100 75399, jssaa]<br>Exemple d'étiquette en face arrière du STM :<br>MEGADYNE STM-PV30-1.73S-PU-42<br>X <b>jssaa</b> 1XXD0<br>j = jour, 1 = Lundi 7 = Dimanche<br>ss = semaine, 01 52<br>aa = année, 04 99 | CF28 PA4 |
|       | Si l'IHM affiche « ER 46xx », c'est que la date de fabrication du STM posé le plus récemment est la même ou plus récente que la date de manoeuvre actuelle.                                                                                                    |          |
| 5     | Régler de compteur de flexion de STM.                                                                                                    | CF28 PA9 |
| 6     | Quitter le menu de configuration du STM.                                                                                                    | -        |
| 7     | Appuyer sur bouton de réinitialisation.                                                                                                    | -        |

#### 5.4.28 Configuration Retainer Plus

| Étape | Description                                                         |
|-------|---------------------------------------------------------------------|
| 1     | Pas de configuration requise. C'est une option sur la carte à puce. |

# 5.5 Sematic C-MOD (Schindler 6300)

Pour les paramètres de l'entraînement de porte Sematic C MOD, consulter le chapitre 7.23.2.

# 5.6 Fermator Compact (Schindler 6300)

Pour les paramètres de l'entraînement de porte Fermator, se reporter à la section 7.22.

# 5.7 Varidor 15

Tous les paramètres modifiables sont donnés dans EJ 41354325. Ces paramètres peuvent être modifiés à l'aide de l'IHM.

# 6 Maintenance préventive

# 6.1 Informations générales

Pour la maintenance préventive, suivre les instructions K 40700200 « Liste de contrôle de maintenance Schindler Expert Plus »

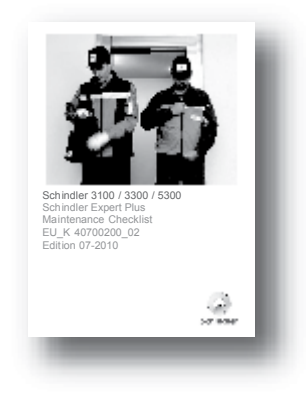

Document K 40700200 [37912; 26.11.2010]

Avant d'effectuer la maintenance de l'ascenseur, s'assurer que le système de télésurveillance est désactivé :

- Soit en utilisant le positionnement automatique de cabine (voir section 4.9.8) pour passer en mode de course d'inspection
- Soit en désactivant la télésurveillance à l'aide de l'IHM, menu 10, sous-menu 117 = 1

# 6.2 Alarme d'essai

Pour désactiver temporairement le filtrage d'alarme, régler le menu IHM 10 > 134 sur « 1 » et déclencher une alarme d'essai dans un délai de 30 secondes.

6

K 608208\_FR\_11

# 7 Annexe A : Circuits imprimés et composants

# 7.1 Circuits imprimés importants

#### 7.1.1 Interface principale - SMIC(E)61/63.Q, SCPU1.Q

#### **CI S Main Interface Controller**

- SMIC61/63 : Version Rel.4 avec ETM, SMIC63.Q : avec connecteur KP
- SMICE61/63 : Version Rel. ≥ 5 avec ETMA, SMICE63.Q : avec connecteur KP

#### Circuit imprimé du microprocesseur SCPU

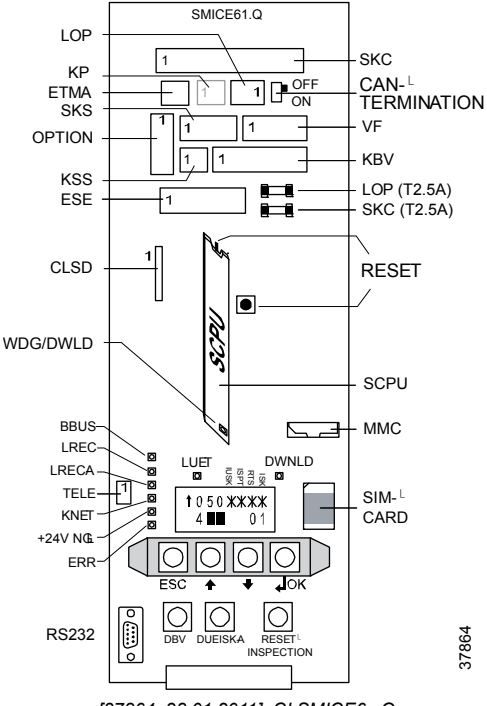

[37864; 28.01.2011], CI SMICE6x.Q

#### LED (sur SMIC(E)61/63.Q et SCPU1.Q) :

| LED | Description                                      |
|-----|--------------------------------------------------|
|     | Pour la description des LED, voir la section 4.3 |

#### Fusibles

| Fusible   | Description                                           |
|-----------|-------------------------------------------------------|
| SKC (SI1) | Alimentation 24 $V_{CC}$ vers SDIC, cabine (2.5 AT)   |
| LOP (SI2) | Alimentation 24 V <sub>CC</sub> bus BIO, LOP (2.5 AT) |

#### Affectation des fiches

| Fiche        | Description                                                                                                    |  |
|--------------|----------------------------------------------------------------------------------------------------|--|
| SKC          | Connexion vers cabine (alimentation électrique, circuit de sécurité, bus CAN)                                       |  |
| LOP          | Bus BIO, tableaux de commande                                                                                       |  |
| KP           | SMIC(E)63.Q seulement, circuit de sécurité, amortisseurs dans la cuvette                                            |  |
| ETMA         | SMICE16/63.Q seulement, connexion à l'ETMA-MR.<br>Transfert de données et alimentation de secours pour<br>l'alarme. |  |
| OPTION       | Connecteur en option. Vérifier sur le schéma pour la fonction E/S (LAS (DM236), SOA, RNO (NS21))                    |  |
| SKS          | Circuit de sécurité des portes palières, surveillance KNET                                                          |  |
| VF           | Convertisseur de fréquence (bus CAN, circuit de sécurité, MVE)                                                      |  |
| KSS          | Circuit de sécurité contact mou de câbl                                                                             |  |
| KBV          | Limiteur de vitesse KBV, MGBV, (KFG)                                                                                |  |
| ESE          | Manœuvre de rappel ESE ou connecteur de pontage                                                                     |  |
| CLSD         | Circuit imprimé CLSD pour ETM (Embedded<br>Telemonitoring system)                                                   |  |
| RS232        | Connexion Duplex et SPECI ou PC de service                                                                          |  |
| TELE         | Dispositif de surveillance externe TM4                                                                              |  |
| CHIPCA<br>RD | Carte SIM (options de manoeuvre et paramètres ACVF)                                                                 |  |

| Fiche | Description                                                    |
|-------|----------------------------------------------------------------|
| ММС   | Carte multimédia pour mise à jour de logiciel principal (SCPU) |

#### Boutons-poussoirs (sur SMIC(E)61/63.Q)

| Bouton                   | Description                                                                                                    |
|--------------------------|----------------------------------------------------------------------------------------------------|
| RESET                    | SMICE16/63.Q seulement, réinitialisation manuelle (voir section 4.8)                                                                                                    |
| DBV                      | Déclenchement à distance du limiteur de vitesse GBV pendant les essais de réception                                                                                                    |
| DUEISK-A                 | Activation de l'alimentation du circuit de sécurité (après court-circuit dans le circuit de sécurité ( > 1 A). L'erreur est indiquée par clignotement IUSK).                                                                     |
| RESET<br>INSPEC-<br>TION | <ul> <li>Fonction 1 : Positionnement automatique de la cabine<br/>pour accéder au toit de la cabine. (voir section 4.9.8)</li> <li>Fonction 2 : Dans les systèmes TSD : réinitialisation<br/>après activation du TSD.</li> </ul> |

#### Boutons-poussoirs (sur SCPU1.Q)

| Bouton | Description                                  |
|--------|----------------------------------------------|
| RESET  | Réinitialisation manuelle (voir section 4.8) |

#### Interrupteurs

| Commu-<br>tateur        | Description                                                                                                    | Remarque                                                                                                    | 7 |
|-------------------------|----------------------------------------------------------------------------------------------------|----------------------------------------------------------------------------------------------------|---|
| CAN<br>TERMI-<br>NATION | <ul> <li>Terminaison du bus CAN<br/>sur le CI SMIC61.Q.</li> <li>OFF : Pas de terminaison<br/>sur SMIC (position Normal)</li> <li>ACT. : Bus CAN terminé<br/>sur SMIC</li> </ul> | Si bus CAN vers cabine<br>(SKC) non connecté $\rightarrow$<br>mettre le commutateur<br>sur « ON » (par exemple<br>pendant le montage).<br>Pour déplacer la cabine<br>avec le bus CAN<br>déconnecté : Voir<br>section 4.9.9. |   |

#### Interface utilisateur IHM

L'interface utilisateur IHM est décrite dans la section 3.1.

K 608208\_FR\_11

# 7.1.2 Module d'évacuation - SEM11/12/21/22.Q

#### Circuit imprimé du module d'évacuation S

- SEM11/21 : Evacuation automatique et manuelle
- · SEM12/22 : Evacuation manuelle uniquement
- Alimentation 3,3 V pour manoeuvre Bionic
- · Alimentation électrique de secours

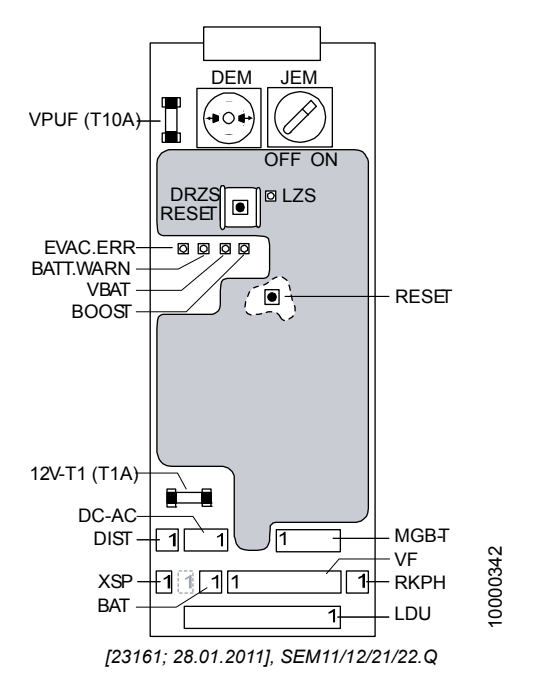

LED :

| LED | Description                                      |
|-----|--------------------------------------------------|
|     | Pour la description des LED, voir la section 4.3 |

#### Fusibles

| Fusible      | Description                                      |
|--------------|--------------------------------------------------|
| VPUF (T10A)  | Protection interne de SEM (24 V-NSG)             |
| 12V-T1 (T1A) | Protection de l'alimentation de secours 12 V-NSG |

#### Interface d'évacuation manuelle

|     | Description                                     | Remarque                                                                                                    |
|-----|-------------------------------------------------|----------------------------------------------------------------------------------------------------|
| JEM | Interrupteur<br>d'évacuation                    | Position antihoraire = évacuation<br>manuelle ON                                                                                                    |
|     | manuelle.                                       | JEM = ON empêche les autres types de<br>course (circuit de sécurité interrompu)                                                                                                    |
| DEM | Bouton-<br>poussoir<br>d'évacuation<br>manuelle | <ul> <li>Desserre les freins pendant une durée<br/>prédéfinie (impulsion)</li> <li>Reconnexion électronique de la batterie.<br/>DEM doit être pressé après le<br/>remplacement de la batterie.</li> </ul> |

#### Affectation des fiches

| Fiche | Description                                                                                     |
|-------|-------------------------------------------------------------------------------------------------|
| CC-CA | SEM11/21.Q seulement ; batterie (12 V-NSG, 24 V-NSG), inverseur                                 |
| BAT   | SEM12/22.Q seulement ; batterie (12 V-NSG)                                                      |
| DIST  | Capteur de distance. Non utilisé pour le moment.                                                |
| MGB-T | Utilisé pour l'« essai de capacité de demi-frein »<br>(voir J 139452 « Guide de l'inspecteur ») |
| XSP   | Alimentation électrique interphone                                                              |
| VF    | Alimentation ACVF (frein, 24 V, signal Evac. et LUET)                                           |
| RKPH  | SEM11.Q seulement ; en option, détecteur de phase de ligne externe. Ou cavalier.                |
| LDU   | Alimentations électriques (230 VCA, 24 VCC)                                                     |

|       | Description                                                                                                    |
|-------|----------------------------------------------------------------------------------------------------|
| RESET | Utilisé seulement pour le diagnostic du chargeur de batterie.<br>Une réinitialisation permute la batterie qui sera chargée<br>(sans réinitialisation, permutée toutes les 5 minutes<br>automatiquement). |

# 7.1.3 CI de télésurveillance ETM CLSD11.Q

# Communication & line sharing device (CLSD - dispositif de partage de ligne et de communication), utilisé pour l'ETM dans Bionic 5

- Fonction principale : Gestionnaire de ligne entre le système d'alarme externe (TAM2) et la télésurveillance embarquée
- Pour une connexion correcte (avec ou sans PABX), consulter les schémas

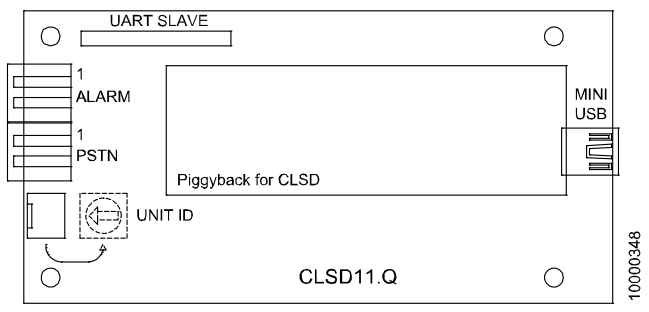

[23169; 09.02.2008]

#### Affectation des fiches

| Fiche | Description                                    |
|-------|------------------------------------------------|
| ALARM | Dispositif téléalarme (Servitel 10 GNT ou GSV) |
| RTC   | Ligne téléphonique publique                    |

| Fiche         | Description                                       |
|---------------|---------------------------------------------------|
| UART<br>SLAVE | Interface UART (connexion de CLSD)                |
| USB           | Connexion mini-USB (pour mise à jour firmware)    |
|               | Toutes les autres fiches sont réservées à la R&D. |

#### Commutateur

| Commu-<br>tateur | Description                                                                                                    |
|------------------|----------------------------------------------------------------------------------------------------|
| UNIT ID          | Commutateur rotatif hex. 0 F                                                                                                    |
|                  | <ul> <li>Unit ID (si plus d'un CLSD connecté à la même ligne téléphonique).</li> <li>Si le CLSD est connecté à une ligne téléphonique directe : Régler UNIT ID sur « 0 » (par défaut)</li> <li>Si CLSD connecté à un autocommutateur PABX : régler l'UNIT ID sur « F »</li> </ul> |

# 7.2 CI d'interface de cabine - SDIC 51/52.Q

#### Circuit imprimé S Door Interface Controller

 Interface avec tous les composants de cabine (porte, informations de gaine, tableau de commande en cabine, circuit de sécurité, alarme, etc.).

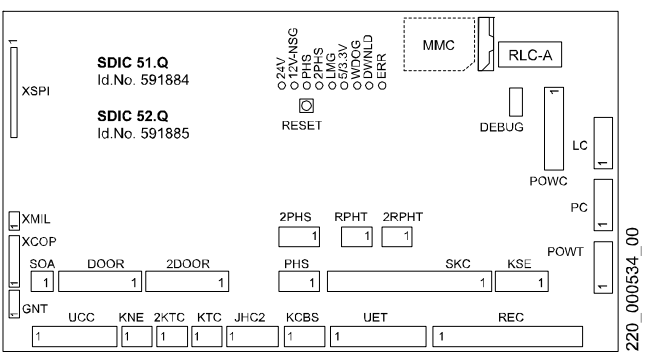

SDIC51/52.Q [16521; 09.02.2008]

#### Vue d'ensemble des types

|                                             | SDIC51 | SDIC52 |
|---------------------------------------------|--------|--------|
| Interface porte principale                  | х      | х      |
| Interface deuxième porte                    |        | х      |
| Pré-ouverture des portes (Door Pre-Opening) |        | х      |

Remarque : Sur les premiers systèmes livrés sur le terrain, un SDIC5.Q avec une affectation des fiches différente a été monté.

#### LED :

| LED | Description                                      |
|-----|--------------------------------------------------|
|     | Pour la description des LED, voir la section 4.3 |

#### Interrupteurs, boutons-poussoirs et cavaliers

| Commuta-<br>teur | Description                                                                                      |
|------------------|--------------------------------------------------------------------------------------------------|
| JRA-A            | Interrupteur discriminateur d'alarme (SDIC5.Q seulement. Contrôler avec la configuration CF = 09 |

| Bouton-<br>poussoir | Description                           |
|---------------------|---------------------------------------|
| RESET               | Réinitialisation circuit imprimé SDIC |

#### Affectation des fiches

| Connec-<br>teur | Description                                                                          |   |
|-----------------|--------------------------------------------------------------------------------------|---|
| XSPI            | CI d'interface SIEU                                                                  |   |
| XVCA            | Non monté. (Annonceur vocal)                                                         |   |
| ММС             | Téléchargement de logiciel avec la Multi Media Card                                  |   |
| XMIL            | Témoin course d'évacuation LEFC sur COP                                              |   |
| XCOP            | COP, bus CAN, alimentation                                                           |   |
| GNT             | Système d'alarme, GNT ou GSV                                                         |   |
| SOA             | Alarme acoustique du système                                                         |   |
| DOOR            | Signaux logiques porte 1                                                             | 7 |
| 2DOOR           | Signaux logiques porte 2, SDIC52 seulement                                           |   |
| 2PHS            | Cellule photoélectrique étage (information gaine), côté d'accès 2, SDIC52 seulement  |   |
| PHS             | Cellule photoélectrique étage (information gaine), côté d'accès 1                    |   |
| RPHT            | Rideau lumineux ou barrière lumineuse, porte 1                                       |   |
| 2RPHT           | Rideau lumineux ou barrière lumineuse, porte 2,<br>SDIC52 seulement                  |   |
| SKC             | Circuit de sécurité, alimentation électrique, alarme, signaux, SOA, LAS, TT, bus CAN |   |

K 608208\_FR\_11

| Connec-<br>teur | Description                                                                                                    |
|-----------------|----------------------------------------------------------------------------------------------------|
| KSE             | KSE-D et KSE-U                                                                                                    |
| UCC             | Cellule de charge de cabine, alarme sous la cabine DA-D, contact parachute KF                                                                             |
| KNE             | KNE                                                                                                    |
| 2KTC            | 2KTC, porte 2, SDIC52 seulement                                                                                                    |
| ктс             | KTC, porte1                                                                                                    |
| JHC2            | JHC2 (2 <sup>ème</sup> interrupteur d'arrêt cabine), sécurité et<br>logique. Si la cabine dépasse 1 125 kg. Cavalier, si non<br>utilisé, SDIC52 seulement |
| KCBS            | KCBS. Contact de circuit de sécurité dispositif de<br>blocage de cabine.                                                                                  |
| UET             | Pontage des portes SUET3.Q. Logique et circuit de<br>sécurité, SDIC52 seulement.                                                                          |
| REC             | Tableau d'inspection, logique, circuit de sécurité, DA-U                                                                                                  |
| POWC            | Alimentation 230 V <sub>CA</sub> du LDU, porte, éclairage cabine, prise électrique                                                                        |
| LC              | Vers l'éclairage en cabine                                                                                                    |
| PC              | Prise sur toit de cabine, 230 V <sub>CA</sub>                                                                                                    |
| POWT            | Alimentation 230 V <sub>CA</sub> du ou des entraînements de porte<br>VVVF-4                                                                               |

# 7.3 CI d'isonivelage - SIEU1/11.Q

#### S Interface Europe

- Monté sur le CI SDIC (version de matériel ≥ « E », de logiciel ≥ V2.7)
- · Isonivelage et étages sans porte
- SIEU11.Q : Prend en charge les fonctions MOS spéciales (surveillance de verrouillage de porte)

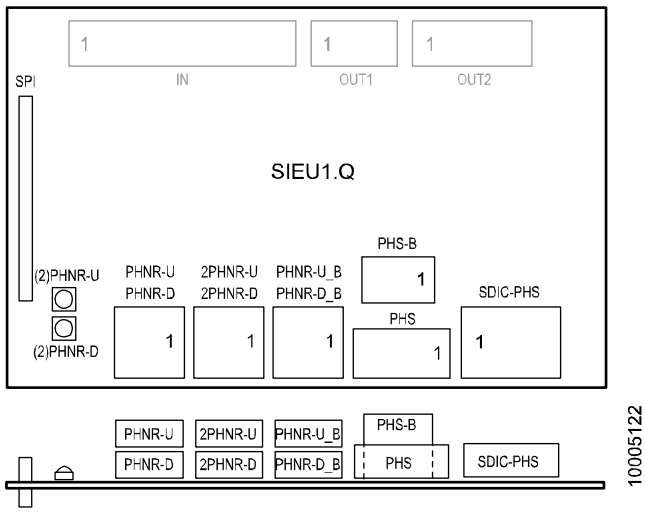

SIEU1.Q, vue de dessus et vue de face [28775; 23.12.2008]

#### LED

| LED       | Fonction-<br>nement<br>normal | Signification                                                                     | 7 |
|-----------|-------------------------------|-----------------------------------------------------------------------------------|---|
| (2)PHNR-U | ON/OFF                        | ON = (2)PHNR-U ou PHNR-U_B est actif<br>(= 24 V) = Faisceau de lumière interrompu |   |
| (2)PHNR-D | ON/OFF                        | ON = (2)PHNR-D ou PHNR-D_B est actif<br>(= 24 V) = Faisceau de lumière interrompu |   |

#### Affectation des fiches

| Connecteur | Description                                 |
|------------|---------------------------------------------|
| PHNR-U     | Capteur d'isonivelage haut (capteur en bas) |
| PHNR-D     | Capteur d'isonivelage bas (capteur en haut) |

K 608208\_FR\_11

| Connecteur | Description                                                                 |
|------------|-----------------------------------------------------------------------------|
| 2PHNR-U    | Capteur d'isonivelage haut (capteur en bas),<br>deuxième porte              |
| 2PHNR-D    | Capteur d'isonivelage bas (capteur en haut),<br>deuxième porte              |
| PHNR-U_B   | Capteur bas d'étage sans porte (si étage sans porte et isonivelage)         |
| PHNR-D_B   | Capteur haut d'étage sans porte (si étage sans porte et isonivelage)        |
| PHS-B      | Capteur d'étage sans porte (si étage sans porte seulement sans isonivelage) |
| PHS        | Vers SDIC.PHS (voir le schéma du circuit de sécurité)                       |
| SDIC-PHS   | Vers capteur PHS (voir le schéma du circuit de sécurité)                    |
| IN         | SIEU11.Q seulement. Entrées (utilisé pour les fonctions MOS uniquement)     |
| OUT2       | SIEU11.Q seulement. Sorties (utilisé pour les fonctions MOS uniquement).    |

# 7.4 Circuit imprimé de pontage de porte - SUET3.Q

#### S Ueberbrückung Tür (Pontage de porte)

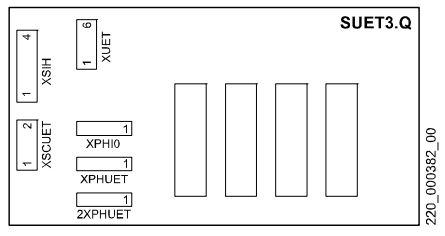

CI SUET3.Q [13021; 19.05.2005]

| Connecteur | Description                                 |  |
|------------|---------------------------------------------|--|
| XUET       | Commande pontage de porte (SDIC)            |  |
| XSIH       | Non utilisé sur Schindler 3100/3300/5300    |  |
| XSCUET     | Circuit de sécurité UET (SDIC)              |  |
| XPHIO      | Connexion manœuvre (SDIC)                   |  |
| (2)XPHUET  | Zone de porte (cellule photo PHUET optique) |  |

# 7.5 Procédures d'ouverture de COP

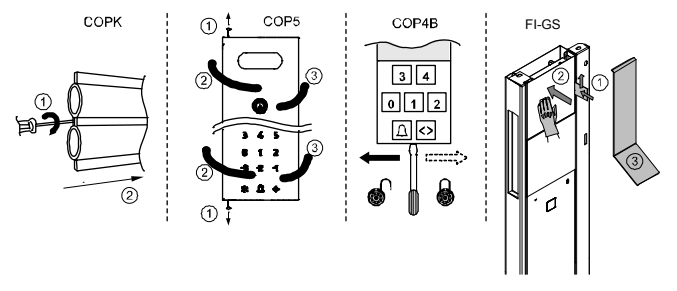

[402036 ; 28.01.2015]

#### Pour ouvrir le tableau d'interrupteur à clé COPK :

- 1) Tournez la vis sur le côté gauche dans le sens des aiguilles d'une montre
- 2) Faire coulisser le COP sur le côté et le retirer

#### Pour ouvrir le COP5 :

- 1) Desserrer les vis en haut et en bas du COP
- 2) Ouvrir le COP d'abord sur le côté gauche
- 3) Pour l'ouvrir complètement par le côté droit

#### Pour ouvrir le COP4B :

1) Déplacer la serrure en bas du COP4B sur le côté gauche

2) Retirer COP4B

#### Pour ouvrir le FI GS :

- 1) Insérer la carte en plastique ou en métal sur le côté droit, faire glisser la carte pour dégager le crochet de protection.
- 2) En même temps, pousser le COP vers l'intérieur pour libérer le crochet de protection.
- Insérer un morceau de tôle plié ou l'outil spécial rattaché au sommet du COP et ouvrir le COP (il faut forcer au départ à cause des aimants).

# 7.6 COP5 avec maximum 12 boutons

• COP5-N, COP5-10, COP5-10-PI, COP5B-10, COP5B-N

#### 7.6.1 CI d'indicateur - SCOPM 51/53.Q

#### Indicateur principal de tableau de commande de cabine S

- · SCOPM51.Q : utilisé pour des COP avec maximum 12 étages
- · SCOPM53.Q : utilisé pour des COP avec maximum 27 étages
- SCOPM51.Q et SCOPM53.Q ne sont pas interchangeables.

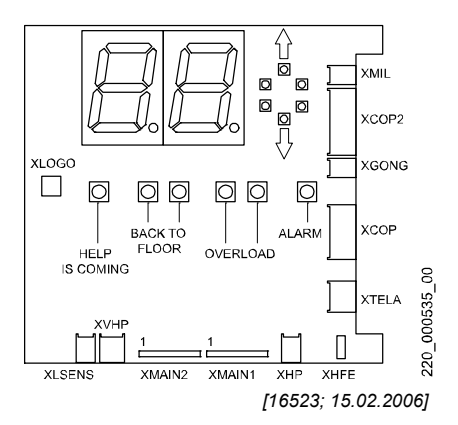

#### Affectation des fiches

| Fiche | Description                                                      |
|-------|------------------------------------------------------------------|
| XMIL  | Témoin course d'évacuation cabine                                |
| XCOP2 | Connexion au 2 <sup>ème</sup> COP                                |
| XGONG | CI GONG1.Q (option, non utilisé sur<br>Schindler 3100/3300/5300) |
| XCOP  | Connexion SDIC                                                   |
| XTELA | Dispositif d'alarme GNT (LARC, LAGC)                             |
| XHFE  | Mise à la terre (non utilisé)                                    |

K 608208\_FR\_11

| Fiche    | Description                                        |
|----------|----------------------------------------------------|
| XHP      | Haut-parleur externe                               |
| XVHP     | Haut-parleur externe (non utilisé)                 |
| XMAIN1/2 | SCOPD(C)                                           |
| XLSENS   | Phototransistor, utilisé pour éclairage de secours |
| XLOGO    | Rétroéclairage du logo                             |

#### LED (éclairage des affichages)

| LED                  | Normal | Description                  |
|----------------------|--------|------------------------------|
| Flèches              | ON/OFF | Direction de course HAUT/BAS |
| « L'aide arrive »    | OFF    | ON = LARC                    |
| « Retour à l'étage » | OFF    | ON = Course d'évacuation     |
| « Overload »         | OFF    | ON = indication de surcharge |
| « Alarme »           | OFF    | ON = alarme ou LAGC          |

#### 7.6.2 Circuits imprimés COP5 -SCOPC/SCOPK/SCOPBM 5.Q

#### S Car Operating Panel Configurable/Keys/Button Mechanical

- Module principal du COP5, utilisé pour des COP avec max. 12 boutons
- · Microprocesseur, mise à jour logiciel, interrupteurs à clé
- SCOPC : Clavier capacitif auto-configurable (bleu, rouge)
- · SCOPK : clavier capacitif à 10 caractères
- · SCOPBM : clavier à boutons mécaniques

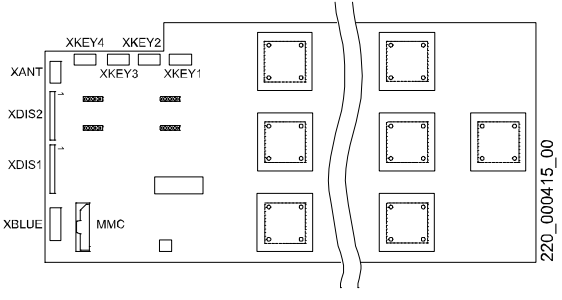

[13005; 19.05.2005]

#### LED

| LED       | Normal          | Description                                        |
|-----------|-----------------|----------------------------------------------------|
| WDG       | Cligno-<br>tant | Clignote toutes les 2 s si logiciel OK             |
| TELECHAR- | OFF/            | OFF = Affichage normal                             |
| LOGICIEL  | clignote        | Clignotement = Téléchargement logiciel<br>en cours |

#### Affectation des fiches

| Connecteur | Description                                    |
|------------|------------------------------------------------|
| XDIS1/2    | SCOPD(C)                                       |
| XANT       | Antenne, Schindler Access System SAS           |
| MMCARD     | Multi Media Card MMC, mise à jour logiciel     |
| XKEY14     | Entrées touches externes (entrée : broche 2-3) |
| XBUT13     | Circuit imprimé SCOP5B.Q (SCOPBM5.Q seulement) |

#### Bouton-poussoir

| Bouton | Description                          | Remarque |
|--------|--------------------------------------|----------|
| Reset  | Réinitialise le circuit imprimé SCOP |          |

K 608208\_FR\_11

247

## 7.6.3 Circuit imprimé COP5 - SCOPB 5.Q

Boutons-poussoir de tableau de commande en cabine S

Utilisé avec SCOPBM5.Q

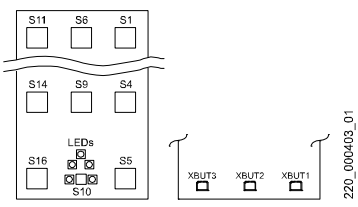

Façade et partie arrière du circuit imprimé [12996; 03.02.2006]

#### Affectation des fiches

| Connecteur | Description                               |  |
|------------|-------------------------------------------|--|
| XBUT13     | SCOPBM 5.Q circuit imprimé tableau cabine |  |

#### LED

| LED      | Normal | Description                                                                                  |
|----------|--------|----------------------------------------------------------------------------------------------|
| Cinq LED | OFF    | ON = Bouton d'alarme (bouton-poussoir<br>mécanique) enfoncé ou éclairage de<br>secours actif |

#### 7.6.4 Circuit imprimé COP5 - SCOPD 5.Q/SCOPDC 5.Q

#### S Car Operating Panel Destination (et) Call Indicator

- SCOPD : Affichage 8 x 2 chiffres (utilisé pour commande KA ou KS)
- · SCOPDC : Affichage 1 x 2 chiffres (utilisé pour commande PI)

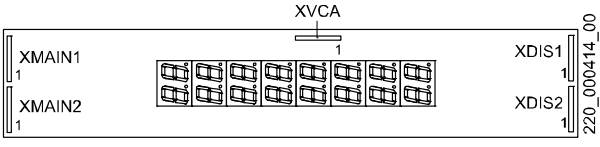

#### [13004; 03.02.2006]

#### Affectation des fiches

| Connecteur | Description                       |  |
|------------|-----------------------------------|--|
| XMAIN1/2   | SCOPM                             |  |
| XVCA       | Circuit imprimé d'annonceur vocal |  |
| XDIS1/2    | SCOP C/PK/BM                      |  |

# 7.7 COP5 avec maximum 27 boutons

- utilisé dans l'UE sur les systèmes 1,6 m/s uniquement
- COP5-1N 25 EU ; COP5B-1N 25 EU

# 7.7.1 CI d'indicateur - SCOPM 53.Q

#### Indicateur principal de tableau de commande de cabine S

Les descriptions du SCOPM53.Q figurent dans la **section 7.7.1**. Le SCOPM53.Q doit être utilisé conjointement avec le SCOPA5.Q.

# 7.7.2 CI SCOPA5.Q

SCOPA5.Q : S Car Operating Panel Asie (tableau de commande en cabine)

- Module principal du COP5, utilisé pour des COP avec max. 12 boutons
- · Microprocesseur, mise à jour logiciel, interrupteurs à clé

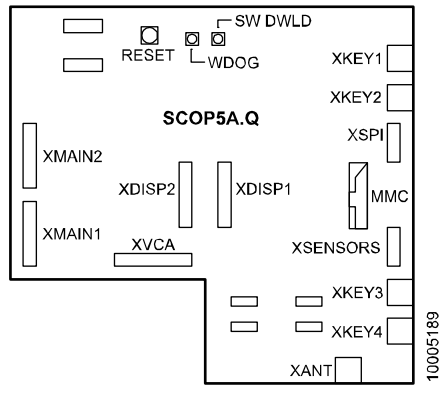

[28917; 19.01.2009]

## Affectation des fiches

| Connecteur | Description                    |  |
|------------|--------------------------------|--|
| XMAIN1/2   |                                |  |
| XVCA       | Interface UART annonceur vocal |  |
| Connecteur  | Description                                        |
|-------------|----------------------------------------------------|
| XDISP1/2    | Affichage                                          |
| XKEY1/2/3/4 | Entrées touches externes (entrée : broche 2-3)     |
| XSENSORS    | Interface avec les boutons                         |
| XSPI        | Interface avec les boutons                         |
| XANT        | Antenne de système d'accès Schindler SAS (LiftKey) |

#### LED sur CI SCOPA5.Q

| LED             | Affichage<br>normal | Signification                                             |
|-----------------|---------------------|-----------------------------------------------------------|
| WDOG            | Clignotant          | Clignotant = le microprocesseur sur<br>SCOPA5.Q travaille |
| TELECH.<br>LOG. | OFF                 | ON = Téléchargement de logiciel en<br>cours (MMC)         |

#### **Boutons-poussoirs**

| Bouton | Description                                  |  |
|--------|----------------------------------------------|--|
| RESET  | Réinitialise le microprocesseur sur SCOPA5.Q |  |

## 7.7.3 CI SCOPBTA5.Q et SCOPBTE5.Q

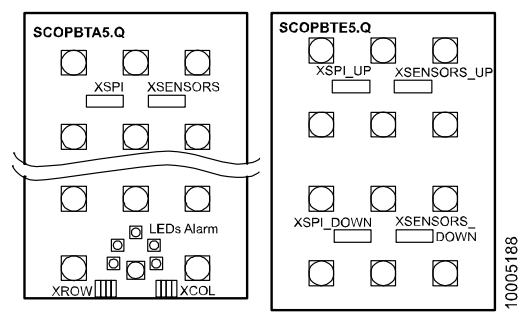

[28916; 19.01.2009]

K 608208\_FR\_11

### SCOPBTA5.Q : S Car Operating Panel Button Asie

- · Pour les COP avec boutons poussoirs mécaniques
- Raccordé au SCOPA5
- · Prend en charge jusqu'à 15 boutons-poussoirs
- Peut être complété avec SCOPBTE5.Q

## SCOPBTE5.Q : S Car Operating Panel Button Extension

- CI d'extension entre SCOPA5.Q et SCOPBTA5.Q
- Prend en charge 12 boutons-poussoirs supplémentaires (au total 27 boutons)

## 7.7.4 CI SCOPCA5.Q et SCOPCE5.Q

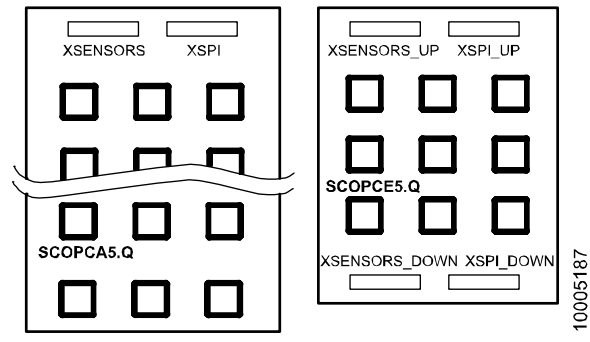

<sup>[28913; 19.01.2009]</sup> 

## SCOPCA5.Q : S Car Operating Panel Capacitive Asie

- · Pour les COP avec boutons capacitifs auto-configurables
- Raccordé au SCOPA5
- · Prend en charge jusqu'à 18 boutons capacitifs
- Peut être complété avec SCOPCE5.Q

## SCOPCE5.Q : S Car Operating Panel Capacitive Extension

- CI d'extension entre SCOPA5.Q et SCOPCA5.Q
- Prend en charge 9 boutons capacitifs supplémentaires (au total 27 boutons)

## 7.8.1 Circuit imprimé COP4, SCOPB4

### S Car Operating Panel Button

- Circuit imprimé principal COP4
- · Microprocesseur, mise à jour logiciel, alimentation, interrupteurs à clé

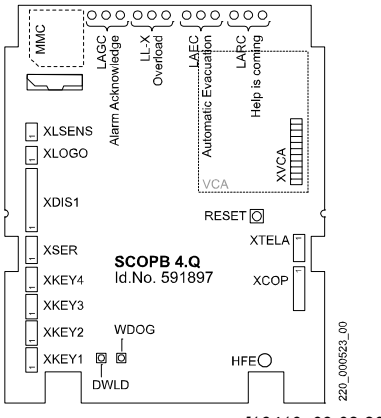

[16410; 09.02.2008]

### LED (éclairage des affichages et témoins)

| LED                | Affichage normal | Description                                    |
|--------------------|------------------|------------------------------------------------|
| « L'aide arrive »  | OFF              | ON = LARC                                      |
| « Evac. autom. »   | OFF              | ON = Course d'évacuation, LAEC                 |
| « Overload »       | OFF              | ON = surcharge, LL-X                           |
| « Acquit. alarme » | OFF              | ON = LAGC                                      |
| WDOG               | Clignotant       | Clignote si logiciel OK                        |
| DWLD               | OFF/<br>clignote | Clignote lors du téléchargement<br>du logiciel |

K 608208\_FR\_11

#### Affectation des fiches

| Connecteur | Description                                                     |
|------------|-----------------------------------------------------------------|
| XLSENS     | Phototransistor pour éclairage de secours (non utilisé)         |
| XLOGO      | Rétroéclairage du logo                                          |
| XDIS1      | Affichage externe, SCPI4, option                                |
| XSER       | Connexion série vers affichage externe, option<br>(non utilisé) |
| XKEY14     | Entrées touches externes (entrée : broche 2-3)                  |
| XTELA      | Dispositif d'alarme GNT (LARC, LAGC)                            |
| XCOP       | Connexion SDIC                                                  |
| XHFE       | Mise à la terre                                                 |
| XVCA       | Annonceur vocal VCA11, option                                   |

### **Bouton-poussoir**

| Bouton-<br>poussoir | Description                          |
|---------------------|--------------------------------------|
| Reset               | Réinitialise le circuit imprimé SCOP |

## 7.8.2 Circuit imprimé COP4 - SCPI4

#### **S** Car Position Indicator

· Option, indicateur de position de la cabine avec COP4

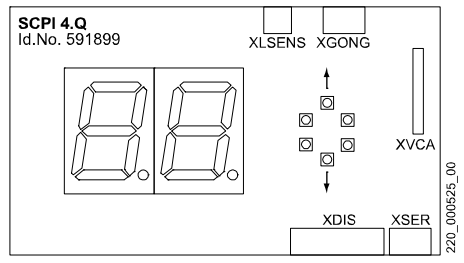

[16522; 15.02.2006]

#### LED (éclairage des affichages)

| LED             | Affichage normal | Description                          |
|-----------------|------------------|--------------------------------------|
| Montée/descente | ON/OFF           | Indicateur de (préavis de) direction |

#### Affectation des fiches

| Connecteur | Description      | Remarque                             |
|------------|------------------|--------------------------------------|
| XLSENS     | Phototransistor  | Utilisé pour éclairage<br>de secours |
| XGONG      | Gong             | Option                               |
| XDIS1      | Connexion SCOPB4 |                                      |
| XSER       | Connexion SCOPB4 |                                      |
| XVCA       | Annonceur vocal  | Option                               |

#### 7.9 COP Handicapés et lecteur de carte externe

## SCOPH(MH)3.Q : Tableau de commande handicapés en cabine S

- Utilisé sur les COP handicapés (SCOPH3.Q)
- Interface pour lecteur de carte parallèle (CRC) (SCOPHMH3.Q)
- Une seule des options mentionnées ci-dessus est possible (le Bionic 5 prend en charge un maximum de 2 COP seulement, y compris le COP principal).

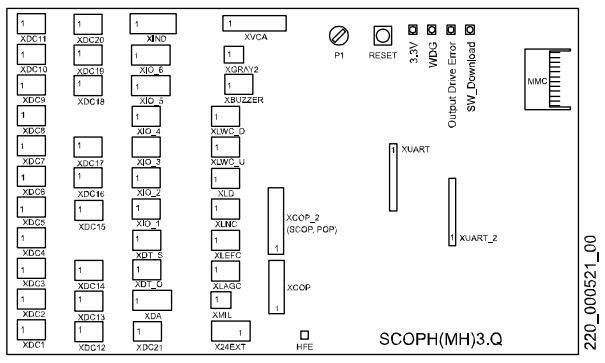

[21780; 24.04.2007]

### Affectation des fiches

| Fiche   | Description                                                                                                    |  |
|---------|----------------------------------------------------------------------------------------------------|--|
| XDC 121 | Bouton d'appel<br>Bouton poussoir : Broches 2-3<br>Acquittement : broches 1-2 (max. 28 V, 80 mA)                |  |
| XDA     | Alarme, broches 3-5 (normalement fermées). En cas<br>de lecteur de carte parallèle : ponter les broches 3 et 5. |  |
| XDT-O   | DT-O, entrée : Broche 2-3                                                                                       |  |
| XDT-S   | DT-S, entrée : Broche 2-3                                                                                       |  |
| XCOP    | SDIC.COP (connexion à SDIC)                                                                                     |  |
| XCOP2   | 1 <sup>er</sup> COP (connexion au COP principal)                                                                |  |

| Fiche            | Description                                                                                |    |
|------------------|--------------------------------------------------------------------------------------------|----|
| XIO14            | Entrées (broches 2-3), sorties (broches 1-2, max. 28 V, 80 mA)                             | 1) |
| XIO56            | Entrées (broches 3-4), sorties (broches 1-2, max. 28 V, 80 mA)                             | 1) |
| XIND             | Indicateur de code Gray, bit 03                                                            | 1) |
| XGRAY2           | Indicateur de code Gray, bit 4 (broche 1 = bit 4 de code Gray)                             | 1) |
| X24EXT           | Alimentation 24 V (depuis le SDIC, utilisée pour<br>piloter les témoins de sortie)         | 1) |
| XMIL             | SDIC.MIL, connexion à SDIC (broche 1 : entrée LEFC, broche 2 : entrée LARC)                | 1) |
| XLARC            | Sortie LARC (broches 1-2, max. 14 V, 1,6 A)                                                | 1) |
| XLEFC            | Sortie LEFC (broches 1-2, max. 14 V, 1,6 A)                                                | 1) |
| XLNC             | Lampe de secours LNC (broches 1-2, broche 1 : 12 V, 1,6 A)                                 | 1) |
| XLD              | Entrée lampe de secours                                                                    | 1) |
| XLWC_U/<br>D     | Flèche de direction de course montée/descente (max. 28 V, 80 mA)                           | 1) |
| XBUZZER          | Sortie ronfleur externe (broches 1-2, max. 14 V, 1,6 A, volume : condensateur variable P1) | 1) |
| XVCA             | Annonceur vocal VCA, ancienne version                                                      | 1) |
| XUART<br>XUART_2 | VCA1.Q, interface UART, annonceur vocal, nouvelle version                                  | 1) |

1) = Non utilisé sur Schindler 3100/3300/5300

## LED

| LED         | Fonction-<br>nement<br>normal | Signification                                                     |
|-------------|-------------------------------|-------------------------------------------------------------------|
| 3V3         | ON                            | ON = 3,3 V alimentation interne OK                                |
| WDOG        | Clignotant                    | Clignote = Logiciel OK                                            |
| ERREUR      | OFF                           | ON = courant trop élevé sur les sorties XDC121, XIO16 ou XLWC_U/D |
| SW_Download | OFF                           | Clignote lors de la mise à jour du logiciel                       |

K 608208\_FR\_11

Copyright © 2015 INVENTIO AG

#### Boutons-poussoirs et potentiomètre

|       | Fonction | Remarques                     |
|-------|----------|-------------------------------|
| Reset | Reset    |                               |
| P1    | Volume   | Réglage du volume du ronfleur |

#### CI d'extension entre (PI\_P1/PI\_P2) et SCOPPI1.Q

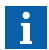

Les PCBA PI\_P1/PI\_P2 (associés au PCBA SCOPPI1) remplacent le PCBA SCOPHM(H)3.

La fonctionnalité de la carte est l'adaptation des connecteurs requis pour un COP parallèle sur le connecteur d'interface du SCOPPI1. Il n'y a donc aucun autre composant (à l'exception des connecteurs) requis sur ce PCBA.

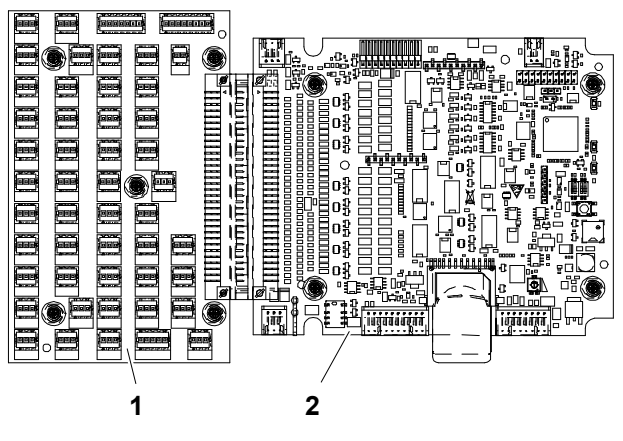

CI d'extension et SCOPPI1 [402034 ; 20.01.2015]

- 1 CI d'extension
- 2 CI SCOPPI1 parallèle

#### Affectation des fiches

| Fiche        | Description                                                                                                  |    |
|--------------|----------------------------------------------------------------------------------------------------|----|
| XDC<br>1 30  | Bouton d'appel<br>Bouton poussoir : Broches 2-3<br>Acquittement : broches 1-2 (max. 28 V, 80 mA)             |    |
| XDA          | Alarme, broches 3-5 (normalement fermées). En cas de lecteur de carte parallèle : ponter les broches 3 et 5. |    |
| XDT-O        | DT-O, entrée : Broche 2-3                                                                                    |    |
| XDT-S        | DT-S, entrée : Broche 2-3                                                                                    |    |
| XIO14        | Entrées (broches 2-3), sorties (broches 1-2, max. 28 V, 80 mA)                                               | 1) |
| XIO56        | Entrées (broches 3-4), sorties (broches 1-2, max. 28 V, 80 mA)                                               | 1) |
| XIND         | Indicateur de code Gray, bit 03                                                                              | 1) |
| XMIL         | SDIC.MIL, connexion à SDIC (broche 1 : entrée<br>LEFC, broche 2 : entrée LARC)                               | 1) |
| XLARC        | Sortie LARC (broches 1-2, max. 14 V, 1,6 A)                                                                  | 1) |
| XLEFC        | Sortie LEFC (broches 1-2, max. 14 V, 1,6 A)                                                                  | 1) |
| XLNC         | Lampe de secours LNC (broches 1-2, broche 1 : 12 V, 1,6 A)                                                   | 1) |
| XLD          | Entrée lampe de secours                                                                                      | 1) |
| XLWC_U/<br>D | Flèche de direction de course montée/descente (max. 28 V, 80 mA)                                             | 1) |
| XBUZZER      | Sortie ronfleur externe (broches 1-2, max. 14 V, 1,6 A, volume : condensateur variable P1)                   | 1) |
| XVCA2        | Annonceur vocal VCA, ancienne version                                                                        | 1) |

1) = Non utilisé sur Schindler 3100/3300/5300

# 7.10 Circuit imprimé d'annonceur vocal - VCA 1/11.Q

#### Circuit imprimé d'annonceur vocal

- Nom des étages, messages de service et d'alarme
- Raccordé au COP

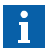

Le VCA est livré pré-configuré conformément à la commande émise.

Pour les modifications ultérieures, se reporter au document J 42102314 « Mise en service VCA ». (Fichier X42102314)

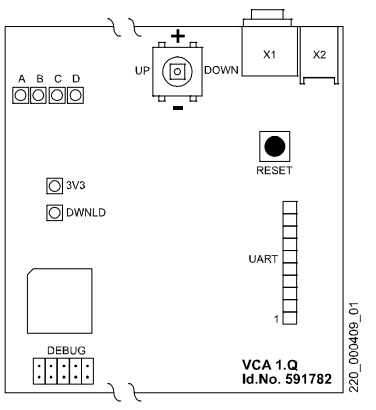

[12999; 02.02.2006]

## Affectation des fiches

| Connecteur | Description                                                      | Remarque                        |
|------------|------------------------------------------------------------------|---------------------------------|
| X1         | Hauts-parleurs externes<br>actifs avec amplificateur<br>d'entrée | Option, impédance<br>> 4,7 kOhm |
| X2         | Sortie vers le haut-parleur                                      | Haut-parleur 8 Ohm, 1 W         |
| UART       | Interface UART                                                   | Connexion SCOP                  |

| Connecteur | Description                                                                         | Remarque                                                                                                    |
|------------|-------------------------------------------------------------------------------------|----------------------------------------------------------------------------------------------------|
| MMCARD     | Carte multimédia avec<br>fichiers audio mp3.<br>(à l'arrière du circuit<br>imprimé) | La MMC doit rester insérée<br>(les fichiers mp3 ne peuvent<br>pas être téléchargés sur le<br>circuit imprimé) |

## LED

| LED   | Affichage normal | Description                                               |
|-------|------------------|-----------------------------------------------------------|
| DWNLD | OFF              | Clignote pendant le téléchargement du logiciel (avec MMC) |
| 3V3   | ON               | 24 V, 5 V, 3,3 V disponibles                              |
| Α     | OFF              | ON = Réglage du volume (joystick +/-)                     |
|       |                  | Clignote = annonce HP principal                           |
| В     | OFF              | ON = Réglage de la balance (joystick +/-)                 |
|       |                  | Clignote = annonce HP secondaire                          |
| С     | OFF              | ON = Réglage des aigus (joystick +/-)                     |
| D     | Clignotant       | ON = Réglage des graves (joystick +/-)                    |
|       |                  | Clignote = VCA prêt (Watchdog)                            |

### Etats spéciaux des LED :

|                                                                                                    |                       | 7 |
|----------------------------------------------------------------------------------------------------|-----------------------|---|
| $\mathbf{A} \mathop{\rightarrow} \mathbf{B} \mathop{\rightarrow} \mathbf{C} \mathop{\rightarrow} \mathbf{D} \mathop{\rightarrow} \mathbf{A} \mathop{\rightarrow} $ | Initialisation VCA    | - |
| AB                                                                                                    | Réglage HP principal  |   |
| AC                                                                                                    | Réglage HP secondaire |   |
| AD                                                                                                    | Réglage général       |   |

## Joystick et bouton-poussoir

| Joystick            | Description                  | Remarque             |
|---------------------|------------------------------|----------------------|
| Réglage             | Menu activation et « ENTER » | Enfoncer le joystick |
| MONTEE/<br>DESCENTE | Changer fonction/menu        | Volume, graves, etc. |

K 608208\_FR\_11

| Joystick | Description              | Remarque                            |
|----------|--------------------------|-------------------------------------|
| +/-      | Augmenter/réduire valeur | Réglage du volume, des graves, etc. |
|          |                          |                                     |
| Bouton-  | Description              | Remarque                            |

Remise à zéro du CI VCA

| Réglage | du | volume |  |
|---------|----|--------|--|

RESET

| 1) | Condition préalable : LED « 3V3 » = ON, LED « D » = clignotant                                                                                                    |
|----|----------------------------------------------------------------------------------------------------|
| 2) | Abaisser le joystick $\rightarrow$ le VCA joue de la musique, LED « A » = ON                                                                                                    |
| 3) | Utiliser +/- pour changer le volume                                                                                                    |
| 4) | Lorsque le volume convient, arrêter de modifier la valeur et attendre que la musique s'arrête automatiquement La valeur modifiée est enregistrée et le système redémarre. $\rightarrow$ LED clignotant, LED « D » = clignotant |

#### MMC en fonction de la langue

Le numéro de commande de la MMC pour une langue particulière se trouve dans le document J 41322160.

# 7.11 Boîtes à boutons palières LOP5

## Landing Operating Panel

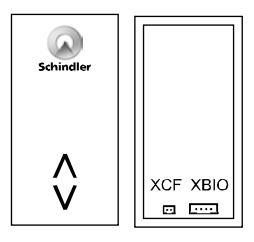

LOP (XBIO)[402038\_00 ; 30.01.2015]

| XBIO : JST 4 broches 2,5 mm                                                                           |
|----------------------------------------------------------------------------------------------------|
| XCF : JST 2 broches 1,5 mm                                                                            |
| Livré depuis 2006                                                                                     |
| Remarque : accepte les protocoles<br>de bus BIO de type 1 et 2, selon<br>la version de logiciel SCPU. |

K 608208\_FR\_11

# 7.12 Boîtes à boutons palières LOPB4

Landing Operating Panel pour Schindler 3100

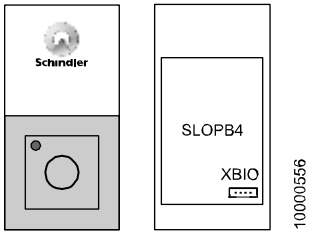

[25140; 08.02.2008]

### Affectation des fiches

| Fiche | Description | Remarques         |
|-------|-------------|-------------------|
| XBIO  | Bus BIO     | Connexion bus BIO |

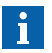

Il n'y a pas de XCF disponible pour la synchronisation avec LIN/LCUX. Il n'est donc pas possible de connecter un LIN ou un LCUX sur un LOPB4.

## 7.13 CI d'indicateur d'étage - SLINV5/51/52.Q

- Comparé au SLINV5.Q normal, le SLINV51/52.Q offre une entrée et une sortie.
- Le SLINV52.Q propose un contact magnétique à lames souples pour la configuration sans connexion XCF au LOP.

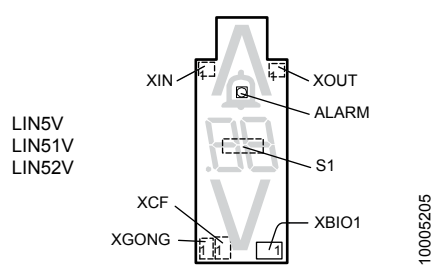

LIN5V, LIN51V, LIN52V, vue de derrière [28981; 21.10.2010]

| Fiche            | Description                                                                                                    |
|------------------|----------------------------------------------------------------------------------------------------|
| XBIO1            | Connexion bus BIO<br>– LIN5V : WAGO 2,5 mm<br>– LIN51V, LIN52V : JST 2,0 mm                                                                                                   |
| XCF1             | Synchronisation avec le LOP durant la configuration<br>– LIN5V : JST 2,5 mm<br>– LIN51V, LIN52V : JST 1,5 mm                                                                  |
| XGONG1           | Connexion du gong d'étage                                                                                                    |
| XIN              | LIN51V, LIN52V seulement. Entrée. Non utilisé à l'heure actuelle                                                                                                    |
| XOUT             | LIN51V, LIN52V seulement. Sortie. (max. 24 V, 100 mA)<br>Utilisé pour le kit de commande d'éclairage d'étage.<br>Configuration : CF = 40, L = n, (S = 1,2), PA = 31, VL = 213 |
| Commu-<br>tateur | Description                                                                                                    |

LIN52V seulement. Contact magnétique à lames souples. Peut être activé en placant un aimant de gaine sur la

Pour configurer le LIN sans câble XCF vers le LOP.

K 608208\_FR\_11

surface du LIN.

**S1** 

## 7.14 CI d'entrée/sortie de palier - SLCUX1/2.Q

## Extension d'unité d'appel d'étage S

Fonction principale :

• Raccordement d'entrées et de sorties supplémentaires dans la gaine

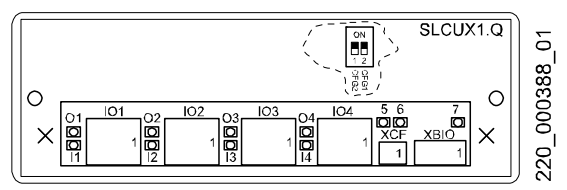

[13023; 22.11.2006]

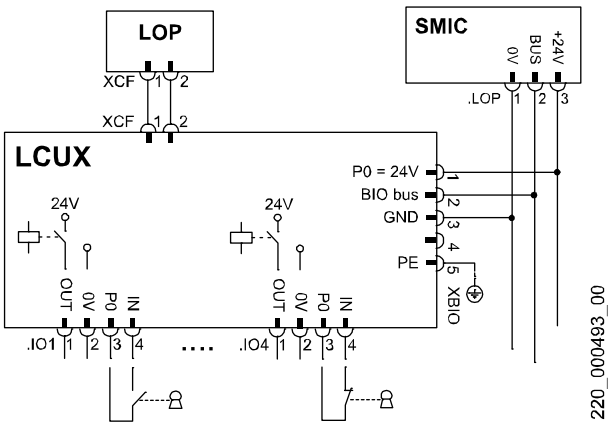

Connexions SLCUX1.Q / SLCUX2.Q [13012; 19.05.2005]

#### Affectation des fiches

| Fiche                  | Fonction        | Remarques                                                                                                    |
|------------------------|-----------------|----------------------------------------------------------------------------------------------------|
| XBIO                   | Bus BIO         |                                                                                                    |
| XCF                    | Synchronisation | Connexion vers LCU(M) ou LOP                                                                                              |
| IO1IO4 Entrées/sorties |                 | <ul> <li>Entrée : Broches 3-4 (contact NO ou NC sans potentiel)</li> <li>Sortie : Broches 1-2 (P0, max. 0,4 A)</li> </ul> |

### LED sur CI SLCUX1/2.Q

| LED   | Fonction-<br>nement<br>normal | Description                                             |
|-------|-------------------------------|---------------------------------------------------------|
| 01 04 | ON/OFF                        | ON = sortie activée (dépend de la<br>configuration BMK) |
| l1 l4 | ON/OFF                        | ON = Entrée activée (contact fermé)                     |
| 5     | Clignotant                    | Watchdog                                                |
| 6     | OFF                           | ON = surcharge de courant en sortie                     |
| 7     | ON                            | P0, aliment. électr. depuis bus BIO                     |

#### Réglage des commutateurs DIP

Utilisé pour les adresses prédéfinies du LCUX si monté séparément (sans connexion XCF vers le LOP). Si le LCUX est connecté à un LOP, le réglage des commutateurs DIP n'a aucune influence.

| DIP 1<br>CFG2 | DIP 2<br>CFG1 | Définition des nœuds et menu Configuration                                                            |
|---------------|---------------|----------------------------------------------------------------------------------------------------|
| ON            | ON            | Le LCUX a une adresse prédéfinie « nœud 1 ». Configuration avec CF = 40, L = 91 (log. $\ge$ V9.34)    |
| ON            | OFF           | Le LCUX a une adresse prédéfinie « nœud 2 ».<br>Configuration avec CF = 40, L = 92 (log. ≥ V9.34)     |
| OFF           | ON            | Le LCUX a une adresse prédéfinie « nœud 3 ».<br>Configuration avec CF = 40, L = 93 (log. $\ge$ V9.34) |
| OFF           | OFF           | Adresse LCUX non prédéfinie                                                                           |

K 608208\_FR\_11

Remarque 1 : pour enregistrer l'adresse prédéfinie dans l'EEPROM, un comptage LOP (CF = 00, LE = 00) est nécessaire.

Remarque 2 : Si le LCUX est connecté à un LOP sur un étage, l'adresse prédéfinie sera remplacée par une nouvelle adresse au cours de la configuration du LOP. (indépendamment du réglage du commutateur DIP actuel).

Remarque 3 : Si un LCUX a reçu une adresse pendant la configuration du LOP, il peut être réinitialisé à son adresse par défaut avec CF = 94 (Rel. 2) ou CF = 40, L = n, PA = 99 (Rel.4).

# 7.15 Surveillance bâtiment GUE/GLT - BIOGIO1.N

#### CI d'entrées/sorties générales du bus BIO

- · Connecté au bus BIO
- · 8 entrées librement configurables (contacts sans potentiel)
- 8 sorties librement configurables (contacts de relais, max. 0,2 A, 30 V)
- Consulter les schémas S274634 pour les options de configuration
- Impossible avec une alimentation de secours NS21

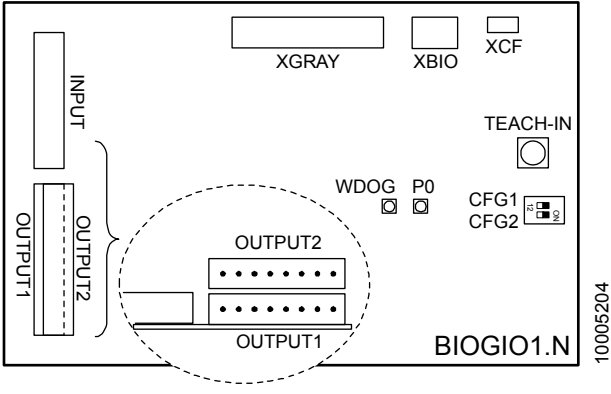

[28980; 12.11.2009]

#### Affectation des fiches

| Fiche   | Description                                                  |
|---------|--------------------------------------------------------------|
| ENTREE  | Broche 1 = 24 V, broche 310 = entrée IN1 à IN8               |
| SORTIE1 | Broche 1-2 = OUT1, broche 3-4 = OUT2,<br>Broche 7-8 = OUT4 ; |
|         | Contacts sans potentiel, max. 30 V, 200 mA                   |
| SORTIE2 | Broche 1-2 = OUT5, broche 3-4 = OUT6,<br>Broche 7-8 = OUT8 ; |
|         | Contacts sans potentiel, max. 30 V, 200 mA                   |
| XGRAY   | Code Gray et flèches HAUT/BAS                                |
|         |                                                              |

K 608208\_FR\_11

| Fiche | Description                                         |
|-------|-----------------------------------------------------|
| XBIO  | Connexion bus BIO                                   |
| XCF   | Synchronisation avec le LOP (pour la configuration) |

#### Réglage des commutateurs DIP

| DIP 1<br>CFG1 | DIP 2<br>CFG2 | Définition des nœuds et menu Configuration                                           |
|---------------|---------------|--------------------------------------------------------------------------------------|
| ON            | ON            | Le BIOGIO a une adresse prédéfinie « nœud 1 ».<br>Configuration avec CF = 40, L = 91 |
| OFF           | ON            | Le BIOGIO a une adresse prédéfinie « nœud 2 ».<br>Configuration avec CF = 40, L = 92 |
| ON            | OFF           | Le BIOGIO a une adresse prédéfinie « nœud 3 ».<br>Configuration avec CF = 40, L = 93 |
| OFF           | OFF           | Adresse BIOGIO non prédéfinie                                                        |

Remarque 1 : pour enregistrer l'adresse prédéfinie dans l'EEPROM, un comptage LOP (CF = 00, LE = 00) est nécessaire.

#### LED sur circuit imprimé BIOGIO1.Q

| LED  | Fonction-<br>nement<br>normal | Description                       |
|------|-------------------------------|-----------------------------------|
| WDOG | clignote                      | Clignote = système en mode normal |
| P0   | ON                            | ON = 24 V (P0) disponible         |

#### **Bouton-poussoir**

| Bouton  | Description                                                                                                    |  |
|---------|----------------------------------------------------------------------------------------------------|--|
| APPREN- | Non utilisé sur Schindler 3100/3300/5300.                                                                                                    |  |
| TISSAGE | (configure l'adresse du BIOGIO si le circuit imprimé<br>n'est pas raccordé à un LOP.<br>Sur les Schindler 3100/3300/5300, l'adresse est<br>définie à l'aide du DIP1 et du DIP2.) |  |

# 7.16 Circuit imprimé de bus BIO Duplex - SBBD24.Q

#### S BIO Bus Duplex 24 V

- Pour systèmes Duplex avec 1 seul LOP par étage (une colonne)
- Pour systèmes Triplex avec seulement 1 ou 2 LOP par étage (une ou deux colonnes). (passerelle overlay BBMCM nécessaire).
- Il permet de désactiver un ascenseur sans empêcher les appels d'étages. (commute le bus BIO du LOP sur l'ascenseur sur lequel il est activé).
- Désactive les LIN de l'ascenseur désactivé
- · Monté dans la gaine à l'étage du LDU

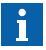

- S'assurer de l'absence de problème de câblage et de raccordements à l'aide des schémas (S274125, S274613, S277207, S277208)
- Pour plus d'informations, voir la section 5.4.12.

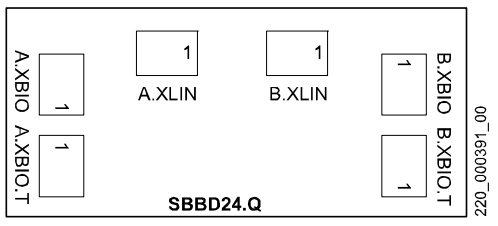

[13025; 19.05.2005]

#### Affectation des fiches

| Fiche    | Description                  | Remarques                        |
|----------|------------------------------|----------------------------------|
| A.XBIO   | Depuis le SMIC.LOP (bus BIO) | Ascenseur A                      |
| B.XBIO   | Depuis le SMIC.LOP (bus BIO) | Ascenseur B                      |
| A.XLIN   | Vers LIN (bus BIO)           | Ascenseur A                      |
| B.XLIN   | Vers LIN (bus BIO)           | Ascenseur B                      |
| A.XBIO.T | Vers LOP (bus BIO)           | LOP une seule<br>colonne palière |
| B.XBIO.T | Non utilisé normalement      |                                  |

K 608208\_FR\_11

## 7.17 Tableaux de commande Dual Brand

## 7.17.1 Circuit imprimé COP Dual Brand - SCOPMXB3.Q

Tableau de commande de cabine S Dual Brand (MX-Basic)

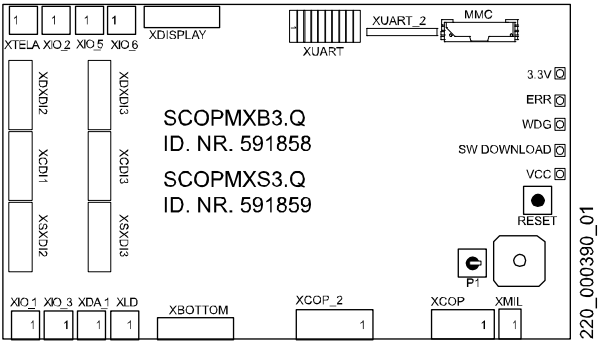

[13980; 13.03.2008]

#### Affectation des fiches

| Fiche                           | Description                                                                     |
|---------------------------------|---------------------------------------------------------------------------------|
| XCOP                            | Connexion au SDIC (Bus CAN, alimentation)                                       |
| XCOP_2                          | 2 <sup>ème</sup> COP                                                            |
|                                 | Si pas de 2 <sup>ème</sup> COP connecté : ponter les broches 6-7 !              |
| XMIL                            | Indicateur LEFC et LARC (de SDIC)                                               |
| XDISPLAY                        | Code Gray, lampe de secours, LEFC, LAGC, LARC (éclairage de secours max. 1,2 W) |
| XDXDI2/3<br>XCDI2/3<br>XSXDI2/3 | Boutons équipés de voyants d'acquittement                                       |
| XBOTTOM                         | Signaux (DTO, DTS, DA,)                                                         |
| XDA_1                           | Alarme                                                                          |

| Fiche          | Description                                                                                                    |
|----------------|----------------------------------------------------------------------------------------------------|
| XLD            | Alimentation de secours, détecteur d'éclairage (utilisé pour panneau type D)                                       |
| XTELA          | Téléalarme LARC, LAGC                                                                                              |
| XUART          | Interface annonceur vocale (série) (boîte VCA externe)                                                             |
| XUART_2        | Interface annonce vocale (série) - (CI VCA sur<br>CI SCOPMXB)                                                      |
| XIO_1<br>XIO_6 | Entrées (broches 2-3) et sorties (broches 1-2)<br>supplémentaires (24 V, sortie max. 350 mA, entrée<br>max. 15 mA) |
| XDBG08         | Interface débogage (utilisé uniquement pour les travaux d'étude)                                                   |

## LED sur circuit imprimé SCOPMXB3.Q

| LED                                | Fonction-<br>nement<br>normal | Signification                                      |   |
|------------------------------------|-------------------------------|----------------------------------------------------|---|
| 3,3 V                              | ON                            | Alimentation électrique (3,3 V)                    |   |
| ERR,<br>OVLD                       | OFF                           | ON = courant trop élevé sur les sorties<br>(1 à 6) |   |
| WDG                                | Clignotant                    | Clignote = Logiciel OK                             | _ |
| Téléchar-<br>gement de<br>logiciel | OFF                           | Clignote lors de la mise à jour du logiciel        | 1 |
| VCC                                | ON                            | Alimentation électrique (5 V)                      |   |

## 7.17.2 Circuits imprimés de LOP Dual Brand -SLCU(M)2.Q

### Unité d'appel de palier S (principale)

Fonction principale :

· Interface parallèle bus BIO vers boîtes à bouton Dual Brand

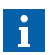

Avec systèmes Bionic 5 seuls des circuits imprimés LCU(M)2.Q peuvent être utilisés.

(alimentation données bus BIO : 24 V). Ne PAS utiliser les circuits imprimés SLCUM1.Q !

Les circuits imprimés SLCU(M)2.Q peuvent être identifiés par le LED WDOG

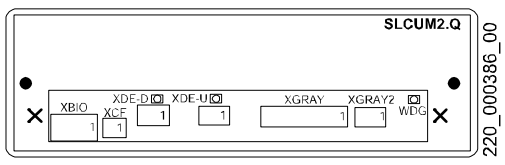

[13979; 19.12.2006]

### LED

| LED   | Signification                                                           |  |  |
|-------|-------------------------------------------------------------------------|--|--|
| XDE-D | DE-D actionné                                                           |  |  |
| XDE-U | DE-U actionné                                                           |  |  |
| WDG   | Watchdog (disponible seulement sur les circuits<br>imprimés SLCU(M)2.Q) |  |  |

#### Affectation des fiches

| Fiche | Fonction | Remarques                                                                                                    |
|-------|----------|----------------------------------------------------------------------------------------------------|
| XBIO  | Bus BIO  | Broche 1 : alim. 12 ou 24 V (rouge)<br>Broche 2 : Ligne données (blanc)<br>Broche 3 : Masse-0 V (noir)<br>Broche 4 : Entrée (orange)<br>Broche 5 : Terre (jaune/vert) |

| Fiche                        | Fonction                               | Remarques                                                                                     |
|------------------------------|----------------------------------------|-----------------------------------------------------------------------------------------------|
| XDE-U <sup>1)</sup><br>XDE-D | Appel d'étage<br>(MONTEE/<br>DESCENTE) | Broche 1 : Acquittement (sortie)<br>Broche 2 : Masse-0 V<br>Broche 3 : Appel d'étage (entrée) |
| XCF                          | Synchronisation                        | Connexion à LCUX/LIN                                                                          |
| XGRAY                        | Indicateur LW-U/D                      | Code Gray/indicateur de préavis de<br>direction (SLCUM2 seulement)                            |
| XGRAY2                       | Indicateur                             | Code Gray bit 4 (SLCUM2 seulement)                                                            |

1) 1) Lors de la configuration, le bouton raccordé à XDE-U est utilisé !

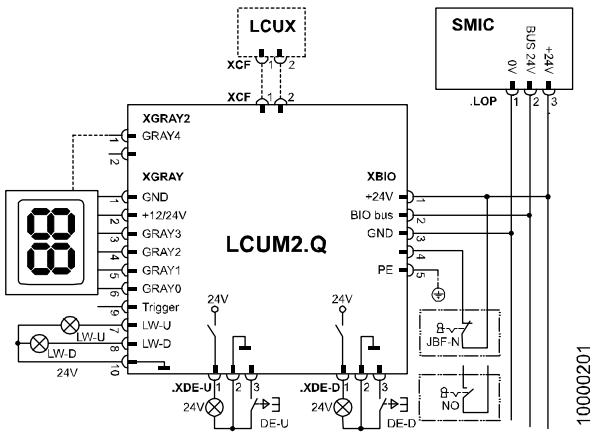

Connexions SLCU(M)2.Q [20023; 04.01.2007]

#### Configuration

Les circuits imprimés SLCU(M)2.Q sont reconnus comme bus BIO boîtes à boutons type 1 ou type 2. Configuration de l'interrupteur à clé connecté sur XBIO.4

## 7.18 Boîtier Overlay, MCM (Triplex, Quadruplex)

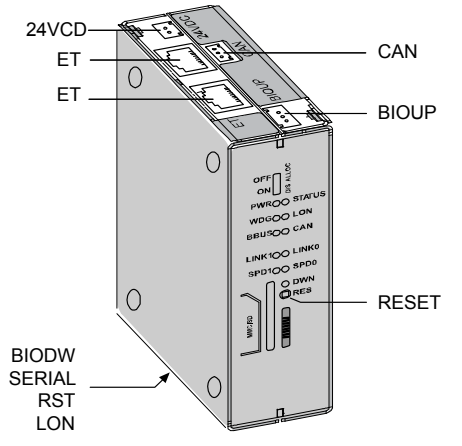

Boîtier overlay, [37488; 04.11.2010]

| LED         | Description                                                                              |
|-------------|------------------------------------------------------------------------------------------|
| PWR,<br>DWN | Seul les LED <b>PWR</b> (alimentation) et <b>DWN</b> (téléchargement) sont fonctionnels. |

| Bouton | Description                                                                                                    |
|--------|----------------------------------------------------------------------------------------------------|
| RESET  | Pour réinitialiser le boîtier overlay. Dispose de la même fonction que le menu spécial IHM 137. le boîtier overlay doit être réinitialisé en cas de modification de CF = 04, PA = 01. |

| Fiche   | Description                                                              |  |  |
|---------|--------------------------------------------------------------------------|--|--|
| 24 V CC | Alimentation (du SMIC.VF et SMIC.LOP)                                    |  |  |
| CAN     | Connexion de bus CAN (du SMIC.VF)                                        |  |  |
| ET      | Connexion Ethernet au boîtier overlay des autres<br>ascenseurs du groupe |  |  |

BIOUP, BIODW, SERIAL, RST, LON : Non utilisé pour le moment.

## 7.19 Alarme et télésurveillance embarquées ETMA

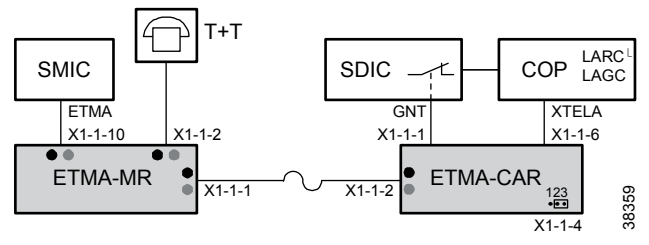

ETMA, aperçu de la disposition de base [38359; 01.02.2011]

Documentation principale pour l'ETMA :

- EJ 41700380 : montage et mise en service de l'ETMA
- K 40700049 : diagnostics et Maintenance de l'ETMA

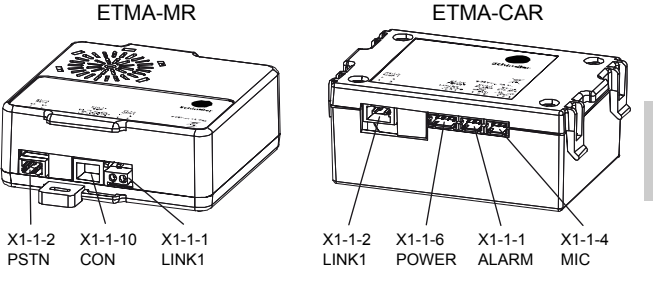

ETMA-MR, ETMA-CAR, modules de base, [38360; 01.02.2011]

Ģ

#### Affectation des fiches

| Fiche   | Description                                                                                           |  |  |  |
|---------|----------------------------------------------------------------------------------------------------|--|--|--|
| ETMA-M  | ETMA-MR                                                                                               |  |  |  |
| X1-1-2  | PSTN : Ligne téléphonique                                                                             |  |  |  |
| X1-1-10 | CON : Interface vers la commande, SMIC.ETMA.<br>(comprend une alimentation de secours pour l'alarme). |  |  |  |
| X1-1-1  | LINK1 : câble pendentif ETMA-CAR                                                                      |  |  |  |
| ETMA-C  | AR                                                                                                    |  |  |  |
| X1-1-2  | LINK1 : câble pendentif ETMA-MR                                                                       |  |  |  |
| X1-1-6  | POWER : COP, LARC et LAGC                                                                             |  |  |  |
| X1-1-1  | ALARM : Contact d'alarme du SDIC                                                                      |  |  |  |
| X1-1-4  | MIC : cavalier. Position 2-3 pour microphone interne                                                  |  |  |  |

#### Diagnostics à l'aide des LED

Chaque connecteur principal dispose d'un LED vert et d'un LED rouge, visible à travers le boîtier transparent.

#### ETMA-MR

| LED CON       |     | Description                                                                  |
|---------------|-----|------------------------------------------------------------------------------|
| Vert Rouge    |     |                                                                              |
| Off           | Off | ETMA CPU désactivé.<br>→ Vérifier l'alimentation, la connexion du câble etc. |
| CLI-<br>GNOTE | Off | Transfert de données en cours. OK.                                           |
| All.          | Off | ETMA OK                                                                      |

| LED PSTN      |     | Description                               |
|---------------|-----|-------------------------------------------|
| Vert Rouge    |     |                                           |
| Off           | On  | Ligne PSTN non connectée ou hors tension. |
| CLI-<br>GNOTE | Off | Communication en cours. OK.               |
| All.          | Off | Ligne PSTN connectée et en veille. OK.    |

#### ETMA-MR et ETMA-CAR

| ETMA-MR<br>LED LINKx |       | Description                                                                                                    |
|----------------------|-------|----------------------------------------------------------------------------------------------------|
| Vert                 | Rouge |                                                                                                    |
| Off                  | Off   | Dispositif ETMA hors tension ou défectueux.<br>→ Si l'alimentation est active, le dispositif est<br>défectueux et doit être remplacé.                                                                 |
| Off                  | On    | Non connecté à un autre module ETMA ou non<br>synchronisé.<br>→ Vérifier le câble et l'état de l'autre module ETMA.<br>Si l'autre ETMA est ok, le dispositif est défectueux<br>et doit être remplacé. |
| CLI-<br>GNOTE        | Off   | Communication en cours. OK.                                                                                                    |
| All.                 | Off   | Connecté à un autre module ETMA, synchronisé et en veille. OK.                                                                                                    |

## 7.20 Téléalarme GNT TAM2 (Servitel 10)

- · Dispositif téléalarme
- · Module Interphone en option
- Pour un raccordement complet, se référer aux schémas (S274156, S274181)
- Configuré à distance par le centre de commande téléalarme (TACC)

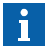

Se reporter à la section 5.4.24 pour la configuration et l'élimination des défauts.

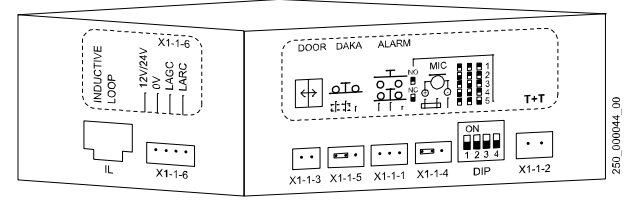

#### [16428; 07.02.2006]

K 608208\_FR\_11

### Affectation des fiches

| Fiche  | Description                                  | Remarques                                                                                                   |
|--------|----------------------------------------------|----------------------------------------------------------------------------------------------------|
| X1-1-1 | Bouton d'alarme                              | Connexion à SDIC.GNT                                                                                        |
| X1-1-2 | Ligne téléphoni-<br>que T + T                | Connexion à SMIC.SKC                                                                                        |
| X1-1-3 | Discriminateur<br>d'abus d'alarme<br>AMD     | Non utilisé (intégré dans la manoeuvre<br>Bionic 5)                                                         |
| X1-1-4 | Microphone<br>externe                        | Non utilisé ; le cavalier broches 2-3 doit<br>être installé                                                 |
| X1-1-5 | Bouton d'alarme<br>hors de la cabine<br>DAKA | non utilisé, (intégré dans la manoeuvre<br>Bionic 5); <b>le cavalier broches 2-3</b> doit<br>être installé  |
| X1-1-6 | Indication LARC,<br>LAGC                     | Connexion à SCOP.XTELA                                                                                      |
| IL     | Boucle inductive                             | Option, pas encore disponible : connexion<br>sans fil pour une assistance à l'audition<br>des malentendants |
|        | Triphonie                                    | Option, J.S.T. 6 broches dans le boîtier TAM2                                                               |

## Réglage des commutateurs DIP

| DIP1 | DIP2 | DIP3 | DIP4 | Description                                                                                           |
|------|------|------|------|----------------------------------------------------------------------------------------------------|
| ON   | ON   | ON   | x    | ID module = 1 ( <b>par défaut pour les Sim-</b><br><b>plex</b> , toujours maître, ascenseur Duplex A) |
| OFF  | ON   | ON   | x    | ID module = 2 (toujours esclave,<br>ascenseur Duplex B)                                               |
| ON   | OFF  | ON   | x    | ID module = 3 (toujours esclave)                                                                      |
| OFF  | OFF  | ON   | x    | ID module = 4 (toujours esclave)                                                                      |
| ON   | ON   | OFF  | x    | ID module = 5 (toujours esclave)                                                                      |
| OFF  | OFF  | OFF  | x    | Réinitialise tous les paramètres                                                                      |
| x    | x    | x    | ON   | Bouton d'alarme : Contact normalement<br>ouvert                                                       |
| x    | x    | x    | OFF  | Bouton d'alarme : Contact de repos (NC)<br>(par défaut sur Schindler 3100/3300/5300)                  |

7.21 Système pour cuvette et haut de gaine réduits TSD21

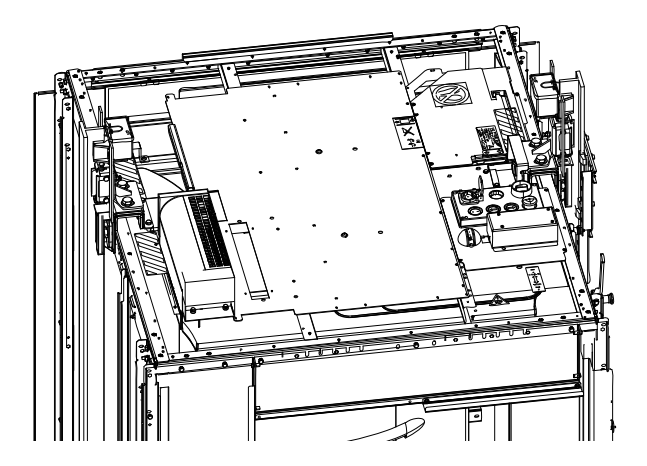

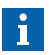

Pour plus d'informations sur les systèmes TSD21 pour cuvette et haut de gaine réduits, se reporter à :

- J 41141066 EMBD TSD21 Haut de gaine réduit CO BIC 5 7
- J 41141093 EMBD TSD21 Cuvette réduite CO BIC 5

## 7.22 Entraînement de porte Fermator Compact VVVF4+

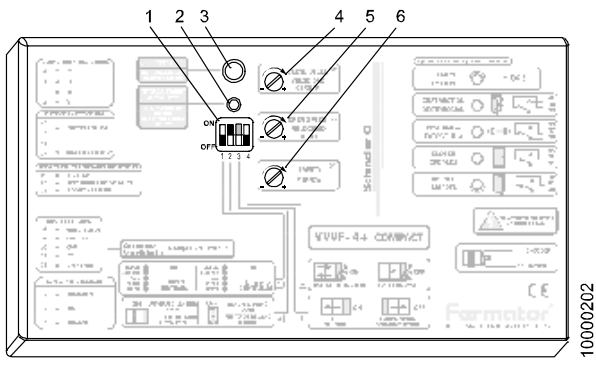

[20056; 01.02.2007]

## Réglage commutateur DIP (1)

| Commutateur DIP |                          | Normal<br>Position | Description                                                                               |
|-----------------|--------------------------|--------------------|-------------------------------------------------------------------------------------------|
| 1               | 1 & 2 entrées            | OFF                | <ul> <li>ON = 1 entrée (ouvrir/fermer)</li> <li>OFF = 2 entrées</li> </ul>                |
| 2               | Type de porte<br>palière | ON                 | <ul> <li>ON = porte automatique</li> <li>OFF = porte manuelle</li> </ul>                  |
| 3               | Porte qui<br>s'ouvre     | ON ou<br>OFF       | <ul> <li>ON = ouverture à gauche (TL)</li> <li>OFF = à droite (TR) ou centrale</li> </ul> |
| 4               | Maître & esclave         | OFF                | <ul> <li>ON = maître</li> <li>OFF = esclave</li> </ul>                                    |

Remarque sur l'ouverture de porte :

Le réglage du commutateur DIP 3 est différent selon la version du boîtier de commande Fermator VVVF4. (d'anciens schémas peuvent donc être incorrects).  $\rightarrow$  Contrôler l'étiquette sur le coffret de manoeuvre pour le réglage correct !

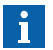

Remarque sur les commutateurs DIP :

la position du commutateur DIP peut être difficile à voir. Les commutateurs DIP des nouveaux dispositifs de commande sont noirs. Contrôler leur position en les mettant sur ON/OFF.

#### Fusible

| Fusible   | Description                                    |  |
|-----------|------------------------------------------------|--|
| 4 A 250 V | Rapide, entrée alimentation électrique 230 VCA |  |

#### Interrupteur secteur

| Commutateur | Description                                                           |
|-------------|-----------------------------------------------------------------------|
| ON/OFF      | Interrupteur d'alimentation secteur, sur le côté du<br>boîtier VVVF4+ |

#### Procédure de mise en service

| 1 | Vérifier que toutes les fiches sont correctement branchées. La porte de cabine et la porte palière doivent être couplées. |
|---|----------------------------------------------------------------------------------------------------|
| 2 | Activer l'entraînement de porte (sur le côté du boîtier de<br>commande Fermator VVVF4)                                    |
| 3 | Appuyer sur le bouton « Réglage auto » (2)                                                                                |
| 4 | Le bouton de test (3) peut être utilisé pour les courses d'essai                                                          |
| 5 | Contrôler le fonctionnement du limiteur de force. Régler si nécessaire avec le potentiomètre (6) à < 150 N                |
| 6 | Si nécessaire, régler les vitesses d'ouverture (5) et de fermeture (4) des portes.                                        |

# 7.23 Entraînement de porte Sematic C-MOD

L'entraînement de porte Sematic CMOD est utilisé pour le système de remplacement Schindler 6300.

## 7.23.1 Configuration

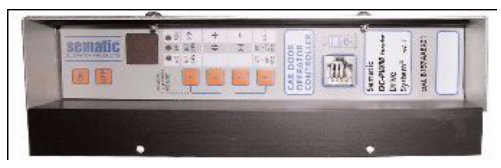

[25237; 17.12.2007]

#### Mode automatique - LED « AUTO »

- Après la mise en route ou après un reset, la porte reste en mode automatique
- Appuyer sur la touche 4 quelques instants pour repasser en mode manuel

#### Mode manuel - LED « MAN »

- Tous les signaux en provenance de l'extérieur (ascenseur, cellule photo, etc.) sont ignorés
- · La porte s'ouvre avec touche 2 ou se ferme avec touche 3 (appui long)
- Touche 1 sélectionne le cycle d'auto-apprentissage
- Appuyer sur la touche 4 quelques instants pour repasser en mode « AUTO »
- · Repasse en mode « AUTO » après 10 min. sans touche actionnée

#### Mode de programmation - LED « PROG »

- Ouvrir « PROG » en appuyant simultanément sur la touche 1 et et la touche 4 pendant quelques instants
- La Touche 1 agit comme « Entrée » : sélectionne le paramètre ou confirme la valeur
- Touche 2 et Touche 3 : augmente ou réduit le paramètre ou la valeur
- · Touche 4 : annule le mode édition ou revient en mode « AUTO »

#### Cycle d'auto-apprentissage [SL]

- Doit être effectué avant que l'ascenseur devienne opérationnel
- Important : la fermeture de porte à vitesse lente après une interruption d'alimentation (RAZ) n'est pas un cycle d'auto-apprentissage.
- Ceci est aussi possible en mode « AUTO », mais il est fait usage du mode « MAN »

| Су | Cycle d'auto-apprentissage Indication                                                                                                    |                 |  |  |
|----|----------------------------------------------------------------------------------------------------|-----------------|--|--|
| 1  | Appuyer sur la touche 4 pour passer en mode LED MAN « MAN »                                                                                        |                 |  |  |
| 2  | Appuyer sur Touche 1 pour lancer le cycle<br>d'auto-apprentissage                                                                                  | « SL »          |  |  |
| 3  | Appuyer sur Touche 3 : la porte se ferme<br>à vitesse lente ou reste fermée (si la porte<br>s'ouvre avec la touche 3, changer le<br>paramètre 22). | « CL » clignote |  |  |
| 4  | Appuyer sur Touche 2 : la porte s'ouvre<br>à vitesse lente                                                                                         | « OP » clignote |  |  |
| 5  | Contrôler minutieusement que les vantaux<br>de porte glissent librement et parcourent la<br>course totale attendue                                 |                 |  |  |
| 6  | A la fin du cycle d'ouverture, l'apprentissage<br>est terminé et finit automatiquement.                                                            | « OP »          |  |  |
| 7  | Revenir au mode « AUTO » avec la touche 4                                                                                                    | LED AUTO        |  |  |

#### Indications d'affichage

- -- Après le démarrage
- OP Porte ouverte si clignotant : La porte s'ouvre
- CL Porte fermée si clignotant : La porte se ferme
- AL Alarme (clignotant avec code d'alarme)
- SL Auto-apprentissage
- FC Fermeture forcée
- IM Système de réouverture activé

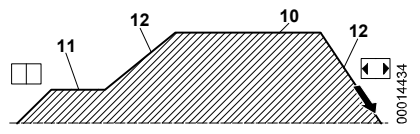

Paramètres de courbe de déplacement d'ouverture des portes [18748; 17.10.2006]

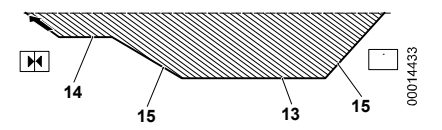

Paramètres de courbe de déplacement de fermeture des portes [18747; 25.11.2009]

| Code | Défaut | Pro-<br>posé | Plage   | Paramètre                                                                                                    |
|------|--------|--------------|---------|----------------------------------------------------------------------------------------------------|
| 00   | 0      |              | 0/1/2   | Système de réouverture 0 : interne 1 :<br>externe en mouvement, 2 : externe en<br>mouvement + stationnement        |
| 01   | 0      |              | 0/1/2   | Test manœuvre principale d'ascenseur<br>(MLC) 0 : en mouvement, 1 : en<br>mouvement et stationnement, 3 : OFF      |
| 02   | 0      |              | 0/1/2   | Pas de signal MLC 0 : arrêt instantané,<br>vitesse lente jusqu'à l'arrêt, 2 : cycle de<br>vitesse lente            |
| 03   | 0      |              | 0/1     | Alarme entrée MLC 0 : désactivé, 1 : ON                                                                            |
| 04   | 0      |              | 0/1     | Effet réouverture portes limité 0 :<br>désactivé, 1 : ON                                                           |
| 05   | 00     | 00           | 0/1     | Dispositif de verrouillage porte de<br>cabine 0 : désactivé, 1 : ON                                                |
| 06   | 0      |              | 0/1     | Portes vitrées 0 : désactivé, 1 : ON                                                                               |
| 07   | 0      |              | 0/1/2/3 | Relais sortie aux 0 : désactivé, 1 : gong<br>à l'ouverture, 2 : selon % d'espace, 3 :<br>signal d'alarme thermique |
| Code | Défaut | Pro-<br>posé | Plage | Paramètre                                                                                                    |
|------|--------|--------------|-------|----------------------------------------------------------------------------------------------------|
| 08   | 00     |              | 0099  | Pourcentage d'espace (pour relais aux)<br>00 = limite de fermeture                                                                              |
| 09   | 66     | 66           | 0099  | Force de fermeture (déclencheur de<br>réouverture) 10150 N                                                                                      |
| 10   | 50     | 45           | 0199  | Ouverture vitesse élevée (voir image)                                                                                                    |
| 11   | 50     | 30           | 0199  | Ouverture vitesse lente (voir image)                                                                                                    |
| 12   | 50     | 75           | 0199  | Acc./décélération ouverture (voir image)<br>(valeur plus grande = acc./décélération<br>plus basse)                                              |
| 13   | 30     | 50           | 0199  | Fermeture vitesse élevée (voir image)                                                                                                    |
| 14   | 50     | 20           | 0199  | Fermeture vitesse lente (voir image)                                                                                                    |
| 15   | 80     | 80           | 0199  | Acc./décélération fermeture (voir image)<br>(valeur plus grande = acc./décélération<br>plus basse)                                              |
| 19   | 1      |              | 0/1   | Mode Pompiers 0 : Réouverture OFF,<br>1 : sensibilité du système de<br>réouverture réduite                                                      |
| 20   | 01     |              | 0005  | Durée d'ouverture sur contact du<br>dispositif d'ouverture de secours (EOD)<br>0 5 minutes                                                      |
| 21   | 00     |              | 0/1   | Logique du dispositif de protection Kn<br>0 : N/O, fermé sur obstruction, 1 : N/C<br>ouvert sur obstruction                                     |
| 22   | 0      | 00           | 0/1   | Sens de rotation du moteur 0 :<br>horaire, 1 : anti-horaire                                                                                     |
| 25   | 01     | 00           | 0/1   | <b>Mode de stationnement fermé</b> 0 :<br>stationnement patin/coupleur fermés<br>(moteur alimenté), 1 : stationnement<br>patin/coupleur ouverts |
| 26   | 01     | 01           | 0/1   | <b>Type de patin</b> 0 : patin alu standard,<br>1 : patin d'extension                                                                           |
| 99   | 00     | 00           | 0/1   | Interface E/S0 : type par défaut,<br>1 : LONIBV                                                                                                 |

### 7.23.3 Diagnostics

| Code | Tableau des alarmes                                                                                                    |
|------|----------------------------------------------------------------------------------------------------|
| 1    | Pas de signal de manœuvre principale d'ascenseur (seulement<br>si paramètre 01 n'est pas réglé sur OFF et si paramètre 03<br>est réglé sur ON)                                                                       |
| 2    | Protection surintensité du moteur                                                                                                    |
| 3    | Défaut du système de réouverture. La manœuvre d'ascenseur<br>n'envoie pas de commande de réouverture après que le<br>contrôleur de porte a signalé un obstacle (seulement si<br>paramètre 00 est réglé sur externe). |
| 4    | Connexion au moteur ou canaux d'encodeur inversés                                                                                                    |
| 5    | Jerk encodeur : interrupteur de l'encodeur ou des câbles moteur ; connexion encodeur inversée                                                                                                    |
| 6    | Surchauffe moteur (si capteur PTC interne présent)                                                                                                    |
| 7    | Jerk moteur, interrupteur des câbles moteur                                                                                                    |
| 8    | Surtension dans l'alimentation                                                                                                    |
| 9    | Course PWM : surintensité impulsion                                                                                                    |
| 10   | Alarme générique due à un dysfonctionnement interne du<br>contrôleur de porte                                                                                                    |
| 11   | Protection de l'alimentation (surintensité due à la contrainte mécanique)                                                                                                    |

## 7.24 Entraînement de porte Varidor15

### 7.24.1 Configuration

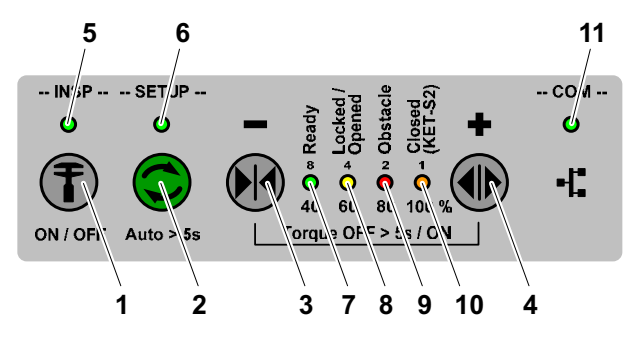

Clavier de l'IHM [402032 ; 15.12.2014]

- 1 Touche INSP
- 2 Touche SETUP
- 3 Touche DRET-S
- 4 Touche DRET-O
- 5 LED INSP

- 7 LED Ready8 LED Locked / Opened9 LED Obstacle
- 10 LED Closed (KET-S2)
- 11 LED COM (communication CAN)

6 LED SETUP

| N٥ | Étape                                                                                                    |
|----|----------------------------------------------------------------------------------------------------|
| 1  | Vérifier que JREC est activé (inspection toit de cabine) et mettre sous tension (JHT).                                                                                                    |
| 2  | Activer la porte d'inspection en appuyant sur la touche INSP (1).                                                                                                    |
| 3  | Vérifier l'état des LED suivantes (voir aussi Annexe A4) :<br>– LED INSP <b>ON</b><br>– LED Setup <b>OFF</b><br>– LED Ready <b>ON</b><br>– LED Locked/Opened <b>Clignote lentement ou ON</b><br>– LED Obstacle <b>OFF</b><br>– LED Closed (KET-S2) <b>ON</b> (si vantaux fermés)<br>– LED COM (communication) <b>ON</b> (non clignotante) |

| N٥ | Étape                                                                                                    |
|----|----------------------------------------------------------------------------------------------------|
| 4  | Verrouiller la porte de cabine et appuyer sur la touche DRET-S (3) jusqu'à ce que la LED Locked/Opened (8) soit ON, si la porte de cabine n'est pas verrouillée.                                                                                                    |
| 5  | Alors que le monteur est encore sur le toit de cabine, fermer la<br>ou les porte(s) palière(s) manuellement.                                                                                                    |
| 6  | Désactiver la porte d'inspection en appuyant sur la touche<br>INSP (1).<br>– LED INSP <b>OFF</b>                                                                                                    |
| 7  | Sur le boîtier d'inspection, appuyer sur le bouton DRET-U/(D)<br>jusqu'à que la LED LUET bleue sur le capteur principal<br>SALSIS/PHS indique que la cabine est en zone de porte.                                                                                                    |
| 8  | Activer la porte d'inspection en appuyant sur la touche INSP (1).<br>– LED INSP <b>ON</b>                                                                                                    |
| 9  | <ul> <li>Lancer la fonction de configuration automatique : <ul> <li>La LED SETUP clignote lentement, ce qui indique que la configuration automatique est en cours.</li> <li>La porte s'ouvre légèrement.</li> <li>Verrouillages de porte</li> <li>La porte s'ouvre et se ferme une première fois à vitesse de référence</li> <li>La porte s'ouvre et se ferme une 2<sup>ème</sup> fois à vitesse normale réduite</li> <li>La porte s'ouvre et se ferme une 3<sup>ème</sup> fois à vitesse normale finale</li> <li>LED SETUP = OFF, ce qui signifie que la configuration automatique s'est terminée correctement</li> </ul> </li> <li>Si la configuration auto échoue pour une raison x : <ul> <li>Les LED « 1 4 » et « Setup » clignotent rapidement.</li> </ul> </li> </ul> |
| 10 | <ul> <li>Si la configuration auto échoue pour une raison x :</li> <li>Les LED « 1 4 » et « Setup » clignotent rapidement selon<br/>un code de clignotement binaire.<br/>Sur l'IHM, appuyer sur la touche Setup (2) pour effacer l'erreur.</li> </ul>                                                                                                    |

| N٥ | Étape                                                                                                    |   |
|----|----------------------------------------------------------------------------------------------------|---|
| 11 | <ul> <li>Contrôler la performance et le mouvement de la porte</li> <li>Sur l'IHM, appuyer sur la touche DRET-O (4) / DRET-S (3) pour ouvrir, fermer ou arrêter la porte.</li> <li>Contrôler le déplacement entre ouverture complète et verrouillage 2 à 3 fois.</li> <li>Contrôler l'arrêt pendant une ouverture à pleine vitesse (environ 50 %).</li> <li>Contrôler l'arrêt pendant une fermeture à pleine vitesse (environ 50 %).</li> </ul>                                                                                                    |   |
| 12 | <ul> <li>Ouvrir la porte pour définir la position ouverte</li> <li>Sur l'IHM, appuyer sur la touche DRET-O (4) pour ouvrir complètement la porte.</li> <li>Sur l'IHM, appuyer sur la touche Setup (2) pour configurer la position ouverte.</li> <li>LED SETUP = OFF</li> <li>Sur l'IHM, appuyer sur la touche DRET-S (3) / DRET-O (4) pour faire affleurer les vantaux avec le cadre.</li> <li>Le vantail se déplace en temps réel par incréments/décréments de 1 mm.</li> <li>Sur l'IHM, appuyer sur la touche Setup (2) pour enregistrer la position ouverte actuelle.</li> <li>Si aucune action n'est effectuée sur l'IHM dans un délai de 30 secondes.</li> </ul> | 7 |
|    | La LED 'SETUP' s'éteint.                                                                                                    | 1 |
| 13 | <ul> <li>Contrôler l'alignement de la porte de cabine par rapport à la porte palière et le mouvement de la pince.</li> <li>Sur l'IHM, appuyer sur la touche DRET-S (3) jusqu'à ce que la LED Locked/Opened soit ON.</li> <li>Sur l'IHM, appuyer sur la touche DRET-O (4) pendant &lt; 0,2 s pour ouvrir la pince.</li> <li>Contrôler qu'il n'y a aucun mouvement sur les vantaux de porte de cabine et palière.</li> <li>Répéter le processus de verrouillage/déverrouillage 2 à 3 fois.</li> </ul>                                                                                                    |   |
|    | Si l'alignement de la porte de cabine par rapport à la porte<br>palière est correct, aucun mouvement de porte n'est visible.                                                                                                    |   |

| N٥ | Étape                                                                                                    |
|----|----------------------------------------------------------------------------------------------------|
| 14 | <ul> <li>Définir la vitesse d'ouverture et de fermeture de la porte.</li> <li>Sur l'IHM, appuyer sur la touche DRET-S (3) jusqu'à ce que la LED Locked/Opened soit ON.</li> <li>Sur l'IHM, appuyer sur la touche Setup (2) pour configurer la vitesse.</li> <li>Sur l'IHM, utiliser les touches DRET-S (3) / DRET-O (4) pour sélectionner les valeurs de vitesse d'ouverture et de fermeture.</li> <li>Sur l'IHM, appuyer sur la touche Setup (2) pour enregistrer les vitesses d'ouverture et de fermeture.</li> <li>Sur l'IHM, appuyer sur la touche Setup (2) pour enregistrer les vitesses d'ouverture et de fermeture.</li> <li>Sur l'IHM, appuyer sur la touche Setup (2) pour enregistrer les vitesses d'ouverture et de fermeture définies.</li> <li>Si aucune action n'est effectuée sur l'IHM dans un délai de 30 secondes, la position actuelle de la porte n'est pas enregistrée.</li> <li>La LED 'SETUP' s'éteint.</li> </ul> |
| 15 | Désactiver la porte d'inspection en appuyant sur la touche<br>INSP (1).<br>– LED INSP <b>OFF</b>                                                                                                    |
| 16 | Fin des procédures de mise en service.                                                                                                    |

### 7.24.2 Paramètres

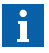

Tous les paramètres modifiables sont donnés dans EJ 41354325. Ces paramètres peuvent être modifiés à l'aide de l'IHM.

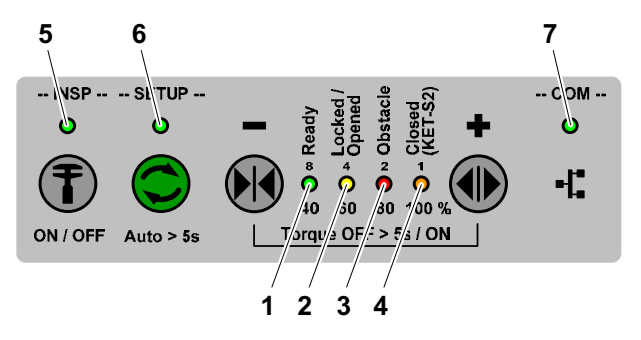

Clavier de l'IHM [402031 ; 15.12.2014]

1 LED Ready

- 5 LED INSP
- 2 LED Locked / Opened
- 6 LED SETUP
- 3 LED Obstacle
- 4 LED Closed (KET-S2)
- LED COM (communication CAN)

| 1                     | 2                     | 3                     | 4 | Description                                 | Elimination<br>du défaut                                     |   |
|-----------------------|-----------------------|-----------------------|---|---------------------------------------------|--------------------------------------------------------------|---|
| -                     | Tous cligno           | tants                 |   | erreur de porte                             | Contrôler<br>le journal<br>d'erreurs<br>sur l'IHM.           | - |
| Clignote<br>lentement |                       |                       |   | Porte en mode<br>de veille                  | -                                                            |   |
|                       | Clignote<br>lentement |                       |   | Référencement<br>non réalisé                | Fermer la<br>porte jusqu'à<br>ce qu'elle soit<br>verrouillée |   |
|                       |                       | Clignote<br>lentement |   | KSKB / KOKB /<br>RPHT / KTL /<br>KTFP actif | Retirer<br>l'obstacle                                        |   |
| Clignotant            |                       |                       |   | Couple inactif                              | -                                                            |   |

| 5                     | 6               | 7                        | Description                                                                                                    | Elimination<br>du défaut                                     |
|-----------------------|-----------------|--------------------------|----------------------------------------------------------------------------------------------------|--------------------------------------------------------------|
| Clignote<br>lentement |                 |                          | INSP par EC                                                                                                    | -                                                            |
|                       | Cligno-<br>tant |                          | Erreur de<br>configuration<br>automatique                                                                                                    | -                                                            |
|                       |                 | OFF                      | Pas de commu-<br>nication CAN                                                                                                    | Contrôler le<br>câblage et<br>l'état EC                      |
|                       |                 | Clignote<br>lentement    | Communication<br>OK. EC non prêt                                                                                                    | Connexion<br>physique ok.<br>-> Contrôler<br>EC              |
|                       |                 | Clignote-<br>ment rapide | Erreur de<br>communication<br>pendant le<br>téléchargement<br>logiciel via<br>l'interface CAN.<br>Téléchargement<br>logiciel en<br>préparation<br>(mode chargeur<br>d'amorçage) | Vérifier le<br>câblage et<br>relancer le té-<br>léchargement |
|                       |                 | Clignote-<br>ment unique | Téléchargement<br>logiciel en<br>préparation<br>(mode chargeur<br>d'amorçage)                                                                                                   | -                                                            |
|                       |                 | Clignote-<br>ment triple | Téléchargement<br>logiciel en cours<br>(mode chargeur<br>d'amorçage)                                                                                                    | -                                                            |

# 8 Annexe B : Description des codes d'erreur

L'explication sur la façon d'interpréter l'historique des codes d'erreur à l'aide de l'interface utilisateur IHM se trouve dans la section 4.5.

#### Légende :

- C1, C2, C3, ... : Cause 1, 2, 3, ... de l'erreur
- A1, A2, A3, ... : Action 1, 2, 3, ... pour résoudre l'erreur

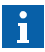

- Toute erreur affichée pendant le calibrage appartient au groupe d'erreur 11. (Exemple : Er 9 = Erreur 1109)
- Les erreurs (E0..E9) affichées durant la configuration LOP sont décrites dans la section 5.4.6.

| Code | Messages d'ordre général                                                                                                    |
|------|----------------------------------------------------------------------------------------------------|
| 0001 | E_ELEVATOR_FATAL _ERROR                                                                                                    |
|      | L'ascenseur est bloqué en permanence et ne fonctionne pas.<br>A noter que ce message suit en général une autre erreur.                                                          |
|      | C1 : Plusieurs causes différentes                                                                                                    |
|      | A1 : Contrôler dans le journal d'erreurs les messages émis<br>précédemment afin d'identifier la cause racine du problème.                                                       |
| 0002 | E_ELEVATOR_SAFETY_CHAIN                                                                                                    |
|      | Le circuit de sécurité s'est ouvert intempestivement ou ne<br>s'est pas fermé comme attendu.                                                                                    |
|      | <b>C1 :</b> Le circuit de sécurité s'est ouvert intempestivement (par ex. lors du déplacement de cabine)                                                                        |
|      | A1 : Vérifier si le circuit de sécurité comporte des contacts<br>ouverts. Contrôler le fusible 110 V sur la carte SMIC.                                                         |
|      | <b>C2</b> : La chaîne de sécurité ne s'est pas fermée comme prévu.<br>Quand toutes les portes sont fermées, le circuit de sécurité<br>est censé être fermé aussi.               |
|      | A2 : Contrôler les contacts du circuit de sécurité sur la porte.<br>Contrôler le paramètre de porte « durée entre portes fermées<br>et circuit de sécurité fermé » (CF03 PA13). |

| Code | Messages d'ordre général                                                                                                    |
|------|----------------------------------------------------------------------------------------------------|
|      | C3 : Chaîne de sécurité non alimentée à cause d'un<br>actionnement UCM (mouvement de cabine incontrôlé).                                                                                                    |
|      | A3 : Contrôler les procédures de restauration après UCM (par ex. effacement d'erreur fatale permanente).                                                                                                    |
| 0003 | E_ELEVATOR_OVERLOAD_MODE                                                                                                    |
|      | L'ascenseur a détecté une surcharge dans la cabine.                                                                                                    |
|      | C1 : Charge trop lourde dans la cabine                                                                                                    |
|      | A1 : Réduire la charge dans la cabine                                                                                                    |
|      | C2 : Le signal de mesure de la charge de cabine est défectueux                                                                                                    |
|      | A2 : Contrôler l'ensemble du câblage vers le dispositif de<br>mesure de la charge de cabine. Refaire le calibrage si le<br>signal est présent mais non valide.                                              |
| 0004 | E_ELEVATOR_NORMAL_MODE                                                                                                    |
|      | L'ascenseur est en mode de course pour passagers.                                                                                                    |
| 0005 | E_ELEVATOR_POWER_FAIL_MODE                                                                                                    |
|      | Panne de l'alimentation secteur de l'ascenseur.                                                                                                    |
| 0006 | E_ELEVATOR_INSPECTION_MODE                                                                                                    |
| 0007 | E_ELEVATOR_JBF_MODE                                                                                                    |
| 8000 | E_ELEVATOR_JRVC_MODE                                                                                                    |
| 0009 | E_ELEVATOR_EVACUATION_MODE                                                                                                    |
| 0010 | E_ELEVATOR_RECALL_MODE                                                                                                    |
| 0011 | E_ELEVATOR_JNFF_MODE                                                                                                    |
| 0012 | E_ELEVATOR_NOAUTHORIZATION_MODE                                                                                                    |
|      | L'ascenseur est bloqué car il n'y a pas de carte SIM ou une<br>carte SIM non valide insérée dans la carte électronique de la<br>manoeuvre d'ascenseur.                                                      |
|      | <b>C1 :</b> Pas de carte SIM, pas de carte SIM Schindler, une carte SIM d'un autre ascenseur ou une carte SIM manipulée insérée.                                                                            |
|      | A1 : Contrôler la présence de la carte SIM ou si une carte<br>SIM non valide est insérée. Contrôler les erreurs de carte<br>SIM dans le journal d'erreurs (#19xx). S'équiper de la carte<br>SIM appropriée. |

| Code | Messages d'ordre général                                                                                                    |
|------|----------------------------------------------------------------------------------------------------|
|      | C2 : Carte SIM avec une capacité différente                                                                                                    |
|      | <b>A2</b> : La version plus ancienne du logiciel de manoeuvre ne<br>comprends pas les nouvelles cartes à puce avec une capacité<br>supérieure. Mettre à jour le logiciel de la manœuvre. |
| 0013 | E_ELEVATOR_FULLOAD_MODE                                                                                                    |
| 0014 | E_ELEVATOR_DKFM_MODE                                                                                                    |
| 0015 | E_ELEVATOR_LEARNING_MODE                                                                                                    |
| 0016 | E_ELEVATOR_SYNCHRONIZATION_MODE                                                                                                    |
| 0017 | E_ELEVATOR_REVISION_NUMBERS_DO_NOT_MATCH                                                                                                    |
|      | Le numéro de mise en service enregistré dans la carte SIM<br>ne correspond pas avec le numéro de mise en service actuel<br>de l'ascenseur.                                               |
|      | <b>C1</b> : Mauvaise carte SIM insérée (par ex. erreur de livraison ou carte SIM d'un autre ascenseur).                                                                                  |
|      | A1 : Trouver la carte SIM correcte, l'insérer et effectuer un reset de la manoeuvre principale d'ascenseur.                                                                              |
| 0018 | E_ELEVATOR_CHIP_CARD_DATA_INTEGRITY_FAILURE                                                                                                    |
|      | La carte SIM peut être lue mais les données sont corrompues.                                                                                                    |
|      | C1 : La carte SIM est défectueuse                                                                                                    |
|      | A1 : Remplacer la carte SIM défectueuse                                                                                                    |
| 0019 | E_ELEVATOR_WATCHDOG_RESET                                                                                                    |
|      | Indique qu'un reset du watchdog (initié par le watchdog<br>logiciel ou matériel) a été effectué auparavant. La manœuvre<br>d'ascenseur vient juste de démarrer.                          |
|      | C1 : Un problème interne de logiciel de manœuvre principale s'est produit.                                                                                                    |
|      | A1 : Vérifier la disponibilité d'une mise à jour du logiciel de la manoeuvre principale, et mettre à jour de façon correspondante.                                                       |
| 0020 | E_ELEVATOR_S_CHAIN_BRIDGED_PERMANENT                                                                                                    |
|      | Le circuit de sécurité ne s'est pas ouvert pas comme prévu<br>(p. ex. lors de l'ouverture de la porte).                                                                                  |

| Code | Messages d'ordre général                                                                                                    |  |  |  |  |
|------|----------------------------------------------------------------------------------------------------|--|--|--|--|
|      | C1 : Le circuit de sécurité est ponté (par ex. sur la cabine ou la porte palière)                                                      |  |  |  |  |
|      | A1 : Contrôler les ponts sur le circuit de sécurité (par ex. fiches) et les retirer                                                    |  |  |  |  |
| 0021 | E_ELEVATOR_CC_RESET                                                                                                    |  |  |  |  |
|      | La manoeuvre de cabine a été réinitialisée (pas d'autre action nécessaire).                                                            |  |  |  |  |
| 0022 | E_ELEVATOR_CC_RELEVELING_FAIL                                                                                                    |  |  |  |  |
|      | Erreur de manoeuvre de cabine pendant l'isonivelage.                                                                                   |  |  |  |  |
| 0024 | E_ELEVATOR_KNE_U_INTERRUPTED                                                                                                    |  |  |  |  |
|      | Circuit de sécurité ouvert de manière inattendue<br>(par ex. pendant une course) sur le contact KNE_U                                  |  |  |  |  |
|      | Cet évènement d'information est envoyé si la position<br>approximative est « haut » ou inconnue.                                       |  |  |  |  |
|      | <b>C1 :</b> La cabine a dépassé la limite de fin de course de gaine (par ex. KNE_U)                                                    |  |  |  |  |
|      | A1 : Vérifier pourquoi la cabine a dépassé la limite de fin<br>de gaine.                                                               |  |  |  |  |
|      | Contrôler les messages éventuellement consignés<br>précédemment.                                                                       |  |  |  |  |
|      | Sortir l'ascenseur de l'état bloqué (effectuer une procédure<br>de réinitialisation).                                                  |  |  |  |  |
|      | <b>C2</b> : Câblage du circuit de sécurité défectueux ou contact(s) du circuit de sécurité défectueux ou mal réglé(s)                  |  |  |  |  |
|      | A2 : Contrôler l'ensemble du câblage du circuit de sécurité<br>et des contacts sur la section du circuit de sécurité<br>correspondante |  |  |  |  |
| 0025 | E_ELEVATOR_ISK_PREOPEN_ERROR                                                                                                    |  |  |  |  |
|      | Circuit de sécurité ouvert de manière inattendue sur le<br>contact ISK pendant la pré-ouverture des portes.                            |  |  |  |  |
|      | C1 : Un dispositif de sécurité s'est déclenché.                                                                                        |  |  |  |  |
|      | A1 : Contrôler la raison du déclenchement de ce dispositif<br>de sécurité et résoudre le problème.                                     |  |  |  |  |

| Code | Messages d'ordre général                                                |   |
|------|-------------------------------------------------------------------------|---|
|      | C2 : Câblage du circuit de sécurité défectueux ou contact(s)            |   |
|      | du circuit de securite defectueux ou mai regie(s)                       |   |
|      | A2 : Contrôler l'ensemble du câblage du circuit de sécurité             |   |
|      | correspondante                                                          |   |
| 0026 | E_ELEVATOR_TT_MODE                                                      |   |
|      | Porte de séparation cabine                                              |   |
| 0027 | E_ELEVATOR_CC_RELEVELING_FAIL_FATAL                                     |   |
| 0028 | E_ELEVATOR_NF1_MODE                                                     |   |
| 0029 | E_ELEVATOR_RV2_MODE                                                     |   |
| 0030 | E_ELEVATOR_UL3_DISABLED (OEM activé)                                    |   |
|      | Indique le niveau d'utilisateur 3 a été désactivé.                      |   |
|      | C1 : L'utilisateur a désactivé le niveau d'utilisateur 3 par une        |   |
|      | commande (par ex. menu 109 ou SPECI).                                   |   |
|      | A1 : Aucun                                                              |   |
|      | <b>C2</b> : L'ascenseur a effectué une désactivation automatique        |   |
|      | l'ontion « OEM » est active sur la carte SIM et après 10.000            |   |
|      | courses).                                                               |   |
|      | A2 : SPECI ou CADI requis pour accéder à tous les niveaux<br>sur l'IHM. |   |
|      | C3 : L'ascenseur a effectué une désactivation automatique               |   |
|      | du niveau 3 utilisateur pour la deuxième et dernière fois (après        |   |
|      | réactivation, par ex. après 2 000 courses supplémentaires)              |   |
|      | A3 : Aucune                                                             |   |
| 0031 | E_ELEVATOR_LEARNING_INTERRUPTED                                         | 8 |
|      | La course d'apprentissage a échoué.                                     |   |
|      | C1 : Manipulation erronée sur l'ascenseur. Par ex. manoeuvre            |   |
|      | de rappel mise en marche ou interrupteur d'arrêt actionné               |   |
|      | A1 : Polâchor los interruptours correspondents. Pofeire uno             |   |
|      | course d'apprentissage.                                                 |   |
|      | C2 : Circuit de sécurité ouvert                                         |   |
|      | A2 : Contrôler la raison de l'ouverture du circuit de sécurité          |   |
|      | et corriger le problème. Refaire une course d'apprentissage.            |   |

| Code | Messages d'ordre général                                                                                                    |
|------|----------------------------------------------------------------------------------------------------|
|      | C3 : Une erreur a interrompu la course d'apprentissage                                                                                                    |
|      | A3 : Lire les erreurs précédentes dans l'historique pour voir quelle erreur a pu causer cette interruption.                                                                         |
| 0032 | E_ELEVATOR_EB_MODE                                                                                                    |
| 0033 | E_ELEVATOR_STARTED_UP                                                                                                    |
|      | Indique que la manœuvre principale vient juste de démarrer.                                                                                                    |
|      | C1 : L'alimentation a été coupée puis rétablie                                                                                                    |
|      | A1 : Aucun                                                                                                    |
|      | C2 : Le bouton Reset a été actionné                                                                                                    |
|      | A2 : Aucun                                                                                                    |
|      | C3 : Une réinitialisation du watchdog a été effectuée                                                                                                    |
|      | A3 : Contrôler d'abord l'alimentation (qualité) et une éventuelle                                                                                                    |
|      | réinitialisation par quelqu'un d'autre. Si le message apparaît                                                                                                    |
|      | version de logiciel.                                                                                                    |
| 0034 | ELEVATOR_SR_MODE                                                                                                    |
|      | Mode sprinkler                                                                                                    |
| 0035 | E_ELEVATOR_SCHOOLHOUSE_MODE                                                                                                    |
| 0036 | E_ELEVATOR_BF_MODE                                                                                                    |
| 0037 | E_ELEVATOR_COP_HEARTBEAT_MISSING                                                                                                    |
|      | La communication avec le COP ou l'interface utilisateur<br>de cabine est interrompue                                                                                                |
|      | C1 : COP déconnecté                                                                                                    |
|      | A1 : Connecter le COP                                                                                                    |
|      | C2 : Transmission des données défectueuse.                                                                                                    |
|      | A2 : Vérifier la connexion de la ligne de données (CAN).<br>Contrôler la terminaison de la ligne de données (commutateur<br>de terminaison dans ECU ou LDU, terminaison dans ACVF). |
|      | C3 : Incompatibilité entre logiciel de noeud de cabine et logiciel de manœuvre principale                                                                                           |
|      |                                                                                                    |

| Code | Messages d'ordre général                                                                                                    |   |
|------|----------------------------------------------------------------------------------------------------|---|
| 0038 | E_ELEVATOR_ECU_HEARTBEAT_MISSING                                                                                                    |   |
|      | Le nœud de l'interface utilisateur cabine (COP) a détecté<br>une perte de communication avec la manœuvre principale<br>d'ascenseur. Remarque : cette erreur se produit en général<br>en même temps que d'autres erreurs. Consulter d'abord le<br>journal d'erreurs pour voir les autres erreurs signalées. |   |
|      | C1 : COP déconnecté                                                                                                    |   |
|      | A1 : Connecter le COP                                                                                                    |   |
|      | C2 : Transmission des données défectueuse.                                                                                                    |   |
|      | <b>A2 :</b> Vérifier la connexion de la ligne de données (CAN).<br>Contrôler la terminaison de la ligne de données (commutateur<br>de terminaison dans ECU ou LDU, terminaison dans ACVF).                                                                                                    |   |
|      | <b>C3</b> : Incompatibilité entre logiciel de noeud de cabine et logiciel de manœuvre principale                                                                                                    |   |
|      | A3 : Mettre à jour le logiciel en conséquence                                                                                                    |   |
| 0062 | E_ELEVATOR_BACKUP_BAT_SUFFICIENT_CHARGE                                                                                                    |   |
|      | La chargement de la batterie de secours de l'ascenseur<br>a à nouveau atteint son niveau minimal.                                                                                                    |   |
| 0063 | E_ELEVATOR_BACKUP_BAT_INSUFFICIENT_CHARGE                                                                                                    |   |
|      | Le chargement de la batterie de secours de l'ascenseur est<br>inférieur au niveau minimal, ou n'a pas réussi à atteindre le<br>niveau minimal après activation de l'alimentation principale<br>de l'ascenseur.                                                                                             |   |
|      | C1 : Mauvaise connexion de batterie ou connexion coupée                                                                                                    |   |
|      | A1 : Contrôler les connexions de la batterie                                                                                                    |   |
|      | C2 : Batterie défectueuse (par ex. trop vieille)                                                                                                    |   |
|      | A2 : Remplacer la batterie                                                                                                    |   |
|      | C3 : Problème de chargement de la batterie                                                                                                    | 1 |
|      | <b>A3</b> : Contrôler le câblage du dispositif de charge.<br>Contrôler le fonctionnement du dispositif de charge<br>(tension de charge, fusibles).                                                                                                    |   |

| Code | Messages d'ordre général                                                                                                    |
|------|----------------------------------------------------------------------------------------------------|
|      | <b>C4 :</b> Si le capteur de température de batterie ne se trouve pas sur le CI : capteur de température de batterie externe défectueux ou non raccordé au CI BC.                                                                                                    |
|      | A4 : Vérifier la connexion et le fonctionnement du capteur<br>de température de batterie externe.                                                                                                    |
| 0072 | E_ELEVATOR_BACKUP_BAT_CAR_INSUFFICIENT_<br>CHARGE                                                                                                    |
|      | La charge de la batterie de secours de la cabine (utilisée par<br>ex. pour alimenter l'éclairage de secours en cabine) est tombée<br>sous le niveau minimal requis ou n'a pas pu se recharger<br>au niveau minimum requis après la mise sous tension de<br>l'ascenseur. |
|      | C1 : Mauvaise connexion de batterie ou connexion coupée                                                                                                    |
|      | A1 : Contrôler les connexions de la batterie                                                                                                    |
|      | C2 : Batterie défectueuse (par ex. trop vieille)                                                                                                    |
|      | A2 : Remplacer la batterie                                                                                                    |
|      | C3 : Problème de chargement de la batterie                                                                                                    |
|      | <b>A3</b> : Contrôler le câblage vers le dispositif de charge. Contrôler le fonctionnement du dispositif de charge (tension de charge, fusibles).                                                                                                    |
| 0073 | E_ELEVATOR_BACKUP_BAT_CAR_SUFFICIENT CHARGE                                                                                                    |
|      | La charge de la batterie de secours de la cabine (utilisée<br>par ex. pour alimenter l'éclairage de secours en cabine)<br>est revenue au niveau minimal requis.                                                                                                    |
| 0074 | E_ELEVATOR_TRACTION_MEANS_TEMP_EXCEEDED                                                                                                    |
|      | La température des moyens de traction de l'ascenseur<br>(par ex. courroies) a dépassé le plafond de température de<br>fonctionnement admissible.                                                                                                    |
|      | <b>C1</b> : Température de l'air ambiant trop élevée (température dans la gaine)                                                                                                    |
|      | A1 : Attendre le refroidissement                                                                                                    |
|      | C2 : Signal de retour de température (par ex. KTHS) défectueux                                                                                                    |
|      | A2 : Contrôler l'ensemble du câblage vers le capteur de<br>température                                                                                                    |

| Code | Messages d'ordre général                                                                                                    |
|------|----------------------------------------------------------------------------------------------------|
|      | C3 : La dissipation de chaleur ne fonctionne pas                                                                                                    |
|      | A3 : Contrôler le fonctionnement du dissipateur                                                                                                    |
|      | (par ex. ventilateur ou ventilation forcée) si présent                                                                                                    |
| 0075 | E_ELEVATOR_TRACTION_MEANS_TEMP_RECOVERY_<br>SUCCESSFUL                                                                                                    |
|      | L'ascenseur s'est montré capable de récupérer suite à un problème de température au niveau des moyens de traction.                                                                                                    |
| 0076 | E_ELEVATOR_CAR_LIGHT_BROKEN                                                                                                    |
|      | L'éclairage de cabine est cassé. Reconnaissable au<br>rétro-éclairage du bouton d'alarme qui reste allumé en<br>permanence.                                                                                                    |
|      | C1 : L'éclairage de cabine est cassé.                                                                                                    |
|      | A1 : Remplacer l'éclairage de cabine et vérifier que le<br>rétro-éclairage du bouton d'alarme sur le COP, si présent,<br>est correctement éteint                                                                                   |
|      | C2 : Le détecteur de lumière de la cabine sur le COP est défectueux                                                                                                    |
|      | A2 : Contrôler le bon fonctionnement du détecteur de lumière<br>de la cabine. Soumettre le détecteur à une lumière doit faire<br>éteindre le rétro-éclairage du bouton d'alarme, et couvrir le<br>détecteur doit le faire allumer. |
|      | <b>C3 :</b> Un revêtement intérieur de cabine sombre ou absorbant<br>la lumière a été posé après la mise en service et la lumière<br>disponible n'est plus suffisante pour activer le détecteur.                                   |
|      | A3 : Si l'éclairage en cabine est OK, refaire une course<br>d'apprentissage pour contrôler et enregistrer le nouvel état<br>de fonctionnement du détecteur (si l'éclairage est insuffisant,<br>l'erreur 0077 peut être signalée).  |
| 0077 | E_ELEVATOR_NO_CAR_LIGHT_SENSOR                                                                                                    |
|      | Détecteur d'éclairage de cabine non détecté                                                                                                    |

| Code | Messages d'ordre général                                                                                                    |
|------|----------------------------------------------------------------------------------------------------|
|      | <ul> <li>C1 : Pendant la course d'apprentissage, le détecteur de lumière de cabine du COP a donné des valeurs aberrantes ou indique que la lumière est éteinte.</li> <li>A1 : Contrôler le bon fonctionnement de l'éclairage de cabine. Contrôler que le rétro-éclairage du bouton d'alarme du COP s'allume lorsque le détecteur est recouvert et qu'il s'éteint lorsque le détecteur est exposé à une lumière. Si le fonctionnement de l'éclairage est considéré comme correct, ignorer l'erreur (la surveillance de l'éclairage de cabine restera désactivée - aucune erreur 0076 ne sera enregistrée)</li> </ul> |
| 0078 | <b>E_ELEVATOR_CAR_LIGHT_OK</b><br>Dès que la manoeuvre détecte que l'éclairage de<br>cabine est en panne, elle signale un événement<br>E_ELEVATOR_CAR_LIGHT_BROKEN. Dès que l'éclairage<br>fonctionne à nouveau, elle le signale avec un événement<br>ELEVATOR_CAR_LIGHT_OK.                                                                                                    |
| 0079 | <b>E_ELEVATOR_CAR_BLOCKED</b><br>La cabine est bloquée en direction descendante. Après plus<br>de 3 apparitions en une heure, l'erreur est considérée comme<br>fatale par la manoeuvre.                                                                                                    |
|      | C1 : L'ascenseur est bloqué en direction descendante.<br>A1 : Examiner l'ascenseur et le moyen de traction pour<br>déterminer ce qui a bloqué la cabine.                                                                                                    |
|      | C2 : L'ascenseur est bloqué en direction descendante.<br>A2 : L'ascenseur se rétablit automatiquement de cette erreur<br>d'utilisateur (ou de rappel) lors de sa course en direction<br>ascendante.                                                                                                    |
|      | <ul> <li>C3 : L'ascenseur a été bloqué trop de fois en direction descendante.</li> <li>A3 : Le seuil dépend du calibrage de la charge de cabine. Augmenter les seuils définis sur CF08PA15/16/17.</li> </ul>                                                                                                    |
| 0080 | E_ELEVATOR_CAR_EMERGENCY_EXIT_MISUSE_<br>DETECTED<br>La manoeuvre a détecté une mauvaise utilisation de la<br>trappe de sortie de secours.                                                                                                    |
| 0081 | E_ELEVATOR_OEM_POLICY_DISABLED<br>L'état de politique OEM est réglé sur « désactivé », l'interface<br>de service utilise l'arborescence de menu standard.                                                                                                    |

| Code | Messages d'ordre général                                                                                                    |   |
|------|----------------------------------------------------------------------------------------------------|---|
| 0082 | <b>E_ELEVATOR_OEM_POLICY_STATUS_CHANGE</b><br>L'état de politique OEM a changé.<br>Ce message est envoyé au RMP mais il n'est pas enregistré<br>dans le journal local de la manoeuvre.                                           |   |
| 0084 | E_ELEVATOR_BACKUP_BAT_INFO_NOT_SUPPORTED<br>_BY_HW<br>La batterie ne peut pas être surveillée à cause d'un matériel<br>absent.                                                                                                   |   |
| 0091 | <b>E_ELEVATOR_KNE_D_INTERRUPTED</b><br>Circuit de sécurité ouvert de manière inattendue (par ex.<br>pendant une course) sur le contact KNE avec position<br>approximative dans la gaine « bas ».                                 |   |
| 0099 | <b>E_ELEVATOR_DIAGNOSTIC_CALL</b><br>L'ascenseur émet ce message lorsqu'un message spécifique<br>de diagnostic a été enregistré.<br>Ce message est nécessaire pour que les anciens TMx<br>déclenchent un appel vers le centre.   |   |
| Code | Messages de porte de cabine (voir aussi section 7.22, 7.23 et 7.24)                                                                                                    |   |
| 0301 | E_DOOR_CLOSING                                                                                                    |   |
|      | La porte n'a pas pu se fermer correctement dans un certain<br>délai. La réaction typique est le démarrage d'une récupération<br>de la porte (répétition de l'ouverture et fermeture de la porte).                                |   |
|      | C1 : Impossible de fermer la porte complètement malgré<br>plusieurs tentatives. Le signal KET-S n'a pas été envoyé.<br>Dans l'entraînement de porte Fermator, le KET-S est mis en                                                |   |
|      | position de la porte et envoie le signal KET-S si la valeur<br>prédéfinie est atteinte.                                                                                                    | 8 |
|      | A1 : Blocage mécanique                                                                                                    |   |
|      | Mesure :<br>- Contrôler le seuil de porte et nettoyer si nécessaire<br>- Contrôler visuellement les dommages mécaniques<br>Conseils et astuces :<br>Il est primordial de se rendre à tous les étages pour contrôler<br>la porte. |   |

| Code | Messages de porte de cabine (voir aussi section 7.22, 7.23 et 7.24)                                                                                                    |
|------|----------------------------------------------------------------------------------------------------|
|      | <ul> <li>C2 : Signal de retour de position de porte fermée défectueux.</li> <li>A2 : Contrôler le contact de position de porte fermée (par ex. KET-S, si présent et non émulé, selon le type de porte) pour voir s'il est encrassé ou mal réglé mécaniquement.</li> <li>Contrôler l'ensemble du câblage du contact de position de porte fermée.</li> </ul>                                                                                                    |
|      | <ul> <li>C3 : La porte ne bouge pas ou trop lentement</li> <li>A3 : Contrôler la présence d'un obstacle ou de saletés sur<br/>les coulisseaux de porte et les rails.</li> <li>Contrôler le mécanisme de porte (courroie cassée, couplage<br/>mécanique, encrassement).</li> <li>Contrôler l'alimentation électrique du moteur de porte (fusibles).</li> </ul>                                                                                                    |
|      | C4 : Impossible de fermer la porte complètement malgré<br>plusieurs tentatives. Le signal KET-S n'a pas été envoyé.<br>Dans l'entraînement de porte Fermator, le KET-S est mis en<br>oeuvre électroniquement, la commande de porte mesure la<br>position de la porte et envoie le signal KET-S si la valeur<br>prédéfinie est atteinte.<br>A4 : Contrôler le signal KET-S.<br>Mesure :<br>Contrôler le signal KET-S.<br>Mesure :<br>Contrôler le signal «OK ! »<br>» doit clignoter, auto-test OK<br>» S'allume sans clignoter<br>» Unité de commande défectueuse, aller à la cause 3<br>Utiliser le bouton de test pour actionner la porte et observer<br>si la diode de porte fermée s'allume<br>Effectuer la course d'apprentissage de porte<br>Utiliser le bouton de test pour actionner la porte<br>La diode fermée s'allume à nouveau, mesure réussie<br>Conseils et astuces :<br>Il est primordial de se rendre à tous les étages et de<br>contrôler la porte.<br>Fermée fonctionne normalement mais le défaut n'est pas<br>encore corrigé :<br>Informer le technicien de terrain et mettre une croix dans<br>« autre » comme mesure. |
|      | <ul> <li>C5 : Paramètre de fermeture de porte mal réglé</li> <li>A5 : Contrôler le bon réglage du paramètre de fermeture de porte.</li> </ul>                                                                                                    |

| Code | Messages de porte de cabine (voir aussi section 7.22, 7.23 et 7.24)                                                                                                    |   |
|------|----------------------------------------------------------------------------------------------------|---|
|      | <b>C6</b> : Impossible de fermer la porte complètement malgré plusieurs tentatives. Le signal KET-S n'a pas été envoyé. Dans l'entraînement de porte Fermator, le KET-S est mis en oeuvre électroniquement, la commande de porte mesure la position de la porte et envoie le signal KET-S si la valeur prédéfinie est atteinte.         |   |
|      | A6 : Impossible de fermer la porte complètement malgré<br>plusieurs tentatives. Le signal KET-S n'a pas été envoyé.<br>Dans l'entraînement de porte Fermator, le KET-S est mis en<br>oeuvre électroniquement, la commande de porte mesure la<br>position de la porte et envoie le signal KET-S si la valeur<br>prédéfinie est atteinte. |   |
| 0302 | E_DOOR_OPENING                                                                                                    |   |
|      | La porte n'a pas pu s'ouvrir correctement dans un certain délai.<br>La réaction typique est le démarrage d'une récupération de<br>la porte (répétition de la fermeture et de l'ouverture de la porte).                                                                                                    |   |
|      | <b>C1</b> : Impossible de fermer la porte complètement malgré plusieurs tentatives. Le signal KET-O n'a pas été envoyé. Dans l'entraînement de porte Fermator, le KET-O est mis en oeuvre électroniquement, la commande de porte mesure la position de la porte et envoie le signal KET-O si la valeur prédéfinie est atteinte.         |   |
|      | A1 : Blocage mécanique                                                                                                    |   |
|      | Mesure :<br>- Contrôler le seuil de porte et nettoyer si nécessaire<br>- Contrôler visuellement les dommages mécaniques<br>Conseils et astuces :                                                                                                    |   |
|      | Il est primordial de se rendre à tous les étages pour contrôler<br>l'ouverture de la porte.                                                                                                    |   |
|      | C2 : Signal de retour de position de porte ouverte défectueux.                                                                                                    | 1 |
|      | A2 : Contrôler le contact de position de porte ouverte (par<br>ex. KET-O, si présent et non émulé, selon le type de porte)<br>pour voir s'il est encrassé ou mal réglé mécaniquement.<br>Contrôler l'ensemble du câblage du contact de position de<br>porte ouverte.                                                                    |   |

| Code | Messages de porte de cabine (voir aussi section 7.22, 7.23 et 7.24)                                                                                                    |
|------|----------------------------------------------------------------------------------------------------|
|      | C3 : La porte ne bouge pas ou trop lentement                                                                                                    |
|      | A3 : Contrôler la présence d'un obstacle ou de saletés<br>sur les coulisseaux de porte et les rails.<br>Contrôler le mécanisme de porte (courroie cassée, couplage<br>mécanique, encrassement).<br>Contrôler l'alimentation électrique du moteur de porte (fusibles).                                                                                                    |
|      | <b>C4</b> : Impossible d'ouvrir la porte complètement malgré plusieurs tentatives. Le signal KET-O n'a pas été envoyé. Dans l'entraînement de porte Fermator, le KET-O est mis en oeuvre électroniquement, la commande de porte mesure la position de la porte et envoie le signal KET-O si la valeur prédéfinie est atteinte.                                                                                                    |
|      | A4 : Mesure :                                                                                                    |
|      | Contrôler le signal «OK ! »<br>» doit clignoter, auto-test OK<br>» S'allume sans clignoter<br>» Unité de commande défectueuse, aller à la cause 3<br>Utiliser le bouton de test pour actionner la porte et observer<br>si la diode de porte ouverte s'allume<br>Effectuer la course d'apprentissage de porte<br>Utiliser le bouton de test pour actionner la porte<br>Utiliser le bouton de test pour actionner la porte<br>La diode ouverte s'allume à nouveau, mesure réussie<br>Conseils et astuces :<br>Il est primordial de se rendre à tous les étages et de<br>contrôler l'ouverture de la porte.<br>Ouverte fonctionne normalement mais le défaut n'est pas<br>encore corrigé :<br>Informer le technicien de terrain et mettre une croix dans |

| Code | Messages de porte de cabine (voir aussi section 7.22, 7.23 et 7.24)                                                                                                    |   |
|------|----------------------------------------------------------------------------------------------------|---|
|      | <b>C5</b> : Impossible d'ouvrir la porte complètement malgré plusieurs tentatives. Le signal KET-O n'a pas été envoyé. Dans l'entraînement de porte Fermator, le KET-O est mis en oeuvre électroniquement, la commande de porte mesure la position de la porte et envoie le signal KET-O si la valeur prédéfinie est atteinte.                                   |   |
|      | A5 : Unité de commande défectueuse                                                                                                    |   |
|      | Mesure :<br>Si le voyant OK ne s'allume pas ou ne clignote pas :<br>» Contrôler le fusible de l'unité de commande Fermator<br>» Contrôler l'alimentation de l'unité de commande<br>La diode KET-O ne s'allume toujours pas<br>» Remplacer le dispositif<br>Conseils et astuces :<br>Se procurer le bon dispositif (ouverture à gauche ou à droite).              |   |
|      | C6 : Paramètre d'ouverture de porte mal réglé                                                                                                    |   |
|      | A6 : Contrôler le bon réglage du paramètre d'ouverture de porte.                                                                                                    |   |
| 0303 | E_DOOR_MAX_LOCK_TIME                                                                                                    | 1 |
|      | Une porte est restée trop longtemps en position verrouillée.<br>A noter : contrôler la durée pendant laquelle la porte reste<br>verrouillée empêche le moteur de brûler. A noter : cette erreur<br>peut se produire lorsque la cabine se déplace lentement (par<br>ex. pendant la course d'apprentissage ou la course de rappel<br>sur alimentation de secours). |   |
|      | C1 : Le paramètre « durée max verrouillage porte » est mal réglé.                                                                                                    | ç |
|      | A1 : Contrôler le paramètre correspondant (CF03 PA07)                                                                                                    | C |
| 0304 | E_DOOR KSKB                                                                                                    |   |
|      | La porte n'a pas pu se fermer à cause d'un blocage mécanique.<br>Cette erreur se produit lorsque le nombre de réouvertures<br>des portes dues à l'activation d'un limiteur de force de porte<br>(KSKB) dépasse un seuil maximum prédéfini (p.ex. 20).                                                                                                    |   |
|      | C1 : Obstacles/entraves dans la zone de porte ou dans le rail de porte                                                                                                    |   |
|      | A1 : Retirer l'obstacle                                                                                                    |   |

| Code | Messages de porte de cabine (voir aussi section 7.22, 7.23 et 7.24)                                                                |
|------|----------------------------------------------------------------------------------------------------|
|      | C2 : Signal de retour de limiteur de force de fermeture de<br>porte KSKB défectueux                                                |
|      | A2 : Contrôler si le contact KSKB est encrassé ou mal réglé<br>mécaniquement. Contrôler l'ensemble du câblage KSKB.                |
| 0305 | E_DOOR_WRONG_EVENT                                                                                                    |
|      | C1 : Il manque à la commande un état de verrouillage de porte.                                                                     |
|      | A1 : Aucun                                                                                                    |
| 0306 | E_DOOR_WRONG_EVENT_2                                                                                                    |
|      | C1 : Idem 0305 mais en cours de service.                                                                                           |
|      | A1 : Aucun                                                                                                    |
| 0307 | E_DOOR_WRONG_EVENT_3                                                                                                    |
| 0308 | E_DOOR_WRONG_EVENT_4                                                                                                    |
| 0309 | E_DOOR_WRONG_CMD_VALUE                                                                                                    |
| 0310 | E_DOOR_WRONG_MOTION_VALUE                                                                                                    |
| 0311 | E_DOOR_WRONG_DRIVER_EVENT                                                                                                    |
| 0312 | E_DOOR_CLOSED_WITH_WRONG_COMMAND                                                                                                   |
|      | La signalisation de position de porte (ouverte, fermée) ne<br>correspond avec la direction d'entraînement de la porte.             |
|      | <b>C1</b> : Les capteurs de position de porte signalent une porte fermée alors qu'elle est supposée être ouverte ou vice versa     |
|      | A1 : Contrôler si le câblage des capteurs de position de porte<br>ouverte et fermée (par ex. KET-S et KET-O) n'est pas interverti. |
|      | C2 : Pas de DOOR_CMD = DOOR_CLOSE/ DOOR_LOCK<br>donné                                                                              |
|      | A2 : Incompatibilité KET_S et KET_O                                                                                                |
|      | C3 : La porte ne s'inverse pas.                                                                                                    |
|      | A3 : Le sens de rotation du moteur est erroné.                                                                                     |
|      | C4 : KET_S est activé.                                                                                                    |
|      | A4 : La porte se rouvre juste avant d'atteindre KET_S mais<br>la porte touche le contact à cause de son inertie.                   |

| Code | Messages de porte de cabine (voir aussi section 7.22, 7.23 et 7.24)                                                                                                    |   |
|------|----------------------------------------------------------------------------------------------------|---|
|      | C5 : EtatPorte = arrêté = moteur coupé                                                                                                    |   |
|      | A5 : Le moteur peut être connecté à l'envers.                                                                                                    |   |
|      | C6 : Le moteur de porte tourne dans la mauvaise direction                                                                                                    |   |
|      | <b>A6</b> : Contrôler si les câbles d'alimentation du moteur de porte ne sont pas intervertis.                                                                                                    |   |
| 0313 | E_DOOR_SHAFT_ERROR                                                                                                    |   |
|      | Le sous-système porte a reçu une commande d'ouverture<br>de porte alors que la cabine n'est pas détectée à l'étage.<br>La commande est refusée.                                                                                                    |   |
|      | C1 : Plusieurs causes différentes                                                                                                    |   |
|      | A1 : Contrôler dans le journal d'erreurs les messages émis<br>précédemment afin d'identifier la cause racine du problème.<br>Si l'erreur précédente était une erreur fatale, aucune action<br>ne doit être conduite.                                                                                      |   |
|      | <b>C2</b> : Commande d'ouverture de porte en dehors de la zone de porte.                                                                                                    |   |
|      | A2 : Contrôler le PHS.                                                                                                    |   |
|      | Mesure :<br>- Nettoyer le PHS<br>- Contrôler la fixation du PHS<br>- Contrôler le calibrage (vérifier s'il y a une profondeur de<br>protection adéquate sur toute la longueur de la gaine)<br>- Contrôler la piste de cabine                                                                              |   |
|      | Contrôler les fiches PHS et PHS2 (sur le SDIC) et les<br>connexions<br>- Contrôler le fonctionnement des PHS et PHS2 avec diode<br>électroluminescente, remplacer le PHS en cas de défaut.                                                                                                    | ε |
|      | <ul> <li>Effectuer une course d'apprentissage</li> <li>Conseils et astuces :</li> <li>En cas de pré-ouverture et avec deux côtés d'accès installés,<br/>contrôler l'alignement PHS et PHUET. Si cela est sans effet,<br/>envisager d'augmenter le temporisateur de pré-ouverture<br/>(CF3PA6).</li> </ul> |   |

| Code | Messages de porte de cabine (voir aussi section 7.22, 7.23 et 7.24)                                                                                                    |
|------|----------------------------------------------------------------------------------------------------|
|      | <b>C3</b> : Commande d'ouverture de porte en dehors de la zone de porte.                                                                                                    |
|      | A3 : Contrôler le glissement<br>Mesure :                                                                                                    |
|      | Arrêter la cabine avec la manoeuvre d'inspection par arrêt<br>KSE-U                                                                                                    |
|      | <ul> <li>Marquer la courroie et la poulie d'adhérence.</li> <li>Utiliser la manoeuvre d'inspection pour réaliser un<br/>déplacement de cinq mètres vers le bas, et remonter<br/>jusqu'au pixeau de l'arrêt KSE-LL</li> </ul> |
|      | - Mesurer la distance entre le repère sur la courroie et celui<br>sur la poulie d'adhérence.<br>En cas de décalages de plus de 10 mm, contacter la                                                                           |
|      | technologie de terrain.<br>Conseils et astuces :                                                                                                    |
|      | Voir le module de maintenance préventive 19, K 609755, section Courroies de traction.                                                                                                    |
| 0314 | E_DOOR_PRE-OPENING                                                                                                    |
|      | Il y a eu un défaut d'activation ou de désactivation du dispositif<br>de by-pass du circuit de sécurité de porte alors que l'ascenseur<br>était censé effectuer une pré-ouverture de la porte.                               |
|      | C1 : En se déplaçant vers l'étage, l'ouverture anticipée de la porte a détecté un défaut.                                                                                                    |
|      | A1 : Contrôler la barrière photoélectrique bidirectionnelle<br>(PHUET)<br>Mesure :<br>- Nettover le capteur et les fanions                                                                                                   |
|      | <ul> <li>Contrôler le calibrage (vérifier s'il y a une profondeur de protection adéquate sur toute la longueur de la gaine).</li> <li>Contrôler les tolérances de cabine.</li> </ul>                                         |
|      | - Contrôler le fonctionnement du PHUET avec diode<br>électroluminescente, remplacer le PHUET en cas de défaut.                                                                                                    |
|      | La diode électroluminescente se trouve en bas dans le PHUET.                                                                                                    |

| Code | Messages de porte de cabine (voir aussi section 7.22, 7.23 et 7.24)                                                                                                    |
|------|----------------------------------------------------------------------------------------------------|
|      | <b>C2</b> : Le dispositif de contournement ne fonctionne pas correctement.                                                                                                    |
|      | A2 : Contrôler SUET<br>Mesure :<br>- Contrôler la fiche et les connexions SUET.<br>- En mode normal, faire des déplacements de test.<br>Conseils et astuces :<br>Le circuit imprimé SUET se trouve près de la manoeuvre<br>d'inspection sous le couvercle en tôle.                   |
|      | C3 : Le dispositif de contournement ne fonctionne pas<br>correctement.                                                                                                    |
|      | A3 :                                                                                                    |
|      | Mesure :<br>Il est primordial d'appliquer les mesures 1 et 2 AVANT<br>le remplacement préventif du matériel<br>- Remplacer les circuits imprimés<br>- Ramener CF8 PA7 sur 1<br>- Contrôler les déplacements de test et l'ouverture anticipée<br>de la porte<br>Conseils et astuces : |
|      | Dans certaines circonstances, le pontage des portes peut être<br>désactivé temporairement jusqu'à l'obtention des circuits<br>imprimés (CF8PA7 = 0)<br>Ceci DOIT être saisi sans faute dans le journal des défaillances !<br>SUET réf. 00591811<br>PHUET réf. 55505160               |
| 0315 | E_DOOR_NOT_RECOVERABLE                                                                                                    |
|      | La porte n'a pas pu revenir à la normale après une erreur<br>d'ouverture ou de fermeture de porte (généralement après<br>20 tentatives successives d'ouverture et de fermeture).<br>L'ascenseur est bloqué.                                                                          |

| Code | Messages de porte de cabine (voir aussi section 7.22, 7.23 et 7.24)                                                                                                    |
|------|----------------------------------------------------------------------------------------------------|
|      | <ul> <li>C1 : La porte n'a pas pu être ramenée à la normale après une erreur d'ouverture ou de fermeture de la porte (généralement après 20 tentatives d'ouverture et de fermeture de la porte). L'ascenseur est bloqué.</li> <li>A1 : Blocage mécanique <ul> <li>Mesure</li> <li>Contrôler les rails de porte et les nettoyer si nécessaire</li> <li>Contrôler visuel des dommages mécaniques</li> </ul> </li> <li>Conseils et astuces : <ul> <li>Il est primordial de se rendre à tous les étages pour contrôler</li> <li>l'ouverture de la porte.</li> </ul> </li> </ul>                                                                                                    |
|      | <ul> <li>C2 : La porte a un problème qui cause des erreurs répétées<br/>« ouverture porte » ou « fermeture porte ».</li> <li>A2 : Trouver pourquoi la porte ne peut pas revenir à la normale.<br/>Contrôler les erreurs 0301 et 0302 pour voir la cause et les actions.</li> </ul>                                                                                                    |
|      | C3 : La porte n'a pas pu être ramenée à la normale après une<br>erreur d'ouverture ou de fermeture de la porte (généralement<br>après 20 tentatives d'ouverture et de fermeture de la porte).<br>L'ascenseur est bloqué.<br>A3 : Contrôler le signal KET-O/KET-S<br>Mesure :<br>Contrôler le signal «OK ! »<br>» doit clignoter, auto-test OK<br>» S'allume sans clignoter<br>» Unité de commande défectueuse, passer à l'étape 3<br>Utiliser le bouton de test pour actionner la porte et observer<br>si les diodes d'interrupteur de fin de course de porte s'allument<br>Effectuer la course d'apprentissage de porte<br>L'utiliser le bouton de test pour actionner la porte<br>Les diodes d'interrupteur de fin de course de porte s'allument<br>à nouveau, mesure réussie<br>Conseils et astuces :<br>Il est primordial de se rendre à tous les étages et de contrôler<br>l'ouverture de la porte.<br>Les diodes d'interrupteur de fin de course de porte fonctionnent<br>normalement mais le défaut n'est pas encore corrigé :<br>Informer le technicien de terrain et mettre une croix dans<br>« Autre » comme mesure |

| Code | Messages de porte de cabine (voir aussi section 7.22, 7.23 et 7.24)                                                                                                    |   |
|------|----------------------------------------------------------------------------------------------------|---|
|      | C4 : La porte n'a pas pu être ramenée à la normale après une<br>erreur d'ouverture ou de fermeture de la porte (généralement<br>après 20 tentatives d'ouverture et de fermeture de la porte).<br>L'ascenseur est bloqué.                                                             |   |
|      | A4 : Unité de commande défectueuse<br>Mesure                                                                                                    |   |
|      | Si le voyant OK ne s'allume pas ou clignote :<br>» Contrôler le fusible de l'unité de commande Fermator<br>» Contrôler l'alimentation de l'unité de commande<br>La diode KET-O/KET-S ne s'allume toujours pas<br>» Remplacer le dispositif<br>Conseils et astuces :                  |   |
|      | Porte gauche et porte centrale réf. 59313502<br>Porte droite réf. 59313503                                                                                                    |   |
|      | Régler le commutateur DIL 2 (porte manuelle) sur OFF et<br>DIL 3 sur ouverture à droite ou à gauche                                                                                                    |   |
|      | <b>C5</b> : La porte n'a pas pu être ramenée à la normale après une erreur d'ouverture ou de fermeture de la porte (généralement après 20 tentatives d'ouverture et de fermeture de la porte). L'ascenseur est bloqué.                                                               |   |
|      | <b>A5</b> : Contrôler les erreurs 0301 et 0302 pour la cause et les actions.                                                                                                    |   |
| 0316 | E_DOOR_HEARTBEAT_ERROR                                                                                                    |   |
|      | La communication avec le noeud de porte ou le noeud de cabine (commande) est interrompue.                                                                                                    |   |
|      | C1 : La manoeuvre a perdu la connexion avec le SDIC.                                                                                                    |   |
|      | A1 : Contrôler la fiche SKC sur le SMIC<br>Mesure :<br>Contrôler la fiche sur le SMIC                                                                                                    | 8 |
|      | Mesurer l'alimentation<br>» Entre la broche 5 SKC et la masse (ou la broche 7), il doit<br>y avoir 24 V, si ce n'est pas le cas, remplacer SI1 (T2.5A)<br>» Entre la broche 6 SKC et la masse (ou la broche 7) il doit y<br>avoir 12 V, si ce n'est pas le cas remplacer SI4 (T2.5A) |   |
|      | C2 : Noeud de porte ou noeud de cabine déconnecté                                                                                                    |   |
|      | A2 : Reconnecter le nœud.                                                                                                    |   |

| Code | Messages de porte de cabine (voir aussi section 7.22, 7.23 et 7.24)                                                                                                    |
|------|----------------------------------------------------------------------------------------------------|
|      | C3 : Pas d'alimentation ou mauvaise alimentation du noeud de porte ou noeud de cabine                                                                                                    |
|      | A3 : Vérifier l'alimentation électrique du noeud.                                                                                                    |
|      | C4 : La manoeuvre a perdu la connexion avec le SDIC.                                                                                                    |
|      | A4 : Contrôler SDIC dans la cabine<br>Mesure :<br>Contrôler la fiche SKC<br>Surveillance de la tension<br>» 24 V s'allume<br>» 12-NSG s'allume<br>» Si une LED est incorrecte, c'est le câblage qui est défectueux<br>Contrôler la LED SDIC<br>» 3,3 V/5 V s'allume<br>» WDOG clignote<br>» ERROR OFF<br>» Si une LED est incorrecte, remplacer le SDIC<br>Conseils et astuces :<br>Pour déplacer la cabine, voir la section 4.9.9, Accéder au toit<br>de la cabine avec la course de montage |
|      | C5 : Transmission des données défectueuse.                                                                                                    |
|      | <ul> <li>A5 : Contrôler que la terminaison de la ligne de données<br/>(si présente) est correcte sur tous les dispositifs connectés<br/>au bus de données.</li> <li>Contrôler le blindage de la ligne de données (si présente).</li> </ul>                                                                                                    |
|      | C6 : Transmission des données défectueuse.                                                                                                    |
|      | A6 : Contrôler la connexion globale de la ligne de données.<br>Contrôler que la terminaison de la ligne de données<br>(si présente) est correcte sur tous les dispositifs connectés<br>au bus de données.<br>Contrôler le blindage de la ligne de données (si présent).<br>Contrôler s'il y a des interférences de CEM.                                                                                                    |
|      | C7 : Noeud de porte ou noeud de cabine défectueux                                                                                                    |
|      | A7 : Remplacer le nœud concerné.                                                                                                    |

| Code | Messages de porte de cabine (voir aussi section 7.22, 7.23 et 7.24)                                                                                                    |
|------|----------------------------------------------------------------------------------------------------|
|      | C8 : Noeud de porte ou noeud de cabine défectueux<br>A8 : Remplacer le SDIC                                                                                                    |
|      | Mesure :<br>Remplacer le SDIC                                                                                                    |
|      | Lancer la course d'apprentissage (menu 116)                                                                                                    |
|      | » Signaler CF12 PA1 et PA2 à l'assistance                                                                                                    |
|      | Il est primordial d'être en conformité avec les mesures de CEM<br>Important : Si un SDIC 51 est remplacé par un SDIC 52, les<br>connecteurs de pontage suivants doivent être posés :<br>» Poser la fiche JHC2, réf. 55502643<br>> Ponter broche 1/2<br>> Ponter broche 3/4          |
|      | » Poser la fiche 2KTC réf. 55504068 > Ponter broche 1/2                                                                                                    |
|      | SDIC 52.Q (réf. 591885), 2 portes et ouverture anticipée des portes, rétro-compatible                                                                                                    |
| 0317 | E_DOOR_UNEXPECTED_STATE                                                                                                    |
|      | Le sous-système de porte a signalé un ordre incohérent<br>dans un état de porte (par ex. ouverture -> fermée)                                                                                                    |
|      | C1 : L'alimentation du noeud de cabine (par ex. SDIC) est défaillante                                                                                                    |
|      | A1 : Contrôler l'alimentation du noeud de cabine<br>(par ex. contact lâche)                                                                                                    |
|      | C2 : Incompatibilité entre logiciel de noeud de cabine et<br>logiciel de manœuvre principale                                                                                                    |
|      | A2 : Mettre à jour le logiciel en conséquence                                                                                                    |
| 0318 | E_DOOR SDIC HEARTBEAT                                                                                                    |
|      | Le noeud de cabine a détecté une perte de communication<br>vers la manoeuvre principale d'ascenseur.<br>A noter que cette erreur se produit généralement en même<br>temps que d'autres erreurs. Consulter d'abord le journal des<br>erreurs pour voir les autres erreurs signalées. |
|      | C1 : Nœud de cabine déconnecté (par ex. bus CAN)                                                                                                    |
|      |                                                                                                    |

| Code | Messages de porte de cabine (voir aussi section 7.22, 7.23 et 7.24)                                                                                                    |
|------|----------------------------------------------------------------------------------------------------|
|      | C2 : Transmission des données défectueuse (par ex. bus CAN).                                                                                                    |
|      | A2 : Contrôler la connexion globale de la ligne de données.<br>Contrôler que la terminaison de la ligne de données<br>(cavaliers et interrupteurs, si présents) est correcte sur<br>tous les dispositifs (CI) connectés au bus de données.<br>Contrôler le blindage de la ligne de données (si présent).<br>Contrôler s'il y a des interférences de CEM. |
|      | C3 : Alimentation électrique de la manoeuvre principale<br>d'ascenseur absente ou mauvaise<br>A3 : Vérifier l'alimentation électrique                                                                                                    |
|      | C4 : Incompatibilité entre logiciel de noeud de cabine et logiciel de manœuvre principale                                                                                                    |
|      | A4 : Mettre à jour le logiciel en consèquence                                                                                                    |
|      | <b>C5</b> : Manoeuvre principale d'ascenseur défectueuse<br><b>A5</b> : Remplacer le matériel concerné                                                                                                    |
| 0319 | E_DOOR_MAX_REOPENINGS_EXCEEDED                                                                                                    |
|      | Du fait d'une activation répétée du dispositif de réouverture<br>des portes, le nombre de réouvertures de porte a dépassé<br>le maximum prédéfini.                                                                                                    |
|      | C1 : Obstacles/entraves dans la zone de porte ou dans le rail de porte<br>A1 : Retirer l'obstacle                                                                                                    |
|      | C2 : Signal de retour de limiteur de force de fermeture de<br>porte KSKB défectueux                                                                                                    |
|      | A2 : Contrôler si le contact KSKB est encrassé ou mal réglé<br>mécaniquement. Contrôler l'ensemble du câblage KSKB.                                                                                                    |
| 0320 | E_DOOR_SHUTTING                                                                                                    |
| 0321 | E_DOOR_TOO_FAST                                                                                                    |
| 0322 | E_DOOR_KETO_NOT_OFF                                                                                                    |
| 0323 | E_DOOR_KETO_ON_UNEXPECTED                                                                                                    |
| 0324 | E_DOOR_KETO_ON_WHEN_LOCKED                                                                                                    |
| 0325 | E_DOOR_KETO_ON_WHEN_CLOSED                                                                                                    |
| 0326 | E_DOOR_KETO_OFF_WHEN_OPENED                                                                                                    |

| Code | Messages de porte de cabine (voir aussi section 7.22, 7.23 et 7.24)                                                                                                    |  |
|------|----------------------------------------------------------------------------------------------------|--|
| 0327 | E_DOOR_KETS_NOT_OFF                                                                                                    |  |
| 0328 | E_DOOR_KETS_                                                                                                    |  |
| 0329 | E_DOOR_KETS_OFF_UNEXPECTED                                                                                                    |  |
|      | <b>C1</b> : Le moteur se déplace sur une dent de la roue dentée dans le mauvais sens avant d'aller dans le bon sens - p.ex. la porte se ferme avec CMD_CLOSE. La porte se déplace dans le sens de la fermeture. Dès que KET_S est atteinte on se trouve en position fermée. Si la porte rebondit en arrière à ce moment-là et que KET-S devient inactif pendant quelques instants et juste avant que le SDIC reçoive la commande CMD_LOCK, on se trouve dans cette situation. |  |
|      | A1 : Déplacer un tout petit peu l'interrupteur KET_S de la position fermée réelle (position finale de porte)                                                                                                    |  |
|      | C2 : -                                                                                                    |  |
|      | <b>A2 :</b> Essayer d'obtenir une résistance mécanique (très légère) dans la zone de la porte fermée pour réduire le rebond.                                                                                                    |  |
|      | C3 : -                                                                                                    |  |
|      | A3 : Regarder si la porte se ferme sans accroc - c-à-d. que le tablier en bas ne doit pas se fermer avant le haut (-> afin qu'il n'y ait aucune friction/tension mécanique dans le sens de l'ouverture)                                                                                                    |  |
| 0330 | E_DOOR_KETS_OFF_WHEN_CLOSED                                                                                                    |  |
| 0331 | E_DOOR_KETS_OFF_WHEN_LOCKED                                                                                                    |  |
| 0332 | E_DOOR_KETS_ON_WHEN_OPENED                                                                                                    |  |
| 0333 | E_DOOR_D1_DOD_DIP_WRONG                                                                                                    |  |
|      | Cette erreur ne s'applique pas aux Schindler 3100/3300/5300                                                                                                    |  |
|      | A1 : Contrôler les réglages des commutateurs DIP (type de porte 1) par rapport aux schémas.                                                                                                    |  |
| 0334 | E_DOOR_D2_DOD_DIP_WRONG                                                                                                    |  |
|      | Cette erreur ne s'applique pas aux Schindler 3100/3300/5300                                                                                                    |  |
|      | A1 : Contrôler les réglages des commutateurs DIP (type de porte 2) par rapport aux schémas.                                                                                                    |  |

| Code | Messages de porte de cabine (voir aussi section 7.22, 7.23 et 7.24)                                                |
|------|----------------------------------------------------------------------------------------------------|
| 0335 | E_DOOR_KSPT                                                                                                    |
|      | C1 : Tentative d'ouverture de porte hors zone de porte                                                             |
|      | A1 : Contrôler le signal KSPT.                                                                                     |
| 0336 | E_DOOR_OVERTEMPERATURE                                                                                             |
|      | L'entraînement de porte (moteur) a dépassé sa température de service.                                              |
|      | <b>C1 :</b> Fonctionnement trop intensif (par ex. trop de cycles de porte par unité de temps)                      |
|      | A1 : Attendre le refroidissement                                                                                   |
|      | <b>C2</b> : Température de l'air ambiant trop chaude (par ex. ensoleillement direct sur gaine vitrée).             |
|      | A2 : Attendre le refroidissement.                                                                                  |
|      | C3 : Signal de retour de température défectueux.                                                                   |
|      | A3 : Contrôler l'ensemble du câblage vers le capteur                                                               |
|      | Contrôler le fonctionnement du capteur de température.                                                             |
| 0337 | E_DOOR_SUET_BOARD_DISCONNECTED                                                                                     |
|      | Le dispositif de dérivation du circuit de sécurité de porte est<br>détecté comme débranché.                        |
|      | <b>C1 :</b> Le dispositif de dérivation du circuit de sécurité de porte a été débranché par un utilisateur.        |
|      | A1 : Rebrancher le dispositif de dérivation du circuit de<br>sécurité (par ex. SUET)                               |
|      | <b>C2</b> : Signal de retour de dérivation du circuit de sécurité de porte (par ex. IUET, RFUET) défectueux.       |
|      | A2 : Contrôler l'ensemble du câblage du dispositif de<br>dérivation du circuit de sécurité de porte (par ex. SUET) |
|      | C3 : Défaillance du dispositif de dérivation du circuit de<br>sécurité de porte                                    |
|      | A3 : Remplacer le dispositif concerné (par ex. SUET)                                                               |

| Code | Messages de porte de cabine (voir aussi section 7.22, 7.23 et 7.24)                                                                                                    |   |
|------|----------------------------------------------------------------------------------------------------|---|
| 0338 | E_DOOR SUET ERROR1 OVERBRIDGING ACTIVATION<br>UNSUCCESSFUL                                                                                                    |   |
|      | Il y a eu un échec d'activation de la dérivation du circuit de<br>sécurité de porte.<br>Remarque : cette dérivation est activée pendant l'isonivelage<br>ou l'ouverture anticipée de la porte (pré-ouverture).                   |   |
|      | C1 : Détection de la zone de porte défectueuse<br>A1 : Contrôler les signaux et capteurs de la zone de porte<br>(par ex. PHSx, PHUETx).                                                                                          |   |
|      | <ul> <li>C2 : Signal de retour de dérivation du circuit de sécurité de porte (par ex. IUET, RFUET) défectueux.</li> <li>A2 : Contrôler l'ensemble du câblage du dispositif de</li> </ul>                                         |   |
|      | dérivation du circuit de sécurité de porte (par ex. SUET)<br>C3 : Défaillance du dispositif de dérivation du circuit de                                                                                                    |   |
|      | sécurité de porte<br>A3 : Remplacer le dispositif concerné (par ex. SUET)                                                                                                    |   |
| 0339 | E_DOOR_SUET_ERROR2_OVERBRIDGING_LOST                                                                                                    |   |
|      | L'ascenseur a détecté une désactivation inattendue de la<br>dérivation du circuit de sécurité de porte. A noter : cette<br>dérivation est activée pendant l'isonivelage ou l'ouverture<br>anticipée de la porte (pré-ouverture). |   |
|      | C1 : Détection de la zone de porte défectueuse                                                                                                    | 1 |
|      | A1 : Contrôler les signaux et capteurs de la zone de porte (par ex. PHSx, PHUETx).                                                                                                    |   |
|      | <b>C2</b> : Signal de retour de dérivation du circuit de sécurité de porte (par ex. IUET, RFUET) défectueux.                                                                                                    |   |
|      | A2 : Contrôler l'ensemble du câblage du dispositif de<br>dérivation du circuit de sécurité de porte (par ex. SUET)                                                                                                    |   |
|      | C3 : La cabine a involontairement quitté la zone de porte<br>pendant le contournement du circuit de sécurité de porte                                                                                                    |   |
|      | A3 : Contrôler pourquoi la cabine a quitté la zone de porte                                                                                                    |   |
|      | C4 : Défaillance du dispositif de dérivation du circuit de<br>sécurité de porte                                                                                                    |   |
|      | A4 : Remplacer le dispositif concerné (par ex. SUET)                                                                                                    | 1 |

| Code | Messages de porte de cabine (voir aussi section 7.22, 7.23 et 7.24)                                                                                                    |
|------|----------------------------------------------------------------------------------------------------|
| 0340 | E_DOOR_SUET_ERROR3_OVERBRIDGING<br>DEACTIVATION_UNSUCCESSFUL                                                                                                    |
|      | Il y a eu un échec de désactivation de la dérivation du circuit<br>de sécurité de porte.<br>Remarque : cette dérivation est activée pendant l'isonivelage<br>ou l'ouverture anticipée de la porte (pré-ouverture). |
|      | C1 : Signal de retour de dérivation du circuit de sécurité de<br>porte (par ex. IUET, RFUET) défectueux.                                                                                                    |
|      | A1 : Contrôler l'ensemble du câblage du dispositif de<br>dérivation du circuit de sécurité de porte (par ex. SUET).                                                                                                |
|      | C2 : Défaillance du dispositif de dérivation du circuit de<br>sécurité de porte                                                                                                    |
|      | A2 : Remplacer le dispositif concerné (par ex. SUET)                                                                                                    |
| 0341 | E_DOOR_RPHT_SIGNAL_BLOCKED_ACTIVE                                                                                                    |
|      | Ce message d'erreur est enregistré lorsque le compteur<br>d'erreur RPHT a atteint sa valeur limite (par ex. le signal<br>PPHT s'est activé alors que la porte était fermée).                                       |
|      | C1 : Etiquette sur la cellule photoélectrique<br>A1 : Retirer l'étiquette                                                                                                    |
|      | C2 : Cellule photoélectrique défectueuse                                                                                                    |
|      | A2 : Contrôler la cellule photoélectrique et la remplacer si<br>nécessaire                                                                                                    |
| 0342 | E_DOOR_RPHT_SIGNAL_RECOVERED_NORMAL_<br>OPERATION                                                                                                    |
|      | Le signal RPHT est rétabli, le signal RPHT est inactif en état<br>de porte fermée                                                                                                    |
| 0343 | E_DOOR_SUET_ERROR4_OVERBRIDGED_WITHOUT_<br>ACTIVATION                                                                                                    |
|      | Il y a eu un échec de la dérivation du circuit de sécurité de porte.<br>Remarque : cette dérivation est activée pendant l'isonivelage<br>ou l'ouverture anticipée de la porte (pré-ouverture).                     |
|      | C1 : Défaillance du dispositif de dérivation du circuit de<br>sécurité de porte                                                                                                    |
|      | A1 : Remplacer le dispositif concerné (par ex. SUET)                                                                                                    |
| Code | Messages de porte de cabine (voir aussi section 7.22, 7.23 et 7.24)                                                                                                    |
|------|----------------------------------------------------------------------------------------------------|
|      | C2 : Contrôler le signal VRUET et vérifier que SUET n'est<br>pas actif à l'arrêt (par ex. rappel activé).                                                                                                    |
|      | A2 : Si VRUET est toujours actif, remplacer la carte SDIC                                                                                                    |
| 0344 | E_DOOR_RPHT_SIGNAL_BLOCKED_INACTIVE                                                                                                    |
|      | Il y a eu un échec de la dérivation du circuit de sécurité de porte.<br>Remarque : cette dérivation est activée pendant l'isonivelage<br>ou l'ouverture anticipée de la porte (pré-ouverture).                   |
| 0351 | E_DOOR_POSITION_RECOVERY_SUCCESSFUL                                                                                                    |
|      | La porte a pu récupérer après un problème de position.                                                                                                    |
| 0355 | E_DOOR_UNLOCK_MISUSE_DETECTED                                                                                                    |
|      | Utilisation abusive de la porte palière détectée et non<br>autorisée : l'ascenseur cesse toute activité. Pour le marché<br>russe. Une intervention manuelle est requise pour remettre<br>l'ascenseur en service. |
|      | C1 : La surveillance de verrouillage de porte signale une erreur                                                                                                    |
|      | A1 : Contrôler que personne ne se trouve dans la gaine ni<br>sur le toit de la cabine. Réinitialiser la surveillance. Si l'erreur<br>apparaît à nouveau, examiner la bonne fermeture de chaque<br>porte palière. |
| 0364 | E_DOOR_DRIVE_NO_POWER_SUPPLY                                                                                                    |
|      | La porte est indisponible suite à une perte d'alimentation de<br>l'entraînement de porte.                                                                                                    |
| 0368 | E_DOOR_DRIVE_INTERNAL_FAILURE                                                                                                    |
|      | La porte est indisponible suite à une défaillance interne<br>sévère de l'entraînement de porte.                                                                                                    |
|      | <b>C1</b> : 0 x 2 A 42 eNGT 24 VDC au-dessus de la limite de 10 %<br>0 x 2B 43 eNGT 24 VDC en dessous de la limite de 10 %<br>Tension d'alimentation hors limites                                                |
|      | A1 : Remplacer l'alimentation.                                                                                                    |

| Code | Messages de porte de cabine (voir aussi section 7.22, 7.23 et 7.24)                                                                                                    |
|------|----------------------------------------------------------------------------------------------------|
|      | <b>C2</b> : 0 x 31 49 eSurintensité<br>Gain de commande trop élevé (réglage paramètre contrôle<br>de vitesse ; réglage paramètre contrôle de position)                              |
|      | A2 : Lancer la configuration automatique.                                                                                                    |
|      | C3 : 0 x 31 49 eSurintensité<br>Profil d'accélération et/ou profil de décélération trop élevé.                                                                                      |
|      | A3: 1. Lancer la configuration automatique<br>2. Réduire les paramètres 39_Speed_Close et 40_Speed Open.                                                                            |
|      | <b>C4</b> : 0 x 32 50 eSurtension<br>Trop d'énergie est renvoyée par le moteur pendant une<br>phase de décélération.                                                                |
|      | <b>A4 :</b> 1. Lancer la configuration automatique<br>2. Réduire les paramètres 39_Speed_Close et 40_Speed Open.                                                                    |
|      | <b>C5</b> : 0 x 32 50 eSurtension<br>L'alimentation est endommagée.                                                                                                    |
|      | A5 : Remplacer l'alimentation.                                                                                                    |
|      | <b>C6</b> : 0 x 32 50 eSurtension<br>Oscillation du système mécanique (masse/courroie) qui<br>génère une impulsion d'énergie.                                                       |
|      | <b>A6 :</b> 1. Contrôler la tension de la courroie. / 2. Lancer la configuration automatique.                                                                                       |
|      | <b>C7</b> : 0 x 38 56 eParamètre interne logiciel<br>Paramètres de profil de déplacement extrêmes.                                                                                  |
|      | <ul> <li>A7 : 1. Contrôler si un paramètre a été modifié récemment.</li> <li>Si oui, le ramener à sa valeur par défaut.</li> <li>2. Lancer la configuration automatique.</li> </ul> |
|      | <b>C8 :</b> 0 x 38 56 eParamètre interne logiciel<br>Au démarrage les paramètres sont corrompus.                                                                                    |
|      | <ul> <li>A8 : 1. Régler le paramètre nº 169 SetParamToDef sur la valeur 1.</li> <li>2. Lancer la configuration automatique.</li> </ul>                                              |
|      | <ol><li>En cas d'échec, remplacer DDE-VD35.</li></ol>                                                                                                    |

| Code | Messages de porte de cabine (voir aussi section 7.22, 7.23 et 7.24)                                                                                                    |   |
|------|----------------------------------------------------------------------------------------------------|---|
|      | C9 : 0 x 37 55 eLogiciel interne<br>Un événement inconnu a mis l'entraînement de porte dans<br>un état où le comportement prédéfini du système ne peut<br>plus être garanti. |   |
|      | <b>A9</b> : Redémarrer l'entraînement de porte en débranchant<br>POWT et CANT (DOOR) sur l'OKR.                                                                              |   |
|      | C10 : 0 x 39 57 ePosition capteur<br>L'encodeur DDE-VD-35 a rencontré un problème.                                                                                           |   |
|      | <b>A10 :</b> 1. Réinitialiser le DDE-VD35 en débranchant<br>brièvement POWT et CANT (DOOR) sur l'OKR.<br>2. Lancer la configuration automatique.                             |   |
|      | C11: 0 x 3A 58 eDépassement CAN                                                                                                    |   |
|      | A11 : 1. Contrôler le câble CAN. / 2. Contrôler la communication CAN.                                                                                                    |   |
|      | C12:0x3D61eCANTxCOBId_Collision                                                                                                    |   |
|      | A12 : -                                                                                                    |   |
|      | C13: 0 x 3E 62 eCAN PDO Longueur trop courte                                                                                                    |   |
|      | A13 :                                                                                                    |   |
|      | C14 : 0 x 3F 63 eBus CAN désactivé                                                                                                    |   |
|      | A14 : -                                                                                                    |   |
|      | C15: 0 x 40 64 eDébordement de queue CAN Rx                                                                                                    |   |
|      | A15 : -                                                                                                    |   |
|      | C16 : 0 x 41 65 eDébordement de queue CAN Tx                                                                                                    | _ |
|      | A16 :                                                                                                    | 8 |
|      | <b>C17</b> : 0 x 43 67 ePosition après un obstacle qui ralentit ou arrête la porte (possible seulement si la détection de limite de force KSKB/KOKB est désactivée).         |   |
|      | <b>A17 :</b> Contrôler la présence d'obstacles ou de situations de blocage, tester les réglages d'application de KOKB, KSKB.                                                 |   |

| Code | Messages de porte de cabine (voir aussi section 7.22, 7.23 et 7.24)                                                                                                    |
|------|----------------------------------------------------------------------------------------------------|
|      | C18 : 0 x 43 67 ePosition après accélération/décélération<br>trop élevée                                                                                                    |
|      | A18 : Réduire les paramètres 39_Speed_Close et 40_Speed<br>Open.                                                                                                    |
| 0369 | E_DOOR_MAX_OPENING_FORCE_EXCEEDED                                                                                                    |
|      | La force maximale d'ouverture de porte a été dépassée.                                                                                                    |
|      | C1 : L'ouverture de la porte est entravée par un obstacle.                                                                                                    |
|      | A1 : Vérifier le passage de porte et retirer tout obstacle ou encrassement.                                                                                                    |
| 0371 | E_DOOR_LOCKING_UNLOCKING_OBSTRUCTED                                                                                                    |
|      | Le mouvement de verrouillage ou de déverrouillage de la<br>pince est entravé.                                                                                                    |
|      | C1 : Blocage mécanique de la pince.                                                                                                    |
|      | A1 : Contrôler l'état mécanique de la pince. Essayer de verrouiller et déverrouiller la porte avec l'IHM et examiner la pince mécaniquement.                                                        |
|      | C2 : Un obstacle ou un corps étranger à l'intérieur de la<br>pince bloque le mécanisme de pince.                                                                                                    |
|      | <ul> <li>A2: 1. Retirer tout objet étranger ou obstacle sur le chemin de mouvement de la pince.</li> <li>2. Vérifier si le verrouillage de la porte palière fonctionne correctement.</li> </ul>     |
|      | <b>C3 :</b> En cas de blocage au verrouillage/déverrouillage<br>uniquement :<br>Friction accrue du fait du vieillissement ou de dommages sur<br>les composants mécaniques du sous-système de pince. |
|      | <ul> <li>A3 : 1. Vérifier le bon état mécanique du sous-système de pince.</li> <li>2. Remplacer la pince si nécessaire.</li> </ul>                                                                  |
|      | C4 : En cas de blocage au déverrouillage uniquement :<br>Verrou de porte palière bloqué                                                                                                    |
|      | A4 : Contrôler que le verrou de la porte palière fonctionne correctement.                                                                                                    |

| Code | Messages de porte de cabine (voir aussi section 7.22, 7.23 et 7.24)                                                                                                    |   |
|------|----------------------------------------------------------------------------------------------------|---|
| 0374 | E_DOOR_CONTACT_END_CLOSING_RECOVERY_<br>SUCCESS                                                                                                    |   |
|      | Le contact de position finale de porte fermeture-fermée (KET-S2) est revenu à la normale après une défaillance.                                                                                                    |   |
| 0375 | E_DOOR_FINAL_TIMER                                                                                                    |   |
|      | La fonction de temporisateur final a été exécutée.<br>Seulement pour le code national du Japon.                                                                                                    |   |
| Code | Messages du sous-système entraînement                                                                                                    |   |
| 0401 | E_DRIVE_SAFETY_CHAIN_INTERRUPTED                                                                                                    |   |
|      | Circuit de sécurité ouvert de manière inattendue (par ex. pendant une course).                                                                                                    |   |
|      | C1 : Un dispositif de sécurité s'est déclenché (circuit de sécurité ouvert)                                                                                                    |   |
|      | A1 : Contrôler la raison du déclenchement et résoudre le<br>problème                                                                                                    |   |
|      | <b>C2</b> : Câblage du circuit de sécurité défectueux ou contact(s) du circuit de sécurité défectueux ou mal réglé(s)                                                                                                    |   |
|      | A2 : Contrôler l'ensemble du câblage du circuit de sécurité et des contacts.                                                                                                    |   |
|      | Contrôler d'abord le câblage près de l'inverseur et les<br>connecteurs.                                                                                                    |   |
|      | C3 : Ouverture brève des contacts de sécurité de porte                                                                                                    |   |
|      | A3 : Contrôler le fonctionnement et le réglage des contacts de sécurité de porte                                                                                                    | 8 |
| 0402 | E_DRIVE_TRIP_TOO_LONG                                                                                                    |   |
|      | La cabine n'a pas atteint l'étage de destination dans la durée<br>spécifiée (généralement 45s). Ce mécanisme protège la<br>mécanique de l'entraînement si la cabine est bloquée. Par<br>ex. sur un ascenseur à traction, pas d'endommagement des<br>câbles ; sur un ascenseur hydraulique, pas d'endommagement<br>des vérins/valves hydrauliques. |   |

| Code | Messages du sous-système entraînement                                                                                                    |
|------|----------------------------------------------------------------------------------------------------|
|      | <ul> <li>C1 : Cabine bloquée ou se déplaçant trop lentement</li> <li>A1 : Utiliser l'inspection pour se déplacer vers le bas dans la gaine et observer/écouter les irrégularités</li> <li>Contrôler si un objet dans la gaine bloque la cabine.</li> <li>Vérifier s'il y a une obstruction au niveau de la cabine (trop de frottement sur les rails de guidage).</li> <li>Ecouter également les bruits ou vibrations inhabituels.</li> </ul>                                                                             |
|      | <b>C2</b> : Cabine bloquée ou se déplaçant trop lentement<br><b>A2</b> : Contrôler si un objet dans la gaine bloque la cabine.<br>Vérifier s'il y a une obstruction au niveau de la cabine<br>(trop de frottement sur les rails de guidage).                                                                                                    |
|      | <ul> <li>C3 : Entraînement bloqué ou tournant trop lentement</li> <li>A3 : Contrôler si le frein se desserre correctement.</li> <li>Contrôler le paramètre de vitesse nominale de l'entraînement.</li> </ul>                                                                                                    |
|      | C4 : Entraînement bloqué ou tournant trop lentement<br>A4 : Mesure : Lire la vitesse nominale définie<br>(CF16 paramètre 35, section 5.3.3)<br>Lire la vitesse (menu 701, section 4.7), vitesse trop lente :<br>» demander une assistance (suspicion de problèmes avec<br>les freins ou VF défectueux).                                                                                                    |
|      | C5 : Signaux d'informations de gaine défectueux<br>A5 : Contrôler le câblage des informations de gaine et ses<br>signaux (PHS, KS/KS1, KSE/KSE_U/KSE_D, etc.)<br>Mesure :<br>Mesurer le signal PHS sur le SDIC fiche PHS broche 2, 3<br>Utiliser l'inspection pour descendre dans la gaine<br>Observer le signal à chaque fanion<br>Signal manquant :<br>» Remplacer l'émetteur du signal PHS et effectuer une<br>course d'apprentissage<br>Conseils et astuces :<br>Tester l'ascenseur après la course d'apprentissage. |
|      | C6 : Signaux d'informations de gaine défectueux<br>A6 : Contrôler le câblage de l'information de gaine et ses<br>signaux (PHS, KS/KS1, KSE/KSE_U/KSE_D, etc.).                                                                                                    |

| Code | Messages du sous-système entraînement                                                                                                    |   |
|------|----------------------------------------------------------------------------------------------------|---|
| 0403 | E_DRIVE_CONTACTORS_FEEDBACK                                                                                                    |   |
|      | <b>C1</b> : Une des entrées de retour d'information (1) s'est<br>enclenchée pendant la course ou (2) ne s'est pas enclenchée<br>après le démarrage ou (3) ne s'est pas déclenchée après<br>l'arrêt.                                                                                      |   |
|      | A1 : Contrôler : le câblage. Contrôler : si défaut de contacteur<br>ou défaut d'entrée, le circuit associé avec l'entrée.                                                                                                    |   |
|      | C2 : Arrêt d'urgence                                                                                                    |   |
| 0404 | E_DRIVE_DIRECTION_ERROR                                                                                                    |   |
|      | C1 : Mauvaise direction de course                                                                                                    |   |
|      | A1 : Contrôler : le câblage. Contrôler : pourquoi<br>l'entraînement ne génère pas de couple suffisant.                                                                                                    |   |
|      | C2 : FA/boucle ouverte : retour erroné des contacteurs.                                                                                                    |   |
|      | <b>C3</b> : Boucle fermée : Encodeur défectueux ou moteur non alimenté et la cabine se déplace lentement lors d'un déséquilibre.                                                                                                    |   |
|      | C4 : L'entraînement ne génère pas de couple suffisant                                                                                                    |   |
| 0405 | E_DRIVE_SHAFT_INFORMATION                                                                                                    |   |
|      | A1 : Contrôler : le câble CAN, contrôler le câblage CAN.                                                                                                    |   |
| 0406 | E_DRIVE_OVERTEMPERATURE                                                                                                    |   |
|      | Surchauffe de l'entraînement détectée.                                                                                                    |   |
|      | <b>C1</b> : Surchauffe du moteur d'entraînement, de la pompe<br>hydraulique, de l'huile hydraulique ou de la gaine à cause<br>d'un nombre trop élevé de courses par unité de temps<br>ou à cause d'une température ambiante élevée (par ex.<br>ensoleillement direct de la gaine vitrée) | 8 |
|      | A1 : Attendre le refroidissement                                                                                                    |   |
|      | C2 : Signal de retour de surchauffe d'entraînement<br>KTHMH/KTHM défectueux                                                                                                    |   |
|      | A2 : Contrôler le bon fonctionnement des thermocontacts<br>KTHMH/KTHM. Contrôler l'ensemble du câblage<br>KTHMH/KTHM.                                                                                                    |   |

| Code | Messages du sous-système entraînement                                                                                                    |
|------|----------------------------------------------------------------------------------------------------|
|      | C3 : La ventilation (ventilateur intégré sur le convertisseur<br>de fréquence ou ventilateur forcé) ne fonctionne pas                                                                                                    |
|      | A3 : Vérifier l'alimentation électrique et la mécanique du ventilateur                                                                                                    |
| 0407 | E_DRIVE_NOT_READY_DURING_STANDSTILL                                                                                                    |
|      | L'entraînement (convertisseur de fréquence, boucle ouverte)<br>est devenu techniquement indisponible avec la cabine à l'arrêt.                                                                                                    |
|      | <b>C1</b> : Mauvaise connexion électrique entre le convertisseur de fréquence de l'entraînement et la carte de connexion des contacteurs principaux d'ascenseur (carte MCCE) (Non applicable sur le Schindler3000)                                                  |
|      | A1 : Contrôler les câbles et connecteurs correspondants (par ex. signal entraînement prêt)                                                                                                    |
|      | C2 : Problème global du convertisseur de fréquence<br>d'entraînement                                                                                                    |
|      | A2 : Contrôler le journal d'erreurs local du convertisseur de<br>fréquence de l'entraînement pour voir le diagnostic détaillé.<br>Remplacer le convertisseur de fréquence si nécessaire.                                                                            |
| 0408 | E_DRIVE_NOT_READY_DURING_TRIP                                                                                                    |
|      | L'entraînement (convertisseur de fréquence, boucle ouverte)<br>est devenu techniquement indisponible pendant une course<br>de la cabine.                                                                                                    |
|      | C1 : Voir 0407                                                                                                    |
|      | A1 : Voir 0407                                                                                                    |
|      | <b>C2</b> : Voir 0407                                                                                                    |
|      | A2 : Voir 0407                                                                                                    |
| 0409 | E_DRIVE_SPEED_LIMIT_EXCEEDED_IN_STANDBY                                                                                                    |
|      | Avant tout démarrage d'une course, un contrôle de cohérence<br>du signal indiquant la vitesse lente (typiquement à v < 0,3 m/s)<br>en provenance du convertisseur de fréquence de l'entraînement<br>est effectué. L'erreur se produit si le signal n'est pas actif. |

| Code | Messages du sous-système entraînement                                                                                                    |   |
|------|----------------------------------------------------------------------------------------------------|---|
|      | <b>C1</b> : Mauvaise connexion électrique entre le convertisseur<br>de fréquence de l'entraînement et la carte de connexion<br>des contacteurs principaux d'ascenseur (carte MCCE)<br>(Non applicable sur le Schindler3000)                                                                                                    |   |
|      | A1 : Contrôler les câbles et connecteurs correspondants (par ex. signal de limite de vitesse de l'entraînement)                                                                                                    |   |
|      | C2 : Le paramètre « limite de vitesse » est mal réglé.                                                                                                    |   |
|      | A2 : Contrôler le paramètre « limite de vitesse » sur le<br>convertisseur de fréquence de l'entraînement.                                                                                                    |   |
|      | C3 : Voir 0407                                                                                                    |   |
|      | A3 : Voir 0407                                                                                                    |   |
| 0410 | E_DRIVE_SPEED_LIMIT_EXCEEDED_DURING_SAFETY<br>CHAIN_BRIDGED                                                                                                    |   |
|      | Au moment où la cabine arrive à un étage, le signal indiquant<br>la vitesse lente (typiquement à v < 0,3 m/s) en provenance<br>du convertisseur de fréquence de l'entraînement (boucle<br>ouverte) est censé passer d'un état inactif à un état actif.<br>L'erreur se produit si ce signal a changé une fois en état actif<br>et revient en état inactif (signification : la vitesse de cabine a<br>augmenté pendant le nivelage). A noter : le circuit de sécurité<br>sur la porte est ponté à ce stade. A noter : l'ascenseur peut<br>se bloquer si cette erreur se reproduit trop souvent dans<br>une période spécifique (typiquement > 3 fois en 1 heure). |   |
|      | <b>C1</b> : Voir 0407                                                                                                    |   |
|      | A1 : Voir 0407                                                                                                    | • |
|      | C2 : Le paramètre « limite de vitesse » est mal réglé.                                                                                                    | 0 |
|      | A2 : Contrôler le paramètre « limite de vitesse » sur le convertisseur de fréquence de l'entraînement.                                                                                                    |   |
|      | C3 : Glissement du câble                                                                                                    |   |
|      | A3 : Contrôler la mécanique de l'entraînement et la traction                                                                                                    |   |
|      | <b>C4</b> : Voir 0407, C2                                                                                                    |   |
|      | A4 : Voir 0407, A2                                                                                                    |   |

| Code | Messages du sous-système entraînement                                                                                                    |
|------|----------------------------------------------------------------------------------------------------|
| 0411 | E_DRIVE_MOTOR_RESISTOR_CONNECTION<br>Au moins un des dispositifs de connexion de la résistance<br>du moteur d'entraînement utilisé pour un démarrage en<br>deueur de la cabina puece aptroînement à deuru diference |
|      | (démarrage résistance) ne fonctionne pas comme prévu.                                                                                                    |
|      | C1 : Un des signaux de retour de dispositif de connexion<br>(en général depuis le contacteur, par ex. SWAHA, SWAFA)<br>est défectueux                                                                               |
|      | A1 : Contrôler l'ensemble du câblage vers les dispositifs de<br>connexion de bobine/résistance du moteur d'entraînement                                                                                             |
|      | <b>C2</b> : Un des dispositifs de connexion (par ex. SWAHA, SWAFA) est défectueux (contacts collés, bobine contacteur brûlée)                                                                                       |
|      | A2 : Remplacer le dispositif de connexion correspondant                                                                                                    |
| 0430 | E_DRIVE_BRAKE_OPERATION_PARTIAL_FAILURE *)                                                                                                    |
|      | Défaillance partielle détectée sur le frein mécanique de<br>l'entraînement.                                                                                                    |
|      | <b>C1 :</b> Un signal de retour de position de frein (par ex. KB/KB1) est défectueux                                                                                                    |
|      | A1 : Contrôler si les capteurs de position de frein (par ex.<br>KB/KB1) sont encrassés. Contrôler l'ensemble du câblage<br>des capteurs de position de frein.                                                       |
|      | C2 : Le circuit de commande des freins est défectueux                                                                                                    |
|      | A2 : Contrôler les contacteurs qui commandent le frein<br>(par ex. SB, RB, SF). Contrôler l'ensemble du câblage vers<br>l'actionneur de frein. Contrôler la présence du module de<br>frein (CI).                    |
|      | <ul><li>C3 : Le frein ne fonctionne que partiellement</li><li>A3 : Vérifier la tension d'alimentation du frein</li></ul>                                                                                            |
|      | C4 : Le frein est mal réglé mécaniquement                                                                                                    |
|      | A4 : Contrôler les informations de terrain disponibles.<br>Remplacer le frein si nécessaire.                                                                                                    |
| 0431 | E_DRIVE_BRAKE_OPERATION_FATAL_FAILURE                                                                                                    |
|      | Défaillance fatale détectée sur le frein mécanique de<br>l'entraînement.                                                                                                    |

| Code | Messages du sous-système entraînement                                                                                                    |   |
|------|----------------------------------------------------------------------------------------------------|---|
|      | <b>C1 :</b> Un signal de retour de position de frein (par ex. KB/KB1) est défectueux                                                                                                    |   |
|      | A1 : Contrôler si les capteurs de position de frein (par ex.<br>KB/KB1) sont encrassés. Contrôler l'ensemble du câblage<br>des capteurs de position de frein.                                                                                                    |   |
|      | <b>C2</b> : Le circuit de commande des freins est défectueux<br><b>A2</b> : Contrôler les contacteurs qui commandent le frein<br>(par ex. SB, RB, SF). Contrôler l'ensemble du câblage vers<br>l'actionneur de frein. Contrôler la présence du module de<br>frein (CI).                                                          |   |
|      | C3 : Voir 0430<br>A3 : Voir 0430                                                                                                    |   |
|      | <b>C4</b> : Voir 0430<br><b>A4</b> : Voir 0430                                                                                                    |   |
| 0451 | E_DRIVE_BRAKE_SUPPLY_VOLTAGE_FAILURE<br>L'ascenseur a détecté une défaillance de tension<br>d'alimentation pour le frein.                                                                                                    |   |
| 0452 | DRIVE_TORQUE_CALIBRATION_TIMEOUT                                                                                                    |   |
| 0453 | E_DRIVE_CDD_ACTIVATION_FAIL                                                                                                    |   |
|      | Cette erreur est signalée en cas d'échec de l'activation du<br>dispositif d'amortissement de la cabine (CDD).                                                                                                    |   |
|      | <ul> <li>C1 : Rupture de câble pour le signal de retour de CDD.</li> <li>A1 : Contrôler le contact du signal de retour CDD et le câblage vers manoeuvre d'ascenseur par rapport aux schémas.</li> <li>Réparer le contact ou le câblage si le signal de retour ne signale pas l'activation et la désactivation du CDD.</li> </ul> | 8 |
|      | <ul> <li>C2 : Le contact de signal de retour CDD a une logique de commutation erronée (repos au lieu de travail).</li> <li>A2 : Contrôler la logique de commutation du signal de retour CDD et les positions des broches du connecteur par rapport aux schémas.</li> </ul>                                                       |   |
| 0454 | <b>E_DRIVE_CDD_DEACTIVATION_FAIL</b><br>Cette erreur est signalée en cas d'échec de la désactivation<br>du dispositif d'amortissement de la cabine (CDD).                                                                                                    |   |

| Code | Messages du sous-système entraînement                                                                                                    |
|------|----------------------------------------------------------------------------------------------------|
|      | C1 : Le CDD est mécaniquement coincé.                                                                                                    |
|      | A1 : Contrôler s'il y a une obstruction par des débris dans la mécanique du CDD ou une défaillance mécanique interne.                                                                                                    |
|      | <b>C2</b> : Le circuit matériel de la sortie d'activation CDD est défectueux et provoque l'activation permanente du CDD.                                                                                                    |
|      | A2 : Déconnecter le CDD du signal de sortie d'activation.<br>Si le CDD reste en position active, le dispositif CDD est<br>défectueux. Sinon, le circuit de sortie électronique est<br>défectueux ou le relais qui active le CDD est défectueux. |
| 0455 | E_DRIVE_CDD_UNAVAILABLE                                                                                                    |
|      | Cette erreur est signalée en cas de désactivation du dispositif d'amortissement de la cabine (CDD) à cause d'une défaillance.                                                                                                    |
| 0456 | E_DRIVE_CDD_LOST                                                                                                    |
|      | Cette erreur est signalée lorsque le dispositif d'amortissement<br>de la cabine (CDD) ne communique plus avec la manoeuvre.                                                                                                    |
| 0457 | E_DRIVE_SOFT_STOP_FEEDBACK_WRONG                                                                                                    |
|      | Cette erreur est signalée lorsque le retour d'arrêt progressif<br>n'est pas cohérent.                                                                                                    |
|      | C1 : Carte MGB-T déconnectée                                                                                                    |
|      | A1 : Contrôler le câblage de l'arrêt progressif.                                                                                                    |
|      | <ul><li>C2 : Fonction d'arrêt progressif activée sans matériel.</li><li>A2 : Contrôler le paramètre d'activation de l'arrêt progressif.</li></ul>                                                                                               |
|      | C3 : Défaillance du matériel d'arrêt progressif.                                                                                                    |
|      | A3 : Remplacer le matériel d'arrêt progressif.                                                                                                    |
| 0458 | E_DRIVE_SOFT_STOP_TRANSITION_FAIL                                                                                                    |
|      | Cette erreur est signalée lorsque l'arrêt progressif est activé ou<br>désactivé et que les retours ne sont pas modifiés comme prévu.                                                                                                    |
| 0459 | E_DRIVE_SOFT_STOP_RECOVERY_FAILURE                                                                                                    |
|      | Cette erreur est signalée en cas d'échec de l'action de<br>rétablissement de l'arrêt progressif.                                                                                                    |
| 0460 | E_DRIVE_SOFT_STOP_RECOVERY_SUCCESS                                                                                                    |
|      | Cette erreur est signalée en cas de réussite de l'action de<br>rétablissement de l'arrêt progressif.                                                                                                    |

| Code | Messages du sous-système entraînement                                                                                                    |
|------|----------------------------------------------------------------------------------------------------|
| 0461 | E_DRIVE_SOFT_STOP_LOST<br>Cette erreur est signalée lorsque le circuit d'arrêt progressif<br>n'est plus détecté.                                                                                                    |
| 0462 | E_DRIVE_SOFT_STOP_DISCONNECTED<br>Cette erreur est signalée lorsque le circuit d'arrêt progressif<br>est déconnecté et que la fonction est désactivée.                                                                                   |
| 0463 | E_DRIVE_SOFT_STOP_TRANSITION_WHILE_DISABLED<br>Cette erreur est signalée lorsque l'entrée d'arrêt progressif<br>change d'état alors que la fonction est désactivée.                                                                      |
| 0464 | E_DRIVE_SOFT_STOP_DISABLED<br>Cette erreur est signalée lorsque l'arrêt progressif est<br>désactivé et que le paramètre est réglé sur désactivé.                                                                                         |
| 0466 | E_DRIVE_SOFT_STOP_SUPPLY_LOST<br>Cette erreur est signalée en cas de perte de l'alimentation<br>de l'arrêt progressif.                                                                                                    |
| 0499 | E_DRIVE_UNKNOWN_ERROR<br>Une erreur inconnue a été détectée par la manoeuvre<br>(par ex. une erreur inconnue de l'ACVF a été détectée).                                                                                                  |
| Code | Messages de la cellule de charge de cabine (CLC)                                                                                                    |
| 1101 | E CLC NO EREQUENCY                                                                                                    |
|      | En cas de 5 absences de fréquence en moins de 5 h, une erreur fatale est émise et cet événement est enregistré.                                                                                                    |
|      | C1 : Paramètres CLC erronés<br>A1 : Mesure :<br>Lire CF96 et comparer avec les paramètres indiqués dans<br>l'armoire de commande<br>» Si plus que +/- 10 points (correspondant à 100 Hz),<br>rétablir les paramètres d'origine dans CF97 |

| Code | Messages de la cellule de charge de cabine (CLC)                                                                                                    |
|------|----------------------------------------------------------------------------------------------------|
|      | C2 : Pas de connexion avec le dispositif de mesure de la<br>charge de cabine                                                                                                    |
|      | A2 : Contrôle mécanique<br>Mesure :<br>Contrôler les vis<br>Effectuer le calibrage 0 charge, voir section 5.4.1<br>Brancher la fiche correctement<br>Si le câble est endommagé, passer à l'action 3<br>Effectuer le test fonctionnel de mesure de la charge<br>» Le CF95 doit afficher 0 quand la cabine est vide<br>» Se tenir dans la cabine et utiliser CF95 pour lire votre propre<br>poids (exemple : 74 kg est affiché 7), tolérance + /- 1 point                                                                                                    |
|      | C3 : Dysfonctionnement du dispositif de mesure de la<br>charge de cabine                                                                                                    |
|      | A3 : Remplacer le dispositif de mesure de charge de cabine<br>(pex. CLC)<br>Remplacer le Digisens, en se conformant à la section 5.4.1<br>Le remplacement nécessite une expertise adéquate, il<br>peut être nécessaire de contacter l'assistance.<br>Conseils et astuces :<br>Pour le 3100, se référer au document K 609754.                                                                                                    |
|      | C4 : Dysfonctionnement de l'étage de réception du signal de<br>charge de cabine                                                                                                    |
|      | A4 : Remplacer le CI correspondant (p.ex SDIC) :<br>Remplacer le circuit imprimé SDIC<br>Lancer la course d'apprentissage (menu 116)<br>Contrôler les états logiciels<br>» Signaler CF12 PA1 et PA2 à l'assistance<br>Conseils et astuces :<br>Il est primordial de respecter les mesures de CEM<br>Important : Si un SDIC 51 est remplacé par un SDIC 52, les<br>connecteurs de pontage suivants doivent être posés :<br>» Poser la fiche JHC2, réf. 55502643<br>> Ponter broche 1/2<br>> Ponter broche 3/4<br>» Poser la fiche 2KTC réf. 55504068<br>> Ponter broche 1/2<br>SDIC 52.Q (réf. 591885), 2 portes et ouverture anticipée des<br>portes, rétro-compatible. |

| Code | Messages de la cellule de charge de cabine (CLC)                                                                                                    |   |
|------|----------------------------------------------------------------------------------------------------|---|
| 1102 | E_CLC_WRONG_VALUE                                                                                                    |   |
|      | Le signal du dispositif pèse-charge de cabine est présent mais non valide (par ex. hors limites).                                                                           |   |
|      | C1 : Le dispositif de mesure de la charge de cabine est mal réglé mécaniquement                                                                                             |   |
|      | A1 : Contrôler la fixation mécanique du dispositif de mesure<br>de la charge de cabine                                                                                      |   |
|      | C2 : Le signal de mesure de la charge de cabine est défectueux                                                                                                    |   |
|      | A2 : Contrôler l'ensemble du câblage vers le dispositif de<br>mesure de la charge de cabine. Contrôler les problèmes<br>de CEM.                                             |   |
|      | <b>C3</b> : Dysfonctionnement du dispositif de mesure de la charge de cabine                                                                                                |   |
|      | <b>A3 :</b> Remplacer le dispositif de mesure de la charge de cabine (par ex. CLC)                                                                                          |   |
| 1103 | E_CLC_CALIBRATION_ERROR                                                                                                    |   |
|      | <b>C1 :</b> Cellule de charge de cabine : une erreur s'est produite pendant la procédure de calibrage                                                                       |   |
|      | A1 : Contrôler : le câblage de la CLC. Contrôler : la fixation<br>appropriée du CLC. Contrôler : le paramétrage de la CLC.<br>Refaire le calibrage de la CLC. Remplacer CLC |   |
| 1104 | E_CLC_OVERBRIDGED                                                                                                    |   |
|      | <b>C1</b> : Comm. DIP 1 sur la carte SCIC (ou ISCPU) en position ON (cellule de charge de cabine désactivée)                                                                |   |
|      | A1 : Contrôler : Mettre le commutateur DIP1 du circuit<br>imprimé SCIC (ou ISCPU) sur OFF. Contrôler : l'IHM (LDU)<br>menu 107                                              | 8 |
| 1105 | E_CLC_NO_CALIBRATION                                                                                                    |   |
|      | Le calibrage de la CLC n'a pas encore été effectué.                                                                                                    |   |
| 1106 | E_CLC_OPERATION_NOT_SUPPORTED_IN_CURRENT_<br>STATE                                                                                                    |   |
|      | II n'est pas possible d'afficher la charge de cabine actuelle<br>sur l'interface utilisateur (LDU) en passant par les menus de<br>configuration CF95, CF98 ou CF99.         |   |

| Code | Messages de la cellule de charge de cabine (CLC)                                                                                                    |
|------|----------------------------------------------------------------------------------------------------|
|      | C1 : Le dispositif de mesure de la charge de cabine n'est<br>pas calibré                                                                                                    |
|      | A1 : Calibrer le dispositif de mesure de la charge de cabine                                                                                                    |
| 1107 | E_CLC_OPERATION_NOT_SUPPORTED_IN_ERROR_<br>STATE                                                                                                    |
|      | II n'est pas possible d'afficher la charge de cabine actuelle<br>sur l'interface utilisateur (LDU) en passant par les menus de<br>configuration CF95, CF98 ou CF99.                                         |
|      | C1 : Le dispositif de mesure de la charge de cabine est en<br>état d'erreur (ne fonctionne pas)                                                                                                    |
|      | A1 : Contrôler le journal d'erreurs pour voir les erreurs<br>consignées pour le dispositif de mesure de la charge de cabine.                                                                                |
| 1108 | E_CLC_OUT_OF_RANGE                                                                                                    |
|      | Le signal du dispositif de mesure de charge de cabine est<br>présent mais non valide (par ex. signal hors limites).                                                                                         |
|      | <b>C1</b> : Le paramètre du type de dispositif de mesure de la charge de cabine est mal réglé et ne correspond pas à celui du dispositif de mesure de la charge de cabine monté.                            |
|      | A1 : Contrôler le bon réglage du paramètre du type de dispositif<br>de mesure de la charge de cabine (p.ex. CF08 PA08)<br>Mesure :                                                                          |
|      | Lire CF96 et comparer avec les paramètres indiqués dans<br>l'armoire de commande                                                                                                    |
|      | Si nécessaire, régler à nouveau les paramètres indiqués<br>dans le CF97                                                                                                    |
|      | Recalibrer la charge de cabine 0 kg<br>» Effectuer le calibrage CF98 conformément à la section 5.4.1                                                                                                    |
|      | Après le re-réglage, effectuer le test fonctionnel de la                                                                                                    |
|      | <ul> <li>» Le CF95 doit afficher 0 kg quand la cabine est vide</li> <li>» Se tenir dans la cabine et utiliser CF95 pour lire votre<br/>propre poids (exemple : 74 kg est affiché 7), tolérance 1</li> </ul> |
|      | max. 2 points                                                                                                    |

| Code | Messages de la cellule de charge de cabine (CLC)                                                                                                    |   |
|------|----------------------------------------------------------------------------------------------------|---|
|      | C2 : Le dispositif de mesure de la charge de cabine est mal réglé mécaniquement.                                                                                                    |   |
|      | A2 : Contrôler la fixation mécanique du dispositif de mesure<br>de la charge de cabine<br>Mesure :<br>Contrôler les vis                                                                                                    |   |
|      | <ul> <li>-Effectuer le calibrage 0 charge, voir section 5.4.1</li> <li>-Si le câble est endommagé, passer à l'action 3</li> <li>-Effectuer le test fonctionnel de mesure de la charge</li> <li>» Le CF95 doit afficher 0 quand la cabine est vide</li> <li>» Se tenir dans la cabine et utiliser CF95 pour lire votre propre<br/>poids (exemple : 74 kg est affiché 7), tolérance + /- 1 point</li> </ul> |   |
|      | C3 : Dysfonctionnement du dispositif de mesure de la charge de cabine                                                                                                    |   |
|      | A3 : Mesure :<br>Remplacer le Digisens, en se conformant à la section 5.4.1<br>Le remplacement nécessite une expertise adéquate, il<br>peut être nécessaire de contacter l'assistance.<br>Conseils et astuces :                                                                                                    |   |
|      | Pour le 3100, se référer au document K 609754                                                                                                    |   |
|      | A4 : Le signal de mesure de la charge de cabine est derectueux<br>A4 : Mesure :<br>Remplacer le circuit imprimé SDIC                                                                                                    |   |
|      | Le remplacement necessité une expertise adequate, il peut<br>être nécessaire de contacter l'assistance.<br>Conseils et astuces :                                                                                                    |   |
| 1109 | E_CLC_CALIBRATION_ZERO_LOAD_FREQUENCY_<br>OUT_OF_RANGE                                                                                                    | 8 |
|      | Le calibrage de charge zéro de cabine a échoué à cause<br>d'un signal non valide (fréquence) émis par le système de<br>mesure de la charge de cabine                                                                                                    |   |
|      | C1 : Le dispositif de mesure de la charge de cabine est mal réglé mécaniquement                                                                                                    |   |
|      | A1 : Contrôler la fixation mécanique du dispositif de mesure de la charge de cabine                                                                                                    |   |

| Code | Messages de la cellule de charge de cabine (CLC)                                                                                                    |
|------|----------------------------------------------------------------------------------------------------|
|      | <b>C2</b> : Le paramètre du type de dispositif de mesure de la charge de cabine est mal réglé et ne correspond pas à celui du dispositif de mesure de la charge de cabine monté.                                                                                                    |
|      | A2 : Contrôler le bon réglage du paramètre du type de dispositif<br>de mesure de la charge de cabine (p.ex. CF08 PA08)<br>Mesure :                                                                                                    |
|      | <ul> <li>-Recalibrer la charge de cabine 0 kg</li> <li>» Effectuer le calibrage CF98 conformément à la section 5.4.1</li> <li>-Effectuer le test fonctionnel de la mesure de charge</li> <li>» Le CF95 doit afficher 0 kg quand la cabine est vide</li> <li>» Se tenir dans la cabine et utiliser CF95 pour lire votre<br/>propre poids (exemple : 74 kg est affiché 7), tolérance 1<br/>max. 2 points</li> <li>Conseils et astuces :</li> <li>Voir section 5.4.1</li> </ul> |
|      | A consigner dans le carnet d'entretien si le défaut se répète<br>puis appliquer les mesures décrites dans 1101.<br>La cabine est déplacée en désactivant TEMPORAIREMENT<br>la mesure de la charge avec le menu 107.                                                                                                    |
|      | C3 : Le signal de mesure de la charge de cabine est<br>défectueux                                                                                                    |
|      | A3 : Contrôler l'ensemble du câblage vers le dispositif de<br>mesure de la charge de cabine. Contrôler les problèmes<br>de CEM.                                                                                                    |
|      | C4 : Procédure incorrecte lors du calibrage du dispositif de<br>mesure de la charge de cabine                                                                                                    |
|      | A4 : Contrôler la bonne procédure (par ex. poids correct en cabine)                                                                                                    |
|      | <b>C5</b> : Dysfonctionnement du dispositif de mesure de la charge de cabine                                                                                                    |
|      | A5 : Remplacer le dispositif de mesure de la charge de cabine                                                                                                    |
| 1110 | E_CLC_CALIBRATION_REFERENCE_LOAD<br>FREQUENCY_OUT_OF_RANGE                                                                                                    |
|      | Le calibrage de charge de référence de cabine a échoué à<br>cause d'un signal non valide (fréquence) émis par le système<br>de mesure de la charge de cabine                                                                                                    |

| Code | Messages de la cellule de charge de cabine (CLC)                                                                                     |   |
|------|----------------------------------------------------------------------------------------------------|---|
|      | <b>C1</b> : Le dispositif de mesure de la charge de cabine est mal réglé mécaniquement                                               |   |
|      | A1 : Contrôler la fixation mécanique du dispositif de mesure de la charge de cabine                                                  |   |
|      | C2 : Le signal de mesure de la charge de cabine est défectueux                                                                       |   |
|      | A2 : Contrôler l'ensemble du câblage vers le dispositif de<br>mesure de la charge de cabine. Contrôler les problèmes<br>de CEM.      |   |
|      | C3 : Procédure incorrecte lors du calibrage du dispositif<br>de mesure de la charge de cabine                                        |   |
|      | A3 : Contrôler la bonne procédure (par ex. poids correct en cabine)                                                                  |   |
|      | C4 : Dysfonctionnement du dispositif de mesure de la charge de cabine                                                                |   |
|      | A4 : Remplacer le dispositif de mesure de la charge de cabine                                                                        |   |
| 1111 | E_CLC_CALIBRATION_REFERENCE_LOAD_WEIGHT_<br>OUT_OF_RANGE                                                                             |   |
|      | C1 : Mauvais poids de charge de consigne saisi.                                                                                      |   |
|      | <b>A1 :</b> Contrôler : la valeur du poids de charge de consigne.<br>Refaire le calibrage/la configuration CLC                       |   |
| 1112 | E_CLC_CALIBRATION_SLOPE_OUT_OF_RANGE                                                                                                 |   |
|      | <b>C1 :</b> Le dispositif de mesure de la charge de cabine est mal réglé mécaniquement.                                              |   |
|      | A1 : Contrôler la fixation mécanique du dispositif de mesure<br>de la charge de cabine. Refaire le calibrage/la configuration<br>CLC | 8 |
|      | <b>C2</b> : Dysfonctionnement du dispositif de mesure de la charge de cabine                                                         |   |
|      | <b>A2</b> : Contrôler et remplacer le dispositif de mesure de la charge de cabine. Refaire le calibrage/la configuration CLC         |   |
| 1113 | E_CLC_CALIBRATION_RATED_LOAD_WEIGHT_OUT_<br>OF_RANGE                                                                                 |   |
|      | A1 : Contrôler : le fichier de configuration du poids de charge nominale                                                             |   |

| Code | Messages de la cellule de charge de cabine (CLC)                                                                                                    |
|------|----------------------------------------------------------------------------------------------------|
| 1132 | E_LMS_ASYMETRIC_OVERLOAD                                                                                                    |
|      | <b>C1</b> : L'un des deux capteurs de charge de cabine mesure une charge de cabine trop basse.                                                        |
|      | A1 : Vérifier les valeurs mesurées par les capteurs pour<br>identifier le capteur défectueux. Puis localiser le défaut et<br>corriger en conséquence. |

| Code | Messages d'erreur du convertisseur de fréquence                                                                                                    |
|------|----------------------------------------------------------------------------------------------------|
| 1501 | E_FC_OVERCURRENT                                                                                                    |
|      | La limite de courant maximale d'une ou plusieurs phases<br>de sortie de l'inverseur d'entraînement vers le moteur<br>d'entraînement a été dépassée                        |
|      | C1 : Court-circuit dans les câbles ou les enroulements<br>du moteur                                                                                                    |
|      | A1 : Contrôler les câbles d'alimentation et connecteurs entre<br>l'inverseur et le moteur d'entraînement. Contrôler s'il y a des<br>courts-circuits sur les enroulements. |
|      | C2 : Mécanique de l'entraînement neutralisée ou bloquée                                                                                                    |
|      | A2 : Contrôler si la mécanique de l'entraînement est bloquée<br>(par ex. réducteur sur entraînement à réducteur, graissage).<br>Contrôler le bon desserrage du frein.     |
|      | C3 : Augmentation soudaine de charge                                                                                                    |
|      | A3 : Vérifier la charge interdite                                                                                                    |
|      | C4 : Réglage du paramètre de l'entraînement                                                                                                    |
|      | A4 : Vérifier le paramètre de l'entraînement et le comparer<br>avec le type de moteur et ses données                                                                      |
|      | C5 : Moteur d'entraînement inadapté                                                                                                    |
|      | A5 : Contrôler le bon dimensionnement du moteur<br>d'entraînement dans le système d'ascenseur                                                                             |
| 1502 | E_FC_OVERVOLTAGE                                                                                                    |
|      | Surtension détectée sur la liaison DC interne de l'inverseur<br>d'entraînement                                                                                            |

| Code | Messages d'erreur du convertisseur de fréquence                                                                                                    |   |
|------|----------------------------------------------------------------------------------------------------|---|
|      | C1 : Décélération trop forte                                                                                                    |   |
|      | A1: Régler la décélération (suggestion 0,5 m/s <sup>2</sup> )                                                                                                    |   |
|      | <ul> <li>C2 : Surtension fortes sur le secteur</li> <li>A2 : Contrôler les perturbations et les tolérances de la tension secteur</li> </ul>                                                                 |   |
|      | C3 : Défaillance FC<br>A3 : Echec des actions précédentes : Remplacer le FC                                                                                                    |   |
| 1503 | <b>E_FC_EARTH_FAULT</b><br>La somme des courants de phase de sortie de l'inverseur<br>d'entraînement vers le moteur d'entraînement n'est pas<br>égale à zéro                                                |   |
|      | <ul> <li>C1 : Défaut de mise à la terre.</li> <li>A1 : Contrôler les câbles d'alimentation (isolation) vers le moteur. Contrôler si le moteur présente des courts-circuits sur les enroulements.</li> </ul> |   |
|      | C2 : Courant de fuite                                                                                                    | 1 |
|      | A2 : Contrôler les câbles d'alimentation (isolation) vers le<br>moteur. Contrôler si le moteur présente des courts-circuits<br>sur les enroulements.                                                        |   |
| 1504 | E_FC_INVERTER_FAULT                                                                                                    |   |
|      | <b>C1</b> : Le convertisseur de fréquence Vacon a identifié un dysfonctionnement du module de contrôle ou du pontage IGBT - défaut d'interférence (CEM) - défaillance composant                             |   |
|      | A1 : - Remettre l'erreur à zero et redémarrer. Si l'erreur se reproduit, remplacer le convertisseur de fréquence.                                                                                           | 8 |
| 1505 | E_FC_CHARGING_CONTACTOR                                                                                                    |   |
|      | L'inverseur d'entraînement a détecté une défaillance<br>de fonctionnement sur la liaison DC interne                                                                                                    |   |
|      | C1 : Perturbations CEM<br>A1 : Sortir l'ascenseur de l'état bloqué (reset)                                                                                                    |   |
|      | C2 : Composant interne de l'inverseur d'entraînement<br>(par ex. contacteur de charge) défectueux<br>A2 : Remplacer l'inverseur d'entraînement                                                              |   |

| Code | Messages d'erreur du convertisseur de fréquence                                                     |
|------|----------------------------------------------------------------------------------------------------|
| 1506 | E_FC_MC_CURNT_NOT_ZERO                                                                              |
|      | Le courant du moteur est différent de zéro à l'arrêt.                                               |
| 1509 | E_FC_UNDERVOLTAGE                                                                                   |
|      | Sous-tension détectée sur la liaison DC interne de l'inverseur<br>d'entraînement                    |
|      | C1 : Panne de l'alimentation secteur                                                                |
|      | A1 : Contrôler les perturbations (microcoupures) et les tolérances de la tension du secteur         |
|      | C2 : Le dispositif d'évacuation automatique était en marche                                         |
|      | A2 : Aucun, comportement normal                                                                     |
|      | C3 : Défaillance électronique de l'inverseur d'entraînement                                         |
|      | A3 : Remplacer l'inverseur d'entraînement                                                           |
| 1510 | E_FC_INPUT_LINE_SUPERVISION                                                                         |
|      | Au moins une phase de l'alimentation de l'entraînement<br>manque ou est insuffisante.               |
|      | C1 : Pas d'alimentation électrique                                                                  |
|      | A1 : Contrôler les phases dans le JH                                                                |
|      | Mesure :<br>Sur l'entrée JH, mesurer la tension sur les 3 phases<br>(bornes 1, 3 et 5), si pas OK : |
|      | » Fusible du bâtiment ouvert                                                                        |
|      | Sur la sortie JH, mesurer la tension (bornes 2, 4, 6),<br>si pas OK ·                               |
|      | » Vis desserrées sur le JH                                                                          |
|      | » JH défectueux                                                                                     |
|      | Toujours mesurer d'une phase à l'autre, jamais à la terre.                                          |

| Code | Messages d'erreur du convertisseur de fréquence                                                                                                    |   |
|------|----------------------------------------------------------------------------------------------------|---|
|      | C2 : Pas d'alimentation électrique<br>A2 : Contrôler SH<br>Mesure :<br>Si le contacteur SH s'est déclenché, sinon<br>» Demander une assistance<br>Sur l'entrée SH, contrôler la tension (bornes 2, 4 et 6),<br>si pas OK :<br>» Vis desserrées sur l'entrée SH<br>» Câble d'entrée défectueux<br>Sur la sortie JH, mesurer la tension (bornes 1, 3, 5),<br>si pas OK :<br>» Vis desserrées sur la sortie SH<br>» SH défectueux |   |
|      | C3 : Pas d'alimentation électrique<br>A3 : Mesurer JH1 si présent<br>Mesure :<br>Sur l'entrée JH1, mesurer la tension (bornes 1, 3 et 5),<br>si pas OK :<br>» Vis desserrées sur l'entrée JH1<br>» Câble SH-JH1 défectueux<br>Sur la sortie JH1, mesurer la tension (bornes 2, 4, 6),<br>si pas OK :<br>» Vis desserrées sur JH1<br>» JH1 défectueux                                                                           |   |
|      | C4 : Pas d'alimentation électrique<br>A4 : Mesure l'alimentation VF                                                                                                    |   |
|      | Sur l'entrée VF, mesurer la tension (fiche X1 bornes 1, 2, 3),<br>si pas OK :<br>» Vis desserrées sur les bornes VF 1, 2, 3<br>» Câble défectueux<br>L'ascenseur ne bouge toujours pas, 1510 encore active »<br>Surveillance des phases défectueuse, remplacer VF                                                                                                    | 8 |

| Code | Messages d'erreur du convertisseur de fréquence                                                                                                    |
|------|----------------------------------------------------------------------------------------------------|
|      | C5 : Alimentation électrique perturbée                                                                                                    |
|      | A5 : Contrôler s'il y a d'autres consommateurs de courant<br>(alimentés par la même ligne) qui dégradent la qualité de<br>l'alimentation de l'entraînement<br>Conseils et astuces :<br>Essayer de débrancher les autres dispositifs de la ligne<br>d'alimentation et voir si le problème persiste. |
| 1511 | E_FC_OUTPUT_LINE_SUPERVISION                                                                                                    |
|      | Pas de courant détecté sur une ou plusieurs phases de<br>sortie de l'inverseur d'entraînement vers le moteur                                                                                                    |
|      | C1 : Connexion de l'alimentation entre l'inverseur et le moteur<br>d'entraînement mauvaise ou absente                                                                                                    |
|      | A1 : Contrôler les câbles d'alimentation et connecteurs entre l'inverseur et le moteur d'entraînement                                                                                                    |
| 1512 | E_FC_BRAKE_CHOPPER_SUPERVISION                                                                                                    |
|      | Le régleur de freinage sur l'inverseur d'entraînement ne<br>fonctionne pas correctement                                                                                                    |
|      | C1 : Résistance sur le frein mal montée                                                                                                    |
|      | A1 : Contrôler la présence et le câblage de la résistance<br>de frein                                                                                                    |
|      | C2 : Résistance sur le frein cassée                                                                                                    |
|      | A2 : Remplacer la résistance de frein                                                                                                    |
|      | C3 : Echec de l'optocoupleur                                                                                                    |
|      | A3 : Remplacer l'optocoupleur                                                                                                    |
|      | C4 : Régleur de frein cassé                                                                                                    |
|      | A4 : Remplacer l'inverseur d'entraînement (FC)                                                                                                    |
| 1513 | E_FC_CONVERTER_UNDER_TEMPERATURE                                                                                                    |
|      | C1 : Température du refroidisseur inférieure à - 10 °C                                                                                                    |
|      | A1: Aucun.                                                                                                    |
| 1514 | E_FC_CONVERTER_OVERTEMPERATURE                                                                                                    |

| Code | Messages d'erreur du convertisseur de fréquence                                                                                                    |
|------|----------------------------------------------------------------------------------------------------|
|      | C1 : Température du refroidisseur supérieure à + 75 °C                                                                                                    |
|      | A1 : Contrôler : la circulation de l'air de refroidissement.<br>Contrôler : que le refroidisseur n'est pas encrassé.<br>Contrôler : la température ambiante. Contrôler : que la<br>fréquence de commutation n'est pas trop élevée par rapport<br>à la température ambiante et à la charge du moteur. |
| 1515 | E_FC_MOTOR_STALLED                                                                                                    |
|      | La charge sur le moteur d'entraînement est trop forte<br>(détecté par la mesure du courant sur la sortie de l'inverseur<br>d'entraînement)                                                                                                    |
|      | C1 : Mécanique de l'entraînement neutralisée ou bloquée                                                                                                    |
|      | A1 : Contrôler si la mécanique d'entraînement est bloquée<br>(par ex. réducteur, graissage). Contrôler le bon desserrage<br>du frein.                                                                                                    |
|      | C2 : Augmentation soudaine de charge                                                                                                    |
|      | A2 : Vérifier la charge interdite                                                                                                    |
| 1516 | E_FC_MOTOR_OVERTEMPERATURE                                                                                                    |
|      | <b>C1</b> : Le modèle de température moteur du convertisseur de fréquence Vacon a détecté une surchauffe du moteur - moteur en surcharge                                                                                                    |
|      | A1 : Contrôler le capteur THMH sur l'ACVF. Contrôler la<br>connexion du câble. Vérifier que le capteur est de type KTY.<br>Contrôler : Réduire la charge du moteur. Contrôler : les<br>paramètres du modèle de température si le moteur n'était<br>pas en surchauffe                                 |
| 1517 | E_FC_MOTOR_UNDERLOAD                                                                                                    |
|      | La charge sur le moteur d'entraînement est trop faible<br>(détecté par la mesure du courant sur la sortie de l'inverseur<br>d'entraînement).                                                                                                    |
|      | C1 : Mécanique de l'entraînement cassée                                                                                                    |
|      | A1 : Contrôler si la mécanique de l'entraînement est cassée (par ex. réducteur, câbles, etc).                                                                                                    |
| 1518 | E_FC_ANALOGUE_INPUT_FAULT                                                                                                    |

| Code | Messages d'erreur du convertisseur de fréquence                                                                                                    |
|------|----------------------------------------------------------------------------------------------------|
|      | <ul> <li>C1 :</li> <li>Mauvaise polarité de l'entrée analogique</li> <li>Défaut de composant sur la carte contrôleur</li> <li>Ne concerne pas l'application boucle fermée Schindler.</li> </ul> |
|      | A1 : Contrôler : la polarité de l'entrée analogique. Remplacer<br>le convertisseur de fréquence                                                                                                 |
| 1519 | E_FC_OPTION_BOARD_IDENTIFICATION                                                                                                    |
|      | C1 : Echec à la lecture de la carte additionnelle du<br>convertisseur de fréquence                                                                                                    |
|      | A1 : Contrôler : le montage, si le montage est OK, remplacer le convertisseur de fréquence.                                                                                                    |
| 1520 | E_FC_10V_SUPPLY_REFERENCE                                                                                                    |
|      | C1 : Tension de consigne 10 V en court-circuit sur la carte contrôleur ou la carte additionnelle                                                                                                |
|      | A1 : Contrôler : le câblage de la tension de consigne + 10 V.                                                                                                    |
| 1521 | E_FC_24V_SUPPLY                                                                                                    |
|      | <b>C1</b> : Tension de consigne 24 V en court-circuit sur la carte contrôleur ou la carte additionnelle                                                                                         |
|      | A1 : Contrôler : le câblage de la tension de consigne 24 V.                                                                                                    |
| 1522 | E_FC_EEPROM                                                                                                    |
|      | <b>C1 :</b> Erreur de restauration des paramètres - défaut d'interférences - défaillance composant.                                                                                             |
|      | A1 : Contrôler : qu'à la réinitialisation du défaut, le convertisseur<br>de fréquence Vacon charge automatiquement les paramètres<br>par défaut.                                                |
|      | A2 : Contrôler tous les paramètres spécifiques à l'installation<br>après la confirmation et les recharger si nécessaire.                                                                        |
|      | A3 : Contrôler si le défaut se reproduit, et si oui remplacer le convertisseur                                                                                                    |
| 1523 | E_FC_CHECKSUM                                                                                                    |
|      | <b>C1 :</b> Voir 1522.                                                                                                    |
|      | A1 : Voir 1522                                                                                                    |

| Code | Messages d'erreur du convertisseur de fréquence                                                                                                    |   |
|------|----------------------------------------------------------------------------------------------------|---|
|      | A2 : Contrôler tous les réglages des paramètres après la RAZ.                                                                                                    |   |
|      | A3 : Contrôler si le défaut se reproduit, et si oui remplacer le convertisseur de fréquence.                                                                                                    |   |
| 1525 | E_FC_MICROPROCESSOR_WATCHDOG                                                                                                    |   |
|      | C1 : Blocage microprocesseur FC - défaut d'interférences - défaillance composant.                                                                                                    |   |
|      | A1 : Contrôler : un reset du défaut et redémarrer.<br>Contrôler : si le défaut se reproduit, remplacer le<br>convertisseur de fréquence                                                                                   |   |
| 1526 | E_FC_PANEL_COMMUNICATION                                                                                                    |   |
|      | C1 : La connexion entre le tableau et le convertisseur de<br>fréquence ne fonctionne pas                                                                                                    |   |
|      | A1 : Contrôler : le câble d'interface tableau-FC.                                                                                                    |   |
| 1527 | E_FC_COMMUNICATION_ERROR                                                                                                    |   |
|      | Une erreur est survenue dans la communication interne de l'inverseur d'entraînement.                                                                                                    |   |
| 1528 | E_FC_MC_CURNT_DIFF                                                                                                    |   |
|      | La déviation de commande du contrôleur de courant dépasse le paramètre de surveillance is_diff_lim.                                                                                                    |   |
| 1529 | E_FC_THERMISTOR_PROTECTION                                                                                                    |   |
|      | C1 : - L'entrée du thermistor de la carte d'extension d'E/S a détecté un accroissement de la température du moteur - Ne concerne pas l'application boucle fermée Schindler                                                |   |
|      | <ul> <li>A1 : Contrôler : la charge et le refroidissement du moteur.</li> <li>Contrôler : la connexion du thermistor (si l'entrée du thermistor de la carte d'extension est inutilisée, elle doit être pontée)</li> </ul> | 8 |
| 1531 | E_FC_ENCODER_PULSE_MISSING                                                                                                    | 1 |
|      | Signal non valide en provenance de l'encodeur du moteur d'entraînement.                                                                                                    |   |
|      | C1 : Signal d'encodeur défectueux                                                                                                    | ] |
|      | A1 : Contrôler l'ensemble du câblage vers l'encodeur                                                                                                    |   |

| Code | Messages d'erreur du convertisseur de fréquence                                                                                                    |
|------|----------------------------------------------------------------------------------------------------|
|      | C2 : Signal d'encodeur bruyant                                                                                                    |
|      | A2 : Contrôler la bonne terminaison des signaux d'encodeur (résistance de terminaison)                                                                                              |
|      | C3 : Etage de réception de signal d'encodeur défectueux                                                                                                    |
|      | A3 : Remplacer l'électronique (par ex. carte additionnelle<br>ou même l'inverseur d'entraînement complet) du système<br>correspondant                                               |
|      | C4 : Encodeur défectueux                                                                                                    |
|      | A4 : Remplacer l'encodeur                                                                                                    |
|      | C5 : Paramètre de l'entraînement mal réglé                                                                                                    |
|      | A5 : Contrôler le paramètre d'entraînement (par ex. fréquence nominale, ratio d'impulsion, etc)                                                                                     |
|      | C6 : Le sens de rotation signalé par l'encodeur (entrées<br>différentielles) est contraire à la séquence de phase de<br>secteur du moteur d'entraînement                            |
|      | A6 : Changer le paramètre de direction de l'encodeur (CF16, PA14)                                                                                                    |
| 1532 | E_FC_ENCODER_DIRECTION                                                                                                    |
|      | Mauvais signal de sens de rotation de l'encodeur du moteur<br>d'entraînement.                                                                                                    |
|      | C1 : Le sens de rotation signalé par l'encodeur du moteur<br>d'entraînement (entrées différentielles) est contraire à la<br>séquence de phase de secteur du moteur d'entraînement   |
|      | A1 : Changer le paramètre de direction de l'encodeur (CF16, PA14)                                                                                                    |
| 1533 | E_FC_SPEED_SUPERVISION                                                                                                    |
|      | Différence trop élevée entre la vitesse de consigne et la<br>vitesse réelle du moteur d'entraînement. La vitesse réelle est<br>dérivée de l'information de l'encodeur incrémentiel. |

| Code | Messages d'erreur du convertisseur de fréquence                                                                                                    |
|------|----------------------------------------------------------------------------------------------------|
|      | C1 : Mécanique de l'entraînement neutralisée ou même<br>bloquée                                                                                                    |
|      | A1 : Contrôler le bon desserrage du frein. Contrôler si la<br>mécanique d'entraînement est bloquée (par ex. réducteur,<br>graissage). Contrôler le bon équilibrage du poids de la<br>cabine et du contrepoids.                                                                                                    |
|      | <b>C2</b> : Paramètre d'encodeur de moteur mal réglés<br><b>A2</b> : Contrôler le nombre d'impulsions de l'encodeur et sa<br>direction                                                                                                    |
|      | <ul><li>C3 : En cas de modernisation : Régulation de vitesse</li><li>A3 : Appliquer à nouveau les instructions de mise en service.</li></ul>                                                                                                    |
|      | C4 : Dysfonctionnement de l'encodeur du moteur<br>A4 : Remplacer l'encodeur.                                                                                                    |
|      | <b>C5</b> : Détection d'une surtraction : la cabine a été soulevée alors que le contrepoids était bloqué, ou vice-versa.                                                                                                    |
|      | A5 : Vérifier que la cabine et le contrepoids peuvent bouger<br>librement et que le mouvement n'est pas entravé par des<br>guides mal alignés ou des obstacles.                                                                                                    |
| 1536 | E_FC_ANALOG_INPUT_UNDER_CURRENT                                                                                                    |
|      | <ul> <li>C1 : Le courant dans la ligne d'entrée analogique est inférieur<br/>à 4 mA. Défaillance de la source du signal. Le câble de<br/>signalisation est défectueux.</li> <li>A1 : Contrôler : la rupture mécanique. Contrôler : que le<br/>moteur ne tourne pas à la limite de courant. Augmenter le<br/>paramètre 11.8 SpeedErrorLim sans dépasser la fréquence<br/>de sortie nominale d'1/3.</li> </ul> |
| 1537 | E_FC_LN_CHOKE_OVERTEMPERATURE<br>Surchauffe de l'étranglement de ligne.                                                                                                    |
| 1538 | E_FC_FAN_ERROR<br>Le ventilateur de l'inverseur ne tourne pas.                                                                                                    |
| 1541 | E_FC_EXTERNAL_FAULT                                                                                                    |
|      | C1 : Un défaut est détecté à l'entrée numérique de défaut<br>externe<br>A1 : Contrôler : le circuit ou le dispositif de défaut externe.                                                                                                    |

| Code | Messages d'erreur du convertisseur de fréquence                                                                                                    |
|------|----------------------------------------------------------------------------------------------------|
| 1542 | E_FC_TOO_HIGH_OR_TOO_LOW_SPEED_AT_TARGET<br>PHSx_RISING                                                                                                    |
|      | Vitesse de cabine respectivement trop lente ou trop élevée détectée lorsque la cabine arrive à l'étage.                                                                                                    |
|      | <b>C1</b> : Dysfonctionnement de la détection de position de cabine<br><b>A1</b> : Contrôler le système d'information de gaine<br>(par ex. fanions, PHS)                                                                                                    |
|      | <b>C2</b> : Mauvais équilibrage cabine et contrepoids<br><b>A2</b> : Contrôler l'équilibrage conformément au manuel<br>d'instructions (TK)                                                                                                    |
|      | <b>C3</b> : Glissement trop fort du câble<br><b>A3</b> : Contrôler si le moyen de traction a suffisamment<br>de friction                                                                                                    |
|      | C4 : Usure des moyens de traction<br>A4 : Contrôler l'usure des moyens de traction                                                                                                    |
| 1544 | E_FC_WRONG_PHSx_SEQUENCE                                                                                                    |
|      | <ul> <li>C1: Le FC a reçu une séquence de signal logique PHSx erronée du processeur de cabine - premier PHSx ascendant, dernier PHSx ascendant manquant - deux signaux ascendants ou descendants PHSx reçus l'un après l'autre</li> <li>A1: Contrôler : les erreurs matérielles/logicielles de la cabine. Contrôler : les barrières lumineuses PHS. Contrôler l'alimentation PHS 1/2. Contrôler : l'EMI. Contrôler : les fanions d'étage (niveau).</li> </ul> |
|      | <b>C2</b> : Erreur logique du processeur de cabine (SDIC)<br><b>A2</b> : Contrôler Capteurs PHS et distances jusqu'aux fanions<br>(flags) de niveau d'étage. Contrôler : l'alimentation 24 V.<br>Contrôler : le câblage SDIC. Contrôler : la carte SDIC.                                                                                                    |
| 1548 | E_FC_MOTOR_CURRENT_SUPERVISION                                                                                                    |
|      | C1 : Courant du moteur (dans une ou plusieurs des phases)<br>sous la valeur prévue<br>A1 : Contrôler : le câblage entre le FC et les contacteurs<br>de sortie, les contacts principaux. Contrôler : les contacteurs<br>principaux, les contacts principaux. Contrôler : le câblage entre                                                                                                    |

| Code | Messages d'erreur du convertisseur de fréquence                                                                                                    |   |
|------|----------------------------------------------------------------------------------------------------|---|
| 1551 | E_FC_SPEED_REFERENCE                                                                                                    |   |
|      | C1 : Une tentative de modification de la vitesse en mouvement<br>n'est pas admise par le FC. Le FC provoque un arrêt d'urgence.<br>A1 : Contrôler : la version logicielle du SCIC (S00x)<br>(erreur logique)                                                                                    |   |
|      | <b>C2</b> : Erreur interne logique de la manœuvre d'ascenseur (EC)<br>(nouveau niveau de vitesse = ZERO, EVACUATION ou<br>INCONNU)                                                                                                    |   |
| 1554 | E_FC_BRAKING_RESISTOR_OVERTEMPERATURE                                                                                                    |   |
|      | C1 : FC (boucle fermée) surchauffe de la résistance de freinage<br>A1 : Contrôler : la température de la résistance sur le frein,                                                                                                    |   |
|      | le câblage et /ou le bimétal lui-même                                                                                                    |   |
| 1555 | E_FC_HEARTBEAT                                                                                                    |   |
|      | Le noeud d'entraînement a détecté une perte de communication<br>vers la manoeuvre principale d'ascenseur. A noter que cette<br>erreur se produit en même temps que d'autres erreurs.<br>Consulter d'abord le journal des erreurs pour voir les autres<br>erreurs signalées.                     |   |
|      | C1 : Nœud d'entraînement déconnecté (par ex. bus CAN).<br>A1 : Reconnecter le nœud.                                                                                                    |   |
|      | <b>C2 :</b> Transmission des données défectueuse<br>(par ex. bus CAN).<br><b>A2 :</b> Contrôler la connexion de l'ensemble de la ligne de                                                                                                    |   |
|      | données. Contrôler la terminaison de la ligne de données<br>(cavaliers et commutateurs, si présents) sur tous les<br>dispositifs (circuits imprimés) connectés au bus de données.<br>Contrôler le blindage de la ligne de données (si présent).<br>Contrôler s'il y a des interférences de CEM. | 8 |
|      | C3 : Alimentation électrique de la manoeuvre principale<br>d'ascenseur absente ou mauvaise                                                                                                    |   |
|      | A3 : Vérifier l'alimentation électrique                                                                                                    |   |
|      | C4 : Manoeuvre principale d'ascenseur défectueuse                                                                                                    |   |
|      | A4 : Remplacer le matériel concerné                                                                                                    |   |

| Code | Messages d'erreur du convertisseur de fréquence                                                                                                    |
|------|----------------------------------------------------------------------------------------------------|
| 1556 | E_FC_OUTPUT_CONTACTORS_SUPERVISOR_<br>PERSISTENT                                                                                                    |
|      | Un ou plusieurs des contacts principaux d'entraînement ne fonctionnent pas comme prévu.                                                                                                    |
|      | C1 : Signal de retour de contacteur défectueux                                                                                                    |
|      | A1 : Contrôler l'état du signal de retour de contacteur sur le<br>menu d'interface de service (par ex. 723 ou 30623). Contrôler<br>l'ensemble du câblage du signal de retour du contacteur<br>(vers DIN1 et DIN2 de l'entraînement). Effectuer un reset<br>manuel ou une procédure de reset de l'erreur fatale<br>permanente pour remettre l'ascenseur en fonctionnement.                                                                                                    |
|      | C2 : Un contacteur est défectueux (par ex. contacts collés ensemble)                                                                                                    |
|      | A2 : Remplacer le contacteur défectueux (par ex. SFx, SHx, SB).<br>Effectuer une RAZ manuelle ou une procédure de RAZ de<br>l'erreur fatale permanente pour remettre l'ascenseur en<br>fonctionnement.                                                                                                    |
|      | C3 : Electronique de commande du contacteur défectueuse                                                                                                    |
|      | A3 : Remplacer les composants électroniques défectueux<br>(CI par ex. MCCE) Effectuer une RAZ manuelle ou une<br>procédure de RAZ de l'erreur fatale permanente pour remettre<br>l'ascenseur en fonctionnement.                                                                                                    |
|      | <b>C4</b> : Certains types d'entraînement n'ont pas d'entrée logique dédiée (matérielle) reflétant l'état du circuit de sécurité qui est utilisé pour déterminer une défaillance sur l'un des contacteurs principaux de l'entraînement. Ces entraînements sont informés par un télégramme de données (CAN) en provenance de la manoeuvre d'ascenseur sur l'état du circuit de sécurité. Le circuit de sécurité s'est ouvert mais le télégramme mentionné n'a pas été transféré. |
|      | A4 : Contrôler la connexion de la ligne de données. Contrôler<br>la terminaison de la ligne de données (si présente) sur tous<br>les dispositifs connectés au bus de données. Contrôler le<br>blindage de la ligne de données (si présent). Effectuer un<br>reset manuel ou une procédure de reset de l'erreur fatale<br>permanente pour remettre l'ascenseur en fonctionnement.                                                                                                |

| Code | Messages d'erreur du convertisseur de fréquence                                                                                                    |
|------|----------------------------------------------------------------------------------------------------|
| 1557 | E_FC_OUTPUT_CONTACTORS_SUPERVISOR                                                                                                    |
|      | Un ou plusieurs contacteurs principaux de l'entraînement ne<br>fonctionnent pas comme prévu. A noter que ce message<br>d'erreur peut être consigné dans certains types d'entraînement<br>après l'ouverture du circuit de sécurité. Dans ce cas il n'existe<br>pas d'erreur réelle de contacteur, sauf si c'est confirmé par<br>l'enregistrement par la suite de l'erreur 1556. |
|      | C1 : Circuit de sécurité ouvert                                                                                                    |
|      | A1 : Si le circuit de sécurité s'est ouvert intempestivement,<br>contrôler le journal des erreurs de l'ascenseur pour voir les<br>messages émis précédemment afin d'identifier la cause<br>racine du problème                                                                                                    |
|      | C2 : Signal de retour de contacteur défectueux                                                                                                    |
|      | A2 : Dans le menu d'interface de service (723 ou 30623),<br>contrôler l'état du signal de retour du contacteur. Contrôler le<br>câblage général du signal de retour du contacteur (p.ex. vers<br>DIN1 et DIN2 de l'entraînement).                                                                                                    |
|      | C3 : Un contacteur est défectueux (par ex. contacts collés ensemble)                                                                                                    |
|      | A3 : Remplacer le contacteur défectueux (par ex. SFx, SHx)                                                                                                    |
| 1559 | E_FC_POSITION_CORRECTION                                                                                                    |
|      | C1 : Correction de position trop importante demandée par<br>l'EC. Le FC effectue un arrêt.                                                                                                    |
|      | A1 : Contrôler : Par. 11.2 PosCorrectLim et les paramètres de courbes en S (jerks max., accél. max., vitesse nominale).                                                                                                    |
|      | <b>C2 :</b> Utilisation de valeurs trop élevées de jerk/accélérations. (param. 1.10, 1.11, 4.2, 4.3, 4.104.13).                                                                                                    |
|      | <b>A2 :</b> Contrôler sur l'application en boucle fermée les valeurs max. pour les param. 1.10, 1.11, 4.2, 4.3, 4.104.13, cette limite est imposée par la mécanique                                                                                                    |
|      | C3 : Les câbles de la cabine glissent sur la poulie d'adhérence                                                                                                    |
|      | A3 : Contrôler les éléments mécaniques de l'ascenseur<br>(frein, câbles, poulie, etc.)                                                                                                    |

| Code | Messages d'erreur du convertisseur de fréquence                                                                                                    |
|------|----------------------------------------------------------------------------------------------------|
|      | C4 : Image de gaine EC                                                                                                    |
| 1564 | E_FC_MECHANICAL_BRAKE_KBKB1                                                                                                    |
|      | Défaillance du frein, détectée sur le contact de frein KB/KB1.                                                                                                    |
|      | C1 : Le frein ne fonctionne pas.                                                                                                    |
|      | A1 : Test fonctionnel                                                                                                    |
|      | Mesure :<br>Réinitialiser l'ascenseur en mode normal<br>» Appuyer sur Reset                                                                                                    |
|      | » Ouvrir le menu 101 (section 4.9)<br>» Se déplacer à tous les étages                                                                                                    |
|      | Toujours demander une assistance, même si l'ascenseur<br>fonctionne (temporairement) à nouveau<br>Conseils et astuces :                                                                             |
|      | Tenter ici de rendre l'ascenseur à nouveau disponible pour le<br>client, au moins de façon provisoire                                                                                               |
|      | C2 : Problème d'alimentation du frein, les deux contacteurs<br>signalent un état erroné en même temps. Le frein n'est pas<br>sous tension. Le frein ne se desserre que partiellement.               |
|      | A2 : Mesure :<br>Contrôler les signaux KB dans le menu 724 (voir section 4.7)<br>Contrôler le câblage<br>Contrôler les diodes de frein<br>Conseils et astuces :<br>Durations constants et astuces : |
|      | C2 : Défaillance VE                                                                                                    |
|      |                                                                                                    |
|      |                                                                                                    |

| Code | Messages d'erreur du convertisseur de fréquence                                                                                                    |   |
|------|----------------------------------------------------------------------------------------------------|---|
|      | C4 : Un ou plusieurs signaux de retour de position de frein KB/KB1 sont défectueux                                                                                                    |   |
|      | A4 : Contacts de frein défectueux<br>Il est nécessaire de disposer d'un outil spécial et de la<br>formation correspondante                                                                                                    |   |
|      | Déplacer l'ascenseur vers le haut de gaine à l'aide du<br>mode course en boucle ouverte (IHM menu 102)<br>Régler les contacts KB, voir J 635097 pour le réglage<br>Si le réglage ne change rien :<br>» KB/KB1 défectueux                |   |
|      | Conseils et astuces :<br>Au moment du réglage des contacts, il peut s'avérer que les<br>freins ne sont plus en bon état. Dans ce cas, le frein complet<br>doit être remplacé. Contrôler également la tension du frein.                  |   |
| 1565 | E_FC_MECHANICAL_BRAKE_KB2                                                                                                    |   |
|      | Défaillance du frein, détectée sur le contact de frein KB2.                                                                                                    |   |
| 1567 | <b>E_FC_STANDSTILL</b><br>L'encodeur signale un mouvement du moteur alors que<br>l'ascenseur est stationnaire avec les freins serrés (en mode<br>boucle fermée).                                                                        |   |
|      | C1 : Le frein n'est pas complètement serré.<br>A1 : Contrôler le frein (par ex. température trop élevée).                                                                                                    |   |
|      | C2 : Signal d'encodeur défectueux.<br>A2 : Vérifier le câblage de l'encodeur.                                                                                                    |   |
|      | C3 : La carte d'E/S OPTAx sur l'ACVF est défectueuse.<br>A3 : Contrôler la carte d'E/S, et remplacer l'ACVF si nécessaire.                                                                                                    | 8 |
|      | C4 : L'encodeur est défectueux.<br>A4 : Contrôler l'encodeur et le remplacer si nécessaire.                                                                                                    |   |
|      | <b>C5</b> : Contrôler si l'erreur 1567 s'est produite plus ou moins simultanément avec l'erreur 2418 de la manoeuvre d'ascenseur. Si c'est le cas, cela peut indiquer un problème avec la version < V2.39 du logiciel de commande ACVF. |   |
|      | <b>A5</b> : Mettre à jour le logiciel de commande de l'ACVF avec la version la plus récente disponible.                                                                                                    |   |

| Code | Messages d'erreur du convertisseur de fréquence                                                                                                    |
|------|----------------------------------------------------------------------------------------------------|
| 1568 | E_FC_MECHANICAL_BRAKE_PERSISTENT                                                                                                    |
|      | Cette erreur se produit si l'entraînement a signalé une<br>défaillance KB/KB1 et que le circuit de sécurité ne s'ouvre<br>pas en conséquence. C'est une situation incohérente et<br>dangereuse qui pourrait permettre l'entraînement de la cabine<br>malgré une panne de défaillance. L'ascenseur est bloqué. |
|      | <b>C1</b> : Trop de défaillances du frein (KB et KB1) se sont produites pendant une période de temps limitée définie (généralement, plus de 3 défaillances sur 100 courses).                                                                                                    |
|      | A1 : Test fonctionnel<br>Mesure :<br>Réinitialiser l'ascenseur en mode normal<br>» Appuyer sur Reset                                                                                                    |
|      | <ul> <li>» Ouvrir le menu 101 (section 4.9)</li> <li>» Se déplacer à tous les étages</li> <li>Toujours demander une assistance, même si l'ascenseur fonctionne (temporairement) à nouveau</li> <li>Conseils et astuces :</li> </ul>                                                                           |
|      | Tenter ici de rendre l'ascenseur à nouveau disponible pour le client, au moins de façon provisoire.                                                                                                    |
|      | <b>C2</b> : Trop de défaillances du frein (KB et KB1) se sont produites pendant une période de temps limitée définie (généralement, plus de 3 défaillances sur 100 courses).                                                                                                    |
|      | A2 : Contacts de frein défectueux<br>Mesure :                                                                                                    |
|      | Déplacer l'ascenseur vers le haut de gaine à l'aide du mode<br>course en boucle ouverte (IHM menu 102, voir section 4.9.3)<br>Régler les contacts KB, voir J 635097 pour le réglage<br>Si le réglage ne change rien :<br>» KB/KB1 défectueux                                                                  |
|      | Conseils et astuces :<br>Au moment du réglage des contacts, il peut s'avérer que les<br>freins ne sont plus en bon état. Dans ce cas, le frein complet<br>doit être remplacé.<br>Contrôler également la tension du frein.                                                                                     |
| Code | Messages d'erreur du convertisseur de fréquence                                                                                                    |
|------|----------------------------------------------------------------------------------------------------|
|      | C3 : Trop de défaillances du frein (KB et KB1) se sont<br>produites pendant une période de temps limitée définie<br>(généralement, plus de 3 défaillances sur 100 courses).<br>A3 : Connexions de câble défectueuses<br>Mesure :                                                                                                    |
|      | Contrôler les signaux KB dans le menu 725 (voir section 4.7)<br>Contrôler le câblage<br>Conseils et astuces :<br>Ruptures, coupures maieures, isolation inadéquate, etc.                                                                                                    |
|      | C4 : Logiciel de convertisseur de fréquence (FC)<br>d'entraînement non valide.<br>A4 : Effectuer la mise à jour du logiciel du convertisseur de<br>fréquence (FC) d'entraînement et du logiciel correspondant<br>gur la mangeurer principale d'accenceur (SCRU)                                                                                                    |
|      | C5 : Trop de défaillances du frein (KB et KB1) se sont<br>produites pendant une période de temps limitée définie<br>(généralement, plus de 3 défaillances sur 100 courses).<br>A5 : Contrôler VF<br>Mesure :<br>Remplacer VF.                                                                                                    |
| 1569 | E_FC_UF_CURVE                                                                                                    |
| 1570 | E_FC_MECHANICAL_BRAKE_KB<br>Défaillance du frein, détectée sur le contact de frein KB.                                                                                                    |
|      | C1 : Trop de défaillances du frein (KB et KB1) se sont<br>produites pendant une période de temps limitée définie<br>(généralement, plus de 3 défaillances sur 100 courses).<br>A1 : Test fonctionnel<br>Mesure :                                                                                                    |
|      | Réinitialiser l'ascenseur en mode normal<br>» Appuyer sur Reset<br>» Ouvrir le menu 101 (section 4.9)<br>» Se déplacer à tous les étages<br>Toujours demander une assistance, même si l'ascenseur<br>fonctionne (temporairement) à nouveau.<br>Conseils et astuces :<br>Tenter ici de rendre l'ascenseur à nouveau disponible pour le<br>client, au moins de façon provisoire. |

| Code | Messages d'erreur du convertisseur de fréquence                                                                                                    |
|------|----------------------------------------------------------------------------------------------------|
|      | <b>C2 :</b> Trop de défaillances du frein (KB et KB1) se sont produites pendant une période de temps limitée définie (généralement, plus de 3 défaillances sur 100 courses).                                                                                           |
|      | A2 : Contacts de frein défectueux<br>Il est nécessaire de disposer d'un outil spécial et de la<br>formation correspondante                                                                                                    |
|      | Déplacer l'ascenseur vers le haut de gaine à l'aide du mode<br>course en boucle ouverte (IHM menu 102, voir section 4.9.3)<br>Régler les contacts KB, voir J 635097 pour le réglage<br>Si le réglage ne change rien :<br>» KB/KB1 défectueux<br>Conseils et asturces : |
|      | Au moment du réglage des contacts, il peut s'avérer que les<br>freins ne sont plus en bon état. Dans ce cas, le frein complet<br>doit être remplacé.<br>Contrôler également la tension du frein.                                                                       |
|      | C3 : Trop de défaillances du frein (KB et KB1) se sont<br>produites pendant une période de temps limitée définie<br>(généralement, plus de 3 défaillances sur 100 courses).<br>A3 : Connexions de câble défectueuses<br>Mesure :                                       |
|      | Contrôler les signaux KB dans le menu 724 (voir section 4.7)<br>Contrôler le câblage.                                                                                                    |
|      | <ul> <li>C4 : Signal de retour de position de frein KB défectueux</li> <li>A4 : Contrôler si le contact de frein KB est encrassé.</li> <li>Contrôler l'ensemble du câblage KB.</li> </ul>                                                                              |
|      | <ul><li>C5 : Le frein n'est que partiellement desserré</li><li>A5 : Vérifier la tension d'alimentation du frein.</li></ul>                                                                                                    |
|      | C6 : Le frein est mal réglé mécaniquement<br>A6 : Remplacer le frein.                                                                                                    |
|      | C7 : VF défectueux<br>A7 : Contrôler VF<br>Mesure :<br>Remplacer VF.                                                                                                    |

| Code | Messages d'erreur du convertisseur de fréquence                                                                                                    |   |
|------|----------------------------------------------------------------------------------------------------|---|
| 1571 | E_FC_MECHANICAL_BRAKE_KB1                                                                                                    | 1 |
|      | Défaillance du frein, détectée sur le contact de frein KB1.                                                                                                    |   |
|      | Voir C&A de 1570 E_FC_MECHANICAL_BRAKE_KB.                                                                                                    |   |
| 1572 | E_FC_MECHANICAL_BRAKE_KBKB1_PERSISTENT_<br>FATAL                                                                                                    |   |
|      | Trop de défaillances du frein (KB et KB1) se sont produites<br>au cours d'un nombre défini de courses (typiquement<br>> 3 défaillances sur 100 courses). L'ascenseur est bloqué. |   |
|      | Voir C&A de 1570 E_FC_MECHANICAL_BRAKE_KB.                                                                                                    |   |
| 1573 | E_FC_MECHANICAL_BRAKE_KB_PERSISTENT_FATAL                                                                                                    |   |
|      | Trop de défaillances du frein (KB) se sont produites au cours<br>d'un nombre défini de courses (typiquement > 3 défaillances<br>sur 100 courses). L'ascenseur est bloqué.        |   |
|      | Voir C&A de 1570 E_FC_MECHANICAL_BRAKE_KB.                                                                                                    | 1 |
| 1574 | E_FC_MECHANICAL_BRAKE_KB1_PERSISTENT_FATAL                                                                                                    |   |
|      | Trop de défaillances du frein (KB1) se sont produites au cours<br>d'un nombre défini de courses (typiquement > 3 défaillances<br>sur 100 courses). L'ascenseur est bloqué.       |   |
|      | Voir C&A de 1570 E_FC_MECHANICAL_BRAKE_KB.                                                                                                    | 1 |
| 1575 | E_FC_WRONG_PHNRx_SEQUENCE                                                                                                    | 1 |
|      | Le convertisseur de fréquence de l'entraînement a reçu une                                                                                                    |   |
|      | séquence de signaux de zone d'isonivelage incohérente de<br>la part du système d'informations de gaine (par ex. deux fois<br>une pente montante de PHNR_U ou PHNR_D).            | 8 |
|      | C1 : Mauvais alignement des capteurs PHNR_U/PHNR_D                                                                                                    |   |
|      | A1 : Contrôler les positions des capteurs PHNR_U/PHNR_D                                                                                                    |   |
|      | C2 : Impuretés sur fanions                                                                                                    |   |
|      | A2 : Nettoyer les fanions dans la gaine                                                                                                    |   |
|      | C3 : Mauvais signaux dû à une source lumineuse extérieure                                                                                                    |   |
|      | A3 : Vérifier que la protection contre l'ensoleillement (gaine vitrée) est correcte                                                                                              |   |

| Code | Messages d'erreur du convertisseur de fréquence                                                                                                    |
|------|----------------------------------------------------------------------------------------------------|
|      | C4 : Problème de communication, CEM                                                                                                    |
|      | A4 : Vérifier la communication sur le bus CAN (SDIC).                                                                                                    |
| 1576 | E_FC_RELEVELING_DISTANCE_EXCEEDED                                                                                                    |
|      | Le convertisseur de fréquence (FC) d'entraînement n'a pas<br>pu niveler la cabine à l'étage parce que la distance maximale<br>d'isonivelage a été dépassée.                                                                                                    |
|      | C1 : Le paramètre « distance d'isonivelage max. » est mal réglé                                                                                                    |
|      | A1 : Contrôler le paramètre « distance d'isonivelage max. »<br>sur le convertisseur de fréquence de l'entraînement. La valeur<br>doit être 1,3 à 1,5 fois supérieure que l'élongation de câble<br>max. admissible sur l'installation spécifique.                                  |
|      | C2 : Mauvais alignement/positionnement des capteurs<br>PHNR_U/PHNR_D                                                                                                    |
|      | A2 : Contrôler les positions des capteurs PHNR_U/PHNR_D<br>Vérifier que le déplacement des capteurs d'isonivelage<br>(PHNR_U/D) est conforme aux schémas. Ils doivent être<br>inactifs lorsque la cabine est placée à environ 15 mm<br>au-dessus ou en dessous du niveau d'étage. |
| 1577 | E_FC_RPM_IDENT_STOPPED                                                                                                    |
|      | La procédure d'apprentissage du paramètre de régime<br>moteur de l'entraînement (RPM) a été interrompue.                                                                                                    |
|      | C1 : Le monteur a annulé la procédure d'apprentissage par interaction sur l'interface utilisateur                                                                                                    |
|      | A1 : Aucun                                                                                                    |
|      | C2 : Fausse manipulation du monteur. Deux courses<br>consécutives dans la même direction ont été initiées.                                                                                                    |
|      | A2 : Suivre les instructions de J42101241 (V3 ou ultérieur)<br>« Mise en service Biodyn XX C/P BR » ou le TK.                                                                                                    |
|      | C3 : Le circuit de sécurité s'est ouvert intempestivement                                                                                                    |
|      | A3 : Vérifier où le circuit de sécurité s'est ouvert. Eliminer le<br>problème. Redémarrer la procédure d'apprentissage du<br>paramètre de régime moteur de l'entraînement.                                                                                                    |

| Code | Messages d'erreur du convertisseur de fréquence                                                                                                    |   |
|------|----------------------------------------------------------------------------------------------------|---|
| 1578 | E_FC_RPM_IDENT_FAILED                                                                                                    |   |
|      | La procédure d'apprentissage du paramètre de régime moteur<br>de l'entraînement (RPM) a échoué. Elle a été interrompue<br>après 10 cycles de course consécutifs (vers le haut et vers<br>le bas). Remarque : aucun paramètre ne sera réécrit.                                                   |   |
|      | C1 : Manipulation du monteur. Plusieurs destinations<br>différentes pour une même direction de course ont été<br>demandées pendant la procédure d'apprentissage.                                                                                                    |   |
|      | A1 : Suivre les instructions de J42101241 (V3 ou ultérieur)<br>« Mise en service Biodyn XX C/P BR » ou le TK.                                                                                                    |   |
|      | <b>C2</b> : Mauvaise valeur initiale de paramètre de régime moteur d'entraînement (CF16 PA38) définie lors de la procédure d'apprentissage.                                                                                                    |   |
|      | A2 : Suivre les instructions de J42101241 (V3 ou ultérieur)<br>« Mise en service Biodyn XX C/P BR » ou le TK.                                                                                                    |   |
|      | <b>C3</b> : La procédure d'apprentissage n'a pas pu amener le delta de durée de course (différence entre la durée mesurée sur une course vers le haut et une course vers le bas) en dessous d'une limite spécifique.                                                                            |   |
|      | A3 : Suivre les instructions de J42101241 (V3 ou ultérieur)<br>« Mise en service Biodyn XX C/P BR » ou le TK.                                                                                                    |   |
|      | <b>C4</b> : La procédure d'apprentissage n'a pas pu amener le delta de vitesse nominale (différence entre la vitesse de cabine réelle mesurée comparée à la vitesse de cabine de consigne) en dessous d'une limite spécifique.                                                                  |   |
|      | A4 : Suivre les instructions de J42101241 (V3 ou ultérieur)<br>« Mise en service Biodyn XX C/P BR » ou le TK.                                                                                                    | 8 |
| 1579 | E_FC_IDENT_LOW_TORQUE                                                                                                    |   |
|      | La procédure d'apprentissage du paramètre de régime moteur<br>de l'entraînement (RPM) a échoué. Elle a été interrompue<br>après un seul cycle de course (montée et descente) parce<br>que couple requis mesuré par le système n'est pas présent.<br>Remarque : aucun paramètre ne sera réécrit. |   |

| Code | Messages d'erreur du convertisseur de fréquence                                                                                                    |
|------|----------------------------------------------------------------------------------------------------|
|      | <ul> <li>C1 : Mauvais équilibrage de la cabine ou absence non totale<br/>de friction mécanique générale (système avec faible rendement)</li> <li>A1 : Charger la cabine avec la charge nominale. Redémarrer<br/>la procédure d'apprentissage du paramètre de régime moteur<br/>de l'entraînement.</li> </ul> |
| 1580 | E_FC_CURNT_DIFF<br>La déviation de commande du contrôleur de courant de                                                                                                    |
|      | secteur dépasse le paramètre de surveillance im_diff_lim.                                                                                                    |
| 1581 | E_FC_IGBT_OVERTEMPERATURE<br>Surchauffe du module d'alimentation IGBT                                                                                                    |
| 1589 | E_FC_MISSING_SAFETY_CHAIN_SUPPLY<br>Pendant une course ou au démarrage d'une course (alors<br>que le moteur et les contacteurs de frein sont activés),<br>l'entraînement a détecté une interruption du circuit de sécurité.                                                                                  |
|      | C1 : Signal du circuit de sécurité défectueux<br>A1 : Contrôler le câblage du circuit de sécurité entre la<br>manoeuvre d'ascenseur et l'entraînement                                                                                                    |
|      | <b>C2</b> : La course a commencé avant que la porte ait fini de rebondir après avoir atteint la position fermée <b>A2</b> : Augmenter le paramètre de temporisation de démarrage (menu CF03).                                                                                                    |
|      | C3 : JEM sur PEBO (SNGL, SEM) est sur la mauvaise position<br>A3 : Mettre JEM sur OFF                                                                                                    |
| 1590 | E_FC_DRIVE_START_ANGLE_IDENT_FAILED<br>Au démarrage d'une course, l'entraînement a détecté une<br>identification défaillante de l'angle de démarrage. Fatal après<br>3 fois/h.                                                                                                    |
| 1594 | E_FC_HW_ERROR<br>Défaillance matérielle du convertisseur détectée.                                                                                                    |
| 1595 | E_FC_HW_MISMATCH<br>La configuration ne correspond pas au matériel détecté.                                                                                                    |
| 1596 | E_FC_SW_WARNING<br>Le logiciel a détecté un comportement exceptionnel de la<br>part du logiciel ou du matériel.                                                                                                    |

| Code | Messages d'erreur du convertisseur de fréquence                                                           |
|------|----------------------------------------------------------------------------------------------------|
| 1597 | E_FC_MEMORY_ERROR                                                                                         |
|      | Tentative incorrecte d'accès à la mémoire.                                                                |
| 1599 | E_FC_INVERTER_INTERNAL_FAILURE                                                                            |
|      | L'inverseur d'entraînement a un problème interne. Voir les informations spécifiques pour plus de détails. |
|      | Cause selon les informations supplémentaires.                                                             |
|      | Action selon les informations supplémentaires.                                                            |

| Code | Messages SEM        |
|------|---------------------|
| 1601 | E_SEM_GENERAL_ERROR |

| Code | Messages de carte à puce (carte SIM)                                                                                                    |   |
|------|----------------------------------------------------------------------------------------------------|---|
| 1901 | E_CHIP_CARD_WRONG_DEVICE                                                                                                    |   |
|      | La manoeuvre principale d'ascenseur rencontre un problème logiciel interne pour accéder à la carte SIM.                                                   |   |
|      | C1 : Erreur interne de logiciel de manoeuvre principale                                                                                                   |   |
|      | A1 : Mettre à jour le logiciel de manoeuvre principale<br>d'ascenseur (SDIC).                                                                             |   |
| 1902 | E_CHIP_CARD_FILE_NOT_FOUND                                                                                                    |   |
|      | La manoeuvre principale d'ascenseur s'attend à trouver des fichiers spécifiques sur la carte SIM. Au moins un de ces fichiers manque.                     |   |
|      | C1 : Carte SIM avec version erronée de logiciel insérée                                                                                                   |   |
|      | A1 : Contrôler la version du logiciel de carte SIM. Trouver la carte SIM correcte, l'insérer et effectuer une RAZ de la manoeuvre principale d'ascenseur. | 8 |
| 1904 | E_CHIP_CARD_NOT_FORMATED                                                                                                    |   |
|      | La carte SIM insérée dans la carte de manoeuvre principale<br>d'ascenseur n'est pas formatée.                                                             |   |
|      | C1 : La carte SIM n'est pas formatée                                                                                                    |   |
|      | A1 : Trouver la carte SIM correcte, l'insérer et effectuer un reset de la manoeuvre principale d'ascenseur.                                               |   |

| Code | Messages de carte à puce (carte SIM)                                                                                                    |
|------|----------------------------------------------------------------------------------------------------|
| 1905 | E_CHIP_CARD_NO_OR_NO_SCHINDLER_CARD                                                                                                    |
|      | Pas de carte SIM insérée dans la carte de manoeuvre<br>principale d'ascenseur ou carte non valide.                                                                                                    |
|      | C1 : Pas de carte SIM insérée                                                                                                    |
|      | A1 : Trouver la carte SIM correcte, l'insérer et effectuer<br>un reset de la manoeuvre principale d'ascenseur.                                                                                           |
|      | C2 : La carte SIM est mal insérée.                                                                                                    |
|      | A2 : Retirer la carte SIM, la réinsérer correctement et<br>effectuer un reset de la manoeuvre principale d'ascenseur.                                                                                    |
|      | C3 : Pas de carte SIM Schindler insérée.                                                                                                    |
|      | A3 : Trouver la carte SIM correcte, l'insérer et effectuer<br>un reset de la manoeuvre principale d'ascenseur.                                                                                           |
| 1906 | E_CHIP_CARD_READING_ERROR                                                                                                    |
|      | Il y a un problème de lecture de la carte SIM. A noter : cette<br>erreur est généralement associée à une autre erreur de<br>carte SIM.                                                                   |
|      | C1 : Erreur de lecture de carte SIM                                                                                                    |
|      | A1 : Contrôler les autres erreurs de carte SIM dans le journal<br>d'erreurs. Consulter les causes correspondantes et les actions<br>à mener. Si aucune erreur n'est indiquée, remplacer la carte<br>SIM. |
| 1907 | E_CHIP_CARD_WRITING_ERROR                                                                                                    |
|      | Il y a un problème d'écriture sur la carte SIM. A noter : cette<br>erreur est généralement associée à une autre erreur de<br>carte SIM.                                                                  |
|      | C1 : Erreur d'écriture sur la carte SIM                                                                                                    |
|      | A1 : Contrôler les autres erreurs de carte SIM dans le journal<br>d'erreurs. Consulter les causes correspondantes et les actions<br>à mener. Si aucune erreur n'est indiquée, remplacer la carte<br>SIM. |
| 1908 | E_CHIP_CARD_WRONG_FILE_SYSTEM_VERSION                                                                                                    |
|      | Carte SIM Schindler non valide insérée dans la carte de<br>manoeuvre principale d'ascenseur.                                                                                                    |

| Code | Messages de carte à puce (carte SIM)                                                                                                    |
|------|----------------------------------------------------------------------------------------------------|
|      | <b>C1</b> : Carte SIM avec ficher erroné de version système ou format de données incorrect. Cela signifie que la carte SIM ne contient pas les données (par ex. paramètres FC) attendues par la manoeuvre principale d'ascenseur (SDIC). |
|      | A1 : Trouver la carte SIM correcte, l'insérer et effectuer un reset de la manoeuvre principale d'ascenseur.                                                                                                    |
|      |                                                                                                    |
| Code | Messages du gestionnaire de courses                                                                                                    |

| Code | messages du gestionnaire de courses                                                                                                    |   |
|------|----------------------------------------------------------------------------------------------------|---|
| 2002 | E_TRIP_LEARNING LEVEL MISSING                                                                                                    |   |
|      | Le nombre de niveaux comptés lors de la montée de la<br>course d'apprentissage ne correspond pas au nombre de<br>niveaux comptés lors du contrôle pendant la descente.                           |   |
|      | C1 : Mauvais alignement des capteurs d'étage avec les<br>aimants (KS) ou les fanions PHS dans la gaine                                                                                           |   |
|      | A1 : Contrôler l'alignement des aimants (KS) ou des fanions<br>PHS. Contrôler la position du capteur d'étage. Contrôler la<br>distance entre l'aimant et le capteur.                             |   |
|      | C2 : Mauvaise transmission du signal de capteur d'étage                                                                                                    |   |
|      | A2 : Contrôler l'ensemble du câblage électrique du signal du<br>capteur d'étage (par ex. connexions sur KS/PHS, sur SDIC, etc)                                                                   |   |
|      | C3 : Capteur(s) d'étage défectueux                                                                                                    |   |
|      | A3 : Remplacer le(s) capteur(s) d'étage                                                                                                    |   |
|      | C4 : Entrée défectueuse sur la carte d'interface pour le<br>capteur d'étage                                                                                                    |   |
|      | A4 : Remplacer la carte d'interface (SDIC)                                                                                                    |   |
| 2003 | E_TRIP_LEARNING NUMBER OF LEVELS VARY                                                                                                    | 8 |
|      | <b>C1</b> : Le nombre de niveaux d'étage comptés lors de la montée de la course d'apprentissage ne correspond pas au nombre de niveaux comptés lors de la phase de contrôle pendant la descente. |   |
|      | A1 : Contrôler les aimants/fanions PHS. Contrôler les<br>capteurs/câble KS/PHS                                                                                                    |   |
| 2004 | E_TRIP_LEARNING LEVEL OUTSIDE ARRAY LIMITS                                                                                                    |   |
|      | Indique que le nombre d'étage appris n'est pas valide.                                                                                                    |   |
| 2004 | E_TRIP_LEARNING LEVEL OUTSIDE ARRAY LIMITS<br>Indique que le nombre d'étage appris n'est pas valide.                                                                                             |   |

| Code | Messages du gestionnaire de courses                                                                                                    |
|------|----------------------------------------------------------------------------------------------------|
|      | C1 : Le nombre d'étages comptés pendant l'apprentissage<br>dépasse le nombre maximal d'étages assurés par le système<br>d'ascenseur                                                                                         |
|      | A1 : Contrôler le nombre d'indicateurs de zone de porte dans la gaine (aimants, fanions)                                                                                                    |
|      | C2 : Le nombre d'étages comptés pendant l'apprentissage<br>ne correspond pas avec les données de mise en service                                                                                                    |
|      | A2 : Contrôler le nombre d'indicateurs de zone de porte dans<br>la gaine (aimants, fanions) en croisant avec le nombre d'étages<br>autorisés spécifié dans les données de mise en service                                   |
| 2005 | E_TRIP_POSITION_TARGET_NOT_REACHED                                                                                                    |
|      | L'ascenseur a terminé sa course mais la cabine est signalée<br>par le système d'informations de gaine comme étant hors de<br>la zone de porte.                                                                              |
|      | C1 : Plusieurs causes différentes                                                                                                    |
|      | A1 : Contrôler dans le journal d'erreurs les messages émis<br>précédemment afin d'identifier la cause racine du problème.                                                                                                   |
|      | C2 : Signal de la détection de zone de porte défectueux                                                                                                    |
|      | A2 : Contrôler les signaux de la zone de porte (par ex. PHSx) et leur câblage.                                                                                                    |
| 2006 | E_TRIP_WARNING E_TRIP_POSITION_TARGET_NOT<br>REACHED                                                                                                    |
| 2007 | E_TRIP_POSITION_MOVE_NOT_IN_DOOR_ZONE                                                                                                    |
|      | L'ascenseur a tenté de démarrer une course avec la cabine<br>non détectée à l'étage. A noter : cette erreur se produit<br>uniquement en fonctionnement non manuel (elle ne peut pas<br>se produire en inspection, par ex.). |
|      | C1 : Plusieurs causes différentes                                                                                                    |
|      | A1 : Contrôler les messages consignés précédemment dans<br>le journal d'erreurs.                                                                                                    |

| Code | Messages du gestionnaire de courses                                                                                                    |
|------|----------------------------------------------------------------------------------------------------|
|      | C2 : Défaillance au niveau de la détection de la zone de<br>porte du système d'information de gaine                                                                                                    |
|      | A2 : Contrôler la détection de la zone de porte du système<br>d'information de gaine (par ex. PHSx, réglage mécanique,<br>capteur défectueux, etc.)                                                                |
| 2008 | E_TRIP_SYNCHRO_ROUGH_POSITION_STATE_ERROR                                                                                                    |
|      | <b>C1 :</b> La synchronisation ou (sous certaines conditions) la course de service a reçu un rafraîchissement incohérent du KSE                                                                                    |
|      | A1 : Contrôler les aimants KSE. Contrôler l'interrupteur magnétique KSE. Refaire la course d'apprentissage.                                                                                                    |
| 2009 | E_TRIP_WARNING_TRIP_SYNCHRO_ROUGH_<br>POSITION_STATE ERROR                                                                                                    |
| 2010 | E_TRIP_LEARNING_DIRECTION_UNKNOWN_RECEIVED                                                                                                    |
|      | <b>C1</b> : La direction devient impossible à détecter lors de la course d'apprentissage. Cela ne peut se produire qu'en cas de survenance d'un problème grave dans le système d'ascenseur. La course est stoppée. |
|      | A1 : Démarrer une nouvelle course d'apprentissage                                                                                                    |
| 2011 | E_TRIP_LEARNING_WRONG_MAGNET_ORDER                                                                                                    |
|      | C1 : Défaillance d'isonivelage                                                                                                    |
| 2012 | E_TRIP_RELEVELING_FATAL_ERROR                                                                                                    |
|      | C1 : Défaillance d'isonivelage causée par l'ouverture de la<br>chaîne de sécurité                                                                                                    |
|      | A1 : Contrôler : le circuit de chaîne de sécurité et SUET.                                                                                                    |
| 2060 | E_TRIP_LEARNING_MINIMAL_TRAVEL_DISTANCE                                                                                                    |
|      | <b>C1</b> : La distance entre deux fanions (étages) est inférieure à la distance minimale de course autorisée (300 mm).                                                                                            |
|      | A1 : Contrôler l'écart entre les fanions et la position des PHS                                                                                                    |
| 2061 | E_TRIP_LEARNING_INTOLERABLE_FLAG_LENGTH                                                                                                    |
|      | A détecté une zone de porte trop longue ou trop courte. A noter<br>que cette erreur est consignée généralement lors de la course<br>d'apprentissage.                                                               |

| Code | Messages du gestionnaire de courses                                                                                                    |
|------|----------------------------------------------------------------------------------------------------|
|      | C1 : Facteur tachymètre ou diamètre de poulie d'entraînement<br>non valide                                                                                                    |
|      | A1 : Contrôler le paramètre correspondant pour voir si les valeurs sont bonnes                                                                                                    |
|      | C2 : Signal de la détection de zone de porte défectueux                                                                                                    |
|      | A2 : Contrôler les capteurs de zone de porte (par ex. PHSx)                                                                                                    |
|      | C3 : Longueur de fanion hors limites                                                                                                    |
|      | A3 : Poser des fanions corrects                                                                                                    |
| 2062 | E_TRIP_LEARNING_UPPER_FLAG_EDGE_ALREADY_<br>SET                                                                                                    |
|      | <b>C1</b> : L'application EC a essayé de définir une valeur pour un fanion supérieur qui a déjà été spécifiée. Ceci ne peut se produire que si la réécriture de la représentation de la gaine n'est pas permise (par ex. lors de la montée pour laquelle aucune valeur n'aurait dû être prédéfinie).             |
|      | A1 : Refaire la course d'apprentissage                                                                                                    |
|      | C2 : Perturbation CEM                                                                                                    |
| 2063 | E_TRIP_LEARNING_UPPER_FLAG_EDGE_NOT_SET                                                                                                    |
|      | <b>C1 :</b> L'application EC a oublié de définir un fanion supérieur pour un niveau.                                                                                                    |
|      | A1 : Refaire la course d'apprentissage                                                                                                    |
| 2064 | E_TRIP_LEARNING_LOWER_FLAG_EDGE_ALREADY_<br>SET                                                                                                    |
|      | <b>C1</b> : L'application EC a essayé de définir une valeur pour<br>un fanion inférieur qui a déjà été spécifiée. Ceci ne peut se<br>produire que si la réécriture de la représentation de la gaine<br>n'est pas permise (par ex. lors de la montée pour laquelle<br>aucune valeur n'aurait dû être prédéfinie). |
|      | A1 : Refaire la course d'apprentissage                                                                                                    |
|      | <b>C2</b> : Problèmes éventuels dans le circuit d'info de gaine (PHS, barrière lumineuse, interrupteur magnétique)                                                                                                    |
|      | C3 : Perturbations CEM                                                                                                    |
| 2065 | E_TRIP_LEARNING_LOWER_FLAG_EDGE_NOT_SET                                                                                                    |

| Code | Messages du gestionnaire de courses                                                                                                    | 1 |
|------|----------------------------------------------------------------------------------------------------|---|
|      | C1 : L'application EC a oublié de définir un fanion inférieur<br>pour un niveau.                                                                                              |   |
|      | A1 : Refaire la course d'apprentissage                                                                                                    |   |
|      | <b>C2 :</b> Problèmes avec le circuit d'infos de gaine ? (PHS, barrière lumineuse, interrupteur magnétique)                                                                   |   |
|      | C3 : Perturbation CEM ?                                                                                                    |   |
| 2066 | E_TRIP_LEARNING_INVALID_DOOR_ENTRANCE_SIDE                                                                                                    |   |
|      | <b>C1</b> : L'application EC a essayé de définir un côté d'accès qui<br>n'est pas autorisé (différent de celui prédéfini, une valeur<br>erronée est à l'origine du problème). |   |
|      | A1 : Refaire la course d'apprentissage                                                                                                    |   |
|      | <b>C2</b> : Problèmes avec le circuit d'infos de gaine ? (PHS, barrière lumineuse, interrupteur magnétique)                                                                   |   |
|      | C3 : Perturbation CEM ?                                                                                                    |   |
| 2067 | E_TRIP_LEARNING_DOOR_ENTRANCE_SIDE_NOT_SET                                                                                                    |   |
|      | C1 : L'application EC a oublié de définir un côté d'accès pour<br>un niveau.                                                                                                  |   |
|      | A1 : Contrôler les fanions. Contrôler le câble de barrière<br>lumineuse. Contrôler l'encodeur. Refaire la course<br>d'apprentissage                                           |   |
| 2068 | E_TRIP_LEARNING_DOOR_ENTRANCE_SIDE_ALREADY<br>_SET                                                                                                    |   |
|      | C1 : L'application EC a essayé de définir un côté d'accès qui<br>a déjà été défini.                                                                                           |   |
|      | A1 : Contrôler les fanions. Contrôler le câble de barrière<br>lumineuse. Contrôler l'encodeur. Refaire la course<br>d'apprentissage                                           | 8 |
| 2069 | E_TRIP_LEARNING_INVALID_LOWER_FLAG_EDGE                                                                                                    |   |
|      | <b>C1</b> : L'application EC a essayé de définir la hauteur d'arête<br>d'un fanion inférieur qui est supérieure à la hauteur du fanion<br>supérieur.                          |   |
|      | A1 : Contrôler les fanions. Contrôler le câble de barrière<br>lumineuse. Contrôler l'encodeur. Refaire la course<br>d'apprentissage                                           |   |

| Code | Messages du gestionnaire de courses                                                                                                    |
|------|----------------------------------------------------------------------------------------------------|
| 2070 | E_TRIP_LEARNING_INVALID_UPPER_FLAG_EDGE                                                                                                    |
|      | <b>C1 :</b> L'application EC a essayé de définir une hauteur d'arête<br>d'un fanion inférieur qui est plus basse que la hauteur du<br>fanion inférieur supérieur.                         |
|      | A1 : Contrôler les fanions. Contrôler le câble de barrière<br>lumineuse. Contrôler l'encodeur. Refaire la course<br>d'apprentissage                                                       |
| 2071 | E_TRIP_LEARNING_UPPER_FLAG_EDGE_DIFFER                                                                                                    |
|      | <b>C1</b> : L'application EC définit une nouvelle hauteur d'arête d'un fanion supérieur. La différence entre la valeur ancienne et celle-ci est supérieure à la valeur autorisée.         |
|      | A1 : Contrôler le glissement du câble. Contrôler l'encodeur.<br>Refaire la course d'apprentissage (avertissement : Ne pas<br>changer la charge au cours d'une course d'apprentissage !)   |
| 2072 | E_TRIP_LEARNING_LOWER_FLAG_EDGE_DIFFER                                                                                                    |
|      | <b>C1</b> : L'application EC définit une nouvelle hauteur d'arête d'un fanion inférieur. La différence entre la valeur ancienne et celle-ci est supérieure à la valeur autorisée.         |
|      | A1 : Contrôler le glissement du câble. Contrôler l'encodeur.<br>Refaire la course d'apprentissage (avertissement : Ne pas<br>changer la charge au cours d'une course d'apprentissage !)   |
| 2073 | E_TRIP_LEARNING_DOOR_ENTRANCE_SIDE_DIFFER                                                                                                    |
|      | <b>C1 :</b> L'application EC a essayé de définir un côté d'accès.<br>Le côté était déjà défini, la réécriture a été autorisée, mais<br>l'ancienne valeur ne correspond pas à la nouvelle. |
|      | A1 : Contrôler le glissement du câble. Contrôler l'encodeur.<br>Refaire la course d'apprentissage (avertissement : Ne pas<br>changer la charge au cours d'une course d'apprentissage !)   |
| 2074 | E_TRIP_POSITION_NESTED_MOVE                                                                                                    |
|      | <b>C1 :</b> Un client demande un déplacement en mode position,<br>mais l'entraînement n'a pas eu le temps d'acquitter le<br>dernier.                                                      |
|      | A1 : Faire un reset EC                                                                                                    |

| Code | Messages du gestionnaire de courses                                                                                                    |   |
|------|----------------------------------------------------------------------------------------------------|---|
| 2075 | E_TRIP_POSITION_CORRECTION_TOO_BIG                                                                                                    | 1 |
|      | La première limite de correction de la position de cabine<br>(généralement 30 mm) pendant une course a été dépassée.<br>A noter que cet avertissement ne s'applique qu'aux<br>entraînements en boucle fermée. La course actuelle n'est<br>pas interrompue. |   |
|      | C1 : Traction insuffisante                                                                                                    |   |
|      | A1 : Contrôler un glissement excessif du câble                                                                                                    |   |
|      | C2 : Problème mécanique avec le tachymètre moteur                                                                                                    |   |
|      | A2 : Contrôler le tachymètre sur la machine de traction                                                                                                    |   |
|      | C3 : Elongation excessive du STM pendant la course                                                                                                    |   |
|      | A3 : Contrôler le STM (type et nombre)                                                                                                    |   |
|      | C4 : Problème avec le capteur d'étage (fanion/cellule photo)                                                                                                    |   |
|      | <b>A4</b> : Vérifier l'installation correcte et le bon fonctionnement des capteurs d'étage dans la gaine                                                                                                    |   |
|      | <b>C5</b> : Retard de transmission entre la carte d'interface du capteur d'étage (SDIC) et le convertisseur de fréquence d'entraînement (FC)                                                                                                    |   |
|      | A5 : Vérifier la communication sur le bus CAN (terminaison)                                                                                                    |   |
|      | <b>C6</b> : Entrée défectueuse sur la carte d'interface pour le capteur d'étage                                                                                                    |   |
|      | A6 : Remplacer la carte d'interface (SDIC)                                                                                                    |   |
|      | C7 : Oubli de définir un étage fictif                                                                                                    |   |
|      | C7 : Définir un étage fictif.                                                                                                    | 0 |
| 2076 | E_TRIP_LEARNING_AVERAGE_FLAG_LENGTH_<br>EXCEEDED                                                                                                    | 0 |
|      | <b>C1</b> : Le calcul de la longueur moyenne de fanion après<br>ajustage du paramètre FC de poulie d'adhérence<br>« PULLEY_DIAMETER » correspond à une valeur<br>supérieure à la limite autorisée.                                                         |   |
|      | <b>A1 :</b> Contrôler l'information de gaine. Contrôler la longueur des fanions. Contrôler le paramètre FC 11.26 « Traction Pulley Diameter-DD »; refaire la course d'apprentissage.                                                                       |   |

| Code | Messages du gestionnaire de courses                                                                                                    |
|------|----------------------------------------------------------------------------------------------------|
| 2077 | E_TRIP_LEARNING_FLAG_EDGE_SEQUENCE                                                                                                    |
|      | C1 : Pendant la course d'apprentissage, la même arête<br>est reçue deux fois en ligne. Par ex. deux fois une arête<br>ascendante sans arête descendante intermédiaire.<br>A1 : Contrôler la barrière lumineuse. Contrôler la carte SDIC.                                                                                                    |
| 0070 | Controler le bus CAN (cable, terminalson, fiches, CEM).                                                                                                    |
| 2078 | E_IRIP_FINAL_LEVEL_NOI_FOUND                                                                                                    |
|      | L'indication d'étage final (naut ou bas) est défectueuse.                                                                                                    |
|      | <ul> <li>C1 : La distance entre la signalisation de fin de gaine et l'étage<br/>final correspondant (le plus haut ou le plus bas) est hors limites</li> <li>A1 : Contrôler la position du capteur d'étage terminal (le plus<br/>haut ou le plus bas, par ex. PHS). Contrôler la position du<br/>capteur de fin de gaine (par ex. KSEx)</li> </ul> |
|      | C2 : Signal d'indication de fin de gaine défectueux                                                                                                    |
|      | A2 : Contrôler les capteurs de fin de gaine (par ex. KSEx).<br>Contrôler l'ensemble du câblage vers ce capteur.                                                                                                    |
|      | C3 : Signal d'indication d'étage final défectueux                                                                                                    |
|      | A3 : Contrôler le capteur d'étage (final) (par ex. PHS).<br>Contrôler l'ensemble du câblage vers ce capteur.                                                                                                    |
| 2079 | E_TRIP_PHSx_SIGNAL_PERSISTENTLY_BRIDGED                                                                                                    |
|      | Pendant une course, le signal d'information de gaine PHS<br>et/ou PHS1 ne change pas son état comme prévu. Ils restent<br>actifs en permanence (par ex. pontés pour un test).                                                                                                    |
|      | C1 : Pont PHS/PHS1 de test encore monté                                                                                                    |
|      | A1 : Retirer le pont. Effectuer une RAZ manuelle ou une<br>procédure de RAZ de l'erreur fatale permanente pour remettre<br>l'ascenseur en fonctionnement.                                                                                                    |
|      | C2 : Mauvaise connexion au PHS ou PHS1                                                                                                    |
|      | A2 : Contrôler le câblage vers PHS/PHS1. Effectuer un reset<br>manuel ou une procédure de reset de l'erreur fatale<br>permanente pour remettre l'ascenseur en fonctionnement.                                                                                                    |
|      | C3 : Capteur PHS ou PHS1 défectueux                                                                                                    |
|      | A3 : Remplacer le capteur correspondant. Effectuer une<br>RAZ manuelle ou une procédure de RAZ de l'erreur fatale<br>permanente pour remettre l'ascenseur en fonctionnement.                                                                                                    |

| Code | Messages du gestionnaire de courses                                                                                                    |   |
|------|----------------------------------------------------------------------------------------------------|---|
| 2080 | E_TRIP_PHNR_SIGNAL_INCONSISTENT                                                                                                    |   |
|      | Après chaque arrivée de la cabine à un étage, un contrôle de cohérence des signaux d'informations de gaine est effectué pour l'isonivelage PHNR_U et PHNR_D. Cette erreur se produit si les deux signaux sont inactifs à ce moment-là. |   |
|      | C1 : Mauvaise position du capteur PHNR_U/PHNR_D                                                                                                    |   |
|      | A1 : Contrôler un désalignement de ces capteurs                                                                                                    |   |
|      | <b>C2</b> : Signaux d'information de gaine PHNR_U/PHNR_D défectueux                                                                                                    |   |
|      | A2 : Contrôler si les capteurs PHNR_U/PHNR_D sont<br>encrassés ou défectueux. Contrôler l'ensemble du câblage<br>PHNR_U/PHNR_D.                                                                                                    |   |
| 2082 | E_TRIP_HOURS_IN_SERVICE_MISMATCH                                                                                                    |   |
| 2083 | E_TRIP_HOURS_IN_SERVICE_ENTERED_MANUALLY                                                                                                    |   |
| 2084 | E_TRIP_COUNTER_MISMATCH                                                                                                    |   |
| 2085 | E_TRIP_COUNTER_ENTERED_MANUALLY                                                                                                    |   |
| 2086 | E_TRIP_LEARNING_BLIND_FLOOR_INVALID                                                                                                    |   |
|      | Un fanion d'étage fictif (PHSB) a été posé à un étage avec des portes (PHS).                                                                                                    |   |
| 2087 | E_TRIP_LEARNING_BLIND_FLOOR_UNEXPECTED                                                                                                    |   |
|      | Un fanion d'étage fictif (PHSB) a été détecté sur un système<br>où aucun étage fictif n'est prévu.                                                                                                    |   |
| Code | Messages de gaine                                                                                                    |   |
| 2101 | E_SHAFT_UNDEFINED                                                                                                    | 8 |
|      | C1 : La gaine n'a pas encore été définie.                                                                                                    |   |
|      | A1 : Effectuer : un reset manuel du système sur la carte microprocesseur                                                                                                    |   |
| 2102 | E_SHAFT_LEVEL_MISSING                                                                                                    |   |
|      | C1 : Certains niveaux manquent dans l'information de gaine.                                                                                                    |   |
|      | A1 : Contrôler l'information de gaine                                                                                                    |   |
| 2103 | E_SHAFT_NUMBER_OF_LEVELS_VARY                                                                                                    |   |

| Code | Messages de gaine                                                                                                    |
|------|----------------------------------------------------------------------------------------------------|
|      | C1 : Le nombre total de niveaux mémorisés dans l'EEPROM<br>diffère de celui qui a été effectivement mesuré.                                                                                              |
|      | A1 : Refaire la course d'apprentissage.                                                                                                    |
| 2104 | E_SHAFT_LEVEL_OUTSIDE_ARRAY_LIMITS                                                                                                    |
|      | <b>C1 :</b> Trop d'étages. Lors de la définition de la représentation de la gaine RAM au démarrage de l'application, un niveau est adressé en dehors des limites du tableau. [Niveau < 0 ou niveau > 15] |
|      | A1 : Contrôler : le nombre d'aimants/de fanions. Refaire la<br>course d'apprentissage.                                                                                                    |
| 2105 | E_SHAFT_OPEN_EEPROM_FILE                                                                                                    |
|      | Code réservé, uniquement pour usage interne.                                                                                                    |
| 2106 | E_SHAFT_READ_EEPROM_FILE                                                                                                    |
|      | Code réservé, uniquement pour usage interne.                                                                                                    |
| 2107 | E_SHAFT_WRITE_EEPROM_FILE                                                                                                    |
|      | Code réservé, uniquement pour usage interne.                                                                                                    |
| 2108 | E_SHAFT_ERASE_EEPROM_FILE                                                                                                    |
|      | Code réservé, uniquement pour usage interne.                                                                                                    |
| 2109 | E_SHAFT_CREATE_EEPROM_FILE                                                                                                    |
|      | Code réservé, uniquement pour usage interne.                                                                                                    |
| 2110 | E_SHAFT_IMAGE_IN_ERROR_STATE                                                                                                    |
|      | <b>C1 :</b> L'objet de représentation de la gaine est en état d'erreur suite à une erreur apparue au démarrage de l'application.                                                                         |
|      | A1 : La gestion des erreurs système effectue<br>automatiquement une course de synchronisation.                                                                                                    |
| 2111 | E_SHAFT_INVALID_ROUGH_POSITION                                                                                                    |
|      | <b>C1</b> : Cette erreur peut résulter de la signalisation non valide<br>ou incomplète des changements d'indicateur KSE.                                                                                 |
|      | A1 : Voir 2110.                                                                                                    |
| 2112 | E SHAFT INVALID SHAFT STAGE                                                                                                    |

| Code | Messages de gaine                                                                                                    |   |
|------|----------------------------------------------------------------------------------------------------|---|
|      | C1 : Cette erreur peut résulter d'un signal non valide ou<br>incomplet des changements d'indicateur PHS ou KS.<br>A1 : Voir 2110.                                                          |   |
| 2113 | E_SHAFT_INVALID_CURRENT_LEVEL                                                                                                    |   |
|      | <ul> <li>C1 : Cette erreur peut résulter d'un signal non valide ou incomplet des changements d'indicateur PHS ou KS.</li> <li>A1 : Voir 2110.</li> </ul>                                   |   |
| 2114 | E_SHAFT_POSITION_LOST_WHILE_STATIONARY                                                                                                    |   |
|      | Le système d'informations de gaine a indiqué une cabine<br>hors de la zone de porte (cabine pas à l'étage) alors qu'elle<br>est censée se trouver à l'arrêt à l'étage.                     |   |
|      | C1 : Défaillance au niveau de la détection de la zone de porte du système d'information de gaine                                                                                           |   |
|      | A1 : Contrôler la détection de la zone de porte du système<br>d'information de gaine (par ex. PHSx, réglage mécanique,<br>capteur défectueux, etc.)                                        |   |
|      | C2 : Cabine qui a quitté la zone de porte                                                                                                    | ] |
|      | A2 : Contrôler les moyens de suspension (p. ex. trop longue<br>élongation des câbles). Contrôler le frein d'entraînement.                                                                  |   |
| 2115 | E_SHAFT_POSITION_LOST_WHILE_BOUNCING                                                                                                    |   |
|      | <ul> <li>C1 : Un changement d'indicateur de niveau ou KSE signalé quand la cabine se stabilise. La durée de stabilisation est prédéfinie à 2 secondes.</li> <li>A1 : Voir 2110.</li> </ul> |   |
| 2116 | E_SHAFT_INCONSTANT_LEVEL_INDICATORS                                                                                                    |   |
|      | C1 : Cette erreur peut résulter d'un signal non valide ou<br>incomplet des changements d'indicateur PHS ou KS.                                                                             | 8 |
| 2117 | E SHAFT CAR POSITION CONTROLLER IN                                                                                                    |   |
| 2/   | SYNCHRONOUS_STATE                                                                                                    |   |
|      | Code réservé, uniquement pour usage interne.                                                                                                    |   |
| 2118 | E_SHAFT_INVALID_TRAVEL_MODE                                                                                                    | ] |
|      | A1 : La gestion des erreurs système effectue automatiquement une course de synchronisation.                                                                                                |   |

| Code | Messages de gaine                                                                                |
|------|--------------------------------------------------------------------------------------------------|
| 2119 | E_SHAFT_INCONSTANT_KSE_INDICATORS                                                                |
|      | A1 : La gestion des erreurs système effectue                                                     |
|      | automatiquement une course de synchronisation.                                                   |
| 2120 | E_SHAFT_ROUGH_POSITION_HANDLING_DISABLED                                                         |
|      | Code réservé, uniquement pour usage interne.                                                     |
| 2121 | E_SHAFT_OPERATION_NOT_SUPPORTED_IN_<br>CURRENT_STATE                                             |
|      | Code réservé, uniquement pour usage interne.                                                     |
| 2122 | E_SHAFT_INVALID_SHAFT_IMAGE_FOR_THIS_<br>SHAFT_TYPE                                              |
|      | Code réservé, uniquement pour usage interne.                                                     |
| 2123 | E_SHAFT_IMAGE_FILE_DATA_COULD_NOT_BE_<br>CONVERTED                                               |
|      | Code réservé, uniquement pour usage interne.                                                     |
| 2124 | E_SHAFT_INVALID_SHAFT_IMAGE_VERSION_NUMBER                                                       |
|      | Code réservé, uniquement pour usage interne.                                                     |
| 2125 | E_SHAFT_ACCESS_PERSISTENT_MEDIUM                                                                 |
|      | C1 : Ecriture impossible sur EEPROM.                                                             |
|      | A1 : Effectuer : la carte SCIC (EEPROM plus grande requise).<br>Ou réduire le nombre de niveaux. |
| 2126 | E_SHAFT_WRONG_MAGNET_TRANSITION                                                                  |
|      | C1 : Séquence de N->N ou S->S                                                                    |
|      | A1 : Contrôler : la position KS. Faire la course d'apprentissage.                                |
| 2127 | E_SHAFT_NO_KS1_DETECTION_POSSIBLE                                                                |
|      | A1 : Contrôler : la présence de KS/KS1                                                           |
| 2128 | E_SHAFT_WRONG_MAGNET_TRANSITION_<br>INFORMATION                                                  |
|      | C1 : Pareil que 2126 mais classée comme restaurable plutôt<br>que fatale                         |
|      | A1 : Pareil que 2126                                                                             |
| 2129 | E_SHAFT_ROUGH_POSITION_MISMATCH                                                                  |

| Code | Messages de gaine                                                                                                    |   |
|------|----------------------------------------------------------------------------------------------------|---|
|      | A1 : Contrôler : les informations de gaine, la longueur des fanions. Faire une course d'apprentissage                                                                                                    |   |
| 2130 | E_SHAFT_WRONG_INITIALIZATION                                                                                                    |   |
|      | C1 : Représentation de gaine : initialisation erronée.                                                                                                    |   |
|      | A1 : Effectuer : une course d'apprentissage                                                                                                    |   |
| 2131 | E_SHAFT_LUET_KS_KS1_INCONSISTENT                                                                                                    |   |
|      | A1 : Contrôler : la présence et la position de KS/KS1. Faire<br>une course d'apprentissage                                                                                                    |   |
| 2132 | E_SHAFT_INCONSISTENT_KSE_D_U_STATE                                                                                                    |   |
|      | Le signal d'indication de fin de gaine n'est pas valide<br>(par ex. incohérent). Défaillance des informations de gaine.                                                                                                    |   |
|      | <ul> <li>C1 : Un indicateur de position de fin de gaine (par ex. KSE, KSE_U, KSE_D) manque ou n'est pas à la bonne position.</li> <li>A1 : Contrôler la bonne position de l'indicateur correspondant (par ex. aimant et sa polarité, fanion)</li> </ul>                                                                                 |   |
|      | <ul> <li>C2 : Un indicateur de position de fin de gaine (par ex. KSE, KSE_U, KSE_D) manque ou n'est pas à la bonne position.</li> <li>A2 : Contrôler KSE</li> <li>Mesure : <ul> <li>Contrôler si les aimants sont correctement installés</li> <li>» La distance entre l'interrupteur magnétique et l'aimant doit</li> </ul> </li> </ul> |   |
|      | Contrôler la polarité de l'aimant KSE U le plus haut                                                                                                    |   |
|      | (arrêt le plus haut) polarité nord, bas polarité sud                                                                                                    |   |
|      | Contrôler les connexions sur l'interrupteur magnétique<br>Contrôler les connexions KSE sur le circuit imprimé SDIC<br>Mesurer sur la fiche KSE                                                                                                    | 8 |
|      | » Mesurer entre la broche 2 KSE D et la masse                                                                                                    |   |
|      | » Mesurer entre la broche 4 KSE U et la masse                                                                                                    |   |
|      | Cabine à l'étage le plus bas :                                                                                                    |   |
|      | » KSE D = 0 et KSE U = 1                                                                                                    |   |
|      | Cabine à l'étage le plus haut :                                                                                                    |   |
|      | > NOE D = 1 61 NOE D = 0<br>Cabine à tous les autres arrêts :                                                                                                    |   |
|      | » KSE D = 1 et KSE U = 1                                                                                                    |   |

| Code | Messages de gaine                                                                                                    |
|------|----------------------------------------------------------------------------------------------------|
|      | C3 : Capteur de position de fin de gaine défectueux.                                                                                                    |
|      | A3 : Remplacer l'interrupteur magnétique KSE                                                                                                    |
|      | Mesure :                                                                                                    |
|      | Remplacer le KSE defectueux                                                                                                    |
|      | » Menu 10 116 = 1                                                                                                    |
|      | Conseils et astuces :                                                                                                    |
|      | Interrupteur magnétique réf. 00418481                                                                                                    |
|      | Aimant annulaire réf. 00291284                                                                                                    |
|      | C4 : Capteur de position de fin de gaine défectueux.                                                                                                    |
|      | <b>A4 :</b> Contrôler le fonctionnement du capteur concerné.<br>Le remplacer si nécessaire.                                                                               |
|      | <b>C5</b> : Câblage vers le capteur de position de fin de gaine défectueux.                                                                                               |
|      | A5 : Contrôler le câblage du capteur concerné.                                                                                                    |
| 2133 | E_SHAFT_MIX_KSE_AND_KSE_D_U                                                                                                    |
|      | La manœuvre d'ascenseur a reçu des signaux du système<br>d'informations de gaine qui ne sont pas les signaux attendus<br>pour ce type de système d'informations de gaine. |

| Code | Messages de gaine                                                                                                    | 1 |
|------|----------------------------------------------------------------------------------------------------|---|
|      | C1 : Câblage vers le capteur de position de fin de gaine défectueux.                                                                                                    |   |
|      | A1 : Contrôler KSE<br>Mesure :<br>Contrôler si les aimants sont correctement installés<br>» La distance entre l'interrupteur magnétique et l'aimant doit<br>être de 8 à 12 mm<br>Contrôler la polarité de l'aimant, KSE-U le plus haut<br>(arrêt le plus haut) polarité nord, bas polarité sud<br>Contrôler les connexions sur l'interrupteur magnétique<br>Contrôler les connexions KSE sur le circuit imprimé SDIC<br>Mesurer sur la fiche KSE<br>» Mesurer entre la broche 2 KSE-D et la masse<br>» Mesurer entre la broche 4 KSE-U et la masse<br>Conseils et astuces :<br>Cabine à l'étage le plus bas :<br>» KSE D = 0 et KSE U = 1<br>Cabine à l'étage le plus haut :<br>» KSE D = 1 et KSE U = 0<br>Cabine à tous les autres arrêts :<br>» KSE D = 1 et KSE U = 1<br>Détails voir section 4.9. |   |
|      | <ul> <li>C2 : Câblage vers le capteur de position de fin de gaine défectueux.</li> <li>A2 : Contrôler le câblage et la bonne connexion du capteur concerné (KSE_KSE_U_KSE_D)</li> </ul>                                                                                                    |   |
|      | <b>C3</b> : Câblage vers le capteur de position de fin de gaine défectueux.                                                                                                    | 8 |
|      | A3 : Remplacer l'interrupteur magnétique KSE<br>Mesure :                                                                                                    |   |
|      | Remplacer le KSE défectueux<br>Forcer une course d'apprentissage<br>» Menu 10 116 = 1<br>Conseils et astuces :<br>Interrupteur magnétique réf. 00418481<br>Aimant annulaire réf. 00291284                                                                                                    |   |
| 2134 | E_SHAFT_KSE_AND_TSD_OPTION                                                                                                    |   |

| Code | Messages de gaine                                                                                                    |
|------|----------------------------------------------------------------------------------------------------|
| 2135 | E_SHAFT_TSD_SIGNAL_CHANGE                                                                                                    |
|      | L'ascenseur a détecté un changement inattendu du signal TSD (état de présence du dispositif de sécurité temporaire).                                                                                                  |
|      | C1 : Câblage du signal TSD défectueux                                                                                                    |
|      | A1 : Contrôler l'ensemble du câblage                                                                                                    |
|      | <b>C2</b> : La carte de la manoeuvre principale d'ascenseur a été remplacée par une carte d'un autre ascenseur                                                                                                    |
|      | A2 : Effectuer la course d'apprentissage. En cas d'échec,<br>remplacer la carte de la manoeuvre principale d'ascenseur<br>(p. ex. SCPU) par une neuve issue de l'usine.                                               |
| 2136 | E_SHAFT_ROUGH_POS_MISSMATCH_TOP                                                                                                    |
|      | Défaillance de la détection de fin de gaine supérieure.                                                                                                    |
|      | <b>C1 :</b> Câblage vers le capteur de position de fin de gaine supérieure défectueux.                                                                                                    |
|      | A1 : Contrôler le câblage du capteur concerné.                                                                                                    |
|      | C2 : Capteur de position de fin de gaine supérieure défectueux.                                                                                                    |
|      | A2 : Contrôler le fonctionnement du capteur concerné.<br>Le remplacer si nécessaire.                                                                                                    |
| 2137 | E_SHAFT_SPEED_SUPERVISION_AT_ROUGH_POS_<br>CHANGE                                                                                                    |
|      | La cabine n'a pas décéléré (se déplaçait encore à vitesse<br>normale) alors qu'elle arrivait en fin de gaine (sur KSE) car<br>le nombre d'étage compté était faux. Erreur dans le système<br>d'informations de gaine. |
|      | C1 : Mauvais alignement des capteurs d'étage (KS/KS1) avec les aimants dans la gaine                                                                                                    |
|      | A1 : Contrôler l'alignement des aimants. Vérifier la position<br>des capteurs d'étage. Contrôler les aimants perdus. Contrôler<br>la distance entre aimants et capteurs.                                              |
|      | C2 : Mauvaise transmission du signal de capteur d'étage                                                                                                    |
|      | A2 : Contrôler l'ensemble du câblage électrique du signal du<br>capteur d'étage (par ex. connexions sur KS/KS1, sur SDIC, etc)                                                                                        |

| Code | Messages de gaine                                                                                                    |   |
|------|----------------------------------------------------------------------------------------------------|---|
|      | C3 : Capteur d'étage (KS/KS1) défectueux                                                                                                    |   |
|      | A3 : Remplacer le capteur d'étage correspondant                                                                                                    |   |
|      | C4 : Entrée défectueuse sur la carte d'interface pour le<br>capteur d'étage                                                                                                    |   |
|      | A4 : Remplacer la carte d'interface (SDIC)                                                                                                    |   |
|      | <b>C5</b> : Un ou plusieurs aimants d'indication d'étage du système d'information de gaine sont montés avec une mauvaise orientation magnétique                                                                                                    |   |
|      | A5 : Contrôler la bonne orientation magnétique (N, S) de ces aimants dans toute la gaine                                                                                                    |   |
| 2138 | E_SHAFT_CAR_RELEVELING_ZONE_SIGNAL_INVALID                                                                                                    |   |
|      | Le signal d'indication d'isonivelage de la cabine n'est pas valide<br>(par ex. incohérent). Défaillance des informations de gaine.                                                                                                    |   |
|      | <b>C1 :</b> Un indicateur de zone d'isonivelage de cabine manque ou n'est pas à la bonne position.                                                                                                    |   |
|      | A1 : Contrôler la bonne position des indicateurs correspondants (par ex. alignement des aimants, fanions)                                                                                                    |   |
|      | <b>C2</b> : Le capteur de zone d'isonivelage de cabine est défectueux                                                                                                    |   |
|      | <b>A2</b> : Contrôler le fonctionnement du capteur concerné (par ex. PHS, PHNR_U, PHNR_D). Le remplacer si nécessaire.                                                                                                    |   |
|      | C3 : Un signal du capteur de zone d'isonivelage de cabine est défectueux                                                                                                    |   |
|      | A3 : Contrôler le câblage général des capteurs concernés<br>(par ex. PHNR_U, PHNR_D). Contrôler les fanions et<br>détecteurs des capteurs optiques (par ex. PHS, PHNR_U.<br>PHNR_D) pour voir s'ils sont propres et bien protégés de<br>l'ensoleillement direct (dans une gaine vitrée) | 8 |
|      | C4 : Mauvaise transmission des données                                                                                                    |   |
|      | A4 : Certains systèmes d'information de gaine transfèrent<br>leurs données via le bus de données. Contrôler le bus de<br>données (par ex. CAN) pour voir si la transmission des données<br>est correcte (par ex. mauvais blindage du câble de données).                                 |   |

| Code | Messages de gaine                                                                                                    |
|------|----------------------------------------------------------------------------------------------------|
| 2139 | E_SHAFT_ROUGH_POS_MISSMATCH_BOTTOM                                                                                                    |
|      | Défaillance de la détection de fin de gaine en bas.                                                                                                    |
| 2160 | E_SHAFT_MINIMAL_TRAVEL_DISTANCE                                                                                                    |
|      | <b>C1</b> : Lors de la validation de la représentation de la gaine<br>RAM au démarrage de l'application, une distance de course<br>trop courte (< 300 mm) est détectée entre les niveaux.        |
|      | A1 : Refaire une course d'apprentissage                                                                                                    |
| 2161 | E_SHAFT_INTOLERABLE_FLAG_LENGTH                                                                                                    |
|      | <b>C1 :</b> Au démarrage de l'application (remise à zéro) : lors de<br>la définition des niveaux dans la représentation RAM de la<br>gaine, une longueur de fanion inadmissible a été détectée.  |
|      | A1 : Contrôler : le glissement du câble. Contrôler : l'encodeur.<br>Refaire la course d'apprentissage. Avertissement : ne pas<br>modifier la charge pendant l'apprentissage                      |
| 2162 | E_SHAFT_UPPER_FLAG_EDGE_ALREADY_SET                                                                                                    |
|      | <b>C1 :</b> Lors de la définition de la représentation RAM de la gaine au démarrage de l'application, la position de l'arête du fanion supérieur est sur le point d'être définie plusieurs fois. |
|      | A1 : Contrôler : le glissement du câble. Contrôler : l'encodeur.<br>Contrôler : la position du fanion. Refaire la course<br>d'apprentissage.                                                     |
|      | <b>C2 :</b> Problèmes dans le circuit d'info de gaine (PHS, barrière lumineuse, interrupteur magnétique)                                                                                         |
|      | C3 : Perturbations CEM                                                                                                    |
| 2163 | E_SHAFT-UPPER_FLAG_EDGE_NOT_SET                                                                                                    |
|      | <b>C1 :</b> Lors de la définition de la représentation RAM de la gaine au démarrage de l'application, une position manquante de l'arête du fanion supérieur a été détectée.                      |
|      | A1 : Effacer manuellement le fichier de représentation de la gaine du support de données permanentes et effectuer une course de synchronisation.                                                 |
| 2164 | E_SHAFT_LOWER_FLAG_EDGE_ALREADY_SET                                                                                                    |

| Code | Messages de gaine                                                                                                    |   |
|------|----------------------------------------------------------------------------------------------------|---|
|      | C1 : Lors de la définition de la représentation RAM de la gaine<br>au démarrage de l'application, la position de l'arête du fanion<br>inférieur est sur le point d'être définie plusieurs fois, par ex. suite<br>à une commutation en arrivant au niveau de l'arête du fanion. |   |
|      | A1 : Refaire la course d'apprentissage.                                                                                                    |   |
|      | C2 : Perturbations CEM                                                                                                    |   |
|      | <b>C3</b> : Problèmes dans le circuit d'info de gaine (PHS, barrière lumineuse, interrupteur magnétique)                                                                                                    |   |
| 2165 | E_SHAFT_LOWER_FLAG_EDGE_NOT_SET                                                                                                    |   |
|      | <b>C1</b> : Lors de la définition de la représentation RAM de la gaine<br>au démarrage de l'application, une position manquante de<br>l'arête du fanion inférieur a été détectée.                                                                                              |   |
|      | A1 : Refaire la course d'apprentissage.                                                                                                    |   |
|      | <b>C2</b> : Problèmes dans le circuit d'info de gaine (PHS, barrière lumineuse, interrupteur magnétique)                                                                                                    |   |
|      | C3 : Perturbations CEM                                                                                                    |   |
| 2166 | E_SHAFT_INVALID_DOOR_ENTRANCE_SIDE                                                                                                    |   |
|      | <b>C1</b> : Lors de la définition de la représentation RAM de la gaine au démarrage de l'application, un côté d'accès erroné a été détecté.                                                                                                    |   |
|      | A1 : Refaire la course d'apprentissage.                                                                                                    |   |
|      | C2 : Voir 2165.                                                                                                    |   |
|      | C3 : Voir 2165.                                                                                                    |   |
| 2167 | E_ESHAFT_DOOR_ENTRANCE_SIDE_NOT_SET                                                                                                    |   |
|      | <b>C1</b> : Lors de la définition de la représentation RAM de la gaine<br>au démarrage de l'application, un côté d'accès manquant<br>a été détecté.                                                                                                    | 8 |
|      | A1 : Refaire la course d'apprentissage.                                                                                                    |   |
|      | <b>C2</b> : Problèmes dans le circuit d'info de gaine (PHS, PHUET, barrière lumineuse, interrupteur magnétique)                                                                                                    |   |
|      | C3 : Perturbations CEM                                                                                                    |   |
| 2168 | E_SHAFT_DOOR_ENTRANCE_SIDE_ALREADY_SET                                                                                                    | ] |

| Code | Messages de gaine                                                                                                    |
|------|----------------------------------------------------------------------------------------------------|
|      | C1 : Lors de la définition de la représentation RAM de la<br>gaine au démarrage de l'application, le côté d'accès d'un<br>niveau est sur le point d'être défini plusieurs fois.   |
|      | A1 : Refaire la course d'apprentissage.                                                                                                    |
|      | <b>C2</b> : Problèmes dans le circuit d'info de gaine (PHS, PHUET, barrière lumineuse, interrupteur magnétique)                                                                   |
|      | C3 : Perturbations CEM                                                                                                    |
| 2169 | E_SHAFT_INVALID_LOWER_FLAG_EDGE                                                                                                    |
|      | C1 : Lors de la définition de la représentation RAM de la gaine<br>au démarrage de l'application, une position non valide de<br>l'arête du drapeau inférieur est détectée.        |
|      | A1 : Refaire la course d'apprentissage.                                                                                                    |
|      | <b>C2</b> : Voir 2165.                                                                                                    |
|      | <b>C3 :</b> Voir 2165.                                                                                                    |
| 2170 | E_SHAFT_INVALID_UPPER_FLAG_EDGE                                                                                                    |
|      | <b>C1</b> : Lors de la définition de la représentation RAM de la gaine<br>au démarrage de l'application, une position non valide de<br>l'arête du drapeau supérieur est détectée. |
|      | A1 : Refaire la course d'apprentissage.                                                                                                    |
|      | <b>C2</b> : Voir 2165.                                                                                                    |
|      | C3 : Voir 2165.                                                                                                    |
| 2171 | E_SHAFT_UPPER_FLAG_EDGE_DIFFER                                                                                                    |
|      | Code réservé, uniquement pour usage interne.                                                                                                    |
| 2172 | E_SHAFT_LOWER_FLAG_EDGE_DIFFER                                                                                                    |
|      | Code réservé, uniquement pour usage interne.                                                                                                    |
| 2173 | E_SHAFT_DOOR_ENTRANCE_SIDE_DIFFER                                                                                                    |
|      | Code réservé, uniquement pour usage interne.                                                                                                    |
| 2174 | E_SHAFT_INTOLERABLE_DISCREPANCY_BETWEEN_<br> FLAG_EDGES                                                                                                    |
|      | Code réservé, uniquement pour usage interne.                                                                                                    |
| 2175 | E_SHAFT_NO_PRECISE_LEVEL_POSITION_SHAFT_<br>IMAGE_FILE                                                                                                    |
|      | Code réservé, uniquement pour usage interne.                                                                                                    |

| Code      | Messages de gaine                                                                                                    |   |
|-----------|----------------------------------------------------------------------------------------------------|---|
| 2176      | E_SHAFT_NEGATIVE_FLAG_HEIGHT                                                                                                    |   |
|           | Code réservé, uniquement pour usage interne.                                                                                                    |   |
| 2177      | E_FIRST_HOISTWAY_END_UP_SENSOR_REACHED<br>La cabine a atteint le premier capteur de fin de gaine au<br>dernier étage et la manoeuvre a effectué un arrêt. |   |
|           | C1 : Cet événement apparaît fréquemment dans le journal : capteur KLS-U cassé.<br>A1 : Contrôler le capteur KLS-U.                                        |   |
|           | C1 : Cet événement apparaît fréquemment dans le journal : capteur KLS-U pas au bon endroit.                                                               |   |
|           | C1 : Cet événement apparaît fréquemment dans le journal : problèmes de palier.                                                                            |   |
|           | A1 : Contrôler la raison de fréquents problèmes de palier.                                                                                                |   |
| 2178      | E_FIRST_HOISTWAY_END_DOWN_SENSOR_ REACHED                                                                                                    |   |
|           | La cabine a atteint le premier capteur de fin de gaine au dernier<br>étage et la manoeuvre a effectué un arrêt.                                           |   |
|           | C1 : Cet événement apparaît fréquemment dans le<br>journal : capteur KLS-U cassé.<br>A1 : Contrôler le capteur KLS-U.                                     |   |
|           | C1 : Cet événement apparaît fréquemment dans le journal : capteur KLS-U pas au bon endroit.                                                               |   |
|           | A1 : Contrôler dans la gaine s'il est correctement installé.                                                                                              |   |
|           | <b>C1 :</b> Cet événement apparaît fréquemment dans le journal : problèmes de palier.                                                                     | 8 |
| 2400      |                                                                                                    |   |
| 2190      | Code réservé, uniquement pour usage interne.                                                                                                    |   |
| Code      | Messages FA                                                                                                    |   |
| 2200<br>à | Erreur entraînement FA (systèmes à 2 vitesses).<br>Non utilisé sur Schindler 3100/3300/5300                                                               |   |
| 2205      | Si l'une de ces erreurs se produit, contacter la Hotline<br>Locarno ou un spécialiste.                                                                    |   |

| Code | Messages d'alarme du convertisseur de fréquence                                                                                                    |
|------|----------------------------------------------------------------------------------------------------|
| 2315 | E_FC_ALARM_MOTOR_STALLED                                                                                                    |
|      | <b>C1 :</b> FC (boucle fermée) Moteur bloqué.<br><b>A1 :</b> Contrôler le moteur. Contrôler le frein<br>électromécanique MGB.                                                                                                    |
|      | <b>C2</b> : Le blocage de sécurité du moteur s'est déclenché, par ex. en raison d'un frein électromécanique (MGB) qui ne s'est pas desserré. Remarque : vous pouvez programmer si cette condition génère A15 ou F15 ou rien.                                                                                  |
| 2316 | E_FC_ALARM_MOTOR_OVERTEMPERATURE<br>La machine de traction entraînant la cabine a dépassé sa<br>température de service.                                                                                                    |
|      | <ul> <li>C1 : La dissipation de chaleur ne fonctionne pas</li> <li>A1 : Contrôler le fonctionnement du dissipateur</li> <li>(par ex. ventilateur ou ventilation forcée) si présent.</li> </ul>                                                                                                    |
|      | <b>C2 :</b> Température de l'air ambiant trop chaude<br>(par ex. ensoleillement direct sur gaine vitrée).<br><b>A2 :</b> Attendre le refroidissement.                                                                                                    |
|      | <b>C3 :</b> Signal de retour de température défectueux.<br><b>A3 :</b> Contrôler l'ensemble du câblage du capteur de<br>température. Contrôler le fonctionnement du capteur<br>de température.                                                                                                    |
|      | <ul><li>C4 : Fonctionnement trop intensif (trop de courses par unité de temps).</li><li>A4 : Attendre le refroidissement.</li></ul>                                                                                                    |
| 2317 | E_FC_ALARM_MOTOR_UNDERLOAD                                                                                                    |
|      | C1 : FC (boucle fermée) Moteur en sous-charge.<br>A1 : Contrôler le réducteur.                                                                                                    |
| 2324 | E_FC_ALARM_HISTORY_MAYBE_LOST                                                                                                    |
|      | <ul> <li>C1 : Les valeurs contenues dans l'historique des erreurs, les données des compteurs de MWh ou de jours/heures de service peuvent avoir été modifiées au cours de la dernière panne de secteur.</li> <li>A1 : Aucune action particulière n'est requise. Vérifier l'exactitude des valeurs.</li> </ul> |
| 2328 | E_FC_ALARM_APPLICATION_CHANGE_FAILED                                                                                                    |

| Code | Messages d'alarme du convertisseur de fréquence                                                                                                    |   |
|------|----------------------------------------------------------------------------------------------------|---|
|      | C1 : Echec du changement d'application.                                                                                                    |   |
|      | A1 : Resélectionner l'application puis appuyer sur le bouton Enter.                                                                                                    |   |
| 2330 | E_FC_ALARM_UNBALANCED_CURRENTS                                                                                                    |   |
|      | C1 : Déséquilibre des courants, charge sur les segments inégale.                                                                                                    |   |
|      | A1 : Remplacer le convertisseur de fréquence.                                                                                                    |   |
| 2342 | E_FC_ALARM_TOO_HIGH_OR_TOO_LOW_SPEED_AT_<br>TARGET_PHS                                                                                                    |   |
|      | <b>C1 :</b> FC (boucle fermée) Vitesse erronée à destination (dernière arête ascendante PHSx).                                                                                            |   |
|      | <b>A1</b> : Contrôler la position des fanions. Contrôler les capteurs PHS1/2. Refaire la course d'apprentissage.                                                                          |   |
| 2345 | E_FC_ALARM_CONVERTER_OVERTEMPERATURE                                                                                                    |   |
|      | <b>C1</b> : Température du refroidisseur supérieure à la valeur de temp. programmable (par ex. + 40 °C).                                                                                  |   |
|      | A1 : Vérifier la circulation de l'air de refroidissement et la température ambiante.                                                                                                    |   |
| 2349 | E_FC_ALARM_STATE_MACHINES_SUPERVISION                                                                                                    |   |
|      | C1 : FC (boucle fermée) Erreur logique interne.                                                                                                    |   |
|      | A1 : Contrôler les états du FC. Si l'erreur se reproduit, remplacer le FC.                                                                                                    |   |
| 2354 | E_FC_ALARM_BRAKING_RESISTOR_<br>OVERTEMPERATURE                                                                                                    | _ |
|      | C1 : Thermocontact bimétallique de résistance sur le frein.<br>Le circuit de surveillance de la température de la résistance<br>sur le frein s'est ouvert. Si l'ascenseur est en cours de | 8 |
|      | déplacement, il achève sa course normalement. Aucune<br>nouvelle course n'est possible tant que le thermocontact<br>bimétallique n'est pas refermé (5min).                                |   |
|      | A1 : Contrôler la température de la résistance sur le frein.<br>Contrôler le câblage et/ou la température du thermocontact<br>bimétallique lui-même.                                      |   |

| Code | Messages d'alarme du convertisseur de fréquence                                                                                                    |
|------|----------------------------------------------------------------------------------------------------|
| 2357 | E_FC_ALARM_OUTPUT_CONTACTORS_SUPERVISOR                                                                                                    |
|      | C1 : FC (boucle fermée) Défaillance des contacteurs de sortie à l'arrêt.                                                                                                    |
|      | A1 : Contrôler les entrées de retour d'information des<br>contacteurs de sortie SH1_STATE et SH1_STATE (DIA1, DIA2)<br>et/ou les contacts NC auxiliaires correspondants SH/SH1.<br>Contrôler également la position et le câblage du cavalier d'essai<br>(« externe ») XTHS et XTHS1 (module d'entraînement). |
| 2358 | E_FC_ALARM_PWM_ENABLE_INPUT_WRONG_STATE                                                                                                    |
|      | C1 : FC (boucle fermée) Etat d'entrée PWM erroné.                                                                                                    |
|      | A1 : Contrôler l'entrée PWM_ENABLE (DIB4) et/ou le<br>contact NO auxiliaire correspondant SH1.                                                                                                    |
| 2364 | E_FC_ALARM_MECHANICAL_BRAKE_KBKB1                                                                                                    |
|      | <b>C1</b> : FC (boucle fermée) Problème de contacteur KBKB1 de frein mécanique.                                                                                                    |
|      | A1 : Contrôler le frein et ses contacts. Vérifier le menu 724.                                                                                                    |
| 2370 | E_FC_ALARM_MECHANICAL_BRAKE_KB                                                                                                    |
|      | <b>C1 :</b> FC (boucle fermée) Problème de contacteur KB de frein mécanique.                                                                                                    |
|      | A1 : Contrôler le frein et ses contacts. Vérifier le menu 724.                                                                                                    |
| 2371 | E_FC_ALARM_MECHANICAL_BRAKE_KB1                                                                                                    |
|      | <b>C1</b> : FC (boucle fermée) Problème de contacteur KB1 de frein mécanique.                                                                                                    |
|      | A1 : Contrôler le frein et ses contacts. Vérifier le menu 724.                                                                                                    |
| 2375 | E_FC_ALARM_ELEVATOR_PHNRx_SEQUENCE_ERROR                                                                                                    |
| 2376 | E_FC_ALARM_ELEVATOR_RELEVELING_DISTANCE_<br>EXCEEDED                                                                                                    |
| 2379 | E_FC_ALARM_RPM_IDENT_LOW_TORQUE                                                                                                    |

| Code | Messages d'avertissement du convertisseur de fréquence                                                                                                    |   |
|------|----------------------------------------------------------------------------------------------------|---|
| 2401 | E_FC_PROXI_UNUSED_WARNING                                                                                                    | 1 |
| 2402 | E_FC_HEARTBEAT_TIMEOUT                                                                                                    | 1 |
|      | La communication avec le noeud d'entraînement (manoeuvre) est interrompue.                                                                                                    |   |
|      | C1 : Nœud d'entraînement déconnecté (par ex. bus CAN).                                                                                                    |   |
|      | A1 : Contrôle visuel du câble<br>Mesure :<br>Contrôler la fiche VF<br>Contrôler la fiche CAN sur VF<br>Contrôler le commutateur de terminaison du bus CAN sur<br>le SMIC, il doit être désactivé (voir section 2.4)<br>Conseils et astuces :<br>Comment puis-je accéder au VF ?<br>Couper l'interrupteur principal<br>Tirer la fiche SKC broche 8 pour se déplacer au-delà d'un<br>étage<br>Utiliser le PEBO (évacuation de secours, SEM11/12,<br>KA 7.2.2) pour positionner la cabine<br>Si la cabine se trouve à l'étage le plus haut, la charger avec<br>des poids et utiliser le PEBO pour positionner la cabine plus bas<br>Contrôler le blindage de la ligne de données (si présent). |   |
|      | C2 : Nœud d'entraînement déconnecté (par ex. bus CAN).                                                                                                    | 1 |
|      | A2 : Reconnecter le nœud.                                                                                                    |   |
|      | <b>C3</b> : Pas d'alimentation ou mauvaise alimentation du noeud d'entraînement.                                                                                                    |   |
|      | A3 : Vérifier l'alimentation électrique du noeud.                                                                                                    | c |
|      | C4 : Défaut VF                                                                                                    |   |
|      | A4 : Remplacer VF<br>Mesure :<br>Remplacer VF<br>Conseils et astuces :<br>Contrôler la direction de l'encodeur : CF = 16, PA = 14<br>Contrôler la séquence de phase : CF = 16, PA = 15                                                                                                    |   |

| Code | Messages d'avertissement du convertisseur de fréquence                                                                    |
|------|----------------------------------------------------------------------------------------------------|
|      | C5 : Défaut SMIC                                                                                                    |
|      | A5 : Remplacer le SMIC 61                                                                                                 |
|      | Mesure :<br>Voir section 4 15 1 section SMIC 61                                                                           |
|      | Conseils et astuces :                                                                                                    |
|      | Le SMIC 63 (réf. 594226) remplace le SMIC 61 et il est                                                                    |
|      | retro-compatible.                                                                                                    |
|      | connecteurs de pontage suivants doivent être posés :                                                                      |
|      | » Poser la fiche KP (réf. 997037)                                                                                         |
|      | Pontel broche 1/2. C6 : Transmission des dennées défectuouss                                                              |
|      | (par ex. bus CAN).                                                                                                    |
|      | A6 : Contrôler la connexion globale de la ligne de données.                                                               |
|      | Controler que la terminaison de la ligne de donnees<br>(cavaliers et interrunteurs, si présents) est correcte sur tous    |
|      | les dispositifs (CI) connectés au bus de données.                                                                         |
|      | Contrôler le blindage de la ligne de données (si présent).                                                                |
|      | C7 : Noeud d'entraînement défectueux.                                                                                     |
|      | A7 : Remplacer le nœud concerné.                                                                                          |
| 2403 | E_FC_TRUE_START_TIMEOUT                                                                                                   |
|      | La manoeuvre principale d'ascenseur ne reçoit pas le                                                                      |
|      | telegramme de données de confirmation d'acceleration                                                                      |
|      | (par ex. 2,5 s) après une commande de démarrage.                                                                          |
|      | C1 : Plusieurs causes différentes                                                                                         |
|      | A1 : Contrôler dans le journal d'erreurs les messages émis<br>précédemment afin d'identifier la cause racine du problème. |
|      | <b>C2</b> : Voir 2402, C3                                                                                                 |
|      | A2 : Voir 2402, A3.                                                                                                    |
|      | C3 : La manoeuvre principale d'ascenseur et l'entraînement<br>sont désynchronisés.                                        |
|      | A3 : Effectuer une RAZ de tout le système.                                                                                |

| Code | Messages d'avertissement du convertisseur de fréquence                                                                                                    | 1 |
|------|----------------------------------------------------------------------------------------------------|---|
| 2404 | E_FC_MOVE_CMD_TIMEOUT_ERROR                                                                                                    |   |
|      | La manoeuvre principale d'ascenseur ne reçoit pas les<br>données attendues du noeud d'entraînement dans le délai<br>prévu après une demande.                                                                                                    |   |
|      | C1 : Plusieurs causes différentes                                                                                                    |   |
|      | A1 : Contrôler dans le journal d'erreurs les messages émis précédemment afin d'identifier la cause racine du problème.                                                                                                    |   |
|      | <b>C2</b> : La manoeuvre principale d'ascenseur et l'entraînement sont désynchronisés.                                                                                                    |   |
|      | A2 : Effectuer une RAZ de tout le système.                                                                                                    |   |
| 2405 | E_FC_DRIVE_PHASE                                                                                                    |   |
|      | C1 : L'entraînement (FC) signale une incohérence de phase.                                                                                                    |   |
|      | A1 : Contrôler le câble CAN. Contrôler la terminaison du câble CAN.                                                                                                    |   |
|      | <b>C2</b> : La phase FC (état) n'est pas cohérente avec la précédente (par ex. si après l'arrêt, une décélération est envoyée). Soit il manque un message, soit le logiciel du FC a un bogue. N'a rien à voir avec les connexions de phase du moteur électrique. |   |
| 2406 | E_FC_PROXY_WARNING_DISTANCE_ZERO_MOVE_<br>RQST                                                                                                    |   |
|      | C1 : Le FC a reçu une demande de déplacement à distance nulle. Ceci est une erreur (interne) de l'application EC.                                                                                                    |   |
| 2407 | E_FC_PROXY_WARNING_DIRECTION_NONE_MOVE_<br>RQST                                                                                                    | ç |
|      | <b>C1</b> : Le FC a reçu une demande de déplacement sans distance. Ceci est une erreur (interne) de l'application EC.                                                                                                    | C |
| 2408 | E_FC_PROXY_WARNING_DIRECTION_INVERSION_<br>MOVE_RQST                                                                                                    |   |
|      | <b>C1 :</b> Erreur (interne) d'application EC. Si la direction change lors d'une même course entre une demande et une autre.                                                                                                    |   |
| 2409 | E_FC_PROXY_WARNING_ZERO_LEVELS_MOVE_RQST                                                                                                    | 1 |

| Code | Messages d'avertissement du convertisseur de fréquence                                                                 |
|------|----------------------------------------------------------------------------------------------------|
|      | <b>C1 :</b> Le FC a reçu une demande de déplacement sans niveau.<br>Ceci est une erreur (interne) de l'application EC. |
| 2410 | E_FC_PROXY_WARNING_NESTED_MOVE_RQST                                                                                    |
|      | <b>C1 :</b> Erreur (interne) d'application EC. Si une commande de déplacement essaie de s'imposer sur une autre.       |
| 2411 | E_FC_PROXY_WARNING_MOVE_RQST_WHILE_<br>STOPPING                                                                        |
|      | <b>C1 :</b> Erreur (interne) d'application EC. L'EC ne respecte pas les comptes à rebours donnés.                      |
| 2412 | E_FC_PROXY_WARNING_MOVE_RQST_WHILE_<br>UNAVAILABLE                                                                     |
|      | <b>C1 :</b> Erreur (interne) d'application EC. L'EC ne respecte pas les comptes à rebours donnés.                      |
| 2413 | E_FC_PROXY_WARNING_MOVE_RQST_WITH_WRONG<br>_FC_MODE                                                                    |
|      | <b>C1 :</b> Erreur (interne) d'application EC. Après le démarrage, le délai d'activation est trop long.                |
| 2414 | E_FC_PROXY_WARNING_RQST_TO_RECOVER_<br>AFTER_FATAL                                                                     |
|      | C1 : Erreur (interne) d'application EC. L'EC a essayé de<br>récupérer d'une erreur fatale.                             |
| 2415 | E_FC_PROXY_WARNING_SAFETY_CHAIN_WILL_BE_<br>DISABLED                                                                   |
|      | <b>C1</b> : A cause de l'erreur FC la chaîne de sécurité va être désactivée (via le relais RH1).                       |
| 2416 | E_FC_PROXY_WARNING_GENERIC_LOGICAL_ERROR                                                                               |
|      | <b>C1</b> : Erreur (interne) d'application EC. Rassemble le reste des erreurs non mentionnées.                         |
| 2417 | E_FC_PROXY_WARNING_HIGH_LOAD_UNBALANCE                                                                                 |
|      | C1 : Erreur (interne) d'application EC.                                                                                |
| 2418 | E_FC_PROXY_WARNING_DRIVE_BECAME_<br>UNAVAILABLE                                                                        |
| Code | Messages d'avertissement du convertisseur de fréquence                                                                                                    |
|------|----------------------------------------------------------------------------------------------------|
|      | <b>C1</b> : L'entraînement (FC) est devenu indisponible                                                                                                    |
|      | (par ex. perte de commande ou autre erreur).                                                                                                    |
|      | A1 : Contrôler les paramètres du FC. Redémarrer le<br>système et réinitialiser les erreurs FC. Changer le FC.                                              |
| 2410 |                                                                                                    |
| 2413 | UNKNOWN                                                                                                    |
|      | <b>C1</b> : Incohérence de transition d'état de l'entraînement (FC)<br>ou perte de communication qui fait que la phase d'entraînement<br>devient inconnue. |
|      | A1 : Contrôler le bus CAN.                                                                                                    |
| 2420 | E_FC_PROXY_WARNING_UNKNOWN_FC_ERROR_<br>RECEIVED                                                                                                    |
|      | C1 : Erreur FC inconnue reçue                                                                                                    |
|      | A1 : Compatibilité de version ?                                                                                                    |
| 2421 | E_FC_PROXY_WARNING_UNKNOWN_FC_ALARM_<br>RECEIVED                                                                                                    |
|      | C1 : Alarme FC inconnue reçue.                                                                                                    |
|      | A1 : Compatibilité de version ?                                                                                                    |
| 2422 | E_FC_PROXY_WARNING_RECOVER_FROM_ERROR_<br>LOGIC                                                                                                    |
|      | C1 : Erreur (interne) d'application EC.                                                                                                    |
| 2423 | E_FC_CMD_STOP_TIMEOUT                                                                                                    |
|      | C1 : L'entraînement (FC) ne confirme pas la demande d'arrêt.                                                                                               |
|      | A1 : Contrôler le câble CAN. Contrôler la terminaison<br>du câble CAN.                                                                                     |
|      | C2 : L'EC envoie une commande de déplacement au FC mais celui-ci ne répond pas.                                                                            |
|      | A2 : Contrôler le fonctionnement du FC.                                                                                                    |
| 2424 | E_FC_PROXY_WARNING_STATIC_MOVE_RQST_<br>WHILE_NOT_IN_STAND_BY                                                                                              |
|      | C1 : L'EC demande un déplacement alors que l'entraînement<br>n'est pas en veille.                                                                          |
|      | A1 : Faire une RAZ de EC. Signaler si cet événement se répète plusieurs fois.                                                                              |

| Code | Messages d'avertissement du convertisseur de fréquence                                                      |
|------|----------------------------------------------------------------------------------------------------|
| 2425 | E_FC_PROXY_WARNING_DYNAMIC_MOVE_RQST_<br>WHILE_DECELEREATING                                                |
|      | <b>C1</b> : L'EC demande un déplacement dynamique alors que<br>l'entraînement est en décélération.          |
|      | A1 : Faire une RAZ de EC. Signaler si cet événement se répète plusieurs fois.                               |
| 2426 | E_FC_PROXY_WARNING_DYNAMIC_MOVE_RQST_<br>WHILE_IN_STAND_BY                                                  |
|      | <b>C1</b> : L'EC demande un déplacement dynamique alors que l'entraînement est en veille (= non dynamique). |
|      | A1 : Faire une RAZ de EC. Signaler si cet événement se<br>répète plusieurs fois.                            |
| 2427 | E_FC_PROXY_WARNING_FC_SW_VERSION_<br>UNKNOWN_YET                                                            |
| 2428 | E_FC_PROXY_WARNING_FC_HARDWARE_VERSION_<br>UNKNOWN_YET                                                      |
| 2429 | E_FC_PROXY_PARAMETER_DOWNLOAD_FAILED                                                                        |
|      | C1 : L'entraînement (FC) signale un échec de<br>téléchargement des paramètres.                              |
|      | A1 : Contrôler les valeurs de paramètre du FC.                                                              |
| 2430 | E_FC_PROXY_PARAMETER_COMPARE_FAILED                                                                         |
|      | C1 : L'entraînement (FC) signale une valeur de paramètre incohérente.                                       |
|      | A1 : Contrôler les valeurs de paramètre du FC.                                                              |
| 2431 | E_FC_PROXY_PARAMETER_FC_DATA_NOT_PRESENT                                                                    |
|      | C1 : Données FC absentes                                                                                    |
| 2432 | E_FC_PROXY_PARAMETER_SET_NOT_COMPLIANT                                                                      |
|      | C1 : Données FC non conformes                                                                               |
| 2433 | E_FC_PROXY_PARAMETER_WRONG_FC_SW_VERSION                                                                    |
|      | C1 : Version de logiciel FC erronée.                                                                        |
| 2434 | E_FC_PROXY_LAST                                                                                             |

| Code | Messages EEPROM                                                                     |   |
|------|-------------------------------------------------------------------------------------|---|
| 2601 | E_EEPROM_INSUFFICIENT_SPACE                                                         |   |
|      | C1 : Espace insuffisant                                                             |   |
|      | A1 : Effectuer : la procédure d'effacement d'une erreur fatale permanente.          |   |
| 2602 | E_EEPROM_DATA_RECOVERY_FAILURE                                                      |   |
|      | C1 : Echec de récupération des données                                              |   |
|      | <b>A1 :</b> Effectuer : la procédure d'effacement d'une erreur fatale permanente.   |   |
| 2603 | E_EEPROM_RANGE_ERROR                                                                |   |
|      | C1 : Erreur de plage                                                                |   |
|      | A1 : Effectuer : la procédure d'effacement d'une erreur fatale permanente.          |   |
| 2604 | E_EEPROM_ACCESS_TO_UNKNOWN_FILE                                                     |   |
|      | C1 : Logiciel de manoeuvre d'ascenseur défaillant                                   |   |
|      | A1 : Mettre à jour le logiciel de la manœuvre d'ascenseur.                          |   |
| 2605 | E_EEPROM_SHAFT_FILE_ERROR                                                           |   |
|      | C1 : EEPROM défectueux                                                              |   |
|      | A1 : Remplacer le circuit imprimé de manoeuvre<br>d'ascenseur si le défaut persiste |   |
| 2606 | E_EEPROM_RV_NR_FILE_ERROR                                                           |   |
|      | C1/A1 : Voir 2604.                                                                  |   |
| 2607 | E_EEPROM_ERROR_LOG_FILE_ERROR                                                       |   |
|      | C1/A1 : Voir 2604.                                                                  | 8 |
| 2608 | E_EEPROM_STATISTICS_FILE ERROR                                                      | Ū |
|      | C1/A1 : Voir 2604.                                                                  |   |
| 2609 | E_EEPROM_DRIVE_FILE_ERROR                                                           |   |
|      | C1/A1 : Voir 2604.                                                                  |   |
| 2610 | E_EEPROM_MODERNIZATION_FILE_ERROR                                                   |   |
|      | C1/A1 : Voir 2604.                                                                  |   |

| Code | Messages EEPROM                                                          |
|------|--------------------------------------------------------------------------|
| 2611 | E_EEPROM_BASE_NORMAL_FILE_ERROR                                          |
|      | C1/A1 : Voir 2604.                                                       |
| 2612 | E_EEPROM_PASSWORD_FILE_ERROR                                             |
|      | C1/A1 : Voir 2604.                                                       |
| 2613 | E_EEPROM_TRAFFIC_CTRL_FILE_ERROR                                         |
|      | C1/A1 : Voir 2604.                                                       |
| 2614 | E_EEPROM_LOP_FILE_ERROR                                                  |
|      | C1/A1 : Voir 2604.                                                       |
| 2615 | E_EEPROM_COP_FILE_ERROR                                                  |
|      | C1/A1 : Voir 2604.                                                       |
| 2616 | E_EEPROM_BASE_SECURE_FILE_ERROR                                          |
|      | C1/A1 : voir 2604.                                                       |
| 2617 | E_EEPROM_EXT_NORMAL_FILE_ERROR                                           |
|      | C1/A1 : Voir 2604.                                                       |
| 2618 | E_EEPROM_EXT_SECURE_FILE ERROR                                           |
|      | C1/A1 : Voir 2604.                                                       |
| 2619 | E_EEPROM_DOOR_FILE ERROR                                                 |
|      | C1/A1 : Voir 2604.                                                       |
| 2620 | E_EEPROM_EMBEDDED_RM_FILE_ERROR                                          |
|      | Données corrompues dans la mémoire permanente (EEPROM)                   |
|      | télésurveillance)                                                        |
| 2621 | E_EEPROM_DATETIME_FILE_ERROR                                             |
|      | Données corrompues dans la mémoire permanente (EEPROM)                   |
|      | de la manoeuvre d'ascenseur (erreur CRC sur le fichier de date et heure) |
|      | C1 : EEPROM défectueux                                                   |
|      | A1 : Remplacer le circuit imprimé de manoeuvre                           |
|      | d'ascenseur si le défaut persiste                                        |
| 2699 | E_EEPROM_DATA_CONVERSION_SUCCESS                                         |

| Code | Messages système hydraulique                                                         |
|------|--------------------------------------------------------------------------------------|
| 2701 | Erreurs hydrauliques. Non utilisé sur<br>Schindler 3100/3300/5300                    |
| 2711 | Si l'une de ces erreurs se produit : contacter un spécialiste ou la Hotline Locarno. |

| Code           | Messages d'essais de réception automatiques                                                                                                    |
|----------------|----------------------------------------------------------------------------------------------------|
| 3101 à<br>3146 | Erreurs de test de réception automatique AAT<br>Voir les descriptions et les solutions dans les directives<br>d'essai de réception automatiques (J139452 ou J41140148) |
| 3101 à<br>3109 | Erreurs liées à SGC « Parachute cabine »<br>(voir J139452 ou J41140148)                                                                                                |
| 3110 à<br>3114 | Erreurs liées à AOS « Protection survitesse cabine<br>montante »<br>(voir J139452 ou J41140148)                                                                        |
| 3115 à<br>3119 | Erreurs liées à HBU « Capacité de frein unique<br>en montée »<br>(voir J139452 ou J41140148)                                                                           |
| 3120 à<br>3124 | Erreurs liées à HBD « Capacité de frein unique<br>en descente »<br>(voir J139452 ou J41140148)                                                                         |
| 3125 à<br>3128 | Erreurs liées à RTL « Limite de durée de fonctionnement »<br>(voir J139452 ou J41140148)                                                                               |
| 3129 à<br>3133 | Erreurs liées à FBU « Capacité de freinage complet<br>en montée »<br>(voir J139452 ou J41140148)                                                                       |
| 3134 à<br>3138 | Erreurs liées à FBD « Capacité de freinage complet<br>en descente »<br>(voir J139452 ou J41140148)                                                                     |
| 3139 à<br>3144 | Erreurs liées à CWB « Equilibrage du contrepoids »<br>(voir J139452 ou J41140148)                                                                                      |
| 3145 à<br>3146 | Erreurs liées à SMDO « Vitesse d'ouverture de porte »<br>(voir J139452 ou J41140148)                                                                                   |
| 3147 à<br>3153 | Erreurs liées à SGCE « Parachute avec cabine vide »<br>(voir J139452 ou J41140148)                                                                                     |

| Co             | de         | Messages d'essais de réception automatiques                                                   |
|----------------|------------|-----------------------------------------------------------------------------------------------|
| 315<br>31      | 54 à<br>57 | Erreurs liées à KNU « KNE supérieur »<br>(voir J139452 ou J41140148)                          |
| 315<br>31      | 58 à<br>61 | Erreurs liées à KND « KNE inférieur »<br>(voir J139452 ou J41140148)                          |
| 316<br>31      | 65 à       | Erreurs liées à CIB « Impact cabine sur amortisseur »<br>(voir J139452 ou J41140148)          |
| 3166 à<br>3169 |            | Erreurs liées à CWIB « Impact contrepoids sur<br>amortisseur »<br>(voir J139452 ou J41140148) |
| 31             | 70         | Demi-frein descente hauteur de gaine insuffisante                                             |
| 31             | 71         | Demi-frein montée hauteur de gaine insuffisante                                               |
| 31             | 72         | Test de parachute cabine arrêt inopiné                                                        |
| 31             | 73         | Test de parachute cabine vide arrêt inopiné                                                   |
| 31             | 74         | AAT SURVEILLANCE STM CABINE PAS A L'ETAGE LDU                                                 |
| 31             | 75         | AAT SURVEILLANCE STM ANNULEE                                                                  |
| 31             | 76         | AAT SURVEILLANCE STM INTERROMPUE                                                              |

| Code | Messages CANIO                                                                          |
|------|-----------------------------------------------------------------------------------------|
| 3201 | Erreurs de CI CANIO. Non utilisé sur                                                    |
| vers | Schindler 3100/3300/5300.                                                               |
| 3216 | Si l'une de ces erreurs se produit : contacter un spécialiste<br>ou la Hotline Locarno. |

| Code | Messages TSD                                                                                                    |
|------|----------------------------------------------------------------------------------------------------|
| 3301 | ELEVATOR_N_KNET_IN_NON_TSD                                                                                                    |
|      | L'ascenseur a détecté un changement du signal KNET (état<br>de la clé triangulaire sur la porte palière) qui n'est utilisé<br>qu'avec le TSD (dispositif de sécurité temporaire) mais le<br>TSD n'est pas détecté comme présent. |
|      | C1 : Câblage du signal KNET défectueux                                                                                                    |
|      | A1 : Contrôler l'ensemble du câblage                                                                                                    |

| Code | Messages TSD                                                                                                    |   |
|------|----------------------------------------------------------------------------------------------------|---|
| 3302 | ELEVATOR_JREC_IN_TSD                                                                                                    | 1 |
|      | L'ascenseur a détecté un changement du signal JREC (état<br>du commutateur d'inspection sur le tableau d'inspection sur<br>le toit de cabine) qui n'est utilisé qu'avec l'inspection sur le<br>toit de cabine standard mais l'inspection sur le toit de cabine<br>standard n'est pas détectée comme présent. Le TSD (dispositif<br>de sécurité temporaire) est détecté comme présent à la place. |   |
|      | C1 : Câblage du signal JREC défectueux                                                                                                    |   |
|      | A1 : Contrôler l'ensemble du câblage                                                                                                    |   |
|      | <b>C2 :</b> Dispositif de sécurité temporaire : transition JDREC détectée.                                                                                                    |   |
|      | <b>C3</b> : La carte de la manoeuvre principale d'ascenseur a été remplacée par une carte d'un autre ascenseur.                                                                                                    |   |
|      | <b>A3 :</b> Effectuer la course d'apprentissage. En cas d'échec, remplacer la carte de la manoeuvre principale d'ascenseur (p. ex. SCPU) par une neuve issue de l'usine.                                                                                                    |   |
| 3303 | ASCENSEUR KSR-A SANS TSD                                                                                                    |   |
|      | L'ascenseur a détecté un changement du signal KSR_A<br>(état du levier TSD) qui n'est utilisé qu'avec le TSD (dispositif<br>de sécurité temporaire) mais le TSD n'est pas détecté<br>comme présent.                                                                                                    |   |
|      | C1 : Câblage du signal KSR_A défectueux                                                                                                    |   |
|      | A1 : Contrôler l'ensemble du câblage                                                                                                    |   |
|      | <b>C2</b> : La carte de la manoeuvre principale d'ascenseur a été remplacée par une carte d'un autre ascenseur                                                                                                    |   |
|      | <b>A2 :</b> Effectuer la course d'apprentissage. En cas d'échec, remplacer la carte de la manoeuvre principale d'ascenseur (p. ex. SCPU) par une neuve issue de l'usine.                                                                                                    |   |
| 3304 | E_TSD_FORBIDDEN_CAR_ROOF_ACTION                                                                                                    | 1 |
|      | Une action sur le toit de cabine interdite par le TSD<br>(dispositif de sécurité temporaire) a été détectée. Ceci induit<br>une situation à risque pour le technicien de maintenance.                                                                                                    |   |

| Code | Messages TSD                                                                                                    |
|------|----------------------------------------------------------------------------------------------------|
|      | <b>C1</b> : Un bouton a été actionné sur le tableau d'inspection<br>(arrêt, montée, descente) ou le levier TSD a été activé par le<br>technicien de maintenance sur le toit de cabine alors que la<br>cabine n'était pas en mode d'inspection. |
|      | A1 : Quitter le toit de la cabine. Effectuer un reset de la manoeuvre principale d'ascenseur et activer le TSD correctement !                                                                                                    |
|      | <b>C2</b> : Mauvaise connexion entre le tableau d'inspection et la carte d'interface E/S sur la cabine (SDIC)                                                                                                    |
|      | A2 : Contrôler la fiche et le câblage du tableau d'inspection sur le toit de cabine                                                                                                    |
|      | C3 : Le signal d'entrée KNET ne fonctionne pas                                                                                                    |
|      | A3 : Contrôler le fonctionnement du signal d'entrée KNET sur la carte de manoeuvre principale d'ascenseur                                                                                                    |
|      | C4 : Contact KNET défectueux sur une porte palière                                                                                                    |
|      | A4 : Contrôler le fonctionnement des contacts KNET                                                                                                    |
| 3305 | E_TSD21_UNSAFE_SHAFT_ACCESS                                                                                                    |
|      | Le système TSD21 passe en mode non sécurisé.                                                                                                    |

| Code | Messages IHM                                                                                                    |
|------|----------------------------------------------------------------------------------------------------|
| 3401 | E_HMI_VALUE_OUT_OF_LOWER_BOUND                                                                                                    |
|      | Au moment du paramétrage, la valeur saisie sur l'interface<br>utilisateur de l'ascenseur est inférieure à la valeur minimale<br>autorisée. |
|      | <b>C1</b> : La date de fabrication du STM n'est pas valide (= 0) et elle est inférieure à la limite admissible (10 100).                   |
|      | A1 : Aucune action                                                                                                    |
| 3402 | E_HMI_VALUE_OUT_OF_UPPER_BOUND                                                                                                    |
|      | Au moment du paramétrage, la valeur saisie sur l'interface<br>utilisateur de l'ascenseur est supérieure à la valeur maximale<br>autorisée. |

| Code | Messages de chaîne de sécurité (SIAP)                                                                                                    |   |
|------|----------------------------------------------------------------------------------------------------|---|
| 3501 | E_SAFETY_CHAIN_PIT_CONTACT_OVERBRIDGING_<br>ACTIVATION                                                                                           |   |
|      | Le pontage des contacts du circuit de sécurité dans la cuvette (utilisé par ex. en service incendie en Corée) n'a pas réussi.                    |   |
|      | C1 : Relais de pontage défectueux.                                                                                                    |   |
|      | A1 : Contrôler le fonctionnement des relais RUESG,<br>RUESG1 et RSG_A.                                                                           |   |
|      | <b>C2</b> : Mauvais câblage en provenance et vers les relais de pontage.                                                                         |   |
|      | A2 : Contrôler le câblage des relais RUESG, RUESG1 et RSG_A.                                                                                     |   |
|      | C3 : Problème de communication bus de terrain (contrôler les erreurs enregistrées précédemment dans le journal).                                 |   |
|      | A3 : Voir l'erreur 3603 pour la cause et les actions.                                                                                            |   |
| 3502 | E_SAFETY_CHAIN_PIT_CONTACT_OVERBRIDGING_<br>LOST                                                                                                 |   |
|      | Le pontage des contacts du circuit de sécurité dans la cuvette (utilisé par ex. en service incendie en Corée) a été perdu.                       |   |
|      | C1 : Relais de pontage défectueux.                                                                                                    |   |
|      | A1 : Contrôler le fonctionnement des relais RUESG,<br>RUESG1 et RSG_A.                                                                           |   |
|      | <b>C2</b> : Mauvais câblage en provenance et vers les relais de pontage.                                                                         |   |
|      | A2 : Contrôler le câblage des relais RUESG, RUESG1 et RSG_A.                                                                                     | 8 |
|      | <b>C3</b> : Problème de communication bus de terrain (contrôler les erreurs enregistrées précédemment dans le journal).                          |   |
|      | A3 : Voir l'erreur 3603 pour la cause et les actions.                                                                                            |   |
| 3503 | E_SAFETY_CHAIN_PIT_CONTACT_OVERBRIDGING<br>DEACTIVATION                                                                                          |   |
|      | L'annulation du pontage des contacts du circuit de sécurité<br>dans la cuvette (utilisé par ex. en service incendie en Corée)<br>n'a pas réussi. |   |

| Code | Messages de chaîne de sécurité (SIAP)                                                                                                    |
|------|----------------------------------------------------------------------------------------------------|
|      | C1 : Relais de pontage défectueux.                                                                                                    |
|      | A1 : Contrôler le fonctionnement des relais RUESG,<br>RUESG1 et RSG_A.                                                                                     |
|      | <b>C2</b> : Mauvais câblage en provenance et vers les relais de pontage.                                                                                   |
|      | A2 : Contrôler le câblage des relais RUESG, RUESG1 et RSG_A.                                                                                               |
|      | C3 : Problème de communication bus de terrain (contrôler les erreurs enregistrées précédemment dans le journal).                                           |
|      | A3 : Voir l'erreur 3603 pour la cause et les actions.                                                                                                    |
| 3504 | E_SAFETY_CHAIN_PIT_CONTACT_UNEXPECTED_<br>OVERBRIDGING                                                                                                    |
|      | Un pontage inattendu des contacts du circuit de sécurité<br>dans la cuvette s'est produit.                                                                 |
|      | C1 : Relais de pontage défectueux.                                                                                                    |
|      | A1 : Contrôler le fonctionnement des relais RUESG,<br>RUESG1 et RSG_A.                                                                                     |
|      | <b>C2</b> : Mauvais câblage en provenance et vers les relais de pontage.                                                                                   |
|      | A2 : Contrôler le câblage des relais RUESG, RUESG1<br>et RSG_A.                                                                                            |
|      | C3 : Problème de communication bus de terrain (contrôler les erreurs enregistrées précédemment dans le journal).                                           |
|      | A3 : Voir l'erreur 3603 pour la cause et les actions.                                                                                                    |
| 3505 | E_SAFETY_CHAIN_KNA_CONTACT_OVERBRIDGING_<br>ACTIVATION                                                                                                    |
|      | Le pontage des contacts du circuit de sécurité dans la sortie<br>de secours de la cabine (utilisé par ex. en service incendie<br>en Corée) n'a pas réussi. |
|      | <b>C1 :</b> CI SIAP défectueux (par ex. relais simulant une zone de porte (PHS/PHS1) défectueux).                                                          |
|      | A1 : Remplacer la carte SIAP.                                                                                                    |

| Code | Messages de chaîne de sécurité (SIAP)                                                                                                    |   |
|------|----------------------------------------------------------------------------------------------------|---|
| 3506 | E_SAFETY_CHAIN_KNA_CONTACT_OVERBRIDGING_<br>LOST                                                                                                    |   |
|      | Le pontage des contacts du circuit de sécurité dans la sortie<br>de secours de la cabine (utilisé par ex. en service incendie<br>en Corée) a été perdu.                       |   |
|      | <b>C1 :</b> CI SIAP défectueux (par ex. relais simulant une zone de porte (PHS/PHS1) défectueux).                                                                             |   |
| -    | A1 : Remplacer la carte SIAP.                                                                                                    |   |
| 3507 | E_SAFETY_CHAIN_KNA_CONTACT_OVERBRIDGING_<br>DEACTIVATION                                                                                                    |   |
|      | L'annulation du pontage des contacts du circuit de sécurité<br>dans la sortie de secours de la cabine (utilisé par ex. en<br>service incendie en Corée) n'a pas réussi.       |   |
|      | <b>C1 :</b> CI SIAP défectueux (par ex. relais simulant une zone de porte (PHS/PHS1) défectueux).                                                                             |   |
|      | A1 : Remplacer la carte SIAP.                                                                                                    |   |
| 3508 | E_SAFETY_CHAIN_KNA_CONTACT_UNEXPECTED_<br>OVERBRIDGING                                                                                                    |   |
|      | Un pontage inattendu des contacts du circuit de sécurité dans la sortie de secours de la cabine s'est produit.                                                                |   |
|      | <b>C1</b> : CI SIAP défectueux (par ex. relais simulant une zone de porte (PHS/PHS1) défectueux).                                                                             |   |
|      | A1 : Remplacer la carte SIAP.                                                                                                    |   |
| 3509 | E_SAFETY_CHAIN_SIM_DOORZONE_CONTACT_OVER<br>BRIDGING_ACTIVATION_UNSUCCESSFUL                                                                                                  |   |
|      | Le pontage des contacts du circuit de sécurité de porte qui<br>permet de déplacer la cabine portes ouvertes (utilisé par ex.<br>en service incendie en Corée) n'a pas réussi. | 8 |
|      | C1 : Mauvais câblage de simulation de la zone de porte                                                                                                    |   |
|      | A1 : Contrôler les connexions entre la carte SUET et la carte SIAP                                                                                                    |   |
|      | <b>C2</b> : CI SIAP défectueux (par ex. relais simulant une zone de porte (PHS/PHS1) défectueux).                                                                             |   |
|      | A2 : Remplacer la carte SIAP.                                                                                                    |   |

| Code | Messages de chaîne de sécurité (SIAP)                                                                                                    |
|------|----------------------------------------------------------------------------------------------------|
|      | C3 : Echec de pontage du circuit de sécurité des portes                                                                                                    |
|      | A3 : Voir l'erreur 0338 pour la cause et les actions.                                                                                                    |
| 3510 | E_SAFETY_CHAIN_SIM_DOORZONE_CONTACT_<br>OVERBRIDGING_LOST                                                                                                    |
|      | Le pontage des contacts du circuit de sécurité de porte qui<br>permet de déplacer la cabine portes ouvertes (utilisé par ex.<br>en service incendie en Corée) a été perdu.                 |
|      | C1 : Mauvais câblage de simulation de la zone de porte                                                                                                    |
|      | A1 : Contrôler les connexions entre la carte SUET et la carte SIAP                                                                                                    |
|      | <b>C2 :</b> CI SIAP défectueux (par ex. relais simulant une zone de porte (PHS/PHS1) défectueux).                                                                                          |
|      | A2: Remplacer la carte SIAP.                                                                                                    |
|      | C3 : Perte du pontage du circuit de sécurité des portes                                                                                                    |
|      | A3 : Voir l'erreur 0339 pour la cause et les actions.                                                                                                    |
| 3511 | E_SAFETY_CHAIN_SIM_DOORZONE_CONTACT_<br>OVERBRIDGING_DEACTIVATION_UNSUCCESSFUL                                                                                                    |
|      | L'annulation du pontage des contacts du circuit de sécurité<br>de porte qui permet de déplacer la cabine portes ouvertes<br>(utilisé par ex. en service incendie en Corée) n'a pas réussi. |
|      | C1 : Echec de l'annulation du pontage du circuit de sécurité des portes.                                                                                                    |
|      | A1 : Voir l'erreur 0340 pour la cause et les actions.                                                                                                    |
| 3512 | E_SAFETY_CHAIN_SIM_DOORZONE_CONTACT_<br>UNEXPECTED_OVERBRIDGING                                                                                                    |
|      | Un pontage inattendu du contact du circuit de sécurité qui<br>permet de déplacer la cabine portes ouvertes (utilisé par ex.<br>en service incendie en Corée) s'est produit.                |
|      | <b>C1 :</b> CI SIAP défectueux (par ex. relais simulant une zone de porte (PHS/PHS1) défectueux).                                                                                          |
|      | A1 : Remplacer la carte SIAP.                                                                                                    |
|      | C1 : CI SUET défectueux.                                                                                                    |
|      | A1 : Remplacer la carte SUET.                                                                                                    |

| Code | Messages de chaîne de sécurité (SIAP)                                                                                                    |
|------|----------------------------------------------------------------------------------------------------|
| 3513 | E_SAFETY_CHAIN_ERROR_NOT_RECOVERABLE                                                                                                    |
|      | L'ascenseur n'a pas pu revenir à la normale après une erreur<br>d'ouverture du circuit de sécurité (en général après 20<br>tentatives répétées de fermeture de la porte). L'ascenseur<br>est bloqué. |
|      | C1 : Chaîne de sécurité ouverte en permanence.                                                                                                    |
|      | A1 : Contrôler la tension SK<br>Mesure :                                                                                                    |
|      | <ul> <li>L'IUSK clignote (voir section 4.4)</li> <li>» Utiliser la touche DUEISK-A pour résoudre un court-circuit<br/>et lancer une réinitialisation</li> <li>&gt; L'IUSK s'allume</li> </ul>        |
|      | <ul> <li>&gt; Contrôler la course vers chaque étage</li> <li>&gt; Si tout est OK, le défaut a été résolu</li> </ul>                                                                                  |
|      | Il peut arriver que de l'eau entre dans la gaine lors du nettoyage,<br>ce qui provoque un court-circuit. Le retour est important si<br>cela devient un défaut intermittent.                          |
|      | C2 : Chaîne de sécurité ouverte en permanence.                                                                                                    |
|      | A2 : Tester le SMIC                                                                                                    |
|      | L'IUSK clignote malgré l'action 1<br>Tirer la fiche KSS sur le SMIC                                                                                                    |
|      | Utiliser la touche DUEISK-A pour résoudre un court-circuit<br>et déclencher une réinitialisation                                                                                                    |
|      | > Remplacer le SMIC                                                                                                    |
|      | Conseils et astuces :                                                                                                    |
|      | Ne pas oublier ce qui suit lors du remplacement du SMIC<br>» Carte SIM                                                                                                    |
|      | » Terminalson de bus desactivee                                                                                                    |
|      | (les enfoncer fermement, clips du circuit imprimé                                                                                                    |
|      | complètement fermés)                                                                                                    |
|      | Voir section 4.4 ou schéma de montage                                                                                                    |

| Code | Messages de chaîne de sécurité (SIAP)                                                                                                    |
|------|----------------------------------------------------------------------------------------------------|
|      | C3 : Chaîne de sécurité ouverte en permanence.                                                                                                    |
|      | A3 : Contrôler le segment SK                                                                                                    |
|      | Mesure :<br>Tirer les fiches KSS, SKS, SKC, KBV, ESE sur le SMIC<br>Utiliser la touche DUEISK-A pour annuler un court-circuit et<br>déclencher une réinitialisation<br>L'IUSK s'allume<br>» Rebrancher KSS, SKS, SKC, KBV, ESE dans cet ordre<br>jusqu'à ce que l'IUSK clignote une fois de plus<br>» Corriger le court-circuit dans le segment correspondant<br>Conseils et astuces :<br>Voir section 4.4 ou le schéma de montage                                                                                                   |
|      | C4 : Chaîne de sécurité ouverte en permanence.                                                                                                    |
|      | A4 : Contrôler le segment RTS<br>Mesure :<br>L'IUSK s'allume, pas l'ISPT<br>» Défaut dans le circuit de sécurité passif (utiliser le schéma<br>pour trouver tous les contacts)<br>L'IUSK et l'ISPT s'allument mais l'ascenseur ne bouge<br>toujours pas<br>Réinitialiser la manoeuvre, et si les portes ne se ferment<br>pas après la réinitialisation :<br>» Contrôler l'entraînement de porte<br>» Porte pas OK<br>> Corriger le dysfonctionnement de la porte                                                                     |
|      | Le RTS ne s'allume pas<br>» Ponter le KTS avec le kit de pontage et déplacer la cabine<br>en inspection<br>» Retirer le pont<br>» Contrôler le contact de porte palière<br>Le RTS s'allume mais pas l'ISK, continuer avec l'action 5<br>Le RTS et l'ISK s'allument mais l'ascenseur ne bouge<br>toujours pas<br>» Réinitialiser avec le menu 101.1 et réinitialiser la manoeuvre<br>» L'ascenseur reste stationnaire<br>> Demander une assistance<br>Conseils et astuces :<br>RTS et ISK ne s'allument jamais quand la porte s'ouvre |

| Code | Messages de chaîne de sécurité (SIAP)                                                                                                    |   |
|------|----------------------------------------------------------------------------------------------------|---|
|      | C5 : Chaîne de sécurité ouverte en permanence.                                                                                                    | 1 |
|      | A5 : Contrôler le segment ISK                                                                                                    |   |
|      | Mesure :<br>Contrôler tous les contacts de sécurité (sur la cabine) entre<br>le RTS et l'ISK par rapport au schéma.                                                                 |   |
| 3514 | E_SAFETY_CHAIN_PIT_ACTIVATION_CHECK_<br>UNSUCCESSFUL                                                                                                    |   |
|      | Le contrôle périodique, si le pontage des contacts du circuit de sécurité dans la cuvette est activé (par ex. utilisé en cas d'incendie pour la Corée) a échoué.                    |   |
|      | C1 : Relais de pontage défectueux.                                                                                                    | 1 |
|      | A1 : Contrôler le fonctionnement des relais RUESG,<br>RUESG1 et RSG_A.                                                                                                    |   |
|      | C2 : Mauvais câblage en provenance et vers les relais de pontage.                                                                                                    |   |
|      | A2 : Contrôler le câblage des relais RUESG, RUESG1 et RSG_A.                                                                                                    |   |
|      | <b>C3</b> : Problème de communication bus de terrain (contrôler les erreurs enregistrées précédemment dans le journal).                                                             |   |
|      | A3 : Voir l'erreur 3603 pour la cause et les actions.                                                                                                    |   |
| 3515 | E_SAFETY_CHAIN_PIT_DEACTIVATION_CHECK_<br>UNSUCCESSFUL                                                                                                    |   |
|      | Le contrôle périodique, si l'annulation du pontage des contacts<br>du circuit de sécurité dans la cuvette est activé (par ex. utilisé<br>en cas d'incendie pour la Corée) a échoué. |   |
|      | C1 : Relais de pontage défectueux.                                                                                                    |   |
|      | A1 : Contrôler le fonctionnement des relais RUESG,<br>RUESG1 et RSG_A.                                                                                                    | 8 |
|      | C2 : Mauvais câblage en provenance et vers les relais de pontage.                                                                                                    |   |
|      | A2 : Contrôler le câblage des relais RUESG, RUESG1 et RSG_A.                                                                                                    |   |
|      | <b>C3 :</b> Problème de communication bus de terrain (contrôler les erreurs enregistrées précédemment dans le journal).                                                             |   |
|      | A3 : Voir l'erreur 3603 pour la cause et les actions.                                                                                                    |   |

| Code | Messages de chaîne de sécurité (SIAP)                                                                                                    |
|------|----------------------------------------------------------------------------------------------------|
| 3516 | E_SAFETY_CHAIN_KNA_ACTIVATION_CHECK_<br>UNSUCCESSFUL                                                                                                    |
|      | Le contrôle périodique, si le pontage du contact du circuit de<br>sécurité dans la cuvette au niveau de la sortie de secours de<br>la cabine est activé (par ex. utilisé en cas d'incendie pour la<br>Corée) a échoué. |
|      | <b>C1 :</b> CI SIAP défectueux (par ex. relais simulant une zone de porte (PHS/PHS1) défectueux).<br><b>A1 :</b> Remplacer la carte SIAP.                                                                              |
| 3517 | E_SAFETY_CHAIN_KNA_DEACTIVATION_CHECK_<br>UNSUCCESSFUL                                                                                                    |
|      | Le contrôle périodique, si l'annulation du pontage du contact<br>du circuit de sécurité au niveau de la sortie de secours de la<br>cabine est en cours (par ex. utilisé en cas d'incendie pour la<br>Corée), a échoué. |
|      | C1 : CI SIAP défectueux (par ex. relais simulant une zone de porte (PHS/PHS1) défectueux).<br>A1 : Remplacer la carte SIAP.                                                                                            |
| 3550 | E_SAFETY_CIRCUIT_NOT_CLOSED_AT_ISK                                                                                                    |
|      | Le circuit de sécurité ne s'est pas fermé sur le connecteur<br>« ISK » lorsqu'il était censé le faire (par ex. avant de démarrer<br>une course)                                                                        |
|      | <b>C1</b> : Au moins une porte de cabine ne s'est pas fermée (par ex. KTC ouvert)                                                                                                    |
|      | A1 : Vérifier pourquoi la porte correspondante ne s'est pas<br>fermée                                                                                                    |
|      | C2 : Câblage du circuit de sécurité défectueux ou contact(s)<br>du circuit de sécurité défectueux ou mal réglé(s)                                                                                                    |
|      | A2 : Contrôler l'ensemble du câblage du circuit de sécurité<br>et des contacts sur la section du circuit de sécurité<br>correspondante                                                                                 |
| 3553 | E_SAFETY_CIRCUIT_NOT_CLOSED_AT_IRTS                                                                                                    |
|      | Le circuit de sécurité ne s'est pas fermé sur le connecteur<br>« IRTS » lorsqu'il était censé le faire (par ex. avant de<br>démarrer une course)                                                                       |

| Code | Messages de chaîne de sécurité (SIAP)                                                                                                    |   |
|------|----------------------------------------------------------------------------------------------------|---|
|      | C1 : Au moins une porte palière ne s'est pas fermée (par ex. KTS ouvert)                                                                                                    |   |
|      | A1 : Vérifier pourquoi la porte correspondante ne s'est pas fermée                                                                                                    |   |
|      | <b>C2</b> : Câblage du circuit de sécurité défectueux ou contact(s) du circuit de sécurité défectueux ou mal réglé(s)                                                                                    |   |
|      | A2 : Contrôler l'ensemble du câblage du circuit de sécurité et des contacts sur la section du circuit de sécurité correspondante                                                                         |   |
| 3560 | E_SAFETY_CIRCUIT_NOT_OPENED_AT_ISK                                                                                                    |   |
|      | Circuit de sécurité non ouvert sur le connecteur « ISK » au<br>moment où il est censé s'ouvrir (par ex. pendant l'ouverture<br>de la porte)                                                              |   |
|      | <b>C1</b> : Le circuit de sécurité de la porte de cabine est ponté, ou<br>un contact de sécurité de la porte de cabine est défectueux<br>(par ex. KTC collés ensemble)                                   |   |
|      | A1 : Vérifier l'absence de pontages sur le circuit de sécurité (par ex. connecteurs), et contrôler les contacts de circuit de sécurité de porte correspondants pour s'assurer de leur bon fonctionnement |   |
| 3562 | E_SAFETY_CIRCUIT_NOT_OPENED_AT_IRTS                                                                                                    |   |
|      | Circuit de sécurité non ouvert sur le connecteur « IRTS » au<br>moment où il est censé s'ouvrir (par ex. pendant l'ouverture<br>de la porte)                                                             |   |
|      | <b>C1</b> : Au niveau de la commande Bionic : Le circuit de sécurité de la porte palière est ponté, ou un contact de sécurité de la porte palière est défectueux (par ex. KTS collés ensemble)           | 8 |
|      | A1 : Vérifier l'absence de pontages sur le circuit de sécurité (par ex. connecteurs), et contrôler les contacts de circuit de sécurité de porte correspondants pour s'assurer de leur bon fonctionnement |   |
| 3570 | E_SAFETY_CIRCUIT_OPENED_AT_ISK                                                                                                    | ] |
|      | Circuit de sécurité ouvert de manière inattendue (par ex. pendant une course) sur le connecteur « ISK ».                                                                                                 |   |

| Code | Messages de chaîne de sécurité (SIAP)                                                                                                    |
|------|----------------------------------------------------------------------------------------------------|
|      | <b>C1 :</b> La cabine a dépassé la limite de fin de course de gaine (par ex. KNE, KNE_U, KNE_D)                                                                                                    |
|      | A1 : Contrôler pourquoi la cabine a dépassé la limite de fin<br>de gaine. Contrôler les messages éventuellement consignés<br>précédemment. Sortir l'ascenseur de l'état bloqué (effectuer<br>une procédure de réinitialisation).                                   |
|      | <b>C2 :</b> La cabine a dépassé la limite de vitesse maximale (par ex. KBV)                                                                                                    |
|      | A2 : Vérifier pourquoi la cabine a dépassé la vitesse<br>maximale (survitesse en montée ou en descente). Contrôler<br>les messages éventuellement consignés précédemment.<br>Sortir l'ascenseur de l'état bloqué (effectuer une procédure<br>de réinitialisation). |
|      | C3 : Le parachute de la cabine est enclenché(par ex. KF)                                                                                                    |
|      | A3 : Libérer la cabine du parachute enclenché (effectuer une<br>procédure de réinitialisation)                                                                                                    |
|      | C4 : La porte d'évacuation de secours de la cabine n'est pas verrouillée (par ex. KNA)                                                                                                    |
|      | A4 : Fermer et verrouiller la porte d'évacuation de secours<br>de la cabine                                                                                                    |
|      | <b>C5</b> : Câblage du circuit de sécurité défectueux ou contact(s) du circuit de sécurité défectueux ou mal réglé(s)                                                                                                    |
|      | A5 : Contrôler l'ensemble du câblage du circuit de sécurité<br>et des contacts sur la section du circuit de sécurité<br>correspondante                                                                                                    |
| 3571 | E_SAFETY_CIRCUIT_OPENED_AT_ISPT                                                                                                    |
|      | Circuit de sécurité ouvert de manière inattendue<br>(par ex. pendant une course) sur le connecteur « ISPT ».                                                                                                    |
|      | <b>C1</b> : La tension du câble du limiteur de vitesse de la cabine est trop faible (par ex. KSSBV)                                                                                                    |
|      | A1 : Vérifier pourquoi la tension du câble du limiteur de vitesse de la cabine est trop faible.                                                                                                    |
|      | C2 : L'échelle de cuvette n'est pas remontée                                                                                                    |
|      | A2 : Remonter l'échelle de cuvette                                                                                                    |

| Code | Messages de chaîne de sécurité (SIAP)                                                                                                    |   |
|------|----------------------------------------------------------------------------------------------------|---|
|      | C3 : Câblage du circuit de sécurité défectueux ou contact(s)<br>du circuit de sécurité défectueux ou mal réglé(s)                                                          |   |
|      | A3 : Contrôler l'ensemble du câblage du circuit de sécurité et<br>des contacts sur la section du circuit de sécurité correspondante                                        |   |
| 3573 | E_SAFETY_CIRCUIT_OPENED_AT_IRTS                                                                                                    |   |
|      | Circuit de sécurité ouvert de manière inattendue (par ex.<br>pendant une course) sur le connecteur « IRTS ».                                                               |   |
|      | C1 : Au moins une porte palière s'est ouverte (par ex. KTS)                                                                                                    |   |
|      | A1 : Vérifier pourquoi la porte correspondante s'est ouverte                                                                                                    |   |
|      | <b>C2</b> : Câblage du circuit de sécurité défectueux ou contact(s) du circuit de sécurité défectueux ou mal réglé(s)                                                      |   |
|      | A2 : Contrôler l'ensemble du câblage du circuit de sécurité et des contacts sur la section du circuit de sécurité correspondante                                           |   |
| 3575 | E_SAFETY_CIRCUIT_OPENED_AT_IUSK                                                                                                    |   |
|      | Circuit de sécurité ouvert de manière inattendue (par ex. pendant une course) sur IUSK.                                                                                    |   |
|      | C1 : L'alimentation du circuit de sécurité est défaillante.                                                                                                    |   |
|      | <b>A1 :</b> Contrôler le fonctionnement de l'alimentation (par ex. fusibles, alimentation en entrée, etc.).                                                                |   |
|      | C2 : L'alimentation du circuit de sécurité est défaillante.                                                                                                    |   |
|      | A2 : Contrôler LUEISK                                                                                                    |   |
|      | Mesure :<br>Contrôler I UEISK (voir section 4.4)                                                                                                    |   |
|      | » Utiliser DUEISK pour résoudre le court-circuit                                                                                                    |   |
|      | Contrôler que l'ascenseur fonctionne avec des courses d'essai                                                                                                    | 8 |
|      | SI LUEISK reste active :<br>» Défaut sévère demander une assistance                                                                                                    |   |
|      | Conseils et astuces :                                                                                                    |   |
|      | Il peut arriver que de l'eau entre dans la gaine lors du nettoyage,<br>ce qui provoque un court-circuit. Le retour est important si<br>cela devient un défaut intermittent |   |
|      | Contrôler si le circuit de sécurité présente un court-circuit<br>à la masse.                                                                                               |   |

| Code | Messages de chaîne de sécurité (SIAP)                                                                                                    |
|------|----------------------------------------------------------------------------------------------------|
| 0000 | C3 : L'alimentation du circuit de sécurité est défaillante                                                                                                    |
|      | A3 : Remplacer le SMIC<br>Mesure :<br>Remplacer le SMIC<br>Conseils et astuces :<br>Se conformer avec les directives CEM<br>Remplacer le SMIC implique de retirer les montants de porte.                                                                                                    |
|      | C4 : Défaut de mise à la terre.                                                                                                    |
|      | A4 : Contrôler si le circuit de sécurité présente un court-circuit à la masse.                                                                                                    |
| 3596 | E_SAFETY_CIRCUIT_RECOVERY_SUCCESSFUL                                                                                                    |
| 3597 | E_SAFETY_CIRCUIT_RECOVERY_UNSUCCESSFUL                                                                                                    |
| 3598 | E_SAFETY_CIRCUIT_RECOVERY_DOOR_SUCCESSFUL                                                                                                    |
| 3599 | E_SAFETY_CIRCUIT_RECOVERY_DOOR_<br>UNSUCCESSFUL                                                                                                    |
| Code | Messages de communication                                                                                                    |
| 3601 | E_BUS_SCAN_FAILED (CAN BUS)                                                                                                    |
|      | Au démarrage la manœuvre contrôle si tous les nœuds de<br>bus (par ex. boîtes à boutons palières) communiquent avec<br>la manœuvre principale. Cette erreur se produit si ce contrôle<br>échoue. A noter que cette erreur ne se produit pas si un nœud<br>supplémentaire est connecté au bus. |
|      | C1 : Mauvaise connexion vers l'un des nœuds de bus (par ex. boîte à boutons palière).                                                                                                    |

A1 : Contrôler l'ensemble du câblage du bus. Contrôler le connecteur de bus sur la carte de la manœuvre principale et sur tous les nœuds de bus.

C2 : Mauvaise alimentation électrique du bus.

A2 : Vérifier la stabilité de l'alimentation électrique du bus.

C3 : Problèmes CEM.

A3 : Contrôler s'il y a des interférences sur l'ensemble du bus.

| Code | Messages de communication                                                                                                    |   |
|------|----------------------------------------------------------------------------------------------------|---|
| 3602 | E_LOP_COUNT_FAILED                                                                                                    |   |
|      | Après la configuration des nœuds de bus (par ex. boîtes<br>à boutons palières), un contrôle de toutes les adresses de<br>nœud possibles est effectué et le mappage des fonctions<br>d'E/S correspondant est lu. Cette erreur se produit s'il y a<br>un problème de communication vers l'un des nœuds de bus<br>pendant cette phase. |   |
|      | <b>C1 :</b> Mauvaise connexion vers l'un des nœuds de bus (par ex. boîte à boutons palière).                                                                                                    |   |
|      | A1 : Contrôler l'ensemble du câblage du bus. Contrôler le connecteur de bus sur la carte de la manœuvre principale et sur tous les nœuds de bus. Refaire le comptage LOP (CF00, LE00).                                                                                                    |   |
|      | C2 : Mauvaise alimentation électrique du bus.                                                                                                    |   |
|      | <b>A2</b> : Vérifier la stabilité de l'alimentation électrique du bus.<br>Refaire le comptage LOP (CF00, LE00).                                                                                                    |   |
|      | C3 : Problèmes CEM.                                                                                                    |   |
|      | <b>A3</b> : Contrôler s'il y a des interférences sur l'ensemble du bus.<br>Refaire le comptage LOP (CF00, LE00).                                                                                                    |   |
| 3603 | E_BIOBUS_NODE_DEAD                                                                                                    |   |
|      | Pendant le fonctionnement, la communication vers un nœud de bus (par ex. boîte à boutons palière) a échoué. A noter que cette erreur se produit à chaque perte de communication vers un seul nœud de bus.                                                                                                    |   |
|      | C1 : Mauvaise connexion vers l'un des nœuds de bus (par ex. boîte à boutons palière).                                                                                                    | 8 |
|      | A1 : Contrôler l'ensemble du câblage du bus. Contrôler le connecteur de bus sur la carte de la manœuvre principale et sur tous les nœuds de bus.                                                                                                    |   |
| 3604 | E_BIOBUS_NODE_ALIVE                                                                                                    |   |
|      | Nœud à nouveau actif.                                                                                                    |   |
|      | C1 : Noeud défectueux à cet emplacement                                                                                                    |   |
|      | A1 : Contrôler le noeud.                                                                                                    |   |

| Code | Messages de communication                                                                                                    |
|------|----------------------------------------------------------------------------------------------------|
|      | C2 : Mauvaise connexion vers le nœud                                                                                                    |
|      | A2 : Vérifier le câblage et les fiches de connexion.                                                                                                    |
| 4050 | E_AAT_CALL_SIM_START                                                                                                    |
|      | Cet événement informe que des appels sont automatiquement<br>générés et qu'un certain nombre de courses vont être<br>exécutées.                                                                                    |
| 4051 | E_AAT_CALL_SIM_TERMINATED                                                                                                    |
|      | Cet événement informe que le générateur d'appels<br>automatique a été désactivé puisque le nombre de courses<br>demandé a été atteint.                                                                             |
| Code | Messages du dispositif de sécurité                                                                                                    |
| 4305 | E_SAFETY_DEVICE_CAR_UNINTENDED_MOVEMENT                                                                                                    |
|      | Un dispositif de sécurité de l'ascenseur a détecté que la cabine a réalisé un mouvement incontrôlé (par ex. a quitté la zone de porte en laissant les portes ouvertes).                                            |
|      | C1 : Défaillance grave au niveau du moyen de traction<br>ou du frein                                                                                                    |
|      | A1 : Contrôler soigneusement la raison du mouvement<br>incontrôlé de la cabine et résoudre le problème.<br>Sortir l'ascenseur de l'état bloqué par réinitialisation dédiée<br>du dispositif de sécurité déclenché. |
|      | C2 : Le contact de sécurité de la porte de cabine s'ouvre au<br>démarrage.                                                                                                    |
|      | A2 : Vérifier le bon fonctionnement du KTC, régler le KTC<br>en conséquence.<br>Vérifier la bonne installation des portes et résoudre tout<br>problème constaté                                                    |
| 4360 | E SAFETY DEVICE EAS WARNING                                                                                                    |
| 4361 | E SAFETY DEVICE EAS ANOMALY                                                                                                    |
| 4362 | E SAFETY DEVICE EAS ERROR                                                                                                    |
| 4363 | E SAFETY DEVICE EAS INTERNAL ERROR                                                                                                    |
| 4364 | E SAFETY DEVICE EAS RESET RQST                                                                                                    |

| Code | Messages du dispositif de sécurité      |
|------|-----------------------------------------|
| 4365 | E_SAFETY_DEVICE_EAS_ASSISTED_RESET_RQST |
| 4366 | E_SAFETY_DEVICE_EAS_RESET_FAIL          |
| 4367 | E_SAFETY_DEVICE_EAS_RESET_SUCCESFUL     |
| 4368 | E_SAFETY_DEVICE_EAS_HB_LOST             |
| 4369 | E_SAFETY_DEVICE_EAS_HB_RESTORED         |

| Code | Messages du moyen de traction                                                                                                    |
|------|----------------------------------------------------------------------------------------------------|
| 4601 | E_TM_RESIDUAL_STRENGTH_WARNING                                                                                                    |
|      | Avertissement de résistance résiduelle insuffisante d'un<br>moyen de traction                                                                              |
|      | <b>C1</b> : Les nombre de cycles de flexion ou le comptage des courses se rapproche des limites de service.                                                |
|      | A1 : Initier le remplacement du moyen de traction avant la fin<br>de la durée de vie estimée.                                                              |
| 4602 | E_TM_RESIDUAL_STRENGTH_INSUFFICIENT                                                                                                    |
|      | Résistance résiduelle du moyen de traction insuffisante.                                                                                                   |
|      | C1 : Le nombre maximal admissible de cycles de flexion ou le nombre de courses du moyen de traction a été dépassé.                                         |
|      | A1 : Remplacer le moyen de traction.                                                                                                    |
| 4603 | E_TM_BENDING_STRESS_COUNT_RESET                                                                                                    |
|      | Réinitialisation du compteur de contraintes de flexion du moyen de traction.                                                                               |
|      | <b>C1 :</b> La personne chargée de la maintenance a saisi une nouvelle date de fabrication du STM : le compteur de flexion a été réinitialisé (remis à 0). |
|      | A1 : Aucun                                                                                                    |
| 4604 | E_TM_BENDING_STRESS_WARNING_LIMIT_CHANGED                                                                                                    |
|      | La limite d'avertissement du décompte du nombre maximal<br>admissible de contraintes de flexion du moyen de traction a<br>été modifié.                     |

| Code | Messages du moyen de traction                                                                                                    |
|------|----------------------------------------------------------------------------------------------------|
| 4605 | E_TM_BENDING_STRESS_MAXIMUM_CHANGED                                                                                                    |
|      | Le nombre maximal admissible de contraintes de flexion du<br>moyen de traction a été modifié.                                                                                                    |
| 4606 | E_TM_AGING_CLOCK_FAILURE                                                                                                    |
|      | L'horloge de l'ascenseur ne fonctionne pas ou est en retard.                                                                                                    |
|      | C1 : La date de l'horloge de l'ascenseur n'a pas été réglée<br>ou est erronée. Un tel phénomène peut avoir été causé par<br>une panne de courant de secteur et des batteries.                                                                   |
|      | A1 : Régler la date correcte.                                                                                                    |
| 4607 | E_TM_MAX_AGE_WARNING                                                                                                    |
|      | Le moyen de traction se rapproche de son âge de fin de vie,<br>initier son remplacement.                                                                                                    |
|      | <b>C1 :</b> L'âge du moyen de traction a atteint le pourcentage définit de limite de service.                                                                                                    |
|      | A1 : Initier le remplacement du moyen de traction avant la fin<br>de la durée de vie estimée.                                                                                                    |
| 4608 | E_TM_MAX_AGE_EXCEEDED                                                                                                    |
|      | L'âge maximal admissible du moyen de traction a été dépassé,<br>il doit être remplacé.                                                                                                    |
|      | C1 : L'âge maximal admissible du moyen de traction a été dépassé.                                                                                                    |
|      | A1 : Remplacer le moyen de traction.                                                                                                    |
|      | C2 : La date indiquée par l'horloge de l'ascenseur est<br>incorrecte.                                                                                                    |
|      | A2 : Régler la date correcte.                                                                                                    |
| 4610 | E_TM_RES_STRENGTH_MONITORING_VIRGIN_<br>STORAGE_DETECT                                                                                                    |
|      | Les enregistrements maître ou de sauvegarde de la<br>surveillance d'insuffisance de la résistance du moyen de<br>traction est vierge (vide). L'enregistrement vierge est initialisé<br>à l'aide d'une copie des données de surveillance du STM. |

| Code | Messages du moyen de traction                                                                                                    |   |
|------|----------------------------------------------------------------------------------------------------|---|
|      | <b>C1</b> : La manoeuvre constate que l'un des supports redondants ne contient pas de données. La manœuvre rétablit l'information de STM.                                                                                                    |   |
|      | A1 : Aucun                                                                                                    |   |
| 4611 | E_TM_RES_STRENGTH_MONITORING_REF_KEY_<br>MISMATCH                                                                                                    |   |
|      | Incompatibilité de clé de référence des enregistrements<br>maître ou de sauvegarde de la surveillance d'insuffisance<br>de la résistance du moyen de traction est vierge. La clé de<br>référence consiste en la date de fabrication du moyen de<br>traction le plus ancien, et le numéro de mise en service.                                                                                                   |   |
|      | C1 : Le numéro de mise en service est différent entre<br>manoeuvre et carte à puce.                                                                                                    |   |
|      | A1 : Remplacer la carte puce par une avec le bon numéro de mise en service.                                                                                                    |   |
| 4612 | E_TM_RES_STRENGTH_MONITORING_DATA_MISMATCH                                                                                                    |   |
|      | Incompatibilité des données des enregistrements maître ou<br>de sauvegarde de la surveillance d'insuffisance de la résistance<br>du moyen de traction est vierge. Les clés de référence des<br>deux enregistrements sont identiques. La valeur de comptage<br>de courses de STM la plus élevée et la limite de comptage<br>de courses de STM la plus faible sont reproduites dans les<br>deux enregistrements. |   |
|      | <b>C1</b> : La manoeuvre a trouvé un compteur de flexion de STM différent dans les supports redondants.                                                                                                    |   |
|      | A1 : Aucun                                                                                                    | 8 |
|      | <b>C2</b> : La manoeuvre a trouvé des limites de flexion de STM différentes dans les supports redondants. La nouvelle valeur est prise dans la carte à puce.                                                                                                    |   |
|      | A2 : Aucun                                                                                                    |   |
|      | C3 : La manoeuvre a trouvé des niveaux d'avertissement de flexion de STM différents dans les supports redondants. La nouvelle valeur est prise dans la carte à puce.                                                                                                    |   |
|      | As . Aucune                                                                                                    | ] |

| Code | Messages du moyen de traction                                                                                                    |
|------|----------------------------------------------------------------------------------------------------|
|      | <b>C4 :</b> La manoeuvre a trouvé un SBPT différent dans les<br>supports redondants. La nouvelle valeur est prise dans la<br>carte à puce.                                                                                                   |
|      | A4 : Aucune                                                                                                    |
| 4613 | E_TM_RES_STRENGTH_MONITORING_BACKUP_<br>MISSING                                                                                                    |
|      | Enregistrement de sauvegarde des données de surveillance<br>d'insuffisance de la résistance du moyen de traction<br>manquantes.                                                                                                    |
|      | C1 : Les données de STM ne peuvent pas être enregistrées<br>sur la carte à puce.                                                                                                    |
|      | A1 : Remplacer la carte à puce par une avec 1 k.                                                                                                    |
| 4615 | E_TM_DATA_MEMORY_RECOVERY_SUCCESS<br>Réussite de la récupération de la mémoire de stockage des<br>données du moyen de traction.                                                                                                    |
|      | <b>C1 :</b> Une incohérence a été détectée dans les données de STM et résolue.                                                                                                    |
|      | A1 : Contrôler les entrées précédentes dans le journal<br>d'erreurs pour voir la raison de l'incohérence.                                                                                                    |
| 4616 | <b>E_TM_DATA_MEMORY_RECOVERY_UNSUCCESSFUL</b><br>Echec de la récupération de la mémoire de stockage des<br>données du moyen de traction. La clé de référence ne<br>correspondait à aucun des enregistrements ou échec de<br>la restauration. |
|      | C1 : Clé de référence saisie erronée.<br>A1 : Saisir la bonne clé de référence pour l'ascenseur<br>présente dans le journal de maintenance.                                                                                                  |
|      | <ul> <li>C2 : Défaillance de l'un ou des deux dispositifs de stockage.</li> <li>A2 : Remplacer le dispositif de stockage défectueux. Voir l'entrée précédente dans le journal d'erreurs pour les détails.</li> </ul>                         |
|      | C3 : Les deux dispositifs de stockage proviennent de<br>différents ascenseurs, ou sont vierges.                                                                                                    |
|      | A3 : Saisir à nouveau les données d'installation du STM<br>présentes dans le journal de maintenance.                                                                                                    |

| Code | Messages du moyen de traction                                                                              |   |
|------|----------------------------------------------------------------------------------------------------|---|
|      | C4 : Option STM absente sur la carte à puce.                                                               |   |
|      | A4 : Remplacer la carte à puce par une avec l'option STM activée.                                          |   |
| 4617 | E_TM_INSTALLATION_DATA_ENTERED                                                                             |   |
|      | Les données de montage du moyen de traction ont été saisie avec succès.                                    |   |
|      | C1 : La procédure de configuration du paramètre STM est terminée.                                          |   |
|      | A1 : Réinitialiser la manoeuvre.                                                                           |   |
| 4618 | E_TM_STRESS_COUNT_ENTERED                                                                                  |   |
|      | Le décompte de contraintes du STM (compteur de courses ou de cycles de tension) a été réglé.               |   |
|      | C1 : Un nouveau compteur de flexion du STM a été saisi.<br>La configuration avancée du STM a été utilisée. |   |
|      | A1 : Aucune.                                                                                               |   |
| 4619 | E_TM_AGING_CLOCK_RECOVERY_SUCCESS                                                                          |   |
|      | Récupération de la défaillance de l'horloge interne.                                                       |   |
|      | C1 : La personne chargée de la maintenance règle l'horloge.                                                |   |
|      | A1 : Aucune.                                                                                               |   |
| 4620 | E_TM_AGING_CLOCK_RECOVERY_FAILED                                                                           |   |
|      | La défaillance de l'horloge interne n'a pas fait l'objet d'une récupération dans les délais admissibles.   |   |
|      | C1 : L'horloge interne s'est arrêtée suite à une panne de<br>courant de secteur et des batteries.          | 8 |
|      | A1 : Régler la date et l'heure.                                                                            |   |
|      | C2 : La manœuvre prévoit l'expiration du STM bientôt.                                                      |   |
|      | A2 : Régler la date et l'heure.                                                                            |   |
|      | C3 : La manoeuvre utilise la totalité des 210 jours accordés pour régler la date et l'heure.               |   |
|      | A3 : Régler la date et l'heure.                                                                            |   |

| Code | Messages du moyen de traction                                                                                                    |
|------|----------------------------------------------------------------------------------------------------|
| 4621 | E_TM_RETAINER_FAILURE                                                                                                    |
|      | Une défaillance du capot anti-saut de courroie a été détectée.<br>Seuls des mouvements en rappel, inspection et montage<br>sont autorisés.                                  |
|      | C1 : Le capot anti-saut de courroie a signalé un problème.                                                                                                    |
|      | A1 : Examiner la courroie et le capot anti-saut.                                                                                                    |
| 4622 | E_TM_RETAINER_RECOVERY_SUCCESS                                                                                                    |
|      | Le capot anti-saut de courroie a récupéré après une erreur.                                                                                                    |
| 4623 | E_TM_ECM_ERROR                                                                                                    |
|      | Le test de conductivité du STM a échoué.                                                                                                    |
|      | C1 : Défaillance de masse sur la courroie                                                                                                    |
|      | A1 : Examiner les courroies.                                                                                                    |
| 4624 | E_TM_ECM_WARNING                                                                                                    |
|      | Le test de conductivité est hors tolérances.                                                                                                    |
| 4625 | E_TM_ECM_UNAVAILABLE                                                                                                    |
|      | Le dispositif de conductivité du STM :<br>- N'est plus sous tension (battement de coeur perdu)<br>- Indique une défaillance d'autotest<br>- Indique une erreur de calibrage |
|      | C1 : Défaillance de calibrage ECM                                                                                                    |
|      | A1 : -                                                                                                    |
|      | C2 : Battement de coeur ECM perdu.                                                                                                    |
|      | A2 : Contrôler le câble de communication.                                                                                                    |
|      | C3 : L'ECM signale une défaillance d'autotest.                                                                                                    |
|      | A3 : Remplacer le matériel.                                                                                                    |
| 4626 | E_TM_ECM_WARNING                                                                                                    |
|      | Le dispositif de conductivité du STM est revenu en mode de<br>fonctionnement normal.                                                                                        |

| Code | Messages du moyen de traction                                                                                                    | 1 |
|------|----------------------------------------------------------------------------------------------------|---|
| 4627 | E_TM_RES_AGING_MONITORING_DATA_MISMATCH                                                                                                    |   |
|      | Incompatibilité des données des enregistrements maître ou<br>de sauvegarde de la surveillance de vieillissement du moyen<br>de traction. Les clés de référence des deux enregistrements<br>sont identiques. La limite de vieillissement et la limite<br>d'avertissement de vieillissement diffèrent sur les deux<br>enregistrements. |   |
|      | C1 : Date de fabrication différente.                                                                                                    |   |
|      | A1 : Activer le menu 190 et saisir la date de fabrication correcte de la courroie.                                                                                                    |   |
|      | C2 : Limite de vieillissement différente.                                                                                                    |   |
|      | A2 : Effacer l'erreur fatale.                                                                                                    |   |
|      | C3 : Limite d'avertissement de vieillissement différente.                                                                                                    |   |
|      | A3 : Effacer l'erreur fatale.                                                                                                    |   |
| 4628 | E_TM_TEMPERATURE_OUT_OF_RANGE                                                                                                    |   |
|      | Les TM sont hors température admissible.                                                                                                    |   |
| 4629 | E_TM_TEMPERATURE_IN_RANGE                                                                                                    |   |
|      | Les TM sont dans la température admissible.                                                                                                    |   |
| 4630 | E_TM_BENDING_STRESS_COUNT_ENTERED                                                                                                    |   |
|      | Saisie dans le compteur de contraintes de flexion du moyen de traction.                                                                                                    |   |
| 4631 | E_TM_BENDING_STRESS_COUNTER_MISMATCH                                                                                                    |   |
|      | Cette erreur est générée lorsqu'il y a une incohérence entre le compteur de flexion de l'EEPROM et celui de la carte SIM.                                                                                                    | 2 |
| 4632 | E_TM_MANUFACTURING_DATE_MISMATCH                                                                                                    |   |
|      | Cette erreur est générée lorsqu'il y a une incohérence entre la date de fabrication de l'EEPROM et celle de la carte SIM.                                                                                                    |   |

| Code | Messages Overlay                                                                                                    |
|------|----------------------------------------------------------------------------------------------------|
| 4700 | OVERLAY_NO_ERROR                                                                                                    |
| 4701 | OVERLAY_HEARTBEAT_MISSING                                                                                                    |
|      | Le battement de coeur de l'overlay est absent.                                                                                                    |
|      | <b>C1</b> : La connexion avec la carte overlay a été perdue<br>pendant un moment par la manoeuvre principale. La raison<br>est peut-être un problème de câblage ou un problème de<br>carte overlay, ou la carte overlay a fait un reset.<br>En cas d'erreur de ce type, la manoeuvre bionic quitte le<br>mode de groupe et continue à desservir tous les appels en<br>mode simplex.<br>En cas de restauration de la connexion à l'overlay, l'information<br>E_OVERLAY_HEARTBEAT_RECOVERED est aussi<br>enregistrée dans le journal. |
|      | A1 : Vérifier que le câblage de la carte overlay est correct.                                                                                                    |
| 4702 | OVERLAY_ECU_HEARTBEAT_MISSING                                                                                                    |
|      | L'overlay détecte qu'aucun battement de coeur n'est reçu de la part de l'ECU.                                                                                                    |
| 4703 | OVERLAY_HEARTBEAT_RECOVERED                                                                                                    |
|      | La commande de l'ascenseur commence à recevoir des<br>signaux Heartbeat de l'overlay.                                                                                                    |
|      | <b>C1</b> : Cette information est enregistrée dans le journal des événeents si une connexion à la carte overlay perdue préalablement n'a pas été restaurée.                                                                                                    |
|      |                                                                                                    |
| 4704 |                                                                                                    |
|      | L'ECU a détecté que l'overlay commençait à recevoir un<br>battement de coeur de sa part.                                                                                                    |
| 4705 | OVERLAY_ELEVATOR_IN_GROUP_MISSING                                                                                                    |
|      | Des composants overlay sont absents du groupe.                                                                                                    |

| Code | Messages Overlay                                                                                                    |
|------|----------------------------------------------------------------------------------------------------|
|      | <b>C1</b> : Cette erreur est ajoutée au journal si une commande ou plus ne font plus partie du groupe. Il est possible que cette erreur ne soit détectée que par certains ascenseurs du groupe.                                     |
|      | A1 : Pour mieux comprendre les causes de ce problème, il est recommandé de vérifier le menu de surveillance de l'overlay (menu IHM 30 > 309) car les valeurs y figurant peuvent aider à identifier l'origine du problème du groupe. |
| 4706 | OVERLAY_ALL_ELEVATORS_ARE_IN_GROUP                                                                                                    |
|      | Tous les composants overlay sont présents                                                                                                    |
|      | C1 : Une erreur « OVERLAY ASCENSEUR MANQUANT<br>DANS LE GROUPE » signalée au préalable a maintenant<br>été résolue.                                                                                                    |
|      | AT Mucun.                                                                                                    |

| Code | Messages de télésurveillance                                                                                                    |   |
|------|----------------------------------------------------------------------------------------------------|---|
| 5002 | E_RM_NO_PHYSICAL_DATA_CONNECTION_TO_CC                                                                                                    |   |
|      | La connexion des données de l'ascenseur (dispositif de<br>communication des données de télésurveillance, par ex.<br>modem) vers le Control Center n'est pas établie<br>physiquement ou a été physiquement interrompue.                   |   |
|      | C1 : Mauvaise connexion ou connexion physiquement interrompue.                                                                                                    |   |
|      | A1 : Vérifier la connexion des données (par ex. ligne téléphonique).                                                                                                    |   |
|      | <b>C2 :</b> Echec de la négociation de la vitesse de transfert (par ex. au niveau du modem).                                                                                                    | 0 |
|      | A2: Contrôler la configuration (par ex. code de pays).                                                                                                    | 0 |
| 5007 | E_RM_DATA_COMMUNICATION_DEVICE_DEAD                                                                                                    |   |
|      | La communication entre la manœuvre d'ascenseur et le<br>dispositif de communication des données de télésurveillance<br>(par ex. modem) a échoué.                                                                                         |   |
|      | <ul> <li>C1 : La connexion entre la carte de manœuvre d'ascenseur<br/>et le dispositif de communication des données de<br/>télésurveillance (par ex. modem) est défectueuse.</li> <li>A1 : Contrôler la connexion de données.</li> </ul> |   |

| Code | Messages de télésurveillance                                                                                                    |
|------|----------------------------------------------------------------------------------------------------|
|      | C2 : Dispositif de communication des données de télésurveillance (par ex. modem) défectueux.                                                                                                    |
|      | <b>A2</b> : Remplacer le dispositif de communication de données de télésurveillance.                                                                                                    |
| 5009 | E_RM_CLSD_FAILURE                                                                                                    |
|      | Le dispositif de partage de la ligne de communication a détecté<br>une défaillance de ses composants électroniques internes.<br>Remarque, le dispositif de téléalarme est toujours<br>fonctionnel, mais il n'est plus possible d'effectuer des rappels<br>vers la téléalarme ou le dispositif de télésurveillance depuis<br>le poste de commande. |
|      | C1 : Défaillance interne du dispositif                                                                                                    |
|      | A1 : Remplacer le CI CLSD                                                                                                    |
| 5010 | E_RM_DISABLED_DUE_TO_TERMINAL_ACTIVATION                                                                                                    |
|      | La communication entre le modem et la manoeuvre n'est pas<br>active à cause d'un terminal local activé (contacter l'expert<br>de terrain local).                                                                                                    |
| Code | Messages d'alarme de cabine                                                                                                    |
| 8001 | E_CAR_ALARM_BUTTON_PRESSED                                                                                                    |
|      | Entrées dans le journal du bouton d'alarme pour le diagnostic<br>étendu (utilisation abusive)                                                                                                    |
| 8002 | E_CAR_ALARM_BUTTON_RELEASED                                                                                                    |
|      | Entrées dans le journal du bouton d'alarme pour le diagnostic<br>étendu (utilisation abusive)                                                                                                    |
| 8003 | E_CAR_ALARM_RELAY_ACTIVATED                                                                                                    |
|      | Entrées dans le journal du relais d'alarme pour le diagnostic<br>étendu (utilisation abusive)                                                                                                    |
| 8004 | E_CAR_ALARM_RELAY_DEACTIVATED                                                                                                    |
|      | Entrées dans le journal du relais d'alarme pour le diagnostic<br>étendu (utilisation abusive)                                                                                                    |
| 8005 | E_CAR_INVALID_ALARM_DETECTED                                                                                                    |
|      | Signal de bouton d'alarme actionné ou de relais activé reçu<br>pendant le temps de filtrage habituel                                                                                                    |

| Code | Messages d'alarme de cabine                                                                                                    | 1 |
|------|----------------------------------------------------------------------------------------------------|---|
| 8006 | E_CAR_ALARM_FILTERED                                                                                                    |   |
|      | Une alarme a été reçue en mode normal mais avec la porte<br>pas entièrement ouverte ou avec la cabine qui ne bouge pas                                                                                                    |   |
| 8007 | E_CAR_VALID_ALARM_DETECTED                                                                                                    |   |
|      | Une alarme a été reçue pendant la durée où le<br>discriminateur de circuit d'alarme était inactif.                                                                                                    |   |
| 8008 | E_CAR_ALARM_FORWARDED                                                                                                    |   |
|      | Une alarme a été reçue pendant que le discriminateur était<br>actif, le système a essayé de libérer les passagers à temps<br>mais n'a pas réussi et l'alarme est donc automatiquement<br>transmise par le système.                                     |   |
| 8009 | E_CAR_ALARM_DEVICE_OFF_HOOK                                                                                                    |   |
|      | Le système d'alarme est en ligne pour un appel d'alarme.                                                                                                    |   |
| 8010 | E_CAR_ALARM_DEVICE_ON_HOOK                                                                                                    |   |
|      | Le système d'alarme n'est plus en ligne pour un appel d'alarme.                                                                                                    |   |
| 8011 | E_CAR_ALARM_TEST_ENABLED                                                                                                    |   |
|      | Une séquence de boutons d'alarme COP valide a été réalisée<br>ou le menu approprié (134) a été activé. L'ascenseur a indiqué<br>au dispositif de téléalarme que l'alarme suivante consisterait<br>en une alarme d'essai.                               |   |
| 8012 | E_CAR_ALARM_TEST_STARTED                                                                                                    |   |
|      | L'activation d'un bouton d'alarme a été détectée, et il s'agit d'une alarme d'essai.                                                                                                    |   |
| 8013 | E_CAR_ALARM_TEST_END                                                                                                    |   |
|      | L'activation d'un bouton d'alarme a été détectée, et il s'est agit d'une alarme d'essai.                                                                                                    | 8 |
| 8014 | E_CAR_ALARM_TEST_DISABLED                                                                                                    |   |
|      | Ce message signifie qu'aucune alarme d'essai n'a été réalisée<br>sur le clavier COP. L'événement a lieu après une fenêtre de<br>temps prédéfinie (généralement 30 s) durant laquelle le<br>personnel de maintenance peut effectuer une alarme d'essai. |   |
| 8017 | E MAIN SWITCH OFF                                                                                                    | 1 |

| Code | Messages d'alarme de cabine                                                  |
|------|------------------------------------------------------------------------------|
| 8018 | E_MAINS_POWER_FAILURE                                                        |
|      | <ul> <li>Phase de la ligne d'alimentation perdue pendant au moins</li> </ul> |
|      | 1 200 ms.                                                                    |
|      | 1 200 ms.                                                                    |
| 8019 | E_CAR_EMERGENCY_LIGHT_DEFECT                                                 |
| 8020 | E_CAR_EMERGENCY_LIGHT_OK                                                     |
|      | Eclairage de secours en cabine disponible                                    |
| 8021 | E_CAR_ROOF_TEMPERATURE_OK                                                    |
|      | Température du toit de cabine dans les tolérances.                           |
|      | Voir les seuils de plage CF22PA27 et CF22PA28.                               |
| 8022 | E_CAR_ROOF_TEMPERATURE_OUT_OF_RANGE                                          |
|      | Température du toit de cabine hors tolérances.                               |
|      | Voir les seuils de plage CF22PA27 et CF22PA28.                               |
| 8023 | E_CAR_ALARM_BUTTON_DEFECT                                                    |
| 8024 | E_CAR_ALARM_BUTTON_OK                                                        |
| 8025 | E_ELECTRICAL_INDICATOR_COP_FAIL                                              |
| 8026 | E_ELECTRICAL_INDICATOR_LOP_FAIL                                              |
| 8028 | E_SELF_TEST_TRIP_PERFORMED                                                   |
|      | Une course d'autotest a été déclenchée.                                      |
|      | Voir les paramétres CF22PA7 et CF22PA8.                                      |
| 8030 | E_ECU_TEMPERATURE_OK                                                         |
|      | Température normale dans l'ECU.                                              |
| 8031 | E_ECU_TEMPERATURE_OUT_OF_RANGE                                               |
|      | Température dans l'ECU hors tolérances.                                      |
| 8032 | E_MAIN_SWITCH_ON                                                             |
|      | L'interrupteur principal (JH) a été activé.                                  |
| 8033 | E_MAINS_POWER_OK                                                             |
|      | L'alimentation secteur est correctement détectée.                            |
| 8034 | E_CAR_ALARM_TEST_FAILURE                                                     |
|      | Test d'alarme automatique échoué.                                            |

| Code | Messages d'alarme de cabine                                                                                                    |
|------|----------------------------------------------------------------------------------------------------|
| 8035 | E_CAR_ALARM_TEST_OK                                                                                                    |
|      | Test d'alarme automatique réussi.                                                                                                    |
| 8036 | E_ELECTRICAL_INDICATOR_COP_OK                                                                                                    |
| 8037 | E_ELECTRICAL_INDICATOR_LOP_OK                                                                                                    |
| 8038 | E_DAILY_TESTS_NOT_PERFORMED                                                                                                    |
|      | Cet événement est enregistré si aucun des tests ci-dessous                                                                                                    |
|      | n a ete effectue au cours des 24 n passees :                                                                                                    |
|      | - Indicateur LOP                                                                                                    |
|      | – Alarme                                                                                                    |
|      | <ul> <li>Eclairage de secours en cabine</li> </ul>                                                                                                    |
| 8039 | E_CAR_ROOF_TEMPERATURE_BROKEN_MISSING                                                                                                    |
|      | Le capteur de température fournit des valeurs anormales.<br>La température est supérieure à 120 degrés celsius ou<br>La température est inférieure à - 40 degrés celsius. |
|      | C1 : Capteur de température cassé                                                                                                    |
|      | A1 : Remplacer le capteur.                                                                                                    |
|      | C2 : Capteur de température absent                                                                                                    |
|      | A2 : Contrôler le câblage.                                                                                                    |
| 9000 | S_OUT_OF_SERVICE_OPERATION                                                                                                    |
| 9001 | S_PASSENGER_TRAVEL_OPERATION                                                                                                    |
| 9002 | S_INDEPENDENT_OPERATION                                                                                                    |
| 9003 | S_FIRE_OPERATION                                                                                                    |
| 9004 | S_FIREFIGHTER_OPERATION                                                                                                    |
| 9005 | S_EMERGENCY_POWER_OPERATION                                                                                                    |
| 9006 | S_EARTHQUAKE_OPERATION                                                                                                    |
| 9007 | S_EMERGENCY_MEDICAL_TECHNICIAN                                                                                                    |
| 9008 | S_SPRINKLER_OPERATION                                                                                                    |
| 9009 | S_WATER_IN_PIT_OPERATION                                                                                                    |
| 9010 | S_ATTENDED_PASSENGER_TRAVEL_OPERATION                                                                                                    |

| Code | Messages d'alarme de cabine                           |
|------|-------------------------------------------------------|
| 9011 | S_PASSENGER_TRAVEL_OPERATION_WITHOUT_<br>LOAD_MONITOR |
| 9012 | S_PASSENGER_RELEASE_TRAVEL_OPERATION                  |
| 9013 | S_POWER_SAVING_MODE                                   |
| 9029 | S_MOVE_AROUND_OPERATION                               |
| 9037 | S_NO_OPERATION_DUE_TO_STOP_IN_CAR                     |
| 9038 | S_NO_OPERATION_DUE_TO_STOP_IN_CAR_<br>FIREFIGHTER     |
| 9039 | S_NO_OPERATION_DUE_TO_CAR_OVERLOAD                    |
| 9040 | S_NO_OPERATION_DUE_TO_INVALID_<br>CONFIGURATION_DATA  |
| 9041 | S_NO_OPERATION_DUE_TO_INVALID_HOISTWAY_<br>IMAGE      |
| 9042 | S_NO_OPERATION_DUE_TO_INVALID_LOAD_<br>CONFIGURATION  |
| 9043 | S_NO_OPERATION_DUE_TO_INVALID_DRIVE_<br>CONFIGURATION |
| 9045 | S_OUT_OF_SERVICE_STM_MONITORING_FAILURE               |
| 9050 | S_SERVICE_TECHNICIAN_VISIT                            |
| 9051 | S_INSTALLATION_TRAVEL                                 |
| 9052 | S_CONFIGURATION_MODE                                  |
| 9053 | S_INSP_MACHINE_ROOM                                   |
| 9054 | S_INSP_TOP_OF_CAR                                     |
| 9055 | S_INSP_IN_CAR                                         |
| 9056 | S_HOISTWAY_ACCESS_CONTROL                             |
| 9057 | S_TEST_TRAVEL                                         |
| 9058 | S_TEST_MODE                                           |
| 9059 | S_LEARN_TRAVEL                                        |
| 9060 | S_INSPECTION_PREPARATION_TRAVEL                       |
| 9061 | S_OVERSPEED_GOVERNOR_RESET_TRAVEL                     |
| Code | Messages d'alarme de cabine                           |
|------|-------------------------------------------------------|
| 9063 | S_OPERATION_WITH_DISABLED_CAR_LOAD_<br>MONITORING     |
| 9070 | S_ELEVATOR_RECOVERY                                   |
| 9071 | S_ELEVATOR_TEMPERATURE_RECOVERY                       |
| 9072 | S_ELEVATOR_CAR_POSITION_RECOVERY                      |
| 9073 | S_ELEVATOR_DOOR_POSITION_RECOVERY                     |
| 9074 | S_ELEVATOR_BACKUP_POWER_RECOVERY                      |
| 9075 | S_NO_OPERATION_DUE_TO_SAFETY_CHAIN_OPEN_<br>AT_ISPT   |
| 9080 | S_STOP_SWITCH                                         |
| 9081 | S_STOP_SWITCH_TOP_OF_CAR                              |
| 9082 | S_STOP_SWITCH_MACHINE_ROOM                            |
| 9085 | S_STOP_SWITCH_HOISTWAY_HEAD                           |
| 9086 | S_STOP_SWITCH_PIT                                     |
| 9089 | S_NO_OPERATION_DUE_TO_DISABLED_MONITOR                |
| 9090 | S_ELEVATOR_UNKNOWN_STATE                              |
| 9091 | S_ELEVATOR_STARTUP                                    |
| 9092 | S_ELEVATOR_SUBSYSTEM_FIRMWARE_DOWNLOAD                |
| 9095 | S_NO_OPERATION_DUE_TO_POWER_DOWN                      |
| 9097 | S_ELEVATOR_BREAKDOWN_PERSISTENT_LIMITED_<br>OPERATION |
| 9098 | S_ELEVATOR_BREAKDOWN                                  |
| 9099 | S_ELEVATOR_BREAKDOWN_PERSISTENT                       |

## 9 Annexe D : Structure du menu principal

| Menu | Fonction du menu                                                                                                    | Description section |
|------|----------------------------------------------------------------------------------------------------|---------------------|
| [10] | Commandes spéciales telles que réinitialisation, course en boucle ouverte, course d'apprentissage, appels cabine, etc. | Voir 4.9 / 9.1      |
| [20] | Essai de réception (assistée) automatique                                                                              | Voir 9.2            |
| [30] | Infos du système                                                                                                    | Voir 9.3            |
| [40] | Configuration                                                                                                    | Voir 5.3            |
| [50] | Diagnostic, historique des erreurs                                                                                     | Voir 4.6 et 8       |
| [60] | Statistiques                                                                                                    | Voir 9.4            |
| [70] | Surveillance ACVF                                                                                                    | Voir 4.7            |

### 9.1 Commandes (menu 10)

Pour des informations détaillées, se reporter section 4.9.

### 9.2 Essais de réception automatiques (menu 20)

#### Essais de réception (assistée) automatiques

Les essais de réception (assistée) automatiques font partie de l'essai de réception complet et sont décrits dans le document J139452 « Inspector's guide ».

Certains essais peuvent être utilisés dans le cadre de la maintenance préventive périodique. Ces essais sont décrit dans l'Aide rapide K609755 « Schindler 3100/300/5300, Maintenance préventive ».

| 20 | Essai de réception (assistée) automatique                          |                                                       |    |
|----|--------------------------------------------------------------------|-------------------------------------------------------|----|
|    | Pour obtenir une description, consulter J 139452<br>and J 41140148 |                                                       |    |
|    |                                                                    | Test Trip                                             |    |
|    | [//14]                                                             | Capacité du frein en descente                         |    |
|    | [//15]                                                             | Capacité du frein en montée                           |    |
|    | [//26]                                                             | Vitesse de cabine pour la pré-ouverture<br>des portes |    |
|    | [//32]                                                             | Impact de cabine sur amortisseur                      | 1) |
|    | [//35]                                                             | Parachute de cabine                                   |    |
|    | [//37]                                                             | Limiteur de durée de fonctionnement                   |    |
|    | [//42]                                                             | Equilibrage du contrepoids                            |    |
|    | [//44]                                                             | Limiteur de vitesse de cabine en montée               |    |
|    | [//48]                                                             | Contrôle de la courroie                               |    |
|    | [//62]                                                             | Impact de contrepoids sur amortisseur                 | 1) |
|    | [//64]                                                             | Demi-frein en descente                                |    |
|    | [//65]                                                             | Demi-frein en montée                                  |    |
|    | [//75]                                                             | Parachute de cabine (cabine vide)                     |    |
|    | [//88]                                                             | KNE supérieur                                         |    |
|    | [//89]                                                             | KNE inférieur                                         |    |

1) Utilisé uniquement pour les amortisseurs à huile

K 608208\_FR\_11

### 9.3 Infos système (menu 30)

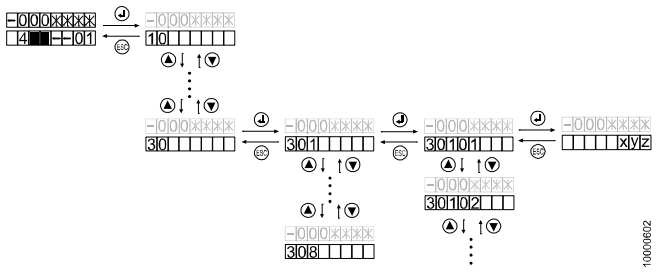

[25787; 08.02.2008]

#### Vue d'ensemble

| 301 | Version log. (CF12)                                             |
|-----|-----------------------------------------------------------------|
| 302 | Version mat. (CF13)                                             |
| 303 | Type de porte                                                   |
| 305 | E/S inspection (depuis S00x V9.9)                               |
| 306 | Surveillance ACVF, voir aussi la section 4.7.                   |
| 308 | Etat ETM(A) télésurveillance embarquée (alarme)                 |
| 309 | Information overlay                                             |
| 320 | Menu télésurveillance (depuis V9.8)                             |
| 330 | 5 dernières entrées des données de montage du STM (depuis 10.x) |
| 340 | Information de gaine (depuis V11.x)                             |

#### **Descriptions détaillées**

| ļ          |
|------------|
|            |
|            |
|            |
|            |
|            |
|            |
|            |
|            |
|            |
|            |
|            |
| nent)      |
| nent)      |
|            |
|            |
|            |
|            |
|            |
|            |
|            |
|            |
|            |
|            |
|            |
| )          |
| )          |
| )          |
| )          |
| )          |
| )<br>nent) |
| ז<br>רו    |

K 608208\_FR\_11

| 0  | matériel inconnu         | 10<br><br>40 | anciens COP, non valides<br>pour Schindler<br>3100/3300/5300 |
|----|--------------------------|--------------|--------------------------------------------------------------|
| 51 | COP5_N                   | 52           | COP5_10                                                      |
| 53 | COP5B_10 ou COP5B_N      | 54           | COP4_B (5 étages)                                            |
| 55 | COP5 AP (tous)           | 56           | COP5_N ZLA                                                   |
| 57 | COP5_10 ZLA              | 58           | COP5B_10 ZLA                                                 |
| 59 | matériel COP5 inconnu    | 80           | SCOPH3                                                       |
| 81 | SCOPHM3                  | 82           | SCOPHMH3                                                     |
| 83 | SCOPMXB3                 | 90           | COP5B_10 AU                                                  |
| 93 | COP5 AP avec tableaux EU | 94           | COP4_B_EU_8 (8 étages)                                       |
| 95 | COP4_B_EU_12 (12 étages) | 96           | FIGS (tous)                                                  |
| 99 | POP1.Q                   |              |                                                              |

Valeurs pour 302-05, -06, -11, -12

| 303 | Type de porte<br>– [303 -1] Type de porte côté 1<br>– [303 -2] Type de porte côté 2                                                              |  |  |
|-----|----------------------------------------------------------------------------------------------------|--|--|
| 306 | Surveillance ACVF                                                                                                    |  |  |
|     | Structure de menu identique au menu 70 (701734). Pour le descriptif détaillé, voir section 4.7.                                                  |  |  |
|     | [306-01] Valeur actuelle de l'ascenseur<br>[306-02] Vitesse nominale linéaire<br>[306-03] Vitesse d'encodeur                                     |  |  |
|     |                                                                                                    |  |  |
|     | <br>[306-36] Résultat de mise au point automatique de décalage<br>encodeur<br>[306-37] Résultat de mise au point automatique moteur<br>dynamique |  |  |

| 1.0 |     |                                                                                                 |   |
|-----|-----|-------------------------------------------------------------------------------------------------|---|
|     | 308 | Etats ETM(A) télésurveillance embarquée (alarme)                                                |   |
|     |     | [308-1] ETM(A) état de la configuration                                                         |   |
|     |     | – 0 = ETM(A) non configuré                                                                      |   |
|     |     | – 1 = ETM(A) configuré                                                                          |   |
|     |     | [308-2] ETM(A) état                                                                             |   |
|     |     | – 0 = Non défini                                                                                |   |
|     |     | <ul> <li>1 = Trafic normal</li> </ul>                                                           |   |
|     |     | <ul> <li>2 = ETM(A) temporairement désactivé (visite de maintenance)</li> </ul>                 |   |
|     |     | <ul> <li>3 = ETM(A) temporairement pendant plus de 24 heures</li> </ul>                         |   |
|     |     | – 4 = Panne ETM(A) - premier défaut Une panne a été détectée                                    |   |
|     |     | pour la premiere fois.                                                                          |   |
|     |     | <ul> <li>– 5 = Panne ETM(A) - autres detauts. Plusieurs pannes ont<br/>été signalées</li> </ul> |   |
|     |     | – 6 = Panne FTM(A) - état actif depuis plus de 24 heures                                        |   |
|     |     | [308-3] ETM(A) état de communication                                                            |   |
|     |     | - 0 = Non défini                                                                                |   |
|     |     | -1 = Initialisation de modem (état temporaire)                                                  |   |
|     |     | -2 = Veille (modem initialisé et prêt)                                                          |   |
|     |     | <ul> <li>3 = Tonalité et connexion de modem (état temporaire)</li> </ul>                        |   |
|     |     | <ul> <li>4 = Connecté (négociation terminée, état temporaire)</li> </ul>                        |   |
|     |     | – 5 = Modem perdu (ne répond pas à la question « actif ? »)                                     |   |
|     |     | <ul> <li>6 = Port série de modem désactivé (non utilisé actuellement)</li> </ul>                |   |
|     |     | <ul> <li>– 7 = Modem détenu par PPP (transfert de données en cours)</li> </ul>                  |   |
|     |     | – 8 = RMP connecté : Les communications PPP et SSL ont                                          |   |
|     |     | ete etablies avec succes                                                                        |   |
|     |     | [308-4] ETM(A) état de la ligne téléphonique                                                    |   |
|     |     | -0 = Non defini                                                                                 |   |
|     |     | <ul> <li>1 = Pas de RTC operationnel connecte</li> <li>2 = PTC opérationnel connecté</li> </ul> |   |
|     |     | -2 = GSM opérationnel connecté                                                                  |   |
|     |     | – 4 = Dispositif TA décroché                                                                    | Q |
|     |     | [308-5] ETM(A) tension de la ligne téléphonique                                                 | 3 |
|     |     | (0255, 1 = 1 Volt)                                                                              |   |

| 309 | Information d'overlay (log. ≥ 9.7x seulement)<br>(voir aussi la section 4.10, Diagnostics d'overlay)                                                                                                    |
|-----|----------------------------------------------------------------------------------------------------|
|     | [309-1] Disponibilité de l'overlay                                                                                                    |
|     | 1 = Un stockage permanent indique une détection préalable<br>de la disponibilité de l'overlay. Cette valeur peut être mise à<br>jour (par ex. supprimée) à l'aide de l'IHM commande 10 > 136,<br>si aucun overlay n'est disponible.                                                                                                    |
|     | [309-2] Signal Heartbeat de l'overlay                                                                                                    |
|     | 1 = La carte overlay communique correctement avec la<br>commande Bionic, et la carte est considérée comme disponible.<br>L'overlay raccordé à la commande semble fonctionner<br>correctement. (le câblage entre l'overlay et la commande est ok)                                                                                                    |
|     | [309-3] Composants overlay                                                                                                    |
|     | Nombre = nombre de cartes overlay « visibles » depuis la<br>commande Bionic. Si le nombre de composants overlay est<br>égal au nombre d'ascenseurs du groupe : la communication<br>Ethernet entre les cartes overlay est ok.                                                                                                    |
|     | [309-4] Ascenseurs visibles                                                                                                    |
|     | Nombre = nombre d'ascenseurs « visibles » depuis la<br>commande Bionic. Si le nombre d'ascenseurs visibles est égal<br>au nombre d'ascenseurs du groupe : la communication Ethernet<br>entre les cartes overlay fonctionne correctement et la connexion<br>overlay <=> manoeuvre est ok. Ce nombre peut seulement<br>être inférieur ou égal au nombre indiqué en [309-3]. |
|     | [309-5] Ascenseurs disponibles                                                                                                    |
|     | Nombre = nombre d'ascenseurs disponibles pour desservir un<br>appel de groupe. Ce nombre peut seulement être inférieur ou<br>égal au nombre indiqué en [309-4].                                                                                                    |
|     | [309-6] Nombre max. d'ascenseurs visibles                                                                                                    |
|     | Nombre = nombre maximal d'ascenseurs disponibles depuis<br>la mise en route du système. Celui-ci sert à vérifier la valeur<br>précédente et à déclencher une erreur si ce nombre est<br>inférieur au nombre maximal.                                                                                                    |

| 320 | ETM(A) (disponible avec log. ≥ 9.8 seulement) Détails                          |
|-----|--------------------------------------------------------------------------------|
|     | <ul> <li>– [320-1] Numéro d'équipement</li> </ul>                              |
|     | <ul> <li>– [320-2] ID de Servitel</li> </ul>                                   |
|     | <ul> <li>– [320-3] Date du dernier appel de télésurveillance réussi</li> </ul> |
|     | <ul> <li>– [320-4] Date du dernier appel de téléalarme réussi</li> </ul>       |
|     | (pas encore utilisé).                                                          |

### 9.4 Statistiques (menu 60)

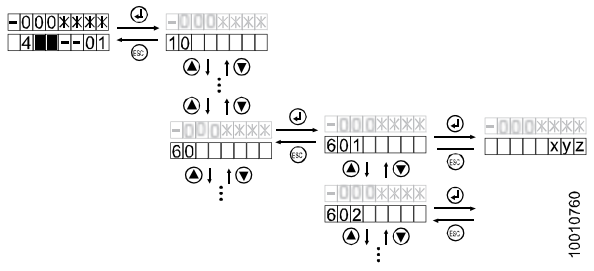

[32339; 12.11.2009]

|     | Description                                               |    |
|-----|-----------------------------------------------------------|----|
| 601 | Compteur de courses (1 = 100 courses)                     |    |
| 602 | Compteur d'heures de service (1 = 1 heure)                |    |
| 603 | Compteur de cycles de porte, coté 1 (1 = 1 cycle)         | 2) |
| 604 | Compteur de cycles de porte, coté 2 (1 = 1 cycle)         | 2) |
| 605 | Durée cumulée de mouvement de porte, côté 1 (1 = 1 heure) | 2) |
| 606 | Durée cumulée de mouvement de porte, côté 2 (1 = 1 heure) | 2) |
| 610 | Compteur de cycles de porte, coté 1 (1 = 1 cycle)         | 3) |
| 611 | Compteur de cycles de porte, coté 2 (1 = 1 cycle)         | 3) |
| 612 | Durée cumulée de mouvement de porte, côté 1 (1 = 1 heure) | 3) |
| 613 | Durée cumulée de mouvement de porte, côté 2 (1 = 1 heure) | 3) |

9

|     | Description                                                                                |    |
|-----|--------------------------------------------------------------------------------------------|----|
| 614 | KSKB de porte cumulé, coté 1 (1 = 1 cycle)                                                 | 3) |
| 615 | KSKB de porte cumulé, coté 2 (1 = 1 cycle)                                                 | 3) |
| 616 | PHT de porte cumulé, coté 1 (1 = 1 cycle)                                                  | 3) |
| 617 | PHT de porte cumulé, coté 2 (1 = 1 cycle)                                                  | 3) |
| 619 | Effacer les données statistiques de porte (610617)                                         | 3) |
| 620 | Eclairage cabine : durée totale allumé (1 = 1 heure)                                       | 3) |
| 621 | Interrupteur d'éclairage de cabine : Compteur total<br>interrupteurs allumés (1 = 1 cycle) | 3) |
| 622 | Eclairage cabine : Durée maximale allumé (1 = 1 heure)                                     | 3) |
| 623 | Eclairage cabine : Durée minimale allumé (1 = 1 heure)                                     | 3) |
| 624 | Eclairage cabine : Durée moyenne allumé (1 = 1 heure)                                      | 3) |
| 629 | Effacer les statistiques d'éclairage cabine (620624)                                       | 3) |

1) pas encore mis en oeuvre

2) valable pour les log. < V9.6 seulement

3) disponible si log.  $\geq$  V9.7 et COP5 log.  $\geq$  V3.0 ou COP5-AP log.  $\geq$  V1.5)

# 10 Annexe E : Pièces de rechange

Le tableau ci-dessous est un extrait de la liste des pièces de rechange officielle que l'on pourra consulter dans :

- TK Maintenance- Manoeuvre Bionic 5 / Bionic 6 : EJ 604619

- ACVF Biodyn xx C BR TK Maintenance : K 609704

| CI, Objet | Remarques                                                                                                    | ID       |    |
|-----------|----------------------------------------------------------------------------------------------------|----------|----|
| SMIC61    | Circuit imprimé de base (peut être<br>remplacé par un SMICE61 ou un<br>SMIC(E)63, mais le KP doit être ponté) | 594154   |    |
| SMIC63    | CI de base avec connecteur KP.<br>(peut être remplacé par SMICE63)                                            | 594226   |    |
| SMICE61   | CI de base avec support ETMA.<br>(peut être remplacé par SMICE63,<br>mais le KP doit être ponté)              | 594303   |    |
| SMICE63   | CI de base avec support ETMA et connecteur KP.                                                                | 594305   |    |
| SMICE74   | PCBA de commande d'interface<br>principale sans connecteur KP,<br>avec e-inspection                           | 560158   |    |
| SMICE75   | PCBA de commande d'interface<br>principale avec connecteur KP,<br>avec e-inspection                           | 560171   |    |
| SMICFC    | PCBA de commande d'interface<br>principale sans options<br>(TSD21, NS21, SOA ou DM236)                        | 57813435 |    |
|           | PCBA de commande d'interface<br>principale avec options                                                       | 57813436 |    |
| SCPU1     | Carte processeur (sans logiciel)                                                                              | 591887   |    |
|           | Carte processeur (avec logiciel)                                                                              | 1)       |    |
| SEM11     | CI d'évacuation (remplacé par un SEM21)                                                                       | 594239   |    |
| SEM21     | CI d'évacuation                                                                                               | 594157   |    |
| ETMA-TRI  | Module de triphonie sur le toit de cabine                                                                     | 59700474 | 10 |
| ETMA-CAR  | Module ETMA esclave                                                                                           | 59700563 |    |

K 608208\_FR\_11

| CI, Objet                             | Remarques                                                                                                    | ID       |
|---------------------------------------|----------------------------------------------------------------------------------------------------|----------|
| ETMA-CAR-T                            | Module de cabine supplémentaire                                                                                        | 59700564 |
| ETMA-MR-<br>PSTN-1                    | Module maître (1 interface avec le module esclave)                                                                     | 59700570 |
| ETMA-MR-<br>PSTN-1-I                  | Module maître supplémentaire                                                                                           | 59700571 |
| ETMA-MR-<br>PSTN-2-I                  | Module maître (2 interfaces avec les modules esclaves)                                                                 | 59700572 |
| ETMA-LND-FF                           | Module ETMA esclave                                                                                                    | 59700569 |
| CLSD11                                | Modem/dispositif de commutation<br>de ligne                                                                            | 594118   |
| BAT (LDU)                             | Batterie pour l'alimentation de secours et l'évacuation, 2 unités (151 x 98 x 96)                                      | 432790   |
| CC-CA                                 | Inverseur CC-CA                                                                                                    | 55504585 |
| Course de<br>montage sur<br>la cabine | Kit pour course de montage sur cabine<br>(avec manoeuvre de rappel et câble<br>pendentif)                              | 55505064 |
| Connecteur<br>test frein              | Outil d'essai de frein pour Rel. ≥ 4<br>(jeu de deux connecteurs d'essai<br>différents « TEST-MGB »,<br>« TEST-MGB1 ») | 55505065 |
| Connecteur<br>BESE                    | Remplace ESE (si non connecté)                                                                                         | 258656   |
| Connecteur<br>réinitialisation<br>GBP | Outil de réinitialisation pour GBP<br>(à enficher sur SMIC.KBV)                                                        | 55502805 |
|                                       | Unité de manoeuvre cabine CCU et options de cabine                                                                     |          |
| SDIC5                                 | Carte interface cabine (uniquement<br>pour la série 0. Ne peut PAS être<br>remplacée par SDIC51/52/53)                 | 591798   |
| SDIC51                                | Carte interface cabine, version limitée<br>Peut être remplacée par SDIC52. A<br>besoin d'une fiche sur JHC2 et 2KTC)   | 591884   |
| SDIC52                                | Carte interface cabine, version complète                                                                               | 591885   |

| CI, Objet        | Remarques                                                                               | ID       |
|------------------|-----------------------------------------------------------------------------------------|----------|
| SDIC53           | Carte interface cabine, version AP                                                      | 591886   |
| SUET3            | Circuit imprimé pontage de porte                                                        | 591811   |
| SIEU1            | Circuit imprimé d'isonivelage.<br>(peut être remplacé par un SIEU11,<br>si log. ≥ V9.7) | 594224   |
| SIEU11           | Cl d'isonivelage, avec entrées et<br>sorties supplémentaires.                           | 594306   |
| LC               | Tube néon 14W/827 HE                                                                    | 55502824 |
|                  | Tube néon 14W/840 HE                                                                    | 55502825 |
|                  | Tube néon 21W/827 HE                                                                    | 55503608 |
|                  | Tube néon 21W/840 HE                                                                    | 55503609 |
| (LC)             | Ballast électronique                                                                    | 55502822 |
| LC               | Lampes à faible consommation<br>énergétique 14W/827 E27                                 | 55504047 |
|                  | Lampes à faible consommation<br>énergétique 14W/840 E27                                 | 55504048 |
|                  | Lampes à faible consommation<br>énergétique 18W/827 E27                                 | 55504196 |
|                  | Lampes à faible consommation<br>énergétique 18W/840 E27                                 | 55504197 |
| GNT              | Téléalarme TM2-TAM2                                                                     | 59700110 |
|                  | Tableaux de commande de cabine                                                          |          |
| COP5             | COP5 complet (type à touches<br>sensitives, - 38)                                       | 55503651 |
| COP5_10 PI       | COP5 complet pour PI (type à touches sensitives, clavier 10 touches)                    | 55503710 |
| COP5_10<br>KA/KS | COP5 complet pour KA/KS<br>(type à touches sensitives, clavier<br>10 touches)           | 55503652 |
| COP5B_10         | COP5 complet (type à boutons-<br>poussoirs, clavier 10 touches)                         | 55503653 |

| CI, Objet         | Remarques                                                                                     | ID       |
|-------------------|-----------------------------------------------------------------------------------------------|----------|
| COP5B_10 AU       | COP5 complet (version spéciale<br>Australie, type à boutons-poussoirs,<br>clavier 10 touches) | 55503412 |
| Kit COP5B         | Jeu de boutons-poussoirs par défaut<br>pour COP5B                                             | 55503550 |
| COP5B_N           | Jeu de boutons-poussoirs (- 3, - 2, - 1,<br>5, vierge) pour COP5B_N                           | 55503480 |
| COP5-1N 25<br>EU  | COP5 complet pour 25 étages<br>(type à touches sensitives, - 323)                             | 55505240 |
| COP5B-1N 25<br>EU | COP5 complet pour 25 étages<br>(type à boutons-poussoirs - 323)                               | 55505241 |
| COP5K             | COP avec unité d'interrupteur à clé                                                           | 55503482 |
| CPI               | Panneau d'information en cabine                                                               | 55503481 |
| COP4B             | COP4B complet (max. 5 arrêts, 04)                                                             | 55503970 |
| COP4B_N           | Jeu de boutons-poussoirs (- 2,- 1, 5, vierge) pour COP4B                                      | 55503979 |
| SCOPB4.Q          | CI pour COP4B                                                                                 | 591897   |
| COP4BE            | COP4BE complet (max. 7 arrêts, 06)                                                            | 55505242 |
| SCOPBE4.Q         | CI pour COP4BE                                                                                | 594236   |
| CPI4              | CPI4 indicateur de position de cabine complet                                                 | 55503990 |
| VCA EU            | Annonceur vocal complet, COP normal                                                           | 55503509 |
| VCA AP            | Annonceur vocal complet, COP 25 EU                                                            | 55503799 |
| VCA11             | Circuit imprimé annonce vocale                                                                | 591838   |
| VCA11 MMC         | MMC avec fichier vocal en fonction<br>de la langue : Voir J 41322160<br>« Annonceur vocal »   |          |
| SASA1             | Circuit imprimé Schindler Access<br>System                                                    | 591692   |
| Cartes SAS        | Jeu de cartes RFID (10 unités)<br>pour SAS                                                    | 55503450 |
| SCOPMXB3          | Circuit imprimé interface COP double marque                                                   | 591858   |

| CI, Objet                      | Remarques                                                                                                    | ID       |
|--------------------------------|----------------------------------------------------------------------------------------------------|----------|
| SCOPH3                         | Circuit imprimé COP handicapés                                                                                                    | 591854   |
|                                | Boîtes à boutons palières et options                                                                                                    |          |
| Kit de câblage                 | Câble convertisseur : JST 4 pôles ↔<br>WAGO 5 pôles (conception série 0)                                                                  | 55504168 |
| Câble<br>interrupteur à<br>clé | Câble pour raccorder l'interrupteur<br>à clé sur un petit connecteur JST 4<br>broches (nécessaire seulement si pas<br>commandé au départ) | 59321674 |
| LOP5_1                         | LOP sensitif à 1 bouton, JST 4 broches<br>(série 0, WAGO 5 broches : 59321389<br>remplacé par 55503678 + 55504168)                        | 55503678 |
| LOPM5_1                        | LOP sensitif à 1 bouton + affichage,<br>JST 4 broches (série 0, WAGO 5<br>broches : 59321390 , remplacé par<br>55503679 + 55504168)       | 55503679 |
| LOP5_2                         | LOP sensitif à 2 boutons, JST 4 broches<br>(série 0, WAGO 5 broches : 59321391<br>remplacé par 55503680 + 55504168)                       | 55503680 |
| LOPM5_2                        | LOP sensitif à 2 boutons + affichage,<br>JST 4 broches (série 0, WAGO 5<br>broches : 59321392 remplacé par<br>55503681 + 55504168)        | 55503681 |
| LOP5B_1                        | LOP mécanique à 1 bouton, JST 4<br>broches (série 0, WAGO 5 broches :<br>59321418 remplacé par 55503684 +<br>55504168)                    | 55503684 |
| LOP5B_2                        | LOP mécanique à 2 boutons, JST 4<br>broches (série 0, WAGO 5 broches :<br>59321419 remplacé par 55503685 +<br>55504168)                   | 55503685 |
| LOP4B                          | LOP4B avec 1 bouton-poussoir                                                                                                    | 55503950 |
| LOP4B-DM                       | LOP4B avec SLDM4 pour DM236<br>(uniquement Italie)                                                                                        | 55503999 |

| CI, Objet      | Remarques                                                                                                    | ID       |
|----------------|----------------------------------------------------------------------------------------------------|----------|
| LIN5V          | Indicateur de palier vertical<br>(peut être remplacé par un LIN51V<br>ou LIN52V, mais nécessite un kit de<br>câblage 55504168) | 59321626 |
| Kit de câblage | Kit de câblage livré en cas de<br>remplacement d'un LIN5V par<br>un LIN51V ou un LIN52V.                                       | 55504168 |
| LIN51V         | Indicateur de palier vertical<br>(avec entrée et sortie)<br>(peut être remplacé par un LIN52V)                                 | 55505330 |
| LIN52V         | Indicateur de palier vertical (avec<br>entrée, sortie et contact magnétique à<br>lames souples pour la configuration)          | 55506072 |
| SLCUX1         | Entrées/sorties en option<br>(CI seulement). Peut être remplacé<br>par SLCUX2                                                  | 591806   |
| SLCUX2         | Entrées/sorties en option<br>(C.I. seulement)                                                                                  | 594212   |
| LCUX           | Entrées/sorties en option (unité<br>complète avec câbles)                                                                      | 55502521 |
| SBBD24         | Circuit imprimé commutateur duplex                                                                                             | 591796   |
| GA             | Gong d'arrivée, JST standard 2 pôles                                                                                           | 59321646 |
| Braille        | Jeu d'autocollants en Braille                                                                                                  | 55505112 |
| SLCU2          | Interface LOP double marque (1 bouton)                                                                                         | 591821   |
| LCU2           | Interface LOP double marque<br>(1 bouton) (unité complète avec câbles)                                                         | 55511376 |
| SLCUM2         | Interface LOP double marque<br>(2 boutons et indicateur)                                                                       | 591822   |
| LCUM2          | Interface LOP double marque<br>(2 bouton et indicateur)<br>(unité complète avec câbles)                                        | 55511377 |
| BIOGIO1.N      | CI d'entrées/sorties générales<br>du bus BIO                                                                                   | 594126   |

| CI, Objet                           | Remarques                                                                                      | ID         |  |
|-------------------------------------|------------------------------------------------------------------------------------------------|------------|--|
| BIOGIO                              | Unité BIOGIO complète en boîtier<br>métallique                                                 | 55505302   |  |
|                                     | Convertisseur de fréquence ACVF                                                                |            |  |
| Kit de câblage                      | Kit de mise à jour : ACVF avec cartes d'options $\rightarrow$ ACVF avec cartes E/S intégrées   | 59400895   |  |
| ACVF<br>Version 2005<br>avec cartes | Biodyn 12 C BR (unité complète)<br>(peut-être remplacé par 59400864 +<br>59400895)             | (55501728) |  |
| d'options                           | Biodyn 19 C BR (unité complète)<br>(peut-être remplacé par 59400865 +<br>59400895)             | (55501729) |  |
| ACVF<br>Version avec                | Biodyn 9 C BR (unité complète,<br>conforme EN12015:2004)                                       | 59400933   |  |
| carte simple                        | Biodyn 12 C BR (unité complète)<br>(peut-être remplacé par 59410012)                           | (59400864) |  |
|                                     | Biodyn 12 C BR (unité complète,<br>conforme EN12015:2004)                                      | 59410012   |  |
|                                     | Biodyn 19 C BR (unité complète,<br>conforme EN12015:2004 (peut être<br>remplacée par 59400893) | (59400865) |  |
|                                     | Biodyn 25 C BR (unité complète,<br>conforme EN12015:2004)                                      | 59400893   |  |
|                                     | Biodyn 42 C BR (unité complète,<br>conforme EN12015:2004)                                      | 59400868   |  |
|                                     | Divers                                                                                         |            |  |
| ESE                                 | Tableau de manœuvre de rappel                                                                  | 434031     |  |
| RS232                               | Câble RS232, PC de service ↔<br>Manoeuvre (« Câble CADI »)                                     | 59700078   |  |
| RS232                               | Câble de connexion RS232 jaune, PC de service $\leftrightarrow$ ACVF                           | 55502100   |  |

1) Vérifier la version de logiciel sur l'étiquette.

#### Notes :

Schindler Management Ltd. Corporate Learning and Development

Zugerstrasse 13 6030 Ebikon, Suisse Téléphone +41 41 445 32 32 Télécopie +41 41 445 39 33 trainingcenterebikon@ch.schindler.com www.schindler.com